# VACON<sup>®</sup> 100 INDUSTRIAL VACON<sup>®</sup> 100 X INVERTER

MANUALE APPLICATIVO

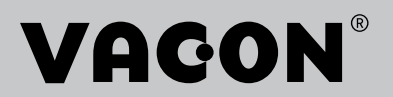

# PREFAZIONE

# DETTAGLI DEL DOCUMENTO

| ID documento:      | DPD01033I  |
|--------------------|------------|
| Data:              | 13.12.2016 |
| Versione software: | FW0072V025 |

## **INFORMAZIONI SUL MANUALE**

Questo manuale è copyright di Vacon Ltd. Tutti i diritti riservati. Il manuale è soggetto a variazioni senza preavviso. La versione originale di queste istruzioni è in lingua inglese.

Nel presente manuale, è possibile ottenere informazioni sulle funzioni dell'inverter VACON® e sul relativo utilizzo. Il manuale presenta la stessa struttura del menu dell'inverter (capitoli 1 e 4-8).

## Capitolo 1, Guida di avvio rapido

• Come iniziare a utilizzare il pannello di controllo.

## Capitolo 2, Procedure guidate

- Selezione della configurazione dell'applicazione.
- Configurazione rapida di un'applicazione.
- Esempi delle diverse applicazioni.

#### Capitolo 3, Interfacce utente

- Tipi di display e modalità di utilizzo del pannello di controllo.
- Lo strumento per PC VACON<sup>®</sup> Live.
- Funzioni del bus di campo.

## Capitolo 4, Menu monitoraggio

• Dati sui valori di monitoraggio.

## Capitolo 5, Menu parametri

- Un elenco di tutti i parametri dell'inverter.
- Capitolo 6, Menu Diagnostica
- Capitolo 7, Menu I/O e hardware

## Capitolo 8, Impostazioni utente, preferiti e menu livello utente

## Capitolo 9, Descrizioni dei valori di monitoraggio

## Capitolo 10, Descrizioni dei parametri

- Come utilizzare i parametri.
- Programmazione ingressi digitali e analogici.
- Funzioni specifiche dell'applicazione.

## Capitolo 11, Monitoraggio guasti

- Guasti e relative cause.
- Ripristino dei guasti.

#### Capitolo 12, Appendice 1

• Dati sui differenti valori predefiniti delle applicazioni.

In questo manuale, sono presenti numerose tabelle di parametri. Le presenti istruzioni indicano come leggere le tabelle.

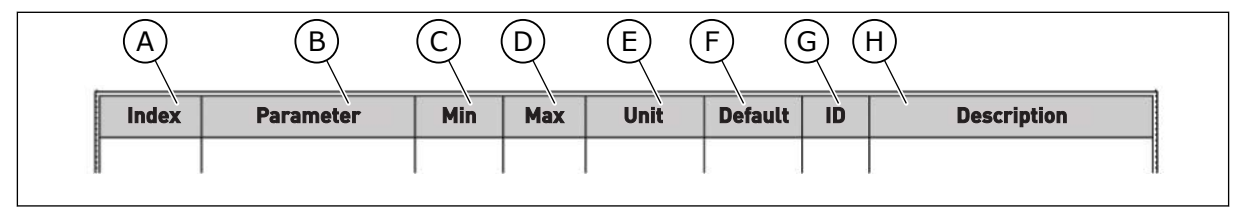

- A. La posizione del parametro nel menu; ovvero, il numero del parametro.
- B. Il nome del parametro.
- C. Il valore minimo del parametro.
- D. Il valore massimo del parametro.
- E. L'unità del valore del parametro. L'unità indica la disponibilità del parametro.
- F. Le impostazioni predefinite del valore.
- G. Il numero identificativo del parametro.
- H. Una breve descrizione dei valori del parametro e/o della relativa funzione.

## FUNZIONI DELL'INVERTER VACON®

- Per il processo, è possibile selezionare una delle applicazioni preimpostate: Standard, Locale/remoto, Velocità Multistep, Controller PID, Multifunzione o Motopotenziometro. L'inverter esegue automaticamente alcune delle impostazioni necessarie, facilitando la messa a punto.
- Procedure guidate per primo avvio e fire mode.
- Procedure guidate per ciascuna applicazione: Standard, Locale/Remoto, Velocità Multistep, Controller PID, Multifunzione o Motopotenziometro.
- Il pulsante FUNCT (Funzione) per passare facilmente dalla postazione di controllo locale alla postazione di controllo remoto e viceversa. La postazione di controllo remoto può essere I/O o bus di campo. È possibile selezionare la postazione di controllo remoto tramite un parametro.
- 8 frequenze predefinite.
- Funzioni del motopotenziometro.
- Un controllo joystick.
- Una funzione velocità di jog.
- 2 tempi di rampa programmabili, 2 supervisioni e 3 gamme di frequenze proibite.
- Un arresto forzato.
- Una pagina di controllo per un utilizzo e un monitoraggio rapido dei valori più importanti.
- Una mappatura dei dati del bus di campo.
- Un reset automatico.
- Varie modalità di preriscaldamento utilizzate per evitare i problemi di condensa.
- Una frequenza di uscita massima di 320 Hz.
- Un orologio in tempo reale e funzioni di timer (serve una batteria aggiuntiva). Possibilità di programmare 3 canali temporali per diverse funzioni dell'inverter.
- Disponibilità di un controllore PID esterno, utilizzabile, ad esempio, per controllare una valvola tramite l'I/O dell'inverter.
- Una funzione di modalità standby che abilita e disabilita automaticamente il funzionamento dell'inverter per consentire un risparmio energetico.
- Un controllore PID a 2 zone con 2 diversi segnali di feedback: controllo minimo e massimo.
- 2 origini valori impostati per il controllo PID. È possibile effettuare la selezione con un ingresso digitale.
- Una funzione per il boost del valore impostato PID.
- Una funzione feedforward per migliorare la risposta alle modifiche apportate al processo.
- Una supervisione del valore del processo.
- Un controllo multipompa.
- Un contatore manutenzione.
- Funzioni controllo pompa: controllo pompa adescante, controllo pompa jockey, pulizia automatica girante della pompa, supervisione pressione ingresso pompa e funzione di protezione da congelamento.

# **SOMMARIO**

| Pr              | efazior                  | ne                                                 |                                               |    |  |  |  |
|-----------------|--------------------------|----------------------------------------------------|-----------------------------------------------|----|--|--|--|
|                 | Dettagli del documento   |                                                    |                                               |    |  |  |  |
|                 | Informazioni sul manuale |                                                    |                                               |    |  |  |  |
|                 | Funzi                    | oni dell'i                                         | nverter VACON®                                | 5  |  |  |  |
| 1               | Guida                    | Guida di avvio rapido                              |                                               |    |  |  |  |
|                 | 1.1                      | Pannel                                             | lo di controllo e pannello di comando         |    |  |  |  |
|                 | 1.2                      | l displa                                           | ۰<br>۷                                        |    |  |  |  |
|                 | 1.3                      | Primo                                              | avvio                                         |    |  |  |  |
|                 | 1.4                      | Descriz                                            | zione delle applicazioni                      |    |  |  |  |
|                 |                          | 1.4.1                                              | Applicazione Standard                         |    |  |  |  |
|                 |                          | 1.4.2                                              | Applicazione Locale/remoto                    | 22 |  |  |  |
|                 |                          | 1.4.3                                              | Applicazione Velocità multi step              |    |  |  |  |
|                 |                          | 1.4.4                                              | Applicazione controllore PID                  |    |  |  |  |
|                 |                          | 1.4.5                                              | Applicazione Multifunzione                    |    |  |  |  |
|                 |                          | 1.4.6                                              | Applicazione Motopotenziometro                | 51 |  |  |  |
| 2               | Proce                    | dure au                                            | idate                                         | 58 |  |  |  |
| _               | 2.1                      | Proced                                             | lura quidata applicazione Standard            |    |  |  |  |
|                 | 2.2                      | Proced                                             | lura guidata applicazione Locale/remoto       | 59 |  |  |  |
|                 | 2.3                      | Proced                                             | lura guidata applicazione Velocità multi step |    |  |  |  |
|                 | 2.4                      | Proced                                             | lura guidata applicazione controller PID      |    |  |  |  |
|                 | 2.5                      | 5 Procedura guidata applicazione Multifunzione 64  |                                               |    |  |  |  |
|                 | 2.6                      | 6 Procedura guidata applicazione Motopotenziometro |                                               |    |  |  |  |
|                 | 2.7                      | Procedura guidata Multi-pompa                      |                                               |    |  |  |  |
|                 | 2.8                      | 8 Proc guid. Fire Mode                             |                                               |    |  |  |  |
| 3               | Interf                   | acce ute                                           | ente                                          |    |  |  |  |
|                 | 3.1                      | Naviga                                             | zione sul pannello di comando                 |    |  |  |  |
|                 | 3.2                      | Utilizzo                                           | o del display grafico                         |    |  |  |  |
|                 |                          | 3.2.1                                              | Modifica dei valori                           |    |  |  |  |
|                 |                          | 3.2.2                                              | Reset di un quasto                            |    |  |  |  |
|                 |                          | 3.2.3                                              | Pulsante FUNCT (Funzione)                     |    |  |  |  |
|                 |                          | 3.2.4                                              | Copia dei parametri                           |    |  |  |  |
|                 |                          | 3.2.5                                              | Confronto parametri                           | 80 |  |  |  |
|                 |                          | 3.2.6                                              | Guida                                         |    |  |  |  |
|                 |                          | 3.2.7                                              | Utilizzo del menu Preferiti                   | 83 |  |  |  |
|                 | 3.3                      | Uso de                                             | l display di testo                            |    |  |  |  |
|                 |                          | 3.3.1                                              | Modifica dei valori                           |    |  |  |  |
|                 |                          | 3.3.2                                              | Reset di un guasto                            | 85 |  |  |  |
|                 |                          | 3.3.3                                              | Pulsante FUNCT (Funzione)                     | 85 |  |  |  |
|                 | 3.4                      | Struttu                                            | ıra dei menu                                  |    |  |  |  |
|                 |                          | 3.4.1                                              | Configurazione rapida                         |    |  |  |  |
|                 |                          | 3.4.2                                              | Monitor                                       |    |  |  |  |
| 3.5 VACON® Live |                          |                                                    |                                               |    |  |  |  |

| 4 | Menu monitoraggio                               |                                                |            |  |  |
|---|-------------------------------------------------|------------------------------------------------|------------|--|--|
|   | 4.1                                             | Gruppo di monitoraggio                         | 93         |  |  |
|   |                                                 | 4.1.1 Multi-monitor                            |            |  |  |
|   |                                                 | 4.1.2 Curva trend                              |            |  |  |
|   |                                                 | 4.1.3 Base                                     |            |  |  |
|   |                                                 | 4.1.4 I/O                                      |            |  |  |
|   |                                                 | 4.1.5 Ingressi temperatura                     | 99         |  |  |
|   |                                                 | 4.1.6 Extra e avanzati                         | 101        |  |  |
|   |                                                 | 4.1.7 Monitoraggio delle funzioni timer        | 103        |  |  |
|   |                                                 | 4.1.8 Monitoraggio del controllore PID         | 104        |  |  |
|   |                                                 | 4.1.9 Monitoraggio del controllore PID esterno | 105        |  |  |
|   |                                                 | 4.1.10 Monitoraggio multi-pompa                | 105        |  |  |
|   |                                                 | 4.1.11 Contatori di manutenzione               | 106        |  |  |
|   |                                                 | 4.1.12 Monitoraggio dati processo bus di campo | 106        |  |  |
| 5 | Menu                                            | u parametri                                    |            |  |  |
|   | 5.1                                             | Gruppo 3.1: Impostazioni motore                |            |  |  |
|   | 5.2                                             | Gruppo 3.2: Configurazione Marcia/Arresto      |            |  |  |
|   | 5.3                                             | Gruppo 3.3: Riferimenti                        |            |  |  |
|   | 5.4                                             | Gruppo 3.4: Impostazione rampe e freni         | 121        |  |  |
|   | 5.5                                             | Gruppo 3.5: configurazione I/O                 |            |  |  |
|   | 5.6 Gruppo 3.6: Mappatura dati del bus di campo |                                                |            |  |  |
|   | 5.7                                             | Gruppo 3.7: Frequenze proibite                 |            |  |  |
|   | 5.8                                             | Gruppo 3.8: Supervisioni                       |            |  |  |
|   | 5.9                                             | Gruppo 3.9: Protezioni                         |            |  |  |
|   | 5.10                                            | Gruppo 3.10: Reset automatico                  |            |  |  |
|   | 5.11                                            | Gruppo 3.11: Impostazioni applicazione         |            |  |  |
|   | 5.12                                            | Gruppo 3.12: Funzioni timer                    |            |  |  |
|   | 5.13                                            | Gruppo 3.13: Controllore PID                   |            |  |  |
|   | 5.14                                            | Gruppo 3.14: Controllore PID esterno           |            |  |  |
|   | 5.15                                            | Gruppo 3.15: Multi-pompa                       |            |  |  |
|   | 5.16                                            | Gruppo 3.16: Contatori di manutenzione         |            |  |  |
|   | 5.17                                            | Gruppo 3.17: Modalità Fire mode                |            |  |  |
|   | 5.18                                            | Gruppo 3.18: Parametri Preriscaldamento motore |            |  |  |
|   | 5.19                                            | Gruppo 3.19: Programmaz. blocchi               |            |  |  |
|   | 5.20                                            | Gruppo 3.20: Freno meccanico                   |            |  |  |
|   | 5.21                                            | Gruppo 3.21: Controllo pompa                   |            |  |  |
|   | 5.22                                            | Gruppo 3.22: Filtro armoniche avanzato         | 177        |  |  |
| 6 | Μοηι                                            |                                                | 178        |  |  |
| U | 6 1                                             | Guasti attivi                                  |            |  |  |
|   | 6.2                                             | Reset quasti                                   |            |  |  |
|   | 6.3                                             | Memoria quasti                                 |            |  |  |
|   | 6.6                                             | Contatori                                      |            |  |  |
|   | 65                                              | Contatori narziali                             | 190<br>180 |  |  |
|   | 6.5                                             | Info software                                  | 180        |  |  |
|   | 0.0                                             | into Soleware                                  |            |  |  |

| 7  | Menu  | ı I/O e hardware                                      |         |
|----|-------|-------------------------------------------------------|---------|
|    | 7.1   | I/O di base                                           |         |
|    | 7.2   | Slot scheda opzionale                                 |         |
|    | 7.3   | Orologio in tempo reale                               |         |
|    | 7.4   | Impostazioni unità di potenza                         |         |
|    | 7.5   | Pannello                                              |         |
|    | 7.6   | Bus di campo                                          |         |
| 8  | Impos | stazioni utente, preferiti e menu livello utente      |         |
|    | 8.1   | Impostazioni utente                                   |         |
|    |       | 8.1.1 Backup parametri                                |         |
|    | 8.2   | Preferiti                                             |         |
|    |       | 8.2.1 Aggiunta di un elemento a Preferiti             |         |
|    |       | 8.2.2 Rimozione di un elemento dai Preferiti          |         |
|    | 8.3   | Livelli utente                                        |         |
|    |       | 8.3.1 Modifica del codice di accesso dei livelli uter | nte 197 |
| 9  | Descr | rizioni dei valori di monitoraggio                    |         |
|    | 9.1   | Multimonitor                                          |         |
|    | 9.2   | Base                                                  |         |
|    | 9.3   | I/O                                                   |         |
|    | 9.4   | Ingressi temperatura                                  |         |
|    | 9.5   | Extra e avanzati                                      |         |
|    | 9.6   | Funzioni timer                                        |         |
|    | 9.7   | Controllo PID                                         |         |
|    | 9.8   | Controllore PID esterno                               |         |
|    | 9.9   | Multi-pompa                                           |         |
|    | 9.10  | Contatori di manutenzione                             |         |
|    | 9.11  | Dati bus di campo                                     |         |
| 10 | Descr | rizioni dei parametri                                 |         |
|    | 10.1  | Curva trend                                           |         |
|    | 10.2  | Impostazioni motore                                   |         |
|    |       | 10.2.1 Parametri Targhetta motore                     |         |
|    |       | 10.2.2 Parametri del controllo motore                 |         |
|    |       | 10.2.3 Limiti motore                                  |         |
|    |       | 10.2.4 Parametri anello aperto                        |         |
|    |       | 10.2.5 Funzione Marcia I/f                            |         |
|    |       | 10.2.6 Funzione stabilizzatore di coppia              |         |
|    |       | 10.2.7 Controllo sensorless avanzato                  |         |
|    | 10.3  | Configurazione Marcia/Arresto                         |         |

| 10.4  | Riferime                    | enti                                               | 238 |  |  |
|-------|-----------------------------|----------------------------------------------------|-----|--|--|
|       | 10.4.1                      | Riferimento di frequenza                           | 238 |  |  |
|       | 10.4.2                      | Riferimento coppia                                 | 239 |  |  |
|       | 10.4.3                      | Controllo coppia nel controllo ad anello aperto    | 242 |  |  |
|       | 10.4.4                      | Controllo coppia nel controllo sensorless avanzato | 242 |  |  |
|       | 10.4.5                      | Frequenze prefissate                               | 243 |  |  |
|       | 10.4.6                      | Parametri Motopotenziometro                        | 247 |  |  |
|       | 10.4.7                      | Parametri joystick                                 | 249 |  |  |
|       | 10.4.8                      | Parametri di velocità di jog                       | 250 |  |  |
| 10.5  | Imposta:                    | zione rampe e freni                                | 252 |  |  |
|       | 10.5.1                      | Impostazione rampa 1                               | 252 |  |  |
|       | 10.5.2                      | Impostazione rampa 2                               | 253 |  |  |
|       | 10.5.3                      | Magnetizzazione marcia                             | 254 |  |  |
|       | 10.5.4                      | Freno CC                                           | 255 |  |  |
|       | 10.5.5                      | Frenatura a flusso                                 | 255 |  |  |
| 10.6  | Configur                    | azione I/O                                         | 256 |  |  |
|       | 10.6.1                      | Programmazione degli ingressi analogici e digitali | 256 |  |  |
|       | 10.6.2                      | Funzioni predefinite degli ingressi programmabili  | 266 |  |  |
|       | 10.6.3                      | Ingressi digitali                                  | 266 |  |  |
|       | 10.6.4                      | Ingressi analogici                                 | 272 |  |  |
|       | 10.6.5                      | Uscite digitali                                    | 277 |  |  |
|       | 10.6.6                      | Uscite analogiche                                  | 281 |  |  |
| 10.7  | Mappa d                     | ati del bus di campo                               | 284 |  |  |
| 10.8  | Frequen                     | ze proibite                                        | 286 |  |  |
| 10.9  | Supervis                    | ioni                                               | 288 |  |  |
| 10.10 | Protezio                    | ni                                                 | 289 |  |  |
|       | 10.10.1                     | Generale                                           | 289 |  |  |
|       | 10.10.2                     | Protezioni termiche del motore                     | 291 |  |  |
|       | 10.10.3                     | Protezione stallo motore                           | 294 |  |  |
|       | 10.10.4                     | Protezione da sottocarico                          | 296 |  |  |
|       | 10.10.5                     | Arresto rapido                                     | 298 |  |  |
|       | 10.10.6                     | Errore ingresso temperatura                        | 300 |  |  |
|       | 10.10.7                     | Bassa Protezione Al                                | 301 |  |  |
|       | 10.10.8                     | Guasto def. utente 1                               | 302 |  |  |
|       | 10.10.9                     | Guasto def. utente 2                               | 302 |  |  |
| 10.11 | 1 Reset automatico          |                                                    |     |  |  |
| 10.12 | 2 Impostazioni applicazione |                                                    |     |  |  |
| 10.13 | 13 Funzioni timer           |                                                    |     |  |  |

Ø

|    | 10.14  | Controllo   | ) PID                                                |     |
|----|--------|-------------|------------------------------------------------------|-----|
|    |        | 10.14.1     | Impostazioni base                                    |     |
|    |        | 10.14.2     | Valori impostati                                     |     |
|    |        | 10.14.3     | Feedback                                             |     |
|    |        | 10.14.4     | Feedforward                                          |     |
|    |        | 10.14.5     | Funzione standby                                     |     |
|    |        | 10.14.6     | Supervisione feedback                                | 317 |
|    |        | 10.14.7     | Compensazione perdita di pressione                   |     |
|    |        | 10.14.8     | Soft Fill                                            | 321 |
|    |        | 10.14.9     | Supervisione pressione ingresso                      | 323 |
|    |        | 10.14.10    | Protezione da congelamento                           |     |
|    | 10.15  | Controllo   | ore PID esterno                                      |     |
|    | 10.16  | Funzione    | e Multi-pompa                                        | 327 |
|    |        | 10.16.1     | Supervisione sovrapressione                          |     |
|    | 10.17  | Contator    | i di manutenzione                                    |     |
|    | 10.18  | Modalità    | Fire mode                                            |     |
|    | 10.19  | Funzione    | e preriscaldamento motore                            |     |
|    | 10.20  | Program     | maz. blocchi                                         |     |
|    | 10.21  | Freno me    | eccanico                                             |     |
|    | 10.22  | Gestione    | pompa                                                |     |
|    |        | 10.22.1     | Pulizia automatica                                   |     |
|    |        | 10.22.2     | Pompa Jockey                                         |     |
|    |        | 10.22.3     | Pompa adescante                                      |     |
|    | 10.23  | Filtro arr  | noniche avanzato                                     |     |
| 11 | Monite | oraggio gu  | uasti                                                |     |
|    | 11.1   | Viene vis   | ualizzato un guasto                                  |     |
|    |        | 11.1.1      | Ripristino tramite il tasto reset                    |     |
|    |        | 11.1.2      | Ripristino tramite un parametro nel display grafico  |     |
|    |        | 11.1.3      | Ripristino tramite un parametro nel display di testo |     |
|    | 11.2   | Memoria     | guasti                                               |     |
|    |        | 11.2.1      | Studio della Memoria guasti sul display grafico      |     |
|    |        | 11.2.2      | Studio della Memoria guasti sul display di testo     |     |
|    | 11.3   | Codici de   | ei guasti                                            |     |
|    | 11.4   | Contator    | i totali e parziali                                  |     |
|    |        | 11.4.1      | Contatore delle ore di esercizio                     |     |
|    |        | 11.4.2      | Contatore parziale delle ore di esercizio            |     |
|    |        | 11.4.3      | Contatore ore di marcia                              |     |
|    |        | 11.4.4      | Contatore delle ore di accensione                    |     |
|    |        | 11.4.5      | Contatore energia                                    |     |
|    |        | 11.4.6      | Contatore parziale energia                           |     |
| 12 | Appen  | dice 1      |                                                      |     |
|    | 12.1   | I valori pi | redefiniti dei parametri nelle diverse applicazioni  |     |

# 1 GUIDA DI AVVIO RAPIDO

# 1.1 PANNELLO DI CONTROLLO E PANNELLO DI COMANDO

Il pannello di controllo costituisce l'interfaccia tra l'inverter e l'utente. Il pannello di controllo consente di controllare la velocità di un motore e di monitorare lo stato dell'inverter. Consente anche di impostare i parametri dell'inverter.

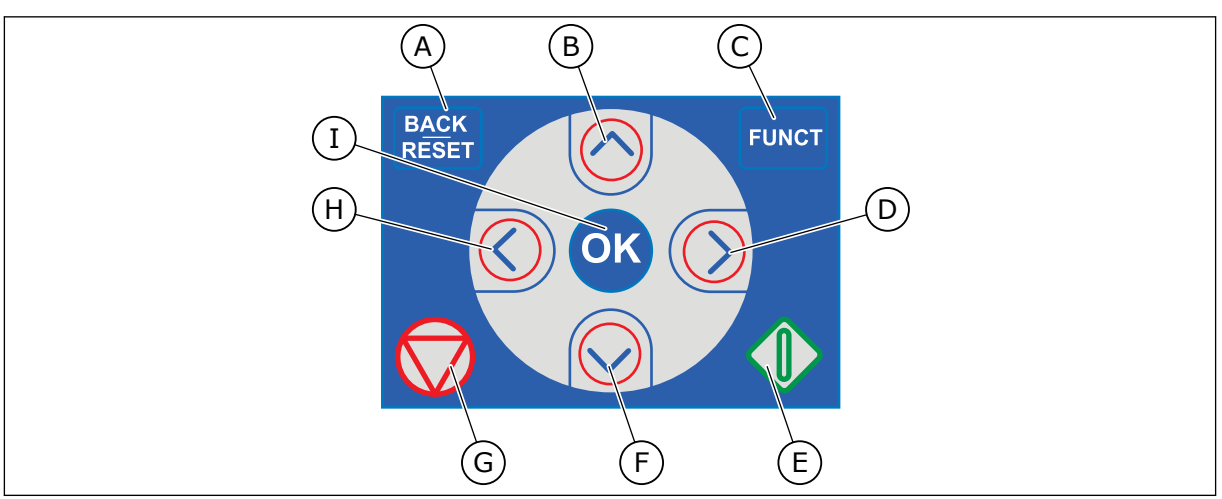

Fig. 1: Pulsanti del pannello di comando

- Pulsante BACK/RESET. Utilizzarlo per spostarsi all'indietro nel menu, per uscire dal modo Modifica e per resettare un guasto.
- B. Pulsante freccia Su. Utilizzarlo per scorrere verso l'alto il menu e per aumentare un valore.
- C. Pulsante Funct. Utilizzarlo per modificare la direzione di rotazione del motore, per accedere alla pagina di controllo e per scambiare le postazioni di controllo. Per ulteriori informazioni, vedere 3 Interfacce utente.
- D. Pulsante freccia Destra.
- E. Pulsante Avvio.
- F. Pulsante freccia Giù. Utilizzarlo per scorrere verso il basso il menu e per diminuire un valore.
- G. Pulsante Arresto.
- H. Pulsante freccia Sinistra. Utilizzarlo per spostare il cursore a sinistra.
- I. Pulsante OK. Utilizzarlo per accedere a un livello o a un elemento attivo oppure per confermare una selezione.

# 1.2 I DISPLAY

Sono disponibili 2 tipi di display: il display grafico e il display di testo. Il pannello di controllo presenta sempre lo stello pannello di comando e gli stessi pulsanti.

Il display visualizza questi dati.

- Lo stato del motore e dell'inverter.
- Guasti nel motore e nell'inverter.
- La propria posizione nella struttura dei menu.

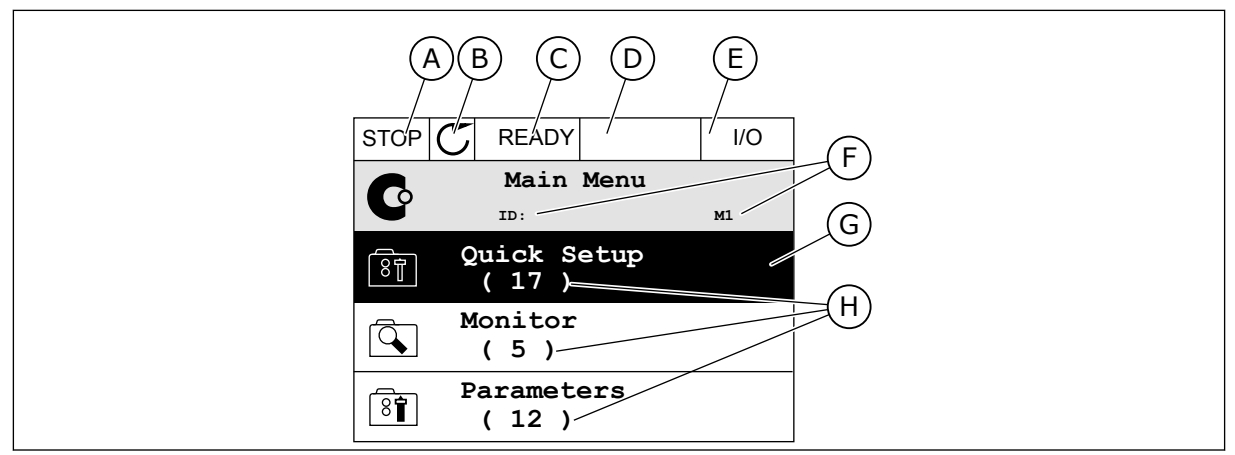

Fig. 2: il display grafico

- A. Il primo campo dello stato: STOP/RUN (Arresto/Marcia)
- B. La direzione di rotazione del motore
- C. Il secondo campo dello stato: READY/NOT READY/FAULT (Pronto/Non pronto/Guasto)
- D. Il campo di allarme: ALARM/-(Allarme/-)
- E. Il campo della postazione di controllo: PC/IO/KEYPAD/FIELDBUS (PC/IO/ Pannello di comando/Bus di campo)
- F. Il campo della posizione: il numero identificativo del parametro e la posizione corrente nel menu
- G. Un gruppo o un elemento attivato
- H. Il numero di elementi nel gruppo in questione

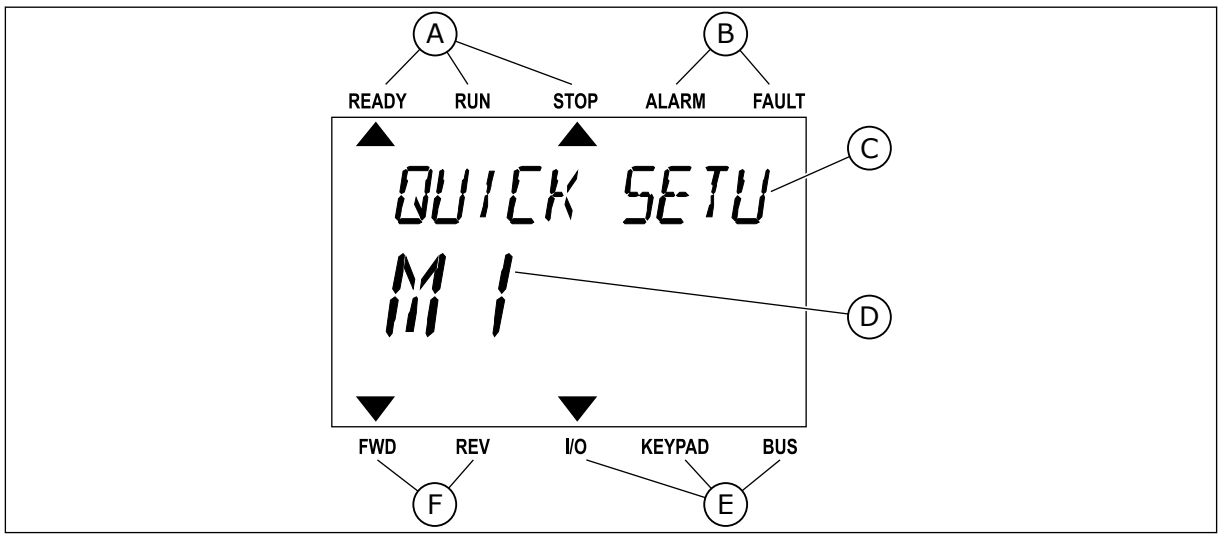

*Fig. 3: Il display di testo. Se troppo lungo da visualizzare, il testo scorre automaticamente sul display.* 

- A. Gli indicatori di stato
- B. Gli indicatori di allarme e guasto
- C. Il nome del gruppo o dell'elemento della posizione corrente
- D. La posizione corrente nel menu
- E. Gli indicatori della postazione di controllo
- F. Gli indicatori della direzione di rotazione

# 1.3 PRIMO AVVIO

La procedura guidata di avvio richiede l'inserimento dei dati necessari all'inverter per il controllo della procedura.

| 1 | Scelta della lingua (P6.1) | La selezione differisce in tutti i pacchetti di<br>lingue |
|---|----------------------------|-----------------------------------------------------------|
| 2 | Ora legale* (P5.5.5)       | Russia<br>US<br>UE<br>OFF                                 |
| 3 | Ora* (P5.5.2)              | hh:mm:ss                                                  |
| 4 | Anno* (P5.5.4)             | aaaa                                                      |
| 5 | Data* (P5.5.3)             | gg.mm.                                                    |

\* Se è installata una batteria, vengono visualizzati i seguenti passaggi.

|   | Eseguire la procedura guidata di avvio? |          |
|---|-----------------------------------------|----------|
| 6 |                                         | Sì<br>No |
|   |                                         |          |

Per impostare manualmente i valori dei parametri, selezionare *No* e premere il pulsante OK.

| 7  | Selezionare un'applicazione (P1.2 Applicazione,<br>ID212)                                                      | Standard<br>Locale/remoto<br>Velocità multi step<br>Controllore PID<br>Multifunzione<br>Motopotenziometro |
|----|----------------------------------------------------------------------------------------------------|----------------------------------------------------------------------------------------------------|
| 8  | Impostare un valore per P3.1.2.2 Tipo di motore<br>(affinché corrisponda alla targhetta)                       | Motore PM<br>Motore a induzione<br>Motore a riluttanza                                                    |
| 9  | Impostare un valore per P3.1.1.1 Tensione nominale<br>del motore (affinché corrisponda alla targhetta)         | Gamma: Varie                                                                                              |
| 10 | Impostare un valore per P3.1.1.2 Frequenza nomi-<br>nale del motore (affinché corrisponda alla tar-<br>ghetta) | Gamma: 8,00320,00 Hz                                                                                      |
| 11 | Impostare un valore per P3.1.1.3 Velocità nominale<br>del motore (affinché corrisponda alla targhetta)         | Gamma: 2419200                                                                                            |
| 12 | Impostare un valore per P3.1.1.4 Corrente nominale<br>del motore                                               | Gamma: Varie                                                                                              |
| 13 | Impostare un valore per P3.1.1.5 Cosfi motore                                                                  | Gamma: 0.30-1.00                                                                                          |

Se si imposta Tipo motore su *Motore a induzione*, viene visualizzato il passo successivo. Se si seleziona *Motore PM*, il valore del parametro P3.1.1.5 Cosfi motore viene impostato su 1,00 e la procedura guidata va direttamente al passo 14.

| 14 | Impostare un valore per P3.3.1.1 Riferimento di fre-<br>quenza minima  | Gamma: 0,00P3.3.1.2 Hz   |
|----|------------------------------------------------------------------------|--------------------------|
| 15 | Impostare un valore per P3.3.1.2 Riferimento di fre-<br>quenza massima | Gamma: P3.3.1.1320,00 Hz |
| 16 | Impostare un valore per P3.4.1.2 Tempo di accele-<br>razione 1         | Gamma: 0,1300,0 s        |
| 17 | Impostare un valore per P3.4.1.3 Tempo di decele-<br>razione 1         | Gamma: 0,1300,0 s        |
| 18 | Eseguire la procedura guidata applicazione?                            | Sì<br>No                 |

Per passare alla procedura guidata applicazione, selezionare *Sì* e premere il pulsante OK. Vedere la descrizione delle differenti procedure guidate applicazione nel capitolo *2 Procedure guidate*.

Una volta effettuate queste selezioni, viene completata la procedura guidata di avvio. Per avviare nuovamente la procedura guidata di avvio, sono disponibili 2 alternative. Andare al

parametro P6.5.1 Ripristina val. fabbrica o al parametro B1.1.2 Procedura guidata di avvio. Quindi, impostare il valore su *Attivazione*.

## 1.4 DESCRIZIONE DELLE APPLICAZIONI

Utilizzare il parametro P1.2 (Applicazione) per selezionare un'applicazione per l'inverter. Non appena viene modificato il parametro P1.2, vengono reimpostati i valori predefiniti di un gruppo di parametri.

## 1.4.1 APPLICAZIONE STANDARD

È possibile utilizzare l'applicazione Standard nei processi di velocità controllata che non richiedono particolari funzioni quali, ad esempio, pompe, ventole o nastri trasportatori.

È possibile controllare l'inverter dal pannello di comando, dal bus di campo o dal morsetto I/O.

Quando si controlla l'inverter tramite il morsetto I/O, il segnale del riferimento di frequenza è collegato ad AI1 (0...10 V) o AI2 (4...20 mA). Il collegamento dipende dal tipo di segnale. Sono disponibili 3 riferimenti di frequenza predefiniti. È possibile attivare i riferimenti di frequenza predefiniti con DI4 e DI5. I segnali di marcia/arresto dell'inverter sono collegati a DI1 (marcia avanti) e DI2 (marcia indietro).

È possibile configurare tutte le uscite dell'inverter liberamente in tutte le applicazioni. Sono disponibili 1 uscita analogica (Frequenza di uscita) e 3 uscite relè (Marcia, Guasto, Pronto) sulla scheda I/O base.

|                                       |    |          | 9 | Scheda I/O standa                       | ard                                                                                                    |
|---------------------------------------|----|----------|---|-----------------------------------------|----------------------------------------------------------------------------------------------------|
|                                       |    | Morsett  | 0 | Segnale                                 | Descrizione                                                                                                    |
|                                       | 1  | +10 Vref |   | Uscita di riferimento                   |                                                                                                    |
| Potenziometro<br>di riferimento       | 2  | AI1+     |   | Ingresso analogico 1 +                  | Riferimento di frequenza                                                                                                    |
|                                       | 3  | AI1-     |   | Ingresso analogico 1 -                  | (predefinito 010 V)                                                                                                    |
|                                       | 4  | AI2+     |   | Ingresso analogico 2 +                  | Riferimento di frequenza<br>(predefinito 420 mA)                                                                                                    |
|                                       | 5  | AI2-     |   | Ingresso analogico 2 -                  |                                                                                                    |
|                                       | 6  | 24 Vout  | • | Tensione ausiliaria 24 V                |                                                                                                    |
|                                       | 7  | GND      | • | Massa I/O                               |                                                                                                    |
|                                       | 8  | DI1      |   | Ingresso digitale 1                     | Marcia avanti                                                                                                    |
|                                       | 9  | DI2      |   | Ingresso digitale 2                     | Marcia indietro                                                                                                    |
|                                       | 10 | DI3      |   | Ingresso digitale 3                     | Guasto esterno                                                                                                    |
|                                       | 11 | СМ       | • | Comune per DI1-DI6                      |                                                                                                    |
|                                       | 12 | 24 Vout  | • | Tensione ausiliaria 24 V                |                                                                                                    |
| г                                     | 13 | GND      | • | Massa I/O                               |                                                                                                    |
|                                       | 14 | DI4      |   | Ingresso digitale 4                     | DI4DI5Rif. freq.ApertoApertoIngressoAnartoChiusoApertoVelprefissata1ApertoVelprefissataApertoVelApertoVel <td< th=""></td<> |
|                                       | 15 | DI5      |   | Ingresso digitale 5                     | Chiuso Chiuso Vel prefissata 3                                                                                                    |
|                                       | 16 | DI6      |   | Ingresso digitale 6                     | Reset guasti                                                                                                    |
|                                       | 17 | СМ       | • | Comune per DI1-DI6                      |                                                                                                    |
| ( mA )                                | 18 | A01+     |   | Uscita analogica 1 +                    | Frequenza di uscita<br>020 mA                                                                                                    |
| · · · · · · · · · · · · · · · · · · · | 19 | AO1-     | • | Uscita analogica 1 -                    |                                                                                                    |
|                                       | 30 | +24 Vin  |   | Tensione di ingresso<br>ausiliaria 24 V |                                                                                                    |
|                                       | A  | RS485    |   | Bus seriale, negativo                   | Modbus RTU,                                                                                                    |
|                                       | В  | RS485    |   | Bus seriale, positivo                   | N2, BACnet                                                                                                    |
| MADCIA                                | 21 | R01/1 NC |   | Uscita relè 1                           |                                                                                                    |
|                                       | 22 | R01/2 CM |   |                                         | MARCIA                                                                                                    |
| ·                                     | 23 | R01/3 NO |   |                                         |                                                                                                    |
|                                       | 24 | RO2/1 NC |   | Uscita relè 2                           | CUACTO                                                                                                    |
| GUASIO L                              | 25 | RO2/2 CM |   |                                         | GUASTO                                                                                                    |
| (X)                                   | 26 | RO2/3 NO |   |                                         |                                                                                                    |
|                                       | 28 | TI1+     |   | Ingresso termistore                     | *)                                                                                                    |
|                                       | 29 | TI1-     |   |                                         |                                                                                                    |
|                                       | 32 | RO3/2 CM |   | Uscita relė 3                           | PRONTO **)                                                                                                    |
|                                       | 33 | R03/3 NO |   |                                         |                                                                                                    |

Fig. 4: Collegamenti di controllo predefiniti dell'applicazione Standard

\* = Disponibile solo in VACON® 100 X.

# \*\* = Per le configurazioni dell'interruttore DIP in VACON® 100 X, vedere il Manuale d'installazione di VACON® 100 X.

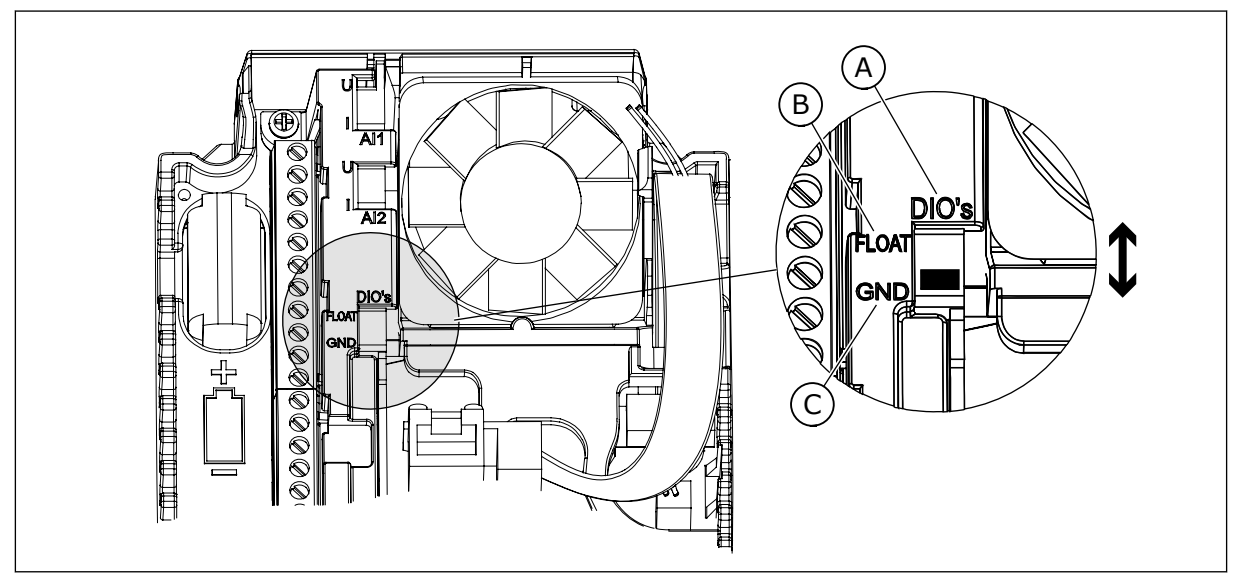

Fig. 5: l'interruttore DIP

- A. Interruttore DIP a ingresso digitale
- B. Isolato da massa

| C.  | Collegato a massa | (Predefinito) |
|-----|-------------------|---------------|
| ••• | oonogato a maooa  | ·······       |

| Indice | Parametro                        | Min | Max | Unità | Predefini<br>to | ID   | Descrizione                                                                                                    |
|--------|----------------------------------|-----|-----|-------|-----------------|------|----------------------------------------------------------------------------------------------------|
| 1.1.1  | Proc. di avvio                   | 0   | 1   |       | 0               | 1170 | 0 = Non attivare<br>1 = Attivare<br>La selezione Attiva-<br>zione avvia la proce-<br>dura guidata di avvio<br>(vedere capitolo 1.3<br>Primo avvio. |
| 1.1.3  | Procedura guidata<br>Multi-pompa | 0   | 1   |       | 0               | 1671 | Selezionando Attiva-<br>zione si avvia la proce-<br>dura guidata Multi-<br>pompa (vedere il capi-<br>tolo 2.7 Procedura gui-<br>data Multi-pompa). |
| 1.1.4  | Proc guid. Fire Mode             | 0   | 1   |       | 0               | 1672 | La selezione Attiva-<br>zione avvia la proce-<br>dura guidata Fire mode<br>(vedere capitolo 2.8<br>Proc guid. Fire Mode).                          |

## Tabella 2: M1.1 Proc Guidate

| Indice | Parametro                          | Min      | Max    | Unità        | Predefini<br>to | ID  | Descrizione                                                                                                    |
|--------|------------------------------------|----------|--------|--------------|-----------------|-----|----------------------------------------------------------------------------------------------------|
| 1.2    | Applicazione                       | 0        | 5      |              | 0               | 212 | 0 = Standard<br>1 = Locale/remoto<br>2 = Velocità multi step<br>3 = Controllo PID<br>4 = Multifunzione<br>5 = Motopotenziometro                  |
| 1.3    | Riferimento fre-<br>quenza minima  | 0.00     | P1.4   | Hz           | 0.0             | 101 |                                                                                                    |
| 1.4    | Riferimento fre-<br>quenza massima | P1.3     | 320.0  | Hz           | 50.0 /<br>60.0  | 102 |                                                                                                    |
| 1.5    | Tempo di accelera-<br>zione 1      | 0.1      | 300.0  | S            | 5.0             | 103 |                                                                                                    |
| 1.6    | Tempo di decelera-<br>zione 1      | 0.1      | 300.0  | S            | 5.0             | 104 |                                                                                                    |
| 1.7    | Limite corrente<br>motore          | IH*0,1   | IS     | А            | Varie           | 107 |                                                                                                    |
| 1.8    | Tipo motore                        | 0        | 2      |              | 0               | 650 | 0 = Motore a induz.<br>1 = Motore a magneti<br>permanenti<br>2 = Motore a riluttanza                                                             |
| 1.9    | Tensione nominale<br>del motore    | Varie    | Varie  | V            | Varie           | 110 | Questo valore Un è<br>riportato sulla tar-<br>ghetta del motore.<br><b>NOTA!</b><br>Indica se il collega-<br>mento del motore è<br>Delta o Star. |
| 1.10   | Frequenza nominale<br>motore       | 8.0      | 320.0  | Hz           | 50 / 60         | 111 | Questo valore f <sub>n</sub> è<br>riportato sulla tar-<br>ghetta del motore.                                                                     |
| 1.11   | Velocità nominale<br>motore        | 24       | 19200  | Giri/mi<br>n | Varie           | 112 | Questo valore nn è<br>riportato sulla tar-<br>ghetta del motore.                                                                                 |
| 1.12   | Corrente nominale<br>del motore    | IH * 0,1 | Ін * 2 | А            | Varie           | 113 | Questo valore ln è<br>riportato sulla tar-<br>ghetta del motore.                                                                                 |

| Indice | Parametro                             | Min  | Max  | Unità | Predefini<br>to | ID  | Descrizione                                                                                                    |
|--------|---------------------------------------|------|------|-------|-----------------|-----|----------------------------------------------------------------------------------------------------|
| 1.13   | Cosfi motore (fattore<br>di potenza)  | 0.30 | 1.00 |       | Varie           | 120 | Questo valore è ripor-<br>tato sulla targhetta del<br>motore.                                                                                                    |
| 1.14   | Ottimizzaz. energia                   | 0    | 1    |       | 0               | 666 | 0 = Disabilitato<br>1 = Abilitato                                                                                                    |
| 1.15   | Identificazione                       | 0    | 2    |       | 0               | 631 | 0 = Nessuna azione<br>1 = In arresto<br>2 = Con rotazione                                                                                                    |
| 1.16   | Modo di riavvio                       | 0    | 1    |       | 0               | 505 | 0 = Rampa<br>1 = Aggancio in vel.                                                                                                    |
| 1.17   | Funzione arresto                      | 0    | 1    |       | 0               | 506 | 0 = Inerzia<br>1 = Rampa                                                                                                    |
| 1.18   | Reset automatico                      | 0    | 1    |       | 0               | 731 | 0 = Disabilitato<br>1 = Abilitato                                                                                                    |
| 1.19   | Reazione guasto<br>esterno            | 0    | 3    |       | 2               | 701 | 0 = Nessuna azione<br>1 = Allarme<br>2= Guasto (Arresto in<br>base alla modalità di<br>arresto)<br>3 = Guasto (Arresto per<br>inerzia)                                                                                                    |
| 1.20   | Risposta a Errore<br>livello Al basso | 0    | 5    |       | 0               | 700 | 0 = Nessuna azione<br>1 = Allarme<br>2 = Allarme + fre-<br>quenza errore pref.<br>(P3.9.1.13)<br>3 = Allarme + riferi-<br>mento freq precedente<br>4= Guasto (Arresto in<br>base alla modalità di<br>arresto)<br>5 = Guasto (Arresto per<br>inerzia) |

| Indice | Parametro                                            | Min | Max | Unità | Predefini<br>to | ID    | Descrizione                                                                                                    |
|--------|------------------------------------------------------|-----|-----|-------|-----------------|-------|----------------------------------------------------------------------------------------------------|
| 1.21   | Postazione ctrl<br>remoto                            | 0   | 1   |       | 0               | 172   | 0 = Controllo I/O<br>1 = Controllo bus di<br>campo                                                                                                    |
| 1.22   | Selezione A per rife-<br>rimento controllo I/O       | 0   | 9   |       | 5               | 117   | 0 = Velocità prefissata<br>0<br>1 = Riferimento pan-<br>nello<br>2 = Bus di campo<br>3 = Al1<br>4 = Al2<br>5 = Al1+Al2<br>6 = Riferimento PID<br>7 = Motopotenziometro<br>8 = Riferimento Joy-<br>stick<br>9 = Riferimento Velocità<br>Jog<br>10 = Uscita Blocco 1<br>11 = Uscita Blocco 2<br>12 = Uscita Blocco 3<br>13 = Uscita Blocco 4<br>14 = Uscita Blocco 5<br>15 = Uscita Blocco 6<br>16 = Uscita Blocco 8<br>18 = Uscita Blocco 9<br>19 = Uscita Blocco 10 |
| 1.23   | Selezione riferi-<br>mento controllo da<br>pannello  | 0   | 9   |       | 1               | 121   | Vedere P1.22.                                                                                                    |
| 1.24   | Selezione riferi-<br>mento controllo bus<br>di campo | 0   | 9   |       | 2               | 122   | Vedere P1.22.                                                                                                    |
| 1.25   | EscursSegnaleAl1                                     | 0   | 1   |       | 0               | 379   | 0= 010 V / 020 mA<br>1= 210 V / 420 mA                                                                                                    |
| 1.26   | Escurs. segn Al2                                     | 0   | 1   |       | 1               | 390   | 0= 010 V / 020 mA<br>1= 210 V / 420 mA                                                                                                    |
| 1.27   | Funzione R01                                         | 0   | 61  |       | 2               | 11001 | Vedere P3.5.3.2.1                                                                                                    |
| 1.28   | Funzione R02                                         | 0   | 56  |       | 3               | 11004 | Vedere P3.5.3.2.1                                                                                                    |
| 1.29   | Funzione R03                                         | 0   | 56  |       | 1               | 11007 | Vedere P3.5.3.2.1                                                                                                    |

| Indice | Parametro    | Min | Max | Unità | Predefini<br>to | ID    | Descrizione       |
|--------|--------------|-----|-----|-------|-----------------|-------|-------------------|
| 1.30   | Funzione A01 | 0   | 31  |       | 2               | 10050 | Vedere P3.5.4.1.1 |

Tabella 4: M1.31 Standard

| Indice | Parametro        | Min  | Max  | Unità | Predefini<br>to | ID  | Descrizione |
|--------|------------------|------|------|-------|-----------------|-----|-------------|
| 1.31.1 | Vel prefissata 1 | P1.3 | P1.4 | Hz    | 10.0            | 105 |             |
| 1.31.2 | Vel prefissata 2 | P1.3 | P1.4 | Hz    | 15.0            | 106 |             |
| 1.31.3 | Vel prefissata 3 | P1.3 | P1.4 | Hz    | 20.0            | 126 |             |

## 1.4.2 APPLICAZIONE LOCALE/REMOTO

Utilizzare l'applicazione Locale/remoto quando occorre, ad esempio, selezionare 2 postazioni di controllo differenti.

Per passare dalla postazione di controllo locale a quella di controllo remoto, utilizzare DI6. Quando è attivo il controllo remoto, è possibile fornire i comandi di marcia/arresto dal bus di campo o dal morsetto I/O (DI1 e DI2). Quando è attivo il controllo locale, è possibile fornire i comandi di marcia/arresto dal pannello di comando.

Per ciascuna postazione di controllo, è possibile selezionare il riferimento di frequenza dal pannello di comando, dal bus di campo o dal morsetto I/O (AI1 o AI2).

È possibile configurare tutte le uscite dell'inverter liberamente in tutte le applicazioni. Sono disponibili 1 uscita analogica (Frequenza di uscita) e 3 uscite relè (Marcia, Guasto, Pronto) sulla scheda I/O base.

|                             |          | Sc        | heda I/O standaı                       | ndard                            |  |  |
|-----------------------------|----------|-----------|----------------------------------------|----------------------------------|--|--|
|                             |          | Morsetto  | Segnale                                | Descrizione                      |  |  |
|                             | 1        | +10 Vref  | Uscita di riferimento                  |                                  |  |  |
| riferimento μ – ·<br>110 kΩ | 2        | AI1+      | Ingresso analogico 1 +                 | LOCALE:<br>Riferimento freguenza |  |  |
|                             | 3        | AI1-      | Ingresso analogico 1 -                 | (predefinito: 010V)              |  |  |
| Riferimento remoto          | 4        | AI2+      | Ingresso analogico 2 +                 | REMOTO:<br>Riferimento freguenza |  |  |
| (420 mA)                    | 5        | AI2-      | Ingresso analogico 2 -                 | (predefinito: 420 mA)            |  |  |
| Controllo                   | 6        | 24 Vout • | Tensione ausiliaria 24 V               |                                  |  |  |
| remoto                      | 7        | GND       | Massa I/O                              |                                  |  |  |
|                             | 8        | DI1       | Ingresso digitale 1                    | REMOTO: Marcia avanti            |  |  |
| ´                           | 9        | DI2       | Ingresso digitale 2                    | REMOTO: Marcia indietro          |  |  |
| L/                          | 10       | DI3       | Ingresso digitale 3                    | Guasto esterno                   |  |  |
| Massa controllo remoto      | 11       | CM •      | Comune per DI1-DI6                     |                                  |  |  |
|                             | 12       | 24 Vout   | Tensione ausiliaria 24 V               |                                  |  |  |
| r                           | 13       | GND •     | Massa I/O                              |                                  |  |  |
|                             | 14       | DI4       | Ingresso digitale 4                    | LOCALE: Marcia avanti            |  |  |
|                             | 15       | DI5       | Ingresso digitale 5                    | LOCALE: Marcia indietro          |  |  |
|                             | 16       | DI6       | Ingresso digitale 6                    | Selezione LOCALE/REMOTO          |  |  |
|                             | 17       | CM •      | Comune per DI1-DI6                     |                                  |  |  |
| ( mA )                      | 18       | A01+      | Uscita analogica 1 +                   | Frequenza di                     |  |  |
| ``ŹL                        | 19       | A01-/GND  | Uscita analogica 1 -                   | uscita 020 mA                    |  |  |
|                             | 30       | Vin 24 V  | Tensione di ingresso<br>ausiliario +24 |                                  |  |  |
|                             | Α        | RS485     | Bus seriale, negativo                  | Modbus RTU,                      |  |  |
|                             | В        | RS485     | Bus seriale, positivo                  | N2, BACnet                       |  |  |
| MARCIA                      | 21       | RO1/1 NC  | Uscita relè 1                          |                                  |  |  |
|                             | 22       | RO1/2 CM  |                                        | MARCIA                           |  |  |
|                             | 23       | RO1/3 NO  |                                        |                                  |  |  |
| GUASTO                      | 24       | RO2/1 NC  | Uscita relè 2                          | GUASTO                           |  |  |
|                             | 25       |           |                                        | 007010                           |  |  |
| ·                           | 20       |           |                                        | ×\                               |  |  |
|                             | 2ð<br>20 | TI1-      | ingresso termistore                    | *)                               |  |  |
|                             | 27       |           |                                        | ×*)                              |  |  |
|                             | 32       |           | Uscita relé 3                          | PRONTO /                         |  |  |
|                             | 33       | KU3/3 NU  |                                        |                                  |  |  |

*Fig. 6: i collegamenti di controllo predefiniti per l'applicazione Locale/remoto.* 

\* = Disponibile solo in VACON® 100 X.

# \*\* = Per le configurazioni dell'interruttore DIP in VACON® 100 X, vedere il Manuale d'installazione di VACON® 100 X.

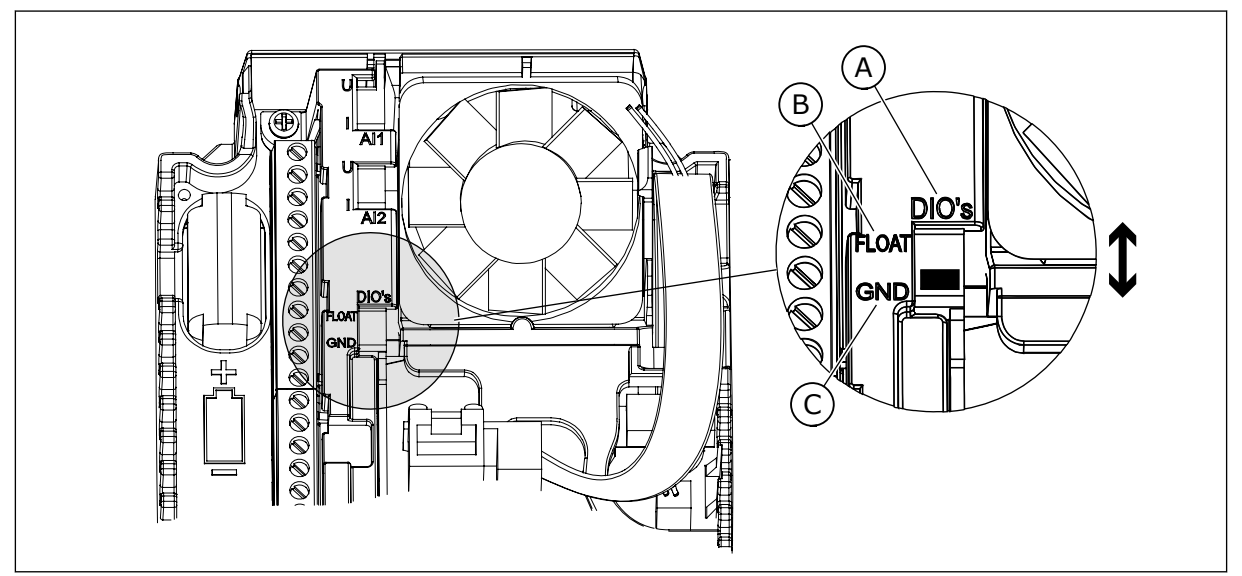

Fig. 7: l'interruttore DIP

- A. Interruttore DIP a ingresso digitale
- B. Isolato da massa

| C  | Collegato a massa | (Predefinito) |
|----|-------------------|---------------|
| υ. | Collegalo a massa | (Freuennico)  |

| Indice | Parametro                        | Min | Max | Unità | Predefini<br>to | ID   | Descrizione                                                                                                    |
|--------|----------------------------------|-----|-----|-------|-----------------|------|----------------------------------------------------------------------------------------------------|
| 1.1.1  | Proc. di avvio                   | 0   | 1   |       | 0               | 1170 | 0 = Non attivare<br>1 = Attivare<br>La selezione Attiva-<br>zione avvia la proce-<br>dura guidata di avvio<br>(vedere capitolo 1.3<br>Primo avvio. |
| 1.1.3  | Procedura guidata<br>Multi-pompa | 0   | 1   |       | 0               | 1671 | Selezionando Attiva-<br>zione si avvia la proce-<br>dura guidata Multi-<br>pompa (vedere il capi-<br>tolo 2.7 Procedura gui-<br>data Multi-pompa). |
| 1.1.4  | Proc guid. Fire Mode             | 0   | 1   |       | 0               | 1672 | La selezione Attiva-<br>zione avvia la proce-<br>dura guidata Fire mode<br>(vedere capitolo 2.8<br>Proc guid. Fire Mode).                          |

## Tabella 5: M1.1 Proc Guidate

| Indice | Parametro                          | Min      | Max    | Unità        | Predefini<br>to | ID  | Descrizione                                                                                                    |
|--------|------------------------------------|----------|--------|--------------|-----------------|-----|----------------------------------------------------------------------------------------------------|
| 1.2    | Applicazione                       | 0        | 5      |              | 1               | 212 | 0 = Standard<br>1 = Locale/remoto<br>2 = Velocità multi step<br>3 = Controllo PID<br>4 = Multifunzione<br>5 = Motopotenziometro                              |
| 1.3    | Riferimento fre-<br>quenza minima  | 0.00     | P1.4   | Hz           | 0.0             | 101 |                                                                                                    |
| 1.4    | Riferimento fre-<br>quenza massima | P1.3     | 320.0  | Hz           | 50.0 /<br>60.0  | 102 |                                                                                                    |
| 1.5    | Tempo di accelera-<br>zione 1      | 0.1      | 300.0  | S            | 5.0             | 103 |                                                                                                    |
| 1.6    | Tempo di decelera-<br>zione 1      | 0.1      | 300.0  | S            | 5.0             | 104 |                                                                                                    |
| 1.7    | Limite corrente<br>motore          | IH*0,1   | IS     | А            | Varie           | 107 |                                                                                                    |
| 1.8    | Tipo motore                        | 0        | 2      |              | 0               | 650 | 0 = Motore a induz.<br>1 = Motore a magneti<br>permanenti<br>2 = Motore a riluttanza                                                                         |
| 1.9    | Tensione nominale<br>del motore    | Varie    | Varie  | V            | Varie           | 110 | Questo valore U <sub>n</sub> è<br>riportato sulla tar-<br>ghetta del motore.<br><b>NOTA!</b><br>Indica se il collega-<br>mento del motore è<br>Delta o Star. |
| 1.10   | Frequenza nominale<br>motore       | 8.0      | 320.0  | Hz           | 50 / 60         | 111 | Questo valore f <sub>n</sub> è<br>riportato sulla tar-<br>ghetta del motore.                                                                                 |
| 1.11   | Velocità nominale<br>motore        | 24       | 19200  | Giri/mi<br>n | Varie           | 112 | Questo valore nn è<br>riportato sulla tar-<br>ghetta del motore.                                                                                             |
| 1.12   | Corrente nominale<br>del motore    | IH * 0,1 | Ін * 2 | A            | Varie           | 113 | Questo valore l <sub>n</sub> è<br>riportato sulla tar-<br>ghetta del motore.                                                                                 |

| Indice | Parametro                             | Min  | Max  | Unità | Predefini<br>to | ID  | Descrizione                                                                                                    |
|--------|---------------------------------------|------|------|-------|-----------------|-----|----------------------------------------------------------------------------------------------------|
| 1.13   | Cosfi motore (fattore<br>di potenza)  | 0.30 | 1.00 |       | Varie           | 120 | Questo valore è ripor-<br>tato sulla targhetta del<br>motore.                                                                                                    |
| 1.14   | Ottimizzaz. energia                   | 0    | 1    |       | 0               | 666 | 0 = Disabilitato<br>1 = Abilitato                                                                                                    |
| 1.15   | Identificazione                       | 0    | 2    |       | 0               | 631 | 0 = Nessuna azione<br>1 = In arresto<br>2 = Con rotazione                                                                                                    |
| 1.16   | Modo di riavvio                       | 0    | 1    |       | 0               | 505 | 0 = Rampa<br>1 = Aggancio in vel.                                                                                                    |
| 1.17   | Funzione arresto                      | 0    | 1    |       | 0               | 506 | 0 = Inerzia<br>1 = Rampa                                                                                                    |
| 1.18   | Reset automatico                      | 0    | 1    |       | 0               | 731 | 0 = Disabilitato<br>1 = Abilitato                                                                                                    |
| 1.19   | Reazione guasto<br>esterno            | 0    | 3    |       | 2               | 701 | 0 = Nessuna azione<br>1 = Allarme<br>2= Guasto (Arresto in<br>base alla modalità di<br>arresto)<br>3 = Guasto (Arresto per<br>inerzia)                                                                                                    |
| 1.20   | Risposta a Errore<br>livello Al basso | 0    | 5    |       | 0               | 700 | 0 = Nessuna azione<br>1 = Allarme<br>2 = Allarme + fre-<br>quenza errore pref.<br>(P3.9.1.13)<br>3 = Allarme + riferi-<br>mento freq precedente<br>4= Guasto (Arresto in<br>base alla modalità di<br>arresto)<br>5 = Guasto (Arresto per<br>inerzia) |

| Indice | Parametro                                            | Min | Max | Unità | Predefini<br>to | ID    | Descrizione                                                                                                    |
|--------|------------------------------------------------------|-----|-----|-------|-----------------|-------|----------------------------------------------------------------------------------------------------|
| 1.21   | Postazione ctrl<br>remoto                            | 0   | 1   |       | 0               | 172   | 0 = Controllo I/O<br>1 = Controllo bus di<br>campo                                                                                                    |
| 1.22   | Selezione A per rife-<br>rimento controllo I/O       | 0   | 9   |       | 3               | 117   | 0 = Velocità prefissata<br>0<br>1 = Riferimento pan-<br>nello<br>2 = Bus di campo<br>3 = Al1<br>4 = Al2<br>5 = Al1+Al2<br>6 = Riferimento PID<br>7 = Motopotenziometro<br>8 = Riferimento Joy-<br>stick<br>9 = Riferimento Velocità<br>Jog<br>10 = Uscita Blocco 1<br>11 = Uscita Blocco 2<br>12 = Uscita Blocco 3<br>13 = Uscita Blocco 4<br>14 = Uscita Blocco 5<br>15 = Uscita Blocco 6<br>16 = Uscita Blocco 8<br>18 = Uscita Blocco 9<br>19 = Uscita Blocco 10 |
| 1.23   | Selezione riferi-<br>mento controllo da<br>pannello  | 0   | 9   |       | 1               | 121   | Vedere P1.22.                                                                                                    |
| 1.24   | Selezione riferi-<br>mento controllo bus<br>di campo | 0   | 9   |       | 2               | 122   | Vedere P1.22.                                                                                                    |
| 1.25   | EscursSegnaleAl1                                     | 0   | 1   |       | 0               | 379   | 0= 010 V / 020 mA<br>1= 210 V / 420 mA                                                                                                    |
| 1.26   | Escurs. segn Al2                                     | 0   | 1   |       | 1               | 390   | 0= 010 V / 020 mA<br>1= 210 V / 420 mA                                                                                                    |
| 1.27   | Funzione R01                                         | 0   | 61  |       | 2               | 11001 | Vedere P3.5.3.2.1                                                                                                    |
| 1.28   | Funzione R02                                         | 0   | 56  |       | 3               | 11004 | Vedere P3.5.3.2.1                                                                                                    |
| 1.29   | Funzione R03                                         | 0   | 56  |       | 1               | 11007 | Vedere P3.5.3.2.1                                                                                                    |

| Indice | Parametro    | Min | Max | Unità | Predefini<br>to | ID    | Descrizione       |
|--------|--------------|-----|-----|-------|-----------------|-------|-------------------|
| 1.30   | Funzione A01 | 0   | 31  |       | 2               | 10050 | Vedere P3.5.4.1.1 |

## Tabella 7: M1.32 Locale/remoto

| Indice | Parametro                                      | Min | Max | Unità | Predefini<br>to  | ID  | Descrizione                                                                                                    |
|--------|------------------------------------------------|-----|-----|-------|------------------|-----|----------------------------------------------------------------------------------------------------|
| 1.32.1 | Selezione B per rife-<br>rimento controllo I/O | 1   | 20  |       | 4                | 131 | Vedere P1.22                                                                                                    |
| 1.32.2 | Forza controllo I/O B                          |     |     |       | DigIN<br>SlotA.6 | 425 | CHIUSO = Forza la<br>postazione di controllo<br>su I/O B.                                                              |
| 1.32.3 | Forza riferimento I/O<br>B                     |     |     |       | DigIN<br>SlotA.6 | 343 | CHIUSO = Il riferimento<br>di frequenza utilizzato<br>è specificato dal para-<br>metro Riferimento I/O<br>B (P1.32.1). |
| 1.32.4 | Segnale controllo 1 B                          |     |     |       | DigIN<br>SlotA.4 | 423 |                                                                                                    |
| 1.32.5 | Segnale controllo 2 B                          |     |     |       | DigIN<br>SlotA.5 | 424 |                                                                                                    |
| 1.32.6 | Forza controllo pan-<br>nello                  |     |     |       | DigIN<br>SlotA.1 | 410 |                                                                                                    |
| 1.32.7 | Forza controllo bus<br>di campo                |     |     |       | DigIN<br>Slot0.1 | 411 |                                                                                                    |
| 1.32.8 | Guasto esterno<br>(chiuso)                     |     |     |       | DigIN<br>SlotA.3 | 405 | OPEN = OK<br>CLOSED = Guasto<br>esterno                                                                                |
| 1.32.9 | Reset guasto<br>(chiuso)                       |     |     |       | DigIN<br>Slot0.1 | 414 | Resetta tutti i guasti<br>attivi se impostato su<br>CLOSED                                                             |

## 1.4.3 APPLICAZIONE VELOCITÀ MULTI STEP

È possibile utilizzare l'applicazione Velocità multi step con processi che richiedono più di 1 riferimento di frequenza fissa (ad esempio, banchi di prova).

È possibile utilizzare 1 + 7 riferimenti di frequenza: 1 riferimento base (Al1 o Al2) e 7 riferimenti predefiniti.

Selezionare i riferimenti di frequenza predefiniti tramite i segnali digitali DI4, DI5 e DI6. Se nessuno di questi ingressi è attivo, il riferimento di frequenza viene rimosso dall'ingresso analogico (AI1 o AI2). Fornire i comandi di marcia/arresto dal morsetto I/O (DI1 e DI2).

È possibile configurare tutte le uscite dell'inverter liberamente in tutte le applicazioni. Sono disponibili 1 uscita analogica (Frequenza di uscita) e 3 uscite relè (Marcia, Guasto, Pronto) sulla scheda I/O base.

|                                       |    | Sc       | heda I/O standar                       | d                                                                                                   |  |
|---------------------------------------|----|----------|----------------------------------------|----------------------------------------------------------------------------------------------------|--|
|                                       |    | Morsetto | Segnale                                | Descrizione                                                                                         |  |
|                                       | 1  | +10 Vref | Uscita di riferimento                  |                                                                                                    |  |
| riferimento                           | 2  | AI1+     | Ingresso analogico 1 +                 | Riferimento frequenza                                                                               |  |
|                                       | 3  | AI1-     | Ingresso analogico 1 -                 | (predefinito 010 V)                                                                                 |  |
|                                       | 4  | AI2+     | Ingresso analogico 2 +                 | Riferimento frequenza<br>(predefinito 420 mA)                                                       |  |
|                                       | 5  | AI2-     | Ingresso analogico 2 -                 | ~ · · ·                                                                                             |  |
|                                       | 6  | 24 Vout  | Tensione ausiliaria 24 V               |                                                                                                    |  |
|                                       | 7  | GND •    | Massa I/O                              |                                                                                                    |  |
|                                       | 8  | DI1      | Ingresso digitale 1                    | Marcia avanti                                                                                       |  |
| ·····                                 | 9  | DI2      | Ingresso digitale 2                    | Marcia indietro                                                                                     |  |
|                                       | 10 | DI3      | Ingresso digitale 3                    | Guasto esterno                                                                                      |  |
| [                                     | 11 | СМ 🔶     | Comune per DI1-DI6                     |                                                                                                    |  |
|                                       | 12 | 24 Vout  | Tensione ausiliaria 24 V               |                                                                                                    |  |
| г                                     | 13 | GND •    | Massa I/O                              |                                                                                                    |  |
|                                       | 14 | DI4      | Ingresso digitale 4                    | DI4 DI5 DI6 Rif. freq.   0 0 0 Ingresso analogico   1 0 0 Vel prefissata 1   0 1 0 Vel prefissata 2 |  |
|                                       | 15 | DI5      | Ingresso digitale 5                    | 1 1 0 Vel prefissata 3<br>0 0 1 Vel prefissata 4<br>1 0 1 Vel prefissata 5                          |  |
|                                       | 16 | DI6      | Ingresso digitale 6                    | 0 1 1 Vel prefissata 6<br>1 1 Vel prefissata 7                                                      |  |
|                                       | 17 | СМ       | Comune per DI1-DI6                     |                                                                                                    |  |
| ( mA                                  | 18 | A01+     | Uscita analogica 1 +                   | European di                                                                                         |  |
| · · · · · · · · · · · · · · · · · · · | 19 | A01-     | Uscita analogica 1 -                   | uscita 020 mA                                                                                       |  |
|                                       | 30 | Vin 24 V | Tensione di ingresso<br>ausiliario +24 |                                                                                                    |  |
|                                       | Α  | RS485    | Bus seriale, negativo                  | Modbus RTU,                                                                                         |  |
|                                       | В  | RS485    | Bus seriale, positivo                  | N2, BACnet                                                                                          |  |
| марста                                | 21 | R01/1 NC | Uscita relè 1                          |                                                                                                    |  |
|                                       | 22 | RO1/2 CM | ]  /                                   | MARCIA                                                                                              |  |
| ····[                                 | 23 | RO1/3 NO |                                        |                                                                                                    |  |
|                                       | 24 | RO2/1 NC | Uscita relè 2                          |                                                                                                    |  |
| GUASTO                                | 25 | RO2/2 CM |                                        | GUASTO                                                                                              |  |
| ·                                     | 26 | RO2/3 NO |                                        |                                                                                                    |  |
| -                                     | 28 | TI1+     | Ingresso termistore                    |                                                                                                    |  |
|                                       | 29 | TI1-     |                                        |                                                                                                    |  |
| F                                     | 32 | R03/2 CM |                                        | PRONTO **                                                                                           |  |
|                                       | 33 | R03/3 NO |                                        |                                                                                                    |  |

*Fig. 8: i collegamenti di controllo predefiniti per l'applicazione Velocità multi step.* 

\* = Disponibile solo in VACON® 100 X.

# \*\* = Per le configurazioni dell'interruttore DIP in VACON $^{\mbox{\tiny (B)}}$ 100 X, vedere il Manuale d'installazione di VACON $^{\mbox{\tiny (B)}}$ 100 X.

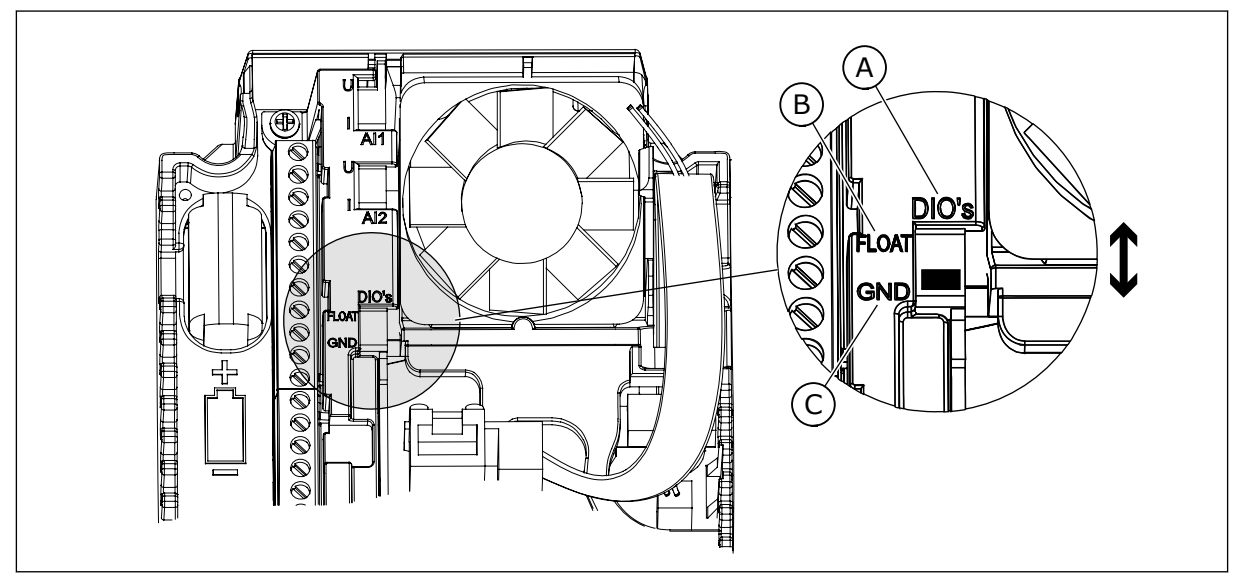

Fig. 9: l'interruttore DIP

- A. Interruttore DIP a ingresso digitale
- B. Isolato da massa

| C. | Collegato a massa | (Predefinito) |  |
|----|-------------------|---------------|--|
|    | J                 | • • • • • •   |  |

| Indice | Parametro                        | Min | Max | Unità | Predefini<br>to | ID   | Descrizione                                                                                                    |
|--------|----------------------------------|-----|-----|-------|-----------------|------|----------------------------------------------------------------------------------------------------|
| 1.1.1  | Proc. di avvio                   | 0   | 1   |       | 0               | 1170 | 0 = Non attivare<br>1 = Attivare<br>La selezione Attiva-<br>zione avvia la proce-<br>dura guidata di avvio<br>(vedere capitolo 1.3<br>Primo avvio. |
| 1.1.3  | Procedura guidata<br>Multi-pompa | 0   | 1   |       | 0               | 1671 | Selezionando Attiva-<br>zione si avvia la proce-<br>dura guidata Multi-<br>pompa (vedere il capi-<br>tolo 2.7 Procedura gui-<br>data Multi-pompa). |
| 1.1.4  | Proc guid. Fire Mode             | 0   | 1   |       | 0               | 1672 | La selezione Attiva-<br>zione avvia la proce-<br>dura guidata Fire mode<br>(vedere capitolo 2.8<br>Proc guid. Fire Mode).                          |

## Tabella 8: M1.1 Proc Guidate

| Indice | Parametro                          | Min      | Max    | Unità        | Predefini<br>to | ID  | Descrizione                                                                                                    |
|--------|------------------------------------|----------|--------|--------------|-----------------|-----|----------------------------------------------------------------------------------------------------|
| 1.2    | Applicazione                       | 0        | 5      |              | 2               | 212 | 0 = Standard<br>1 = Locale/remoto<br>2 = Velocità multi step<br>3 = Controllo PID<br>4 = Multifunzione<br>5 = Motopotenziometro                              |
| 1.3    | Riferimento fre-<br>quenza minima  | 0.00     | P1.4   | Hz           | 0.0             | 101 |                                                                                                    |
| 1.4    | Riferimento fre-<br>quenza massima | P1.3     | 320.0  | Hz           | 50.0 /<br>60.0  | 102 |                                                                                                    |
| 1.5    | Tempo di accelera-<br>zione 1      | 0.1      | 300.0  | S            | 5.0             | 103 |                                                                                                    |
| 1.6    | Tempo di decelera-<br>zione 1      | 0.1      | 300.0  | S            | 5.0             | 104 |                                                                                                    |
| 1.7    | Limite corrente<br>motore          | IH*0,1   | IS     | А            | Varie           | 107 |                                                                                                    |
| 1.8    | Tipo motore                        | 0        | 2      |              | 0               | 650 | 0 = Motore a induz.<br>1 = Motore a magneti<br>permanenti<br>2 = Motore a riluttanza                                                                         |
| 1.9    | Tensione nominale<br>del motore    | Varie    | Varie  | V            | Varie           | 110 | Questo valore U <sub>n</sub> è<br>riportato sulla tar-<br>ghetta del motore.<br><b>NOTA!</b><br>Indica se il collega-<br>mento del motore è<br>Delta o Star. |
| 1.10   | Frequenza nominale<br>motore       | 8.0      | 320.0  | Hz           | 50 / 60         | 111 | Questo valore f <sub>n</sub> è<br>riportato sulla tar-<br>ghetta del motore.                                                                                 |
| 1.11   | Velocità nominale<br>motore        | 24       | 19200  | Giri/mi<br>n | Varie           | 112 | Questo valore nn è<br>riportato sulla tar-<br>ghetta del motore.                                                                                             |
| 1.12   | Corrente nominale<br>del motore    | IH * 0,1 | Ін * 2 | A            | Varie           | 113 | Questo valore l <sub>n</sub> è<br>riportato sulla tar-<br>ghetta del motore.                                                                                 |

| Indice | Parametro                             | Min  | Max  | Unità | Predefini<br>to | ID  | Descrizione                                                                                                    |
|--------|---------------------------------------|------|------|-------|-----------------|-----|----------------------------------------------------------------------------------------------------|
| 1.13   | Cosfi motore (fattore<br>di potenza)  | 0.30 | 1.00 |       | Varie           | 120 | Questo valore è ripor-<br>tato sulla targhetta del<br>motore.                                                                                                    |
| 1.14   | Ottimizzaz. energia                   | 0    | 1    |       | 0               | 666 | 0 = Disabilitato<br>1 = Abilitato                                                                                                    |
| 1.15   | Identificazione                       | 0    | 2    |       | 0               | 631 | 0 = Nessuna azione<br>1 = In arresto<br>2 = Con rotazione                                                                                                    |
| 1.16   | Modo di riavvio                       | 0    | 1    |       | 0               | 505 | 0 = Rampa<br>1 = Aggancio in vel.                                                                                                    |
| 1.17   | Funzione arresto                      | 0    | 1    |       | 0               | 506 | 0 = Inerzia<br>1 = Rampa                                                                                                    |
| 1.18   | Reset automatico                      | 0    | 1    |       | 0               | 731 | 0 = Disabilitato<br>1 = Abilitato                                                                                                    |
| 1.19   | Reazione guasto<br>esterno            | 0    | 3    |       | 2               | 701 | 0 = Nessuna azione<br>1 = Allarme<br>2= Guasto (Arresto in<br>base alla modalità di<br>arresto)<br>3 = Guasto (Arresto per<br>inerzia)                                                                                                    |
| 1.20   | Risposta a Errore<br>livello Al basso | 0    | 5    |       | 0               | 700 | 0 = Nessuna azione<br>1 = Allarme<br>2 = Allarme + fre-<br>quenza errore pref.<br>(P3.9.1.13)<br>3 = Allarme + riferi-<br>mento freq precedente<br>4= Guasto (Arresto in<br>base alla modalità di<br>arresto)<br>5 = Guasto (Arresto per<br>inerzia) |

| Indice | Parametro                                            | Min | Max | Unità | Predefini<br>to | ID    | Descrizione                                                                                                    |
|--------|------------------------------------------------------|-----|-----|-------|-----------------|-------|----------------------------------------------------------------------------------------------------|
| 1.21   | Postazione ctrl<br>remoto                            | 0   | 1   |       | 0               | 172   | 0 = Controllo I/O<br>1 = Controllo bus di<br>campo                                                                                                    |
| 1.22   | Selezione A per rife-<br>rimento controllo I/O       | 0   | 9   |       | 5               | 117   | 0 = Velocità prefissata<br>0<br>1 = Riferimento pan-<br>nello<br>2 = Bus di campo<br>3 = Al1<br>4 = Al2<br>5 = Al1+Al2<br>6 = Riferimento PID<br>7 = Motopotenziometro<br>8 = Riferimento Joy-<br>stick<br>9 = Riferimento Velocità<br>Jog<br>10 = Uscita Blocco 1<br>11 = Uscita Blocco 2<br>12 = Uscita Blocco 3<br>13 = Uscita Blocco 4<br>14 = Uscita Blocco 5<br>15 = Uscita Blocco 6<br>16 = Uscita Blocco 8<br>18 = Uscita Blocco 9<br>19 = Uscita Blocco 10 |
| 1.23   | Selezione riferi-<br>mento controllo da<br>pannello  | 0   | 9   |       | 1               | 121   | Vedere P1.22.                                                                                                    |
| 1.24   | Selezione riferi-<br>mento controllo bus<br>di campo | 0   | 9   |       | 2               | 122   | Vedere P1.22.                                                                                                    |
| 1.25   | EscursSegnaleAl1                                     | 0   | 1   |       | 0               | 379   | 0= 010 V / 020 mA<br>1= 210 V / 420 mA                                                                                                    |
| 1.26   | Escurs. segn Al2                                     | 0   | 1   |       | 1               | 390   | 0= 010 V / 020 mA<br>1= 210 V / 420 mA                                                                                                    |
| 1.27   | Funzione R01                                         | 0   | 61  |       | 2               | 11001 | Vedere P3.5.3.2.1                                                                                                    |
| 1.28   | Funzione R02                                         | 0   | 56  |       | 3               | 11004 | Vedere P3.5.3.2.1                                                                                                    |
| 1.29   | Funzione R03                                         | 0   | 56  |       | 1               | 11007 | Vedere P3.5.3.2.1                                                                                                    |

| Indice | Parametro    | Min | Max | Unità | Predefini<br>to | ID    | Descrizione       |
|--------|--------------|-----|-----|-------|-----------------|-------|-------------------|
| 1.30   | Funzione A01 | 0   | 31  |       | 2               | 10050 | Vedere P3.5.4.1.1 |

## Tabella 10: M1.33 Velocità multi step

| Indice  | Parametro                     | Min  | Max  | Unità | Predefini<br>to  | ID  | Descrizione                                                                                                    |
|---------|-------------------------------|------|------|-------|------------------|-----|----------------------------------------------------------------------------------------------------|
| 1.33.1  | Vel prefissata 1              | P1.3 | P1.4 | Hz    | 10.0             | 105 |                                                                                                    |
| 1.33.2  | Vel prefissata 2              | P1.3 | P1.4 | Hz    | 15.0             | 106 |                                                                                                    |
| 1.33.3  | Vel prefissata 3              | P1.3 | P1.4 | Hz    | 20.0             | 126 |                                                                                                    |
| 1.33.4  | Vel prefissata 4              | P1.3 | P1.4 | Hz    | 25.0             | 127 |                                                                                                    |
| 1.33.5  | Vel prefissata 5              | P1.3 | P1.4 | Hz    | 30.0             | 128 |                                                                                                    |
| 1.33.6  | Vel prefissata 6              | P1.3 | P1.4 | Hz    | 40.0             | 129 |                                                                                                    |
| 1.33.7  | Vel prefissata 7              | P1.3 | P1.4 | Hz    | 50.0             | 130 |                                                                                                    |
| 1.33.8  | Modo velocità prefis-<br>sata | 0    | 1    |       | 0                | 128 | 0 = Codifica binaria<br>1 = Numero di ingressi.<br>La frequenza predefi-<br>nita viene selezionata<br>in base al numero di<br>ingressi digitali attivi<br>per la velocità predefi-<br>nita. |
| 1.33.9  | Guasto esterno<br>(chiuso)    |      |      |       | DigIN<br>SlotA.3 | 405 | CLOSED = OK<br>OPEN = Guasto<br>esterno                                                                                                    |
| 1.33.10 | Reset guasto<br>(chiuso)      |      |      |       | DigIN<br>Slot0.1 | 414 | Resetta tutti i guasti<br>attivi se impostato su<br>CLOSED                                                                                                    |

## 1.4.4 APPLICAZIONE CONTROLLORE PID

È possibile utilizzare l'applicazione relativa al controllo PID nei processi per i quali la variabile di processo (ad esempio, la pressione) viene controllata regolando la velocità del motore.

In questa applicazione, il controllore PID interno dell'inverter è configurato per 1 valore impostato e 1 segnale feedback.

È possibile utilizzare 2 postazioni di controllo. Selezionare la postazione di controllo A o B tramite DI6. Quando è attiva la postazione di controllo A, i comandi di marcia/arresto

vengono dati tramite DI1 e il controllore PID fornisce il riferimento di frequenza. Quando è attiva la postazione di controllo B, i comandi di marcia/arresto vengono dati tramite DI4 e AI1 fornisce il riferimento di frequenza.

È possibile configurare tutte le uscite dell'inverter liberamente in tutte le applicazioni. Sono disponibili 1 uscita analogica (Frequenza di uscita) e 3 uscite relè (Marcia, Guasto, Pronto) sulla scheda I/O base.
|                                                          |    | So        | cheda I/O standa                       | rd                                                     |
|----------------------------------------------------------|----|-----------|----------------------------------------|--------------------------------------------------------|
|                                                          |    | Morsetto  | Segnale                                | Descrizione                                            |
|                                                          | 1  | +10 Vref  | Uscita di riferimento                  |                                                        |
| Potenziome-<br>tro di<br>riferimento  <br>110 k $\Omega$ | 2  | AI1+      | Ingresso analogico 1 +                 | Postazione A:<br>Valore impostato PID<br>(riferimento) |
| Trasmettitore a 2 fili                                   | 3  | AI1-      | Ingresso analogico 1 -                 | Riferimento frequenza<br>(predefinito: 010 V)          |
| Valore effettivo                                         | 4  | AI2+      | Ingresso analogico 2 +                 | Feedback PID<br>(valore effettivo)                     |
|                                                          | 5  | AI2-      | Ingresso analogico 2 -                 | (predefinito: 420 mA)                                  |
| (0)420mA                                                 | 6  | 24 Vout   | Tensione ausiliaria 24 V               |                                                        |
|                                                          | 7  | GND •     | Massa I/O                              |                                                        |
| Ţ´                                                       | 8  | DI1       | Ingresso digitale 1                    | Postazione A:<br>Marcia avanti (controllore PID)       |
| Τ΄,                                                      | 9  | DI2       | Ingresso digitale 2                    | Guasto esterno                                         |
| <u> </u>                                                 | 10 | DI3       | Ingresso digitale 3                    | Reset guasti                                           |
|                                                          | 11 | CM •      | Comune per DI1-DI6                     |                                                        |
| ,                                                        | 12 | 24 Vout • | Tensione ausiliaria 24 V               |                                                        |
| r                                                        | 13 | GND •     | Massa I/O                              |                                                        |
|                                                          | 14 | DI4       | Ingresso digitale 4                    | Postazione B:Marcia avanti<br>(Rif. freq. P3.3.1.6)    |
|                                                          | 15 | DI5       | Ingresso digitale 5                    | Vel prefissata 1                                       |
|                                                          | 16 | DI6       | Ingresso digitale 6                    | Selezione postazione di controllo A/B                  |
|                                                          | 17 | CM •      | Comune per DI1-DI6                     |                                                        |
| ( mA                                                     | 18 | A01+      | Uscita analogica 1 +                   |                                                        |
| ×                                                        | 19 | AO1-/GND  | Uscita analogica 1 -                   | uscita 020 mA                                          |
|                                                          | 30 | Vin 24 V  | Tensione di ingresso<br>ausiliario +24 |                                                        |
|                                                          | Α  | RS485     | Bus seriale, negativo                  | Modbus RTU,                                            |
|                                                          | В  | RS485     | Bus seriale, positivo                  | N2, BACnet                                             |
| MADCIA                                                   | 21 | RO1/1 NC  | 📃 🗌 🗌 🗌 🗌 🗌                            |                                                        |
|                                                          | 22 | RO1/2 CM  |                                        | MARCIA                                                 |
| (X)                                                      | 23 | RO1/3 NO  |                                        |                                                        |
|                                                          | 24 | RO2/1 NC  | Uscita relè 2                          |                                                        |
| GUASTO                                                   | 25 | RO2/2 CM  |                                        | GUASTO                                                 |
| ·(X)                                                     | 26 | R02/3 NO  |                                        |                                                        |
|                                                          | 28 | TI1+      | Ingresso termistore                    | *)                                                     |
|                                                          | 29 | TI1-      |                                        | · · · · · · · · · · · · · · · · · · ·                  |
|                                                          | 32 | RO3/2 CM  | Uscita relè 3                          | PRONTO **)                                             |
|                                                          | 33 | RO3/3 NO  |                                        |                                                        |

Fig. 10: i collegamenti di controllo predefiniti dell'applicazione relativa al controllo PID

\* = Disponibile solo in VACON® 100 X.

# \*\* = Per le configurazioni dell'interruttore DIP in VACON® 100 X, vedere il Manuale d'installazione di VACON® 100 X.

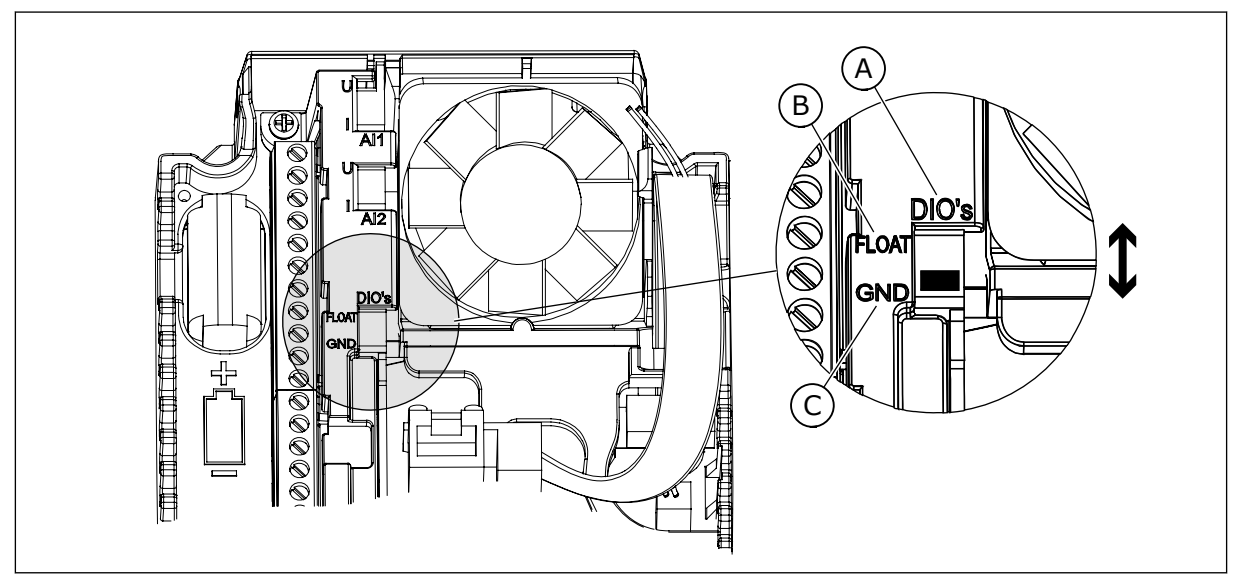

Fig. 11: l'interruttore DIP

- A. Interruttore DIP a ingresso digitale
- B. Isolato da massa

| С  | Collegato a massa | (Predefinito)   |
|----|-------------------|-----------------|
| υ. | Collegato a massa | (i i eucininto) |

| Indice | Parametro                        | Min | Max | Unità | Predefini<br>to | ID   | Descrizione                                                                                                    |
|--------|----------------------------------|-----|-----|-------|-----------------|------|----------------------------------------------------------------------------------------------------|
| 1.1.1  | Proc. di avvio                   | 0   | 1   |       | 0               | 1170 | 0 = Non attivare<br>1 = Attivare<br>La selezione Attiva-<br>zione avvia la proce-<br>dura guidata di avvio<br>(vedere capitolo 1.3<br>Primo avvio. |
| 1.1.3  | Procedura guidata<br>Multi-pompa | 0   | 1   |       | 0               | 1671 | Selezionando Attiva-<br>zione si avvia la proce-<br>dura guidata Multi-<br>pompa (vedere il capi-<br>tolo 2.7 Procedura gui-<br>data Multi-pompa). |
| 1.1.4  | Proc guid. Fire Mode             | 0   | 1   |       | 0               | 1672 | La selezione Attiva-<br>zione avvia la proce-<br>dura guidata Fire mode<br>(vedere capitolo 2.8<br>Proc guid. Fire Mode).                          |

#### Tabella 11: M1.1 Proc Guidate

| Indice | Parametro                          | Min      | Max    | Unità        | Predefini<br>to | ID  | Descrizione                                                                                                    |
|--------|------------------------------------|----------|--------|--------------|-----------------|-----|----------------------------------------------------------------------------------------------------|
| 1.2    | Applicazione                       | 0        | 5      |              | 3               | 212 | 0 = Standard<br>1 = Locale/remoto<br>2 = Velocità multi step<br>3 = Controllo PID<br>4 = Multifunzione<br>5 = Motopotenziometro                  |
| 1.3    | Riferimento fre-<br>quenza minima  | 0.00     | P1.4   | Hz           | 0.0             | 101 |                                                                                                    |
| 1.4    | Riferimento fre-<br>quenza massima | P1.3     | 320.0  | Hz           | 50.0 /<br>60.0  | 102 |                                                                                                    |
| 1.5    | Tempo di accelera-<br>zione 1      | 0.1      | 300.0  | s            | 5.0             | 103 |                                                                                                    |
| 1.6    | Tempo di decelera-<br>zione 1      | 0.1      | 300.0  | s            | 5.0             | 104 |                                                                                                    |
| 1.7    | Limite corrente<br>motore          | IH*0,1   | IS     | А            | Varie           | 107 |                                                                                                    |
| 1.8    | Tipo motore                        | 0        | 2      |              | 0               | 650 | 0 = Motore a induz.<br>1 = Motore a magneti<br>permanenti<br>2 = Motore a riluttanza                                                             |
| 1.9    | Tensione nominale<br>del motore    | Varie    | Varie  | V            | Varie           | 110 | Questo valore Un è<br>riportato sulla tar-<br>ghetta del motore.<br><b>NOTA!</b><br>Indica se il collega-<br>mento del motore è<br>Delta o Star. |
| 1.10   | Frequenza nominale<br>motore       | 8.0      | 320.0  | Hz           | 50 / 60         | 111 | Questo valore f <sub>n</sub> è<br>riportato sulla tar-<br>ghetta del motore.                                                                     |
| 1.11   | Velocità nominale<br>motore        | 24       | 19200  | Giri/mi<br>n | Varie           | 112 | Questo valore nn è<br>riportato sulla tar-<br>ghetta del motore.                                                                                 |
| 1.12   | Corrente nominale<br>del motore    | IH * 0,1 | Ін * 2 | A            | Varie           | 113 | Questo valore l <sub>n</sub> è<br>riportato sulla tar-<br>ghetta del motore.                                                                     |

| Indice | Parametro                             | Min  | Max  | Unità | Predefini<br>to | ID  | Descrizione                                                                                                    |
|--------|---------------------------------------|------|------|-------|-----------------|-----|----------------------------------------------------------------------------------------------------|
| 1.13   | Cosfi motore (fattore<br>di potenza)  | 0.30 | 1.00 |       | Varie           | 120 | Questo valore è ripor-<br>tato sulla targhetta del<br>motore.                                                                                                    |
| 1.14   | Ottimizzaz. energia                   | 0    | 1    |       | 0               | 666 | 0 = Disabilitato<br>1 = Abilitato                                                                                                    |
| 1.15   | Identificazione                       | 0    | 2    |       | 0               | 631 | 0 = Nessuna azione<br>1 = In arresto<br>2 = Con rotazione                                                                                                    |
| 1.16   | Modo di riavvio                       | 0    | 1    |       | 0               | 505 | 0 = Rampa<br>1 = Aggancio in vel.                                                                                                    |
| 1.17   | Funzione arresto                      | 0    | 1    |       | 0               | 506 | 0 = Inerzia<br>1 = Rampa                                                                                                    |
| 1.18   | Reset automatico                      | 0    | 1    |       | 0               | 731 | 0 = Disabilitato<br>1 = Abilitato                                                                                                    |
| 1.19   | Reazione guasto<br>esterno            | 0    | 3    |       | 2               | 701 | 0 = Nessuna azione<br>1 = Allarme<br>2= Guasto (Arresto in<br>base alla modalità di<br>arresto)<br>3 = Guasto (Arresto per<br>inerzia)                                                                                                    |
| 1.20   | Risposta a Errore<br>livello AI basso | 0    | 5    |       | 0               | 700 | 0 = Nessuna azione<br>1 = Allarme<br>2 = Allarme + fre-<br>quenza errore pref.<br>(P3.9.1.13)<br>3 = Allarme + riferi-<br>mento freq precedente<br>4= Guasto (Arresto in<br>base alla modalità di<br>arresto)<br>5 = Guasto (Arresto per<br>inerzia) |

| Indice | Parametro                                            | Min | Max | Unità | Predefini<br>to | ID    | Descrizione                                                                                                    |
|--------|------------------------------------------------------|-----|-----|-------|-----------------|-------|----------------------------------------------------------------------------------------------------|
| 1.21   | Postazione ctrl<br>remoto                            | 0   | 1   |       | 0               | 172   | 0 = Controllo I/O<br>1 = Controllo bus di<br>campo                                                                                                    |
| 1.22   | Selezione A per rife-<br>rimento controllo I/O       | 0   | 9   |       | 6               | 117   | 0 = Velocità prefissata<br>0<br>1 = Riferimento pan-<br>nello<br>2 = Bus di campo<br>3 = Al1<br>4 = Al2<br>5 = Al1+Al2<br>6 = Riferimento PID<br>7 = Motopotenziometro<br>8 = Riferimento Joy-<br>stick<br>9 = Riferimento Velocità<br>Jog<br>10 = Uscita Blocco 1<br>11 = Uscita Blocco 2<br>12 = Uscita Blocco 3<br>13 = Uscita Blocco 4<br>14 = Uscita Blocco 5<br>15 = Uscita Blocco 6<br>16 = Uscita Blocco 7<br>17 = Uscita Blocco 8<br>18 = Uscita Blocco 9<br>19 = Uscita Blocco 10<br>L'applicazione impo-<br>stata con il parametro<br>1.2 definisce il valore<br>predefinito. |
| 1.23   | Selezione riferi-<br>mento controllo da<br>pannello  | 0   | 9   |       | 1               | 121   | Vedere P1.22.                                                                                                    |
| 1.24   | Selezione riferi-<br>mento controllo bus<br>di campo | 0   | 9   |       | 2               | 122   | Vedere P1.22.                                                                                                    |
| 1.25   | EscursSegnaleAl1                                     | 0   | 1   |       | 0               | 379   | 0= 010 V / 020 mA<br>1= 210 V / 420 mA                                                                                                    |
| 1.26   | Escurs. segn Al2                                     | 0   | 1   |       | 1               | 390   | 0= 010 V / 020 mA<br>1= 210 V / 420 mA                                                                                                    |
| 1.27   | Funzione R01                                         | 0   | 61  |       | 2               | 11001 | Vedere P3.5.3.2.1                                                                                                    |

| Indice | Parametro    | Min | Max | Unità | Predefini<br>to | ID    | Descrizione       |
|--------|--------------|-----|-----|-------|-----------------|-------|-------------------|
| 1.28   | Funzione R02 | 0   | 56  |       | 3               | 11004 | Vedere P3.5.3.2.1 |
| 1.29   | Funzione R03 | 0   | 56  |       | 1               | 11007 | Vedere P3.5.3.2.1 |
| 1.30   | Funzione A01 | 0   | 31  |       | 2               | 10050 | Vedere P3.5.4.1.1 |

Tabella 13: M1.34 Controllo PID

| Indice  | Parametro                           | Min   | Max    | Unità | Predefini<br>to | ID   | Descrizione      |
|---------|-------------------------------------|-------|--------|-------|-----------------|------|------------------|
| 1.34.1  | Guadagno PID                        | 0.00  | 100.00 | %     | 100.00          | 18   |                  |
| 1.34.2  | Costante di tempo<br>integrale PID  | 0.00  | 600.00 | S     | 1.00            | 119  |                  |
| 1.34.3  | Costante di tempo<br>derivativa PID | 0.00  | 100.00 | S     | 0.00            | 1132 |                  |
| 1.34.4  | Selezione origine<br>feedback 1     | 0     | 30     |       | 2               | 334  | Vedere P3.13.3.3 |
| 1.34.5  | Selezione origine<br>setpoint 1     | 0     | 32     |       | 1               | 332  | Vedere P3.13.2.6 |
| 1.34.6  | Setpoint da pannello<br>1           | Varie | Varie  | Varie | 0               | 167  |                  |
| 1.34.7  | Limite frequenza<br>standby 1       | 0.0   | 320.0  | Hz    | 0.0             | 1016 |                  |
| 1.34.8  | Ritardo standby 1                   | 0     | 3000   | s     | 0               | 1017 |                  |
| 1.34.9  | Livello riavvio 1                   | Varie | Varie  | Varie | Varie           | 1018 |                  |
| 1.34.10 | Vel prefissata 1                    | P1.3  | P1.4   | Hz    | 10.0            | 105  |                  |

#### 1.4.5 APPLICAZIONE MULTIFUNZIONE

È possibile utilizzare l'applicazione Multifunzione in diversi processi (ad esempio, nastri trasportatori) che richiedono un'ampia gamma di funzioni per il controllo del motore.

È possibile controllare l'inverter dal pannello di comando, dal bus di campo o dal morsetto I/O. Quando si utilizza il controllo da morsetto I/O, i comandi di marcia/arresto vengono dati tramite DI1 e DI2 e il riferimento di frequenza da AI1 o AI2.

Sono disponibili 2 rampe di accelerazione/decelerazione. La scelta tra Rampa1 e Rampa2 viene eseguita tramite DI6.

È possibile configurare tutte le uscite dell'inverter liberamente in tutte le applicazioni. Sono disponibili 1 uscita analogica (Frequenza di uscita) e 3 uscite relè (Marcia, Guasto, Pronto) sulla scheda I/O base.

|                                                 |    | So        | cheda I/O standar                      | ď                                             |
|-------------------------------------------------|----|-----------|----------------------------------------|-----------------------------------------------|
|                                                 |    | Morsetto  | Segnale                                | Descrizione                                   |
|                                                 | 1  | +10 Vref  | Uscita di riferimento                  |                                               |
| Potenziome-<br>tro di<br>riferimento<br>1 10 kO | 2  | AI1+      | Ingresso analogico 1 +                 | Riferimento frequenza                         |
|                                                 | 3  | AI1-      | Ingresso analogico 1 -                 | (predefinito 010 V)                           |
| Trasduttore                                     | 4  | AI2+      | Ingresso analogico 2 +                 | Riferimento frequenza<br>(predefinito 420 mA) |
| + + + +                                         | 5  | AI2-      | Ingresso analogico 2 -                 |                                               |
| (0)42011A                                       | 6  | 24 Vout • | Tensione ausiliaria 24 V               |                                               |
|                                                 | 7  | GND •     | Massa I/O                              |                                               |
|                                                 | 8  | DI1       | Ingresso digitale 1                    | Marcia avanti                                 |
| ·····                                           | 9  | DI2       | Ingresso digitale 2                    | Marcia indietro                               |
|                                                 | 10 | DI3       | Ingresso digitale 3                    | Reset guasti                                  |
|                                                 | 11 | СМ        | Comune per DI1-DI6                     |                                               |
|                                                 | 12 | 24 Vout 🔸 | Tensione ausiliaria 24 V               |                                               |
| г                                               | 13 | GND •     | Massa I/O                              |                                               |
|                                                 | 14 | DI4       | Ingresso digitale 4                    | Vel prefissata 1                              |
|                                                 | 15 | DI5       | Ingresso digitale 5                    | Guasto esterno                                |
|                                                 | 16 | DI6       | Ingresso digitale 6                    | Selección rampa 1/rampa 2                     |
|                                                 | 17 | СМ        | Comune per DI1-DI6                     |                                               |
| μ. μ. μ. μ. μ. μ. μ. μ. μ. μ. μ. μ. μ. μ        | 18 | A01+      | Uscita analogica 1 +                   |                                               |
|                                                 | 19 | AO1-/GND  | Uscita analogica 1 -                   | Frequenza di<br>uscita 020 mA                 |
|                                                 | 30 | Vin 24 V  | Tensione di ingresso<br>ausiliario +24 |                                               |
|                                                 | Α  | RS485     | Bus seriale, negativo                  | Modbus RTU,                                   |
|                                                 | В  | RS485     | Bus seriale, positivo                  | N2, BACnet                                    |
| марста                                          | 21 | RO1/1 NC  | Uscita relè 1                          |                                               |
|                                                 | 22 | RO1/2 CM  | ]  /                                   | MARCIA                                        |
| ·····                                           | 23 | RO1/3 NO  | ]                                      |                                               |
|                                                 | 24 | RO2/1 NC  | Uscita relè 2                          |                                               |
| GUASTO                                          | 25 | RO2/2 CM  |                                        | GUASTO                                        |
| ·(X)                                            | 26 | RO2/3 NO  |                                        |                                               |
|                                                 | 28 | TI1+      | Ingresso termistore                    | *)                                            |
|                                                 | 29 | TI1-      |                                        |                                               |
|                                                 | 32 | RO3/2 CM  | Uscita relè 3                          | PRONTO **)                                    |
|                                                 | 33 | RO3/3 NO  |                                        |                                               |

Fig. 12: i collegamenti di controllo predefiniti per l'applicazione Multifunzione

\* = Disponibile solo in VACON® 100 X.

# \*\* = Per le configurazioni dell'interruttore DIP in VACON® 100 X, vedere il Manuale d'installazione di VACON® 100 X.

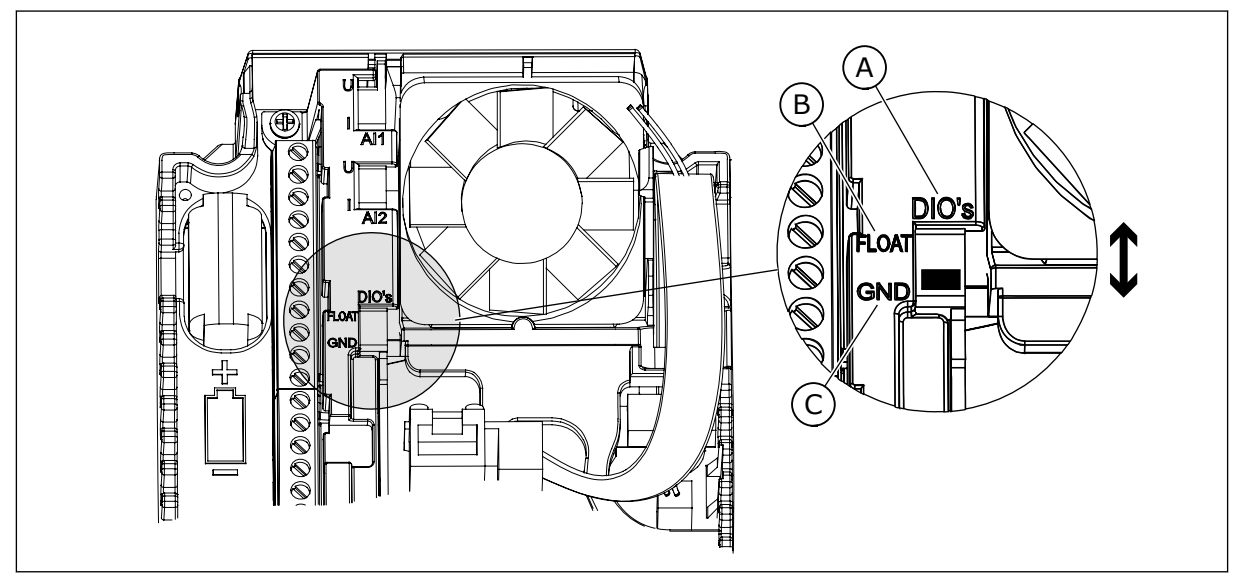

Fig. 13: l'interruttore DIP

- A. Interruttore DIP a ingresso digitale
- B. Isolato da massa

| C.  | Collegato a massa | (Predefinito) |
|-----|-------------------|---------------|
| ••• | oonogato a maooa  | ·······       |

| Indice | Parametro                        | Min | Max | Unità | Predefini<br>to | ID   | Descrizione                                                                                                    |
|--------|----------------------------------|-----|-----|-------|-----------------|------|----------------------------------------------------------------------------------------------------|
| 1.1.1  | Proc. di avvio                   | 0   | 1   |       | 0               | 1170 | 0 = Non attivare<br>1 = Attivare<br>La selezione Attiva-<br>zione avvia la proce-<br>dura guidata di avvio<br>(vedere capitolo <i>1.3</i><br><i>Primo avvio</i> . |
| 1.1.3  | Procedura guidata<br>Multi-pompa | 0   | 1   |       | 0               | 1671 | Selezionando Attiva-<br>zione si avvia la proce-<br>dura guidata Multi-<br>pompa (vedere il capi-<br>tolo 2.7 Procedura gui-<br>data Multi-pompa).                |
| 1.1.4  | Proc guid. Fire Mode             | 0   | 1   |       | 0               | 1672 | La selezione Attiva-<br>zione avvia la proce-<br>dura guidata Fire mode<br>(vedere capitolo 2.8<br>Proc guid. Fire Mode).                                         |

#### Tabella 14: M1.1 Proc Guidate

| Indice | Parametro                          | Min      | Max    | Unità        | Predefini<br>to | ID  | Descrizione                                                                                                    |
|--------|------------------------------------|----------|--------|--------------|-----------------|-----|----------------------------------------------------------------------------------------------------|
| 1.2    | Applicazione                       | 0        | 5      |              | 4               | 212 | 0 = Standard<br>1 = Locale/remoto<br>2 = Velocità multi step<br>3 = Controllo PID<br>4 = Multifunzione<br>5 = Motopotenziometro                              |
| 1.3    | Riferimento fre-<br>quenza minima  | 0.00     | P1.4   | Hz           | 0.0             | 101 |                                                                                                    |
| 1.4    | Riferimento fre-<br>quenza massima | P1.3     | 320.0  | Hz           | 50.0 /<br>60.0  | 102 |                                                                                                    |
| 1.5    | Tempo di accelera-<br>zione 1      | 0.1      | 300.0  | s            | 5.0             | 103 |                                                                                                    |
| 1.6    | Tempo di decelera-<br>zione 1      | 0.1      | 300.0  | S            | 5.0             | 104 |                                                                                                    |
| 1.7    | Limite corrente<br>motore          | IH*0,1   | IS     | А            | Varie           | 107 |                                                                                                    |
| 1.8    | Tipo motore                        | 0        | 2      |              | 0               | 650 | 0 = Motore a induz.<br>1 = Motore a magneti<br>permanenti<br>2 = Motore a riluttanza                                                                         |
| 1.9    | Tensione nominale<br>del motore    | Varie    | Varie  | V            | Varie           | 110 | Questo valore U <sub>n</sub> è<br>riportato sulla tar-<br>ghetta del motore.<br><b>NOTA!</b><br>Indica se il collega-<br>mento del motore è<br>Delta o Star. |
| 1.10   | Frequenza nominale<br>motore       | 8.0      | 320.0  | Hz           | 50 / 60         | 111 | Questo valore f <sub>n</sub> è<br>riportato sulla tar-<br>ghetta del motore.                                                                                 |
| 1.11   | Velocità nominale<br>motore        | 24       | 19200  | Giri/mi<br>n | Varie           | 112 | Questo valore nn è<br>riportato sulla tar-<br>ghetta del motore.                                                                                             |
| 1.12   | Corrente nominale<br>del motore    | IH * 0,1 | Ін * 2 | А            | Varie           | 113 | Questo valore l <sub>n</sub> è<br>riportato sulla tar-<br>ghetta del motore.                                                                                 |

| Indice | Parametro                             | Min  | Max  | Unità | Predefini<br>to | ID  | Descrizione                                                                                                    |
|--------|---------------------------------------|------|------|-------|-----------------|-----|----------------------------------------------------------------------------------------------------|
| 1.13   | Cosfi motore (fattore<br>di potenza)  | 0.30 | 1.00 |       | Varie           | 120 | Questo valore è ripor-<br>tato sulla targhetta del<br>motore.                                                                                                    |
| 1.14   | Ottimizzaz. energia                   | 0    | 1    |       | 0               | 666 | 0 = Disabilitato<br>1 = Abilitato                                                                                                    |
| 1.15   | Identificazione                       | 0    | 2    |       | 0               | 631 | 0 = Nessuna azione<br>1 = In arresto<br>2 = Con rotazione                                                                                                    |
| 1.16   | Modo di riavvio                       | 0    | 1    |       | 0               | 505 | 0 = Rampa<br>1 = Aggancio in vel.                                                                                                    |
| 1.17   | Funzione arresto                      | 0    | 1    |       | 0               | 506 | 0 = Inerzia<br>1 = Rampa                                                                                                    |
| 1.18   | Reset automatico                      | 0    | 1    |       | 0               | 731 | 0 = Disabilitato<br>1 = Abilitato                                                                                                    |
| 1.19   | Reazione guasto<br>esterno            | 0    | 3    |       | 2               | 701 | 0 = Nessuna azione<br>1 = Allarme<br>2= Guasto (Arresto in<br>base alla modalità di<br>arresto)<br>3 = Guasto (Arresto per<br>inerzia)                                                                                                    |
| 1.20   | Risposta a Errore<br>livello Al basso | 0    | 5    |       | 0               | 700 | 0 = Nessuna azione<br>1 = Allarme<br>2 = Allarme + fre-<br>quenza errore pref.<br>(P3.9.1.13)<br>3 = Allarme + riferi-<br>mento freq precedente<br>4= Guasto (Arresto in<br>base alla modalità di<br>arresto)<br>5 = Guasto (Arresto per<br>inerzia) |

| Indice | Parametro                                            | Min | Max | Unità | Predefini<br>to | ID    | Descrizione                                                                                                    |
|--------|------------------------------------------------------|-----|-----|-------|-----------------|-------|----------------------------------------------------------------------------------------------------|
| 1.21   | Postazione ctrl<br>remoto                            | 0   | 1   |       | 0               | 172   | 0 = Controllo I/O<br>1 = Controllo bus di<br>campo                                                                                                    |
| 1.22   | Selezione A per rife-<br>rimento controllo I/O       | 0   | 9   |       | 5               | 117   | 0 = Velocità prefissata<br>0<br>1 = Riferimento pan-<br>nello<br>2 = Bus di campo<br>3 = Al1<br>4 = Al2<br>5 = Al1+Al2<br>6 = Riferimento PID<br>7 = Motopotenziometro<br>8 = Riferimento Joy-<br>stick<br>9 = Riferimento Velocità<br>Jog<br>10 = Uscita Blocco 1<br>11 = Uscita Blocco 2<br>12 = Uscita Blocco 3<br>13 = Uscita Blocco 4<br>14 = Uscita Blocco 5<br>15 = Uscita Blocco 6<br>16 = Uscita Blocco 7<br>17 = Uscita Blocco 8<br>18 = Uscita Blocco 9<br>19 = Uscita Blocco 10<br>L'applicazione impo-<br>stata con il parametro<br>1.2 definisce il valore<br>predefinito. |
| 1.23   | Selezione riferi-<br>mento controllo da<br>pannello  | 0   | 9   |       | 1               | 121   | Vedere P1.22.                                                                                                    |
| 1.24   | Selezione riferi-<br>mento controllo bus<br>di campo | 0   | 9   |       | 2               | 122   | Vedere P1.22.                                                                                                    |
| 1.25   | EscursSegnaleAl1                                     | 0   | 1   |       | 0               | 379   | 0= 010 V / 020 mA<br>1= 210 V / 420 mA                                                                                                    |
| 1.26   | Escurs. segn Al2                                     | 0   | 1   |       | 0               | 390   | 0= 010 V / 020 mA<br>1= 210 V / 420 mA                                                                                                    |
| 1.27   | Funzione R01                                         | 0   | 61  |       | 2               | 11001 | Vedere P3.5.3.2.1                                                                                                    |

| Indice | Parametro    | Min | Max | Unità | Predefini<br>to | ID    | Descrizione       |
|--------|--------------|-----|-----|-------|-----------------|-------|-------------------|
| 1.28   | Funzione R02 | 0   | 56  |       | 3               | 11004 | Vedere P3.5.3.2.1 |
| 1.29   | Funzione R03 | 0   | 56  |       | 1               | 11007 | Vedere P3.5.3.2.1 |
| 1.30   | Funzione A01 | 0   | 31  |       | 2               | 10050 | Vedere P3.5.4.1.1 |

#### Tabella 16: M1.35 Multifunzione

| Indice  | Parametro                                      | Min   | Max     | Unità | Predefini<br>to | ID  | Descrizione                                                                                                    |
|---------|------------------------------------------------|-------|---------|-------|-----------------|-----|----------------------------------------------------------------------------------------------------|
| 1.35.1  | Mod. controllo                                 | 0     | 2       |       | 0               | 600 | 0 = Controllo fre-<br>quenza V/f ad anello<br>aperto<br>1 = Controllo velocità<br>ad anello aperto<br>2 = Controllo coppia ad<br>anello aperto |
| 1.35.2  | Boost coppia auto-<br>matico                   | 0     | 1       |       | 0               | 109 | 0 = Disabilitato<br>1 = Abilitato                                                                                                    |
| 1.35.3  | Tempo di accelera-<br>zione 2                  | 0.1   | 300.0   | S     | 10.0            | 502 |                                                                                                    |
| 1.35.4  | Tempo di decelera-<br>zione 2                  | 0.1   | 300.0   | S     | 10.0            | 503 |                                                                                                    |
| 1.35.5  | Vel prefissata 1                               | P1.3  | P1.4    | Hz    | 5.0             | 105 |                                                                                                    |
| 1.35.6  | Sel rapporto V/f                               | 0     | 2       |       | 0               | 108 | 0 = Lineare<br>1 = Quadratico<br>2 = Programmabile                                                                                             |
| 1.35.7  | Frequenza punto di<br>indebolimento<br>campo   | 8.00  | P1.4    | Hz    | Varie           | 602 |                                                                                                    |
| 1.35.8  | Tensione al punto di<br>indebolimento<br>campo | 10.00 | 200.00  | %     | 100.00          | 603 |                                                                                                    |
| 1.35.9  | Frequenza interme-<br>dia V/f                  | 0.0   | P1.35.7 | Hz    | Varie           | 604 |                                                                                                    |
| 1.35.10 | Tensione intermedia<br>V/f                     | 0.0   | 100.00  | %     | 100.0           | 605 |                                                                                                    |
| 1.35.11 | Tensione frequenza<br>zero                     | 0.00  | 40.00   | %     | Varie           | 606 |                                                                                                    |
| 1.35.12 | Corrente di magne-<br>tizzazione all'avvio     | 0.00  | Varie   | А     | Varie           | 517 |                                                                                                    |
| 1.35.13 | Tempo di magnetiz-<br>zazione all'avvio        | 0.00  | 600.00  | S     | 0.00            | 516 |                                                                                                    |
| 1.35.14 | Corr frenat. CC                                | Varie | Varie   | A     | Varie           | 507 | 0 = Disabilitato                                                                                                    |

#### Tabella 16: M1.35 Multifunzione

| Indice  | Parametro                                                                  | Min  | Max    | Unità | Predefini<br>to | ID   | Descrizione                                                                                                    |
|---------|----------------------------------------------------------------------------|------|--------|-------|-----------------|------|----------------------------------------------------------------------------------------------------|
| 1.35.15 | Tempo di frenatura<br>CC all'arresto                                       | 0.00 | 600.00 | s     | 0.00            | 508  |                                                                                                    |
| 1.35.16 | Frequenza per l'avvio<br>della frenatura CC in<br>fase di arresto<br>rampa | 0.10 | 50.00  | %     | 0.00            | 515  |                                                                                                    |
| 1.35.17 | Load Droop                                                                 | 0.00 | 50.00  | %     | 0.00            | 620  |                                                                                                    |
| 1.35.18 | Tempo di droop                                                             | 0.00 | 2.00   | s     | 0.00            | 656  |                                                                                                    |
| 1.35.19 | Modo Load Droop                                                            | 0    | 1      |       | 0               | 1534 | 0 = Normale; il fattore<br>Load Droop è costante<br>nell'intera gamma fre-<br>quenza<br>1 = Rimozione lineare;<br>il Load droop viene<br>ridotto in modo lineare<br>dalla frequenza nomi-<br>nale a zero |

#### 1.4.6 APPLICAZIONE MOTOPOTENZIOMETRO

Utilizzare l'applicazione Motopotenziometro per i processi in cui il riferimento di frequenza del motore viene controllato (ovvero, aumentato o diminuito) tramite ingressi digitali.

In questa applicazione, il morsetto I/O è impostato sulla postazione di controllo predefinita; i comandi di marcia/arresto vengono dati tramite DI1 e DI2. Il riferimento di frequenza del motore accelera con DI5 e decelera con DI6.

È possibile configurare tutte le uscite dell'inverter liberamente in tutte le applicazioni. Sono disponibili 1 uscita analogica (Frequenza di uscita) e 3 uscite relè (Marcia, Guasto, Pronto) sulla scheda I/O base.

Descrizione

Uscita relè 2

Ingresso termistore

Uscita relè 3

GUASTO

PRONTO

\*)

\*\*)

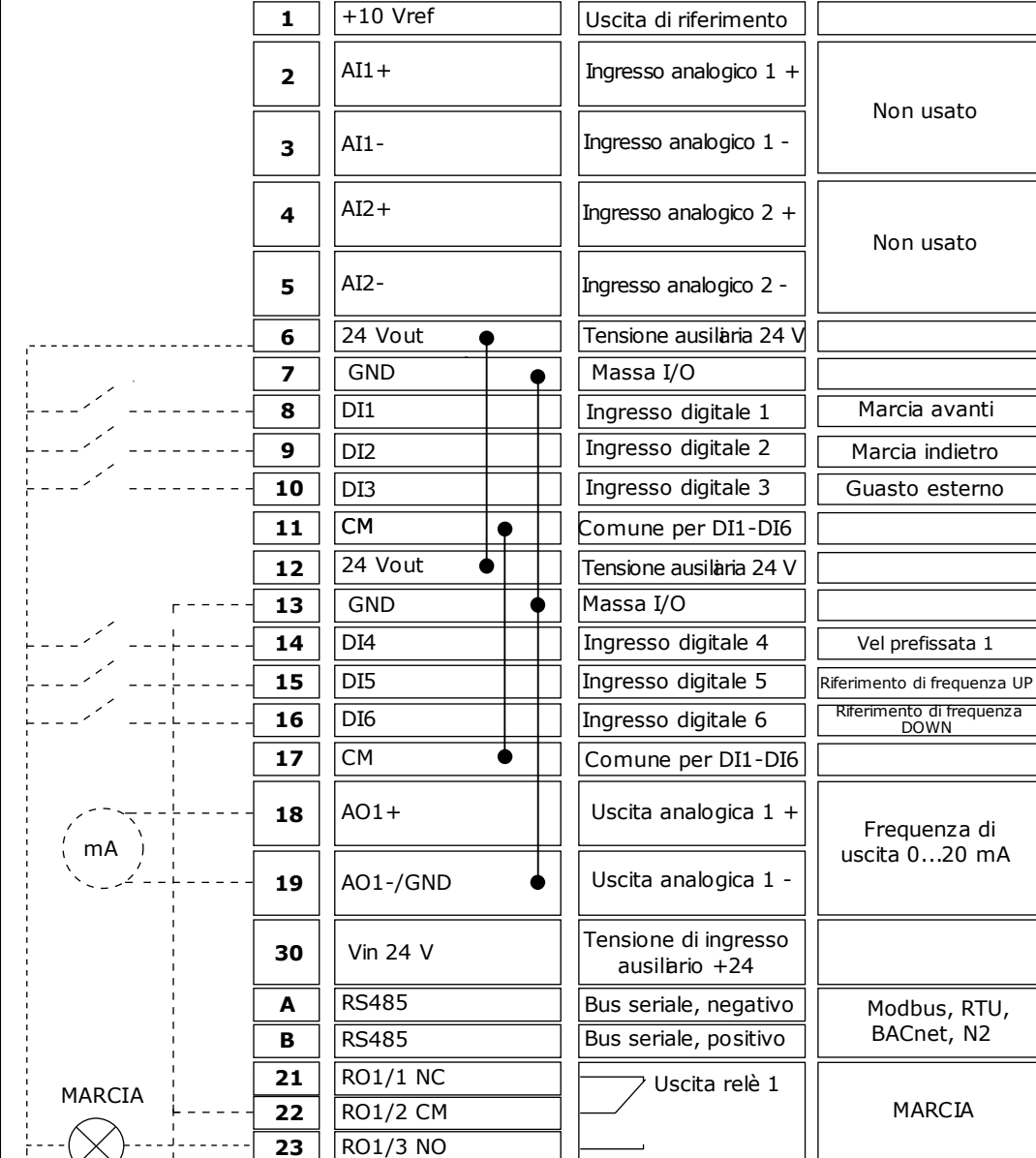

Morsetto

Scheda I/O standard Segnale

\* = Disponibile solo in VACON® 100 X.

24

25

26

28

29

32

33

GUASTO

RO2/1 NC

RO2/2 CM RO2/3 NO

TI1+

TI1-

RO3/2 CM

RO3/3 NO

# \*\* = Per le configurazioni dell'interruttore DIP in VACON® 100 X, vedere il Manuale d'installazione di VACON® 100 X.

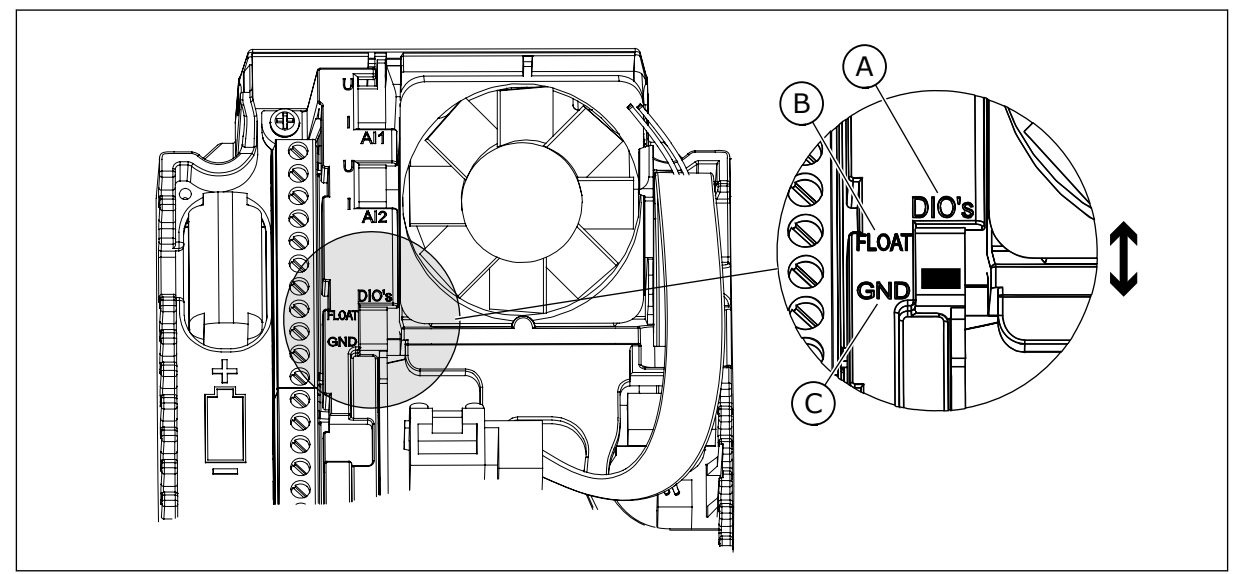

Fig. 15: l'interruttore DIP

- A. Interruttore DIP a ingresso digitale
- B. Isolato da massa

| C.  | Collegato a massa | (Predefinito) |
|-----|-------------------|---------------|
| ••• | oonogato a maooa  | ·······       |

| Indice | Parametro                        | Min | Max | Unità | Predefini<br>to | ID   | Descrizione                                                                                                    |
|--------|----------------------------------|-----|-----|-------|-----------------|------|----------------------------------------------------------------------------------------------------|
| 1.1.1  | Proc. di avvio                   | 0   | 1   |       | 0               | 1170 | 0 = Non attivare<br>1 = Attivare<br>La selezione Attiva-<br>zione avvia la proce-<br>dura guidata di avvio<br>(vedere capitolo <i>1.3</i><br><i>Primo avvio</i> . |
| 1.1.3  | Procedura guidata<br>Multi-pompa | 0   | 1   |       | 0               | 1671 | Selezionando Attiva-<br>zione si avvia la proce-<br>dura guidata Multi-<br>pompa (vedere il capi-<br>tolo 2.7 Procedura gui-<br>data Multi-pompa).                |
| 1.1.4  | Proc guid. Fire Mode             | 0   | 1   |       | 0               | 1672 | La selezione Attiva-<br>zione avvia la proce-<br>dura guidata Fire mode<br>(vedere capitolo 2.8<br>Proc guid. Fire Mode).                                         |

# Tabella 17: M1.1 Proc Guidate

| Indice | Parametro                          | Min      | Max    | Unità        | Predefini<br>to | ID  | Descrizione                                                                                                    |
|--------|------------------------------------|----------|--------|--------------|-----------------|-----|----------------------------------------------------------------------------------------------------|
| 1.2    | Applicazione                       | 0        | 5      |              | 5               | 212 | 0 = Standard<br>1 = Locale/remoto<br>2 = Velocità multi step<br>3 = Controllo PID<br>4 = Multifunzione<br>5 = Motopotenziometro                  |
| 1.3    | Riferimento fre-<br>quenza minima  | 0.00     | P1.4   | Hz           | 0.0             | 101 |                                                                                                    |
| 1.4    | Riferimento fre-<br>quenza massima | P1.3     | 320.0  | Hz           | 50.0 /<br>60.0  | 102 |                                                                                                    |
| 1.5    | Tempo di accelera-<br>zione 1      | 0.1      | 300.0  | s            | 5.0             | 103 |                                                                                                    |
| 1.6    | Tempo di decelera-<br>zione 1      | 0.1      | 300.0  | S            | 5.0             | 104 |                                                                                                    |
| 1.7    | Limite corrente<br>motore          | IH*0,1   | IS     | А            | Varie           | 107 |                                                                                                    |
| 1.8    | Tipo motore                        | 0        | 2      |              | 0               | 650 | 0 = Motore a induz.<br>1 = Motore a magneti<br>permanenti<br>2 = Motore a riluttanza                                                             |
| 1.9    | Tensione nominale<br>del motore    | Varie    | Varie  | V            | Varie           | 110 | Questo valore Un è<br>riportato sulla tar-<br>ghetta del motore.<br><b>NOTA!</b><br>Indica se il collega-<br>mento del motore è<br>Delta o Star. |
| 1.10   | Frequenza nominale<br>motore       | 8.0      | 320.0  | Hz           | 50 / 60         | 111 | Questo valore fn è<br>riportato sulla tar-<br>ghetta del motore.                                                                                 |
| 1.11   | Velocità nominale<br>motore        | 24       | 19200  | Giri/mi<br>n | Varie           | 112 | Questo valore nn è<br>riportato sulla tar-<br>ghetta del motore.                                                                                 |
| 1.12   | Corrente nominale<br>del motore    | IH * 0,1 | Ін * 2 | A            | Varie           | 113 | Questo valore l <sub>n</sub> è<br>riportato sulla tar-<br>ghetta del motore.                                                                     |

| Indice | Parametro                             | Min  | Max  | Unità | Predefini<br>to | ID  | Descrizione                                                                                                    |
|--------|---------------------------------------|------|------|-------|-----------------|-----|----------------------------------------------------------------------------------------------------|
| 1.13   | Cosfi motore (fattore<br>di potenza)  | 0.30 | 1.00 |       | Varie           | 120 | Questo valore è ripor-<br>tato sulla targhetta del<br>motore.                                                                                                    |
| 1.14   | Ottimizzaz. energia                   | 0    | 1    |       | 0               | 666 | 0 = Disabilitato<br>1 = Abilitato                                                                                                    |
| 1.15   | Identificazione                       | 0    | 2    |       | 0               | 631 | 0 = Nessuna azione<br>1 = In arresto<br>2 = Con rotazione                                                                                                    |
| 1.16   | Modo di riavvio                       | 0    | 1    |       | 0               | 505 | 0 = Rampa<br>1 = Aggancio in vel.                                                                                                    |
| 1.17   | Funzione arresto                      | 0    | 1    |       | 0               | 506 | 0 = Inerzia<br>1 = Rampa                                                                                                    |
| 1.18   | Reset automatico                      | 0    | 1    |       | 0               | 731 | 0 = Disabilitato<br>1 = Abilitato                                                                                                    |
| 1.19   | Reazione guasto<br>esterno            | 0    | 3    |       | 2               | 701 | 0 = Nessuna azione<br>1 = Allarme<br>2= Guasto (Arresto in<br>base alla modalità di<br>arresto)<br>3 = Guasto (Arresto per<br>inerzia)                                                                                                    |
| 1.20   | Risposta a Errore<br>livello Al basso | 0    | 5    |       | 0               | 700 | 0 = Nessuna azione<br>1 = Allarme<br>2 = Allarme + fre-<br>quenza errore pref.<br>(P3.9.1.13)<br>3 = Allarme + riferi-<br>mento freq precedente<br>4= Guasto (Arresto in<br>base alla modalità di<br>arresto)<br>5 = Guasto (Arresto per<br>inerzia) |

| Indice | Parametro                                            | Min | Max | Unità | Predefini<br>to | ID    | Descrizione                                                                                                    |
|--------|------------------------------------------------------|-----|-----|-------|-----------------|-------|----------------------------------------------------------------------------------------------------|
| 1.21   | Postazione ctrl<br>remoto                            | 0   | 1   |       | 0               | 172   | 0 = Controllo I/O<br>1 = Controllo bus di<br>campo                                                                                                    |
| 1.22   | Selezione A per rife-<br>rimento controllo I/O       | 0   | 9   |       | 7               | 117   | 0 = Velocità prefissata<br>0<br>1 = Riferimento pan-<br>nello<br>2 = Bus di campo<br>3 = Al1<br>4 = Al2<br>5 = Al1+Al2<br>6 = Riferimento PID<br>7 = Motopotenziometro<br>8 = Riferimento Joy-<br>stick<br>9 = Riferimento Velocità<br>Jog<br>10 = Uscita Blocco 1<br>11 = Uscita Blocco 2<br>12 = Uscita Blocco 3<br>13 = Uscita Blocco 4<br>14 = Uscita Blocco 5<br>15 = Uscita Blocco 5<br>15 = Uscita Blocco 6<br>16 = Uscita Blocco 7<br>17 = Uscita Blocco 8<br>18 = Uscita Blocco 9<br>19 = Uscita Blocco 10<br>L'applicazione impo-<br>stata con il parametro<br>1.2 definisce il valore<br>predefinito. |
| 1.23   | Selezione riferi-<br>mento controllo da<br>pannello  | 0   | 9   |       | 1               | 121   | Vedere P1.22.                                                                                                    |
| 1.24   | Selezione riferi-<br>mento controllo bus<br>di campo | 0   | 9   |       | 2               | 122   | Vedere P1.22.                                                                                                    |
| 1.25   | EscursSegnaleAl1                                     | 0   | 1   |       | 0               | 379   | 0= 010 V / 020 mA<br>1= 210 V / 420 mA                                                                                                    |
| 1.26   | Escurs. segn Al2                                     | 0   | 1   |       | 1               | 390   | 0= 010 V / 020 mA<br>1= 210 V / 420 mA                                                                                                    |
| 1.27   | Funzione R01                                         | 0   | 61  |       | 2               | 11001 | Vedere P3.5.3.2.1                                                                                                    |

| Indice | Parametro    | Min | Max | Unità | Predefini<br>to | ID    | Descrizione       |
|--------|--------------|-----|-----|-------|-----------------|-------|-------------------|
| 1.28   | Funzione R02 | 0   | 56  |       | 3               | 11004 | Vedere P3.5.3.2.1 |
| 1.29   | Funzione R03 | 0   | 56  |       | 1               | 11007 | Vedere P3.5.3.2.1 |
| 1.30   | Funzione A01 | 0   | 31  |       | 2               | 10050 | Vedere P3.5.4.1.1 |

Tabella 19: M1.36 Motopotenziometro

| Indice | Parametro                          | Min  | Max   | Unità | Predefini<br>to | ID  | Descrizione                                                                                |
|--------|------------------------------------|------|-------|-------|-----------------|-----|--------------------------------------------------------------------------------------------|
| 1.36.1 | Tempo rampa moto-<br>potenziometro | 0.1  | 500.0 | Hz/s  | 10.0            | 331 |                                                                                            |
| 1.31.2 | Reset del motopo-<br>tenziometro   | 0    | 2     |       | 1               | 367 | 0 = Nessun reset<br>1 = Reset in caso di<br>arresto<br>2 = Reset in caso di<br>spegnimento |
| 1.31.2 | Vel prefissata 1                   | P1.3 | P1.4  | Hz    | 10.0            | 105 |                                                                                            |

# 2 PROCEDURE GUIDATE

#### 2.1 PROCEDURA GUIDATA APPLICAZIONE STANDARD

La procedura guidata applicazione aiuta l'utente a impostare i parametri di base correlati all'applicazione.

Per avviare la procedura guidata applicazione Standard, impostare il valore *Standard* sul parametro P1.2 Applicazione (ID 212) nel pannello di comando.

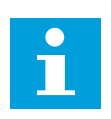

#### NOTA!

Se si avviano le procedure guidate applicazione dalla procedura guidata di avvio, questa va direttamente al passo 11.

| 1 | Impostare un valore per P3.1.2.2 Tipo di motore<br>(affinché corrisponda alla targhetta del motore)                  | Motore PM<br>Motore a induzione<br>Motore a riluttanza |
|---|----------------------------------------------------------------------------------------------------|--------------------------------------------------------|
| 2 | Impostare un valore per P3.1.1.1 Tensione nominale<br>del motore (affinché corrisponda alla targhetta del<br>motore) | Gamma: Varie                                           |
| 3 | Impostare un valore per P3.1.1.2 Frequenza nomi-<br>nale motore (affinché corrisponda alla targhetta del<br>motore)  | Gamma: 8,00320,00 Hz                                   |
| 4 | Impostare un valore per P3.1.1.3 Velocità nominale<br>motore (affinché corrisponda alla targhetta del<br>motore)     | Gamma: 2419.200 giri/min                               |
| 5 | Impostare un valore per P3.1.1.4 Corrente nominale<br>del motore (affinché corrisponda alla targhetta del<br>motore) | Gamma: Varie                                           |

Se si imposta Tipo motore su *Motore a induzione*, viene visualizzato il passo successivo. Se si seleziona *Motore PM*, il valore del parametro P3.1.1.5 Cosfi motore viene impostato su 1,00 e la procedura guidata va direttamente al passo 7.

| 6  | Impostare un valore per P3.1.1.5 Cosfi motore<br>(affinché corrisponda alla targhetta del motore)                                                     | Gamma: 0.31.00                            |
|----|----------------------------------------------------------------------------------------------------|-------------------------------------------|
| 7  | Impostare un valore per P3.3.1.1 Riferimento di fre-<br>quenza minima                                                                                 | Gamma: 0,00P3.3.1.2 Hz                    |
| 8  | Impostare un valore per P3.3.1.2 Riferimento di fre-<br>quenza massima                                                                                | Gamma: P3.3.1.1320,00 Hz                  |
| 9  | Impostare un valore per P3.4.1.2 Tempo di accele-<br>razione 1                                                                                        | Gamma: 0,1300,0 s                         |
| 10 | Impostare un valore per P3.4.1.3 Tempo di decele-<br>razione 1                                                                                        | Gamma: 0,1300,0 s                         |
| 11 | Selezionare una postazione di controllo (dalla quale<br>vengono immessi i comandi di marcia e arresto e il<br>riferimento di frequenza dell'inverter) | Terminale I/O<br>Bus di campo<br>Pannello |

A questo punto, la procedura guidata applicazione Standard è conclusa.

# 2.2 PROCEDURA GUIDATA APPLICAZIONE LOCALE/REMOTO

La procedura guidata applicazione aiuta l'utente a impostare l'applicazione correlata ai parametri di base.

Per avviare la procedura guidata applicazione Locale/remoto, impostare il valore *Locale/ remoto* sul parametro P1.2 Applicazione (ID 212) nel pannello di comando.

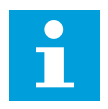

#### NOTA!

Se si avviano le procedure guidate applicazione dalla procedura guidata di avvio, questa va direttamente al passo 11.

| 1 | Impostare un valore per P3.1.2.2 Tipo di motore<br>(affinché corrisponda alla targhetta del motore)                  | Motore PM<br>Motore a induzione<br>Motore a riluttanza |
|---|----------------------------------------------------------------------------------------------------|--------------------------------------------------------|
| 2 | Impostare un valore per P3.1.1.1 Tensione nominale<br>del motore (affinché corrisponda alla targhetta del<br>motore) | Gamma: Varie                                           |
| 3 | Impostare un valore per P3.1.1.2 Frequenza nomi-<br>nale motore (affinché corrisponda alla targhetta del<br>motore)  | Gamma: 8,00320,00 Hz                                   |
| 4 | Impostare un valore per P3.1.1.3 Velocità nominale<br>motore (affinché corrisponda alla targhetta del<br>motore)     | Gamma: 2419.200 giri/min                               |
| 5 | Impostare un valore per P3.1.1.4 Corrente nominale<br>del motore (affinché corrisponda alla targhetta del<br>motore) | Gamma: Varie                                           |

Se si imposta Tipo motore su *Motore a induzione*, viene visualizzato il passo successivo. Se si seleziona *Motore PM*, il valore del parametro P3.1.1.5 Cosfi motore viene impostato su 1,00 e la procedura guidata va direttamente al passo 7.

| 6  | Impostare un valore per P3.1.1.5 Cosfi motore<br>(affinché corrisponda alla targhetta del motore)                                                                                                   | Gamma: 0.301.00               |
|----|----------------------------------------------------------------------------------------------------|-------------------------------|
| 7  | Impostare un valore per P3.3.1.1 Riferimento di fre-<br>quenza minima                                                                                                    | Gamma: 0,00P3.3.1.2 Hz        |
| 8  | Impostare un valore per P3.3.1.2 Riferimento di fre-<br>quenza massima                                                                                                    | Gamma: P3.3.1.1320,00 Hz      |
| 9  | Impostare un valore per P3.4.1.2 Tempo di accele-<br>razione 1                                                                                                    | Gamma: 0,1300,0 s             |
| 10 | Impostare un valore per P3.4.1.3 Tempo di decele-<br>razione 1                                                                                                    | Gamma: 0,1300,0 s             |
| 11 | Selezionare una postazione di controllo remoto<br>(dalla quale vengono immessi i comandi di marcia e<br>arresto e il riferimento di frequenza dell'inverter<br>quando è attivo il controllo remoto) | Terminale I/O<br>Bus di campo |

Se si imposta *Morsetto I/O* come valore di Postazione ctrl remoto, viene visualizzato il passo successivo. Se si imposta *Bus di campo*, la procedura guidata va direttamente al passo 14.

| 12 | P1.26 Escursione segnale ingresso analogico 2                                                                                                    | 0 = 010 V/020 mA<br>1 = 210 V/420 mA         |
|----|----------------------------------------------------------------------------------------------------|----------------------------------------------|
| 13 | Impostare la postazione di controllo locale (dalla<br>quale vengono immessi i comandi di marcia/arresto<br>dell'inverter e il riferimento di frequenza quando è<br>attivo il controllo locale) | Bus di campo<br>Pannello<br>Morsetto I/O (B) |

Se si imposta *Morsetto I/O (B)* come valore di Postazione ctrl locale, viene visualizzato il passo successivo. In caso di altre selezioni, la procedura guidata va direttamente al passo 16.

|    | P1.25 Escursione segnale ingresso analogico 1 |                                      |
|----|-----------------------------------------------|--------------------------------------|
| 14 |                                               | 0 = 010 V/020 mA<br>1 = 210 V/420 mA |

A questo punto, la procedura guidata applicazione Locale/remoto è conclusa.

# 2.3 PROCEDURA GUIDATA APPLICAZIONE VELOCITÀ MULTI STEP

La procedura guidata applicazione aiuta l'utente a impostare i parametri di base correlati all'applicazione.

Per avviare la procedura guidata applicazione Velocità multi step, impostare il valore *Velocità multi step* sul parametro P1.2 Applicazione (ID 212) nel pannello di comando.

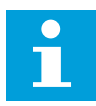

#### NOTA!

Se si avvia la procedura guidata applicazione dalla procedura guidata di avvio, questa visualizzerà solo la configurazione I/O.

| 1 | Impostare un valore per P3.1.2.2 Tipo di motore<br>(affinché corrisponda alla targhetta del motore)                  | Motore PM<br>Motore a induzione<br>Motore a riluttanza |
|---|----------------------------------------------------------------------------------------------------|--------------------------------------------------------|
| 2 | Impostare un valore per P3.1.1.1 Tensione nominale<br>del motore (affinché corrisponda alla targhetta del<br>motore) | Gamma: Varie                                           |
| 3 | Impostare un valore per P3.1.1.2 Frequenza nomi-<br>nale motore (affinché corrisponda alla targhetta del<br>motore)  | Gamma: 8,00320,00 Hz                                   |
| 4 | Impostare un valore per P3.1.1.3 Velocità nominale<br>motore (affinché corrisponda alla targhetta del<br>motore)     | Gamma: 2419.200 giri/min                               |
| 5 | Impostare un valore per P3.1.1.4 Corrente nominale<br>del motore (affinché corrisponda alla targhetta del<br>motore) | Gamma: Varie                                           |

Se si imposta Tipo motore su *Motore a induzione*, viene visualizzato il passo successivo. Se si seleziona *Motore PM*, il valore del parametro P3.1.1.5 Cosfi motore viene impostato su 1,00 e la procedura guidata va direttamente al passo 7.

| 6  | Impostare un valore per P3.1.1.5 Cosfi motore<br>(affinché corrisponda alla targhetta del motore) | Gamma: 0.301.00          |
|----|---------------------------------------------------------------------------------------------------|--------------------------|
| 7  | Impostare un valore per P3.3.1.1 Riferimento di fre-<br>quenza minima                             | Gamma: 0,00P3.3.1.2 Hz   |
| 8  | Impostare un valore per P3.3.1.2 Riferimento di fre-<br>quenza massima                            | Gamma: P3.3.1.1320,00 Hz |
| 9  | Impostare un valore per P3.4.1.2 Tempo di accele-<br>razione 1                                    | Gamma: 0,1300,0 s        |
| 10 | Impostare un valore per P3.4.1.3 Tempo di decele-<br>razione 1                                    | Gamma: 0,1300,0 s        |

A questo punto, la procedura guidata applicazione Velocità multi step è conclusa.

#### 2.4 PROCEDURA GUIDATA APPLICAZIONE CONTROLLER PID

La procedura guidata applicazione aiuta l'utente a impostare i parametri di base correlati all'applicazione.

Per avviare la procedura guidata applicazione relativa al controllo PID, impostare il valore *Controllore PID* sul parametro P1.2 Applicazione (ID 212) nel pannello di comando.

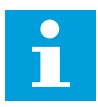

# NOTA!

Se si avviano le procedure guidate applicazione dalla procedura guidata di avvio, questa va direttamente al passo 11.

| 1 | Impostare un valore per P3.1.2.2 Tipo di motore<br>(affinché corrisponda alla targhetta del motore)                  | Motore PM<br>Motore a induzione<br>Motore a riluttanza |
|---|----------------------------------------------------------------------------------------------------|--------------------------------------------------------|
| 2 | Impostare un valore per P3.1.1.1 Tensione nominale<br>del motore (affinché corrisponda alla targhetta del<br>motore) | Gamma: Varie                                           |
| 3 | Impostare un valore per P3.1.1.2 Frequenza nomi-<br>nale motore (affinché corrisponda alla targhetta del<br>motore)  | Gamma: 8,00320,00 Hz                                   |
| 4 | Impostare un valore per P3.1.1.3 Velocità nominale<br>motore (affinché corrisponda alla targhetta del<br>motore)     | Gamma: 2419.200 giri/min                               |
| 5 | Impostare un valore per P3.1.1.4 Corrente nominale<br>del motore (affinché corrisponda alla targhetta del<br>motore) | Gamma: Varie                                           |

Se si imposta Tipo motore su *Motore a induzione*, viene visualizzato il passo successivo. Se si seleziona *Motore PM*, il valore del parametro P3.1.1.5 Cosfi motore viene impostato su 1,00 e la procedura guidata va direttamente al passo 7.

| 6  | Impostare un valore per P3.1.1.5 Cosfi motore<br>(affinché corrisponda alla targhetta del motore)    | Gamma: 0.301.00                           |
|----|----------------------------------------------------------------------------------------------------|-------------------------------------------|
| 7  | Impostare un valore per P3.3.1.1 Riferimento di fre-<br>quenza minima                                | Gamma: 0,00 HzP3.3.1.2                    |
| 8  | Impostare un valore per P3.3.1.2 Riferimento di fre-<br>quenza massima                               | Gamma: P3.3.1.1320,00 Hz                  |
| 9  | Impostare un valore per P3.4.1.2 Tempo di accele-<br>razione 1                                       | Gamma: 0,1300,0 s                         |
| 10 | Impostare un valore per P3.4.1.3 Tempo di decele-<br>razione 1                                       | Gamma: 0,1300,0 s                         |
| 11 | Selezionare una postazione di controllo (dalla quale<br>vengono immessi i comandi di marcia/arresto) | Terminale I/O<br>Bus di campo<br>Pannello |
| 12 | Impostare un valore per P3.13.1.4 Selezione unità di<br>processo                                     | Più di 1 selezione                        |

Se si seleziona un'unità diversa da %, vengono visualizzati i passi successivi. Se si seleziona %, la procedura guidata va direttamente al passo 17.

| 13 | Impostare un valore per P3.13.1.5 Min. unità pro-<br>cesso        | L'intervallo dipende dalla scelta effettuata al<br>passo 12.                                                         |
|----|-------------------------------------------------------------------|----------------------------------------------------------------------------------------------------|
| 14 | Impostare un valore per P3.13.1.6 Max unità pro-<br>cesso         | L'intervallo dipende dalla scelta effettuata al<br>passo 12.                                                         |
| 15 | Impostare un valore per P3.13.1.7 Decimali unità<br>processo      | Gamma: 04                                                                                                    |
| 16 | Impostare un valore per P3.13.3.3 Selezione origine<br>feedback 1 | Vedere la tabella delle impostazioni di feed-<br>back al capitolo <i>5.13 Gruppo 3.13: Controllore</i><br><i>PID</i> |

Se si seleziona un segnale ingresso analogico, viene visualizzato il passo 18. In caso contrario, la procedura guidata va al passo 19.

| 17 | Impostare l'escursione segnale dell'ingresso analo-<br>gico             | 0 = 010 V / 020 mA<br>1 = 210 V / 420 mA                                             |
|----|-------------------------------------------------------------------------|--------------------------------------------------------------------------------------|
| 18 | Impostare un valore per P3.13.1.8 Inv. val. errore                      | 0 = Normale<br>1 = Invertito                                                         |
| 19 | Impostare un valore per P3.13.2.6 Selezione origine<br>valore impostato | Vedere la tabella Valori impostati nel capitolo<br>5.13 Gruppo 3.13: Controllore PID |

Se si seleziona un segnale ingresso analogico, viene visualizzato il passo 21. In caso contrario, la procedura guidata va al passo 23.

Se si imposta *Valore impostato da pannello 1* o *Valore impostato da pannello 2* come valore, la procedura guidata va direttamente al passo 22.

| 20 | Impostare l'escursione segnale dell'ingresso analo-<br>gico                                                             | 0 = 010 V / 020 mA<br>1 = 210 V / 420 mA           |
|----|----------------------------------------------------------------------------------------------------|----------------------------------------------------|
| 21 | Impostare un valore per P3.13.2.1 (Valore impostato<br>da pannello 1) e P3.13.2.2 (Valore impostato da pan-<br>nello 2) | Dipende dall'intervallo impostato nel passo<br>20. |
| 22 | Utilizzo della funzione standby                                                                                         | 0 = No<br>1 = Sì                                   |

Se si imposta il valore *Sì* per il passo 22, vengono visualizzati i successivi 3 passi. Se si imposta il valore *No*, la procedura guidata è ora conclusa.

| 23 | Impostare un valore per P3.34.7 Limite frequenza<br>standby | Gamma: 0,00320,00 Hz                                     |
|----|-------------------------------------------------------------|----------------------------------------------------------|
| 24 | Impostare un valore per P3.34.8 Ritardo standby 1           | Gamma: 03.000 s                                          |
| 25 | Impostare un valore per P3.34.9 Livello riavvio             | L'intervallo dipende dall'unità di processo<br>impostata |

A questo punto, la procedura guidata applicazione Controllore PID è conclusa.

# 2.5 PROCEDURA GUIDATA APPLICAZIONE MULTIFUNZIONE

La procedura guidata applicazione aiuta l'utente a impostare i parametri di base correlati all'applicazione.

Per avviare la procedura guidata applicazione Multifunzione, impostare il valore *Multifunzione* sul parametro P1.2 Applicazione (ID 212) nel pannello di comando.

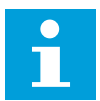

#### NOTA!

Se si avviano le procedure guidate applicazione dalla procedura guidata di avvio, questa va direttamente al passo 11.

| 1 | Impostare un valore per P3.1.2.2 Tipo di motore<br>(affinché corrisponda alla targhetta del motore)                  | Motore PM<br>Motore a induzione<br>Motore a riluttanza |
|---|----------------------------------------------------------------------------------------------------|--------------------------------------------------------|
| 2 | Impostare un valore per P3.1.1.1 Tensione nominale<br>del motore (affinché corrisponda alla targhetta del<br>motore) | Gamma: Varie                                           |
| 3 | Impostare un valore per P3.1.1.2 Frequenza nomi-<br>nale motore (affinché corrisponda alla targhetta del<br>motore)  | Gamma: 8,00320,00 Hz                                   |
| 4 | Impostare un valore per P3.1.1.3 Velocità nominale<br>motore (affinché corrisponda alla targhetta del<br>motore)     | Gamma: 2419.200 giri/min                               |
| 5 | Impostare un valore per P3.1.1.4 Corrente nominale<br>del motore (affinché corrisponda alla targhetta del<br>motore) | Gamma: Varie                                           |

Se si imposta Tipo motore su *Motore a induzione*, viene visualizzato il passo successivo. Se si seleziona *Motore PM*, il valore del parametro P3.1.1.5 Cosfi motore viene impostato su 1,00 e la procedura guidata va direttamente al passo 7.

| 6  | Impostare un valore per P3.1.1.5 Cosfi motore<br>(affinché corrisponda alla targhetta del motore)                                                 | Gamma: 0.301.00                           |
|----|----------------------------------------------------------------------------------------------------|-------------------------------------------|
| 7  | Impostare un valore per P3.3.1.1 Riferimento di fre-<br>quenza minima                                                                             | Gamma: 0,00P3.3.1.2 Hz                    |
| 8  | Impostare un valore per P3.3.1.2 Riferimento di fre-<br>quenza massima                                                                            | Gamma: P3.3.1.1320,00 Hz                  |
| 9  | Impostare un valore per P3.4.1.2 Tempo di accele-<br>razione 1                                                                                    | Gamma: 0,1300,0 s                         |
| 10 | Impostare un valore per P3.4.1.3 Tempo di decele-<br>razione 1                                                                                    | Gamma: 0.1300.0 s                         |
| 11 | Selezionare Postazione di controllo (dalla quale<br>vengono immessi i comandi di marcia e arresto e il<br>riferimento di frequenza dell'inverter) | Terminale I/O<br>Bus di campo<br>Pannello |

A questo punto, la procedura guidata applicazione Multifunzione è conclusa.

# 2.6 PROCEDURA GUIDATA APPLICAZIONE MOTOPOTENZIOMETRO

La procedura guidata applicazione aiuta l'utente a impostare l'applicazione correlata ai parametri di base.

Per avviare la procedura guidata applicazione Motopotenziometro, impostare il valore *Motopotenziometro* sul parametro P1.2 Applicazione (ID 212) nel pannello di comando.

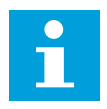

#### NOTA!

Se si avviano le procedure guidate applicazione dalla procedura guidata di avvio, questa va direttamente al passo 11.

| 1 | Impostare un valore per P3.1.2.2 Tipo di motore<br>(affinché corrisponda alla targhetta del motore)                  | Motore PM<br>Motore a induzione<br>Motore a riluttanza |
|---|----------------------------------------------------------------------------------------------------|--------------------------------------------------------|
| 2 | Impostare un valore per P3.1.1.1 Tensione nominale<br>del motore (affinché corrisponda alla targhetta del<br>motore) | Gamma: Varie                                           |
| 3 | Impostare un valore per P3.1.1.2 Frequenza nomi-<br>nale motore (affinché corrisponda alla targhetta del<br>motore)  | Gamma: 8,00320,00 Hz                                   |
| 4 | Impostare un valore per P3.1.1.3 Velocità nominale<br>motore (affinché corrisponda alla targhetta del<br>motore)     | Gamma: 2419.200 giri/min                               |
| 5 | Impostare un valore per P3.1.1.4 Corrente nominale<br>del motore (affinché corrisponda alla targhetta del<br>motore) | Gamma: Varie                                           |

Se si imposta Tipo motore su *Motore a induzione*, viene visualizzato il passo successivo. Se si seleziona *Motore PM*, il valore del parametro P3.1.1.5 Cosfi motore viene impostato su 1,00 e la procedura guidata va direttamente al passo 7.

| 6  | Impostare un valore per P3.1.1.5 Cosfi motore<br>(affinché corrisponda alla targhetta del motore) | Gamma: 0.301.00                                             |
|----|---------------------------------------------------------------------------------------------------|-------------------------------------------------------------|
| 7  | Impostare un valore per P3.3.1.1 Riferimento di fre-<br>quenza minima                             | Gamma: 0,00P3.3.1.2 Hz                                      |
| 8  | Impostare un valore per P3.3.1.2 Riferimento di fre-<br>quenza massima                            | Gamma: P3.3.1.1320,00 Hz                                    |
| 9  | Impostare un valore per P3.4.1.2 Tempo di accele-<br>razione 1                                    | Gamma: 0,1300,0 s                                           |
| 10 | Impostare un valore per P3.4.1.3 Tempo di decele-<br>razione 1                                    | Gamma: 0,1300,0 s                                           |
| 11 | Impostare un valore per P1.36.1 Tempo rampa<br>motopotenziometro                                  | Gamma: 0,1500,0 Hz/s                                        |
| 12 | Impostare un valore per P1.36.2 Reset del motopo-<br>tenziometro                                  | 0 = Nessun reset<br>1 = Stato di arresto<br>2 = Spegnimento |

A questo punto, la procedura guidata applicazione Motopotenziometro è conclusa.

# 2.7 PROCEDURA GUIDATA MULTI-POMPA

Per avviare la procedura guidata Multi-pompa, selezionare *Attivazione* per il parametro B1.1.3 nel menu Config. rapida. Le impostazioni predefinite suggeriscono di utilizzare il controllore PID in modo un feedback/un valore impostato. La postazione di controllo predefinita è I/O A e l'unità di processo predefinita è %.

| 1 | Impostare un valore per P3.13.1.4 Selezione unità di<br>processo | Più di 1 selezione. |
|---|------------------------------------------------------------------|---------------------|
|---|------------------------------------------------------------------|---------------------|

Se si seleziona un'unità diversa da %, vengono visualizzati i passi successivi. Se si seleziona %, la procedura guidata va direttamente al passo 5.

| 2 | Impostare un valore per P3.13.1.5 Min. unità pro-<br>cesso        | Varie                                                                                                    |
|---|-------------------------------------------------------------------|----------------------------------------------------------------------------------------------------|
| 3 | Impostare un valore per P3.13.1.6 Max unità pro-<br>cesso         | Varie                                                                                                    |
| 4 | Impostare un valore per P3.13.1.7 Decimali unità<br>processo      | 04                                                                                                    |
| 5 | Impostare un valore per P3.13.3.3 Selezione origine<br>feedback 1 | Vedere la tabella delle impostazioni di feed-<br>back al capitolo <i>5.13 Gruppo 3.13: Controllore</i><br><i>PID</i> . |

Se si seleziona un segnale ingresso analogico, viene visualizzato il passo 6. In caso contrario, la procedura guidata va al passo 7.

| 6 | Impostare l'escursione segnale dell'ingresso analo-<br>gico               | 0 = 010 V / 020 mA<br>1 = 210 V / 420 mA<br>Vedere la tabella Ingressi analogici nel capi-<br>tolo <i>5.5 Gruppo 3.5: configurazione I/</i> 0. |
|---|---------------------------------------------------------------------------|----------------------------------------------------------------------------------------------------|
| 7 | Impostare un valore per P3.13.1.8 Inv. val. errore                        | 0 = Normale<br>1 = Invertito                                                                                                    |
| 8 | Impostare un valore per P3.13.2.6 Selezione origine<br>valore impostato 1 | Vedere la tabella Valori impostati nel capitolo<br>5.13 Gruppo 3.13: Controllore PID.                                                          |

Se si seleziona un segnale ingresso analogico, viene visualizzato il passo 9. In caso contrario, la procedura guidata va al passo 11.

Se si imposta *Valore impostato da pannello 1* o *Valore impostato da pannello 2* per il valore, viene visualizzato il passo 10.

| 9  | Impostare l'escursione segnale dell'ingresso analo-<br>gico                                                             | 0 = 010 V / 020 mA<br>1 = 210 V / 420 mA<br>Vedere la tabella Ingressi analogici nel capi-<br>tolo <i>5.5 Gruppo 3.5: configurazione I/O</i> . |
|----|----------------------------------------------------------------------------------------------------|----------------------------------------------------------------------------------------------------|
| 10 | Impostare un valore per P3.13.2.1 (Valore impostato<br>da pannello 1) e P3.13.2.2 (Valore impostato da pan-<br>nello 2) | Varie                                                                                                    |
| 11 | Utilizzo della funzione standby                                                                                         | No<br>Sì                                                                                                    |

Se si imposta il valore *Sì* al passo 11, vengono visualizzati i successivi 3 passi.

| 12 | Impostare un valore per P3.13.5.1 Limite frequenza<br>standby 1 | 0,00320,00 Hz                                             |
|----|-----------------------------------------------------------------|-----------------------------------------------------------|
| 13 | Impostare un valore per P3.13.5.2 Ritardo standby 1             | 03.000 s                                                  |
| 14 | Impostare un valore per P3.13.5.6 Livello riavvio 1             | L'intervallo dipende dall'unità di processo<br>impostata. |
| 15 | Impostare un valore per P3.15.1 Numero di motori                | 16                                                        |
| 16 | Impostare un valore per P3.15.2 Funzione Inter-<br>blocco       | 0 = Non usato<br>1 = Abilitato                            |
| 17 | Impostare un valore per P3.15.4 Rotazione ausiliari             | 0 = Disabilitato<br>1 = Abilitato                         |

Se si abilita la funzione Rotazione ausiliari, vengono visualizzati i 3 passi successivi. Se non si utilizza la funzione Rotazione ausiliari, la procedura guidata va direttamente al passo 21.

| 18 | Impostare un valore per P3.15.3 Includi FC                                  | 0 = Disabilitato<br>1 = Abilitato |
|----|-----------------------------------------------------------------------------|-----------------------------------|
| 19 | Impostare un valore per P3.15.5 Intervallo rotaz.<br>ausil.                 | 0,03.000,0 h                      |
| 20 | Impostare un valore per P3.15.6 Rotazione ausiliari:<br>Limite di frequenza | 0,0050,00 Hz                      |
| 21 | Impostare un valore per P3.15.8 Larghezza di banda                          | 0100%                             |
| 22 | Impostare un valore per P3.15.9 Rit. largh banda                            | 03.600 s                          |

A questo punto, il display visualizzerà la configurazione degli ingressi digitali e delle uscite relè eseguite automaticamente dall'applicazione. Prendere nota dei seguenti valori. Questa funzione non è disponibile nel display di testo.

# 2.8 PROC GUID. FIRE MODE

Per avviare la procedura guidata Fire mode, selezionare *Attivazione* per il parametro B1.1.4 nel menu di configurazione rapida.

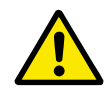

#### ATTENZIONE!

Prima di procedere, leggere le informazioni riguardanti la password e la garanzia nel capitolo *10.18 Modalità Fire mode*.

| 1 | Impostare un valore per il parametro P3.17.2 Ori-<br>gine frequenza fire mode | Più di 1 selezione |
|---|-------------------------------------------------------------------------------|--------------------|
|---|-------------------------------------------------------------------------------|--------------------|

Se si imposta un valore diverso da *Frequenza fire mode*, la procedura guidata va direttamente al passo 3.

| 2 | Impostare un valore per il parametro P3.17.3 Fre-<br>quenza fire mode                                                       | 8,00 HzP3.3.1.2 (RifFrequenzaMax)                                                                                                    |  |  |  |  |  |
|---|----------------------------------------------------------------------------------------------------|----------------------------------------------------------------------------------------------------|--|--|--|--|--|
| 3 | Attivare il segnale quando un contatto si apre o si<br>chiude                                                               | 0 = Contatto Aperto<br>1 = Contatto Chiuso                                                                                                    |  |  |  |  |  |
| 4 | Impostare un valore per i parametri P3.17.4 Aper-<br>tura attivazione fire mode/P3.17.5 Chiusura attiva-<br>zione fire mode | Selezionare l'ingresso digitale per attivare<br>Fire mode. Vedere anche capitolo 10.6.1 Pro-<br>grammazione degli ingressi analogici e digitali. |  |  |  |  |  |
| 5 | Impostare un valore per il parametro P3.17.6 Mar-<br>cia indietro fire mode                                                 | Selezionare l'ingresso digitale per l'attiva-<br>zione della marcia indietro in fire mode.<br>DigIn Slot0.1 = AVANTI<br>DigIn Slot0.2 = INDIETRO |  |  |  |  |  |
| 6 | Impostare un valore per P3.17.1 Password fire<br>mode                                                                       | Impostare una password per abilitare la fun-<br>zionalità fire mode.<br>1234 = Abilita modalità test<br>1002 = Abilita fire mode                 |  |  |  |  |  |

# **3** INTERFACCE UTENTE

# 3.1 NAVIGAZIONE SUL PANNELLO DI COMANDO

I dati dell'inverter sono organizzati in menu e sottomenu. Per passare da un menu a un altro, utilizzare i pulsanti freccia su e giù sul pannello di comando. Per passare a un gruppo o un elemento, premere il pulsante OK. Per tornare al livello precedente, premere il pulsante Back/Reset (Indietro/Reset).

Sul display, viene visualizzata la posizione corrente nel menu, ad esempio M3.2.1. Viene visualizzato anche il nome del gruppo o dell'elemento nella posizione corrente.

| Sottomenu          | M4.1 Guasti attivi<br>M4.2 Reset quasti                            | M4.3<br>Memoria guasti<br>M4.4 | M4.4<br>Contatori totali<br>M4.5<br>Contatori parziali | M4.6 Info software        | M5.1<br>I/O e hardware       | M5.2M5.4<br>Slot C D F | M5.5<br>Orol two reals | M5.6<br>Transet unità not | M5.7<br>Banada di comando | M5_8 RS-485          | M6.1                      | Scelta della lingua<br>M6.5 | Backup parametri<br>M6.7     | Nome inverter   |                          | M8.1 Livelb utente<br>M8.2                 | Codice accesso |
|--------------------|--------------------------------------------------------------------|--------------------------------|--------------------------------------------------------|---------------------------|------------------------------|------------------------|------------------------|---------------------------|---------------------------|----------------------|---------------------------|-----------------------------|------------------------------|-----------------|--------------------------|--------------------------------------------|----------------|
| Menu<br>principale | M4<br>Diagnostica                                                  |                                |                                                        |                           | M5 I/O                       | e hardware             |                        |                           |                           |                      |                           | M6 Impostaz.<br>utente      |                              |                 | M7 Valori<br>preferiti   | M8<br>Livelliutente                        |                |
| Sottomenu          | M3.1 Impostaz.<br>motore<br>M3.2                                   | M3.3 Riferimenti               | M3.4 Rampe e freni<br>M3.5<br>Configurazione I/O       | M3.6<br>Mappatura dati FB | M3.7 Freq. proibita          | M3.8 Supervisioni      | M3.9 Protezioni        | M3.10<br>Reset automatico | M3.12<br>Funzioni timer   | M3.13 Controller PID | M3.14 Ctrl PIDEst         | M3.15 Multi-pompa           | M3.16<br>Contatori di manut. | M3.17 Fire mode | M3.18<br>Prerisc. motore | FrenoMeccanico<br>M3.21<br>Controllo pompa |                |
| Menu<br>principale | M3<br>Parametri                                                    |                                |                                                        |                           |                              |                        |                        |                           |                           |                      |                           |                             |                              |                 |                          |                                            |                |
| Sottomenu          | M1.1 Proc Guidate<br>(il contenuto dipende<br>da P1.2, Selez. app) | M2.1 Multimonitor              | M2.2 Curva trend<br>M2.3 Base                          | M2.4 I/O                  | M2.5 Ingressi<br>temperatura | M2.6 Extra/Avanzati    | M2.7 Funzioni timer    | M2.8 Controllore PID      | M2.9 Controllore          | M2.10 Multi-pompa    | M2.11 Manut.<br>Contatori | M2.12 Dati bus<br>campo     |                              |                 |                          |                                            |                |
| Menu<br>principale | M1 Config.<br>rapida                                               | M2 Monitor                     |                                                        |                           |                              |                        |                        |                           |                           |                      |                           |                             |                              |                 |                          |                                            |                |

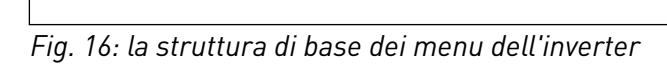

Г

# 3.2 UTILIZZO DEL DISPLAY GRAFICO

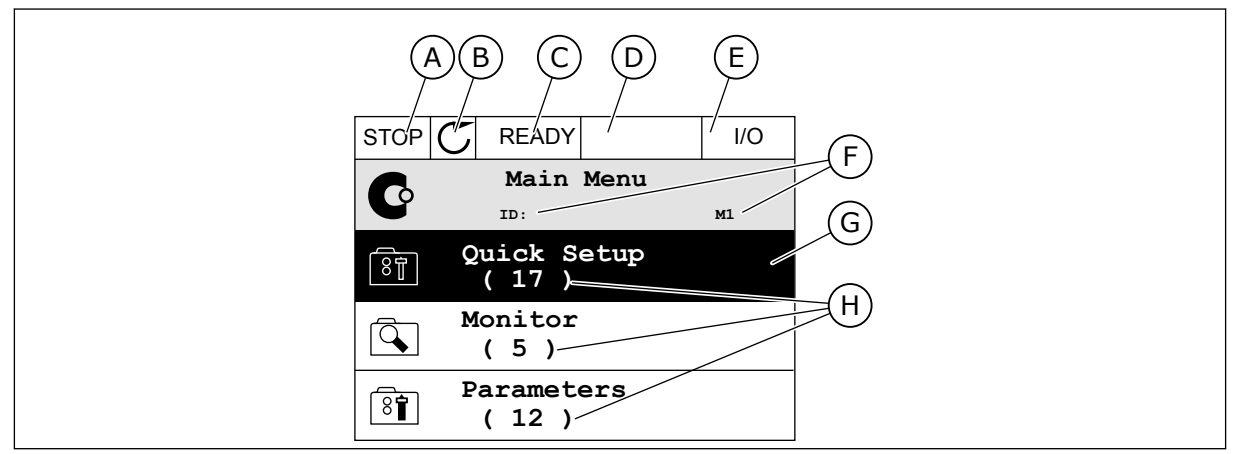

Fig. 17: il menu principale del display grafico

- A. Il primo campo dello stato: STOP/RUN (Arresto/Marcia)
- B. La direzione di rotazione
- C. Il secondo campo dello stato: READY/NOT READY/FAULT (Pronto/Non pronto/Guasto)
- D. Il campo di allarme: ALARM/-(Allarme/-)
- E. La postazione di controllo: PC/IO/ KEYPAD/FIELDBUS (PC/IO/Pannello di comando/Bus di campo)
- F. Il campo della posizione: il numero identificativo del parametro e la posizione corrente nel menu
- G. Un gruppo o un elemento attivato: premere OK per passare a
- H. Il numero di elementi nel gruppo in questione

#### 3.2.1 MODIFICA DEI VALORI

Sul display grafico, sono disponibili 2 procedure differenti per la modifica del valore di un elemento.

Generalmente, è possibile impostare solo 1 valore per un parametro. Selezionare da un elenco di valori di testo o da una serie di valori numerici.

#### MODIFICA DEL VALORE DI TESTO DI UN PARAMETRO

1 Cercare il parametro con i pulsanti freccia.

| STOP | $\mathbb{C}$                     | READY  |         | I/O   |  |  |  |  |
|------|----------------------------------|--------|---------|-------|--|--|--|--|
|      |                                  | Start  | / Stop  | Setup |  |  |  |  |
|      | II                               | 0:172  |         |       |  |  |  |  |
|      | Rem Control Place<br>I/O Control |        |         |       |  |  |  |  |
|      | Key                              | padSto | pButton | L     |  |  |  |  |
|      | Yes                              |        |         |       |  |  |  |  |
|      | Start Function                   |        |         |       |  |  |  |  |
| l 8  | Ramping                          |        |         |       |  |  |  |  |
2 Per passare al modo Modifica, premere 2 volte il pulsante OK oppure premere il pulsante freccia destra.

3 Per impostare un nuovo valore, premere i pulsanti freccia su e giù.

Per accettare la modifica, premere il pulsante OK. 4 Per Ignorare la modifica, utilizzare il pulsante Back/Reset.

#### MODIFICA DEI VALORI NUMERICI

1 Cercare il parametro con i pulsanti freccia.

2 Passare al modo Modifica. STOP READY I/O Rem Control Place 8 M3.2.1 ID: FieldbusCTRL I/O Control

 $\mathbb{C}$ 

ID:

Edit

Help

STOP

8

Í.

READY

Rem Control Place

Add to favourites

м3.2.1

STOP I/O READY Frequency Ref ID:101 P3.3.1.1 MaxFreqReference 0.00 Hz MinFreqReference 81 50.00 Hz PosFreqRefLimit 320.00 Hz STOP 🚺 READY I/O

|           | $\sim$                   |                   |                 |
|-----------|--------------------------|-------------------|-----------------|
|           | MinFreqR<br>ID:101       | eference<br>P3.3. | <b>)</b><br>1.1 |
| Ŷ         |                          | - <u>0</u> .00    | ) Hz –          |
| Mir<br>Ma | n: 0.00Hz<br>ix: 50.00Hz |                   |                 |
|           |                          |                   |                 |

I/O

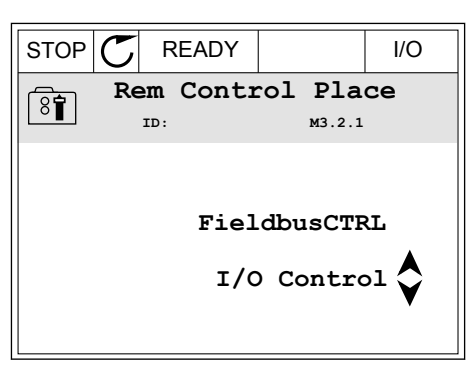

3 Se il valore è numerico, passare da una cifra a un'altra utilizzando i pulsanti freccia sinistra e destra. Modificare le cifre utilizzando i pulsanti freccia su e giù.

| STOP         | C READY           |                | I/O    |  |  |  |  |
|--------------|-------------------|----------------|--------|--|--|--|--|
|              | MinFreqReference  |                |        |  |  |  |  |
| 8            | ID:101            | P3.3.          | 1.1    |  |  |  |  |
| ¢            |                   | - <u>0</u> 0.0 | )0 Hz- |  |  |  |  |
| Min:<br>Max: | 0.00Hz<br>50.00Hz |                |        |  |  |  |  |

4 Per accettare la modifica, premere il pulsante OK. Per ignorare la modifica, tornare al livello precedente utilizzando il pulsante Back/Reset.

| STOP (       | C READY           |                 | I/O   |
|--------------|-------------------|-----------------|-------|
|              | MinFreqRe         | ference         | •     |
| 8            | ID:101            | P3.3.           | 1.1   |
| Ŷ            |                   | - 1 <u>1</u> .0 | 0 Hz- |
| Min:<br>Max: | 0.00Hz<br>50.00Hz |                 |       |

#### SELEZIONE DI PIÙ DI 1 VALORE

Alcuni parametri consentono di selezionare più di 1 valore. Selezionare una casella di controllo in corrispondenza di ciascun valore necessario.

1 Visualizzare il parametro. Quando è possibile selezionare una casella di controllo, appare un simbolo sul display.

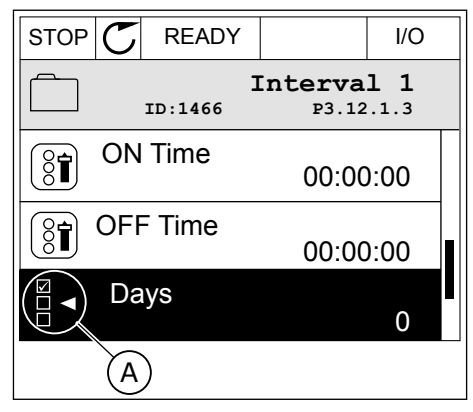

A. Il simbolo della casella di controllo selezionata

2 Per spostarsi all'interno dell'elenco dei valori, utilizzare i pulsanti freccia su e giù.

|           |                          | I/O  |
|-----------|--------------------------|------|
|           | D <b>ays</b><br>м 3.12.1 | .3.1 |
| Sunday    |                          |      |
| Monday    |                          | •    |
| Tuesday   |                          |      |
| Wednesday |                          |      |
| Thursday  |                          |      |
| Friday    |                          |      |

3 Per aggiungere un valore alla selezione, selezionare la casella accanto ad essa utilizzando il pulsante freccia destra.

|           | P C READY I/O        |  |  |  |  |
|-----------|----------------------|--|--|--|--|
| ID:       | Days<br>M 3.12.1.3.1 |  |  |  |  |
| ✓ Sunday  |                      |  |  |  |  |
| Monday    | Monday               |  |  |  |  |
| Tuesday   |                      |  |  |  |  |
| Wednesday |                      |  |  |  |  |
| Thursday  |                      |  |  |  |  |
| Friday    |                      |  |  |  |  |

#### 3.2.2 RESET DI UN GUASTO

Per resettare un guasto, è possibile utilizzare il tasto reset o il parametro Reset guasti. Vedere le istruzioni in *11.1 Viene visualizzato un guasto*.

#### 3.2.3 PULSANTE FUNCT (FUNZIONE)

È possibile utilizzare il pulsante FUNCT per 4 funzioni.

- Per accedere alla pagina di controllo.
- Per passare facilmente dalla postazione di controllo remoto alla postazione di controllo locale e viceversa.
- Per cambiare la direzione di rotazione.
- Per modificare rapidamente il valore di un parametro.

La selezione della postazione di controllo determina il punto da cui l'inverter immette i comandi di marcia e arresto. Tutte le postazioni di controllo dispongono di un parametro per la selezione dell'origine del riferimento di frequenza. La postazione di controllo locale è sempre il pannello di comando. La postazione di controllo remoto è I/O o bus di campo. È possibile visualizzare la postazione di controllo corrente sulla barra di stato del display.

È possibile utilizzare I/O A, I/O B e bus di campo come postazioni di controllo remoto. I/O A e bus di campo hanno la priorità più bassa. È possibile selezionarli utilizzando P3.2.1 (Postazione ctrl remoto). I/O B è in grado di sostituire le postazioni di controllo remoto I/O A e bus di campo con un ingresso digitale. È possibile selezionare l'ingresso digitale utilizzando il parametro P3.5.1.7 (Forza controllo I/O B).

Il pannello di comando viene sempre utilizzato come postazione di controllo quando quest'ultima è locale. Il controllo locale ha priorità sul controllo remoto. Ad esempio, quando è impostato il controllo remoto, se il parametro P3.5.1.7 sostituisce la postazione di controllo

Keypad

Choose action

con un ingresso digitale e si seleziona una postazione locale, il pannello di comando diventa la postazione di controllo. Utilizzare il pulsante FUNCT o il parametro P3.2.2 Locale/remoto per passare dal controllo locale a quello remoto e viceversa.

### CAMBIO DELLA POSTAZIONE DI CONTROLLO

1 Da un punto qualsiasi nella struttura dei menu, premere il tasto FUNCT (funzione).

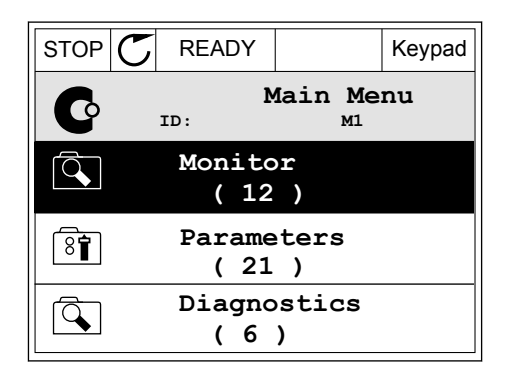

READY

Change direction

Control page

ID:1805

STOP

( 81)

2 Per selezionare Locale/remoto, utilizzare i pulsanti freccia su e giù. Premere il pulsante OK.

3 Per selezionare Locale o Remoto, utilizzare nuovamente i pulsanti freccia su e giù. Per accettare la selezione, premere il pulsante OK.

4 Se si è modificata la postazione di controllo da Remoto a Locale (ovvero, il pannello di comando), fornire il riferimento del pannello.

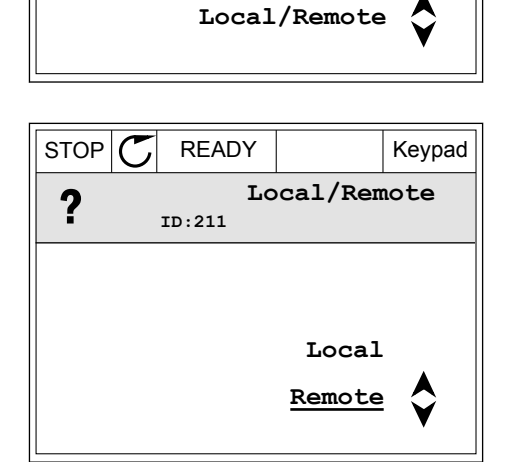

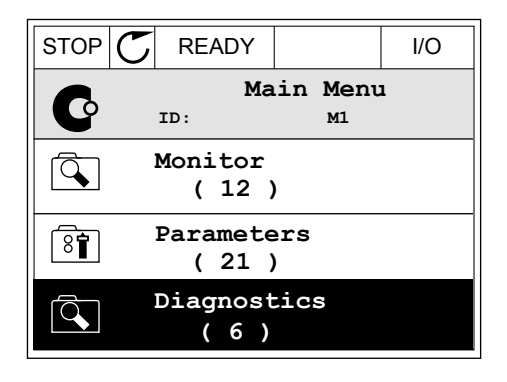

Una volta eseguita la selezione, il display ritorna alla stessa posizione in cui era al momento dell'utilizzo del pulsante FUNCT.

#### ACCESSO ALLA PAGINA DI CONTROLLO

La pagina di controllo consente di monitorare facilmente i valori più importanti.

1 Da un punto qualsiasi nella struttura dei menu, premere il tasto FUNCT (funzione).

2 Per selezionare la pagina di controllo, premere i pulsanti freccia su e giù. Confermare premendo il pulsante OK. Viene aperta la pagina di controllo.

3 Se si utilizza la postazione di controllo locale e il riferimento del pannello, è possibile impostare P3.3.1.8 Rif. pannello utilizzando il pulsante OK.

4 Per modificare le cifre del valore, premere i pulsanti freccia su e giù. Accettare la modifica utilizzando il pulsante OK.

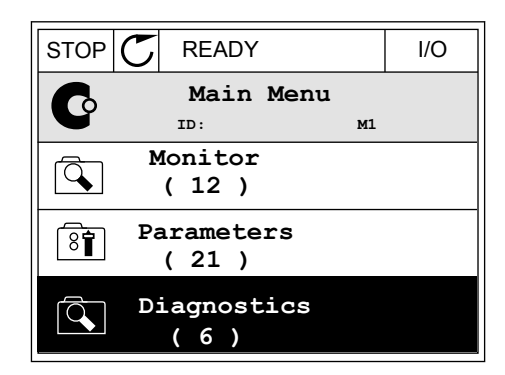

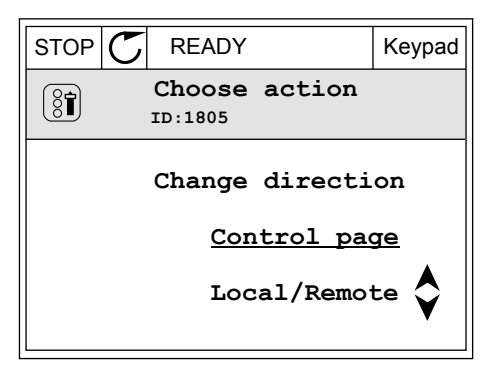

| STOP     | $\mathbb{C}$ | READY                 | Keypad     |       |  |
|----------|--------------|-----------------------|------------|-------|--|
|          |              | <b>Key</b><br>ID: 184 | pad Refe   | rence |  |
| <b>↓</b> | 0.00Hz       |                       |            |       |  |
| Output   | Fre          | quency                | Motor Tore | lne   |  |
|          |              | 0.00Hz                |            | 0.00% |  |
| Motor    | Curr         | ent                   | Motor Powe | er    |  |
|          |              | 0.00A                 |            | 0.00% |  |

| STOP   | $\mathbb{C}$ | C READY               |           |        |
|--------|--------------|-----------------------|-----------|--------|
|        | :            | <b>Key</b><br>ID: 168 | pad Ref   | erence |
| ↓<br>▼ |              | $-\underline{0}$ .    | 00Hz –    |        |
| Output | Freq         | luency                | Motor Tor | que    |
|        |              | 0.00Hz                |           | 0.00%  |
| Motor  | Curre        | ent                   | Motor Pow | ver    |
|        |              | 0.00A                 |           | 0.00%  |

Per ulteriori informazioni su Rif. pannello, vedere *5.3 Gruppo 3.3: Riferimenti*. Se si utilizzano altre postazioni di controllo o valori di riferimento, il display mostra il riferimento di frequenza non modificabile. Gli altri valori della pagina riguardano il multimonitoraggio. È possibile selezionare i valori visualizzati qui (vedere le istruzioni in *4.1.1 Multi-monitor*).

#### MODIFICA DELLA DIREZIONE DI ROTAZIONE

È possibile modificare rapidamente la direzione di rotazione del motore utilizzando il pulsante FUNCT.

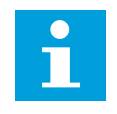

#### NOTA!

Il comando Cambia direzione è disponibile nel menu solo se la postazione di controllo corrente è Locale.

1 Da un punto qualsiasi nella struttura dei menu, premere il tasto FUNCT (funzione).

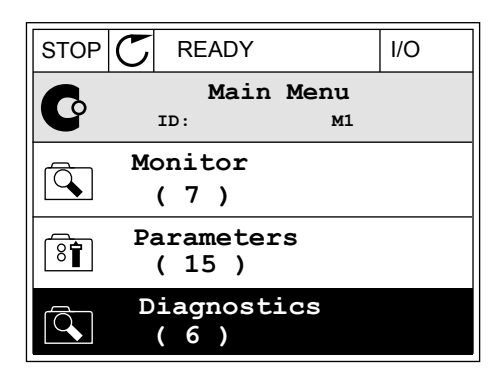

2 Per selezionare Cambia direzione, premere i pulsanti freccia su e giù. Premere il pulsante OK.

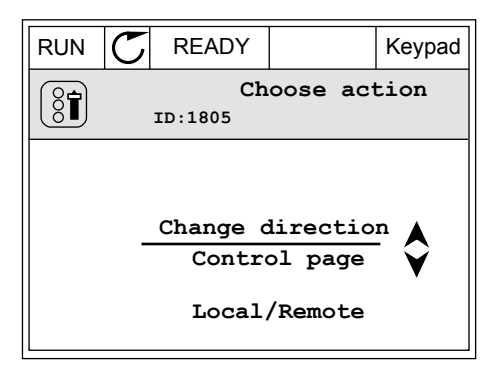

Selezionare una nuova direzione di rotazione. La direzione di rotazione corrente lampeggia.
 Premere il pulsante OK.

| RUN | $\mathbb{C}$ | READY         |                    | Keypad    |
|-----|--------------|---------------|--------------------|-----------|
|     |              | Ch<br>1D:1805 | oose act           | tion      |
|     |              |               | Reverse<br>Forward | <b>\$</b> |

4 La direzione di rotazione cambia immediatamente. È possibile vedere che l'indicazione della freccia nel campo dello stato del display cambia.

| STOR | C READY            |                     | I/O |
|------|--------------------|---------------------|-----|
| C    | Mair<br>ID:        | n <b>Menu</b><br>M1 |     |
|      | Monitor<br>(7)     |                     |     |
| 8    | Paramete<br>( 15 ) | rs                  |     |
|      | Diagnost<br>(6)    | cics                |     |

#### FUNZIONE MODIFICA RAPIDA

La funzione Modifica rapida consente di accedere rapidamente a un parametro digitando il numero identificativo del parametro.

- 1 Da un punto qualsiasi nella struttura dei menu, premere il tasto FUNCT (funzione).
- Premere i pulsanti freccia su e giù per selezionare Modif. rapida e confermare premendo il pulsante OK.
- 3 Scrivere il numero identificativo di un parametro o del valore di monitoraggio. Premere OK. Il display mostra il valore del parametro in modalità di modifica e il valore di monitoraggio in modalità di monitoraggio.

#### 3.2.4 COPIA DEI PARAMETRI

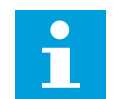

#### NOTA!

Questa funzione è disponibile solo nel display grafico.

Prima di poter copiare i parametri dal pannello di controllo all'inverter, è necessario arrestare l'inverter.

#### COPIA DEI PARAMETRI DI UN INVERTER

Utilizzare questa funzione per copiare i parametri da un inverter a un altro.

- 1 Salvare i parametri nel pannello di controllo.
- 2 Scollegare il pannello di controllo e collegarlo a un altro inverter.
- 3 Scaricare i parametri sul nuovo inverter utilizzando il comando Riprist da pannello.

## VACON · 80

2

#### SALVATAGGIO DEI PARAMETRI NEL PANNELLO DI CONTROLLO.

1 Accedere al menu Impostazioni utente.

Utilizzare i pulsanti freccia su e giù per selezionare 3 una funzione. Accettare la selezione utilizzando il pulsante OK.

Accedere al sotto menu Backup parametri.

Il comando Ripristina val. fabbrica ripristina le impostazioni originali dei parametri effettuate in fabbrica. Il comando Salva nel pannello consente di copiare tutti i parametri sul pannello di controllo. Il comando Riprist da pannello copia tutti i parametri dal pannello di controllo all'inverter.

#### 3.2.5 **CONFRONTO PARAMETRI**

Questa funzione consente di confrontare il parametro corrente impostato con 1 di queste 4 impostazioni.

- Gruppo 1 (P6.5.4 Salva in grp 1)
- Gruppo 2 (P6.5.6 Salva in grp 2)
- Valori predefiniti (P6.5.1 Ripristina val. fabbrica)
- Gruppo pannello (P6.5.2 Salva nel pannello)

| STOP | C READY |             |          |              | Keypad |        |
|------|---------|-------------|----------|--------------|--------|--------|
| 8    |         | ID:         | Mai      | n Menu<br>M6 |        |        |
| 8    | I       | /0 a<br>(9  | and<br>) | Hardwa       | re     | 3      |
| 8    | U       | ser<br>( 4  | set<br>) | tings        |        |        |
|      | F       | 'avo<br>( 0 | uri<br>) | tes          |        |        |
|      |         |             |          |              |        |        |
| STOP | C       | RE          | ADY      |              |        | Keypad |

INTERFACCE UTENTE

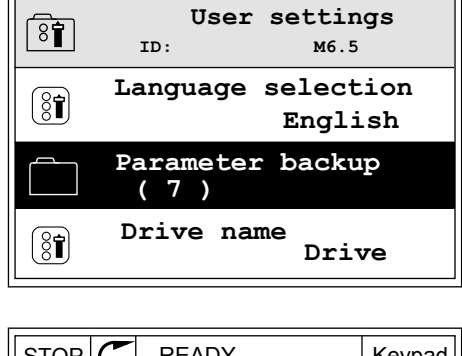

| STOP                           | STOP C READY |     |       | Keypad |        |
|--------------------------------|--------------|-----|-------|--------|--------|
| Parameter backup<br>ID: M6.5.1 |              |     |       |        |        |
|                                | est          | ore | facto | ry de  | faults |
| Î S                            | ave          | to  | keypa | d      |        |
| Î Î                            | est          | ore | from  | keyp   | ad     |

Per ulteriori informazioni su questi parametri, vedere *Tabella 119 I parametri relativi al backup dei parametri nel menu Impostazioni utente*.

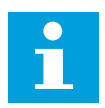

#### NOTA!

Se non si è salvato il gruppo di parametri con cui si desidera confrontare il gruppo corrente, il display mostra il testo *Confronto non riuscito*.

#### UTILIZZO DELLA FUNZIONE CONFRONTO PARAMETRI

1 Accedere alla funzione Confronto parametri nel menu Impostazioni utente.

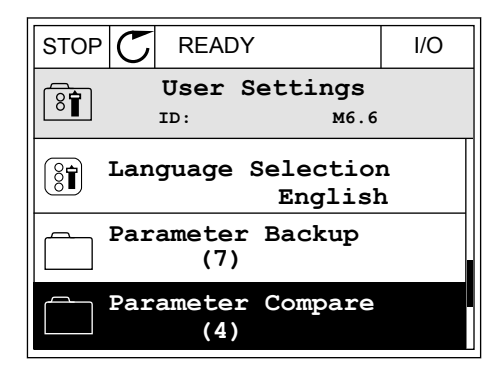

2 Selezionare una coppia di gruppi. Premere OK per accettare la selezione.

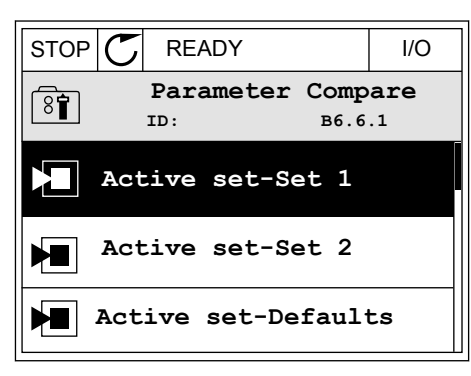

3 Selezionare Attivo e premere OK.

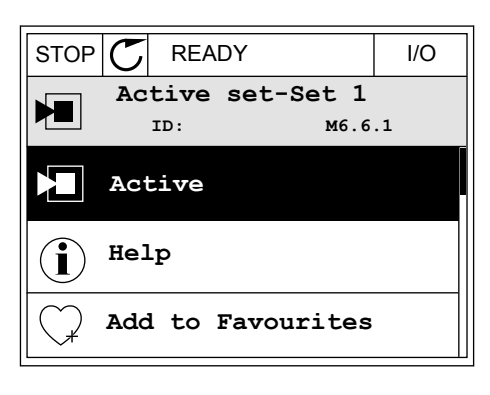

4 Esaminare il confronto tra i valori correnti e i valori dell'altro gruppo.

| STOP C READY                     | I/O    |  |  |  |
|----------------------------------|--------|--|--|--|
| Active set-Set 1<br>ID:113       |        |  |  |  |
| Motor Nom Currnt<br>0.56<br>1.90 | A<br>A |  |  |  |
| Motor Cos Phi<br>0.68<br>1.74    |        |  |  |  |
|                                  |        |  |  |  |

- A. Il valore corrente
- B. Il valore dell'altro gruppo
- C. Il valore corrente
- D. Il valore dell'altro gruppo

#### 3.2.6 GUIDA

Il display grafico può visualizzare Guide relative a molti argomenti. Tutti i parametri hanno una Guida.

Le Guide sono disponibili anche per i guasti, gli allarmi e le procedura di avvio.

#### LETTURA DI UNA GUIDA

1 Individuare l'elemento di proprio interesse.

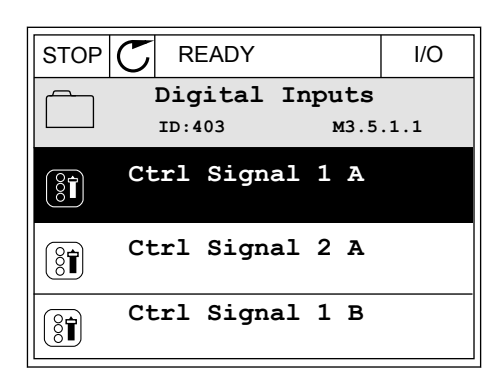

2 Utilizzare i pulsanti freccia su e giù per selezionare la Guida.

| STOP           | $\mathbb{C}$ | READY          |                | I/O                |
|----------------|--------------|----------------|----------------|--------------------|
| 8              |              | Ctrl<br>ID:403 | signal<br>M3.5 | <b>1 A</b><br>.1.1 |
| 81             | Ec           | lit            |                |                    |
| $(\mathbf{i})$ | He           | lp             |                |                    |
| $\bigcirc$     | Ad           | ld to fa       | avourite       | s                  |

3 Per aprire la Guida, premere il pulsante OK.

| STOP                               | С                      | READY                                        |                                               | I/O                     |
|------------------------------------|------------------------|----------------------------------------------|-----------------------------------------------|-------------------------|
| i                                  |                        | Ctrl<br>ID:403                               | signal<br>M3.5                                | <b>1 A</b><br>.1.1      |
| Start<br>I/O A.<br>functi<br>Logic | Sig<br>St<br>ona<br>in | mal 1 fo<br>art Sign<br>lity cho<br>Start/St | r control<br>al 1<br>sen with 3<br>op Setup 1 | Place<br>I/O A<br>Menu. |

# i

#### NOTA!

Le Guide sono sempre in lingua inglese.

#### 3.2.7 UTILIZZO DEL MENU PREFERITI

Se si utilizzano gli stessi elementi frequentemente, è possibile aggiungerli nel Preferiti. È possibile raccogliere un gruppo di parametri o segnali di monitoraggio da tutti i menu del pannello di comando.

Per ulteriori informazioni su come utilizzare il menu Preferiti, vedere il capitolo 8.2 Preferiti.

#### 3.3 USO DEL DISPLAY DI TESTO

È anche possibile disporre del pannello di controllo con il display di testo per la propria interfaccia utente. Il display di testo e il display grafico hanno quasi le stesse funzioni. Alcune funzioni sono disponibili solo nel display grafico.

Il display mostra lo stato del motore e dell'inverter. Mostra anche i guasti nel funzionamento del motore e dell'inverter. Sul display, viene visualizzata la posizione corrente nel menu. Viene visualizzato anche il nome del gruppo o dell'elemento nella posizione corrente. Se il testo è troppo lungo per la visualizzazione, il testo scorre per visualizzare la stringa di testo completa.

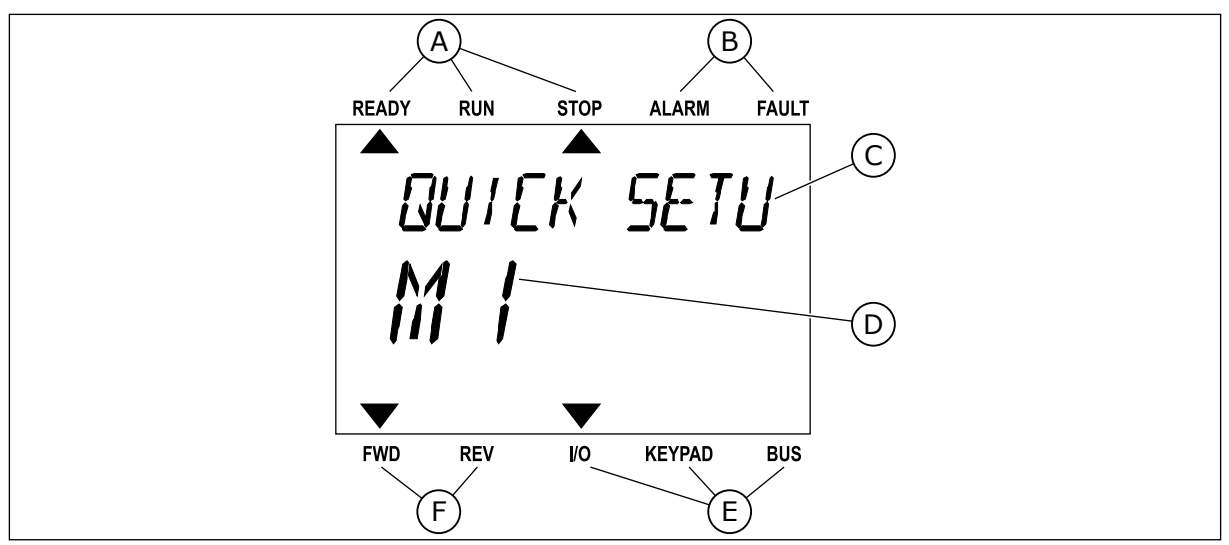

Fig. 18: il menu principale del display di testo

- A. Gli indicatori di stato
- B. Gli indicatori di allarme e guasto
- C. Il nome del gruppo o dell'elemento della posizione corrente
- D. La posizione corrente nel menu
- E. Gli indicatori della postazione di controllo
- F. Gli indicatori della direzione di rotazione

#### 3.3.1 MODIFICA DEI VALORI

#### MODIFICA DEL VALORE DI TESTO DI UN PARAMETRO

Impostare il valore di un parametro utilizzando questa procedura.

1 Cercare il parametro con i pulsanti freccia.

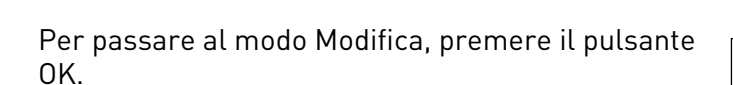

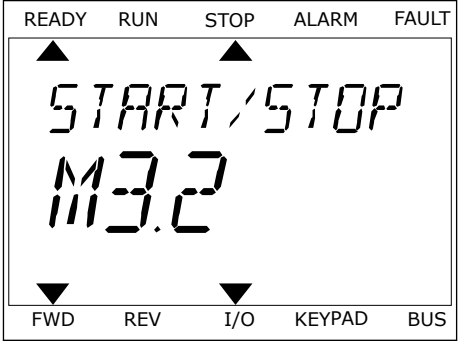

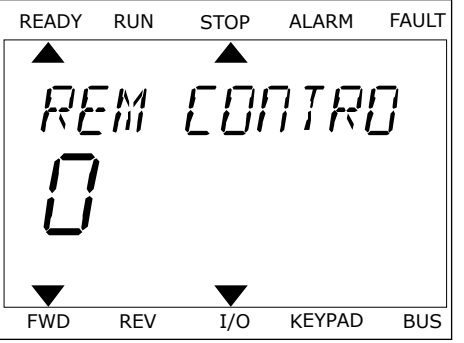

2

3 Per impostare un nuovo valore, premere i pulsanti freccia su e giù.

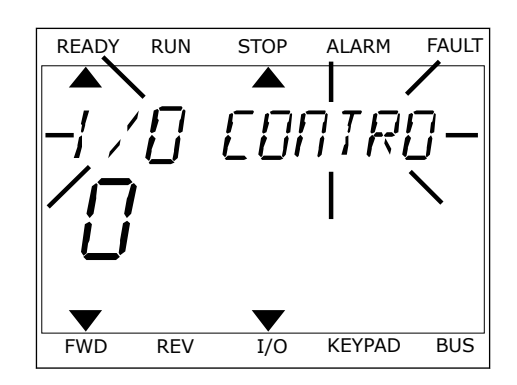

4 Accettare la modifica utilizzando il pulsante OK. Per ignorare la modifica, tornare al livello precedente utilizzando il pulsante Back/Reset.

#### MODIFICA DEI VALORI NUMERICI

- 1 Cercare il parametro con i pulsanti freccia.
- 2 Passare al modo Modifica.
- 3 Passare da una cifra a un'altra utilizzando i pulsanti freccia sinistra e destra. Modificare le cifre utilizzando i pulsanti freccia su e giù.
- 4 Accettare la modifica utilizzando il pulsante OK. Per ignorare la modifica, tornare al livello precedente utilizzando il pulsante Back/Reset.

#### 3.3.2 RESET DI UN GUASTO

Per resettare un guasto, è possibile utilizzare il tasto reset o il parametro Reset guasti. Vedere le istruzioni in *11.1 Viene visualizzato un guasto*.

#### 3.3.3 PULSANTE FUNCT (FUNZIONE)

È possibile utilizzare il pulsante FUNCT per 4 funzioni.

- Per accedere alla pagina di controllo.
- Per passare facilmente dalla postazione di controllo remoto alla postazione di controllo locale e viceversa.
- Per cambiare la direzione di rotazione.
- Per modificare rapidamente il valore di un parametro.

La selezione della postazione di controllo determina il punto da cui l'inverter immette i comandi di marcia e arresto. Tutte le postazioni di controllo dispongono di un parametro per la selezione dell'origine del riferimento di frequenza. La postazione di controllo locale è sempre il pannello di comando. La postazione di controllo remoto è I/O o bus di campo. È possibile visualizzare la postazione di controllo corrente sulla barra di stato del display.

È possibile utilizzare I/O A, I/O B e bus di campo come postazioni di controllo remoto. I/O A e bus di campo hanno la priorità più bassa. È possibile selezionarli utilizzando P3.2.1 (Postazione ctrl remoto). I/O B è in grado di sostituire le postazioni di controllo remoto I/O A e bus di campo con un ingresso digitale. È possibile selezionare l'ingresso digitale utilizzando il parametro P3.5.1.7 (Forza controllo I/O B). Il pannello di comando viene sempre utilizzato come postazione di controllo quando quest'ultima è locale. Il controllo locale ha priorità sul controllo remoto. Ad esempio, quando è impostato il controllo remoto, se il parametro P3.5.1.7 sostituisce la postazione di controllo con un ingresso digitale e si seleziona una postazione locale, il pannello di comando diventa la postazione di controllo. Utilizzare il pulsante FUNCT o il parametro P3.2.2 Locale/remoto per passare dal controllo locale a quello remoto e viceversa.

#### CAMBIO DELLA POSTAZIONE DI CONTROLLO

1 Da un punto qualsiasi nella struttura dei menu, premere il tasto FUNCT (funzione).

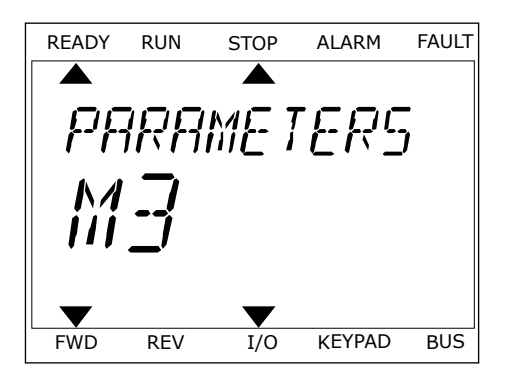

STOP

LOEAL/REMO

ALARM

FAULT

READY

RUN

2 Per selezionare Locale/remoto, utilizzare i pulsanti freccia su e giù. Premere il pulsante OK.

3 Per selezionare Locale **o** Remoto, utilizzare nuovamente i pulsanti freccia su e giù. Per accettare la selezione, premere il pulsante OK.

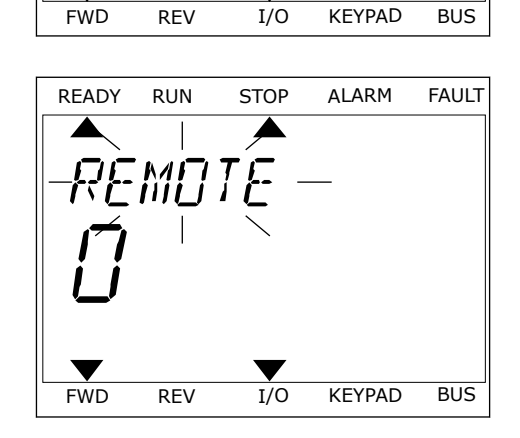

4 Se si è modificata la postazione di controllo da Remoto a Locale (ovvero, il pannello di comando), fornire il riferimento del pannello.

Una volta eseguita la selezione, il display ritorna alla stessa posizione in cui era al momento dell'utilizzo del pulsante FUNCT.

#### ACCESSO ALLA PAGINA DI CONTROLLO

La pagina di controllo consente di monitorare facilmente i valori più importanti.

#### INTERFACCE UTENTE

Da un punto qualsiasi nella struttura dei menu, 1 premere il tasto FUNCT (funzione).

Per selezionare la pagina di controllo, premere i 2 pulsanti freccia su e giù. Confermare premendo il pulsante OK. Viene aperta la pagina di controllo.

3 Se si utilizza la postazione di controllo locale e il riferimento del pannello, è possibile impostare P3.3.1.8 Rif. pannello utilizzando il pulsante OK.

Per ulteriori informazioni su Rif. pannello, vedere 5.3 Gruppo 3.3: Riferimenti). Se si utilizzano altre postazioni di controllo o valori di riferimento, il display mostra il riferimento di frequenza non modificabile. Gli altri valori della pagina riguardano il multimonitoraggio. È possibile selezionare i valori visualizzati qui (vedere le istruzioni in 4.1.1 Multi-monitor).

## MODIFICA DELLA DIREZIONE DI ROTAZIONE

È possibile modificare rapidamente la direzione di rotazione del motore utilizzando il pulsante FUNCT.

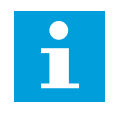

#### NOTA!

Il comando Cambia direzione è disponibile nel menu solo se la postazione di controllo corrente è Locale.

- 1 Da un punto qualsiasi nella struttura dei menu, premere il tasto FUNCT (funzione).
- 2 Per selezionare Cambia direzione, premere i pulsanti freccia su e giù. Premere il pulsante OK.

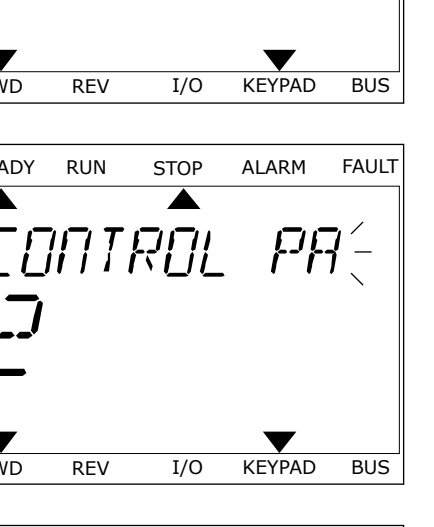

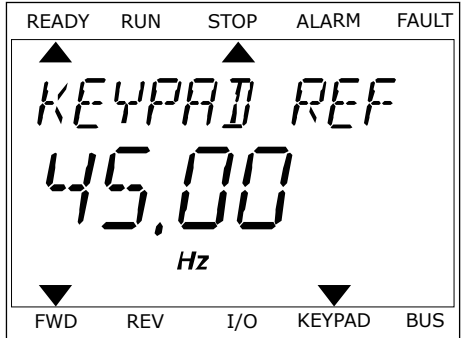

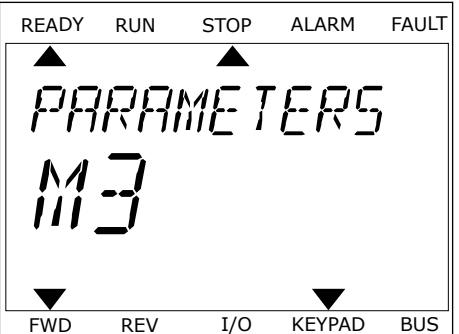

READY

FWD

RUN

REV

3 Selezionare una nuova direzione di rotazione. La direzione di rotazione corrente lampeggia. Premere il pulsante OK. La direzione di rotazione cambia immediatamente così come l'indicatore di rotazione a freccia nel campo dello stato del display.

#### FUNZIONE MODIFICA RAPIDA

La funzione Modifica rapida consente di accedere rapidamente a un parametro digitando il numero identificativo del parametro.

- 1 Da un punto qualsiasi nella struttura dei menu, premere il tasto FUNCT (funzione).
- Premere i pulsanti freccia su e giù per selezionare Modif. rapida e confermare premendo il pulsante OK.
- 3 Scrivere il numero identificativo di un parametro o del valore di monitoraggio. Premere OK. Il display mostra il valore del parametro in modalità di modifica e il valore di monitoraggio in modalità di monitoraggio.

#### 3.4 STRUTTURA DEI MENU

| Menu                  | Funzione                                            |
|-----------------------|-----------------------------------------------------|
| Configurazione rapida | Vedere capitolo 1.4 Descrizione delle applicazioni. |
| Monitor               | Multimonitor                                        |
|                       | Curva trend                                         |
|                       | Base                                                |
|                       | 1/0                                                 |
|                       | Extra/Avanzati                                      |
|                       | Funzioni timer                                      |
|                       | Controllore PID                                     |
|                       | Controllore PID esterno                             |
|                       | Multi-pompa                                         |
|                       | Contatori di manutenzione                           |
|                       | Dati bus di campo                                   |
| Parametri             | Vedere capitolo 5 <i>Menu parametri</i> .           |
| Diagnostica           | Guasti attivi                                       |
|                       | Reset guasti                                        |
|                       | Memoria guasti                                      |
|                       | Contatori                                           |
|                       | Contatori parziali                                  |
|                       | Info software                                       |

| Menu                | Funzione                                    |
|---------------------|---------------------------------------------|
| I/O e hardware      | I/O di base                                 |
|                     | Slot C                                      |
|                     | Slot D                                      |
|                     | Slot E                                      |
|                     | Orologio in tempo reale                     |
|                     | Impostazioni unità di potenza               |
|                     | Pannello                                    |
|                     | RS-485                                      |
|                     | Ethernet                                    |
| Impostazioni utente | Scelta della lingua                         |
|                     | Backup parametri *                          |
|                     | Nome inverter                               |
|                     | Confronto parametri                         |
| Preferiti *         | Vedere capitolo 8.2 Preferiti.              |
| Livelli utente      | Vedere capitolo <i>8.3 Livelli utente</i> . |

\* = La funzione non è disponibile nel pannello di controllo con un display di testo.

#### 3.4.1 CONFIGURAZIONE RAPIDA

Il gruppo Configurazione rapida include varie procedure guidate e parametri di configurazione rapida dell'applicazione VACON® 100 INDUSTRIAL. Per ulteriori informazioni su questo gruppo di parametri, vedere il capitolo *1.3 Primo avvio* e *2 Procedure guidate*.

#### 3.4.2 MONITOR

#### MULTI-MONITOR

La funzione Multi-monitor consente di raccogliere da 4 a 9 elementi da sottoporre a monitoraggio. Vedere *4.1.1 Multi-monitor*.

## NOTA!

Il menu Multi-monitor non è disponibile nel display di testo.

#### CURVA TREND

La funzione Curva trend è una rappresentazione grafica contemporanea di 2 valori di monitoraggio. Vedere *4.1.2 Curva trend*.

#### BASE

l valori di monitoraggio base possono includere stati, misurazioni e i valori effettivi di parametri e segnali. Vedere *4.1.3 Base*.

#### I/0

È possibile monitorare gli stati e i livelli dei valori dei segnali di ingresso e uscita. Vedere *4.1.4 I/O*.

#### EXTRA/AVANZATI

È possibile monitorare valori avanzati differenti quali, ad esempio, valori bus di campo. Vedere *4.1.6 Extra e avanzati*.

#### **FUNZIONI TIMER**

Questa funzione consente di monitorare le funzioni timer e l'orologio in tempo reale. Vedere *4.1.7 Monitoraggio delle funzioni timer*.

#### CONTROLLORE PID

Questa funzione consente di monitorare i valori del controllore PID. Vedere *4.1.8 Monitoraggio del controllore PID*.

#### **CONTROLLORE PID ESTERNO**

Monitorare i valori correlati al controllore PID esterno. Vedere 4.1.9 Monitoraggio del controllore PID esterno.

#### MULTI-POMPA

Utilizzare questa funzione per monitorare i valore correlati al funzionamento di più di 1 inverter. Vedere *4.1.10 Monitoraggio multi-pompa*.

#### CONTATORI DI MANUTENZIONE

Monitorare i valori correlati ai contatori di manutenzione. Vedere 4.1.11 Contatori di manutenzione.

#### DATI BUS DI CAMPO

Questa funzione consente di visualizzare i dati del bus di campo sotto forma di valori di monitoraggio. Utilizzare, ad esempio, questa funzione per il monitoraggio durante la messa a punto del bus di campo. Vedere *4.1.12 Monitoraggio dati processo bus di campo*.

#### 3.5 VACON<sup>®</sup> LIVE

VACON® Live è uno strumento per PC per la messa a punto e la manutenzione degli inverter della famiglia VACON® 10, VACON® 20 e VACON® 100. È possibile scaricare VACON® Live da http://drives.danfoss.com.

Lo strumento per PC VACON<sup>®</sup> Live include le funzioni riportate di seguito.

- Parametrizzazione, monitoraggio, informazioni inverter, logger dati e così via.
- Lo strumento per il download di software VACON® Loader
- Comunicazione seriale e supporto Ethernet
- Supporto per Windows XP, Vista 7 e 8
- 17 lingue: inglese, tedesco, spagnolo, finlandese, francese, italiano, russo, svedese, cinese, ceco, danese, olandese, polacco, portoghese, rumeno, slovacco e turco

È possibile stabilire la connessione tra l'inverter e lo strumento per PC utilizzando il cavo di comunicazione seriale VACON®. I driver per la comunicazione seriale vengono installati automaticamente durante l'installazione di VACON® Live. Una volta installato il cavo, VACON® Live rileva automaticamente l'inverter collegato.

Per ulteriori informazioni sull'utilizzo di VACON®, consultare il menu della Guida del programma.

| Edit View | Drive Tools Help                |        |                     |                 |                                       | VACO                                                                                                    | <b>N</b> | DAIVES   |
|-----------|---------------------------------|--------|---------------------|-----------------|---------------------------------------|----------------------------------------------------------------------------------------------------|----------|----------|
| Drives    | Parameter Browser X             |        |                     |                 |                                       |                                                                                                    |          |          |
| Drive X   |                                 | OLL    | 3 🖻 🗆 😐 🗖           | Search          |                                       |                                                                                                    |          |          |
| Files     | - W. Marke                      | Index  | VariableText        | Value           | Min                                   | Max                                                                                                    | Unit     | Defa     |
| 1 00.0    | <ul> <li>Quick Setup</li> </ul> | A 1.Q  | ick Setup (29)      |                 |                                       |                                                                                                    |          |          |
|           | 2. Monitor                      | P 1.2  | Application         | Standard        | Standard                              | Motor Potentiometer                                                                                             |          | Standar  |
|           | 2.1. Multimonitor               | P 1.3  | MinFregReference    | 0,00            | 0.00                                  | 50,00                                                                                                    | Hz       | 0,00     |
|           | 2.3. Basic                      | P 1.4  | MaxFreqReference    | 50.00           | 0.00                                  | 320.00                                                                                                    | Hz       | 0.00     |
|           | 2.4. I/O                        | P 1.5  | Accel Time 1        | 5.0             | 0,1                                   | 3000.0                                                                                                    | s        | 5.0      |
|           | 2.7. Timer Functions            | P 1.6  | Decel Time 1        | 5.0             | 0,1                                   | 3000.0                                                                                                    | 5        | 5,0      |
|           | 2.8. PID Controller             | P 1.7  | Current Limit       | 3,70            | 0.26                                  | 5.20                                                                                                    | A        | 0.00     |
|           | 2.9. ExtPID Controller          | P 1.8  | Motor Type          | Induction Motor | Induction Motor                       | PM Motor                                                                                                    |          | Inductio |
|           | 2.11. Mainten. Counters         | P 1.9  | Motor Nom Voltg     | 230             | 180                                   | 240                                                                                                    | v        | 0        |
|           | 2.12. Fieldbus Data             | P 1.10 | Motor Nom Freg      | 50.00           | 8.00                                  | 320.00                                                                                                    | Hz       | 0.00     |
|           | 2.13. Drive Customizer          | P 1.11 | Motor Nom Speed     | 1370            | 24                                    | 19200                                                                                                    | rpm      | 0        |
|           | 4 3.1. Motor Settings           | P 1.12 | Motor Nom Currnt    | 1,90            | 0.26                                  | 5.20                                                                                                    | A        | 0.00     |
|           | 3.1.1. Motor Nameplate          | P 1.13 | Motor Cos Phi       | 0.74            | 0.30                                  | 1.00                                                                                                    |          | 0.00     |
|           | 4 3.1.2. Motor Control          | P 1.14 | Energy Optimization | Disabled        | Disabled                              | Enabled                                                                                                    |          | Disable  |
|           | 3.1.3. Limits                   | P 1.15 | Identification      | No Action       | No Action                             | With Rotation                                                                                                   |          | No Act   |
|           | J.1.4.12. If Start              | P 1.16 | Start Function      | Ramping         | Ramping                               | Flying Start                                                                                                    |          | Ramo     |
|           | 3.2. Start/Stop Setup           | P 1.17 | Stop Function       | Coasting        | Coasting                              | Ramping                                                                                                    |          | Coasti   |
|           | 3.3. References                 | P 1.18 | Automatic Reset     | Disabled        | Disabled                              | Enabled                                                                                                    |          | Disabl   |
|           | 4 🦪 3.3.2. Torque Ref           | P 1.19 | External Fault      | Fault           | No Action                             | Fault.Coast                                                                                                    |          | Fault    |
|           | 3.3.2.7. Torque Ctrl Open Loop  | P 1.20 | Al Low Fault        | No Action       | No Action                             | Fault,Coast                                                                                                    |          | No Act   |
|           | 3.3.3. Preset Freqs             | P 1.21 | Rem, Ctrl, Place    | I/O Control     | I/O Control                           | FieldbusCTRL                                                                                                    |          | 1/O Co   |
|           | 3.3.5. Joystick                 | P 1.22 | I/O A Ref sel       | AI1+AI2         | PresetFreq0                           | Block Out. 10                                                                                                   | _        | AI1+A    |
|           | 3.3.6. Jogging                  | P 1.23 | Keypad Ref Sel      | Keypad Ref      | PresetFreq0                           | Block Out. 10                                                                                                   | _        | Keypa    |
|           | 3.4. Ramps And Brakes           | P 1.24 | FieldBus Ref Sel    | Fieldbus        | PresetFreq0                           | Block Out.10                                                                                                    |          | Fieldbu  |
|           | 3.4.2. Ramp 1                   | P 1.25 | Al1 Signal Range    | 0-10V/0-20mA    | 0-10V/0-20mA                          | 2-10V/4-20mA                                                                                                    |          | 0-10V/   |
|           | 3.4.3. Start Magnetizat.        | P 1.26 | Al2 Signal Range    | 2-10V/4-20mA    | 0-10V/0-20mA                          | 2-10V/4-20mA                                                                                                    |          | 2-10V/   |
|           | 3.4.4. DC Brake                 | P 1.27 | RO1 Function        | Run             | Not Used                              | Motor PreHeat Active                                                                                            |          | Run      |
|           | 3.4.5. Flux Braking             |        |                     |                 | A A A A A A A A A A A A A A A A A A A | and the state of the state of the state of the state of the state of the state of the state of the state of the | _        |          |

Fig. 19: Lo strumento per PC VACON<sup>®</sup> Live

## 4 MENU MONITORAGGIO

#### 4.1 GRUPPO DI MONITORAGGIO

È possibile monitorare i valori effettivi dei parametri e dei segnali. È anche possibile monitorare gli stati e le misurazioni. È possibile personalizzare alcuni dei valori monitorabili.

#### 4.1.1 MULTI-MONITOR

Nella pagina Multi-monitor, è possibile raccogliere da 4 a 9 elementi da sottoporre a monitoraggio. Selezionare il numero di elementi utilizzando il parametro 3.11.4 Vista multimonitor. Per ulteriori informazioni, vedere il capitolo *5.11 Gruppo 3.11: Impostazioni applicazione*.

#### MODIFICA DEGLI ELEMENTI DA MONITORARE

1 Passare al menu Monitor utilizzando il pulsante OK.

2 Accedere a Multi-monitor

3 Per sostituire un elemento obsoleto, attivarlo. Utilizzare i pulsanti freccia.

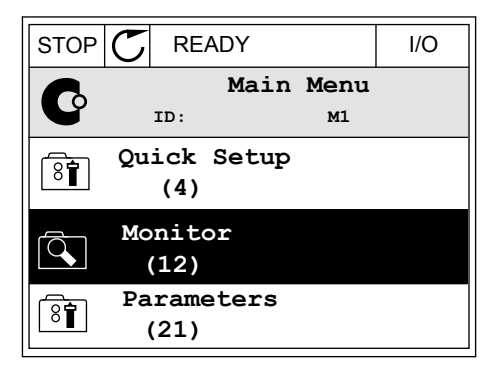

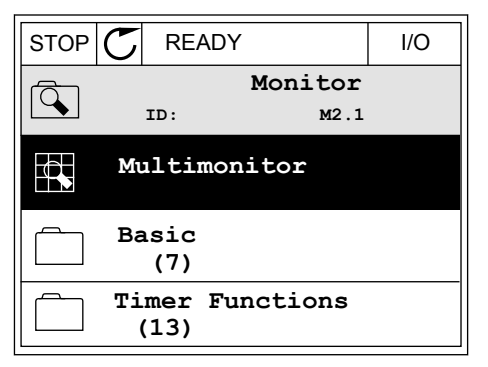

| STOP (    | 5        | READY        |      | I/O       |  |
|-----------|----------|--------------|------|-----------|--|
| - FA-     |          | Multimoni    | tor  |           |  |
|           | ID:25 F1 |              |      | ference   |  |
| FreqRefer | rence    | Output Freq  | Mot  | or Speed  |  |
| 20.0 Hz   |          | 0.00 Hz 0    |      | 0 rpm     |  |
| Motor Cu  | irre     | Motor Torque | Moto | r Voltage |  |
| 0.002     | <b>L</b> | 0.00 %       |      | 0.0V      |  |
| DC-link   | volt     | Unit Tempera | Moto | r Tempera |  |
| 0.0V      |          | 81.9°C       |      | 0.0%      |  |

4 Per selezionare un nuovo elemento dell'elenco, premere OK.

|                  |          | I/O |
|------------------|----------|-----|
| FreqRefer        | ence     |     |
| ID:1             | M2.1.1.1 |     |
| Output frequency | 0.00     | Hz  |
| FreqReference    | 10.00    | Hz  |
| Motor Speed      | 0.00     | rpm |
| Motor Current    | 0.00     | A   |
| Motor Torque     | 0.00     | જ   |
| Motor Power      | 0.00     | o'o |

#### 4.1.2 CURVA TREND

La curva trend è una rappresentazione grafica di 2 valori di monitoraggio.

Quando si seleziona un valore, inverter inizia a registrare i valori. Nel sottomenu Curva trend, è possibile esaminare la curva trend e selezionare i segnali. È anche possibile fornire le impostazioni minima e massima e l'intervallo di campionamento e utilizzare Scala auto.

#### MODIFICA DEI VALORI

Modificare i valori di monitoraggio utilizzando la seguente procedura.

1 Nel menu Monitor, individuare il sottomenu Curva trend e premere OK.

| STOP | $\mathbb{C}$ | READY        |                 | I/O |
|------|--------------|--------------|-----------------|-----|
|      | II           | ):           | Monitor<br>M2.2 |     |
|      | Mul          | timon        | itor            |     |
|      | Trei<br>(    | nd Cur<br>7) | ve              |     |
|      | Bas<br>(1    | ic<br>3)     |                 |     |

2 Accedere al sottomenu Visual. curva trend utilizzando il pulsante OK.

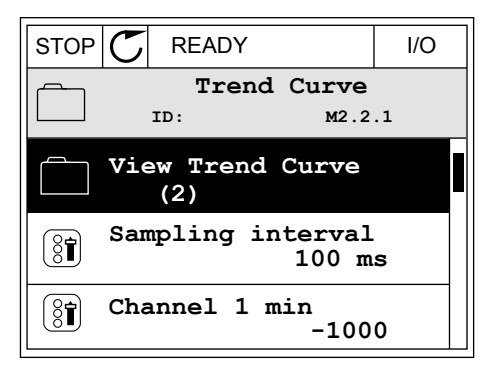

3 È possibile monitorare come curve trend solo 2 valori contemporaneamente. Le selezioni correnti, Rif. frequenza e Velocità motore, sono visibili nella parte inferiore del display. Per selezionare il valore corrente da modificare, utilizzare i pulsanti freccia su e giù. Premere OK.

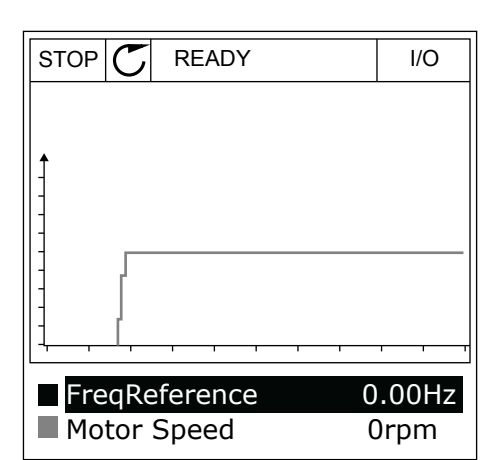

- 4 Spostarsi all'interno dell'elenco dei valori di monitoraggio utilizzando i pulsanti freccia.
- STOP
   READY
   I/O

   FreqReference

   ID:3
   V2.2.1.1.4

   Output frequency

   FreqReference

   Motor Speed

   Motor Torque

   Motor Shaft Power
- 5 Eseguire una selezione e premere OK.

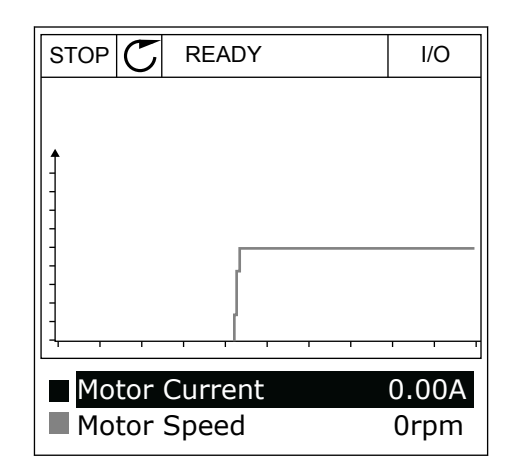

#### ARRESTO DELLA PROGRESSIONE DELLA CURVA

La funzione Curva trend consente anche di arrestare la curva e leggere i valori correnti. Successivamente, è possibile riavviare la progressione della curva. 1 Nella visualizzazione Curva trend, attivare una curva utilizzando il pulsante freccia su. Il telaio del display viene visualizzato in grassetto.

| RUN 💟   | READY              | ALARM | I/O   |
|---------|--------------------|-------|-------|
| t       |                    |       |       |
| 1       | ~~~~               |       | ~~~   |
| Imm     |                    | 1.5   |       |
|         |                    |       |       |
|         |                    |       |       |
| Motor C | <br>,,,<br>Current |       | ).02A |

2 Premere OK sul punto di destinazione della curva.

| RUN | C      | READY   | ALARM | I/O   |
|-----|--------|---------|-------|-------|
|     |        |         |       |       |
| 1   |        |         |       |       |
|     | ~      |         | ~~~~  | ~~~~  |
| 1   |        |         |       |       |
| 1   |        |         |       |       |
|     |        |         |       |       |
| M   | otor ( | Current | (     | ).02A |
| M   | otor S | Speed   | -3    | 27rpm |

3 Sul display compare una linea verticale. I valori nella parte inferiore del display corrispondono alla posizione della linea.

| RUN 🕽 | READY     | ALARM | I/O     |
|-------|-----------|-------|---------|
|       |           |       |         |
| Î     |           | ~     |         |
| 1     | 1         | ~~~~  |         |
|       | - miner   | ~     |         |
| Moto  | r Current | 0.    | <br>01A |
| Moto  | r Speed   | (-25  | 52rpm   |

4 Per spostare la linea al fine di visualizzare i valori di altre posizioni, utilizzare i pulsanti freccia sinistra e destra.

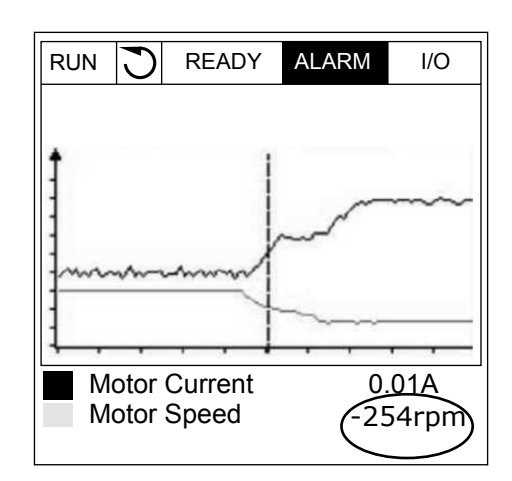

| Indice | Parametro                     | Min     | Max    | Unità | Predefini<br>to | ID   | Descrizione                                                                   |
|--------|-------------------------------|---------|--------|-------|-----------------|------|-------------------------------------------------------------------------------|
| M2.2.1 | Visual. curva trend           |         |        |       |                 |      | Accedere a questo<br>menu per monitorare i<br>valori sotto forma di<br>curva. |
| P2.2.2 | Intervallo campiona-<br>mento | 100     | 432000 | ms    | 100             | 2368 |                                                                               |
| P2.2.3 | Canale 1 min                  | -214748 | 1000   |       | -1000           | 2369 |                                                                               |
| P2.2.4 | Canale 1 max                  | -1000   | 214748 |       | 1000            | 2370 |                                                                               |
| P2.2.5 | Canale 2 min                  | -214748 | 1000   |       | -1000           | 2371 |                                                                               |
| P2.2.6 | Canale 2 max                  | -1000   | 214748 |       | 1000            | 2372 |                                                                               |
| P2.2.7 | Scala auto                    | 0       | 1      |       | 0               | 2373 | 0 = Disabilitato<br>1 = Abilitato                                             |

#### Tabella 20: Parametri della curva trend

#### 4.1.3 BASE

È possibile visualizzare i valori di monitoraggio base e i relativi dati nella tabella successiva.

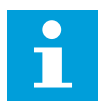

## NOTA!

Nel menu Monitor, sono disponibili solo gli stati della scheda I/O standard. Gli stati di tutti i segnali della scheda I/O si trovano, sotto forma di dati grezzi, nel menu I/O e hardware.

Verificare gli stati della scheda I/O di espansione nel menu I/O e hardware quando richiesto dal sistema.

Tabella 21: Elementi del menu di monitoraggio

| Indice  | Valore di<br>monitoraggio     | Unità | Scala | ID   | Descrizione                                        |
|---------|-------------------------------|-------|-------|------|----------------------------------------------------|
| V2.3.1  | Frequenza di<br>uscita        | Hz    | 0.01  | 1    |                                                    |
| V2.3.2  | Riferimento di fre-<br>quenza | Hz    | 0.01  | 25   |                                                    |
| V2.3.3  | Velocità motore               | rpm   | 1     | 2    |                                                    |
| V2.3.4  | Corrente motore               | А     | Varie | 3    |                                                    |
| V2.3.5  | Coppia motore                 | %     | 0.1   | 4    |                                                    |
| V2.3.7  | Potenza del<br>motore         | %     | 0.1   | 5    |                                                    |
| V2.3.8  | Potenza del<br>motore         | kW/hp | Varie | 73   |                                                    |
| V2.3.9  | Tensione motore               | V     | 0.1   | 6    |                                                    |
| V2.3.10 | Tensione DC-Link              | V     | 1     | 7    |                                                    |
| V2.3.11 | Temperatura unità             | °C    | 0.1   | 8    |                                                    |
| V2.3.12 | Temperatura<br>motore         | %     | 0.1   | 9    |                                                    |
| V2.3.13 | Preriscaldamento<br>motore    |       | 1     | 1228 | 0 = 0FF<br>1 = Riscaldamento (alimentazione in CC) |
| V2.3.14 | Riferimento cop-<br>pia       | %     | 0.1   | 18   |                                                    |

LOCAL CONTACTS: HTTP://DRIVES.DANFOSS.COM/DANFOSS-DRIVES/LOCAL-CONTACTS/

#### VACON · 99

#### 4.1.4 I/O

#### Tabella 22: Monitoraggio segnale I/O

| Indice  | Valore di<br>monitoraggio | Unità | Scala | ID | Descrizione                       |
|---------|---------------------------|-------|-------|----|-----------------------------------|
| V2.4.1  | Slot A DIN 1, 2, 3        |       | 1     | 15 |                                   |
| V2.4.2  | Slot A DIN 4, 5, 6        |       | 1     | 16 |                                   |
| V2.4.3  | Slot B RO 1, 2, 3         |       | 1     | 17 |                                   |
| V2.4.4  | Ingresso analo-<br>gico 1 | %     | 0.01  | 59 | Slot A.1 come valore predefinito. |
| V2.4.5  | Ingresso analo-<br>gico 2 | %     | 0.01  | 60 | Slot A.2 come valore predefinito. |
| V2.4.6  | Ingresso analo-<br>gico 3 | %     | 0.01  | 61 | Slot D.1 come valore predefinito. |
| V2.4.7  | Ingresso analo-<br>gico 4 | %     | 0.01  | 62 | Slot D.2 come valore predefinito. |
| V2.4.8  | Ingresso analo-<br>gico 5 | %     | 0.01  | 75 | Slot E.1 come valore predefinito. |
| V2.4.9  | Ingresso analo-<br>gico 6 | %     | 0.01  | 76 | Slot E.2 come valore predefinito. |
| V2.4.10 | Slot A A01                | %     | 0.01  | 81 |                                   |

#### 4.1.5 INGRESSI TEMPERATURA

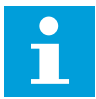

#### NOTA!

Questo gruppo di parametri è visibile quando si dispone di una scheda opzionale per la rilevazione della temperatura (OPT-BH).

| Indice | Valore di<br>monitoraggio   | Unità | Scala | ID | Descrizione |
|--------|-----------------------------|-------|-------|----|-------------|
| V2.5.1 | Ingresso Tempe-<br>ratura 1 | °C    | 0.1   | 50 |             |
| V2.5.2 | Ingresso Tempe-<br>ratura 2 | °C    | 0.1   | 51 |             |
| V2.5.3 | Ingresso Tempe-<br>ratura 3 | °C    | 0.1   | 52 |             |
| V2.5.4 | Ingresso Tempe-<br>ratura 4 | °C    | 0.1   | 69 |             |
| V2.5.5 | Ingresso Tempe-<br>ratura 5 | °C    | 0.1   | 70 |             |
| V2.5.6 | Ingresso Tempe-<br>ratura 6 | °C    | 0.1   | 71 |             |

LOCAL CONTACTS: HTTP://DRIVES.DANFOSS.COM/DANFOSS-DRIVES/LOCAL-CONTACTS/

#### 4.1.6 EXTRA E AVANZATI

Tabella 24: Monitoraggio dei valori avanzati

| Indice | Valore di<br>monitoraggio   | Unità | Scala | ID | Descrizione                                                                                                    |
|--------|-----------------------------|-------|-------|----|----------------------------------------------------------------------------------------------------|
| V2.6.1 | Status Word<br>inverter     |       | 1     | 43 | B1 = Pronto<br>B2 = Marcia<br>B3 = Guasto<br>B6 = Abilitaz. marcia<br>B7 = Allarme attivo<br>B10 = Corrente CC in arresto<br>B11 = Frenatura CC attiva<br>B12 = Esec. Richiesta<br>B13 = Regolatore motore attivo<br>B15 = Chopper di frenatura attivo                                                                                                    |
| V2.6.2 | Stato di pronto             |       | 1     | 78 | B0 = Abilitazione marcia alta<br>B1 = Nessun guasto attivo<br>B2 = Interrutt. carica chiuso<br>B3 = Tensione CC nei limiti<br>B4 = Gest. aliment. inizializzata<br>B5 = L'unità di alimentazione non inibisce la<br>marcia<br>B6 = Il software di sistema non inibisce la<br>marcia                                                                                                    |
| V2.6.3 | StatusWord1<br>applicazione |       | 1     | 89 | B0 = Interb rot aus 1<br>B1 = Interb rot aus 2<br>B2 = Riservato<br>B3 = Rampa 2 attiva<br>B4 = Controllo freno meccanico<br>B5 = Controllo I/O A Attivo<br>B6 = Controllo I/O B Attivo<br>B7 = Ctrl BusCampo attivo<br>B8 = Controllo locale attivo<br>B9 = Controllo PC attivo<br>B10 = Frequenze predefinite attive<br>B11 = Velocità Jog Attiva<br>B12 = Fire Mode attivo<br>B13 = Preriscaldamento motore attivo<br>B14 = Arresto rapido attivo<br>B15 = Inverter arrestato da pannello |

Tabella 24: Monitoraggio dei valori avanzati

| Indice  | Valore di<br>monitoraggio          | Unità | Scala | ID   | Descrizione                                                                                                    |
|---------|------------------------------------|-------|-------|------|----------------------------------------------------------------------------------------------------|
| V2.6.4  | StatusWord2<br>applicazione        |       | 1     | 90   | B0 = Accelerazione/decelerazione proibita<br>B1 = Interruttore motore aperto<br>B5 = Pompa Jockey attiva<br>B6 = Pompa adescante attiva<br>B7 = Supervisione pressione ingresso<br>(Allarme/guasto)<br>B8 = Protezione da congelamento (Allarme/<br>guasto)<br>B9 = Pulizia automatica attiva            |
| V2.6.5  | Status Word DIN 1                  |       | 1     | 56   |                                                                                                    |
| V2.6.6  | Status Word DIN 2                  |       | 1     | 57   |                                                                                                    |
| V2.6.7  | Corrente motore 1<br>decimale      |       | 0.1   | 45   |                                                                                                    |
| V2.6.8  | Origine riferi-<br>mento frequenza |       | 1     | 1495 | 0 = PC<br>1 = Frequenze preimpostate<br>2 = Riferimento pannello<br>3 = Bus di campo<br>4 = Al1<br>5 = Al2<br>6 = Al1+Al2<br>7 = Controllore PID<br>8 = Motopotenziometro<br>9 = Joystick<br>10 = Velocità Jog<br>100 = Non definito<br>101 = Allarme,Frequenze preimpostate<br>102 = Pulizia automatica |
| V2.6.9  | Ultimo codice<br>guasto attivo     |       | 1     | 37   |                                                                                                    |
| V2.6.10 | ID ultimo guasto<br>attivo         |       | 1     | 95   |                                                                                                    |
| V2.6.11 | Codice ultimo<br>allarme attivo    |       | 1     | 74   |                                                                                                    |
| V2.6.12 | ID ultimo allarme<br>attivo        |       | 1     | 94   |                                                                                                    |

4

Tabella 24: Monitoraggio dei valori avanzati

| Indice  | Valore di<br>monitoraggio                      | Unità | Scala | ID | Descrizione                                                                                                    |
|---------|------------------------------------------------|-------|-------|----|----------------------------------------------------------------------------------------------------|
| V2.6.13 | Stato del regola-<br>tore motore               |       | 1     | 77 | B0 = Limite corrente (Motore)<br>B1 = Limite corrente (Generatore)<br>B2 = Limite coppia (Motore)<br>B3 = Limite coppia (Generatore)<br>B4 = Ctrl sovratensione<br>B5 = Ctrl sottotensione<br>B6 = Limite potenza (Motore)<br>B7 = Limite potenza (Generatore) |
| V2.6.14 | Decelerazione<br>della potenza del<br>motore 1 | kW/hp |       | 98 |                                                                                                    |

#### 4.1.7 MONITORAGGIO DELLE FUNZIONI TIMER

Monitorare i valori delle funzioni timer e dell'orologio in tempo reale.

Tabella 25: Monitoraggio delle funzioni timer

| Indice  | Valore di<br>monitoraggio  | Unità | Scala | ID   | Descrizione |
|---------|----------------------------|-------|-------|------|-------------|
| V2.7.1  | TC 1, TC 2, TC 3           |       | 1     | 1441 |             |
| V2.7.2  | Intervallo 1               |       | 1     | 1442 |             |
| V2.7.3  | Intervallo 2               |       | 1     | 1443 |             |
| V2.7.4  | Intervallo 3               |       | 1     | 1444 |             |
| V2.7.5  | Intervallo 4               |       | 1     | 1445 |             |
| V2.7.6  | Intervallo 5               |       | 1     | 1446 |             |
| V2.7.7  | Timer 1                    | S     | 1     | 1447 |             |
| V2.7.8  | Timer 2                    | S     | 1     | 1448 |             |
| V2.7.9  | Timer 3                    | S     | 1     | 1449 |             |
| V2.7.10 | Orologio in tempo<br>reale |       |       | 1450 |             |

4

#### 4.1.8 MONITORAGGIO DEL CONTROLLORE PID

#### Tabella 26: Monitoraggio dei valori del controllore PID.

| Indice | Valore di<br>monitoraggio | Unità | Scala                                                                                                 | ID | Descrizione                                                                                                    |
|--------|---------------------------|-------|----------------------------------------------------------------------------------------------------|----|----------------------------------------------------------------------------------------------------|
| V2.8.1 | Valore impostato<br>PID1  | Varie | Come<br>impo-<br>stato in<br>P3.13.1.7<br>(vedere<br>5.13<br>Gruppo<br>3.13:<br>Control-<br>lore PID) | 20 |                                                                                                    |
| V2.8.2 | Feedback PID1             | Varie | Come<br>impo-<br>stato in<br>P3.13.1.7                                                                | 21 |                                                                                                    |
| V2.8.3 | Valore errore PID<br>1    | Varie | Come<br>impo-<br>stato in<br>P3.13.1.7                                                                | 22 |                                                                                                    |
| V2.8.4 | Uscita reg. PID1          | %     | 0.01                                                                                                  | 23 |                                                                                                    |
| V2.8.5 | Stato PID1                |       | 1                                                                                                    | 24 | 0 = Arrestato<br>1 = In marcia<br>3 = Modalità standby<br>4 = In banda morta (vedere <i>5.13 Gruppo 3.13:</i><br><i>Controllore PID</i> ) |

LOCAL CONTACTS: HTTP://DRIVES.DANFOSS.COM/DANFOSS-DRIVES/LOCAL-CONTACTS/

#### 4.1.9 MONITORAGGIO DEL CONTROLLORE PID ESTERNO

| Indice | Valore di<br>monitoraggio  | Unità | Scala                                                                                                    | ID | Descrizione                                                                                            |
|--------|----------------------------|-------|----------------------------------------------------------------------------------------------------|----|----------------------------------------------------------------------------------------------------|
| V2.9.1 | Valore impostato<br>PIDEst | Varie | Come<br>impo-<br>stato in<br>P3.14.1.1<br>0 (vedere<br>5.14<br>Gruppo<br>3.14:<br>Control-<br>lore PID<br>esterno) | 83 |                                                                                                    |
| V2.9.2 | Feedback PIDEst            | Varie | Come<br>impo-<br>stato in<br>P3.14.1.1<br>0                                                                        | 84 |                                                                                                    |
| V2.9.3 | Errore PIDEst              | Varie | Come<br>impo-<br>stato in<br>P3.14.1.1<br>0                                                                        | 85 |                                                                                                    |
| V2.9.4 | Uscita PIDEst              | %     | 0.01                                                                                                    | 86 |                                                                                                    |
| V2.9.5 | Stato PIDEst               |       | 1                                                                                                    | 87 | 0=Arrestato<br>1=In marcia<br>2 = In banda morta (vedere 5.14 Gruppo 3.14:<br>Controllore PID esterno) |

#### 4.1.10 MONITORAGGIO MULTI-POMPA

#### Tabella 28: Monitoraggio multi-pompa

| Indice  | Valore di<br>monitoraggio | Unità | Scala | ID   | Descrizione |
|---------|---------------------------|-------|-------|------|-------------|
| V2.10.1 | Motori in marcia          |       | 1     | 30   |             |
| V2.10.2 | RotazioAusiliari          |       | 1     | 1114 |             |

#### 4.1.11 CONTATORI DI MANUTENZIONE

#### Tabella 29: Monitoraggio contatori manutenzione

| Indice  | Valore di<br>monitoraggio    | Unità   | Scala | ID   | Descrizione |
|---------|------------------------------|---------|-------|------|-------------|
| V2.11.1 | Contatore manu-<br>tenzione1 | h/ kRev | Varie | 1101 |             |

### 4.1.12 MONITORAGGIO DATI PROCESSO BUS DI CAMPO

Tabella 30: Monitoraggio dati processo bus di campo

| Indice   | Valore di<br>monitoraggio | Unità | Scala | ID  | Descrizione |
|----------|---------------------------|-------|-------|-----|-------------|
| V2.12.1  | Control Word FB           |       | 1     | 874 |             |
| V2.12.2  | Rif velocità FB           |       | Varie | 875 |             |
| V2.12.3  | Ingr. dati FB 1           |       | 1     | 876 |             |
| V2.12.4  | Ingr. dati FB 2           |       | 1     | 877 |             |
| V2.12.5  | Ingr. dati FB 3           |       | 1     | 878 |             |
| V2.12.6  | Ingr. dati FB 4           |       | 1     | 879 |             |
| V2.12.7  | Ingr. dati FB 5           |       | 1     | 880 |             |
| V2.12.8  | Ingr. dati FB 6           |       | 1     | 881 |             |
| V2.12.9  | Ingr. dati FB 7           |       | 1     | 882 |             |
| V2.12.10 | Ingr. dati FB 8           |       | 1     | 883 |             |
| V2.12.11 | Status Word FB            |       | 1     | 864 |             |
| V2.12.12 | Vel effettiva FB          |       | 0.01  | 865 |             |
| V2.12.13 | Usc. dati FB 1            |       | 1     | 866 |             |
| V2.12.14 | Usc. dati FB 2            |       | 1     | 867 |             |
| V2.12.15 | Usc. dati FB 3            |       | 1     | 868 |             |
| V2.12.16 | Usc. dati FB 4            |       | 1     | 869 |             |
| V2.12.17 | Usc. dati FB 5            |       | 1     | 870 |             |
| V2.12.18 | Usc. dati FB 6            |       | 1     | 871 |             |
| V2.12.19 | Usc. dati FB 7            |       | 1     | 872 |             |
| V2.12.20 | Usc. dati FB 8            |       | 1     | 873 |             |

## 5 MENU PARAMETRI

#### 5.1 GRUPPO 3.1: IMPOSTAZIONI MOTORE

#### Tabella 31: Parametri Targhetta motore

| Indice   | Parametro                            | Min      | Max    | Unità | Predefini<br>to | ID  | Descrizione |
|----------|--------------------------------------|----------|--------|-------|-----------------|-----|-------------|
| P3.1.1.1 | Tensione nominale<br>del motore      | Varie    | Varie  | V     | Varie           | 110 |             |
| P3.1.1.2 | Frequenza nominale<br>motore         | 8.00     | 320.00 | Hz    | 50 / 60         | 111 |             |
| P3.1.1.3 | Velocità nominale<br>motore          | 24       | 19200  | rpm   | Varie           | 112 |             |
| P3.1.1.4 | Corrente nominale<br>del motore      | IH * 0,1 | IH * 2 | А     | Varie           | 113 |             |
| P3.1.1.5 | Cosfi motore (fattore<br>di potenza) | 0.30     | 1.00   |       | Varie           | 120 |             |
| P3.1.1.6 | Potenza nominale<br>del motore       | Varie    | Varie  | kW    | Varie           | 116 |             |

Tabella 32: Impostazioni controllo motore

| Indice    | Parametro                       | Min  | Max   | Unità | Predefini<br>to | ID   | Descrizione                                                                   |
|-----------|---------------------------------|------|-------|-------|-----------------|------|-------------------------------------------------------------------------------|
| P3.1.2.1  | Modo controllo                  | 0    | 2     |       | 0               | 600  | 0 = Controllo di fre-<br>quenza<br>1=Controllo velocità<br>2=Controllo coppia |
| P3.1.2.2  | Tipo motore                     | 0    | 2     |       | 0               | 650  | 0 = Motore a induz.<br>1 = Motore PM<br>2 = Motore a riluttanza               |
| P3.1.2.3  | Frequenza di com-<br>mutazione  | 1.5  | Varie | kHz   | Varie           | 601  |                                                                               |
| P3.1.2.4  | Identificazione                 | 0    | 2     |       | 0               | 631  | 0 = Nessuna azione<br>1 = In arresto<br>2 = Con rotazione                     |
| P3.1.2.5  | Corrente magnetizz.             | 0.0  | 2*IH  | А     | 0.0             | 612  |                                                                               |
| P3.1.2.6  | Interr. motore                  | 0    | 1     |       | 0               | 653  | 0 = Disabilitato<br>1 = Abilitato                                             |
| P3.1.2.7  | Load Droop                      | 0.00 | 20.00 | %     | 0.00            | 620  |                                                                               |
| P3.1.2.8  | Tempo di droop                  | 0.00 | 2.00  | S     | 0.00            | 656  |                                                                               |
| P3.1.2.9  | Modo Load Droop                 | 0    | 1     |       | 0               | 1534 | 0 = Normale.<br>1 = Rimozione lineare.                                        |
| P3.1.2.10 | Ctrl sovratensione              | 0    | 1     |       | 1               | 607  | 0 = Disabilitato<br>1 = Abilitato                                             |
| P3.1.2.11 | Ctrl sottotensione              | 0    | 1     |       | 1               | 608  | 0 = Disabilitato<br>1 = Abilitato                                             |
| P3.1.2.12 | Ottimizzaz. energia             | 0    | 1     |       | 0               | 666  | 0 = Disabilitato<br>1 = Abilitato                                             |
| P3.1.2.13 | Regolazione tensione<br>statore | 50.0 | 150.0 | %     | 100.0           | 659  |                                                                               |
| P3.1.2.14 | Sovramodulazione                | 0    | 1     |       | 1               | 1515 | 0 = Disabilitato<br>1 = Abilitato                                             |
Tabella 33: Impostazioni limiti motore

| Indice   | Parametro                      | Min    | Max   | Unità | Predefini<br>to | ID   | Descrizione |
|----------|--------------------------------|--------|-------|-------|-----------------|------|-------------|
| P3.1.3.1 | Limite corrente<br>motore      | IH*0,1 | Is    | А     | Varie           | 107  |             |
| P3.1.3.2 | Limite coppia motore           | 0.0    | 300.0 | %     | 300.0           | 1287 |             |
| P3.1.3.3 | Limite coppia gene-<br>ratore  | 0.0    | 300.0 | %     | 300.0           | 1288 |             |
| P3.1.3.4 | Limite potenza<br>motore       | 0.0    | 300.0 | %     | 300.0           | 1289 |             |
| P3.1.3.5 | Limite potenza gene-<br>ratore | 0.0    | 300.0 | %     | 300.0           | 1290 |             |

## Tabella 34: Impostazioni anello aperto

| Indice    | Parametro                                      | Min      | Max       | Unità      | Predefini<br>to | ID         | Descrizione                                                                                                    |
|-----------|------------------------------------------------|----------|-----------|------------|-----------------|------------|----------------------------------------------------------------------------------------------------|
| P3.1.4.1  | Rapporto V/f                                   | 0        | 2         |            | 0               | 108        | 0 = Lineare<br>1 = Quadratico<br>2 = Programmabile                                                                                                    |
| P3.1.4.2  | Frequenza punto di<br>indebolimento<br>campo   | 8.00     | P3.3.1.2  | Hz         | Varie           | 602        |                                                                                                    |
| P3.1.4.3  | Tensione al punto di<br>indebolimento<br>campo | 10.00    | 200.00    | %          | 100.00          | 603        |                                                                                                    |
| P3.1.4.4  | Frequenza interme-<br>dia V/f                  | 0.00     | P3.1.4.2. | Hz         | Varie           | 604        |                                                                                                    |
| P3.1.4.5  | Tensione intermedia<br>V/f                     | 0.0      | 100.0     | %          | 100.0           | 605        |                                                                                                    |
| P3.1.4.6  | Tensione frequenza<br>zero                     | 0.00     | 40.00     | %          | Varie           | 606        |                                                                                                    |
| P3.1.4.7  | Opzioni di aggancio<br>in velocità             | 0        | 255       |            | 0               | 1590       | B0 = Ricerca la fre-<br>quenza di rotazione<br>solo nella stessa dire-<br>zione del riferimento di<br>frequenza<br>B1 = Disabilita scan-<br>sione CA<br>B4 = Usa il riferimento<br>di frequenza per la<br>stima iniziale<br>B5 = Disabilita impulsi<br>CC<br>B6 = Creazione flusso<br>con controllo corrente<br>B7 = Direzione inversa<br>dell'iniezione |
| P3.1.4.8  | Corrente scansione<br>aggancio in velocità     | 0.0      | 100.0     | %          | 45.0            | 1610       |                                                                                                    |
| P3.1.4.9  | Boost coppia auto-<br>matico                   | 0        | 1         |            | 0               | 109        | 0 = Disabilitato<br>1 = Abilitato                                                                                                    |
| P3.1.4.10 | Guadagno motore<br>boost coppia                | 0.0      | 100.0     | %          | 100.0           | 667        |                                                                                                    |
| P3.1.4.11 | Guadagno genera-<br>tore boost coppia          | 0.0      | 100.0     | %          | 0.0             | 665        |                                                                                                    |
| M3.1.4.12 | Marcia I/f                                     | Questo m | enu compr | ende 3 par | rametri. Ved    | ere la tab | ella seguente.                                                                                                    |

### Tabella 35: Parametri Marcia I/f

| Indice      | Parametro            | Min | Max               | Unità | Predefini<br>to   | ID  | Descrizione                       |
|-------------|----------------------|-----|-------------------|-------|-------------------|-----|-----------------------------------|
| P3.1.4.12.1 | Marcia I/f           | 0   | 1                 |       | 0                 | 534 | 0 = Disabilitato<br>1 = Abilitato |
| P3.1.4.12.2 | Frequenza Marcia I/f | 5.0 | 0,5 *<br>P3.1.1.2 |       | 0,2 *<br>P3.1.1.2 | 535 |                                   |
| P3.1.4.12.3 | Corrente Marcia I/f  | 0.0 | 100.0             | %     | 80.0              | 536 |                                   |

### Tabella 36: Parametri dello stabilizzatore di coppia

| Indice      | Parametro                                                                       | Min    | Max    | Unità | Predefini<br>to | ID   | Descrizione |
|-------------|---------------------------------------------------------------------------------|--------|--------|-------|-----------------|------|-------------|
| P3.1.4.13.1 | Guadagno stabilizza-<br>tore di coppia                                          | 0.0    | 500.0  | %     | 50.0            | 1412 |             |
| P3.1.4.13.2 | Guadagno stabilizza-<br>tore di coppia nel<br>punto di indeboli-<br>mento campo | 0.0    | 500.0  | %     | 50.0            | 1414 |             |
| P3.1.4.13.3 | Costante di tempo<br>dello stabilizzatore di<br>coppia                          | 0.0005 | 1.0000 | S     | 0.0050          | 1413 |             |
| P3.1.4.13.4 | Costante di tempo<br>dello stabilizzatore di<br>coppia (per motori<br>PM)       | 0.0005 | 1.0000 | S     | 0.0050          | 1735 |             |

### Tabella 37: Impostazioni controllo sensorless

| Indice   | Parametro                          | Min  | Max    | Unità | Predefini<br>to | ID   | Descrizione                                                                                                    |
|----------|------------------------------------|------|--------|-------|-----------------|------|----------------------------------------------------------------------------------------------------|
| P3.1.6.1 | Controllo sensorless               | 0    | 1      |       | 0               | 1724 | 0 = Disabilitato<br>1 = Abilitato                                                                                                    |
| P3.1.6.3 | Opzioni di controllo<br>sensorless |      |        |       | 16384           | 1726 | B0 = Identificazione di<br>resistenza statorica<br>B8 = Limite corrente<br>basato sulla tensione<br>B14 = Anti-windup<br>della rampa |
| P3.1.6.8 | Kp regolVelocità                   | 0.00 | 500.00 | %     | 20.00           | 1733 |                                                                                                    |
| P3.1.6.9 | Tempo di controllo<br>velocità     | 0.00 | 100.00 | S     | 0.100           | 1734 |                                                                                                    |

## 5.2 GRUPPO 3.2: CONFIGURAZIONE MARCIA/ARRESTO

### Tabella 38: Menu Configurazione Marcia/Arresto

| Indice | Parametro                        | Min | Max | Unità | Predefini<br>to | ID  | Descrizione                                        |
|--------|----------------------------------|-----|-----|-------|-----------------|-----|----------------------------------------------------|
| P3.2.1 | Postazione ctrl<br>remoto        | 0   | 1   |       | 0 *             | 172 | 0 = Controllo I/O<br>1 = Controllo bus di<br>campo |
| P3.2.2 | LocaleRemoto                     | 0   | 1   |       | 0 *             | 211 | 0 = Remoto<br>1 = Locale                           |
| P3.2.3 | Tasto di arresto del<br>pannello | 0   | 1   |       | 0               | 114 | 0 = Sì<br>1 = No                                   |
| P3.2.4 | Modo di riavvio                  | 0   | 1   |       | 0               | 505 | 0 = Rampa<br>1 = Aggancio in vel.                  |
| P3.2.5 | Funzione arresto                 | 0   | 1   |       | 0               | 506 | 0 = Inerzia<br>1 = Rampa                           |

### Tabella 38: Menu Configurazione Marcia/Arresto

| Indice  | Parametro                                       | Min   | Max    | Unità | Predefini<br>to | ID  | Descrizione                                                                                                    |
|---------|-------------------------------------------------|-------|--------|-------|-----------------|-----|----------------------------------------------------------------------------------------------------|
| P3.2.6  | I/O A - selezione<br>logica marcia/arre-<br>sto | 0     | 4      |       | 2 *             | 300 | Logica = 0<br>Sgn ctrl 1 = Avanti<br>Sgn ctrl 2 = Indietro<br>Logica = 1<br>Sgn ctrl 1 = Avanti<br>(fronte)<br>Sgn ctrl 2 = Arresto<br>invertito<br>Sgn ctrl 3 = Indietro<br>(fronte)<br>Logica = 2<br>Sgn ctrl 1 = Avanti<br>(fronte)<br>Sgn ctrl 2 = Indietro<br>(fronte)<br>Logica = 3<br>Sgn ctrl 1 = Marcia<br>Sgn ctrl 2 = Indietro<br>Logica = 4<br>Sgn ctrl 1 = Marcia<br>(fronte)<br>Sgn ctrl 2 = Indietro |
| P3.2.7  | I/O B - selezione<br>logica marcia/arre-<br>sto | 0     | 4      |       | 2 *             | 363 | Vedere sopra.                                                                                                    |
| P3.2.8  | Logica marcia bus di<br>campo                   | 0     | 1      |       | 0               | 889 | 0 = È necessario un<br>fronte di salita<br>1 = Stato                                                                                                    |
| P3.2.9  | Start Delay                                     | 0.000 | 60.000 | S     | 0.000           | 524 |                                                                                                    |
| P3.2.10 | Funzione da Remoto<br>a Locale                  | 0     | 2      |       | 2               | 181 | 0 = Mantieni Marcia<br>1 = Mantieni Marcia e<br>Riferimento<br>2 = Arresto                                                                                                    |

\* = La selezione dell'applicazione con il parametro P1.2 Applicazione fornisce il valore predefinito. Vedere i valori predefiniti nel capitolo *12 Appendice 1*.

## 5.3 GRUPPO 3.3: RIFERIMENTI

Tabella 39: Parametri Riferimento di frequenza

| Indice   | Parametro                                      | Min       | Max       | Unità | Predefini<br>to  | ID   | Descrizione                                                                                                    |
|----------|------------------------------------------------|-----------|-----------|-------|------------------|------|----------------------------------------------------------------------------------------------------|
| P3.3.1.1 | Riferimento fre-<br>quenza minima              | 0.00      | P3.3.1.2. | Hz    | 0.00             | 101  |                                                                                                    |
| P3.3.1.2 | Riferimento fre-<br>quenza massima             | P3.3.1.1. | 320.00    | Hz    | 50.00 /<br>60.00 | 102  |                                                                                                    |
| P3.3.1.3 | Limite riferimento<br>frequenza positiva       | -320.0    | 320.0     | Hz    | 320.00           | 1285 |                                                                                                    |
| P3.3.1.4 | Limite riferimento<br>frequenza negativa       | -320.0    | 320.0     | Hz    | -320.00          | 1286 |                                                                                                    |
| P3.3.1.5 | Selezione A per rife-<br>rimento controllo I/O | 0         | 19        |       | 5 *              | 117  | 0 = Velocità prefissata<br>0<br>1 = Riferimento pan-<br>nello<br>2 = Bus di campo<br>3 = Al1<br>4 = Al2<br>5 = Al1+Al2<br>6 = Riferimento PID<br>7 = Motopotenziometro<br>8 = Riferimento Joy-<br>stick<br>9 = Riferimento velo-<br>cità Jog<br>10 = Uscita Blocco 1<br>11 = Uscita Blocco 2<br>12 = Uscita Blocco 5<br>15 = Uscita Blocco 6<br>16 = Uscita Blocco 7<br>17 = Uscita Blocco 8<br>18 = Uscita Blocco 9<br>19 = Uscita Blocco 10 |
| P3.3.1.6 | Selezione B per rife-<br>rimento controllo I/O | 0         | 9         |       | 4 *              | 131  |                                                                                                    |

## Tabella 39: Parametri Riferimento di frequenza

| Indice    | Parametro                                            | Min      | Max       | Unità | Predefini<br>to | ID  | Descrizione                                                                                                    |
|-----------|------------------------------------------------------|----------|-----------|-------|-----------------|-----|----------------------------------------------------------------------------------------------------|
| P3.3.1.7  | Selezione riferi-<br>mento controllo da<br>pannello  | 0        | 19        |       | 2 *             | 121 | 0 = Velocità prefissata<br>0<br>1 = Pannello<br>2 = Bus di campo<br>3 = Al1<br>4 = Al2<br>5 = Al1+Al2<br>6 = Riferimento PID<br>7 = Motopotenziometro<br>8 = Joystick<br>9 = Riferimento velo-<br>cità Jog<br>10 = Uscita Blocco 1<br>11 = Uscita Blocco 2<br>12 = Uscita Blocco 3<br>13 = Uscita Blocco 4<br>14 = Uscita Blocco 5<br>15 = Uscita Blocco 6<br>16 = Uscita Blocco 8<br>18 = Uscita Blocco 9<br>19 = Uscita Blocco 10 |
| P3.3.1.8  | Rifer daPannello                                     | P3.3.1.1 | P3.3.1.2. | Hz    | 0.00            | 184 |                                                                                                    |
| P3.3.1.9  | Direz daPannello                                     | 0        | 1         |       | 0               | 123 | 0 = Avanti<br>1 = Indietro                                                                                                    |
| P3.3.1.10 | Selezione riferi-<br>mento controllo bus<br>di campo | 0        | 19        |       | 3 *             | 122 | 0 = Velocità prefissata<br>0<br>1 = Pannello<br>2 = Bus di campo<br>3 = Al1<br>4 = Al2<br>5 = Al1+Al2<br>6 = Riferimento PID<br>7 = Motopotenziometro<br>8 = Joystick<br>9 = Riferimento velo-<br>cità Jog<br>10 = Uscita Blocco 1<br>11 = Uscita Blocco 2<br>12 = Uscita Blocco 3<br>13 = Uscita Blocco 4<br>14 = Uscita Blocco 5<br>15 = Uscita Blocco 6<br>16 = Uscita Blocco 8<br>18 = Uscita Blocco 9<br>19 = Uscita Blocco 10 |

\* = La selezione dell'applicazione con il parametro P1.2 Applicazione fornisce il valore predefinito. Vedere i valori predefiniti nel capitolo *12 Appendice 1*.

Tabella 40: Parametri Riferimento di coppia

| Indice   | Parametro                               | Min       | Max       | Unità      | Predefini<br>to | ID         | Descrizione                                                                                                    |
|----------|-----------------------------------------|-----------|-----------|------------|-----------------|------------|----------------------------------------------------------------------------------------------------|
| P3.3.2.1 | Selezione riferi-<br>mento di coppia    | 0         | 26        |            | 0 *             | 641        | 0 = Non usato<br>1 = Pannello<br>2 = Joystick<br>3 = Al1<br>4 = Al2<br>5 = Al3<br>6 = Al4<br>7 = Al5<br>8 = Al6<br>9 = ProcessDataln 1<br>10 = ProcessDataln 2<br>11 = ProcessDataln 3<br>12 = ProcessDataln 4<br>13 = ProcessDataln 5<br>14 = ProcessDataln 7<br>16 = ProcessDataln 7<br>16 = ProcessDataln 8<br>17 = Uscita Blocco 1<br>18 = Uscita Blocco 3<br>20 = Uscita Blocco 4<br>21 = Uscita Blocco 5<br>22 = Uscita Blocco 6<br>23 = Uscita Blocco 8<br>25 = Uscita Blocco 9<br>26 = Uscita Blocco 10 |
| P3.3.2.2 | Riferimento coppia<br>minima            | -300.0    | 300.0     | %          | 0.0             | 643        |                                                                                                    |
| P3.3.2.3 | Riferimento coppia<br>massima           | -300.0    | 300.0     | %          | 100.0           | 642        |                                                                                                    |
| P3.3.2.4 | Tempo filtro riferi-<br>mento di coppia | 0.00      | 300.00    | S          | 0.00            | 1244       |                                                                                                    |
| P3.3.2.5 | Zona morta riferi-<br>mento di coppia   | 0.0       | 300.0     | %          | 0.0             | 1246       |                                                                                                    |
| P3.3.2.6 | Riferimento coppia<br>pannello          | 0.0       | P3.3.2.3  | %          | 0.0             | 1439       |                                                                                                    |
| P3.3.2.7 | Limite frequenza<br>controllo coppia    | 0         | 1         |            | 0               | 1278       | 0 = Limiti di freq.<br>pos/neg<br>1 = riferimento di fre-<br>quenza                                                                                                    |
| M3.3.2.8 | Controllo coppia ad<br>anello aperto    | Questo me | enu compr | ende 3 pai | rametri. Ved    | ere la tab | ella Tabella 41.                                                                                                    |

### Tabella 40: Parametri Riferimento di coppia

| Indice   | Parametro                      | Min       | Max       | Unità      | Predefini<br>to | ID         | Descrizione      |
|----------|--------------------------------|-----------|-----------|------------|-----------------|------------|------------------|
| M3.3.2.9 | Controllo coppia<br>sensorless | Questo me | enu compr | ende 2 par | ametri. Ved     | ere la tab | ella Tabella 42. |

### Tabella 41: Parametri per il controllo coppia nel controllo ad anello aperto

| Indice     | Parametro                                                | Min | Max      | Unità | Predefini<br>to | ID  | Descrizione |
|------------|----------------------------------------------------------|-----|----------|-------|-----------------|-----|-------------|
| P3.3.2.8.1 | Frequenza minima<br>controllo coppia ad<br>anello aperto | 0.0 | P3.3.1.2 | Hz    | 3.0             | 636 |             |
| P3.3.2.8.2 | Guadagno P con-<br>trollo coppia ad<br>anello aperto     | 0.0 | 32000.0  |       | 0.01            | 639 |             |
| P3.3.2.8.3 | Guadagno I controllo<br>coppia ad anello<br>aperto       | 0.0 | 32000.0  |       | 2.0             | 640 |             |

### Tabella 42: Parametri per il controllo coppia nel controllo sensorless avanzato

| Indice     | Parametro                                            | Min  | Max           | Unità | Predefini<br>to | ID   | Descrizione |
|------------|------------------------------------------------------|------|---------------|-------|-----------------|------|-------------|
| P3.3.2.9.1 | Guadagno P del con-<br>trollo coppia sensor-<br>less | 0.00 | 214748.<br>36 |       | 0.06            | 1731 |             |
| P3.3.2.9.2 | Guadagno I del con-<br>trollo coppia sensor-<br>less | 0.00 | 214748.<br>36 |       | 5.00            | 1732 |             |

Tabella 43: Parametri frequenze predefinite

| Indice    | Parametro                          | Min      | Max      | Unità | Predefini<br>to  | ID  | Descrizione                                    |
|-----------|------------------------------------|----------|----------|-------|------------------|-----|------------------------------------------------|
| P3.3.3.1  | Modalità velocità<br>prefissata    | 0        | 1        |       | 0 *              | 182 | 0 = Codifica binaria<br>1 = Numero di ingressi |
| P3.3.3.2  | Vel prefissata 0                   | P3.3.1.1 | P3.3.1.2 | Hz    | 5.00             | 180 |                                                |
| P3.3.3.3  | Vel prefissata 1                   | P3.3.1.1 | P3.3.1.2 | Hz    | 10.00 *          | 105 |                                                |
| P3.3.3.4  | Vel prefissata 2                   | P3.3.1.1 | P3.3.1.2 | Hz    | 15.00 *          | 106 |                                                |
| P3.3.3.5  | Vel prefissata 3                   | P3.3.1.1 | P3.3.1.2 | Hz    | 20.00 *          | 126 |                                                |
| P3.3.3.6  | Vel prefissata 4                   | P3.3.1.1 | P3.3.1.2 | Hz    | 25.00 *          | 127 |                                                |
| P3.3.3.7  | Vel prefissata 5                   | P3.3.1.1 | P3.3.1.2 | Hz    | 30.00 *          | 128 |                                                |
| P3.3.3.8  | Vel prefissata 6                   | P3.3.1.1 | P3.3.1.2 | Hz    | 40.00 *          | 129 |                                                |
| P3.3.3.9  | Vel prefissata 7                   | P3.3.1.1 | P3.3.1.2 | Hz    | 50.00 *          | 130 |                                                |
| P3.3.3.10 | Selezione velocità<br>prefissata 0 |          |          |       | DigIN<br>SlotA.4 | 419 |                                                |
| P3.3.3.11 | Selezione velocità<br>prefissata 1 |          |          |       | DigIN<br>SlotA.5 | 420 |                                                |
| P3.3.3.12 | Selezione velocità<br>prefissata 2 |          |          |       | DigIN<br>Slot0.1 | 421 |                                                |

Tabella 44: Parametri Motopotenziometro

| Indice   | Parametro                          | Min | Max   | Unità | Predefini<br>to  | ID  | Descrizione                                                                                |
|----------|------------------------------------|-----|-------|-------|------------------|-----|--------------------------------------------------------------------------------------------|
| P3.3.4.1 | MotPot aum.                        |     |       |       | DigIN<br>Slot0.1 | 418 | OPEN = Non attivo<br>CLOSED = Attivo                                                       |
| P3.3.4.2 | MotPot dim.                        |     |       |       | DigIN<br>Slot0.1 | 417 | OPEN = Non attivo<br>CLOSED = Attivo                                                       |
| P3.3.4.3 | Tempo rampa moto-<br>potenziometro | 0.1 | 500.0 | Hz/s  | 10.0             | 331 |                                                                                            |
| P3.3.4.4 | Reset del motopo-<br>tenziometro   | 0   | 2     |       | 1                | 367 | 0 = Nessun reset<br>1 = Reset in caso di<br>arresto<br>2 = Reset in caso di<br>spegnimento |

Tabella 45: Parametri di controllo joystick

| Indice   | Parametro                     | Min  | Max    | Unità | Predefini<br>to | ID  | Descrizione                                                                                                    |
|----------|-------------------------------|------|--------|-------|-----------------|-----|----------------------------------------------------------------------------------------------------|
| P3.3.5.1 | Selezione segnale<br>joystick | 0    | 6      |       | 0               | 451 | 0 = Non usato<br>1 = AI1 (0-100%)<br>2 = AI2 (0-100%)<br>3 = AI3 (0-100%)<br>4 = AI4 (0-100%)<br>5 = AI5 (0-100%)<br>6 = AI6 (0-100%) |
| P3.3.5.2 | Zona morta joystick           | 0.0  | 20.0   | %     | 2.0             | 384 |                                                                                                    |
| P3.3.5.3 | Ritardo standby joy-<br>stick | 0.0  | 20.0   | %     | 0.0             | 385 | 0 = Non usato                                                                                                    |
| P3.3.5.4 | Ritardo standby joy-<br>stick | 0.00 | 300.00 | S     | 0.00            | 386 | 0 = Non usato                                                                                                    |

Tabella 46: Parametri di velocità di jog

| Indice   | Parametro                                   | Min     | Max    | Unità | Predefini<br>to  | ID   | Descrizione |
|----------|---------------------------------------------|---------|--------|-------|------------------|------|-------------|
| P3.3.6.1 | Abilita Vel. Jog DI                         | Varie   | Varie  |       | DigIN<br>Slot0.1 | 532  |             |
| P3.3.6.2 | Attivazione riferi-<br>mento velocità Jog 1 | Varie   | Varie  |       | DigIN<br>Slot0.1 | 530  |             |
| P3.3.6.3 | Attivazione riferi-<br>mento velocità Jog 2 | Varie   | Varie  |       | DigIN<br>Slot0.1 | 531  |             |
| P3.3.6.4 | Riferimento velocità<br>Jog 1               | -RifMax | RifMax | Hz    | 0.00             | 1239 |             |
| P3.3.6.5 | Riferimento velocità<br>Jog 2               | -RifMax | RifMax | Hz    | 0.00             | 1240 |             |
| P3.3.6.6 | Rampa Vel. Jog                              | 0.1     | 300.0  | S     | 10.0             | 1257 |             |

\* = La selezione dell'applicazione con il parametro P1.2 Applicazione fornisce il valore predefinito. Vedere i valori predefiniti nel capitolo *12 Appendice 1*.

### 5.4 GRUPPO 3.4: IMPOSTAZIONE RAMPE E FRENI

#### Tabella 47: Impostazione rampa 1

| Indice   | Parametro                     | Min | Max   | Unità | Predefini<br>to | ID  | Descrizione |
|----------|-------------------------------|-----|-------|-------|-----------------|-----|-------------|
| P3.4.1.1 | Curva S rampa 1               | 0.0 | 100.0 | %     | 0.0             | 500 |             |
| P3.4.1.2 | Tempo di accelera-<br>zione 1 | 0.1 | 300.0 | S     | 5.0             | 103 |             |
| P3.4.1.3 | Tempo di decelera-<br>zione 1 | 0.1 | 300.0 | s     | 5.0             | 104 |             |

## Tabella 48: Impostazione rampa 2

| Indice   | Parametro                     | Min   | Max   | Unità | Predefini<br>to  | ID  | Descrizione            |
|----------|-------------------------------|-------|-------|-------|------------------|-----|------------------------|
| P3.4.2.1 | Curva S rampa 2               | 0.0   | 100.0 | %     | 0.0              | 501 |                        |
| P3.4.2.2 | Tempo di accelera-<br>zione 2 | 0.1   | 300.0 | S     | 10.0             | 502 |                        |
| P3.4.2.3 | Tempo di decelera-<br>zione 2 | 0.1   | 300.0 | S     | 10.0             | 503 |                        |
| P3.4.2.4 | Selezione Rampa 2             | Varie | Varie |       | DigIN<br>Slot0.1 | 408 | 0 = OPEN<br>1 = CHIUSO |

## Tabella 49: Parametri Avvia magnetizzazione

| Indice   | Parametro                               | Min  | Max    | Unità | Predefini<br>to | ID  | Descrizione      |
|----------|-----------------------------------------|------|--------|-------|-----------------|-----|------------------|
| P3.4.3.1 | Corrente di magne-<br>tizzazione marcia | 0.00 | IL     | А     | IH              | 517 | 0 = Disabilitato |
| P3.4.3.2 | Tempo di magnetiz-<br>zazione marcia    | 0.00 | 600.00 | S     | 0.00            | 516 |                  |

## Tabella 50: Parametri Freno CC

| Indice   | Parametro                                                                  | Min  | Max    | Unità | Predefini<br>to | ID  | Descrizione      |
|----------|----------------------------------------------------------------------------|------|--------|-------|-----------------|-----|------------------|
| P3.4.4.1 | Corr frenat. CC                                                            | 0    | IL     | А     | IH              | 507 | 0 = Disabilitato |
| P3.4.4.2 | Tempo di frenatura<br>CC all'arresto                                       | 0.00 | 600.00 | S     | 0.00            | 508 |                  |
| P3.4.4.3 | Frequenza per l'avvio<br>della frenatura CC in<br>fase di arresto<br>rampa | 0.10 | 10.00  | Hz    | 1.50            | 515 |                  |

#### Tabella 51: Parametri Frenatura a flusso

| Indice   | Parametro                      | Min | Max | Unità | Predefini<br>to | ID  | Descrizione                       |
|----------|--------------------------------|-----|-----|-------|-----------------|-----|-----------------------------------|
| P3.4.5.1 | Frenat. a flusso               | 0   | 1   |       | 0               | 520 | 0 = Disabilitato<br>1 = Abilitato |
| P3.4.5.2 | Corrente frenatura a<br>flusso | 0   | IL  | А     | ІН              | 519 |                                   |

## 5.5 GRUPPO 3.5: CONFIGURAZIONE I/O

## Tabella 52: Impostazioni ingressi digitali

| Indice    | Parametro                       | Min | Max | Unità | Predefini<br>to    | ID  | Descrizione                                                                             |
|-----------|---------------------------------|-----|-----|-------|--------------------|-----|-----------------------------------------------------------------------------------------|
| P3.5.1.1  | Segnale controllo 1 A           |     |     |       | DigIN<br>SlotA.1 * | 403 |                                                                                         |
| P3.5.1.2  | Segnale controllo 2 A           |     |     |       | DigIN<br>SlotA.2 * | 404 |                                                                                         |
| P3.5.1.3  | Segnale controllo 3 A           |     |     |       | DigIN<br>Slot0.1   | 434 |                                                                                         |
| P3.5.1.4  | Segnale controllo 1 B           |     |     |       | DigIN<br>Slot0.1 * | 423 |                                                                                         |
| P3.5.1.5  | Segnale controllo 2 B           |     |     |       | DigIN<br>Slot0.1 * | 424 |                                                                                         |
| P3.5.1.6  | Segnale controllo 3 B           |     |     |       | DigIN<br>Slot0.1   | 435 |                                                                                         |
| P3.5.1.7  | Forza controllo I/O B           |     |     |       | DigIN<br>Slot0.1 * | 425 | CLOSED = Forza la<br>postazione di controllo<br>su I/O B.                               |
| P3.5.1.8  | Forza riferimento I/O<br>B      |     |     |       | DigIN<br>Slot0.1 * | 343 | CLOSED = Riferimento<br>I/O B (P3.3.1.6) deter-<br>mina il riferimento di<br>frequenza. |
| P3.5.1.9  | Forza controllo bus<br>di campo |     |     |       | DigIN<br>Slot0.1 * | 411 |                                                                                         |
| P3.5.1.10 | Forza controllo pan-<br>nello   |     |     |       | DigIN<br>Slot0.1 * | 410 |                                                                                         |
| P3.5.1.11 | Chiusura guasto<br>esterno      |     |     |       | DigIN<br>SlotA.3 * | 405 | OPEN = OK<br>CLOSED = Guasto<br>esterno                                                 |
| P3.5.1.12 | Apertura guasto<br>esterno      |     |     |       | DigIN<br>Slot0.2   | 406 | OPEN = Guasto<br>esterno<br>CLOSED = OK                                                 |
| P3.5.1.13 | Chiusura reset gua-<br>sto      |     |     |       | Varie              | 414 | CLOSED = Resetta tutti<br>i guasti attivi.                                              |
| P3.5.1.14 | Apertura reset gua-<br>sto      |     |     |       | DigIN<br>Slot0.1   | 213 | OPEN = Resetta tutti i<br>guasti attivi.                                                |

Tabella 52: Impostazioni ingressi digitali

| Indice    | Parametro                                   | Min | Max | Unità | Predefini<br>to    | ID   | Descrizione                                                                                                    |
|-----------|---------------------------------------------|-----|-----|-------|--------------------|------|----------------------------------------------------------------------------------------------------|
| P3.5.1.15 | Abilitaz marcia                             |     |     |       | DigIN<br>Slot0.2   | 407  |                                                                                                    |
| P3.5.1.16 | Interblocco rotazione<br>ausiliari marcia 1 |     |     |       | DigIN<br>Slot0.2   | 1041 |                                                                                                    |
| P3.5.1.17 | Interblocco rotazione<br>ausiliari marcia 2 |     |     |       | DigIN<br>Slot0.2   | 1042 |                                                                                                    |
| P3.5.1.18 | Preriscaldamento<br>motore attivo           |     |     |       | DigIN<br>Slot0.1   | 1044 | OPEN = Nessuna<br>azione.<br>CLOSED = Utilizza la<br>corrente CC per il pre-<br>riscaldamento del<br>motore nello stato di<br>arresto. Utilizzato<br>quando il valore di<br>P3.18.1 è 2. |
| P3.5.1.19 | Selezione Rampa 2                           |     |     |       | DigIN<br>Slot0.1 * | 408  | OPEN = Forma rampa<br>1, Tempo di accelera-<br>zione 1 e Tempo di<br>decelerazione 1.<br>CLOSED = Forma<br>rampa 2, tempo di<br>accelerazione 2 e<br>tempo di decelerazione<br>2         |
| P3.5.1.20 | Blocco rampa                                |     |     |       | DigIN<br>Slot0.1   | 415  |                                                                                                    |
| P3.5.1.21 | Selezione velocità<br>prefissata 0          |     |     |       | DigIN<br>SlotA.4 * | 419  |                                                                                                    |
| P3.5.1.22 | Selezione velocità<br>prefissata 1          |     |     |       | Varie              | 420  |                                                                                                    |
| P3.5.1.23 | Selezione velocità<br>prefissata 2          |     |     |       | DigIN<br>Slot0.1 * | 421  |                                                                                                    |
| P3.5.1.24 | MotPot aum.                                 |     |     |       | DigIN<br>Slot0.1 * | 418  | OPEN = Non attivo<br>CLOSED = Attivo.                                                                                                    |
| P3.5.1.25 | MotPot dim.                                 |     |     |       | DigIN<br>Slot0.1 * | 417  | OPEN = Non attivo<br>CLOSED = Attivo.                                                                                                    |

Tabella 52: Impostazioni ingressi digitali

| Indice    | Parametro                                    | Min | Max | Unità | Predefini<br>to  | ID   | Descrizione                                                          |
|-----------|----------------------------------------------|-----|-----|-------|------------------|------|----------------------------------------------------------------------|
| P3.5.1.26 | Attivazione arresto<br>rapido                |     |     |       | Varie            | 1213 | OPEN = Attivato                                                      |
| P3.5.1.27 | Timer 1                                      |     |     |       | DigIN<br>Slot0.1 | 447  |                                                                      |
| P3.5.1.28 | Timer 2                                      |     |     |       | DigIN<br>Slot0.1 | 448  |                                                                      |
| P3.5.1.29 | Timer 3                                      |     |     |       | DigIN<br>Slot0.1 | 449  |                                                                      |
| P3.5.1.30 | Boost valore impo-<br>stato PID1             |     |     |       | DigIN<br>Slot0.1 | 1046 | OPEN = Nessun boost<br>CLOSED = Boost                                |
| P3.5.1.31 | Selezione valore<br>impostato PID1           |     |     |       | DigIN<br>Slot0.1 | 1047 | OPEN = Valore impo-<br>stato 1<br>CLOSED = Valore<br>impostato 2     |
| P3.5.1.32 | Segnale Marcia PID<br>Esterno                |     |     |       | DigIN<br>Slot0.2 | 1049 | OPEN = PID2 in moda-<br>lità arresto<br>CLOSED = PID2 rego-<br>lante |
| P3.5.1.33 | Selezione valore<br>impostato PID<br>Esterno |     |     |       | DigIN<br>Slot0.1 | 1048 | OPEN = Valore impo-<br>stato 1<br>CLOSED = Valore<br>impostato 2     |
| P3.5.1.34 | Interblocco rotazione<br>ausiliari motore 1  |     |     |       | DigIN<br>Slot0.1 | 426  | OPEN = Non attivo<br>CLOSED = Attivo                                 |
| P3.5.1.35 | Interblocco rotazione<br>ausiliari motore 2  |     |     |       | DigIN<br>Slot0.1 | 427  | OPEN = Non attivo<br>CLOSED = Attivo                                 |
| P3.5.1.36 | Interblocco rotazione<br>ausiliari motore 3  |     |     |       | DigIN<br>Slot0.1 | 428  | OPEN = Non attivo<br>CLOSED = Attivo                                 |
| P3.5.1.37 | Interblocco rotazione<br>ausiliari motore 4  |     |     |       | DigIN<br>Slot0.1 | 429  | OPEN = Non attivo<br>CLOSED = Attivo                                 |

Tabella 52: Impostazioni ingressi digitali

| Indice    | Parametro                                   | Min | Max | Unità | Predefini<br>to  | ID   | Descrizione                                                      |
|-----------|---------------------------------------------|-----|-----|-------|------------------|------|------------------------------------------------------------------|
| P3.5.1.38 | Interblocco rotazione<br>ausiliari motore 5 |     |     |       | DigIN<br>Slot0.1 | 430  | OPEN = Non attivo<br>CLOSED = Attivo                             |
| P3.5.1.39 | Interblocco rotazione<br>ausiliari motore 6 |     |     |       | DigIN<br>Slot0.1 | 486  | OPEN = Non attivo<br>CLOSED = Attivo                             |
| P3.5.1.40 | Ripristino contatore<br>manutenzione        |     |     |       | DigIN<br>Slot0.1 | 490  | CLOSED = Reset                                                   |
| P3.5.1.41 | Abilita Vel. Jog DI                         |     |     |       | DigIN<br>Slot0.1 | 532  |                                                                  |
| P3.5.1.42 | Attivazione riferi-<br>mento velocità Jog 1 |     |     |       | DigIN<br>Slot0.1 | 530  |                                                                  |
| P3.5.1.43 | Attivazione riferi-<br>mento velocità Jog 2 |     |     |       | DigIN<br>Slot0.1 | 531  |                                                                  |
| P3.5.1.44 | Feedback freno mec-<br>canico               |     |     |       | DigIN<br>Slot0.1 | 1210 |                                                                  |
| P3.5.1.45 | Apertura attivazione<br>FireMode            |     |     |       | DigIN<br>Slot0.2 | 1596 | OPEN = Fire Mode<br>attivo<br>CLOSED = Nessuna<br>azione         |
| P3.5.1.46 | Chiusura attivazione<br>fire mode           |     |     |       | DigIN<br>Slot0.1 | 1619 | OPEN = Nessuna<br>azione<br>CLOSED = Fire Mode<br>attivo         |
| P3.5.1.47 | Marcia indietro fire<br>mode                |     |     |       | DigIN<br>Slot0.1 | 1618 | 0PEN = Avanti<br>CLOSED = Indietro                               |
| P3.5.1.48 | Attivazione pulizia<br>automatica           |     |     |       | DigIN<br>Slot0.1 | 1715 |                                                                  |
| P3.5.1.49 | Selezione gruppo<br>parametri 1/2           |     |     |       | DigIN<br>Slot0.1 | 496  | OPEN = Gruppo para-<br>metri 1<br>CLOSED = Gruppo<br>parametri 2 |

Tabella 52: Impostazioni ingressi digitali

| Indice    | Parametro                           | Min | Max | Unità | Predefini<br>to  | ID    | Descrizione                                               |
|-----------|-------------------------------------|-----|-----|-------|------------------|-------|-----------------------------------------------------------|
| P3.5.1.50 | Attivazione guasto<br>def. utente 1 |     |     |       | DigIN<br>Slot0.1 | 15523 | OPEN = Nessuna<br>azione<br>CLOSED = Guasto atti-<br>vato |
| P3.5.1.51 | Attivazione guasto<br>def. utente 2 |     |     |       | DigIN<br>Slot0.1 | 15524 | OPEN = Nessuna<br>azione<br>CLOSED = Guasto atti-<br>vato |
| P3.5.1.52 | Sovratemperatura<br>AHF             |     |     |       | DigIN<br>Slot0.1 | 15513 |                                                           |

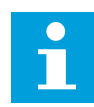

## NOTA!

La scheda opzionale e l'impostazione scheda determinano il numero di ingressi analogici disponibili. La scheda I/O standard comprende 2 ingressi analogici.

\* = La selezione dell'applicazione con il parametro P1.2 Applicazione fornisce il valore predefinito. Vedere i valori predefiniti nel capitolo *12 Appendice 1*.

Tabella 53: Impostazioni ingresso analogico 1

| Indice     | Parametro                   | Min     | Max    | Unità | Predefini<br>to | ID  | Descrizione                              |
|------------|-----------------------------|---------|--------|-------|-----------------|-----|------------------------------------------|
| P3.5.2.1.1 | Selezione segnale<br>Al1    |         |        |       | AnIN<br>SlotA.1 | 377 |                                          |
| P3.5.2.1.2 | Tempo filtro segnale<br>Al1 | 0.00    | 300.00 | S     | 0.1 *           | 378 |                                          |
| P3.5.2.1.3 | EscursSegnaleAI1            | 0       | 1      |       | 0 *             | 379 | 0 = 010 V / 020 mA<br>1 = 210 V / 420 mA |
| P3.5.2.1.4 | Autocal. min Min            | -160.00 | 160.00 | %     | 0.00 *          | 380 |                                          |
| P3.5.2.1.5 | Autocal. min Max            | -160.00 | 160.00 | %     | 100.00 *        | 381 |                                          |
| P3.5.2.1.6 | Inversione segnale<br>Al1   | 0       | 1      |       | 0 *             | 387 | 0 = Normale<br>1 = Segnale invertito     |

Tabella 54: Impostazioni ingresso analogico 2

| Indice     | Parametro                   | Min     | Max    | Unità | Predefini<br>to | ID  | Descrizione        |
|------------|-----------------------------|---------|--------|-------|-----------------|-----|--------------------|
| P3.5.2.2.1 | Selezione segnale<br>Al2    |         |        |       | AnIN<br>SlotA.2 | 388 | Vedere P3.5.2.1.1. |
| P3.5.2.2.2 | Tempo filtro segnale<br>Al2 | 0.00    | 300.00 | S     | 0.1 *           | 389 | Vedere P3.5.2.1.2. |
| P3.5.2.2.3 | Escurs. segn Al2            | 0       | 1      |       | 1 *             | 390 | Vedere P3.5.2.1.3. |
| P3.5.2.2.4 | Autocal. min Al2            | -160.00 | 160.00 | %     | 0.00 *          | 391 | Vedere P3.5.2.1.4. |
| P3.5.2.2.5 | Autocal. max AI2            | -160.00 | 160.00 | %     | 100.00 *        | 392 | Vedere P3.5.2.1.5. |
| P3.5.2.2.6 | Inversione segnale<br>Al2   | 0       | 1      |       | 0 *             | 398 | Vedere P3.5.2.1.6. |

Tabella 55: Impostazioni ingresso analogico 3

| Indice     | Parametro                   | Min     | Max    | Unità | Predefini<br>to | ID  | Descrizione        |
|------------|-----------------------------|---------|--------|-------|-----------------|-----|--------------------|
| P3.5.2.3.1 | Selezione segnale<br>Al3    |         |        |       | AnIN<br>SlotD.1 | 141 | Vedere P3.5.2.1.1. |
| P3.5.2.3.2 | Tempo filtro segnale<br>Al3 | 0.00    | 300.00 | S     | 0.1             | 142 | Vedere P3.5.2.1.2. |
| P3.5.2.3.3 | Escursione segnale<br>Al3   | 0       | 1      |       | 0               | 143 | Vedere P3.5.2.1.3. |
| P3.5.2.3.4 | Autocal. min AI3            | -160.00 | 160.00 | %     | 0.00            | 144 | Vedere P3.5.2.1.4. |
| P3.5.2.3.5 | Autocal. max AI3            | -160.00 | 160.00 | %     | 100.00          | 145 | Vedere P3.5.2.1.5. |
| P3.5.2.3.6 | Inversione segnale<br>Al3   | 0       | 1      |       | 0               | 151 | Vedere P3.5.2.1.6. |

Tabella 56: Impostazioni ingresso analogico 4

| Indice     | Parametro                   | Min     | Max    | Unità | Predefini<br>to | ID  | Descrizione        |
|------------|-----------------------------|---------|--------|-------|-----------------|-----|--------------------|
| P3.5.2.4.1 | Selezione segnale<br>Al4    |         |        |       | AnIN<br>SlotD.2 | 152 | Vedere P3.5.2.1.1. |
| P3.5.2.4.2 | Tempo filtro segnale<br>Al4 | 0.00    | 300.00 | S     | 0.1             | 153 | Vedere P3.5.2.1.2. |
| P3.5.2.4.3 | Escursione segnale<br>Al4   | 0       | 1      |       | 0               | 154 | Vedere P3.5.2.1.3. |
| P3.5.2.4.4 | Autocal. min Al4            | -160.00 | 160.00 | %     | 0.00            | 155 | Vedere P3.5.2.1.4. |
| P3.5.2.4.5 | Autocal. max AI4            | -160.00 | 160.00 | %     | 100.00          | 156 | Vedere P3.5.2.1.5. |
| P3.5.2.4.6 | Inversione segnale<br>Al4   | 0       | 1      |       | 0               | 162 | Vedere P3.5.2.1.6. |

Tabella 57: Impostazioni ingresso analogico 5

| Indice     | Parametro                   | Min     | Max    | Unità | Predefini<br>to | ID  | Descrizione        |
|------------|-----------------------------|---------|--------|-------|-----------------|-----|--------------------|
| P3.5.2.5.1 | Selezione segnale<br>AI5    |         |        |       | AnIN<br>SlotE.1 | 188 | Vedere P3.5.2.1.1. |
| P3.5.2.5.2 | Tempo filtro segnale<br>AI5 | 0.00    | 300.00 | s     | 0.1             | 189 | Vedere P3.5.2.1.2. |
| P3.5.2.5.3 | Escursione segnale<br>AI5   | 0       | 1      |       | 0               | 190 | Vedere P3.5.2.1.3. |
| P3.5.2.5.4 | Autocal. min AI5            | -160.00 | 160.00 | %     | 0.00            | 191 | Vedere P3.5.2.1.4. |
| P3.5.2.5.5 | Autocal. max AI5            | -160.00 | 160.00 | %     | 100.00          | 192 | Vedere P3.5.2.1.5. |
| P3.5.2.5.6 | Inversione segnale<br>AI5   | 0       | 1      |       | 0               | 198 | Vedere P3.5.2.1.6. |

Tabella 58: Impostazioni ingresso analogico 6

| Indice     | Parametro                   | Min     | Max    | Unità | Predefini<br>to | ID  | Descrizione        |
|------------|-----------------------------|---------|--------|-------|-----------------|-----|--------------------|
| P3.5.2.6.1 | Selezione segnale<br>Al6    |         |        |       | AnIN<br>SlotE.2 | 199 | Vedere P3.5.2.1.1. |
| P3.5.2.6.2 | Tempo filtro segnale<br>Al6 | 0.00    | 300.00 | S     | 0.1             | 200 | Vedere P3.5.2.1.2. |
| P3.5.2.6.3 | Escursione segnale<br>Al6   | 0       | 1      |       | 0               | 201 | Vedere P3.5.2.1.3. |
| P3.5.2.6.4 | Autocal. min Al6            | -160.00 | 160.00 | %     | 0.00            | 202 | Vedere P3.5.2.1.4. |
| P3.5.2.6.5 | Autocal. max Al6            | -160.00 | 160.00 | %     | 100.00          | 203 | Vedere P3.5.2.1.5. |
| P3.5.2.6.6 | Inversione segnale<br>Al6   | 0       | 1      |       | 0               | 209 | Vedere P3.5.2.1.6. |

| Indice     | Parametro    | Min | Max | Unità | Predefi<br>nito | ID    | Descrizione                                                                                                    |
|------------|--------------|-----|-----|-------|-----------------|-------|----------------------------------------------------------------------------------------------------|
| P3.5.3.2.1 | Funzione R01 | 0   | 61  |       | Varie           | 11001 | 0 = Nessuna<br>1 = Pronto<br>2 = Marcia<br>3 = Guasto generale<br>4 = Guasto generale<br>invertito<br>5 = Allarme generale<br>6 = Invertito<br>7 = Alla velocità<br>8 = Guasto termistore<br>9 = Regolatore motore<br>attivo<br>10 = Segnale Marcia<br>attivo<br>11 = Controllo da pan-<br>nello attivo<br>12 = Controllo I/O B<br>attivato<br>13 = Supervisione<br>limite 1<br>14 = Supervisione<br>limite 2<br>15 = Fire Mode attivo<br>16 = Velocità Jog atti-<br>vata<br>17 = Frequenza prede-<br>finita attiva<br>18 = Attivazione arre-<br>sto rapido<br>19 = PID in modo<br>Stand-by<br>20 = Soft Fill PID attivo<br>21 = Supervisione<br>feedback PID (limiti)<br>22 = Supervisione PID<br>esterno (limiti)<br>23 = Allarme/guasto<br>press. ingresso |

## Tabella 59: Impostazioni uscite digitali su scheda I/O standard

| Tabella 59: Impostazioni uscite digitali su scheda I/O standard |
|-----------------------------------------------------------------|
|-----------------------------------------------------------------|

| Indice     | Parametro    | Min | Max | Unità | Predefi<br>nito | ID    | Descrizione                                                                                                    |
|------------|--------------|-----|-----|-------|-----------------|-------|----------------------------------------------------------------------------------------------------|
| P3.5.3.2.1 | Funzione R01 | 0   | 61  |       | Varie           | 11001 | 24 = Allarme/guasto<br>protez. congel.<br>25 = Controllo motore<br>2<br>27 = Controllo motore<br>3<br>28 = Controllo motore<br>4<br>29 = Controllo motore<br>5<br>30 = Controllo motore<br>6<br>31 = Canale temporale<br>1<br>32 = Canale temporale<br>2<br>33 = Canale temporale<br>3<br>34 = Control Word FB<br>B13<br>35 = Control Word FB<br>B14<br>36 = Control Word FB<br>B15<br>37 = FB Proces-<br>sData1.B0<br>38 = FB Proces-<br>sData1.B1<br>39 = FB Proces-<br>sData1.B2<br>40 = Allarme manuten-<br>zione<br>41 = Guasto manuten-<br>zione<br>42 = Freno meccanico<br>(Apert. comando fre-<br>natura)<br>43 = Inversione freno<br>meccanico<br>44 = Uscita Blocco 1<br>45 = Uscita Blocco 2 |

| Indice     | Parametro       | Min  | Max    | Unità | Predefi<br>nito | ID    | Descrizione                                                                                                    |
|------------|-----------------|------|--------|-------|-----------------|-------|----------------------------------------------------------------------------------------------------|
| P3.5.3.2.1 | Funzione R01    | 0    | 61     |       | Varie           | 11001 | 46 = Uscita Blocco 3<br>47 = Uscita Blocco 4<br>48 = Uscita Blocco 5<br>49 = Uscita Blocco 5<br>50 = Uscita Blocco 7<br>51 = Uscita Blocco 7<br>53 = Uscita Blocco 9<br>53 = Uscita Blocco 10<br>54 = Controllo pompa<br>Jockey<br>55 = Controllo pompa<br>adescante<br>56 = Pulizia automatica<br>attiva<br>57 = Interr. Mot. Aperto<br>58 = TEST (Sempre<br>chiuso)<br>59 = Prerisc. motore<br>attivo<br>60 = Disconnessione<br>condensatore AHF<br>61 = Inv. disconnes-<br>sione condensatore<br>AHF |
| P3.5.3.2.2 | Ritardo RO1 ON  | 0.00 | 320.00 | S     | 0.00            | 11002 |                                                                                                    |
| P3.5.3.2.3 | Ritardo RO1 OFF | 0.00 | 320.00 | s     | 0.00            | 11003 |                                                                                                    |
| P3.5.3.2.4 | Funzione RO2    | 0    | 56     |       | Varie           | 11004 | Vedere P3.5.3.2.1.                                                                                                    |
| P3.5.3.2.5 | Ritardo RO2 ON  | 0.00 | 320.00 | S     | 0.00            | 11005 | Vedere P3.5.3.2.2.                                                                                                    |
| P3.5.3.2.6 | Ritardo RO2 OFF | 0.00 | 320.00 | S     | 0.00            | 11006 | Vedere P3.5.3.2.3.                                                                                                    |
| P3.5.3.2.7 | Funzione R03    | 0    | 56     |       | Varie           | 11007 | Vedere P3.5.3.2.1. Non<br>visibile se sono instal-<br>lati solo 2 relè di<br>uscita.                                                                                                    |

#### Tabella 59: Impostazioni uscite digitali su scheda I/O standard

\* = La selezione dell'applicazione con il parametro P1.2 Applicazione fornisce il valore predefinito. Vedere i valori predefiniti nel capitolo *12 Appendice 1*.

#### LE USCITE DIGITALI DEGLI SLOT C, D ED E SCHEDA ESPANSIONE

Mostra solo i parametri per le uscite esistenti sulle schede opzionali negli slot C, D ed E. Eseguire le stesse selezioni della Funzione RO1 (P3.5.3.2.1).

Questo gruppo o questi parametri non sono visibili se non esiste alcuna uscita digitale negli slot C, D o E.

| Indice     | Parametro    | Min | Max | Unità | Predefini<br>to | ID    | Descrizione                                                                                                    |
|------------|--------------|-----|-----|-------|-----------------|-------|----------------------------------------------------------------------------------------------------|
| P3.5.4.1.1 | Funzione A01 | 0   | 31  |       | 2 *             | 10050 | 0 = TEST 0% (Non<br>usato)<br>1 = TEST 100%<br>2 = Freq uscita (0 -<br>fmax)<br>3 = Rif. frequenza (0 -<br>fmax)<br>4 = Velocità motore (0 -<br>Velocità nominale<br>motore)<br>5 = Corrente di uscita<br>(0 - InMotor)<br>6 = Coppia motore (0 -<br>TnMotor)<br>7 = Potenza motore (0 -<br>PnMotor)<br>8 = Tensione motore (0 -<br>PnMotor)<br>8 = Tensione DC link (0<br>- 1.000 V)<br>10 = Valore impostato<br>PID (0-100%)<br>11 = Feedback PID<br>(0-100%)<br>12 = Uscita PID1<br>(0-100%)<br>13 = Uscita PIDEst<br>(0-100%)<br>14 = ProcessDataIn1<br>(0-100%)<br>15 = ProcessDataIn2<br>(0-100%)<br>16 = ProcessDataIn3<br>(0-100%) |

## Tabella 60: Impostazioni uscite analogiche scheda I/O standard

| Indice     | Parametro          | Min   | Max   | Unità | Predefini<br>to | ID    | Descrizione                                                                                                    |
|------------|--------------------|-------|-------|-------|-----------------|-------|----------------------------------------------------------------------------------------------------|
| P3.5.4.1.1 | Funzione A01       | 0     | 31    |       | 2 *             | 10050 | 17 = ProcessDataIn4<br>(0-100%)<br>18 = ProcessDataIn5<br>(0-100%)<br>19 = ProcessDataIn6<br>(0-100%)<br>20 = ProcessDataIn7<br>(0-100%)<br>21 = ProcessDataIn8<br>(0-100%)<br>22 = Uscita Blocco 1<br>(0-100%)<br>23 = Uscita Blocco 2<br>(0-100%)<br>24 = Uscita Blocco 3<br>(0-100%)<br>25 = Uscita Blocco 4<br>(0-100%)<br>26 = Uscita Blocco 5<br>(0-100%)<br>27 = Uscita Blocco 5<br>(0-100%)<br>28 = Uscita Blocco 6<br>(0-100%)<br>29 = Uscita Blocco 8<br>(0-100%)<br>30 = Uscita Blocco 9<br>(0-100%)<br>31 = Uscita Blocco 10<br>(0-100%) |
| P3.5.4.1.2 | Tempo filtro A01   | 0.0   | 300.0 | S     | 1.0 *           | 10051 | 0 = Nessun filtro                                                                                                    |
| P3.5.4.1.3 | Segnale minimo A01 | 0     | 1     |       | 0 *             | 10052 | 0 = 0 mA / 0 V<br>1 = 4 mA / 2 V                                                                                                    |
| P3.5.4.1.4 | Scala minima A01   | Varie | Varie | Varie | 0.0 *           | 10053 |                                                                                                    |
| P3.5.4.1.5 | Scala massima A01  | Varie | Varie | Varie | 0.0 *           | 10054 |                                                                                                    |

#### Tabella 60: Impostazioni uscite analogiche scheda I/O standard

\* = La selezione dell'applicazione con il parametro P1.2 Applicazione fornisce il valore predefinito. Vedere i valori predefiniti nel capitolo *12 Appendice 1*.

### LE USCITE ANALOGICHE DEGLI SLOT C, D ED E SCHEDA ESPANSIONE

Mostra solo i parametri per le uscite esistenti sulle schede opzionali negli slot C, D ed E. Eseguire le stesse selezioni delle impostazioni A01 di base (P3.5.4.1.1).

Questo gruppo o questi parametri non sono visibili se non esiste alcuna uscita digitale negli slot C, D o E.

### 5.6 GRUPPO 3.6: MAPPATURA DATI DEL BUS DI CAMPO

| Indice | Parametro                               | Min | Max   | Unità | Predefini<br>to | ID  | Descrizione |
|--------|-----------------------------------------|-----|-------|-------|-----------------|-----|-------------|
| P3.6.1 | Selezione uscita dati<br>bus di campo 1 | 0   | 35000 |       | 1               | 852 |             |
| P3.6.2 | Selezione uscita dati<br>bus di campo 2 | 0   | 35000 |       | 2               | 853 |             |
| P3.6.3 | Selezione uscita dati<br>bus di campo 3 | 0   | 35000 |       | 3               | 854 |             |
| P3.6.4 | Selezione uscita dati<br>bus di campo 4 | 0   | 35000 |       | 4               | 855 |             |
| P3.6.5 | Selezione uscita dati<br>bus di campo 5 | 0   | 35000 |       | 5               | 856 |             |
| P3.6.6 | Selezione uscita dati<br>bus di campo 6 | 0   | 35000 |       | 6               | 857 |             |
| P3.6.7 | Selezione uscita dati<br>bus di campo 7 | 0   | 35000 |       | 7               | 858 |             |
| P3.6.8 | Selezione uscita dati<br>bus di campo 8 | 0   | 35000 |       | 37              | 859 |             |

#### Tabella 61: Mappatura dati del bus di campo

### Tabella 62: I valori predefiniti per Uscita dati processo nel bus di campo

| Dati                   | Valore predefinito          | Scala      |
|------------------------|-----------------------------|------------|
| Uscita dati processo 1 | Frequenza di uscita         | 0,01 Hz    |
| Uscita dati processo 2 | Velocità motore             | 1 giro/min |
| Uscita dati processo 3 | Corrente motore             | 0,1 A      |
| Uscita dati processo 4 | Coppia motore               | 0.1%       |
| Uscita dati processo 5 | Potenza motore              | 0.1%       |
| Uscita dati processo 6 | Tensione motore             | 0,1 V      |
| Uscita dati processo 7 | Tensione DC link            | 1 V        |
| Uscita dati processo 8 | Ultimo codice guasto attivo | 1          |

Ad esempio, il valore *2.500* relativo alla frequenza di uscita è pari a 25,00 Hz, in quanto la scala è 0,01. Per tutti i valori di monitoraggio elencati nel capitolo *4.1 Gruppo di monitoraggio* viene indicato il valore di scala.

## 5.7 GRUPPO 3.7: FREQUENZE PROIBITE

#### Tabella 63: Frequenze proibite

| Indice | Parametro                                   | Min   | Max    | Unità | Predefini<br>to | ID  | Descrizione   |
|--------|---------------------------------------------|-------|--------|-------|-----------------|-----|---------------|
| P3.7.1 | Frequenza proibita -<br>Limite inf. gamma 1 | -1.00 | 320.00 | Hz    | 0.00            | 509 | 0 = Non usato |
| P3.7.2 | Frequenza proibita -<br>Limite sup. gamma 1 | 0.00  | 320.00 | Hz    | 0.00            | 510 | 0 = Non usato |
| P3.7.3 | Frequenza proibita -<br>Limite inf. gamma 2 | 0.00  | 320.00 | Hz    | 0.00            | 511 | 0 = Non usato |
| P3.7.4 | Frequenza proibita -<br>Limite sup. gamma 2 | 0.00  | 320.00 | Hz    | 0.00            | 512 | 0 = Non usato |
| P3.7.5 | Frequenza proibita -<br>Limite inf. gamma 3 | 0.00  | 320.00 | Hz    | 0.00            | 513 | 0 = Non usato |
| P3.7.6 | Frequenza proibita -<br>Limite sup. gamma 3 | 0.00  | 320.00 | Hz    | 0.00            | 514 | 0 = Non usato |
| P3.7.7 | Fattore Tempo<br>Rampa                      | 0.1   | 10.0   | Ore   | 1.0             | 518 |               |

### 5.8 GRUPPO 3.8: SUPERVISIONI

# Tabella 64: Impostazioni parametri supervisione

| Indice | Parametro                           | Min    | Max   | Unità | Predefin<br>ito | ID   | Descrizione                                                                                                    |
|--------|-------------------------------------|--------|-------|-------|-----------------|------|----------------------------------------------------------------------------------------------------|
| P3.8.1 | Selezione supervisione 1            | 0      | 17    |       | 0               | 1431 | 0 = Frequenza di uscita<br>1 = riferimento di fre-<br>quenza<br>2 = Corrente motore<br>3 = Coppia motore<br>4 = Potenza motore<br>5 = Tensione DC link<br>6 = Ingresso analogico 1<br>7 = Ingresso analogico 2<br>8 = Ingresso analogico 3<br>9 = Ingresso analogico 4<br>10 = Ingresso analogico 5<br>11 = Ingresso analogico 6<br>12 = Ingresso Tempera-<br>tura 1<br>13 = Ingresso Tempera-<br>tura 2<br>14 = Ingresso Tempera-<br>tura 4<br>16 = Ingresso Tempera-<br>tura 5<br>17 = Ingresso Tempera-<br>tura 6 |
| P3.8.2 | Modo supervisione 1                 | O      | 2     |       | 0               | 1432 | 0 = Non usato<br>1 = Limite supervisione<br>inferiore<br>2 = Limite supervisione<br>superiore                                                                                                    |
| P3.8.3 | Limite supervisione 1               | -50.00 | 50.00 | Varie | 25.00           | 1433 |                                                                                                    |
| P3.8.4 | Isteresi limite super-<br>visione 1 | 0.00   | 50.00 | Varie | 5.00            | 1434 |                                                                                                    |
| P3.8.5 | Selezione supervi-<br>sione 2       | 0      | 17    |       | 1               | 1435 | Vedere P3.8.1                                                                                                    |
| P3.8.6 | Modo supervisione 2                 | 0      | 2     |       | 0               | 1436 | Vedere P3.8.2                                                                                                    |
| P3.8.7 | Limite supervisione 2               | -50.00 | 50.00 | Varie | 40.00           | 1437 |                                                                                                    |
| P3.8.8 | Isteresi limite super-<br>visione 2 | 0.00   | 50.00 | Varie | 5.00            | 1438 |                                                                                                    |

## 5.9 GRUPPO 3.9: PROTEZIONI

## Tabella 65: Impostazioni protezioni generali

| Indice    | Parametro                                        | Min      | Max      | Unità | Predefini<br>to | ID  | Descrizione                                                                                                    |
|-----------|--------------------------------------------------|----------|----------|-------|-----------------|-----|----------------------------------------------------------------------------------------------------|
| P3.9.1.2  | Reazione guasto<br>esterno                       | 0        | 3        |       | 2               | 701 | 0 = Nessuna azione<br>1 = Allarme<br>2= Guasto (Arresto in<br>base alla funzione di<br>arresto)<br>3 = Guasto (Arresto per<br>inerzia)                                                      |
| P3.9.1.3  | Guasto fase in<br>ingresso                       | 0        | 1        |       | 0               | 730 | 0 = supporto trifase<br>1 = supporto monofase                                                                                                    |
| P3.9.1.4  | Guasto sottotensione                             | 0        | 1        |       | 0               | 727 | 0 = Guasto memoriz-<br>zato<br>1 = Guasto non memo-<br>rizzato                                                                                                    |
| P3.9.1.5  | Reazione errore fase<br>uscita                   | 0        | 3        |       | 2               | 702 |                                                                                                    |
| P3.9.1.6  | Reazione a Errore<br>comunicaz. bus<br>campo     | 0        | 5        |       | 3               | 733 | 0 = Nessuna azione<br>1 = Allarme<br>2=Allarme + frequenza<br>errore pref. (P3.9.1.13)<br>3= Guasto (Arresto in<br>base alla funzione di<br>arresto)<br>4 = Guasto (Arresto per<br>inerzia) |
| P3.9.1.7  | Errore comunica-<br>zione slot                   | 0        | 3        |       | 2               | 734 |                                                                                                    |
| P3.9.1.8  | Guasto termist.                                  | 0        | 3        |       | 0               | 732 |                                                                                                    |
| P3.9.1.9  | Errore Soft Fill PID                             | 0        | 3        |       | 2               | 748 |                                                                                                    |
| P3.9.1.10 | Reazione a errore<br>supervisione PID            | 0        | 3        |       | 2               | 749 |                                                                                                    |
| P3.9.1.11 | Reazione a errore<br>supervisione PID<br>esterno | 0        | 3        |       | 2               | 757 |                                                                                                    |
| P3.9.1.12 | Guasto aTerra                                    | 0        | 3        |       | 3               | 703 |                                                                                                    |
| P3.9.1.13 | Frequenza allarme<br>prefissata                  | P3.3.1.1 | P3.3.1.2 | Hz    | 25.00           | 183 |                                                                                                    |

### Tabella 65: Impostazioni protezioni generali

| Indice    | Parametro                                             | Min | Max | Unità | Predefini<br>to | ID    | Descrizione                                                              |
|-----------|-------------------------------------------------------|-----|-----|-------|-----------------|-------|--------------------------------------------------------------------------|
| P3.9.1.14 | Reazione a errore<br>Coppia di sicurezza<br>off (STO) | 0   | 2   |       | 2               | 775   | 0 = Nessuna azione<br>1 = Allarme<br>2 = Guasto (Arresto per<br>inerzia) |
| P3.9.1.15 | Guasto di avvio impe-<br>dito                         | 0   | 1   |       | 0               | 15593 | 0 = Guasto<br>1 = Nessuna azione                                         |

### Tabella 66: Impostazioni protezione termica del motore

| Indice   | Parametro                                          | Min   | Max   | Unità | Predefini<br>to | ID  | Descrizione                                                                                                    |
|----------|----------------------------------------------------|-------|-------|-------|-----------------|-----|----------------------------------------------------------------------------------------------------|
| P3.9.2.1 | Protezione termica<br>del motore                   | 0     | 3     |       | 2               | 704 | 0 = Nessuna azione<br>1 = Allarme<br>2 = Guasto (Arresto in<br>base alla modalità di<br>arresto)<br>3 = Guasto (Arresto per<br>inerzia) |
| P3.9.2.2 | Temperatura<br>ambiente                            | -20.0 | 100.0 | °C    | 40.0            | 705 |                                                                                                    |
| P3.9.2.3 | Fattore raffr. veloc.<br>zero                      | 5.0   | 150.0 | %     | Varie           | 706 |                                                                                                    |
| P3.9.2.4 | Costante temporale<br>protezione termica<br>motore | 1     | 200   | min   | Varie           | 707 |                                                                                                    |
| P3.9.2.5 | Protezione termica<br>del motore                   | 10    | 150   | %     | 100             | 708 |                                                                                                    |

| Tabella 67: | Impostazioni | protezione | stallo | motore |
|-------------|--------------|------------|--------|--------|
|-------------|--------------|------------|--------|--------|

| Indice   | Parametro                  | Min  | Max      | Unità | Predefini<br>to | ID  | Descrizione                                                                                                    |
|----------|----------------------------|------|----------|-------|-----------------|-----|----------------------------------------------------------------------------------------------------|
| P3.9.3.1 | Protezione da stallo       | 0    | 3        |       | 0               | 709 | 0 = Nessuna azione<br>1 = Allarme<br>2= Guasto (Arresto in<br>base alla modalità di<br>arresto)<br>3 = Guasto (Arresto per<br>inerzia) |
| P3.9.3.2 | Corrente Stallo            | 0.00 | 5.2      | А     | 3.7             | 710 |                                                                                                    |
| P3.9.3.3 | Limite tempo di<br>stallo  | 1.00 | 120.00   | S     | 15.00           | 711 |                                                                                                    |
| P3.9.3.4 | Limite frequenza<br>stallo | 1.00 | P3.3.1.2 | Hz    | 25.00           | 712 |                                                                                                    |

## Tabella 68: Impostazioni protezione sottocarico motore

| Indice   | Parametro                                                                      | Min  | Max    | Unità | Predefini<br>to | ID  | Descrizione                                                                                                    |
|----------|--------------------------------------------------------------------------------|------|--------|-------|-----------------|-----|----------------------------------------------------------------------------------------------------|
| P3.9.4.1 | Errore sottocarico                                                             | 0    | 3      |       | 0               | 713 | 0 = Nessuna azione<br>1 = Allarme<br>2= Guasto (Arresto in<br>base alla modalità di<br>arresto)<br>3 = Guasto (Arresto per<br>inerzia) |
| P3.9.4.2 | Protezione da sotto-<br>carico: Carico al<br>punto di indeboli-<br>mento campo | 10.0 | 150.0  | %     | 50.0            | 714 |                                                                                                    |
| P3.9.4.3 | Protezione da sotto-<br>carico: Carico Fre-<br>quenza Zero                     | 5.0  | 150.0  | %     | 10.0            | 715 |                                                                                                    |
| P3.9.4.4 | Protezione da sotto-<br>carico: Limite tempo                                   | 2.00 | 600.00 | s     | 20.00           | 716 |                                                                                                    |

Tabella 69: Impostazioni di arresto rapido

| Indice   | Parametro                         | Min   | Max   | Unità | Predefini<br>to  | ID   | Descrizione                                                                                                    |
|----------|-----------------------------------|-------|-------|-------|------------------|------|----------------------------------------------------------------------------------------------------|
| P3.9.5.1 | Modalità Arresto<br>rapido        | 0     | 2     |       | Varie            | 1276 | 0 = Inerzia<br>1 = Tempo decel. arre-<br>sto rapido<br>2= Arresto in base alla<br>funzione di arresto<br>(P3.2.5) |
| P3.9.5.2 | Attivazione arresto<br>rapido     | Varie | Varie |       | DigIN<br>Slot0.2 | 1213 | OPEN = Attivato                                                                                                   |
| P3.9.5.3 | Tempo decel. arresto<br>rapido    | 0.1   | 300.0 | S     | Varie            | 1256 |                                                                                                    |
| P3.9.5.4 | Reazione guasto<br>arresto rapido | 0     | 2     |       | Varie            | 744  | 0 = Nessuna azione<br>1 = Allarme<br>2= Guasto (Arresto in<br>base al Modo arresto<br>rapido)                     |

## Tabella 70: Impostazioni Errore ingresso temperatura 1

| Indice   | Parametro                     | Min   | Max   | Unità | Predefini<br>to | ID  | Descrizione                                                                                                    |
|----------|-------------------------------|-------|-------|-------|-----------------|-----|----------------------------------------------------------------------------------------------------|
| P3.9.6.1 | Segnale Tempera-<br>tura 1    | 0     | 63    |       | 0               | 739 | B0 = Segnale Tempe-<br>ratura 1<br>B1 = Segnale Tempe-<br>ratura 2<br>B2 = Segnale Tempe-<br>ratura 3<br>B3 = Segnale Tempe-<br>ratura 4<br>B4 = Segnale Tempe-<br>ratura 5<br>B5 = Segnale Tempe-<br>ratura 6 |
| P3.9.6.2 | Limite allarme 1              | -30.0 | 200.0 | °C    | 130.0           | 741 |                                                                                                    |
| P3.9.6.3 | Limite guasto 1               | -30.0 | 200.0 | °C    | 155.0           | 742 |                                                                                                    |
| P3.9.6.4 | Reazione limite gua-<br>sto 1 | 0     | 3     |       | 2               | 740 | 0 = Nessuna reazione<br>1 = Allarme<br>2= Guasto (Arresto in<br>base alla modalità di<br>arresto)<br>3 = Guasto (Arresto per<br>inerzia)                                                                       |

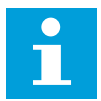

## NOTA!

Le impostazioni di ingresso temperatura sono disponibili solo se è installata la scheda opzionale B8 o BH.

#### Tabella 71: Impostazioni Errore ingresso temperatura 2

| Indice   | Parametro                     | Min   | Max   | Unità | Predefini<br>to | ID  | Descrizione                                                                                                    |
|----------|-------------------------------|-------|-------|-------|-----------------|-----|----------------------------------------------------------------------------------------------------|
| P3.9.6.5 | Segnale Tempera-<br>tura 2    | 0     | 63    |       | 0               | 763 | B0 = Segnale Tempe-<br>ratura 1<br>B1 = Segnale Tempe-<br>ratura 2<br>B2 = Segnale Tempe-<br>ratura 3<br>B3 = Segnale Tempe-<br>ratura 4<br>B4 = Segnale Tempe-<br>ratura 5<br>B5 = Segnale Tempe-<br>ratura 6 |
| P3.9.6.6 | Limite allarme 2              | -30.0 | 200.0 | °C    | 130.0           | 764 |                                                                                                    |
| P3.9.6.7 | Limite guasto 2               | -30.0 | 200.0 | °C    | 155.0           | 765 |                                                                                                    |
| P3.9.6.8 | Reazione limite gua-<br>sto 2 | 0     | 3     |       | 2               | 766 | 0 = Nessuna reazione<br>1 = Allarme<br>2= Guasto (Arresto in<br>base alla modalità di<br>arresto)<br>3 = Guasto (Arresto per<br>inerzia)                                                                       |

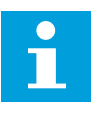

### NOTA!

Le impostazioni di ingresso temperatura sono disponibili solo se è installata la scheda opzionale B8 o BH.
| Tabella 72 | : Impostazioni | Protezione | segnale A | l basso |
|------------|----------------|------------|-----------|---------|
|------------|----------------|------------|-----------|---------|

| Indice   | Parametro                                  | Min | Max | Unità | Predefini<br>to | ID  | Descrizione                                                                                                    |
|----------|--------------------------------------------|-----|-----|-------|-----------------|-----|----------------------------------------------------------------------------------------------------|
| P3.9.8.1 | Protezione segnale<br>analogico basso      | 0   | 2   |       |                 | 767 | 0 = Nessuna prote-<br>zione<br>1 = Protezione abilitata<br>in stato Marcia<br>2 = Protezione abilitata<br>in stato Marcia e Arre-<br>sto                                                                                                    |
| P3.9.8.2 | Errore basso livello<br>ingresso analogico | 0   | 5   |       | 0               | 700 | 0 = Nessuna azione<br>1 = Allarme<br>2=Allarme + frequenza<br>errore pref. (P3.9.1.13)<br>3 = Allarme + riferi-<br>mento freq precedente<br>4= Guasto (Arresto in<br>base alla modalità di<br>arresto)<br>5 = Guasto (Arresto per<br>inerzia) |

### Tabella 73: Guasto def. utente 1

| Indice   | Parametro                                   | Min | Max | Unità | Predefini<br>to   | ID    | Descrizione                                                  |
|----------|---------------------------------------------|-----|-----|-------|-------------------|-------|--------------------------------------------------------------|
| P3.9.9.1 | Guasto def. utente 1                        | N/D | N/D |       | DigIN<br>Slot0.1  | 15523 | APERTO = Non opera-<br>tivo<br>CLOSED = Guasto atti-<br>vato |
| P3.9.9.2 | Reazione a guasto<br>definito dall'utente 1 | N/D | N/D |       | GuastoA-<br>rInrz | 15525 |                                                              |

#### Tabella 74: Guasto def. utente 2

| Indice    | Parametro                                   | Min | Max | Unità | Predefini<br>to   | ID    | Descrizione                                                  |
|-----------|---------------------------------------------|-----|-----|-------|-------------------|-------|--------------------------------------------------------------|
| P3.9.10.1 | Guasto def. utente 2                        | N/D | N/D |       | DigIN<br>Slot0.1  | 15524 | APERTO = Non opera-<br>tivo<br>CLOSED = Guasto atti-<br>vato |
| P3.9.10.2 | Reazione a guasto<br>definito dall'utente 2 | N/D | N/D |       | GuastoA-<br>rInrz | 15526 |                                                              |

# 5.10 GRUPPO 3.10: RESET AUTOMATICO

Tabella 75: Impostazioni reset automatico

| Indice   | Parametro                                       | Min  | Max          | Unità | Predefini<br>to | ID  | Descrizione                                   |
|----------|-------------------------------------------------|------|--------------|-------|-----------------|-----|-----------------------------------------------|
| P3.10.1  | Reset automatico                                | 0    | 1            |       | 0               | 731 | 0 = Disabilitato<br>1 = Abilitato             |
| P3.10.2  | Funzione riavvio                                | 0    | 1            |       | 1               | 719 | 0 = Aggancio in vel.<br>1 = In base a P3.2.4. |
| P3.10.3  | Tempo di attesa                                 | 0.10 | 10000.0<br>0 | S     | 0.50            | 717 |                                               |
| P3.10.4  | Tempo di tentat                                 | 0.00 | 10000.0<br>0 | S     | 60.00           | 718 |                                               |
| P3.10.5  | Numero tentativi                                | 1    | 10           |       | 4               | 759 |                                               |
| P3.10.6  | Reset automatico:<br>Sottotensione              | 0    | 1            |       | 1               | 720 | 0 = No<br>1 = Sì                              |
| P3.10.7  | Reset automatico:<br>Sovratensione              | 0    | 1            |       | 1               | 721 | 0 = No<br>1 = Sì                              |
| P3.10.8  | Reset automatico:<br>Sovracorrente              | 0    | 1            |       | 1               | 722 | 0 = No<br>1 = Sì                              |
| P3.10.9  | Reset automatico: Al<br>basso                   | 0    | 1            |       | 1               | 723 | 0 = No<br>1 = Sì                              |
| P3.10.10 | Reset automatico:<br>surriscaldamento<br>unità  | 0    | 1            |       | 1               | 724 | 0 = No<br>1 = Sì                              |
| P3.10.11 | Reset automatico:<br>surriscaldamento<br>motore | 0    | 1            |       | 1               | 725 | 0 = No<br>1 = Sì                              |
| P3.10.12 | Reset automatico:<br>Guasto Esterno             | 0    | 1            |       | 0               | 726 | 0 = No<br>1 = Sì                              |
| P3.10.13 | Reset automatico:<br>errore sottocarico         | 0    | 1            |       | 0               | 738 | 0 = No<br>1 = Sì                              |

Tabella 75: Impostazioni reset automatico

| Indice   | Parametro                                               | Min | Max | Unità | Predefini<br>to | ID  | Descrizione      |
|----------|---------------------------------------------------------|-----|-----|-------|-----------------|-----|------------------|
| P3.10.14 | Reset automatico:<br>errore supervisione<br>PID         | 0   | 1   |       | 0               | 776 | 0 = No<br>1 = Sì |
| P3.10.15 | Reset automatico:<br>Errore supervisione<br>PID esterno | 0   | 1   |       | 0               | 777 | 0 = No<br>1 = Sì |

# 5.11 GRUPPO 3.11: IMPOSTAZIONI APPLICAZIONE

| Tabella 76: | Impostazioni a | applicazione |
|-------------|----------------|--------------|
|-------------|----------------|--------------|

| Indice  | Parametro                          | Min | Max  | Unità | Predefini<br>to | ID   | Descrizione                                                                              |
|---------|------------------------------------|-----|------|-------|-----------------|------|------------------------------------------------------------------------------------------|
| P3.11.1 | Password                           | 0   | 9999 |       | 0               | 1806 |                                                                                          |
| P3.11.2 | Selezione °C /°F                   | 0   | 1    |       | 0 *             | 1197 | 0 = Celsius<br>1 = Fahrenheit                                                            |
| P3.11.3 | Selezione kW/hp                    | 0   | 1    |       | 0 *             | 1198 | 0 = kW<br>1 = HP                                                                         |
| P3.11.4 | Vista multi-monitor                | 0   | 2    |       | 1               | 1196 | 0 = sezioni 2x2<br>1 = sezioni 3x2<br>2 = sezioni 3x3                                    |
| P3.11.5 | Configurazione pul-<br>sante FUNCT | 0   | 15   |       | 15              | 1195 | B0 = Locale/remoto<br>B1 = Pagina di ctrl<br>B2 = Cambia direzione<br>B3 = Modif. rapida |

\* = Il valore predefinito negli US è 1.

# 5.12 GRUPPO 3.12: FUNZIONI TIMER

#### Tabella 77: Intervallo 1

| Indice    | Parametro       | Min      | Max      | Unità        | Predefini<br>to | ID   | Descrizione                                                                                                   |
|-----------|-----------------|----------|----------|--------------|-----------------|------|----------------------------------------------------------------------------------------------------|
| P3.12.1.1 | Tempo ON        | 00:00:00 | 23:59:59 | hh:mm:<br>ss | 00:00:00        | 1464 |                                                                                                    |
| P3.12.1.2 | Tempo OFF       | 00:00:00 | 23:59:59 | hh:mm:<br>ss | 00:00:00        | 1465 |                                                                                                    |
| P3.12.1.3 | Grni            |          |          |              |                 | 1466 | B0 = domenica<br>B1 = lunedì<br>B2 = martedì<br>B3 = mercoledì<br>B4 = giovedì<br>B5 = venerdì<br>B6 = sabato |
| P3.12.1.4 | AssegnaAlCanale |          |          |              |                 | 1468 | B0 = CanaleTempo-<br>rale1<br>B1 = CanaleTempo-<br>rale2<br>B2 = CanaleTempo-<br>rale3                        |

### Tabella 78: Intervallo 2

| Indice    | Parametro       | Min      | Max      | Unità        | Predefini<br>to | ID   | Descrizione          |
|-----------|-----------------|----------|----------|--------------|-----------------|------|----------------------|
| P3.12.2.1 | Tempo ON        | 00:00:00 | 23:59:59 | hh:mm:<br>ss | 00:00:00        | 1469 | Vedere Intervallo 1. |
| P3.12.2.2 | Tempo OFF       | 00:00:00 | 23:59:59 | hh:mm:<br>ss | 00:00:00        | 1470 | Vedere Intervallo 1. |
| P3.12.2.3 | Giorni          |          |          |              |                 | 1471 | Vedere Intervallo 1. |
| P3.12.2.4 | AssegnaAlCanale |          |          |              |                 | 1473 | Vedere Intervallo 1. |

# Tabella 79: Intervallo 3

| Indice    | Parametro       | Min      | Max      | Unità        | Predefini<br>to | ID   | Descrizione          |
|-----------|-----------------|----------|----------|--------------|-----------------|------|----------------------|
| P3.12.3.1 | Tempo ON        | 00:00:00 | 23:59:59 | hh:mm:<br>ss | 00:00:00        | 1474 | Vedere Intervallo 1. |
| P3.12.3.2 | Tempo OFF       | 00:00:00 | 23:59:59 | hh:mm:<br>ss | 00:00:00        | 1475 | Vedere Intervallo 1. |
| P3.12.3.3 | Giorni          |          |          |              |                 | 1476 | Vedere Intervallo 1. |
| P3.12.3.4 | AssegnaAlCanale |          |          |              |                 | 1478 | Vedere Intervallo 1. |

# Tabella 80: Intervallo 4

| Indice    | Parametro       | Min      | Max      | Unità        | Predefini<br>to | ID   | Descrizione          |
|-----------|-----------------|----------|----------|--------------|-----------------|------|----------------------|
| P3.12.4.1 | Tempo ON        | 00:00:00 | 23:59:59 | hh:mm:<br>ss | 00:00:00        | 1479 | Vedere Intervallo 1. |
| P3.12.4.2 | Tempo OFF       | 00:00:00 | 23:59:59 | hh:mm:<br>ss | 00:00:00        | 1480 | Vedere Intervallo 1. |
| P3.12.4.3 | Giorni          |          |          |              |                 | 1481 | Vedere Intervallo 1. |
| P3.12.4.4 | AssegnaAlCanale |          |          |              |                 | 1483 | Vedere Intervallo 1. |

#### Tabella 81: Intervallo 5

| Indice    | Parametro       | Min      | Max      | Unità        | Predefini<br>to | ID   | Descrizione          |
|-----------|-----------------|----------|----------|--------------|-----------------|------|----------------------|
| P3.12.5.1 | Tempo ON        | 00:00:00 | 23:59:59 | hh:mm:<br>ss | 00:00:00        | 1484 | Vedere Intervallo 1. |
| P3.12.5.2 | Tempo OFF       | 00:00:00 | 23:59:59 | hh:mm:<br>ss | 00:00:00        | 1485 | Vedere Intervallo 1. |
| P3.12.5.3 | Giorni          |          |          |              |                 | 1486 | Vedere Intervallo 1. |
| P3.12.5.4 | AssegnaAlCanale |          |          |              |                 | 1488 | Vedere Intervallo 1. |

### Tabella 82: Timer 1

| Indice    | Parametro       | Min | Max   | Unità | Predefini<br>to  | ID   | Descrizione                                                                            |
|-----------|-----------------|-----|-------|-------|------------------|------|----------------------------------------------------------------------------------------|
| P3.12.6.1 | Durata          | 0   | 72000 | s     | 0                | 1489 |                                                                                        |
| P3.12.6.2 | Timer 1         |     |       |       | DigINSlot<br>0.1 | 447  |                                                                                        |
| P3.12.6.3 | AssegnaAlCanale |     |       |       |                  | 1490 | B0 = CanaleTempo-<br>rale1<br>B1 = CanaleTempo-<br>rale2<br>B2 = CanaleTempo-<br>rale3 |

### Tabella 83: Timer 2

| Indice    | Parametro       | Min | Max   | Unità | Predefini<br>to  | ID   | Descrizione     |
|-----------|-----------------|-----|-------|-------|------------------|------|-----------------|
| P3.12.7.1 | Durata          | 0   | 72000 | s     | 0                | 1491 | Vedere Timer 1. |
| P3.12.7.2 | Timer 2         |     |       |       | DigINSlot<br>0.1 | 448  | Vedere Timer 1. |
| P3.12.7.3 | AssegnaAlCanale |     |       |       |                  | 1492 | Vedere Timer 1. |

#### Tabella 84: Timer 3

| Indice    | Parametro       | Min | Max   | Unità | Predefini<br>to  | ID   | Descrizione     |
|-----------|-----------------|-----|-------|-------|------------------|------|-----------------|
| P3.12.8.1 | Durata          | 0   | 72000 | S     | 0                | 1493 | Vedere Timer 1. |
| P3.12.8.2 | Timer 3         |     |       |       | DigINSlot<br>0.1 | 449  | Vedere Timer 1. |
| P3.12.8.3 | AssegnaAlCanale |     |       |       |                  | 1494 | Vedere Timer 1. |

## 5.13 GRUPPO 3.13: CONTROLLORE PID

Tabella 85: Impostazioni base controllore PID

| Indice     | Parametro                           | Min   | Max     | Unità | Predefi<br>nito | ID   | Descrizione                                                                                                    |
|------------|-------------------------------------|-------|---------|-------|-----------------|------|----------------------------------------------------------------------------------------------------|
| P3.13.1.1  | Guadagno PID                        | 0.00  | 1000.00 | %     | 100.00          | 118  |                                                                                                    |
| P3.13.1.2  | Costante di tempo<br>integrale PID  | 0.00  | 600.00  | S     | 1.00            | 119  |                                                                                                    |
| P3.13.1.3  | Costante di tempo<br>derivativa PID | 0.00  | 100.00  | S     | 0.00            | 132  |                                                                                                    |
| P3.13.1.4  | Selezione unità pro-<br>cesso       | 1     | 38      |       | 1               | 1036 |                                                                                                    |
| P3.13.1.5  | Min. unità processo                 | Varie | Varie   | Varie | 0               | 1033 |                                                                                                    |
| P3.13.1.6  | Max unità processo                  | Varie | Varie   | Varie | 100             | 1034 |                                                                                                    |
| P3.13.1.7  | Decimali unità pro-<br>cesso        | 0     | 4       |       | 2               | 1035 |                                                                                                    |
| P3.13.1.8  | InversioneErrore                    | 0     | 1       |       | 0               | 340  | 0 = Normale (Feedback<br>< Valore impostato -><br>Incremento uscita PID)<br>1 = Invertito (Feedback<br>< Valore impostato -><br>Decrementa uscita<br>PID) |
| P3.13.1.9  | Banda morta                         | Varie | Varie   | Varie | 0               | 1056 |                                                                                                    |
| P3.13.1.10 | Rit. banda morta                    | 0.00  | 320.00  | s     | 0.00            | 1057 |                                                                                                    |

# Tabella 86: Impostazioni setpoint

| Indice    | Parametro                         | Min   | Max   | Unità | Predefi<br>nito  | ID   | Descrizione                                                        |
|-----------|-----------------------------------|-------|-------|-------|------------------|------|--------------------------------------------------------------------|
| P3.13.2.1 | Setpoint da pannello<br>1         | Varie | Varie | Varie | 0                | 167  |                                                                    |
| P3.13.2.2 | Setpoint da pannello<br>2         | Varie | Varie | Varie | 0                | 168  |                                                                    |
| P3.13.2.3 | Tempo rampa set-<br>point         | 0.00  | 300.0 | S     | 0.00             | 1068 |                                                                    |
| P3.13.2.4 | Attivazione boost<br>setpoint PID | Varie | Varie |       | DigIN<br>Slot0.1 | 1046 | OPEN = Nessun boost<br>CLOSED = Boost                              |
| P3.13.2.5 | Selezione setpoint<br>PID         | Varie | Varie |       | DigIN<br>Slot0.1 | 1047 | OPEN = Valore impo-<br>stato 1<br>CLOSED = Valore impo-<br>stato 2 |

# Tabella 86: Impostazioni setpoint

| Indice     | Parametro                       | Min     | Max    | Unità | Predefi<br>nito | ID   | Descrizione                                                                                                    |
|------------|---------------------------------|---------|--------|-------|-----------------|------|----------------------------------------------------------------------------------------------------|
| P3.13.2.6  | Selezione origine<br>setpoint 1 | 0       | 32     |       | 3 *             | 332  | 0 = Non usato<br>1 = Valore impostato da<br>pannello 1<br>2 = Valore impostato da<br>pannello 2<br>3 = Al1<br>4 = Al2<br>5 = Al3<br>6 = Al4<br>7 = Al5<br>8 = Al6<br>9 = ProcessDataln1<br>10 = ProcessDataln2<br>11 = ProcessDataln3<br>12 = ProcessDataln4<br>13 = ProcessDataln5<br>14 = ProcessDataln7<br>16 = ProcessDataln8<br>17 = Ingresso Tempera-<br>tura 1<br>18 = Ingresso Tempera-<br>tura 2<br>19 = Ingresso Tempera-<br>tura 4<br>21 = Ingresso Tempera-<br>tura 5<br>22 = Ingresso Tempera-<br>tura 6<br>23 = Uscita Blocco 1<br>24 = Uscita Blocco 4<br>27 = Uscita Blocco 7<br>30 = Uscita Blocco 7<br>31 = Uscita Blocco 9<br>32 = Uscita Blocco 10 |
| P3.13.2.7  | Setpoint minimo 1               | -200.00 | 200.00 | %     | 0.00            | 1069 |                                                                                                    |
| P3.13.2.8  | Setpoint massimo 1              | -200.00 | 200.00 | %     | 100.00          | 1070 |                                                                                                    |
| P3.13.2.9  | Boost valore impo-<br>stato 1   | -2.0    | 2.0    | x     | 1.0             | 1071 |                                                                                                    |
| P3.13.2.10 | Selezione origine<br>setpoint 2 | 0       | 22     |       | 2               | 431  | Vedere P3.13.2.6.                                                                                                    |
| P3.13.2.11 | Setpoint minimo 2               | -200.00 | 200.00 | %     | 0.00            | 1073 | Vedere P3.13.2.7.                                                                                                    |

#### Tabella 86: Impostazioni setpoint

| Indice     | Parametro          | Min     | Max    | Unità | Predefi<br>nito | ID   | Descrizione       |
|------------|--------------------|---------|--------|-------|-----------------|------|-------------------|
| P3.13.2.12 | Setpoint massimo 2 | -200.00 | 200.00 | %     | 100.00          | 1074 | Vedere P3.13.2.8. |
| P3.13.2.13 | Boost setpoint 2   | -2.0    | 2.0    | x     | 1.0             | 1078 | Vedere P3.13.2.9. |

\* = La selezione dell'applicazione con il parametro P1.2 Applicazione fornisce il valore predefinito. Vedere i valori predefiniti nel capitolo *12 Appendice 1*.

# Tabella 87: Impostazioni feedback

| Indice    | Parametro                     | Min     | Max    | Unità | Predefin<br>ito | ID   | Descrizione                                                                                                    |
|-----------|-------------------------------|---------|--------|-------|-----------------|------|----------------------------------------------------------------------------------------------------|
| P3.13.3.1 | Funzione feedback             | 1       | 9      |       | 1 *             | 333  | 1 = Solo origine1 in uso<br>2 = SQRT (Origine1);<br>(Flusso=Costante x SQRT<br>(Pressione))<br>3 = SQRT(Origine1 - Ori-<br>gine2)<br>4 = SQRT(Origine 1) +<br>SQRT (Origine 2)<br>5 = Origine 1 + Origine 2<br>6 = Origine 1 - Origine 2<br>7 = MIN (Origine 1, Ori-<br>gine 2)<br>8 = MAX (Origine 1, Ori-<br>gine 2)<br>9 = MEAN (Origine 1, Ori-<br>gine 2) |
| P3.13.3.2 | Guadagno funzione<br>feedback | -1000.0 | 1000.0 | %     | 100.0           | 1058 |                                                                                                    |

#### Tabella 87: Impostazioni feedback

| Indice    | Parametro                       | Min     | Max    | Unità | Predefin<br>ito | ID  | Descrizione                                                                                                    |
|-----------|---------------------------------|---------|--------|-------|-----------------|-----|----------------------------------------------------------------------------------------------------|
| P3.13.3.3 | Selezione origine<br>feedback 1 | 0       | 30     |       | 2 *             | 334 | 0 = Non usato<br>1 = Al1<br>2 = Al2<br>3 = Al3<br>4 = Al4<br>5 = Al5<br>6 = Al6<br>7 = ProcessDataln1<br>8 = ProcessDataln2<br>9 = ProcessDataln3<br>10 = ProcessDataln4<br>11 = ProcessDataln5<br>12 = ProcessDataln7<br>14 = ProcessDataln8<br>15 = Ingresso Tempera-<br>tura 1<br>16 = Ingresso Tempera-<br>tura 2<br>17 = Ingresso Tempera-<br>tura 3<br>18 = Ingresso Tempera-<br>tura 4<br>19 = Ingresso Tempera-<br>tura 5<br>20 = Ingresso Tempera-<br>tura 6<br>21 = Uscita Blocco 1<br>22 = Uscita Blocco 3<br>24 = Uscita Blocco 5<br>26 = Uscita Blocco 7<br>28 = Uscita Blocco 7<br>28 = Uscita Blocco 8<br>29 = Uscita Blocco 9<br>30 = Uscita Blocco 10 |
| P3.13.3.4 | Feedback minimo 1               | -200.00 | 200.00 | %     | 0.00            | 336 |                                                                                                    |
| P3.13.3.5 | Feedback massimo 1              | -200.00 | 200.00 | %     | 100.00          | 337 |                                                                                                    |
| P3.13.3.6 | Selezione origine<br>feedback 2 | 0       | 20     |       | 0               | 335 | Vedere P3.13.3.3.                                                                                                    |
| P3.13.3.7 | Feedback minimo 2               | -200.00 | 200.00 | %     | 0.00            | 338 | Vedere P3.13.3.4.                                                                                                    |
| M3.13.3.8 | Feedback massimo 2              | -200.00 | 200.00 | %     | 100.00          | 339 | Vedere P3.13.3.5.                                                                                                    |

\* = La selezione dell'applicazione con il parametro P1.2 Applicazione fornisce il valore predefinito. Vedere i valori predefiniti nel capitolo *12 Appendice 1*.

| Tabella 88: | Impostazioni | feedforward |
|-------------|--------------|-------------|
|-------------|--------------|-------------|

| Indice    | Parametro                          | Min     | Max    | Unità | Predefini<br>to | ID   | Descrizione      |
|-----------|------------------------------------|---------|--------|-------|-----------------|------|------------------|
| P3.13.4.1 | Funzione feedfor-<br>ward          | 1       | 9      |       | 1               | 1059 | Vedere P3.13.3.1 |
| P3.13.4.2 | Guadagno funzione<br>feedforward   | -1000   | 1000   | %     | 100.0           | 1060 | Vedere P3.13.3.2 |
| P3.13.4.3 | Selezione origine<br>Feedforward 1 | 0       | 25     |       | 0               | 1061 | Vedere P3.13.3.3 |
| P3.13.4.4 | Feedforward minimo<br>1            | -200.00 | 200.00 | %     | 0.00            | 1062 | Vedere P3.13.3.4 |
| P3.13.4.5 | Feedforward mas-<br>simo 1         | -200.00 | 200.00 | %     | 100.00          | 1063 | Vedere P3.13.3.5 |
| P3.13.4.6 | Selezione origine<br>Feedforward 2 | 0       | 25     |       | 0               | 1064 | Vedere P3.13.3.6 |
| P3.13.4.7 | Feedforward minimo<br>2            | -200.00 | 200.00 | %     | 0.00            | 1065 | Vedere P3.13.3.7 |
| P3.13.4.8 | Feedforward mas-<br>simo 2         | -200.00 | 200.00 | %     | 100.00          | 1066 | Vedere P3.13.3.8 |

# Tabella 89: Impostazioni funzione standby

| Indice    | Parametro                | Min  | Max    | Unità | Predefini<br>to | ID   | Descrizione                                              |
|-----------|--------------------------|------|--------|-------|-----------------|------|----------------------------------------------------------|
| P3.13.5.1 | Frequenza standby<br>SP1 | 0.00 | 320.00 | Hz    | 0.00            | 1016 |                                                          |
| P3.13.5.2 | Ritardo standby SP1      | 0    | 300    | S     | 0               | 1017 |                                                          |
| P3.13.5.3 | Livello riavvio SP1      |      |        | Varie | 0.0000          | 1018 |                                                          |
| P3.13.5.4 | Modalità riavvio SP1     | 0    | 1      |       | 0               | 1019 | 0 = Livello assoluto<br>1 = Valore impostato<br>relativo |
| P3.13.5.5 | Frequenza standby<br>SP2 | 0.00 | 320.00 | Hz    | 0.00            | 1075 | Vedere P3.13.5.1.                                        |
| P3.13.5.6 | Ritardo standby SP2      | 0    | 3000   | S     | 0               | 1076 | Vedere P3.13.5.2.                                        |
| P3.13.5.7 | Livello riavvio SP2      |      |        | Varie | 0.0000          | 1077 | Vedere P3.13.5.3.                                        |
| P3.13.5.8 | Modalità riavvio SP2     | 0    | 1      |       | 0               | 1020 | Vedere P3.13.5.4.                                        |

Tabella 90: Parametri Supervisione Feedback

| Indice    | Parametro                             | Min   | Max   | Unità | Predefini<br>to | ID  | Descrizione                                                                                                    |
|-----------|---------------------------------------|-------|-------|-------|-----------------|-----|----------------------------------------------------------------------------------------------------|
| P3.13.6.1 | Abilita supervisione<br>feedback      | 0     | 1     |       | 0               | 735 | 0 = Disabilitato<br>1 = Abilitato                                                                                                    |
| P3.13.6.2 | Limite superiore                      | Varie | Varie | Varie | Varie           | 736 |                                                                                                    |
| P3.13.6.3 | Limite inferiore                      | Varie | Varie | Varie | Varie           | 758 |                                                                                                    |
| P3.13.6.4 | mecc.                                 | 0     | 30000 | s     | 0               | 737 |                                                                                                    |
| P3.13.6.5 | Reazione a errore<br>supervisione PID | 0     | 3     |       | 2               | 749 | 0 = Nessuna azione<br>1 = Allarme<br>2= Guasto (Arresto in<br>base alla modalità di<br>arresto)<br>3 = Guasto (Arresto per<br>inerzia) |

Tabella 91: Parametri Compensazione perdita pressione

| Indice    | Parametro                               | Min   | Max   | Unità | Predefini<br>to | ID   | Descrizione                       |
|-----------|-----------------------------------------|-------|-------|-------|-----------------|------|-----------------------------------|
| P3.13.7.1 | Abilita valore impo-<br>stato 1         | 0     | 1     |       | 0               | 1189 | 0 = Disabilitato<br>1 = Abilitato |
| P3.13.7.2 | Compensazione max<br>valore impostato 1 | Varie | Varie | Varie | Varie           | 1190 |                                   |
| P3.13.7.3 | Abilita valore impo-<br>stato 2         | 0     | 1     |       | 0               | 1191 | Vedere P3.13.7.1.                 |
| P3.13.7.4 | Compensazione max<br>valore impostato 2 | Varie | Varie | Varie | Varie           | 1192 | Vedere P3.13.7.2.                 |

# Tabella 92: Impostazioni Soft Fill

| Indice    | Parametro                           | Min   | Max   | Unità | Predefini<br>to | ID   | Descrizione                                                                                                    |
|-----------|-------------------------------------|-------|-------|-------|-----------------|------|----------------------------------------------------------------------------------------------------|
| P3.13.8.1 | Abilita Soft Fill                   | 0     | 1     |       | 0               | 1094 | 0 = Disabilitato<br>1 = Abilitato                                                                                                    |
| P3.13.8.2 | Frequenza Soft Fill                 | 0.00  | 50.00 | Hz    | 20.00           | 1055 |                                                                                                    |
| P3.13.8.3 | Livello Soft Fill                   | Varie | Varie | Varie | 0.0000          | 1095 |                                                                                                    |
| P3.13.8.4 | Timeout Soft Fill                   | 0     | 30000 | S     | 0               | 1096 | 0 = Nessun timeout                                                                                                    |
| P3.13.8.5 | Reazione a timeout<br>Soft Fill PID | 0     | 3     |       | 2               | 748  | 0 = Nessuna azione<br>1 = Allarme<br>2= Guasto (Arresto in<br>base alla modalità di<br>arresto)<br>3 = Guasto (Arresto per<br>inerzia) |

| Tabella 70, Tatameli Toaper Holone pressione mgresso | Tabella 93: | Parametri | Supervisione | pressione | ingresso |
|------------------------------------------------------|-------------|-----------|--------------|-----------|----------|
|------------------------------------------------------|-------------|-----------|--------------|-----------|----------|

| Indice    | Parametro                       | Min | Max | Unità | Predefi<br>nito | ID   | Descrizione                                                                                                    |
|-----------|---------------------------------|-----|-----|-------|-----------------|------|----------------------------------------------------------------------------------------------------|
| P3.13.9.1 | Abilita supervisione            | 0   | 1   |       | 0               | 1685 | 0 = Disabilitato<br>1 = Abilitato                                                                                                    |
| P3.13.9.2 | Segnale supervisione            | 0   | 23  |       | 0               | 1686 | 0 = Ingresso analogico<br>1 = Ingresso analogico<br>2 = Ingresso analogico<br>3 = Ingresso analogico<br>4 = Ingresso analogico<br>5 = Ingresso analogico<br>6 = ProcessDataIn1<br>(0-100%)<br>7 = ProcessDataIn2<br>(0-100%)<br>8 = ProcessDataIn3<br>(0-100%)<br>9 = ProcessDataIn4<br>(0-100%)<br>10 = ProcessDataIn5<br>(0-100%)<br>11 = ProcessDataIn5<br>(0-100%)<br>12 = ProcessDataIn6<br>(0-100%)<br>13 = ProcessDataIn8<br>(0-100%)<br>14 = Uscita Blocco 1<br>15 = Uscita Blocco 3<br>17 = Uscita Blocco 4<br>18 = Uscita Blocco 5<br>19 = Uscita Blocco 7<br>21 = Uscita Blocco 8<br>22 = Uscita Blocco 9<br>23 = Uscita Blocco 10 |
| P3.13.9.3 | Selezione unità<br>supervisione | 0   | 8   | Varie | 2               | 1687 |                                                                                                    |
| P3.13.9.4 | Decimali unità<br>supervisione  | 0   | 4   |       | 2               | 1688 |                                                                                                    |

| Indice     | Parametro                            | Min   | Max   | Unità | Predefi<br>nito | ID   | Descrizione                                                                                                    |
|------------|--------------------------------------|-------|-------|-------|-----------------|------|----------------------------------------------------------------------------------------------------|
| P3.13.9.5  | Valore minimo unità<br>supervisione  | Varie | Varie | Varie | Varie           | 1689 |                                                                                                    |
| P3.13.9.6  | Valore massimo<br>unità supervisione | Varie | Varie | Varie | Varie           | 1690 |                                                                                                    |
| P3.13.9.7  | Livello allarme<br>supervisione      | Varie | Varie | Varie | Varie           | 1691 |                                                                                                    |
| P3.13.9.8  | Livello errore super-<br>visione     | Varie | Varie | Varie | Varie           | 1692 |                                                                                                    |
| P3.13.9.9  | Ritardo errore<br>supervisione       | 0.00  | 60.00 | S     | 5.00            | 1693 |                                                                                                    |
| P3.13.9.10 | Riduzione valore<br>impostato PID    | 0.0   | 100.0 | %     | 10.0            | 1694 |                                                                                                    |
| V3.13.9.11 | Pressione ingresso                   | Varie | Varie | Varie | Varie           | 1695 | Questo valore di moni-<br>toraggio mostra l'effet-<br>tivo valore della pres-<br>sione di immissione<br>della pompa. |

Tabella 93: Parametri Supervisione pressione ingresso

# Tabella 94: Parametri Protezione da congelamento

| Indice     | Parametro                       | Min | Max | Unità | Predefini<br>to | ID   | Descrizione                       |
|------------|---------------------------------|-----|-----|-------|-----------------|------|-----------------------------------|
| P3.13.10.1 | Protezione da conge-<br>lamento | 0   | 1   |       | 0               | 1704 | 0 = Disabilitato<br>1 = Abilitato |

| Tabella | 94: | Parametri     | Protezione  | da | conael | amento |
|---------|-----|---------------|-------------|----|--------|--------|
| Iuncilu | /   | i ui uiiicu i | 11010210110 | uu | conge  | amento |

| Indice     | Parametro                   | Min    | Max            | Unità | Predefini<br>to | ID   | Descrizione                                                                                                    |
|------------|-----------------------------|--------|----------------|-------|-----------------|------|----------------------------------------------------------------------------------------------------|
| P3.13.10.2 | Segnale Tempera-<br>tura    | 0      | 29             |       | 6               | 1705 | 0 = Ingresso Tempera-<br>tura 1 (-50200 C)<br>1 = Ingresso Tempera-<br>tura 2 (-50200 C)<br>2 = Ingresso Tempera-<br>tura 3 (-50200 C)<br>3 = Ingresso Tempera-<br>tura 4 (-50200 C)<br>5 = Ingresso Tempera-<br>tura 5 (-50200)<br>6 = Ingresso Tempera-<br>tura 6 (-50200)<br>6 = Ingresso analogico<br>1<br>7 = Ingresso analogico<br>2<br>8 = Ingresso analogico<br>3<br>9 = Ingresso analogico<br>4<br>10 = Ingresso analogico<br>4<br>10 = Ingresso analogico<br>3<br>9 = Ingresso analogico<br>4<br>10 = Ingresso analogico<br>4<br>10 = Ingresso analogico<br>3<br>9 = Ingresso analogico<br>4<br>10 = Ingresso analogico<br>4<br>10 = Ingresso analogico<br>12 = ProcessDataln1<br>(0-100%)<br>13 = ProcessDataln2<br>(0-100%)<br>14 = ProcessDataln3<br>(0-100%)<br>15 = ProcessDataln4<br>(0-100%)<br>15 = ProcessDataln5<br>(0-100%)<br>17 = ProcessDataln6<br>(0-100%)<br>18 = ProcessDataln7<br>(0-100%)<br>19 = ProcessDataln8<br>(0-100%)<br>20 = Uscita Blocco 1<br>21 = Uscita Blocco 2<br>22 = Uscita Blocco 3<br>23 = Uscita Blocco 4<br>24 = Uscita Blocco 6<br>26 = Uscita Blocco 7<br>27 = Uscita Blocco 8<br>28 = Uscita Blocco 9<br>29 = Uscita Blocco 10 |
| P3.13.10.3 | Segnale temperatura<br>min. | -100.0 | P3.13.10.<br>4 | °C/°F | -50.0 (°C)      | 1706 |                                                                                                    |

| Indice     | Parametro                                | Min            | Max            | Unità | Predefini<br>to | ID   | Descrizione                                                                                                    |
|------------|------------------------------------------|----------------|----------------|-------|-----------------|------|----------------------------------------------------------------------------------------------------|
| P3.13.10.4 | Segnale temperatura<br>max               | P3.13.10<br>.3 | 300.0          | °C/°F | 200,0 (°C)      | 1707 |                                                                                                    |
| P3.13.10.5 | Temperatura prote-<br>zione congelamento | P3.13.10<br>.3 | P3.13.10.<br>4 | °C/°F | 5.00            | 1708 |                                                                                                    |
| P3.13.10.6 | Frequenza prote-<br>zione congelamento   | 0.0            | Varie          | Hz    | 10.0            | 1710 |                                                                                                    |
| V3.13.10.7 | Monitor temperatura<br>congelamento      | Varie          | Varie          | °C/°F |                 | 1711 | Il valore di monitorag-<br>gio per il segnale di<br>temperatura misurata<br>nella funzione Prote-<br>zione da congela-<br>mento. Valore di scala:<br>0.1. |

### 5.14 GRUPPO 3.14: CONTROLLORE PID ESTERNO

### Tabella 95: Impostazioni di base per il controllore PID esterno

| Indice     | Parametro                           | Min   | Max     | Unità | Predefi<br>nito  | ID   | Descrizione                                                          |
|------------|-------------------------------------|-------|---------|-------|------------------|------|----------------------------------------------------------------------|
| P3.14.1.1  | Abilita PID esterno                 | 0     | 1       |       | 0                | 1630 | 0 = Disabilitato<br>1 = Abilitato                                    |
| P3.14.1.2  | Segnale avvio                       |       |         |       | DigIN<br>Slot0.2 | 1049 | OPEN = PID2 in moda-<br>lità arresto<br>CLOSED = PID2 rego-<br>lante |
| P3.14.1.3  | Uscita in Arresto                   | 0.0   | 100.0   | %     | 0.0              | 1100 |                                                                      |
| P3.14.1.4  | Guadagno PID                        | 0.00  | 1000.00 | %     | 100.00           | 1631 | Vedere P3.13.1.1                                                     |
| P3.14.1.5  | Costante di tempo<br>integrale PID  | 0.00  | 600.00  | S     | 1.00             | 1632 | Vedere P3.13.1.2                                                     |
| P3.14.1.6  | Costante di tempo<br>derivativa PID | 0.00  | 100.00  | S     | 0.00             | 1633 | Vedere P3.13.1.3                                                     |
| P3.14.1.7  | Selezione unità pro-<br>cesso       | 0     | 37      |       | 0                | 1635 | Vedere P3.13.1.4                                                     |
| P3.14.1.8  | Min. unità processo                 | Varie | Varie   | Varie | 0                | 1664 | Vedere P3.13.1.5                                                     |
| P3.14.1.9  | Max unità processo                  | Varie | Varie   | Varie | 100              | 1665 | Vedere P3.13.1.6                                                     |
| P3.14.1.10 | Decimali unità pro-<br>cesso        | 0     | 4       |       | 2                | 1666 | Vedere P3.13.1.7                                                     |
| P3.14.1.11 | InversioneErrore                    | 0     | 1       |       | 0                | 1636 | Vedere P3.13.1.8                                                     |
| P3.14.1.12 | Banda morta                         | Varie | Varie   | Varie | 0.0              | 1637 | Vedere P3.13.1.9                                                     |
| P3.14.1.13 | Rit. banda morta                    | 0.00  | 320.00  | S     | 0.00             | 1638 | Vedere P3.13.1.10                                                    |

| Indice    | Parametro                 | Min   | Max    | Unità | Predefi<br>nito  | ID   | Descrizione                                                        |
|-----------|---------------------------|-------|--------|-------|------------------|------|--------------------------------------------------------------------|
| P3.14.2.1 | Setpoint da pannello<br>1 | 0.00  | 100.00 | Varie | 0.00             | 1640 | Vedere P3.13.2.1                                                   |
| P3.14.2.2 | Setpoint da pannello<br>2 | 0.00  | 100.00 | Varie | 0.00             | 1641 | Vedere P3.13.2.2                                                   |
| P3.14.2.3 | Tempo rampa set-<br>point | 0.00  | 300.00 | S     | 0.00             | 1642 | Vedere P3.13.2.3                                                   |
| P3.14.2.4 | Selezione setpoint        | Varie | Varie  |       | DigIN<br>Slot0.1 | 1048 | OPEN = Valore impo-<br>stato 1<br>CLOSED = Valore impo-<br>stato 2 |

| Tabella 96: Valori im | postati del controllore PID esterno |
|-----------------------|-------------------------------------|
|                       |                                     |

| Indice    | Parametro                       | Min | Max | Unità | Predefi<br>nito | ID   | Descrizione                                                                                                    |
|-----------|---------------------------------|-----|-----|-------|-----------------|------|----------------------------------------------------------------------------------------------------|
| P3.14.2.5 | Selezione origine<br>setpoint 1 | 0   | 32  |       | 1               | 1643 | 0 = Non usato<br>1 = Valore impostato da<br>pannello 1<br>2 = Valore impostato da<br>pannello 2<br>3 = Al1<br>4 = Al2<br>5 = Al3<br>6 = Al4<br>7 = Al5<br>8 = Al6<br>9 = ProcessDataln1<br>10 = ProcessDataln2<br>11 = ProcessDataln3<br>12 = ProcessDataln5<br>14 = ProcessDataln6<br>15 = ProcessDataln7<br>16 = ProcessDataln8<br>17 = Ingresso Tempera-<br>tura 1<br>18 = Ingresso Tempera-<br>tura 2<br>19 = Ingresso Tempera-<br>tura 4<br>21 = Ingresso Tempera-<br>tura 5<br>22 = Ingresso Tempera-<br>tura 6<br>23 = Uscita Blocco 1<br>24 = Uscita Blocco 5<br>28 = Uscita Blocco 7<br>30 = Uscita Blocco 8<br>31 = Uscita Blocco 9<br>32 = Uscita Blocco 10 |
| P3.14.2.5 | Selezione origine<br>setpoint 1 | 0   | 32  |       | 1               | 1643 | Se sono selezionati<br>ingressi temperatura, è<br>necessario impostare i<br>valori dei parametri<br>P3.14.1.8 Min. unità pro-<br>cesso e P3.14.1.9 Max<br>unità processo affinché<br>corrispondano alla scala<br>della scheda rilevazione<br>temperatura.                                                                                                    |

5

### Tabella 96: Valori impostati del controllore PID esterno

| Indice     | Parametro                       | Min     | Max    | Unità | Predefi<br>nito | ID   | Descrizione       |
|------------|---------------------------------|---------|--------|-------|-----------------|------|-------------------|
| P3.14.2.6  | Setpoint minimo 1               | -200.00 | 200.00 | %     | 0.00            | 1644 |                   |
| P3.14.2.7  | Setpoint massimo 1              | -200.00 | 200.00 | %     | 100.00          | 1645 |                   |
| P3.14.2.8  | Selezione origine<br>setpoint 2 | 0       | 22     |       | 0               | 1646 | Vedere P3.14.2.5. |
| P3.14.2.9  | Setpoint minimo 2               | -200.00 | 200.00 | %     | 0.00            | 1647 |                   |
| P3.14.2.10 | Setpoint massimo 2              | -200.00 | 200.00 | %     | 100.00          | 1648 |                   |

Tabella 97: Feedback del controllore PID esterno

| Indice    | Parametro                       | Min     | Max    | Unità | Predefini<br>to | ID   | Descrizione       |
|-----------|---------------------------------|---------|--------|-------|-----------------|------|-------------------|
| P3.14.3.1 | Funzione feedback               | 1       | 9      |       | 1               | 1650 |                   |
| P3.14.3.2 | Guadagno funzione<br>feedback   | -1000.0 | 1000.0 | %     | 100.0           | 1651 |                   |
| P3.14.3.3 | Selezione origine<br>feedback 1 | 0       | 25     |       | 1               | 1652 | Vedere P3.13.3.3. |
| P3.14.3.4 | Feedback minimo 1               | -200.00 | 200.00 | %     | 0.00            | 1653 |                   |
| P3.14.3.5 | Feedback massimo 1              | -200.00 | 200.00 | %     | 100.00          | 1654 |                   |
| P3.14.3.6 | Selezione origine<br>feedback 2 | 0       | 25     |       | 2               | 1655 | Vedere P3.13.3.6. |
| P3.14.3.7 | Feedback minimo 2               | -200.00 | 200.00 | %     | 0.00            | 1656 |                   |
| P3.14.3.8 | Feedback massimo 2              | -200.00 | 200.00 | %     | 100.00          | 1657 |                   |

| Tabella 98: Supervisione processo del controllore PID este |
|------------------------------------------------------------|
|------------------------------------------------------------|

| Indice    | Parametro                                        | Min   | Max   | Unità | Predefini<br>to | ID   | Descrizione                       |
|-----------|--------------------------------------------------|-------|-------|-------|-----------------|------|-----------------------------------|
| P3.14.4.1 | Abilita supervisione                             | 0     | 1     |       | 0               | 1659 | 0 = Disabilitato<br>1 = Abilitato |
| P3.14.4.2 | Limite superiore                                 | Varie | Varie | Varie | Varie           | 1660 |                                   |
| P3.14.4.3 | Limite inferiore                                 | Varie | Varie | Varie | Varie           | 1661 |                                   |
| P3.14.4.4 | mecc.                                            | 0     | 30000 | s     | 0               | 1662 |                                   |
| P3.14.4.5 | Reazione a errore<br>supervisione PID<br>esterno | 0     | 3     |       | 2               | 757  | Vedere P3.9.1.11.                 |

# 5.15 GRUPPO 3.15: MULTI-POMPA

### Tabella 99: Parametri Multi-pompa

| Indice   | Parametro                                   | Min                    | Max        | Unità      | Predefini<br>to  | ID       | Descrizione                          |
|----------|---------------------------------------------|------------------------|------------|------------|------------------|----------|--------------------------------------|
| P3.15.1  | Numero di motori                            | 1                      | 6          |            | 1                | 1001     |                                      |
| P3.15.2  | Funzione Interblocco                        | 0                      | 1          |            | 1                | 1032     | 0 = Disabilitato<br>1 = Abilitato    |
| P3.15.3  | Includi FC                                  | 0                      | 1          |            | 1                | 1028     | 0 = Disabilitato<br>1 = Abilitato    |
| P3.15.4  | RotazioAusiliari                            | 0                      | 1          |            | 1                | 1027     | 0 = Disabilitato<br>1 = Abilitato    |
| P3.15.5  | Intervallo rotaz.<br>ausil.                 | 0.0                    | 3000.0     | h          | 48.0             | 1029     |                                      |
| P3.15.6  | Rotazione ausiliari:<br>Limite frequenza    | 0.00                   | P3.3.1.2   | Hz         | 25.00            | 1031     |                                      |
| P3.15.7  | Rotazione ausiliari:<br>Limite motore       | 1                      | 6          |            | 1                | 1030     |                                      |
| P3.15.8  | Larghezza di banda                          | 0                      | 100        | %          | 10               | 1097     |                                      |
| P3.15.9  | Ritardo larghezza di<br>banda               | 0                      | 3600       | S          | 10               | 1098     |                                      |
| P3.15.10 | Interblocco rotazione<br>ausiliari motore 1 | Varie                  | Varie      |            | DigIN<br>Slot0.1 | 426      | OPEN = Non attivo<br>CLOSED = Attivo |
| P3.15.11 | Interblocco rotazione<br>ausiliari motore 2 | Varie                  | Varie      |            | DigIN<br>Slot0.1 | 427      | Vedere P3.15.10                      |
| P3.15.12 | Interblocco rotazione<br>ausiliari motore 3 | Varie                  | Varie      |            | DigIN<br>Slot0.1 | 428      | Vedere P3.15.10                      |
| P3.15.13 | Interblocco rotazione<br>ausiliari motore 4 | Varie                  | Varie      |            | DigIN<br>Slot0.1 | 429      | Vedere P3.15.10                      |
| P3.15.14 | Interblocco rotazione<br>ausiliari motore 5 | Varie                  | Varie      |            | DigIN<br>Slot0.1 | 430      | Vedere P3.15.10                      |
| P3.15.15 | Interblocco rotazione<br>ausiliari motore 6 | Varie                  | Varie      |            | DigIN<br>Slot0.1 | 486      | Vedere P3.15.10                      |
| M3.15.16 | Supervisione sovra-<br>pressione            | Vedere i p<br>seguito. | arametri s | ulla super | visione della    | sovrapre | essione riportati di                 |

# Tabella 100: Parametri Supervisione sovrapressione

| Indice     | Parametro                              | Min           | Max           | Unità         | Predefi<br>nito | ID   | Descrizione                       |
|------------|----------------------------------------|---------------|---------------|---------------|-----------------|------|-----------------------------------|
| P3.15.16.1 | Abilita supervisione<br>sovrapressione | 0             | 1             |               | 0               | 1698 | 0 = Disabilitato<br>1 = Abilitato |
| P3.15.16.2 | Livello allarme<br>supervisione        | P3.13.1.<br>5 | P3.13.1.<br>6 | P3.13.1<br>.4 | 0.00            | 1699 |                                   |

# 5.16 GRUPPO 3.16: CONTATORI DI MANUTENZIONE

#### Tabella 101: Contatori di manutenzione

| Indice  | Parametro                       | Min | Max            | Unità  | Predefini<br>to | ID   | Descrizione                                  |
|---------|---------------------------------|-----|----------------|--------|-----------------|------|----------------------------------------------|
| P3.16.1 | Modalità Contatore 1            | 0   | 2              |        | 0               | 1104 | 0 = Non usato<br>1 = Ore<br>2 = Giri * 1.000 |
| P3.16.2 | Limite allarme Con-<br>tatore 1 | 0   | 2147483<br>647 | h/kRev | 0               | 1105 | 0 = Non usato                                |
| P3.16.3 | Limite guasto Conta-<br>tore 1  | 0   | 2147483<br>647 | h/kRev | 0               | 1106 | 0 = Non usato                                |
| P3.16.4 | Reset Contatore 1               |     |                |        | 0               | 1107 |                                              |
| P3.16.5 | Reset DI Contatore 1            |     |                |        | 0               | 490  | CLOSED = Reset                               |

# 5.17 GRUPPO 3.17: MODALITÀ FIRE MODE

#### Tabella 102: Parametri Fire mode

| Indice  | Parametro                         | Min  | Max      | Unità | Predefini<br>to  | ID   | Descrizione                                                                                                    |
|---------|-----------------------------------|------|----------|-------|------------------|------|----------------------------------------------------------------------------------------------------|
| P3.17.1 | Password fire mode                | 0    | 9999     |       | 0                | 1599 | 1002 = Abilitato<br>1234 = Modalità test                                                                                                    |
| P3.17.2 | Origine frequenza<br>fire mode    | 0    | 18       |       | 0                | 1617 | 0 = Frequenza Fire<br>Mode<br>1 = Velocità preimpo-<br>state<br>2 = Pannello<br>3 = Bus di campo<br>4 = Al1<br>5 = Al2<br>6 = Al1 + Al2<br>7 = PID1<br>8 = Motopotenziometro<br>9 = Uscita Blocco 1<br>10 = Uscita Blocco 2<br>11 = Uscita Blocco 3<br>12 = Uscita Blocco 5<br>14 = Uscita Blocco 5<br>14 = Uscita Blocco 6<br>15 = Uscita Blocco 7<br>16 = Uscita Blocco 8<br>17 = Uscita Blocco 9<br>18 = Uscita Blocco 10 |
| P3.17.3 | Frequenza fire mode               | 0.00 | P3.3.1.2 | Hz    | 50.00            | 1598 |                                                                                                    |
| P3.17.4 | Apertura attivazione<br>fire mode |      |          |       | DigIN<br>Slot0.2 | 1596 | OPEN = Fire Mode<br>attivo<br>CLOSED = Nessuna<br>azione                                                                                                    |
| P3.17.5 | Chiusura attivazione<br>fire mode |      |          |       | DigIN<br>Slot0.1 | 1619 | OPEN = Nessuna<br>azione<br>CLOSED = Fire Mode<br>attivo                                                                                                    |
| P3.17.6 | Marcia indietro fire<br>mode      |      |          |       | DigIN<br>Slot0.1 | 1618 | 0PEN = Avanti<br>CLOSED = Indietro<br>DigIN Slot0.1 = Avanti<br>DigIN Slot0.2 = Indietro                                                                                                    |
| V3.17.7 | Stato fire mode                   | 0    | 3        |       |                  | 1597 | Vedere Tabella 21 Ele-<br>menti del menu di moni-<br>toraggio.<br>0 = Disabilitato<br>1 = Abilitato<br>2 = Attivato (Abilitato +<br>DI aperto)<br>3 = Modalità test                                                                                                    |

#### Tabella 102: Parametri Fire mode

| Indice  | Parametro           | Min | Max   | Unità | Predefini<br>to | ID   | Descrizione |
|---------|---------------------|-----|-------|-------|-----------------|------|-------------|
| V3.17.8 | Contatore fire mode | 0   | 65535 |       |                 | 1679 |             |

### 5.18 GRUPPO 3.18: PARAMETRI PRERISCALDAMENTO MOTORE

#### Tabella 103: Parametri Preriscaldamento motore

| Indice  | Parametro                              | Min   | Max   | Unità | Predefini<br>to  | ID   | Descrizione                                                                                                    |
|---------|----------------------------------------|-------|-------|-------|------------------|------|----------------------------------------------------------------------------------------------------|
| P3.18.1 | Funzione preriscal-<br>damento motore  | 0     | 4     |       | 0                | 1225 | 0 = Non usato<br>1 = Sempre in stato di<br>arresto<br>2 = Controllato da DI<br>3 = Limite temperatura<br>4 = Limite temperatura<br>(temperatura motore<br>misurata)                                                             |
| P3.18.2 | Limite temperatura<br>preriscaldamento | -20   | 100   | °C    | 0                | 1226 |                                                                                                    |
| P3.18.3 | Corrente preriscal-<br>damento motore  | 0     | 31048 | А     | Varie            | 1227 |                                                                                                    |
| P3.18.4 | Preriscaldamento<br>motore attivo      | Varie | Varie |       | DigIN<br>Slot0.1 | 1044 | OPEN = Nessuna<br>azione<br>CLOSED = Preriscalda-<br>mento attivato in stato<br>di arresto                                                                                                    |
| P3.18.5 | Temperatura motore<br>preriscaldamento | 0     | 6     |       | 0                | 1045 | 0 = Non usato<br>1 = Ingresso Tempera-<br>tura 1<br>2 = Ingresso Tempera-<br>tura 2<br>3 = Ingresso Tempera-<br>tura 3<br>4 = Ingresso Tempera-<br>tura 4<br>5 = Ingresso Tempera-<br>tura 5<br>6 = Ingresso Tempera-<br>tura 6 |

### 5.19 GRUPPO 3.19: PROGRAMMAZ. BLOCCHI

#### Tabella 104: Parametri programmaz. blocchi

| Indice  | Parametro          | Min | Max | Unità | Predefini<br>to | ID    | Descrizione                                |
|---------|--------------------|-----|-----|-------|-----------------|-------|--------------------------------------------|
| P3.19.1 | Modalità operativa | 0   | 1   |       | 1               | 15001 | 0 = Esegui programma<br>1 = Programmazione |

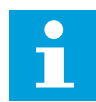

#### NOTA!

Quando si utilizza Programmaz. blocchi, utilizzare lo strumento grafico Programmaz. blocchi in VACON® Live.

#### 5.20 GRUPPO 3.20: FRENO MECCANICO

#### Tabella 105: Parametri Freno meccanico

| Indice  | Parametro                          | Min      | Max      | Unità | Predefini<br>to  | ID   | Descrizione                                                                                                    |
|---------|------------------------------------|----------|----------|-------|------------------|------|----------------------------------------------------------------------------------------------------|
| P3.20.1 | Controllo freno                    | 0        | 2        |       | 0                | 1541 | 0 = Disabilitato<br>1 = Abilitato<br>2 = Abilitato con super-<br>visione stato freno                                                   |
| P3.20.2 | Ritardo meccanico<br>freno         | 0.00     | 60.00    | S     | 0.00             | 353  |                                                                                                    |
| P3.20.3 | Limite frequenza<br>apertura freno | P3.20.4  | P3.3.1.2 | Hz    | 2.00             | 1535 |                                                                                                    |
| P3.20.4 | Limite frequenza<br>chiusura freno | P3.3.1.1 | P3.3.1.2 | Hz    | 2.00             | 1539 |                                                                                                    |
| P3.20.5 | Limite corr. frena-<br>tura        | 0.0      | Varie    | А     | 0.0              | 1085 |                                                                                                    |
| P3.20.6 | Ritardo guasto freno               | 0.00     | 60.00    | s     | 2.00             | 352  |                                                                                                    |
| P3.20.7 | Reazione guasto<br>freno           | 0        | 3        |       | 0                | 1316 | 0 = Nessuna azione<br>1 = Allarme<br>2= Guasto (Arresto in<br>base alla modalità di<br>arresto)<br>3 = Guasto (Arresto per<br>inerzia) |
| P3.20.8 | Feedback freno                     |          |          |       | DigIN<br>Slot0.1 | 1210 |                                                                                                    |

# 5.21 GRUPPO 3.21: CONTROLLO POMPA

#### Tabella 106: Parametri Pulizia automatica

| Indice    | Parametro                      | Min  | Max    | Unità | Predefini<br>to  | ID   | Descrizione                       |
|-----------|--------------------------------|------|--------|-------|------------------|------|-----------------------------------|
| P3.21.1.1 | Funzione pulizia               | 0    | 1      |       | 0                | 1714 | 0 = Disabilitato<br>1 = Abilitato |
| P3.21.1.2 | Attivazione pulizia            |      |        |       | DigIN<br>Slot0.1 | 1715 |                                   |
| P3.21.1.3 | Cicli pulizia                  | 1    | 100    |       | 5                | 1716 |                                   |
| P3.21.1.4 | Frequenza pulizia<br>avanti    | 0.00 | 50.00  | Hz    | 45.00            | 1717 |                                   |
| P3.21.1.5 | Tempo pulizia avanti           | 0.00 | 320.00 | S     | 2.00             | 1718 |                                   |
| P3.21.1.6 | Frequenza pulizia<br>indietro  | 0.00 | 50.00  | Hz    | 45.00            | 1719 |                                   |
| P3.21.1.7 | Tempo pulizia indie-<br>tro    | 0.00 | 320.00 | S     | 0.00             | 1720 |                                   |
| P3.21.1.8 | Tempo accelerazione<br>pulizia | 0.1  | 300.0  | S     | 0.1              | 1721 |                                   |
| P3.21.1.9 | Tempo decelerazione<br>pulizia | 0.1  | 300.0  | S     | 0.1              | 1722 |                                   |

#### Tabella 107: Parametri Pompa Jockey

| Indice    | Parametro                  | Min  | Max    | Unità | Predefini<br>to | ID   | Descrizione                                                      |
|-----------|----------------------------|------|--------|-------|-----------------|------|------------------------------------------------------------------|
| P3.21.2.1 | Funzione Jockey            | 0    | 2      |       | 0               | 1674 | 0 = Non usato<br>1 = Standby PID<br>2 = Standby PID<br>(Livello) |
| P3.21.2.2 | Livello marcia Joc-<br>key | 0.00 | 100.00 | %     | 0.00            | 1675 |                                                                  |
| P3.21.2.3 | Liv arresto Jockey         | 0.00 | 100.00 | %     | 0.00            | 1676 |                                                                  |

# Tabella 108: Parametri Pompa adescante

| Indice    | Parametro                 | Min | Max    | Unità | Predefini<br>to | ID   | Descrizione                       |
|-----------|---------------------------|-----|--------|-------|-----------------|------|-----------------------------------|
| P3.21.3.1 | Funzione adesca-<br>mento | 0   | 1      |       | 0               | 1677 | 0 = Disabilitato<br>1 = Abilitato |
| P3.21.3.2 | Tempo adesc.              | 0.0 | 320.00 |       | 3.0             | 1678 |                                   |

#### 5.22 GRUPPO 3.22: FILTRO ARMONICHE AVANZATO

Tabella 109: Parametri del filtro armoniche avanzato

| Indice  | Parametro                                  | Min | Max | Unità | Predefini<br>to  | ID    | Descrizione                                                            |
|---------|--------------------------------------------|-----|-----|-------|------------------|-------|------------------------------------------------------------------------|
| P3.22.1 | Limite di disconnes-<br>sione condensatore | 0   | 100 | %     | 0                | 15510 |                                                                        |
| P3.22.2 | lsteresi disconn.<br>condensatore          | 0   | 100 | %     | 0                | 15511 |                                                                        |
| P3.22.3 | Sovratemperatura<br>AHF                    |     |     |       | DigIN<br>Slot0.1 | 15513 |                                                                        |
| P3.22.4 | Risposta di guasto<br>AHF                  | 0   | 3   |       | 2                | 15512 | 0 = Nessuna azione<br>1 = Allarme<br>2 = Guasto<br>3 = Guasto, Inerzia |

# 6 MENU DIAGNOSTICA

# 6.1 GUASTI ATTIVI

In caso di uno o più guasti, il display mostra il nome del guasto e inizia a lampeggiare. Premere OK per ritornare al menu Diagnostica. Il sottomenu Guasti attivi visualizza il numero di guasti rilevati. Per visualizzare i dati temporali del guasto, selezionare il guasto e premere OK.

Il guasto rimane attivo fino a quando non viene resettato. È possibile resettare un guasto in 5 modi.

- Premere il tasto reset per 2 s.
- Andare al sottomenu Reset guasti e utilizzare il parametro Reset guasti.
- Fornire un segnale di reset nel morsetto I/O.
- Fornire un segnale di reset con il bus di campo.
- Fornire un segnale di reset in VACON® Live.

Il sottomenu Guasti attivi può memorizzare un massimo di 10 guasti. Il sottomenu mostra i guasti nella sequenza in cui si verificano.

# 6.2 RESET GUASTI

Questo menu consente di resettare i guasti. Vedere le istruzioni nel capitolo *11.1 Viene visualizzato un guasto*.

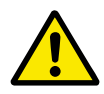

## ATTENZIONE!

Prima di resettare il guasto, rimuovere il segnale di controllo esterno per evitare il riavvio accidentale dell'inverter.

# 6.3 MEMORIA GUASTI

È possibile visualizzare 40 guasti in Memoria guasti.

Per visualizzare i dettagli di un guasto, accedere a Memoria guasti, individuare il guasto e premere OK.

# 6.4 CONTATORI

Se si legge un valore del contatore tramite un bus di campo, vedere il capitolo *11.4 Contatori totali e parziali*.

| Tabella 110: I | l parametri dei contatori totali nel menu Dia | qnostica |
|----------------|-----------------------------------------------|----------|
|                |                                               |          |

| Indice  | Parametro                                 | Min | Max | Unità         | Predefini<br>to | ID   | Descrizione                                                                                                    |
|---------|-------------------------------------------|-----|-----|---------------|-----------------|------|----------------------------------------------------------------------------------------------------|
| V4.4.1  | Contatore energia                         |     |     | Varie         |                 | 2291 | La quantità di energia<br>presa dalla rete di<br>distribuzione. Non è<br>possibile ripristinare il<br>contatore. Nel display<br>di testo: l'unità di<br>misura più alta visua-<br>lizzata dal display è<br>MW. Qualora il conteg-<br>gio energetico fornisca<br>un risultato superiore a<br>999,9 MW, sul display<br>non viene visualizzata<br>alcuna unità di misura. |
| V4.4.3  | Ore di esercizio (pan-<br>nello grafico)  |     |     | a d<br>hh:min |                 | 2298 | Le ore di esercizio del-<br>l'unità di controllo.                                                                                                    |
| V4.4.4  | Ore di esercizio (pan-<br>nello standard) |     |     | а             |                 |      | Le ore di esercizio del-<br>l'unità di controllo<br>totali in anni.                                                                                                    |
| V4.4.5  | Ore di esercizio (pan-<br>nello standard) |     |     | d             |                 |      | Le ore di esercizio del-<br>l'unità di controllo<br>totali in giorni.                                                                                                    |
| V4.4.6  | Ore di esercizio (pan-<br>nello standard) |     |     | hh:mm:<br>ss  |                 |      | Le ore di esercizio del-<br>l'unità di controllo in<br>ore, minuti e secondi.                                                                                                    |
| V4.4.7  | Cont. ore marcia<br>(pannello grafico)    |     |     | a d<br>hh:min |                 | 2293 | Il tempo di marcia<br>motore.                                                                                                    |
| V4.4.8  | Cont. ore marcia<br>(pannello standard)   |     |     | а             |                 |      | Il tempo di marcia del<br>motore totale in anni.                                                                                                    |
| V4.4.9  | Cont. ore marcia<br>(pannello standard)   |     |     | d             |                 |      | Il tempo di marcia del<br>motore totale in giorni.                                                                                                    |
| V4.4.10 | Cont. ore marcia<br>(pannello standard)   |     |     | hh:mm:<br>ss  |                 |      | Il tempo di marcia del<br>motore in ore, minuti e<br>secondi.                                                                                                    |
| V4.4.11 | Cont. ore accens<br>(pannello grafico)    |     |     | a d<br>hh:min |                 | 2294 | La quantità di tempo in<br>cui l'unità di alimenta-<br>zione è rimasta ali-<br>mentata. Non è possi-<br>bile ripristinare il con-<br>tatore.                                                                                                    |
| V4.4.12 | Cont. ore accens<br>(pannello standard)   |     |     | а             |                 |      | ll tempo di accensione<br>totale in anni.                                                                                                    |

Tabella 110: I parametri dei contatori totali nel menu Diagnostica

| Indice  | Parametro                               | Min | Max | Unità        | Predefini<br>to | ID   | Descrizione                                                                 |
|---------|-----------------------------------------|-----|-----|--------------|-----------------|------|-----------------------------------------------------------------------------|
| V4.4.13 | Cont. ore accens<br>(pannello standard) |     |     | d            |                 |      | ll tempo di accensione<br>totale in giorni.                                 |
| V4.4.14 | Cont. ore accens<br>(pannello standard) |     |     | hh:mm:<br>ss |                 |      | ll tempo di accensione<br>in ore, minuti e<br>secondi.                      |
| V4.4.15 | Avvia contatore<br>comandi              |     |     |              |                 | 2295 | ll numero di volte in cui<br>l'unità di alimentazione<br>è stata riavviata. |

# 6.5 CONTATORI PARZIALI

Se si legge un valore del contatore tramite un bus di campo, vedere il capitolo *11.4 Contatori totali e parziali.*
| Indice | Parametro                                 | Min | Max | Unità         | Predefini<br>to | ID   | Descrizione                                                                                                    |
|--------|-------------------------------------------|-----|-----|---------------|-----------------|------|----------------------------------------------------------------------------------------------------|
| P4.5.1 | Contatore parziale<br>energia             |     |     | Varie         |                 | 2296 | <ul> <li>È possibile resettare<br/>questo contatore. Nel<br/>display di testo: l'unità<br/>di misura più alta<br/>visualizzata dal display<br/>è MW. Qualora il con-<br/>teggio energetico for-<br/>nisca un risultato<br/>superiore a 999,9 MW,<br/>sul display non viene<br/>visualizzata alcuna<br/>unità di misura.</li> <li><b>Reset del conta-</b><br/>tore <ul> <li>Nel display di<br/>testo: premere il<br/>pulsante OK per 4<br/>s.</li> <li>Nel display gra-<br/>fico: premere OK.<br/>Viene visualizzata<br/>la pagina Reset<br/>contatore. Pre-<br/>mere di nuovo OK.</li> </ul> </li> </ul> |
| P4.5.3 | Ore di esercizio (pan-<br>nello grafico)  |     |     | a d<br>hh:min |                 | 2299 | È possibile resettare<br>questo contatore.<br>Vedere le istruzioni in<br>P4.5.1 riportate sopra.                                                                                                    |
| P4.5.4 | Ore di esercizio (pan-<br>nello standard) |     |     | а             |                 |      | Le ore di esercizio<br>totali in anni.                                                                                                    |
| P4.5.5 | Ore di esercizio (pan-<br>nello standard) |     |     | d             |                 |      | Le ore di esercizio<br>totali in giorni.                                                                                                    |
| P4.5.6 | Ore di esercizio (pan-<br>nello standard) |     |     | hh:mm:<br>ss  |                 |      | Le ore di esercizio in<br>ore, minuti e secondi.                                                                                                    |

# Tabella 111: I parametri dei contatori parziali nel menu Diagnostica

# 6.6 INFO SOFTWARE

Tabella 112: I parametri di informazione del software nel menu Diagnostica

| Indice | Parametro                                          | Min | Max | Unità | Predefini<br>to | ID   | Descrizione                                       |
|--------|----------------------------------------------------|-----|-----|-------|-----------------|------|---------------------------------------------------|
| V4.6.1 | Pacchetto software<br>(pannello grafico)           |     |     |       |                 |      | ll codice per l'identifi-<br>cazione del software |
| V4.6.2 | ID pacchetto sfw<br>(pannello standard)            |     |     |       |                 |      |                                                   |
| V4.6.3 | Versione pacchetto<br>sfw (pannello stan-<br>dard) |     |     |       |                 |      |                                                   |
| V4.6.4 | Carico sistema                                     | 0   | 100 | %     |                 | 2300 | Il carico sulla CPU del-<br>l'unità di controllo  |
| V4.6.5 | Nome applicaz. (pan-<br>nello grafico)             |     |     |       |                 |      | Il nome dell'applica-<br>zione                    |
| V4.6.6 | ID applicazione                                    |     |     |       |                 |      | Il codice dell'applica-<br>zione                  |
| V4.6.7 | Ver applicazione                                   |     |     |       |                 |      |                                                   |

LOCAL CONTACTS: HTTP://DRIVES.DANFOSS.COM/DANFOSS-DRIVES/LOCAL-CONTACTS/

# 7 MENU I/O E HARDWARE

Nel menu I/O e Hardware, sono disponibili le varie impostazioni relative alle opzioni. I valori in questo menu sono valori grezzi, ovvero non scalati dall'applicazione.

# 7.1 I/O DI BASE

Nel menu I/O di base, è possibile monitorare gli stati degli ingressi e delle uscite.

| Indice  | Parametro                      | Min | Max | Unità | Predefini<br>to | ID   | Descrizione                                                                                                    |
|---------|--------------------------------|-----|-----|-------|-----------------|------|----------------------------------------------------------------------------------------------------|
| V5.1.1  | Ingresso digitale 1            | 0   | 1   |       | 0               | 2502 | Stato del segnale del-<br>l'ingresso digitale                                                                                                    |
| V5.1.2  | Ingresso digitale 2            | 0   | 1   |       | 0               | 2503 | Stato del segnale del-<br>l'ingresso digitale                                                                                                    |
| V5.1.3  | Ingresso digitale 3            | 0   | 1   |       | 0               | 2504 | Stato del segnale del-<br>l'ingresso digitale                                                                                                    |
| V5.1.4  | Ingresso digitale 4            | 0   | 1   |       | 0               | 2505 | Stato del segnale del-<br>l'ingresso digitale                                                                                                    |
| V5.1.5  | Ingresso digitale 5            | 0   | 1   |       | 0               | 2506 | Stato del segnale del-<br>l'ingresso digitale                                                                                                    |
| V5.1.6  | Ingresso digitale 6            | 0   | 1   |       | 0               | 2507 | Stato del segnale del-<br>l'ingresso digitale                                                                                                    |
| V5.1.7  | Modo ingresso ana-<br>logico 1 | 1   | 3   |       | 3               | 2508 | Mostra il modo specifi-<br>cato per il segnale del-<br>l'ingresso analogico.<br>La selezione viene ese-<br>guita con l'interruttore<br>DIP sulla scheda di<br>controllo.<br>1 = 020 mA<br>3 = 010 V |
| V5.1.8  | IngressoAnalog 1               | 0   | 100 | %     | 0.00            | 2509 | Stato del segnale del-<br>l'ingresso analogico                                                                                                    |
| V5.1.9  | Modo ingresso ana-<br>logico 2 | 1   | 3   |       | 3               | 2510 | Mostra il modo specifi-<br>cato per il segnale del-<br>l'ingresso analogico.<br>La selezione viene ese-<br>guita con l'interruttore<br>DIP sulla scheda di<br>controllo.<br>1 = 020 mA<br>3 = 010 V |
| V5.1.10 | IngressoAnalog 2               | 0   | 100 | %     | 0.00            | 2511 | Stato del segnale del-<br>l'ingresso analogico                                                                                                    |

| Indice  | Parametro                    | Min | Max | Unità | Predefini<br>to | ID   | Descrizione                                                                                                    |
|---------|------------------------------|-----|-----|-------|-----------------|------|----------------------------------------------------------------------------------------------------|
| V5.1.11 | Modo uscita analo-<br>gica 1 | 1   | 3   |       | 1               | 2512 | Mostra il modo specifi-<br>cato per il segnale del-<br>l'ingresso analogico.<br>La selezione viene ese-<br>guita con l'interruttore<br>DIP sulla scheda di<br>controllo.<br>1 = 020 mA<br>3 = 010 V |
| V5.1.12 | Uscita analogica 1           | 0   | 100 | %     | 0.00            | 2513 | Stato del segnale del-<br>l'uscita analogica                                                                                                    |
| V5.1.13 | Uscita relè 1                | 0   | 1   |       | 0               | 2514 | Stato del segnale del-<br>l'uscita relè                                                                                                    |
| V5.1.14 | Uscita relè 2                | 0   | 1   |       | 0               | 2515 | Stato del segnale del-<br>l'uscita relè                                                                                                    |
| V5.1.15 | Uscita relè 3                | 0   | 1   |       | 0               | 2516 | Stato del segnale del-<br>l'uscita relè                                                                                                    |

| Tabella 113: I parametri di base I/O nel menu I/O e hardwa | re |
|------------------------------------------------------------|----|
|------------------------------------------------------------|----|

# 7.2 SLOT SCHEDA OPZIONALE

I parametri in questo menu differiscono per tutte le schede opzionali. Vengono visualizzati i parametri della scheda opzionale installata. Se non è inserita alcuna scheda opzionale nello slot C, D o E, i parametri non vengono visualizzati. Per ulteriori informazioni sulla posizione degli slot, vedere il capitolo *10.6.1 Programmazione degli ingressi analogici e digitali*.

Quando si rimuove una scheda opzionale, sul display compare il codice guasto 39 e il nome di guasto *Dispositivo rimosso*. Vedere capitolo *11.3 Codici dei guasti*.

Tabella 114: Parametri relativi alla scheda opzionale

| Menu   | Funzione     | Descrizione                                           |  |  |  |
|--------|--------------|-------------------------------------------------------|--|--|--|
| Slot C | Impostazioni | Le impostazioni relative alla scheda opzionale.       |  |  |  |
| 5101 C | Monitoraggio | Monitoraggio dei dati relativi alla scheda opzionale. |  |  |  |
| Slot D | Impostazioni | Le impostazioni relative alla scheda opzionale.       |  |  |  |
| 5101 D | Monitoraggio | Monitoraggio dei dati relativi alla scheda opzionale. |  |  |  |
| Slot F | Impostazioni | Le impostazioni relative alla scheda opzionale.       |  |  |  |
| Slot E | Monitoraggio | Monitoraggio dei dati relativi alla scheda opzionale. |  |  |  |

# 7.3 OROLOGIO IN TEMPO REALE

| Tabella 115: I | parametri relativi all'oro | ologio in tempo reale | e nel menu I/O e hardware |
|----------------|----------------------------|-----------------------|---------------------------|
|                |                            |                       |                           |

| Indice | Parametro      | Min | Max | Unità        | Predefini<br>to | ID   | Descrizione                                                                                                    |
|--------|----------------|-----|-----|--------------|-----------------|------|----------------------------------------------------------------------------------------------------|
| V5.5.1 | Stato batteria | 1   | 3   |              |                 | 2205 | Stato della batteria.<br>1 = Non installata<br>2 = Installata<br>3 = Sostituire la batte-<br>ria                                                                                                    |
| P5.5.2 | Ora            |     |     | hh:mm:<br>ss |                 | 2201 | L'ora corrente del<br>giorno                                                                                                    |
| P5.5.3 | Data           |     |     | gg.mm.       |                 | 2202 | La data corrente                                                                                                    |
| P5.5.4 | Anno           |     |     | aaaa         |                 | 2203 | L'anno corrente                                                                                                    |
| P5.5.5 | Ora legale     | 1   | 4   |              | 1               | 2204 | L'ora legale<br>1 = Off<br>2 = EU: dall'ultima<br>domenica di marzo fino<br>all'ultima domenica di<br>ottobre<br>3 = US: dalla seconda<br>domenica di marzo fino<br>alla prima domenica di<br>novembre<br>4 = Russia (perma-<br>nente) |

# 7.4 IMPOSTAZIONI UNITÀ DI POTENZA

In questo menu, è possibile modificare le impostazioni della ventola, del chopper di frenatura, del filtro sinusoidale e del filtro armoniche.

La ventola funziona nel modo Ottimizzato o Sempre on. Nel modo Ottimizzato, la logica interna dell'inverter riceve i dati relativi alla temperatura e controlla la velocità della ventola. Una volta che l'inverter passa allo stato Pronto, la ventola si arresta in 5 minuti. Nel modo Sempre on, la ventola funziona a piena velocità e non si arresta.

Il filtro sinusoidale mantiene la profondità di sovramodulazione nei limiti e impedisce alle funzioni di gestione termica di ridurre la frequenza di commutazione.

Il filtro armoniche può essere abilitato per evitare possibili risonanze nel DC-link dell'inverter.

7

Tabella 116: Impostazioni unità di potenza

| Indice   | Parametro          | Min | Max | Unità | Predefini<br>to | ID   | Descrizione                                                                                                |
|----------|--------------------|-----|-----|-------|-----------------|------|----------------------------------------------------------------------------------------------------|
| P5.6.1.1 | Mod ctrl ventole   | 0   | 1   |       | 1               | 2377 | 0 = Sempre on<br>1 = Ottimizzato                                                                           |
| P5.6.2.1 | Modo chopper fren. | 0   | 3   |       | 0               |      | 0 = Disabilitato<br>1 = Attivo (Marcia)<br>2 = Attivo (Mar-<br>cia&Arr.)<br>3 = Attivo (Marcia-no<br>test) |
| P5.6.4.1 | Filtro Sinus       | 0   | 1   |       | 0               |      | 0 = Non usato<br>1 = In uso                                                                                |
| P5.6.5.1 | Filtro armoniche   | 0   | 1   |       | 0               |      | 0 = Non usato<br>1 = In uso                                                                                |

# 7.5 PANNELLO

| Tabella 117: I parametri de | l pannello di comando nel | menu I/O e hardware |
|-----------------------------|---------------------------|---------------------|
|-----------------------------|---------------------------|---------------------|

| Indice | Parametro                           | Min | Max | Unità | Predefini<br>to | ID | Descrizione                                                                                                    |
|--------|-------------------------------------|-----|-----|-------|-----------------|----|----------------------------------------------------------------------------------------------------|
| P5.7.1 | Tempo ripristino                    | 0   | 60  | min   | 0               |    | Il tempo trascorso il<br>quale il display ritorna<br>alla pagina impostata<br>con il parametro<br>P5.7.2.<br>0 = Non usato                                                                                                    |
| P5.7.2 | Pagina predefinita                  | 0   | 4   |       | 0               |    | La pagina visualizzata<br>dal display quando l'in-<br>verter è acceso o una<br>volta che è scaduto il<br>tempo impostato con il<br>parametro P5.7.1. Se il<br>valore è impostato su<br>0, il display mostra l'ul-<br>tima pagina visualiz-<br>zata.<br>0 = Nessuna<br>1 = Un indice dei menu<br>2 = Menu principale<br>3 = Pagina di ctrl<br>4 = Multimonitor |
| P5.7.3 | Indice dei menu                     |     |     |       |                 |    | Impostare una pagina<br>come indice dei menu<br>(la selezione 1 in<br>P5.7.2.)                                                                                                    |
| P5.7.4 | Contrasto *                         | 30  | 70  | %     | 50              |    | Impostare il contrasto<br>del display.                                                                                                    |
| P5.7.5 | Tmp retroillumina-<br>zione display | 0   | 60  | min   | 5               |    | Impostare il tempo tra-<br>scorso il quale la<br>retroilluminazione del<br>display si disattiva. Se<br>il valore è impostato su<br>0, la retroilluminazione<br>del display è sempre<br>attiva.                                                                                                    |

\* Disponibile solo con il pannello grafico.

# 7.6 BUS DI CAMPO

Nel menu I/O e hardware, sono disponibili i parametri relative alle schede del bus di campo. È possibile trovare le istruzioni su come utilizzare questi parametri nel manuale del rispettivo bus di campo.

| Sottomenu<br>livello 1 | Sottomenu livello 2 | Sottomenu livello 3 | Sottomenu livello 4   |
|------------------------|---------------------|---------------------|-----------------------|
| RS-485                 | Impostaz. comuni    | Protocollo          | Modbus RTU            |
|                        |                     |                     | N2                    |
|                        |                     |                     | Bacnet MSTP           |
| RS-485                 | Modbus RTU          | Parametri           | Indirizzo slave       |
|                        |                     |                     | Veloc. baud           |
|                        |                     |                     | Tipo parità           |
|                        |                     |                     | Bit di arresto        |
|                        |                     |                     | Timeout comunicazione |
|                        |                     |                     | Mod. operativa        |
|                        |                     | Monitoraggio        | Stato protoc. FB      |
|                        |                     |                     | Stato comunicazione   |
|                        |                     |                     | Funzioni illegali     |
|                        |                     |                     | Indir dati illegali   |
|                        |                     |                     | Valori dati illeg.    |
|                        |                     |                     | Disp slave occup.     |
|                        |                     |                     | Errore parità mem.    |
|                        |                     |                     | Guasto disp.slave     |
|                        |                     |                     | Reaz. ultimo guasto   |
|                        |                     |                     | Control Word          |
|                        |                     |                     | Status Word           |

| Sottomenu<br>livello 1 | Sottomenu livello 2 | Sottomenu livello 3 | Sottomenu livello 4      |
|------------------------|---------------------|---------------------|--------------------------|
| RS-485                 | N2                  | Parametri           | Indirizzo slave          |
|                        |                     |                     | Timeout comunicazione    |
|                        |                     | Monitoraggio        | Stato protoc. FB         |
|                        |                     |                     | Stato comunicazione      |
|                        |                     |                     | Dati non validi          |
|                        |                     |                     | Cmd non validi           |
|                        |                     |                     | Cmd non accett.          |
|                        |                     |                     | Control Word             |
|                        |                     |                     | Status Word              |
| RS-485                 | Bacnet MSTP         | Parametri           | Veloc. baud              |
|                        |                     |                     | Autobauding              |
|                        |                     |                     | Indirizzo MAC            |
|                        |                     |                     | Numero istanza           |
|                        |                     |                     | Timeout comunicazione    |
|                        |                     | Monitoraggio        | Stato protoc. FB         |
|                        |                     |                     | Stato comunicazione      |
|                        |                     |                     | Numero istanza effettiva |
|                        |                     |                     | Codice guasto            |
|                        |                     |                     | Control Word             |
|                        |                     |                     | Status Word              |
| Ethernet               | Impostaz. comuni    | Mod indirizzo IP    |                          |
|                        |                     | IP fisso            | Indirizzo IP             |
|                        |                     |                     | Subnet Mask              |
|                        |                     |                     | Gateway predef.          |
|                        |                     | Indirizzo IP        |                          |
|                        |                     | Subnet Mask         |                          |
|                        |                     | Gateway predef.     |                          |
|                        |                     | Indirizzo MAC       |                          |

| Sottomenu<br>livello 1 | Sottomenu livello 2 | Sottomenu livello 3 | Sottomenu livello 4      |
|------------------------|---------------------|---------------------|--------------------------|
| Ethernet               | Modbus TCP          | Parametri           | Limite connessione       |
|                        |                     |                     | Numero identificativo    |
|                        |                     |                     | Timeout comunicazione    |
|                        |                     | Monitoraggio        | Stato protoc. FB         |
|                        |                     |                     | Stato comunicazione      |
|                        |                     |                     | Funzioni illegali        |
|                        |                     |                     | Indir dati illegali      |
|                        |                     |                     | Valori dati illeg.       |
|                        |                     |                     | Disp slave occup.        |
|                        |                     |                     | Errore parità mem.       |
|                        |                     |                     | Guasto disp.slave        |
|                        |                     |                     | Reaz. ultimo guasto      |
|                        |                     |                     | Control Word             |
|                        |                     |                     | Status Word              |
| Ethernet               | Bacnet IP           | Parametri           | Numero istanza           |
|                        |                     |                     | Timeout comunicazione    |
|                        |                     |                     | Protoc. in uso           |
|                        |                     |                     | BBMD IP                  |
|                        |                     |                     | Porta BBMD               |
|                        |                     |                     | Durata residua           |
|                        |                     | Monitoraggio        | Stato protoc. FB         |
|                        |                     |                     | Stato comunicazione      |
|                        |                     |                     | Numero istanza effettiva |
|                        |                     |                     | Control Word             |
|                        |                     |                     | Status Word              |

| Sottomenu<br>livello 1 | Sottomenu livello 2 | Sottomenu livello 3 | Sottomenu livello 4        |
|------------------------|---------------------|---------------------|----------------------------|
| Ethernet               | Ethernet/ IP        | Parametri           | Protoc. in uso             |
|                        |                     |                     | Istanza uscita             |
|                        |                     |                     | Istanza ingresso           |
|                        |                     |                     | Timeout comunicazione      |
|                        |                     | Monitoraggio        | Reset contatori            |
|                        |                     |                     | Apri richieste             |
|                        |                     |                     | Apri formati rifiutati     |
|                        |                     |                     | Apri risorse rifiutate     |
|                        |                     |                     | Apri altri rifiuti         |
|                        |                     |                     | Chiudi richieste           |
|                        |                     |                     | Chiudi formati rifiutati   |
|                        |                     |                     | Chiudi altri rifiuti       |
|                        |                     |                     | Timeout connessioni        |
|                        |                     |                     | Stato comunicazione        |
|                        |                     |                     | Control Word               |
|                        |                     |                     | Status Word                |
|                        |                     |                     | Stato protoc. FB           |
| Ethernet               | IO Profinet         | Parametri           | Protoc. in uso             |
|                        |                     |                     | Timeout comunicazione      |
|                        |                     | Monitoraggio        | Stato protoc. FB           |
|                        |                     |                     | Stato com.                 |
|                        |                     |                     | Telegr. Vallmpost.         |
|                        |                     |                     | Telegr. Valore Effettivo   |
|                        |                     |                     | Numero di dati di processo |
|                        |                     |                     | Control Word               |
|                        |                     |                     | Status Word                |
|                        |                     |                     | Timeout connessioni        |
|                        |                     |                     | Accessi ai parametri       |

# 8 IMPOSTAZIONI UTENTE, PREFERITI E MENU LIVELLO UTENTE

# 8.1 IMPOSTAZIONI UTENTE

Tabella 118: Impostazioni generali nel menu Impostazioni utente

| Indice | Parametro           | Min   | Max   | Unità | Predefini<br>to | ID  | Descrizione                                                                                               |
|--------|---------------------|-------|-------|-------|-----------------|-----|----------------------------------------------------------------------------------------------------|
| P6.1   | Scelta della lingua | Varie | Varie |       | Varie           | 802 | La selezione differisce<br>in tutti i pacchetti di<br>lingue                                              |
| M6.5   | Backup parametri    |       |       |       |                 |     | Vedere la 8.1.1 Backup<br>parametri.                                                                      |
| M6.6   | Confronto parametri |       |       |       |                 |     |                                                                                                    |
| P6.7   | Nome inverter       |       |       |       |                 |     | Utilizzare lo strumento<br>per PC VACON® Live<br>per fornire un nome<br>all'inverter, se neces-<br>sario. |

# 8.1.1 BACKUP PARAMETRI

| Tabella 119: I | l parametri relativi al | backup dei param     | etri nel menu lr | nnostazioni utente |
|----------------|-------------------------|----------------------|------------------|--------------------|
|                | i paramenti retativi at | . Dackup uci paraini | eti i net menu n | npostazioni atente |

| Indice | Parametro                     | Min | Max | Unità | Predefini<br>to | ID  | Descrizione                                                                                                    |
|--------|-------------------------------|-----|-----|-------|-----------------|-----|----------------------------------------------------------------------------------------------------|
| P6.5.1 | Ripristina val. fab-<br>brica |     |     |       |                 | 831 | Ripristina i valori dei<br>parametri predefiniti e<br>inizia la procedura gui-<br>data di avvio.                                         |
| P6.5.2 | Salva nel pannello<br>*       | 0   | 1   |       | 0               |     | Salva i valori dei para-<br>metri nel pannello di<br>controllo per copiarli,<br>ad esempio, su un altro<br>inverter.<br>0 = No<br>1 = Sì |
| P6.5.3 | Riprist da pannello<br>*      |     |     |       |                 |     | Carica i valori dei para-<br>metri dal pannello di<br>controllo sull'inverter.                                                           |
| B6.5.4 | Salva in grp 1                |     |     |       |                 |     | Mantiene un gruppo di<br>parametri personaliz-<br>zati (ovvero, tutti i<br>parametri inclusi nel-<br>l'applicazione).                    |
| B6.5.5 | Ripr. da gruppo 1             |     |     |       |                 |     | Carica il gruppo di<br>parametri personaliz-<br>zati sull'inverter.                                                                      |
| B6.5.6 | Salva in grp 2                |     |     |       |                 |     | Mantiene un altro<br>gruppo di parametri<br>personalizzati (ovvero,<br>tutti i parametri inclusi<br>nell'applicazione).                  |
| B6.5.7 | Ripr. da gruppo 2             |     |     |       |                 |     | Carica il gruppo di<br>parametri personaliz-<br>zati 2 sull'inverter.                                                                    |

\* Disponibile solo con il display grafico.

# 8.2 PREFERITI

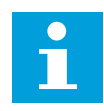

# NOTA!

Questo menu è disponibile nel pannello di controllo con display grafico, ma non su quello con display di testo.

# NOTA!

2

1

Questo menu non è disponibile nello strumento VACON® Live.

Se si utilizzano gli stessi elementi frequentemente, è possibile aggiungerli nel Preferiti. È possibile raccogliere un gruppo di parametri o segnali di monitoraggio da tutti i menu del pannello di comando. Non è necessario individuarli nella struttura dei menu uno a uno. In alternativa, aggiungerli alla cartella Preferiti dove possono essere individuati facilmente.

# AGGIUNTA DI UN ELEMENTO A PREFERITI

1 Individuare l'elemento che si desidera aggiungere a Preferiti. Premere il pulsante OK.

Selezionare *Aggiungi a Preferiti* e premere il pulsante OK.

3 A questo punto, la procedura guidata è completa. Per continuare, leggere le istruzioni sul display.

**RIMOZIONE DI UN ELEMENTO DAI PREFERITI** 

Andare a Preferiti.

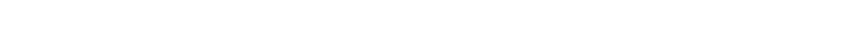

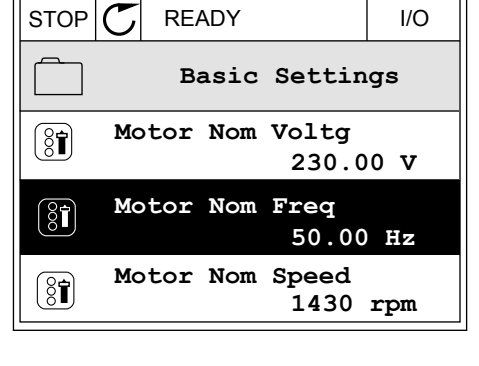

| STOP     | C READY          | I/O |
|----------|------------------|-----|
| 8        | Motor Nom Freq   |     |
| 81       | Edit             |     |
| i        | Help             |     |
| <b>V</b> | Add to favourite | es  |

| STOP 丆       | READY        |         | I/O |  |  |  |  |
|--------------|--------------|---------|-----|--|--|--|--|
| ()<br>N      | otor No      | om Freq |     |  |  |  |  |
|              |              |         |     |  |  |  |  |
| was add      | was added to |         |     |  |  |  |  |
| to continue. |              |         |     |  |  |  |  |
|              |              |         |     |  |  |  |  |
|              |              |         |     |  |  |  |  |

STOP

( 81)

Q

i

m

2 Individuare l'elemento che si desidera rimuovere. Premere il pulsante OK.

| READY                     | I/O |
|---------------------------|-----|
| Favourites                |     |
| Motor Nom Freq<br>50.00 F | Iz  |
|                           |     |
|                           |     |

READY

Monitor

Help

Motor Nom Freq

Rem from favourites

I/O

3 Selezionare *Rimuovi da Preferiti*.

4 Per rimuovere l'elemento, premere nuovamente il pulsante OK.

# 8.3 LIVELLI UTENTE

Utilizzare i parametri relativi al livello utente per evitare che personale non autorizzato apporti modifiche ai parametri. È anche possibile evitare modifiche accidentali nei parametri.

Quando si seleziona un livello utente, l'utente non può visualizzare tutti i parametri sul display del pannello di controllo.

| Indice | Parametro      | Min | Max   | Unità | Predefini<br>to | ID   | Descrizione                                                                                                    |
|--------|----------------|-----|-------|-------|-----------------|------|----------------------------------------------------------------------------------------------------|
| P8.1   | Livello utente | 1   | 3     |       | 1               | 1194 | <ul> <li>1 = Normale. Tutti i<br/>menu sono visibili nel<br/>menu principale.</li> <li>2 = Monitoraggio. Solo<br/>i menu relativi al moni-<br/>toraggio e al livello<br/>utente sono visibili nel<br/>menu principale.</li> <li>3 = Preferiti. Solo i<br/>menu relativi ai prefe-<br/>riti e al livello utente<br/>sono visibili nel menu<br/>principale.</li> <li>4 = Monitoraggio e<br/>Preferiti. I menu rela-<br/>tivi al monitoraggio, ai<br/>preferiti e al livello<br/>utente sono visibili nel<br/>menu principale.</li> </ul> |
| P8.2   | Codice accesso | 0   | 99999 |       | 0               | 2362 | Se si imposta un valore<br>differente da 0 prima di<br>passare a <i>Monitoraggio</i><br>da, ad esempio, <i>Nor-<br/>male</i> , l'utente deve for-<br>nire il codice di<br>accesso quando ritorna<br>al menu <i>Normale</i> . Ciò<br>evita che personale<br>non autorizzato apporti<br>modifiche ai parametri<br>sul pannello di con-<br>trollo.                                                                                                    |

# Tabella 120: Parametri relativi al livello utente

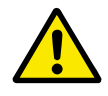

# ATTENZIONE!

Non smarrire il codice di accesso. In caso di smarrimento del codice di accesso, contattare il centro di assistenza o il partner più vicino.

# MODIFICA DEL CODICE DI ACCESSO DEI LIVELLI UTENTE

1 Passare a Livelli utente.

2 Passare al codice di accesso dell'elemento e premere il pulsante freccia destra.

| STOP       | C READY         | ALARM       | Keypad |
|------------|-----------------|-------------|--------|
| 8          | Main<br>ID:2362 | Menu<br>P8. | 2      |
| 8          | User lev        | vel<br>No:  | rmal   |
| 0 <b>1</b> | Access o        | code<br>00  | 000    |
|            |                 |             |        |

- 3 Per modificare le cifre del codice di accesso, utilizzare tutti i pulsanti freccia.
- STOP READY ALARM I/O Access code ID:2362 P8.2 00000 Min:0 Max:9
- 4 Accettare la modifica utilizzando il pulsante OK.

# 9 DESCRIZIONI DEI VALORI DI MONITORAGGIO

In questo capitolo vengono fornite le descrizioni di base di tutti i valori di monitoraggio.

# 9.1 MULTIMONITOR

# V2.1.1 RIFERIMENTO DI FREQUENZA (ID 25)

Questo valore di monitoraggio mostra l'effettivo riferimento di frequenza del controllo motore.

Il valore viene aggiornato a intervalli di 10 ms.

#### V2.1.2 FREQUENZA DI USCITA (ID 1)

Questo valore di monitoraggio mostra l'effettiva frequenza di uscita al motore.

#### V2.1.3 CORRENTE MOTORE (ID 3)

Questo valore di monitoraggio mostra la corrente del motore misurata. La scalatura del valore predefinito differisce in base alle dimensioni dell'inverter.

# V2.1.4 VELOCITÀ MOTORE (ID 2)

Questo valore di monitoraggio mostra l'effettiva velocità del motore in giri/min. (valore calcolato).

#### V2.1.5 COPPIA MOTORE (ID 4)

Questo valore di monitoraggio mostra l'effettiva coppia motore (valore calcolato).

#### V2.1.6 POTENZA MOTORE (ID 5)

Questo valore di monitoraggio mostra l'effettiva potenza del motore (valore calcolato) come percentuale della potenza nominale del motore.

#### V2.1.7 TENSIONE MOTORE (ID 6)

Questo valore di monitoraggio mostra l'effettiva tensione di uscita al motore.

#### V2.1.8 TENSIONE DC LINK (ID 7)

Questo valore di monitoraggio mostra la tensione misurata nel DC bus dell'inverter.

# V2.1.9 TEMPERAT. UNITÀ (ID 8)

Questo valore di monitoraggio mostra la temperatura misurata del dissipatore di calore dell'inverter.

L'unità di misura sono i gradi Celsius o Fahrenheit, in base al valore del parametro "Selezione °C/°F".

# 9.2 BASE

# V2.3.1 FREQUENZA DI USCITA (ID 1)

Questo valore di monitoraggio mostra l'effettiva frequenza di uscita al motore.

# V2.3.2 RIFERIMENTO DI FREQUENZA (ID 25)

Questo valore di monitoraggio mostra l'effettivo riferimento di frequenza del controllo motore.

Il valore viene aggiornato a intervalli di 10 ms.

# V2.3.3 VELOCITÀ MOTORE (ID 2)

Questo valore di monitoraggio mostra l'effettiva velocità del motore in giri/min. (valore calcolato).

# V2.3.4 CORRENTE MOTORE (ID 3)

Questo valore di monitoraggio mostra la corrente del motore misurata. La scalatura del valore predefinito differisce in base alle dimensioni dell'inverter.

# V2.3.5 COPPIA MOTORE (ID 4)

Questo valore di monitoraggio mostra l'effettiva coppia motore (valore calcolato).

# V2.3.7 POTENZA DEL MOTORE (ID 5)

Questo valore di monitoraggio mostra l'effettiva potenza del motore (valore calcolato) come percentuale della potenza nominale del motore.

# V2.3.8 POTENZA DEL MOTORE (ID 73)

Questo valore di monitoraggio mostra l'effettiva potenza del motore (valore calcolato). L'unità di misura è kW o HP, in base al valore del parametro "Selezione kW/HP".

Il numero di decimali di questo valore di monitoraggio varia a seconda della dimensione dell'inverter. Nel controllo del bus di campo, l'ID 15592 può essere mappato come uscita dei dati di processo per determinare il numero di decimali utilizzati. L'ultima cifra significativa indica il numero di decimali.

# V2.3.9 TENSIONE MOTORE (ID 6)

Questo valore di monitoraggio mostra l'effettiva tensione di uscita al motore.

# V2.3.10 TENSIONE DC LINK (ID 7)

Questo valore di monitoraggio mostra la tensione misurata nel DC bus dell'inverter.

# V2.3.11 TEMPERAT. UNITÀ (ID 8)

Questo valore di monitoraggio mostra la temperatura misurata del dissipatore di calore dell'inverter.

L'unità del valore di monitoraggio sono i gradi Celsius o Fahrenheit, in base al valore del parametro "Selezione °C/°F".

#### V2.3.12 TEMPERATURA MOTORE (ID 9)

Questo valore di monitoraggio mostra la temperatura motore calcolata come percentuale della temperatura di esercizio nominale.

Se il valore supera il 105%, si verifica un errore di protezione termica del motore.

#### V2.3.13 PRERISC. MOTORE (ID 1228)

Questo valore di monitoraggio mostra lo stato della funzione di preriscaldamento del motore.

#### V2.3.14 RIFERIMENTO COPPIA (ID 18)

Questo valore di monitoraggio mostra il riferimento coppia finale del controllo motore.

#### 9.3 I/O

#### V2.4.1 SLOTA DIN 1,2,3 (ID 15)

Questo valore di monitoraggio mostra lo stato degli ingressi digitali 1-3 nello slot A (I/O standard).

#### V2.4.2 SLOTA DIN 4,5,6 (ID 16)

Questo valore di monitoraggio mostra lo stato degli ingressi digitali 4-6 nello slot A (I/O standard).

#### V2.4.3 SLOTB RO 1,2,3 (ID 17)

Questo valore di monitoraggio mostra lo stato delle uscite relè 1-3 nello slot B.

#### V2.4.4 INGRESSO ANAL.1 (ID 59)

Questo valore di monitoraggio mostra il valore del segnale d'ingresso analogico come percentuale dell'escursione utilizzata.

#### V2.4.5 INGRESSO ANAL.2 (ID 60)

Questo valore di monitoraggio mostra il valore del segnale d'ingresso analogico come percentuale dell'escursione utilizzata.

#### V2.4.6 INGRESSO ANAL.3 (ID 61)

Questo valore di monitoraggio mostra il valore del segnale d'ingresso analogico come percentuale dell'escursione utilizzata.

#### V2.4.7 INGRESSO ANAL.4 (ID 62)

Questo valore di monitoraggio mostra il valore del segnale d'ingresso analogico come percentuale dell'escursione utilizzata.

## V2.4.8 INGRESSO ANAL.5 (ID 75)

Questo valore di monitoraggio mostra il valore del segnale d'ingresso analogico come percentuale dell'escursione utilizzata.

#### V2.4.9 INGRESSO ANAL.6 (ID 76)

Questo valore di monitoraggio mostra il valore del segnale d'ingresso analogico come percentuale dell'escursione utilizzata.

#### V2.4.10 SLOTA AO 1 (ID 81)

Questo valore di monitoraggio mostra il valore del segnale d'uscita analogica come percentuale dell'escursione utilizzata.

# 9.4 INGRESSI TEMPERATURA

I valori di monitoraggio relativi alle impostazioni di ingresso temperatura sono disponibili solo se è installata la scheda opzionale B8 o BH.

#### V2.5.1 INGRESSO TEMPERATURA 1 (ID 50)

Questo valore di monitoraggio mostra il valore misurato della temperatura. L'unità del valore di monitoraggio sono i gradi Celsius o Fahrenheit, in base al valore del parametro "Selezione °C/°F".

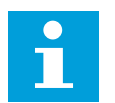

#### NOTA!

L'elenco degli ingressi temperatura è formato dai primi 6 ingressi temperatura disponibili. L'elenco inizia con lo slot A e termina con lo slot E. Se un ingresso è disponibile ma non è collegato alcun sensore, viene visualizzato il valore massimo in quanto la resistenza rilevata è infinita. Per impostare il limite minimo del valore, cablare l'ingresso.

#### V2.5.2 INGRESSO TEMPERATURA 2 (ID 51)

Questo valore di monitoraggio mostra il valore misurato della temperatura. L'unità del valore di monitoraggio sono i gradi Celsius o Fahrenheit, in base al valore del parametro "Selezione °C/°F".

#### V2.5.3 INGRESSO TEMPERATURA 3 (ID 52)

Questo valore di monitoraggio mostra il valore misurato della temperatura. L'unità del valore di monitoraggio sono i gradi Celsius o Fahrenheit, in base al valore del parametro "Selezione °C/°F".

# V2.5.4 INGRESSO TEMPERATURA 4 (ID 69)

Questo valore di monitoraggio mostra il valore misurato della temperatura. L'unità del valore di monitoraggio sono i gradi Celsius o Fahrenheit, in base al valore del parametro "Selezione °C/°F".

# V2.5.5 INGRESSO TEMPERATURA 5 (ID 70)

Questo valore di monitoraggio mostra il valore misurato della temperatura. L'unità del valore di monitoraggio sono i gradi Celsius o Fahrenheit, in base al valore del parametro "Selezione °C/°F".

#### V2.5.6 INGRESSO TEMPERATURA 6 (ID 71)

Questo valore di monitoraggio mostra il valore misurato della temperatura. L'unità del valore di monitoraggio sono i gradi Celsius o Fahrenheit, in base al valore del parametro "Selezione °C/°F".

# 9.5 EXTRA E AVANZATI

#### V2.6.1 STATUS WORD INVERTER (ID 43)

Questo valore di monitoraggio mostra lo stato codificato in bit dell'inverter.

#### V2.6.2 STATO DI PRONTO (ID 78)

Questo valore di monitoraggio mostra i dati codificati in bit del criterio dell'inverter in stato Pronto.

Questi dati sono utili per il monitoraggio quando l'inverter non si trova nello stato Pronto.

# i

#### NOTA!

I valori sono rappresentati sotto forma di caselle di controllo sul display grafico. Se una casella è selezionata, il valore è attivo.

# V2.6.3 STATUS WORD APPLICAZIONE 1 (ID 89)

Questo valore di monitoraggio mostra gli stati codificati in bit dell'applicazione.

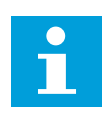

#### NOTA!

I valori sono rappresentati sotto forma di caselle di controllo sul display grafico. Se una casella è selezionata, il valore è attivo.

# V2.6.4 STATUS WORD APPLICAZIONE 2 (ID 90)

Questo valore di monitoraggio mostra gli stati codificati in bit dell'applicazione.

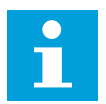

# NOTA!

I valori sono rappresentati sotto forma di caselle di controllo sul display grafico. Se una casella è selezionata, il valore è attivo.

#### V2.6.5 STATUS WORD DIN 1 (ID 56)

Questo valore di monitoraggio mostra lo stato codificato in bit dei segnali di ingressi digitali.

Il valore di monitoraggio è una word a 16 bit in cui ciascun bit mostra lo stato di 1 ingresso digitale. Vengono letti 6 ingressi digitali per ogni slot. La word 1 inizia dall'ingresso 1 dello slot A (bit0) e termina all'ingresso 4 dello slot C (bit15).

#### V2.6.6 STATUS WORD DIN 2 (ID 57)

Questo valore di monitoraggio mostra lo stato codificato in bit dei segnali di ingressi digitali. Il valore di monitoraggio è una word a 16 bit in cui ciascun bit mostra lo stato di 1 ingresso digitale. Vengono letti 6 ingressi digitali per ogni slot. La word 2 inizia dall'ingresso 5 dello slot C (bit0) e termina all'ingresso 6 dello slot E (bit13).

## V2.6.7 DECI. CORRENTE MOTORE 1 (ID 45)

Questo valore di monitoraggio mostra la corrente del motore misurata con il numero fisso di decimali e con minore tempo di filtraggio.

Questo valore di monitoraggio può essere utilizzato, ad esempio, con il bus di campo in modo da ottenere il valore corretto indipendentemente dalle dimensioni dell'armadio oppure per scopi di monitoraggio quando serve un minor tempo di filtro per la corrente motore.

#### V2.6.8 ORIGINE RIFERIMENTO DI FREQUENZA (ID 1495)

Questo valore di monitoraggio mostra l'origine riferimento di frequenza temporanea.

#### V2.6.9 CODICE ULTIMO GUASTO ATTIVO (ID 37)

Questo valore di monitoraggio mostra il codice dell'ultimo guasto attivo non resettato.

#### V2.6.10 ID ULTIMO GUASTO ATTIVO (ID 95)

Questo valore di monitoraggio mostra l'ID dell'ultimo guasto attivo non resettato.

#### V2.6.11 CODICE ULTIMO ALLARME ATTIVO (ID 74)

Questo valore di monitoraggio mostra il codice dell'ultimo allarme attivo non resettato.

#### V2.6.12 ID ULTIMO ALLARME ATTIVO (ID 94)

Questo valore di monitoraggio mostra l'ID dell'ultimo allarme attivo non resettato.

#### V2.6.13 STATO DEL REGOLATORE MOTORE (ID 77)

Questo valore di monitoraggio mostra lo stato codificato in bit dei controlli di limite del motore.

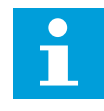

# NOTA!

I valori sono rappresentati sotto forma di caselle di controllo sul display grafico. Se una casella è selezionata, il regolatore del limite è attivo.

#### V2.6.14 POTENZA DEL MOTORE A 1 DECIMALE (ID 98)

Questo valore di monitoraggio mostra l'effettiva potenza del motore (valore calcolato a un decimale). L'unità di misura è kW o HP, in base al valore del parametro "Selezione kW/HP".

# 9.6 FUNZIONI TIMER

#### V2.7.1 TC 1, TC 2, TC 3 (ID 1441)

Questo valore di monitoraggio mostra lo stato dei canali temporali 1, 2 e 3.

#### V2.7.2 INTERVALLO 1 (ID 1442)

Questo valore di monitoraggio mostra lo stato della funzione di intervallo.

#### V2.7.3 INTERVALLO 2 (ID 1443)

Questo valore di monitoraggio mostra lo stato della funzione di intervallo.

#### V2.7.4 INTERVALLO 3 (ID 1444)

Questo valore di monitoraggio mostra lo stato della funzione di intervallo.

#### V2.7.5 INTERVALLO 4 (ID 1445)

Questo valore di monitoraggio mostra lo stato della funzione di intervallo.

#### V2.7.6 INTERVALLO 5 (ID 1446)

Questo valore di monitoraggio mostra lo stato della funzione di intervallo.

#### V2.7.7 TIMER 1 (ID 1447)

Questo valore di monitoraggio mostra il tempo rimanente sul timer, se attivo.

#### V2.7.8 TIMER 2 (ID 1448)

Questo valore di monitoraggio mostra il tempo rimanente sul timer, se attivo.

#### V2.7.9 TIMER 3 (ID 1449)

Questo valore di monitoraggio mostra il tempo rimanente sul timer, se attivo.

#### V2.7.10 OROL. TMP REALE (ID 1450)

Questo valore di monitoraggio mostra l'ora effettiva dell'orologio in tempo reale in formato hh:mm:ss.

# 9.7 CONTROLLO PID

#### V2.8.1 VAL. IMPOST. PID (ID 20)

Questo valore di monitoraggio mostra il segnale del valore impostato nel PID nelle unità di processo.

È possibile utilizzare il parametro P3.13.1.7 per selezionare l'unità di processo (vedere *10.14.1 Impostazioni base*).

# V2.8.2 FEEDBACK PID (ID 21)

Questo valore di monitoraggio mostra il valore del segnale di feedback PID nelle unità di processo.

È possibile utilizzare il parametro P3.13.1.7 per selezionare l'unità di processo (vedere *10.14.1 Impostazioni base*).

## V2.8.3 ERRORE PID (ID 22)

Questo valore di monitoraggio mostra il valore dell'errore del controllo PID. Il valore dell'errore è la deviazione del feedback PID dal valore impostato PID nell'unità di processo. È possibile utilizzare il parametro P3.13.1.7 per selezionare l'unità di processo (vedere

E possibile utilizzare il parametro P3.13.1.7 per selezionare l'unità di processo (vedere *10.14.1 Impostazioni base*).

#### V2.8.4 USCITA PID (ID 23)

Questo valore di monitoraggio mostra l'uscita del controller PID come percentuale (0-100%). È possibile specificare questo valore per il controllo motore (riferimento di frequenza) o per un'uscita analogica.

#### V2.8.5 STATO PID (ID 24)

Questo valore di monitoraggio mostra lo stato del controller PID.

# 9.8 CONTROLLORE PID ESTERNO

#### V2.9.1 VALORE IMPOSTATO PIDEST (ID 83)

Questo valore di monitoraggio mostra il segnale del valore impostato nel PID nelle unità di processo.

È possibile utilizzare il parametro P3.14.1.10 per selezionare l'unità di processo (vedere *10.14.1 Impostazioni base*).

# V2.9.2 FEEDBACK PIDEST (ID 84)

Questo valore di monitoraggio mostra il valore del segnale di feedback PID nelle unità di processo.

È possibile utilizzare il parametro P3.14.1.10 per selezionare l'unità di processo (vedere *10.14.1 Impostazioni base*).

# V2.9.3 ERRORE PIDEST (ID 85)

Questo valore di monitoraggio mostra il valore dell'errore del controllo PID. Il valore dell'errore è la deviazione del feedback PID dal valore impostato PID nell'unità di processo.

È possibile utilizzare il parametro P3.14.1.10 per selezionare l'unità di processo (vedere *10.14.1 Impostazioni base*).

#### V2.9.4 USCITA PIDEST (ID 86)

Questo valore di monitoraggio mostra l'uscita del controller PID come percentuale (0-100%).

Ad esempio, è possibile specificare questo valore per l'uscita analogica.

#### *V2.9.5 STATO PIDEST (ID 87)*

Questo valore di monitoraggio mostra lo stato del controller PID.

#### 9.9 MULTI-POMPA

#### V2.10.1 MOTORI IN MARCIA (ID 30)

Questo valore di monitoraggio mostra l'effettivo numero di motori che operano nel sistema Multi-pompa.

#### V2.10.2 ROTAZIONE AUSILIARI (ID 1114)

Questo valore di monitoraggio mostra lo stato della rotazione richiesta.

# 9.10 CONTATORI DI MANUTENZIONE

#### V2.11.1 CONTATORE MANUTENZIONE 1 (ID 1101)

Questo valore di monitoraggio mostra lo stato del contatore di manutenzione. Lo stato del contatore di manutenzione viene mostrato in giri moltiplicati per 1.000 o in ore. Per la configurazione e l'attivazione di questo contatore, vedere *10.17 Contatori di manutenzione*.

## 9.11 DATI BUS DI CAMPO

#### V2.12.1 CONTROL WORD FB (ID 874)

Questo valore di monitoraggio mostra lo stato della control word del bus di campo utilizzata dall'applicazione in modalità bypass.

A seconda del tipo di bus di campo o profilo, è possibile modificare i dati ricevuti dal bus di campo prima di inviarli all'applicazione.

Tabella 121: Control Word del bus di campo

| Bit    | Descrizioni                                                         |                                                                                                    |  |
|--------|---------------------------------------------------------------------|----------------------------------------------------------------------------------------------------|--|
| BR     | Valore = 0 (FALSE)                                                  | Valore = 1 (TRUE)                                                                                                    |  |
| Bit 0  | Richiesta di arresto dal bus di campo                               | Richiesta di avvio dal bus di campo                                                                                     |  |
| Bit 1  | Richiesta di direzione avanti                                       | Richiesta di direzione indietro                                                                                         |  |
| Bit 2  | Nessuna azione                                                      | Reset di guasti attivi e allarmi (su fronte<br>salita 0=>1)                                                             |  |
| Bit 3  | Nessuna azione                                                      | Forza modalità arresto su inerzia                                                                                       |  |
| Bit 4  | Nessuna azione                                                      | Forza modalità arresto su rampa                                                                                         |  |
| Bit 5  | Nessuna azione<br>(tempo della rampa di decelerazione nor-<br>male) | Forza inverter a utilizzare il tempo della<br>rampa di decelerazione veloce<br>(1/3 del tempo di decelerazione normale) |  |
| Bit 6  | Nessuna azione                                                      | Mantiene riferimento di frequenza inverter                                                                              |  |
| Bit 7  | Nessuna azione                                                      | Forza riferimento di frequenza del bus di<br>campo a zero.                                                              |  |
| Bit 8  | Nessuna azione                                                      | Forza postazione di controllo dell'inverter<br>su controllo del bus di campo                                            |  |
| Bit 9  | Nessuna azione                                                      | Forza origine di riferimento dell'inverter su<br>riferimento bus di campo                                               |  |
|        | Nessuna azione                                                      | Attivazione riferimento velocità Jog 1                                                                                  |  |
| Bit 10 |                                                                     | NOTA!                                                                                                    |  |
|        |                                                                     | Questo azionerà l'inverter.                                                                                             |  |
|        | Nessuna azione                                                      | Attivazione riferimento velocità Jog 2                                                                                  |  |
| Bit 11 |                                                                     | NOTA!                                                                                                    |  |
|        |                                                                     | Questo azionerà l'inverter.                                                                                             |  |
| Bit 12 | Nessuna azione                                                      | Attiva la funzione Arresto rapido                                                                                       |  |
|        |                                                                     | NOTA!                                                                                                    |  |
|        |                                                                     | Ciò interromperà l'inverter in base all'im-<br>postazione nel menu parametri M3.9.5.                                    |  |
| Bit 13 | Riservato                                                           | Riservato                                                                                                    |  |
| Bit 14 | Riservato                                                           | Riservato                                                                                                    |  |
| Bit 15 | Riservato                                                           | Riservato                                                                                                    |  |

## V2.12.2 RIF VELOCITÀ FB (ID 875)

Questo valore di monitoraggio mostra il riferimento di frequenza del bus di campo come percentuale rispetto alla frequenza massima.

Le informazioni sul riferimento di velocità vengono scalate fra una frequenza minima e massima al momento della ricezione da parte dell'applicazione. È possibile modificare le frequenze minime e massime dopo che l'applicazione ha ricevuto il riferimento senza che quest'ultimo ne risulti alterato.

#### V2.12.3 INGR. DATI FB 1 (ID 876)

Questo valore di monitoraggio mostra il valore grezzo dei dati di processo in formato firmato a 32 bit.

#### V2.12.4 INGR. DATI FB 2 (ID 877)

Questo valore di monitoraggio mostra il valore grezzo dei dati di processo in formato firmato a 32 bit.

#### V2.12.5 INGR. DATI FB 3 (ID 878)

Questo valore di monitoraggio mostra il valore grezzo dei dati di processo in formato firmato a 32 bit.

#### V2.12.6 INGR. DATI FB 4 (ID 879)

Questo valore di monitoraggio mostra il valore grezzo dei dati di processo in formato firmato a 32 bit.

#### V2.12.7 INGR. DATI FB 5 (ID 880)

Questo valore di monitoraggio mostra il valore grezzo dei dati di processo in formato firmato a 32 bit.

#### V2.12.8 INGR. DATI FB 6 (ID 881)

Questo valore di monitoraggio mostra il valore grezzo dei dati di processo in formato firmato a 32 bit.

#### V2.12.9 INGR. DATI FB 7 (ID 882)

Questo valore di monitoraggio mostra il valore grezzo dei dati di processo in formato firmato a 32 bit.

#### V2.12.10 INGR. DATI FB 8 (ID 883)

Questo valore di monitoraggio mostra il valore grezzo dei dati di processo in formato firmato a 32 bit.

#### V2.12.11 STATUS WORD FB (ID 864)

Questo valore di monitoraggio mostra lo stato della status word del bus di campo utilizzata dall'applicazione in modalità bypass.

A seconda del tipo di bus di campo o profilo, è possibile modificare i dati prima di inviarli al bus di campo.

| Bit    | Descrizioni                                         |                                                |  |
|--------|-----------------------------------------------------|------------------------------------------------|--|
| Bit    | Valore = 0 (FALSE)                                  | Valore = 1 (TRUE)                              |  |
| Bit 0  | Non pronto a funzionare                             | Pronto a funzionare                            |  |
| Bit 1  | Non in marcia                                       | Marcia                                         |  |
| Bit 2  | In esecuzione in marcia avanti                      | In esecuzione in marcia indietro               |  |
| Bit 3  | Nessun guasto                                       | Guasto attivo                                  |  |
| Bit 4  | Nessun allarme                                      | Allarme attivo                                 |  |
| Bit 5  | Velocità richiesta non raggiunta                    | In marcia alla velocità richiesta              |  |
| Bit 6  | Velocità effettiva dell'inverter diversa da<br>zero | Velocità effettiva dell'inverter uguale a zero |  |
| Bit 7  | Motore non magnetizzato (flusso non<br>pronto)      | Motore magnetizzato (flusso pronto)            |  |
| Bit 8  | Riservato                                           | Riservato                                      |  |
| Bit 9  | Riservato                                           | Riservato                                      |  |
| Bit 10 | Riservato                                           | Riservato                                      |  |
| Bit 11 | Riservato                                           | Riservato                                      |  |
| Bit 12 | Riservato                                           | Riservato                                      |  |
| Bit 13 | Riservato                                           | Riservato                                      |  |
| Bit 14 | Riservato                                           | Riservato                                      |  |
| Bit 15 | Riservato                                           | Riservato                                      |  |

Tabella 122: Status Word del bus di campo

# V2.12.12 VEL EFFETTIVA FB (ID 865)

Questo valore di monitoraggio mostra l'effettiva velocità dell'inverter, come percentuale della frequenza minima e di quella massima.

Il valore 0% indica la frequenza minima e il valore 100% la frequenza massima. Questo valore di monitoraggio viene costantemente aggiornato a seconda dei valori temporanei delle frequenze minima e massima e della frequenza di uscita.

# V2.12.13 USC. DATI FB 1 (ID 866)

Questo valore di monitoraggio mostra il valore grezzo dei dati di processo in formato firmato a 32 bit.

#### V2.12.14 USC. DATI FB 2 (ID 867)

Questo valore di monitoraggio mostra il valore grezzo dei dati di processo in formato firmato a 32 bit.

#### V2.12.15 USC. DATI FB 3 (ID 868)

Questo valore di monitoraggio mostra il valore grezzo dei dati di processo in formato firmato a 32 bit.

#### V2.12.16 USC. DATI FB 4 (ID 869)

Questo valore di monitoraggio mostra il valore grezzo dei dati di processo in formato firmato a 32 bit.

#### V2.12.17 USC. DATI FB 5 (ID 870)

Questo valore di monitoraggio mostra il valore grezzo dei dati di processo in formato firmato a 32 bit.

#### V2.12.18 USC. DATI FB 6 (ID 871)

Questo valore di monitoraggio mostra il valore grezzo dei dati di processo in formato firmato a 32 bit.

#### V2.12.19 USC. DATI FB 7 (ID 872)

Questo valore di monitoraggio mostra il valore grezzo dei dati di processo in formato firmato a 32 bit.

#### V2.12.20 USC. DATI FB 8 (ID 873)

Questo valore di monitoraggio mostra il valore grezzo dei dati di processo in formato firmato a 32 bit.

# **10 DESCRIZIONI DEI PARAMETRI**

In questo capitolo è possibile trovare informazioni su tutti i parametri dell'applicazione VACON® 100. Se occorrono altre informazioni, vedere il capitolo *5 Menu parametri* o rivolgersi al distributore più vicino.

# P1.2 APPLICAZIONE (ID212)

Utilizzare questo parametro per selezionare l'applicazione per l'inverter. Le applicazioni includono configurazioni preimpostate per l'applicazione, ovvero gruppi di parametri predefiniti. La selezione dell'applicazione semplifica la messa a punto dell'inverter e riduce il lavoro manuale con i parametri.

Quando il valore di questo parametro viene modificato, vengono reimpostati i valori predefiniti di un gruppo di parametri. È possibile modificare il valore di questo parametro quando si effettua l'avvio o la messa a punto dell'inverter.

Se si utilizza il pannello di controllo per modificare questo parametro, viene avviata una procedura guidata dell'applicazione che aiuta a impostare i parametri di base correlati all'applicazione. La procedura guidata non si avvia, se si utilizza lo strumento per PC per modificare questo parametro. È possibile individuare i dati sulle procedure guidate delle applicazioni nel capitolo *2 Procedure guidate*.

Sono disponibili le seguenti applicazioni:

0 = Standard

- 1 = Locale/remoto
- 2 = Velocità multi step
- 3 = Controllo PID
- 4 = Multifunzione
- 5 = Motopotenziometro

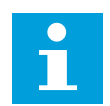

# NOTA!

Quando si modifica l'applicazione, il contenuto del menu Config. rapida cambia.

# 10.1 CURVA TREND

# P2.2.2 INTERV. CAMPIONAM. (ID 2368)

Utilizzare questo parametro per impostare l'intervallo di campionamento.

# P2.2.3 CANALE 1 MIN (ID 2369)

Per impostazione predefinita, questo parametro è usato per la scalatura. Possono essere necessari degli adeguamenti.

# P2.2.4 CANALE 1 MAX (ID 2370)

Per impostazione predefinita, questo parametro è usato per la scalatura. Possono essere necessari degli adeguamenti.

#### P2.2.5 CANALE 2 MIN (ID 2371)

Per impostazione predefinita, questo parametro è usato per la scalatura. Possono essere necessari degli adeguamenti.

#### P2.2.6 CANALE 2 MAX (ID 2372)

Per impostazione predefinita, questo parametro è usato per la scalatura. Possono essere necessari degli adeguamenti.

#### P2.2.7 SCALA AUTO (ID 2373)

Utilizzare questo parametro per attivare o disattivare la scala automatica. Se viene abilitato il valore della scalatura automatica, il segnale viene scalato automaticamente fra il valore minimo e quello massimo.

#### 10.2 IMPOSTAZIONI MOTORE

#### 10.2.1 PARAMETRI TARGHETTA MOTORE

#### P3.1.1.1 TENSIONE NOMINALE DEL MOTORE (ID 110)

Individuare il valore U<sub>n</sub> riportato sulla targhetta del motore. Indicare se il collegamento del motore è Delta o Star.

#### P3.1.1.2 FREQUENZA NOMINALE DEL MOTORE (ID 111)

Individuare il valore f<sub>n</sub> riportato sulla targhetta del motore. Quando questo parametro cambia, i parametri P3.1.4.2 Frequenza punto di indebolimento campo e P3.1.4.3 Tensione al punto di indebolimento campo si avviano automaticamente. I 2 parametri hanno valori differenti per ciascun tipo di motore. Vedere le tabelle in *P3.1.2.2 Tipo motore (ID 650)*.

#### P3.1.1.3 VELOCITÀ NOMINALE MOTORE (ID 112)

Individuare il valore n<sub>n</sub> riportato sulla targhetta del motore.

#### P3.1.1.4 CORRENTE NOMINALE DEL MOTORE (ID 113)

Individuare il valore In riportato sulla targhetta del motore.

# P3.1.1.5 COSFI MOTORE (ID 120)

Questo valore è riportato sulla targhetta del motore.

#### P3.1.1.6 POTENZA NOMINALE MOTORE (ID 116)

Individuare il valore P<sub>n</sub> riportato sulla targhetta del motore.

# 10.2.2 PARAMETRI DEL CONTROLLO MOTORE

## P3.1.2.1 MOD. CONTROLLO (ID 600)

Utilizzare questo parametro per impostare la modalità di controllo dell'inverter.

| Numero sele-<br>zione | Nome selezione      | Descrizione                                                                                                    |
|-----------------------|---------------------|----------------------------------------------------------------------------------------------------|
| 0                     | Controllo frequenza | Il riferimento di frequenza dell'inverter è impostato sulla fre-<br>quenza di uscita senza compensazione dello scorrimento. La<br>velocità effettiva del motore viene determinata dal carico del<br>motore.                                                      |
| 1                     | Controllo velocità  | Il riferimento di frequenza dell'inverter è impostato sul rife-<br>rimento di velocità del motore. Il carico del motore non<br>influisce sulla velocità del motore. Si verifica la compensa-<br>zione dello scorrimento.                                         |
| 2                     | Controllo coppia    | La coppia motore viene controllata. Il motore produce una<br>coppia entro i limiti di velocità specificati per raggiungere il<br>riferimento di coppia. Il parametro P3.3.2.7 (Limite frequenza<br>controllo coppia) controlla il limite di velocità del motore. |

#### P3.1.2.2 TIPO MOTORE (ID 650)

Utilizzare questo parametro per impostare il tipo di motore nel processo.

| Numero sele-<br>zione | Nome selezione                      | Descrizione                                                                |
|-----------------------|-------------------------------------|----------------------------------------------------------------------------|
| 0                     | Motore a induzione (IM)             | Effettuare questa scelta se si utilizza un motore a induzione.             |
| 1                     | Motore a magneti permanenti<br>(PM) | Effettuare questa scelta se si utilizza un motore a magneti<br>permanenti. |
| 2                     | Motore a riluttanza                 | Selezionare questa opzione se si utilizza un motore a rilut-<br>tanza.     |

Quando si modifica il valore del parametro P3.1.2.2 Tipo motore, i valori dei parametri P3.1.4.2 Frequenza punto di indebolimento campo e P3.1.4.3 Tensione al punto di indebolimento campo cambiano automaticamente, come mostrato nella seguente tabella. I 2 parametri hanno valori differenti per ciascun tipo di motore.

| Parametro                                                | Motore a induzione (IM)   | Motore a magneti permanenti (PM) |
|----------------------------------------------------------|---------------------------|----------------------------------|
| P3.1.4.2 (Frequenza punto di inde-<br>bolimento campo)   | Frequenza nominale motore | Calcolata internamente           |
| P3.1.4.3 (Tensione al punto di inde-<br>bolimento campo) | 100.0%                    | Calcolata internamente           |

# P3.1.2.3 FREQUENZA DI COMMUTAZIONE (ID 601)

Utilizzare questo parametro per impostare la frequenza di commutazione dell'inverter. Se si aumenta la frequenza di commutazione, si riduce la capacità dell'inverter. Per ridurre le correnti capacitative nel cavo motore, quando il cavo è lungo, si consiglia di utilizzare una frequenza di commutazione bassa. Per ridurre il rumore del motore, utilizzare una frequenza di commutazione elevata.

# P3.1.2.4 IDENTIFICAZIONE (ID 631)

Utilizzare questo parametro per individuare i valori dei parametri ottimali per il funzionamento dell'inverter.

L'esecuzione dell'identificazione calcola o rileva i parametri del motore necessari per ottimizzare il controllo del motore e della velocità.

L'esecuzione dell'identificazione facilità la regolazione dei parametri specifici del motore e dell'inverter. Si tratta di uno strumento per la messa a punto e la manutenzione dell'inverter.

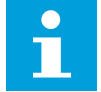

#### NOTA!

Prima di eseguire l'identificazione, è necessario impostare i parametri ricavati dalla targhetta motore.

| Numero sele-<br>zione | Nome selezione                              | Descrizione                                                                                                    |
|-----------------------|---------------------------------------------|----------------------------------------------------------------------------------------------------|
| 0                     | Nessuna azione                              | Nessuna identificazione richiesta.                                                                                                    |
| 1                     | Identificazione in arresto                  | L'inverter funziona a velocità zero quando si esegue l'identi-<br>ficazione dei parametri del motore. Il motore riceve corrente<br>e tensione, ma la frequenza è pari a zero. Vengono identifi-<br>cati i parametri relativi al rapporto V/f e alla magnetizzazione<br>di avvio.                                                                      |
| 2                     | ldentificazione con rotazione<br>del motore | L'inverter funziona con la velocità quando si esegue l'identifi-<br>cazione dei parametri del motore. Vengono identificati i para-<br>metri relativi al rapporto V/f, alla corrente di magnetizza-<br>zione e alla magnetizzazione di avvio.<br>Per ottenere risultati migliori, eseguire l'identificazione<br>senza alcun carico sull'albero motore. |

Per attivare la funzione Identificazione, impostare il parametro P3.1.2.4 e immettere un comando di marcia. È necessario immettere il comando di marcia entro 20 s. In caso contrario, l'esecuzione dell'identificazione non parte. Il parametro P3.1.2.4 viene resettato sul valore predefinito e viene visualizzato un allarme di identificazione.

Per arrestare l'esecuzione dell'identificazione prima che venga completata, immettere un comando di arresto. In questo modo viene ripristinato il valore predefinito del parametro. Se l'esecuzione dell'identificazione non viene completata, viene visualizzato un allarme di identificazione.

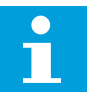

# NOTA!

Per avviare l'inverter dopo l'identificazione, è necessario un nuovo comando di marcia.

# P3.1.2.5 CORRENTE MAGNETIZZ. (ID 612)

Utilizzare questo parametro per impostare la corrente di magnetizzazione del motore. La corrente di magnetizzazione (corrente a vuoto) del motore identifica i valori dei parametri V/f se specificati prima dell'esecuzione dell'identificazione. Se il valore è impostato su 0, la corrente di magnetizzazione viene calcolata internamente.

# P3.1.2.6 INTERRUTTORE MOTORE (ID 653)

Utilizzare questo parametro per abilitare la funzione switch motore. È possibile utilizzare la funzione Interr. motore se il cavo che collega motore e inverter dispone di un interruttore del motore. Il funzionamento dell'interruttore del motore garantisce che il motore sia isolato dalla sorgente di tensione e non si avvii durante la manutenzione.

Per attivare la funzione, impostare il parametro P3.1.2.6 sul valore *Abilitato*. L'inverter si arresta automaticamente quando l'interruttore del motore è aperto e si avvia automaticamente quando è chiuso. L'inverter non si blocca quando si utilizza la funzione Interr. Mot. Aperto.

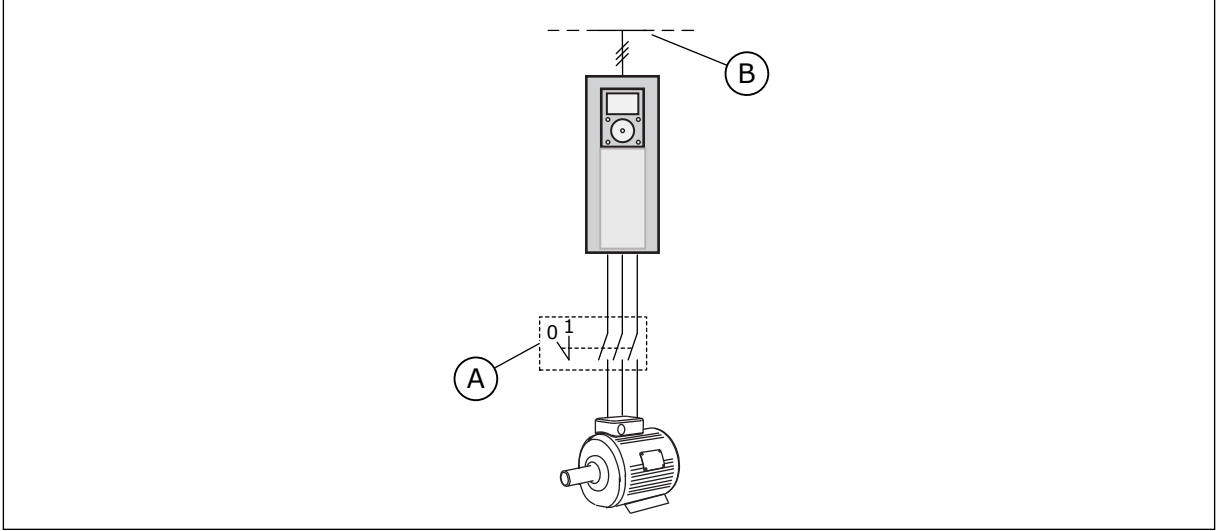

Fig. 20: l'interruttore del motore tra l'inverter e il motore

A. Interruttore del motore B. Rete elettrica

# P3.1.2.7 LOAD DROOP (ID 620)

Utilizzare questo parametro per abilitare la funzione di Load Droop.

La funzione Load Droop consente un calo di velocità in funzione del carico. È possibile utilizzare questa funzione quando è richiesto un carico bilanciato per i motori collegati meccanicamente. Ciò viene definito droop statico. È anche possibile utilizzare la funzione quando è richiesto un droop dinamico in quanto il carico cambia. Nel droop statico, il tempo di droop è impostato su 0 per indicare che il droop non può decadere nel tempo. Nel droop
dinamico, è impostato il parametro Tempo di droop. Il carico subisce momentaneamente un droop energetico dall'inerzia del sistema. Ciò provoca picchi di coppia e di corrente quando il carico cambia improvvisamente.

Se il motore ha una frequenza nominale pari a 50 Hz, il motore viene caricato con il carico nominale (100% della coppia), il load droop è impostato su 10% e il riferimento di frequenza di uscita può diminuire di 5 Hz rispetto al riferimento di frequenza.

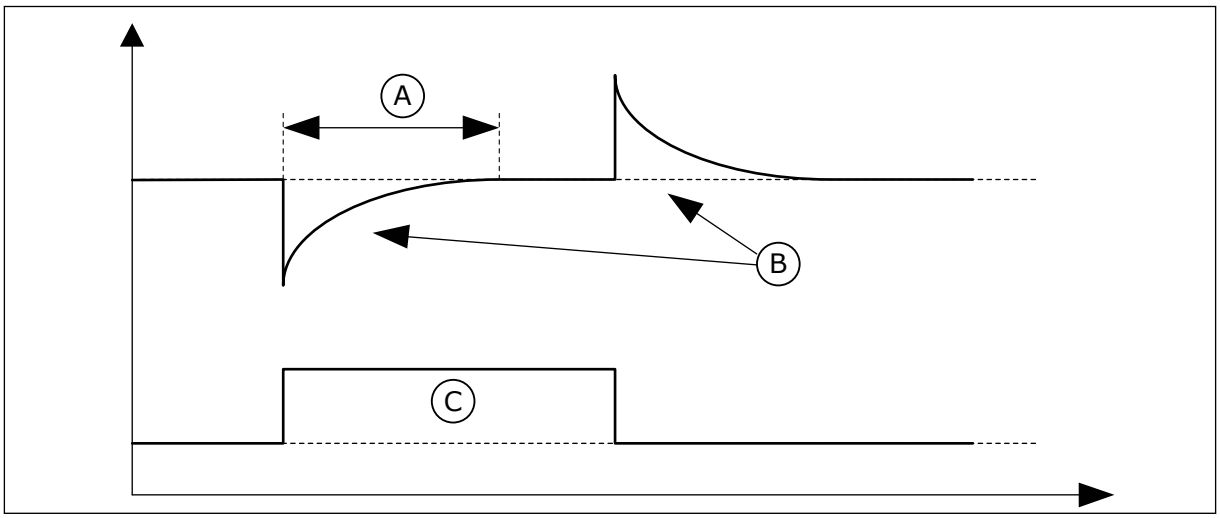

C. Coppia

Fig. 21: la funzione Load droop

| A Tempo di droop (ID 656) |   |                |          |  |
|---------------------------|---|----------------|----------|--|
|                           | Δ | Tempo di droop | 11D 6561 |  |

B. Frequenza Uscita

#### P3.1.2.8 TEMPO DI DROOP (ID 656)

Utilizzare questo parametro per impostare il tempo di droop del motore. Utilizzare il load droop per ottenere un droop della velocità dinamico quando il carico cambia. Questo parametro definisce il tempo nel quale la velocità viene riportata al 63% della variazione.

#### P3.1.2.9 MODO LOAD DROOP (ID 1534)

Utilizzare questo parametro per impostare il modo Load Droop.

| Numero sele-<br>zione | Nome selezione | Descrizione                                                                     |
|-----------------------|----------------|---------------------------------------------------------------------------------|
| 0                     | Normale        | Il fattore Load Droop è costante nell'intera gamma di fre-<br>quenze.           |
| 1                     | Rimoz. lineare | Il load droop viene ridotto in modo lineare dalla frequenza<br>nominale a zero. |

#### P3.1.2.10 CTRL SOVRATENSIONE (ID 607)

Utilizzare questo parametro per impostare la disattivazione del controller di sovratensione.

La funzione è necessaria quando

- la tensione di alimentazione varia, ad esempio tra -15% e +10%, e
- il processo controllato non ha la tolleranza alle variazioni a cui il controllore di sottotensione e il controllore di sovratensione sottopongono la frequenza di uscita dell'inverter.

Il controllore di sovratensione aumenta la frequenza di uscita dell'inverter

- per mantenere la tensione DC link entro i limiti consentiti e
- per garantire che l'inverter non si blocchi a causa di un guasto di sovratensione.

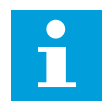

#### NOTA!

L'inverter si può bloccare quando i controllori si sovratensione e sottotensione sono disabilitati.

#### P3.1.2.11 CTRL SOTTOTENSIONE (ID 608)

Utilizzare questo parametro per impostare la disattivazione del controller di sottotensione.

La funzione è necessaria quando

- la tensione di alimentazione varia, ad esempio tra -15% e +10%, e
- il processo controllato non ha la tolleranza alle variazioni a cui il controllore di sottotensione e il controllore di sovratensione sottopongono la frequenza di uscita dell'inverter.

Il controllore di sottotensione riduce la frequenza di uscita dell'inverter

- per ottenere energia dal motore o per mantenere la tensione DC link al livello minimo quando la tensione è in prossimità del limite minimo consentito e
- per garantire che l'inverter non si blocchi a causa di un guasto di sottotensione.

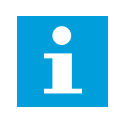

#### NOTA!

L'inverter si può bloccare quando i controllori si sovratensione e sottotensione sono disabilitati.

#### P3.1.2.12 OTTIMIZZAZ. ENERGIA (ID 666)

Utilizzare questo parametro per abilitare la funzione di ottimizzazione dell'energia. Per risparmiare energia e ridurre il rumore del motore, l'inverter ricerca la corrente minima del motore. È possibile utilizzare questa funzione con processi quali, ad esempio, pompe e ventole. Non utilizzare questa funzione con processi rapidi controllati da PID.

#### P3.1.2.13 REGOLAZIONE TENSIONE STATORE (ID 659)

Utilizzare questo parametro per regolare la tensione dello statore in motori a magneti permanenti.

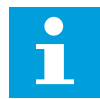

#### NOTA!

L'esecuzione dell'identificazione imposta automaticamente un valore per questo parametro. Si consiglia di eseguire l'identificazione, se possibile. È possibile eseguire l'identificazione utilizzando il parametro P3.1.2.4.

È possibile utilizzare questo parametro solo quando il parametro P3.1.2.2 Tipo ha il valore *Motore PM*. Se si definisce il *motore a induzione* come tipo di motore, il valore viene automaticamente impostato su 100% e non è possibile modificarlo.

Quando si modifica il valore di P3.1.2.2 (Tipo motore) in *Motore PM*, i parametri P3.1.4.2 (Frequenza punto di indebolimento campo) e P3.1.4.3 (Tensione al punto di indebolimento campo) aumenteranno automaticamente in modo da corrispondere alla tensione di uscita dell'inverter. Il rapporto V/f specificato non cambia. Ciò serve a evitare il funzionamento del motore PM nell'area di indebolimento campo. La tensione nominale del motore PM è decisamente inferiore alla tensione di uscita totale dell'inverter.

La tensione nominale del motore PM corrisponde alla tensione contro-elettromotrice (back-EMF) del motore alla frequenza nominale. Ma nel caso di un altro produttore, questa può corrispondere, ad esempio, alla tensione dello statore a carico nominale.

Regolazione tensione statore aiuta a regolare la curva V/f dell'inverter in modo che si avvicini alla curva contro-elettromotrice (back-EMF). Non è necessario modificare i valori di molti parametri della curva V/f.

Il parametro P3.1.2.13 definisce la tensione di uscita dell'inverter come percentuale della tensione nominale del motore alla frequenza nominale del motore. Regolare la curva V/f dell'inverter in modo che sia superiore alla curva contro-elettromotrice (back-EMF) del motore. La corrente del motore aumenta proporzionalmente allo scostamento della curva V/f dalla curva contro-elettromotrice (back-EMF).

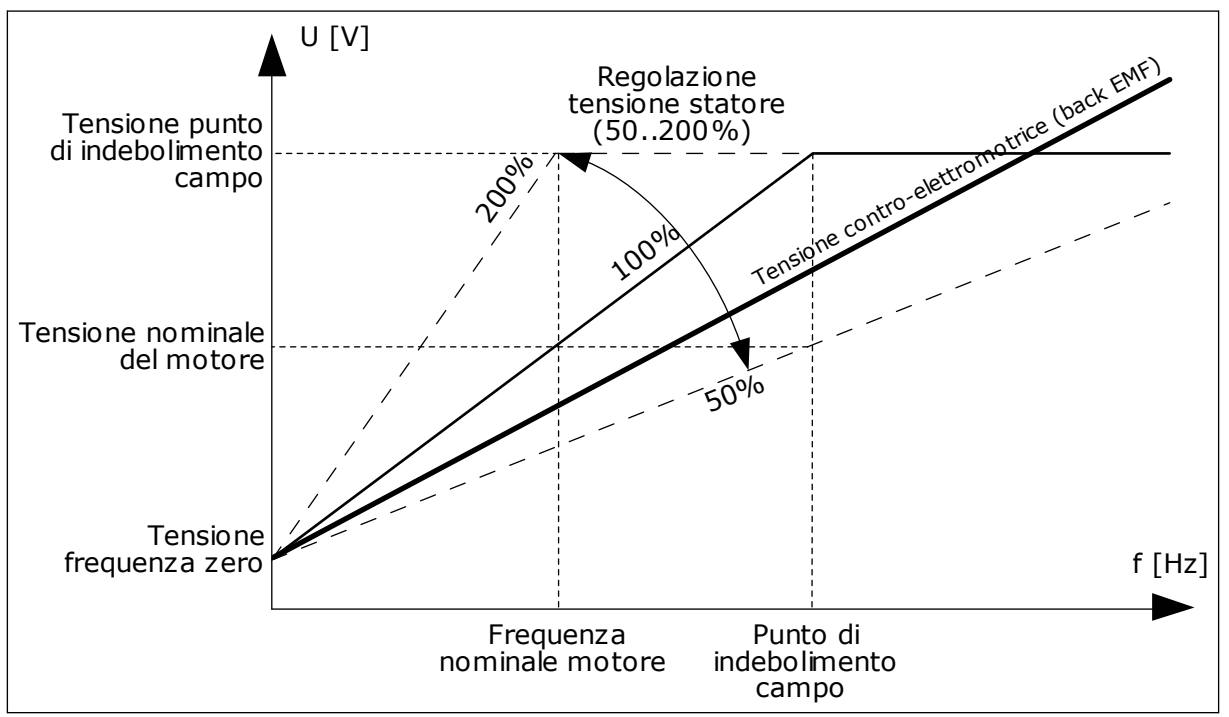

Fig. 22: la regolazione della tensione dello statore

#### P3.1.2.14 SOVRAMODULAZIONE (ID 1515)

Utilizzare questo parametro per disabilitare la sovramodulazione dell'inverter. La sovramodulazione ottimizza al massimo la tensione di uscita dell'inverter, ma aumenta le armoniche della corrente del motore.

#### 10.2.3 LIMITI MOTORE

#### P3.1.3.1 LIMITE CORRENTE MOTORE (ID 107)

Utilizzare questo parametro per impostare la corrente motore massima derivante dall'inverter.

La gamma di valori del parametro differisce a seconda delle dimensioni dell'armadio dell'inverter.

Quando il limite di corrente è attivo, la frequenza di uscita dell'inverter si riduce.

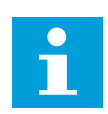

#### NOTA!

Limite corrente motore non è un limite che comporta il blocco da sovracorrente.

#### P3.1.3.2 LIMITE COPPIA MOTORE (ID 1287)

Utilizzare questo parametro per impostare il limite di coppia massimo del motore. La gamma di valori del parametro differisce a seconda delle dimensioni dell'armadio dell'inverter.

#### P3.1.3.3 LIMITE COPPIA GENERATORE (ID 1288)

Utilizzare questo parametro per impostare il limite di coppia massimo del generatore. La gamma di valori del parametro differisce a seconda delle dimensioni dell'armadio dell'inverter.

#### P3.1.3.4 LIMITE POTENZA MOTORE (ID 1289)

Utilizzare questo parametro per impostare il limite di potenza massimo del motore. La gamma di valori del parametro differisce a seconda delle dimensioni dell'armadio dell'inverter.

#### P3.1.3.5 LIMITE POTENZA GENERATORE (ID 1290)

Utilizzare questo parametro per impostare il limite di potenza massimo del generatore. La gamma di valori del parametro differisce a seconda delle dimensioni dell'armadio dell'inverter.

#### 10.2.4 PARAMETRI ANELLO APERTO

#### P3.1.4.1 RAPPORTO V/F (ID 108)

Utilizzare questo parametro per impostare il tipo di curva V/f tra frequenza zero e punto di indebolimento campo.

| Numero sele-<br>zione | Nome selezione | Descrizione                                                                                                    |
|-----------------------|----------------|----------------------------------------------------------------------------------------------------|
| 0                     | Lineare        | La tensione del motore varia in modo lineare in funzione<br>della frequenza di uscita. La tensione varia dal valore di<br>P3.1.4.6 (Tensione frequenza zero) al valore di P3.1.4.3 (Ten-<br>sione al punto di indebolimento campo) a una frequenza<br>impostata in P3.1.4.2 (Frequenza punto di indebolimento<br>campo). Utilizzare questa impostazione predefinita se non è<br>richiesta un'impostazione differente.                                                                                                    |
| 1                     | Quadratico     | La tensione del motore varia dal valore di P3.1.4.6 (Tensione<br>frequenza zero) al valore di P3.1.4.2 (Frequenza punto di<br>indebolimento campo) su una curva quadratica. Al di sotto<br>del punto di indebolimento campo, il motore funziona con<br>magnetizzazione ridotta e produce una coppia inferiore. È<br>possibile utilizzare il rapporto V/f quadratico nelle applica-<br>zioni in cui la richiesta relativa alla coppia è proporzionale al<br>quadrato della velocità, ad esempio nelle pompe e nei venti-<br>latori centrifughi. |
| 2                     | Programmabile  | È possibile programmare la curva V/f utilizzando 3 punti dif-<br>ferenti: la tensione frequenza zero (P1), la tensione/<br>frequenza punto intermedio (P2) e il punto di indebolimento<br>campo (P3). È possibile utilizzare la curva V/f programmabile<br>a basse frequenze qualora fosse necessaria una coppia mag-<br>giore. È possibile cercare le impostazioni ottimali automati-<br>camente con un'esecuzione dell'identificazione (P3.1.2.4).                                                                                           |

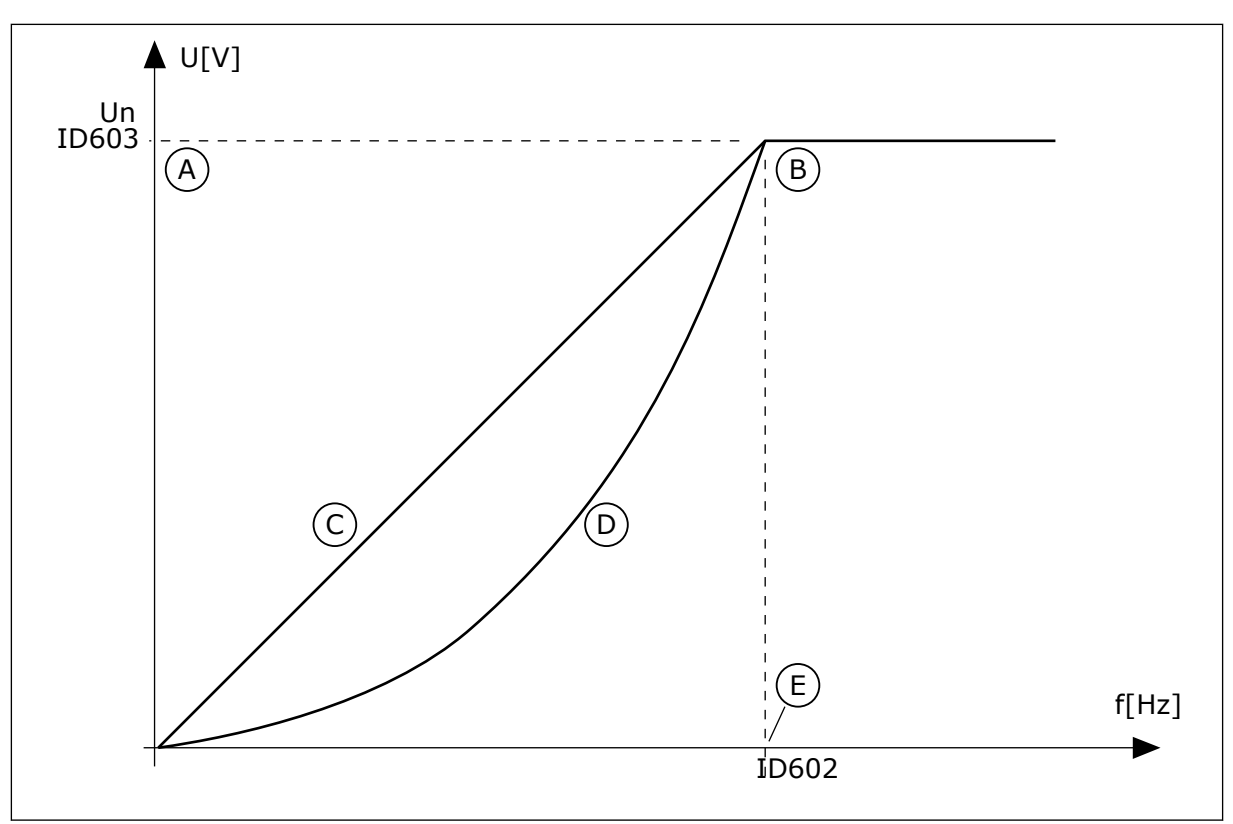

Fig. 23: variazione lineare e quadratica della tensione del motore

- A. Impostazione predefinita: tensione nominale del motore
- B. Punto di indebolimento campo
- D. Quadratica
- E. Impostazione predefinita: frequenza nominale del motore

C. Lineare

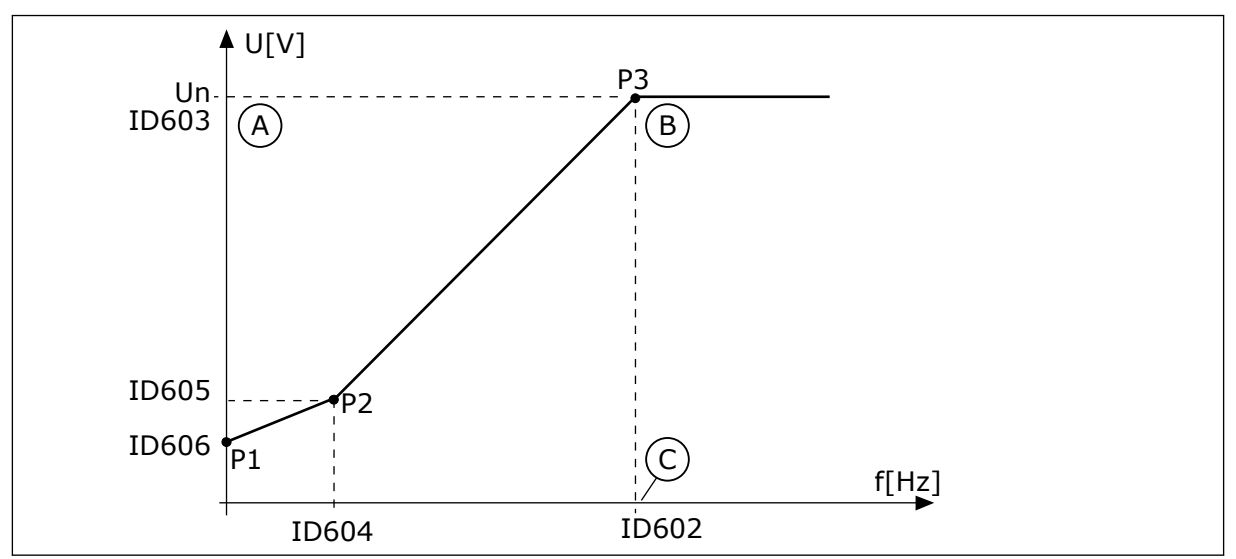

Fig. 24: la curva V/f programmabile

- A. Impostazione predefinita: tensione nominale del motore
- B. Punto di indebolimento campo
- C. Impostazione predefinita: frequenza nominale del motore

Quando il parametro Tipo motore presenta il valore *Motore PM (Motore a magneti permanenti)*, questo parametro viene impostato automaticamente sul valore *Lineare*.

Quando il parametro Tipo motore presenta il valore *Motore a induzione* e questo parametro viene modificato, questi parametri vengono impostati sui relativi valori predefiniti.

- P3.1.4.2 Frequenza punto di indebolimento campo
- P3.1.4.3 Tensione al punto di indebolimento campo
- P3.1.4.4 Frequenza intermedia V/f
- P3.1.4.5 Tensione intermedia V/f
- P3.1.4.6 Tensione frequenza zero

#### P3.1.4.2 FREQUENZA PUNTO DI INDEBOLIMENTO CAMPO (ID 602)

Utilizzare questo parametro per impostare la frequenza di uscita a cui la tensione di uscita raggiunge la tensione del punto di indebolimento campo.

#### P3.1.4.3 TENSIONE AL PUNTO DI INDEBOLIMENTO CAMPO (ID 603)

Utilizzare questo parametro per impostare la tensione al punto di indebolimento campo come percentuale della tensione nominale del motore.

Al di sopra della frequenza al punto di indebolimento campo, la tensione di uscita rimane al livello massimo fissato. Al di sotto della frequenza al punto di indebolimento campo, i parametri della curva V/f controllano la tensione di uscita. Vedere i parametri della curva V/f P3.1.4.1, P3.1.4.4 e P3.1.4.5.

Quando si impostano i parametri P3.1.1.1 (Tensione nominale del motore) e P3.1.1.2 (Frequenza nominale del motore), ai parametri P3.1.4.2 e P3.1.4.3 vengono assegnati automaticamente i valori corrispondenti. Per ottenere valori differenti per P3.1.4.2 and P3.1.4.3, modificare questi parametri solo dopo aver impostato i parametri P3.1.1.1 e P3.1.1.2.

#### P3.1.4.4 FREQUENZA INTERMEDIA V/F (ID 604)

Utilizzare questo parametro per impostare la frequenza intermedia della curva U/f.

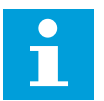

#### NOTA!

Questo parametro fornisce la frequenza intermedia della curva se il valore di P3.1.4.1 è *programmabile*.

#### P3.1.4.5 TENSIONE INTERMEDIA V/F (ID 605)

Utilizzare questo parametro per impostare la tensione intermedia della curva U/f.

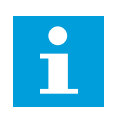

#### NOTA!

Questo parametro fornisce la tensione intermedia della curva se il valore di P3.1.4.1 è *programmabile*.

#### P3.1.4.6 TENSIONE FREQUENZA ZERO (ID 606)

Utilizzare questo parametro per impostare la tensione di frequenza zero della curva V/f. Il valore predefinito del parametro varia in base alle dimensioni dell'unità.

#### P3.1.4.7 OPZ. AGGANCIO IN VEL. (ID 1590)

Utilizzare questo parametro per impostare le opzioni di aggancio in velocità. Il parametro Opz. aggancio in vel. dispone di una selezione tramite casella di controllo dei valori.

I bit possono ricevere questi valori.

- Ricerca la frequenza di rotazione solo nella stessa direzione del riferimento di frequenza
- Disabilita scansione CA
- Usa il riferimento di frequenza per una stima iniziale
- Disabilita impulsi CC
- Creazione flusso con controllo corrente

Il bit B0 controlla la direzione di ricerca. Quando si imposta il bit su 0, la frequenza di rotazione viene ricercata in 2 direzioni, quella positiva e quella negativa. Quando si imposta il bit su 1, la frequenza di rotazione viene ricercata solo nella direzione del riferimento di frequenza. Ciò impedisce i movimenti dell'asse nell'altra direzione.

Il bit B1 controlla la scansione CA che premagnetizza il motore. Nella scansione CA, il sistema esegue lo sweep della frequenza dal valore massimo a zero. La scansione CA si arresta quando si verifica un adattamento della frequenza alla velocità di rotazione. Per disabilitare la scansione CA, impostare il bit B1 su 1. Se il tipo motore è il motore a magneti permanenti, la scansione CA viene disabilitata automaticamente.

Il bit B5 consente di disabilitare gli impulsi CC. La funzione primaria degli impulsi CC è di premagnetizzare il motore ed esaminarne la rotazione. Se gli impulsi CC e la scansione CA sono abilitati, la frequenza di scorrimento determina la procedura applicata. Se la frequenza di scorrimento è inferiore a 2 Hz o il tipo di motore è il motore PM, gli impulsi CC vengono disabilitati automaticamente.

Il bit B7 controlla la direzione di rotazione del segnale ad alta frequenza iniettato, utilizzato nell'aggancio in velocità di macchine sincrone a riluttanza. L'iniezione del segnale viene utilizzata per rilevare la frequenza del rotore. Se il rotore si trova in un angolo cieco quando il segnale viene iniettato, la frequenza del rotore non è rilevabile. L'inversione della direzione di rotazione del segnale di iniezione risolve questo problema.

#### P3.1.4.8 CORRENTE SCANSIONE AGGANCIO IN VELOCITÀ (ID 1610)

Utilizzare questo parametro per impostare la corrente di scansione dell'aggancio in velocità come percentuale della corrente nominale del motore.

#### P3.1.4.9 BOOST COPPIA AUTOMATICO (ID 109)

Utilizzare questo parametro con un processo che dispone di una coppia di spunto elevata a causa della frizione.

La tensione sul motore varia rispetto alla coppia necessaria. In questo modo, il motore produce una coppia maggiore in fase di avvio e durante il funzionamento a basse frequenze.

Il boost di coppia ha effetto su una curva V/f lineare. È possibile ottenere risultati migliori una volta eseguita l'identificazione e attivata la curva V/f programmabile.

#### P3.1.4.10 GUADAGNO MOTORE BOOST COPPIA (ID 667)

Utilizzare questo parametro per impostare il fattore di scala per la compensazione IR lato motore quando si utilizza il boost coppia.

#### P3.1.4.11 GUADAGNO GENERATORE BOOST COPPIA (ID 665)

Utilizzare questo parametro per impostare il fattore di scala per la compensazione IR lato generatore quando si utilizza il boost coppia.

#### 10.2.5 FUNZIONE MARCIA I/F

Quando si dispone di un motore PM, utilizzare la funzione Marcia I/f per avviare il motore con controllo corrente costante. È possibile ricevere i migliori effetti con un motore a elevata potenza. Con un motore a elevata potenza, la resistenza risulta bassa e non è facile variare la curva V/f.

La funzione Marcia I/f è anche in grado di produrre una coppia sufficiente per il motore all'avvio.

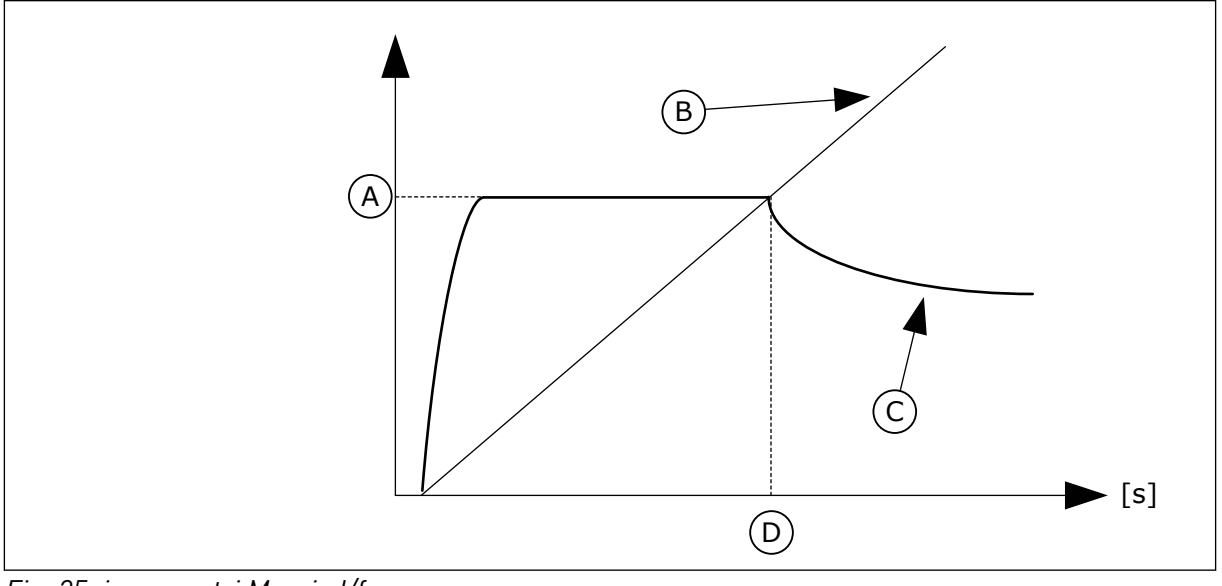

Fig. 25: i parametri Marcia I/f

- A. Corrente Marcia I/f
- B. Frequenza Uscita

V/f.

- C. Corrente Motore
- D. Frequenza Marcia I/f

#### P3.1.4.12.1 MARCIA I/F (ID 534)

Utilizzare questo parametro per abilitare la funzione di marcia I/f. Quando si attiva la funzione Marcia I/f, l'inverter inizia a funzionare nella modalità di controllo della corrente. Il motore riceve una corrente costante viene fino a quando la frequenza di uscita non supera il livello impostato in P3.1.4.12.2. Quando la frequenza di uscita supera il livello Frequenza Marcia I/f, viene ripristina la normale modalità di controllo

#### P3.1.4.12.2 FREQUENZA MARCIA I/F (ID 535)

Utilizzare questo parametro per impostare il limite della frequenza di uscita al di sotto del quale il motore riceve la corrente marcia I/f definita.

Quando la frequenza di uscita dell'inverter è inferiore al limite di questo parametro, viene attivata la funzione Marcia I/f. Quando la frequenza di uscita supera questo limite, viene ripristinata la normale modalità di controllo V/f dell'inverter.

#### P3.1.4.12.3 CORRENTE MARCIA I/F (ID 536)

Utilizzare questo parametro per impostare la corrente utilizzata quando è abilitata la funzione Marcia I/f.

#### 10.2.6 FUNZIONE STABILIZZATORE DI COPPIA

#### P3.1.4.13.1 GUADAGNO STABILIZZATORE DI COPPIA (ID 1412)

Utilizzare questo parametro per impostare il guadagno dello stabilizzatore di coppia in un funzionamento di controllo ad anello aperto.

## *P3.1.4.13.2 GUADAGNO STABILIZZATORE DI COPPIA NEL PUNTO DI INDEBOLIMENTO CAMPO (ID 1414)*

Utilizzare questo parametro per impostare il guadagno dello stabilizzatore di coppia nel punto di indebolimento campo in un funzionamento di controllo ad anello aperto. Lo stabilizzatore di coppia stabilizza eventuali oscillazioni nella coppia stimata.

Vengono utilizzati due guadagni. TorqStabGainFWP è un guadagno costante per tutte le frequenze di uscita. TorqStabGain varia in modo lineare tra la frequenza zero e il punto di indebolimento campo. Il guadagno totale si ha a 0 Hz e il guadagno è pari a zero nel punto di indebolimento campo. Nella figura, vengono illustrati i guadagni in funzione della frequenza di uscita.

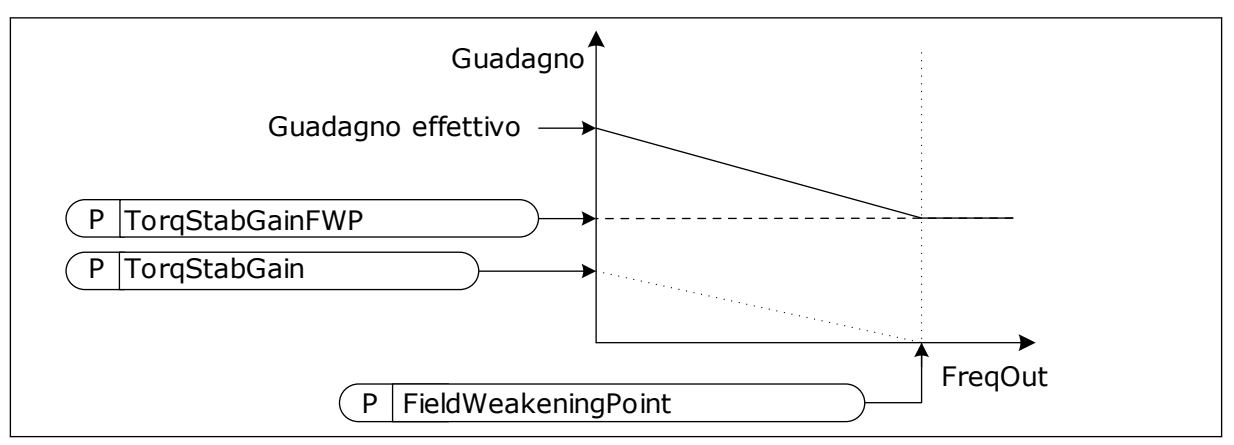

Fig. 26: il guadagno dello stabilizzatore di coppia

#### P3.1.4.13.3 COSTANTE DI TEMPO DELLO STABILIZZATORE DI COPPIA (ID 1413)

Utilizzare questo parametro per impostare la costante di tempo dello stabilizzatore di coppia.

#### P3.1.4.13.4 COSTANTE DI TEMPO DELLO STABILIZZATORE DI COPPIA PER PMM (ID 1735)

Utilizzare questo parametro per impostare la costante di tempo dello stabilizzatore di coppia per motori PM.

#### 10.2.7 CONTROLLO SENSORLESS AVANZATO

Utilizzare la funzione di controllo sensorless avanzato in applicazioni in cui è necessaria una buona precisione della velocità o un'elevata prestazione a velocità ridotta. Ma il feedback della velocità dell'encoder non è disponibile. Con il controllo sensorless avanzato, un semplice controllo del motore ad anello chiuso può essere sostituito con un controllo motore ad anello aperto ad elevate prestazioni. Un esempio di una possibile applicazione è un estrusore.

Questa modalità di controllo richiede un'impostazione precisa dei parametri del motore ed esperienza nella messa a punto. Si consiglia di NON abilitare questa modalità per applicazioni con controllo motore ad anello aperto di tipo standard o quando non si dispone di esperienza.

Il controllo sensorless avanzato ha una struttura di controllo simile al controllo ad anello chiuso ma con un controllo del vettore di tensione. La selezione tra controllo di frequenza, di velocità o di coppia è comunque eseguita col parametro P3.1.2.1 Modo di controllo.

## Quando si mette a punto la funzione controllo sensorless, effettuare sempre i seguenti passaggi:

- Eseguire l'identificazione con la rotazione (P1.15/P3.1.2.4 = 2).
- Impostare frequenze minime ragionevoli (P3.3.1.1-3.3.1.4).
- Utilizzare la protezione dello stallo motore (P3.9.3.1-3.9.3.4).

Con un motore a induzione, utilizzare sempre la magnetizzazione all'avvio per creare il flusso del rotore. Con un motore PM, l'utilizzo di una magnetizzazione all'avvio è fortemente consigliata per garantire un corretto allineamento del rotore.

L'identificazione con la rotazione è necessaria perché il controllo sensorless avanzato richiede un'esatta parametrizzazione del motore. Si consiglia di utilizzare le frequenze minime perché l'operazione continua a frequenza nulla o vicina a zero può causare instabilità del controllo e deve essere evitata. La funzione di protezione dallo stallo del motore protegge il motore in caso di instabilità a basse frequenze, il che può causare una prolungata condizione di alta corrente con un incremento della temperatura del motore.

Nella modalità di controllo della velocità con un motore IM, soprattutto il lato del generatore deve essere preso in considerazione perché la frequenza del flusso è minore della frequenza dell'albero a causa della frequenza di scorrimento.

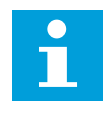

#### NOTA!

Le caratteristiche dell'applicazione hanno un effetto sulle impostazioni ottimali dei parametri della modalità di controllo.

#### P3.1.6.1 CONTROLLO SENSORLESS (ID 1724)

Utilizzare questo parametro per abilitare la funzione controllo sensorless.

#### P3.1.6.3 OPZIONI DI CONTROLLO SENSORLESS (ID 1726)

Utilizzare questo parametro per impostare le opzioni del controllo sensorless avanzato. Il parametro viene definito spuntando delle caselle di controllo.

| Numero sele-<br>zione | Nome selezione                                | Descrizione                                                                     |
|-----------------------|-----------------------------------------------|---------------------------------------------------------------------------------|
| BO                    | Identificazione della resistenza<br>statorica | Identificare la resistenza statorica durante la magnetizza-<br>zione all'avvio. |
| B8                    | Limite corrente in base alla<br>tensione      |                                                                                 |
| B14                   | Anti-windup della rampa                       | Utilizzare il controllo anti-windup della rampa.                                |

Il bit B0 consente l'identificazione della resistenza statorica a ciascun avvio. Non può essere utilizzato quando un avvio viene eseguito su un motore in rotazione. è consigliato quando un avvio viene fatto sempre partendo da fermo.

La temperatura ha un certo effetto sul valore della resistenza statorica. Un valore corretto della resistenza è necessario per il controllo sensorless avanzato, soprattutto a basse frequenze. L'effetto della temperatura viene mitigato quando, anziché utilizzare un valore che era stato identificato alla prima esecuzione dell'identificazione, la resistenza viene identificata a ciascun avvio.

Quando si imposta il bit su 1, la resistenza statorica viene identificata durante la magnetizzazione all'avvio. Perché ciò accada, abilitare la funzione di magnetizzazione all'avvio con P3.4.3.1 Corrente di magnetizzazione all'avvio e P3.4.3.2 Tempo di magnetizzazione all'avvio. Per i motori a induzione, la magnetizzazione all'avvio è già abilitata quando viene eseguita l'esecuzione dell'identificazione.

Il bit B8 attiva una funzione che riduce il rischio che il sistema di controllo si blocchi nel limite corrente a basse frequenze, limitando la tensione del motore. Ciò potrebbe verificarsi a causa di errori nelle impostazioni dei parametri. La funzione è attiva solo quando la frequenza di uscita è inferiore a 1.0 Hz.

Utilizzare il bit B8 solo se la natura del processo lo consente, perché ciò altrimenti potrebbe causare una perdita delle prestazioni a causa della tensione limitata. Il bit B8 può essere utilizzato se non c'è necessità di marciare contro il limite di corrente o di coppia o gestire carichi elevati a basse frequenze nel normale funzionamento. Una situazione di esempio in cui il bit non deve essere utilizzato è in caso di funzionamento con un rotore bloccato.

Il bit B14 definisce la reazione dell'uscita della rampa durante le funzioni di controllo del limite. Per impostazione predefinita, i controlli del limite non hanno effetto sull'uscita della rampa. Ciò determina un'accelerazione del motore con la coppia massima (in funzione del limite corrente) al riferimento di velocità quando il controllo del limite è disattivato.

Attivando il bit B14, l'uscita della rampa segue la frequenza/velocità effettiva con uno scarto definito. Pertanto, quando il controllo del limite è disattivato, il motore accelera al riferimento di velocità con il tempo della rampa definito. Il valore predefinito della frequenza di scarto è 3.0 Hz.

#### P3.1.6.8 GUADAGNO DI CONTROLLO VELOCITÀ (ID 1733)

Il controller della velocità è sempre attivo nel controllo sensorless avanzato. A seconda della risposta desiderata e dell'inerzia totale, è possibile che il controller della velocità richieda una qualche regolazione.

#### P3.1.6.9 TEMPO CONTROLLO VELOCITÀ (ID 1734)

Il controller della velocità è sempre attivo nel controllo sensorless avanzato. A seconda della risposta desiderata e dell'inerzia totale, è possibile che il controller della velocità richieda una qualche regolazione.

#### 10.3 CONFIGURAZIONE MARCIA/ARRESTO

È necessario specificare comandi di marcia e arresto differenti per ciascuna postazione di controllo.

#### POSTAZIONE DI CONTROLLO REMOTO (I/O A)

Utilizzare i parametri P3.5.1.1 (Segnale controllo 1 A), P3.5.1.2 (Segnale controllo 2 A) e P3.5.1.3 (Segnale controllo 3 A) per selezionare gli ingressi digitali. Questi ingressi digitali controllano i comandi di marcia, arresto e inversione. Selezionare, quindi, una logica per questi ingressi utilizzando P3.2.6 Logica I/O A.

#### POSTAZIONE DI CONTROLLO REMOTO (I/O B)

Utilizzare i parametri P3.5.1.4 (Segnale controllo 1 B), P3.5.1.5 (Segnale controllo 2 B) e P3.5.1.6 (Segnale controllo 3 B) per selezionare gli ingressi digitali. Questi ingressi digitali controllano i comandi di marcia, arresto e inversione. Selezionare, quindi, una logica per questi ingressi utilizzando P3.2.7 Logica I/O B.

#### POSTAZIONE DI CONTROLLO LOCALE (PANNELLO)

I comandi di marcia e arresto vengono inviati tramite i pulsanti del pannello di comando. La direzione della rotazione viene impostata con il parametro P3.3.1.9 Direz. pannello.

#### POSTAZIONE DI CONTROLLO REMOTO (BUS DI CAMPO)

I comandi di marcia, arresto e inversione vengono inviati tramite il bus di campo.

#### P3.2.1 POSTAZIONE CTRL REMOTO (ID 172)

Utilizzare questo parametro per selezionare la postazione di controllo remoto (avvio/ arresto).

Utilizzare questo parametro per tornare al controllo remoto da VACON® Live; ad esempio, in caso di guasto del pannello di controllo.

#### P3.2.2 LOCALE/REMOTO (ID 211)

Utilizzare questo parametro per passare dalla postazione di controllo remoto a quella di controllo locale e viceversa.

Postazione ctrl locale è sempre il pannello di comando. La postazione di controllo remoto può essere I/O o bus di campo in base al valore del parametro "Postazione ctrl remoto".

#### P3.2.3 TASTO DI ARRESTO DEL PANNELLO (ID 114)

Utilizzare questo parametro per abilitare il tasto di arresto del pannello. Quando questa funzione è abilitata, premendo il tasto di arresto del pannello si arresta l'inverter, a prescindere dalla postazione di controllo. Quando questa funzione è disabilitata, premendo il tasto di arresto del pannello si arresta l'inverter solo nel controllo locale.

| Numero sele-<br>zione | Nome selezione | Descrizione                                              |
|-----------------------|----------------|----------------------------------------------------------|
| 0                     | Sì             | Il tasto di arresto del pannello è sempre abilitato.     |
| 1                     | No             | Funzionalità limitata del tasto di arresto del pannello. |

#### P3.2.4 FUNZIONE AVVIO (ID 505)

Utilizzare questo parametro per selezionare il tipo di funzione avvio.

| Numero sele-<br>zione | Nome selezione   | Descrizione                                                                                                    |
|-----------------------|------------------|----------------------------------------------------------------------------------------------------|
| 0                     | Rampa            | L'inverter accelera dalla frequenza 0 al riferimento di fre-<br>quenza.                                        |
| 1                     | Aggancio in vel. | L'inverter rileva la velocità effettiva del motore e accelera da<br>tale velocità al riferimento di frequenza. |

#### P3.2.5 FUNZIONE ARRESTO (ID 506)

Utilizzare questo parametro per selezionare il tipo di funzione arresto.

| Numero sele-<br>zione | Nome selezione | Descrizione                                                                                                    |
|-----------------------|----------------|----------------------------------------------------------------------------------------------------|
| 0                     | Inerzia        | Il motore si arresta per inerzia. Quando viene inviato il<br>comando di arresto, il controllo da parte dell'inverter di arre-<br>sta e la corrente derivante dall'inverter passa a 0. |
| 1                     | Rampa          | Dopo il comando di arresto, la velocità del motore diminuisce<br>fino a zero in base ai parametri di decelerazione.                                                                   |

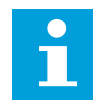

#### NOTA!

Non è possibile garantire l'arresto rampa in tutte le situazioni. Se si seleziona l'arresto rampa e la tensione netta subisce una variazione superiore al 20%, la stima della tensione non sarà corretta. In questo caso, l'arresto rampa non è possibile.

#### P3.2.6 I/O A - SELEZIONE LOGICA MARCIA/ARRESTO (ID 300)

Utilizzare questo parametro per controllare l'avvio e l'arresto dell'inverter tramite i segnali digitali.

Le selezioni possono includere il fronte word per evitare un avvio accidentale.

#### Un avvio accidentale può verificarsi, ad esempio, nelle seguenti condizioni

- Quando si collega l'alimentazione.
- Quando si ricollega nuovamente l'alimentazione dopo un'interruzione di corrente.
- Dopo il reset di un guasto.
- Dopo che l'inverter è stato arrestato utilizzando la funzione Abilitazione marcia.
- Quando si modifica la postazione di controllo in Controllo I/O

Prima di poter avviare il motore, è necessario aprire il contatto Marcia/Arresto.

In tutti gli esempi delle prossime pagine, la modalità arresto è Inerzia. CS = Segnale controllo.

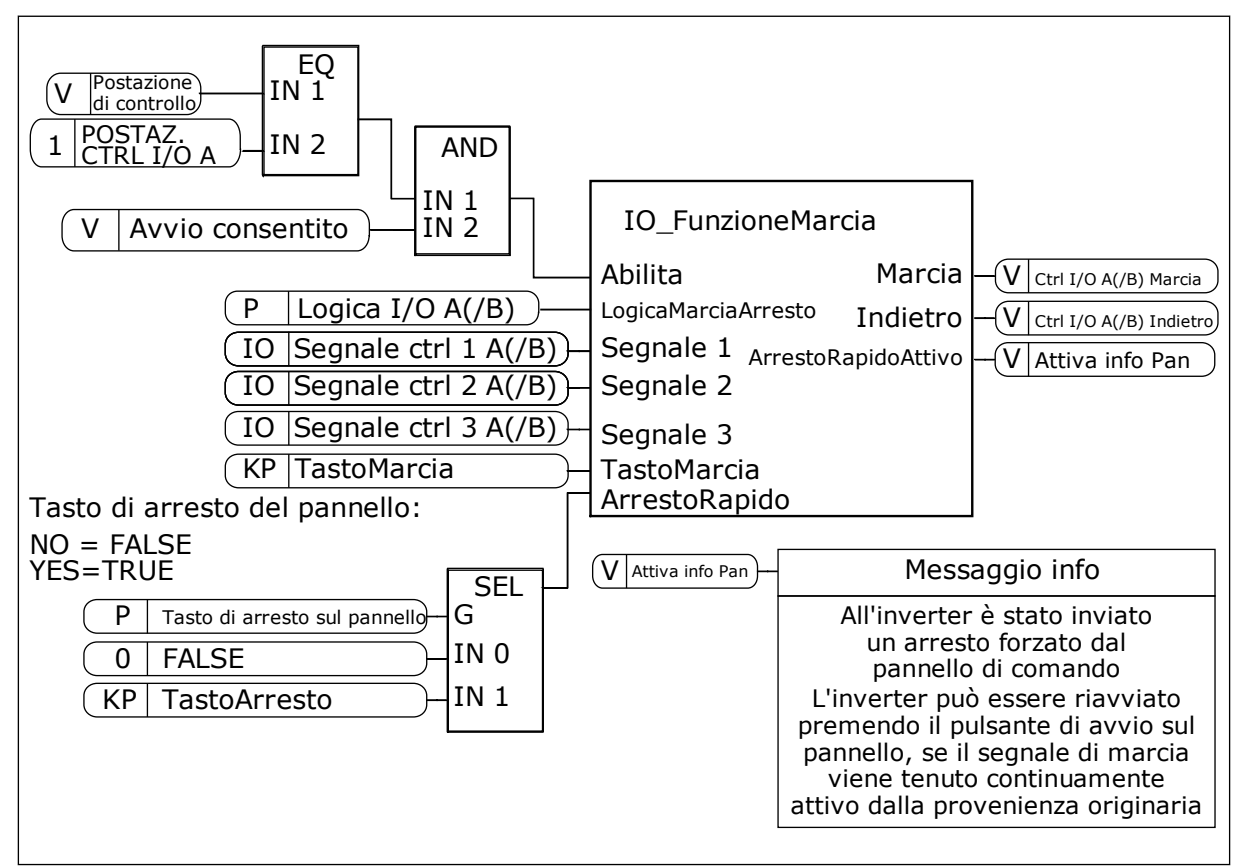

Fig. 27: Il diagramma a blocchi di I/O A - selezione logica marcia/arresto

| Numero sele-<br>zione | Nome selezione                 | Descrizione                                         |
|-----------------------|--------------------------------|-----------------------------------------------------|
| 0                     | CS1 = Avanti<br>CS2 = Indietro | Le funzioni si attivano alla chiusura dei contatti. |

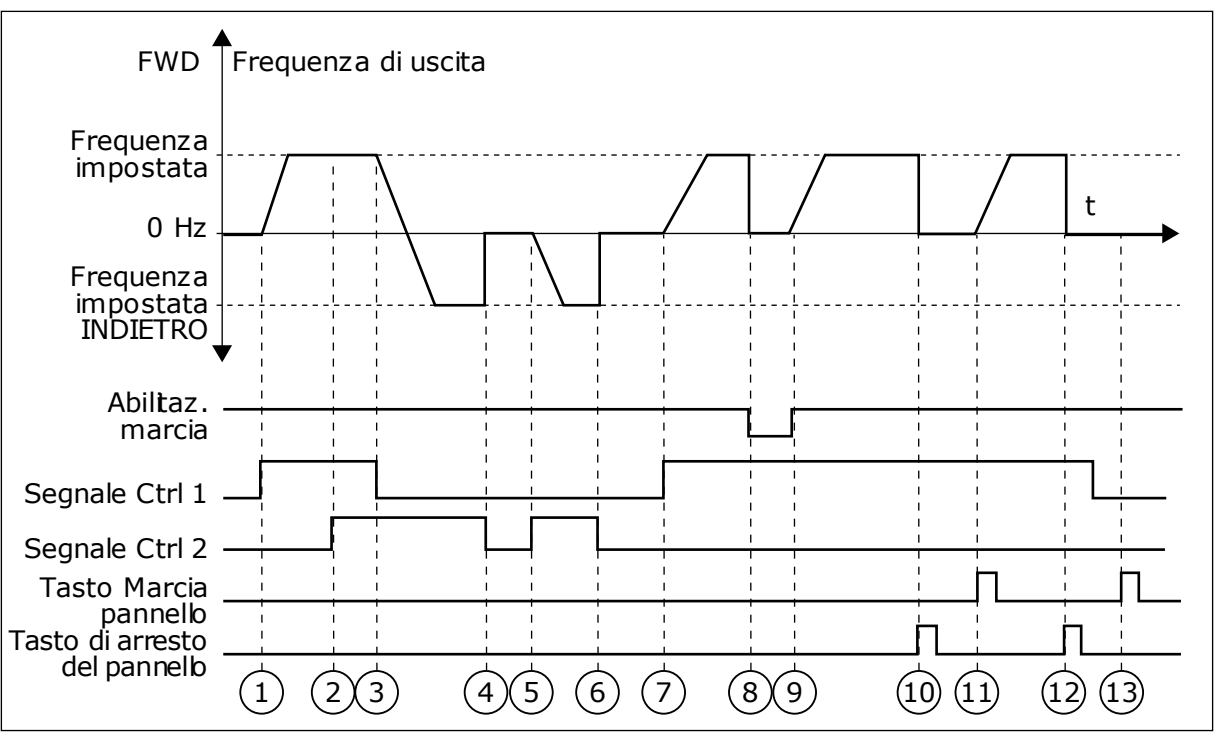

*Fig. 28: I/O A - selezione logica marcia/arresto = 0* 

- 1. Il segnale di controllo (CS) 1 si attiva causando l'aumento della frequenza di uscita. Il motore marcia in avanti.
- CS2 si attiva, ma non ha alcun effetto sulla frequenza di uscita, in quanto la prima direzione selezionata è quella con la priorità più alta.
- CS1 si disattiva causando l'avvio del cambio di direzione della marcia (da AVANTI a INDIETRO), in quanto CS2 è ancora attivo.
- 4. CS2 si disattiva e la frequenza alimentata al motore scende a 0.
- 5. CS2 si attiva nuovamente causando l'accelerazione (INDIETRO) del motore alla frequenza impostata.
- 6. CS2 si disattiva e la frequenza alimentata al motore scende a 0.
- 7. CS1 si attiva e il motore accelera (AVANTI) fino alla frequenza impostata
- 8. Il segnale di abilitazione della marcia è impostato su OPEN e questo fa scendere la frequenza a 0. Configurare il segnale di abilitazione della marcia con il parametro P3.5.1.15.

- Il segnale di abilitazione della marcia è impostato su CLOSED e questo fa aumentare la frequenza fino alla frequenza impostata, in quanto CS1 è ancora attivo.
- Il pulsante STOP sul pannello di comando viene premuto e la frequenza alimentata al motore scende a 0 (questo segnale funziona solo se il valore di P3.2.3 Tasto Arresto pannello è Si).
- L'inverter si avvia in quanto è stato premuto il pulsante START sul pannello di comando.
- 12. Il pulsante STOP sul pannello di comando viene premuto nuovamente per arrestare l'inverter.
- 13. Il tentativo di avviare l'inverter con il pulsante START non è riuscito, in quanto CS1 non è attivo.

| Numero sele-<br>zione | Nome selezione                                                              | Descrizione                          |
|-----------------------|-----------------------------------------------------------------------------|--------------------------------------|
| 1                     | CS1 = Avanti (fronte)<br>CS2 = Arresto invertito<br>CS3 = Indietro (fronte) | Per un controllo tripolare (impulso) |

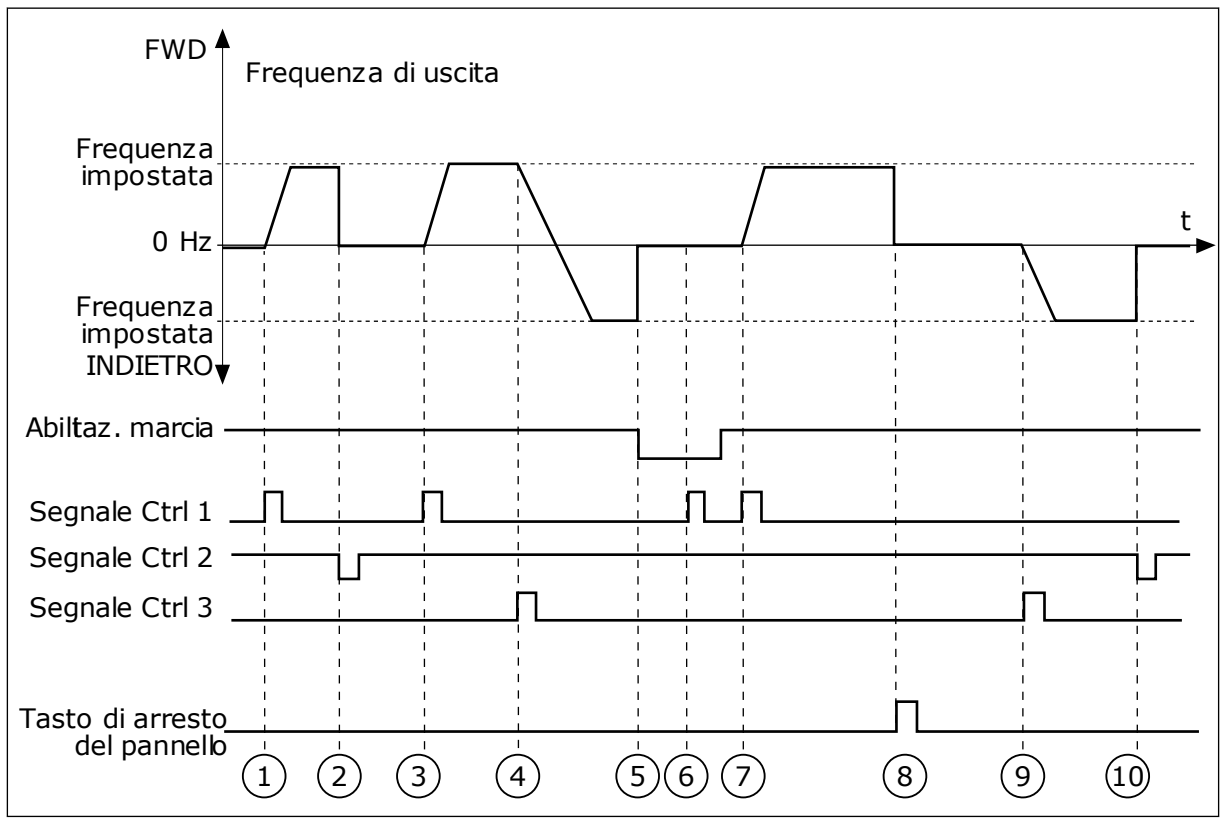

Fig. 29: I/O A - selezione logica marcia/arresto = 1

- Il segnale di controllo (CS) 1 si attiva causando l'aumento della frequenza di uscita. Il motore marcia in avanti.
- CS2 si disattiva e la frequenza scende a
  0.
- 3. CS1 si attiva e la frequenza di uscita aumenta nuovamente. Il motore marcia in avanti.
- CS3 si attiva avviando il cambio di direzione della marcia (da AVANTI a INDIETRO).
- Il segnale di abilitazione della marcia è impostato su OPEN e questo fa scendere la frequenza a 0. Configurare il segnale di abilitazione della marcia con il parametro 3.5.1.15.

- Il tentativo di avvio con CS1 non è riuscito, in quanto il segnale di abilitazione della marcia è ancora impostato su OPEN.
- CS1 si attiva e il motore accelera (AVANTI) fino alla frequenza impostata, in quanto il segnale abilitazione della marcia era impostato su CLOSED.
- Il pulsante STOP sul pannello di comando viene premuto e la frequenza alimentata al motore scende a 0 (questo segnale funziona solo se il valore di P3.2.3 Tasto Arresto pannello è Si).
- 9. CS3 si attiva causando l'avvio del motore e il funzionamento a marcia indietro.
- CS2 si disattiva e la frequenza scende a
  0.

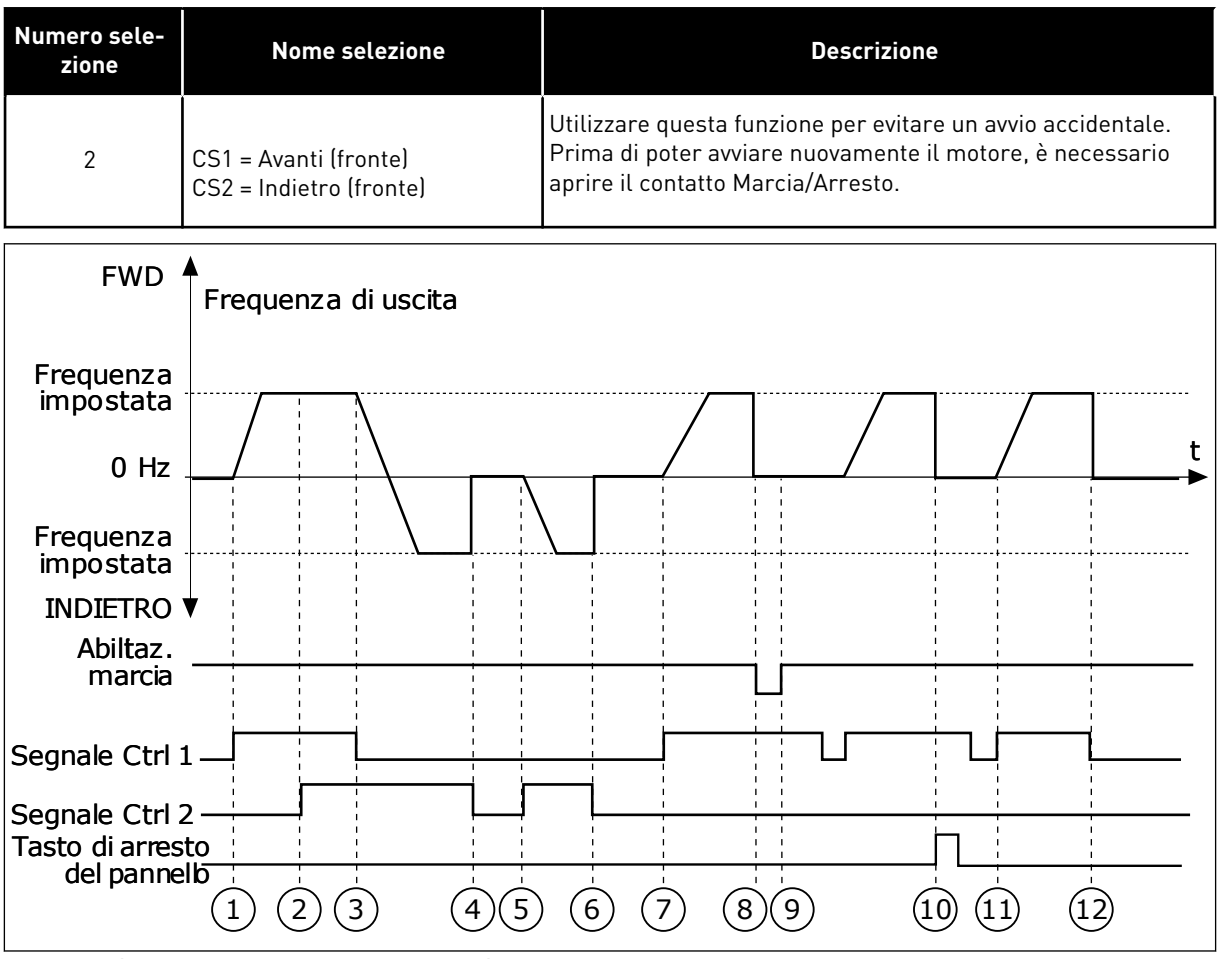

*Fig. 30: I/O A - selezione logica marcia/arresto = 2* 

- 1. Il segnale di controllo (CS) 1 si attiva causando l'aumento della frequenza di uscita. Il motore marcia in avanti.
- CS2 si attiva, ma non ha alcun effetto sulla frequenza di uscita, in quanto la prima direzione selezionata è quella con la priorità più alta.
- CS1 si disattiva causando l'avvio del cambio di direzione della marcia (da AVANTI a INDIETRO), in quanto CS2 è ancora attivo.
- 4. CS2 si disattiva e la frequenza alimentata al motore scende a 0.
- CS2 si attiva nuovamente causando l'accelerazione (INDIETRO) del motore alla frequenza impostata.
- 6. CS2 si disattiva e la frequenza alimentata al motore scende a 0.
- CS1 si attiva e il motore accelera (AVANTI) fino alla frequenza impostata.

- Il segnale di abilitazione della marcia è impostato su OPEN e questo fa scendere la frequenza a 0. Configurare il segnale di abilitazione della marcia con il parametro P3.5.1.15.
- Il segnale di abilitazione della marcia è impostato su CLOSED, ma questo non ha alcun effetto, in quanto per avviare la marcia è necessario un fronte di salita anche se è attivo CS1.
- Il pulsante STOP sul pannello di comando viene premuto e la frequenza alimentata al motore scende a 0 (questo segnale funziona solo se il valore di P3.2.3 Tasto Arresto pannello è Si).
- 11. CS1 viene aperto e richiuso provocando l'avvio del motore.
- 12. CS1 si disattiva e la frequenza alimentata al motore scende a 0.

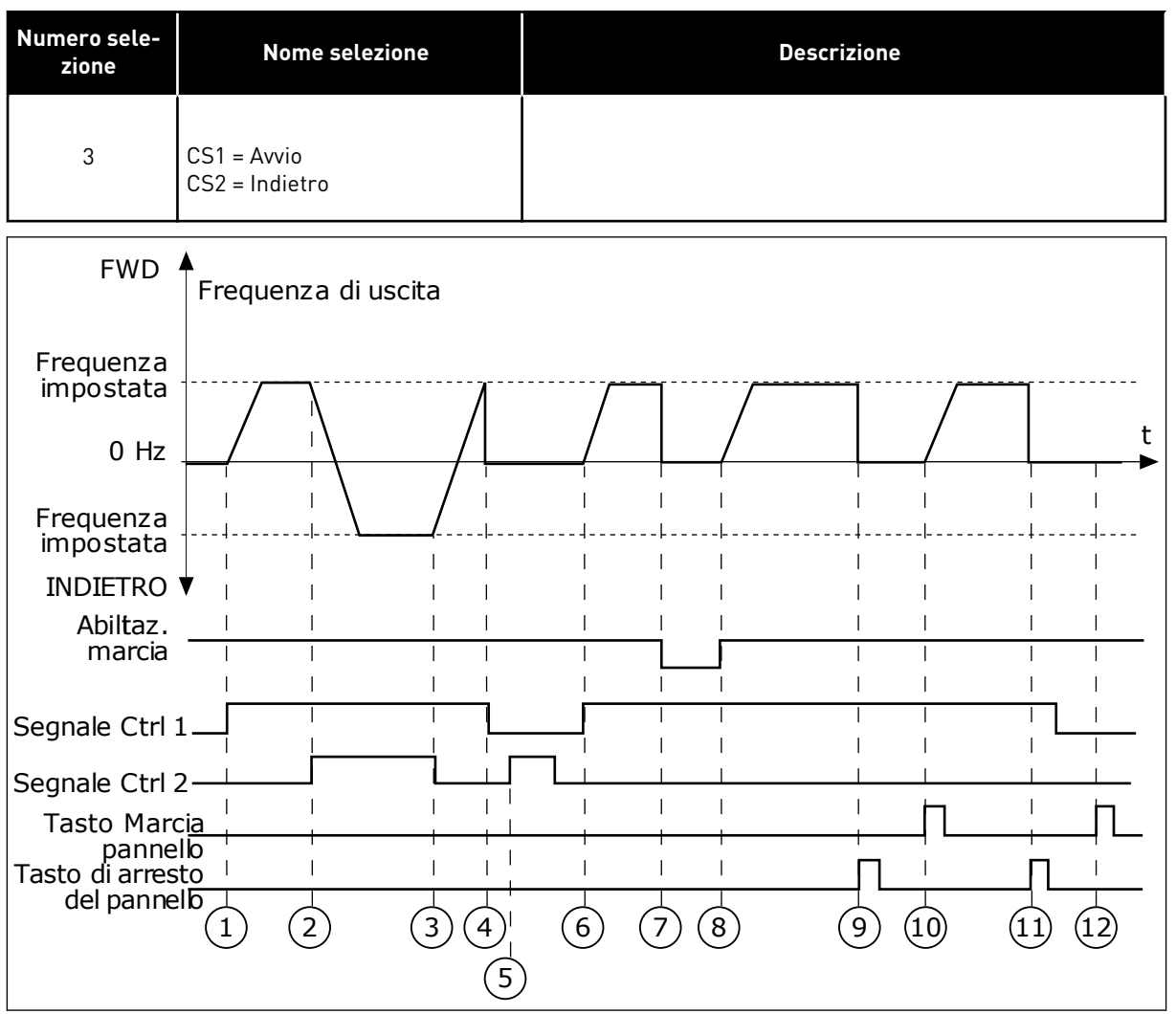

*Fig. 31: I/O A - selezione logica marcia/arresto = 3* 

- 1. Il segnale di controllo (CS) 1 si attiva causando l'aumento della frequenza di uscita. Il motore marcia in avanti.
- CS2 si attiva avviando il cambio di direzione della marcia (da AVANTI a INDIETRO).
- CS2 si disattiva causando l'avvio del cambio di direzione della marcia (da INDIETRO ad AVANTI), in quanto CS1 è ancora attivo.
- CS1 si disattiva e la frequenza scende a 0.
- 5. CS2 si attiva, ma il motore non parte in quanto CS1 non è attivo.
- 6. CS1 si attiva e la frequenza di uscita aumenta nuovamente. Il motore marcia in avanti in quanto CS2 non è attivo.

- Il segnale di abilitazione della marcia è impostato su OPEN e questo fa scendere la frequenza a 0. Configurare il segnale di abilitazione della marcia con il parametro P3.5.1.15.
- Il segnale di abilitazione della marcia è impostato su CLOSED e questo fa aumentare la frequenza fino alla frequenza impostata, in quanto CS1 è ancora attivo.
- Il pulsante STOP sul pannello di comando viene premuto e la frequenza alimentata al motore scende a 0 (questo segnale funziona solo se il valore di P3.2.3 Tasto Arresto pannello è Si).
- L'inverter si avvia in quanto è stato premuto il pulsante START sul pannello di comando.

- 11. L'inverter viene arrestato premendo nuovamente il pulsante STOP sul pannello di comando.
- 12. Il tentativo di avviare l'inverter con il pulsante START non è riuscito, in quanto CS1 non è attivo.

| Numero sele-<br>zione                                           | Nome selezione                                                                                                    | Descrizione                                                                                                    |
|-----------------------------------------------------------------|----------------------------------------------------------------------------------------------------|----------------------------------------------------------------------------------------------------|
| 4                                                               | CS1 = Marcia (fronte)<br>CS2 = Indietro                                                                                                    | Utilizzare questa funzione per evitare un avvio accidentale.<br>Prima di poter avviare nuovamente il motore, è necessario<br>aprire il contatto Marcia/Arresto. |
| FWD                                                             | Frequenza di uscita                                                                                                    |                                                                                                    |
| impostata<br>0 Hz                                               |                                                                                                    |                                                                                                    |
| Frequenza<br>impostata<br>INDIETRO<br>Abiltaz.<br>marcia        | $\begin{array}{c ccccccccccccccccccccccccccccccccccc$                                                                                                    |                                                                                                    |
| Segnale Ctrl :<br>Segnale Ctrl :<br>Tasto di arres<br>del panne | $1 \xrightarrow{1} 1 \xrightarrow{1} $ |                                                                                                    |
|                                                                 |                                                                                                    |                                                                                                    |

Fig. 32: I/O A - selezione logica marcia/arresto = 4

- Il segnale di controllo (CS) 1 si attiva causando l'aumento della frequenza di uscita. Il motore marcia in avanti in quanto CS2 non è attivo.
- CS2 si attiva avviando il cambio di direzione della marcia (da AVANTI a INDIETRO).
- CS2 si disattiva causando l'avvio del cambio di direzione della marcia (da INDIETRO ad AVANTI), in quanto CS1 è ancora attivo.
- CS1 si disattiva e la frequenza scende a 0.

- 5. CS2 si attiva, ma il motore non parte in quanto CS1 non è attivo.
- 6. CS1 si attiva e la frequenza di uscita aumenta nuovamente. Il motore marcia in avanti in quanto CS2 non è attivo.
- Il segnale di abilitazione della marcia è impostato su OPEN e questo fa scendere la frequenza a 0. Configurare il segnale di abilitazione della marcia con il parametro P3.5.1.15.
- 8. Prima di poter avviare l'inverter, è necessario aprire e chiudere nuovamente CS1.

- Il pulsante STOP sul pannello di comando viene premuto e la frequenza alimentata al motore scende a 0 (questo segnale funziona solo se il valore di P3.2.3 Tasto Arresto pannello è Si).
- 10. Prima di poter avviare l'inverter, è necessario aprire e chiudere nuovamente CS1.
- 11. CS1 si disattiva e la frequenza scende a0.

#### P3.2.7 I/O LOGICA MARCIA/ARRESTO B (ID 363)

Utilizzare questo parametro per controllare l'avvio e l'arresto dell'inverter tramite i segnali digitali.

Le selezioni possono includere il fronte word per evitare un avvio accidentale. Per ulteriori informazioni, vedere P3.2.6.

#### P3.2.8 LOGICA MARCIA BUS DI CAMPO (ID 889)

Utilizzare questo parametro per impostare la logica di avvio del bus di campo. Le selezioni possono includere il fronte word per evitare un avvio accidentale.

| Numero sele-<br>zione | Nome selezione                | Descrizione |
|-----------------------|-------------------------------|-------------|
| 0                     | È necessario un fronte salita |             |
| 1                     | Stato                         |             |

#### P3.2.9 RITARDO MARCIA (ID 524)

Utilizzare questo parametro per impostare il ritardo tra il comando marcia e l'effettivo avvio dell'inverter.

#### P3.2.10 FUNZIONE DA REMOTO A LOCALE (ID 181)

Utilizzare questo parametro per impostare la selezione delle impostazioni di copia quando si passa dal controllo remoto a quello locale (pannello di comando).

| Numero sele-<br>zione | Nome selezione     | Descrizione |
|-----------------------|--------------------|-------------|
| 0                     | Mant. Marcia       |             |
| 1                     | Mant. Marcia e Rif |             |
| 2                     | Arresto            |             |

#### 10.4 RIFERIMENTI

#### 10.4.1 RIFERIMENTO DI FREQUENZA

È possibile programmare l'origine del riferimento di frequenza in tutte le postazioni di controllo, a eccezione dello strumento per PC. Se si utilizza il proprio PC, questo riceve sempre la frequenza di riferimento dallo strumento per PC.

#### POSTAZIONE DI CONTROLLO REMOTO (I/O A)

Per impostare l'origine del riferimento di frequenza per I/O A, utilizzare il parametro P3.3.1.5.

#### POSTAZIONE DI CONTROLLO REMOTO (I/O B)

Per impostare l'origine del riferimento di frequenza per I/O B, utilizzare il parametro P3.3.1.6.

#### POSTAZIONE DI CONTROLLO LOCALE (PANNELLO)

Se si utilizza il valore predefinito *pannello di comando* per il parametro P3.3.1.7, viene applicato il riferimento impostato per P3.3.1.8 Rif. pannello.

#### POSTAZIONE DI CONTROLLO REMOTO (BUS DI CAMPO)

Se si mantiene il valore predefinito *bus di campo* per il parametro P3.3.1.10, il riferimento di frequenza arriva dal bus di campo.

#### P3.3.1.1 RIFERIMENTO DI FREQUENZA MINIMO (ID 101)

Utilizzare questo parametro per impostare il riferimento di frequenza minimo.

#### P3.3.1.2 RIFERIMENTO DI FREQUENZA MASSIMO (ID 102)

Utilizzare questo parametro per impostare il riferimento di frequenza massimo.

#### P3.3.1.3 LIMITE RIFERIMENTO DI FREQUENZA POSITIVO (ID 1285)

Utilizzare questo parametro per impostare il limite del riferimento di frequenza finale per la direzione positiva.

#### P3.3.1.4 LIMITE RIFERIMENTO DI FREQUENZA NEGATIVO (ID 1286)

Utilizzare questo parametro per impostare il limite del riferimento di frequenza finale per la direzione negativa.

Utilizzare, ad esempio, questo parametro per impedire al motore di andare a marcia indietro.

#### P3.3.1.5 SELEZIONE A PER RIFERIMENTO CONTROLLO I/O (ID 117)

Utilizzare questo parametro per selezionare l'origine riferimento quando la postazione di controllo è I/O A.

L'applicazione impostata con il parametro 1.2 definisce il valore predefinito.

#### P3.3.1.6 SELEZIONE B PER RIFERIMENTO CONTROLLO I/O (ID 131)

Utilizzare questo parametro per selezionare l'origine riferimento quando la postazione di controllo è I/O B.

Per ulteriori informazioni, vedere P3.3.1.5. È possibile forzare l'attivazione della postazione di controllo I/O B solo con un ingresso digitale (P3.5.1.7).

#### P3.3.1.7 SELEZIONE RIFERIMENTO CONTROLLO DA PANNELLO (ID 121)

Utilizzare questo parametro per selezionare l'origine riferimento quando la postazione di controllo è Pannello di comando.

#### P3.3.1.8 RIFERIMENTO PANNELLO (ID 184)

Utilizzare questo parametro per regolare il riferimento di frequenza sul pannello di comando.

#### P3.3.1.9 DIREZ. PANNELLO (ID 123)

Utilizzare questo parametro per impostare la direzione di rotazione del motore quando la postazione di controllo è il pannello di comando.

#### P3.3.1.10 SELEZIONE RIFERIMENTO CONTROLLO BUS DI CAMPO (ID 122)

Utilizzare questo parametro per selezionare l'origine riferimento quando la postazione di controllo è Bus di campo.

La selezione dell'applicazione con il parametro P1.2 Applicazione fornisce il valore predefinito. Vedere i valori predefiniti nel capitolo *12 Appendice 1*.

#### 10.4.2 RIFERIMENTO COPPIA

Quando il parametro P3.1.2.1 (Mod. controllo) è impostato su *Controllo coppia ad anello aperto*, la coppia motore viene controllata. La velocità del motore varia in base al carico effettivo sull'albero motore. Il parametro P3.3.2.7 (Limite frequenza controllo coppia) controlla il limite di velocità del motore.

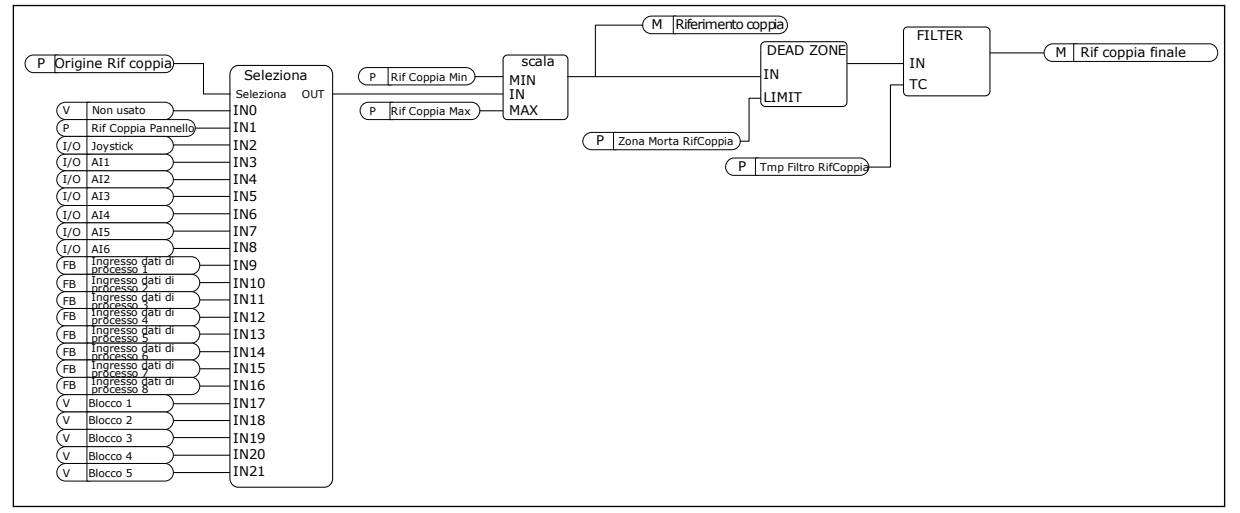

Fig. 33: il diagramma a catena del riferimento di coppia

#### P3.3.2.1 SELEZIONE RIFERIMENTO COPPIA (ID 641)

Utilizzare questo parametro per selezionare il riferimento coppia. Il riferimento di coppia viene scalato tra i valori di P3.3.2.2. e P3.3.2.3. Se si utilizza un protocollo bus di campo in cui il riferimento di coppia può essere indicato il unità Nm, occorre impostare *ProcessDataIn1* come valore per questo parametro.

#### P3.3.2.2 RIFERIMENTO COPPIA MINIMA (ID 643)

Utilizzare questo parametro per impostare il riferimento coppia minimo. Questo parametro definisce il riferimento coppia minimo dei valori positivi e negativi.

#### NOTA!

Questo valore non è applicato se l'origine riferimento coppia è Joystick.

#### P3.3.2.3 RIFERIMENTO COPPIA MASSIMA (ID 642)

Utilizzare questo parametro per impostare il riferimento coppia massima dei valori positivi e negativi.

Questi parametri definiscono la scalatura del segnale di riferimento coppia selezionato. Ad esempio, il segnale di ingresso analogico viene scalato tra i valori Riferimento coppia minima e Riferimento coppia massima.

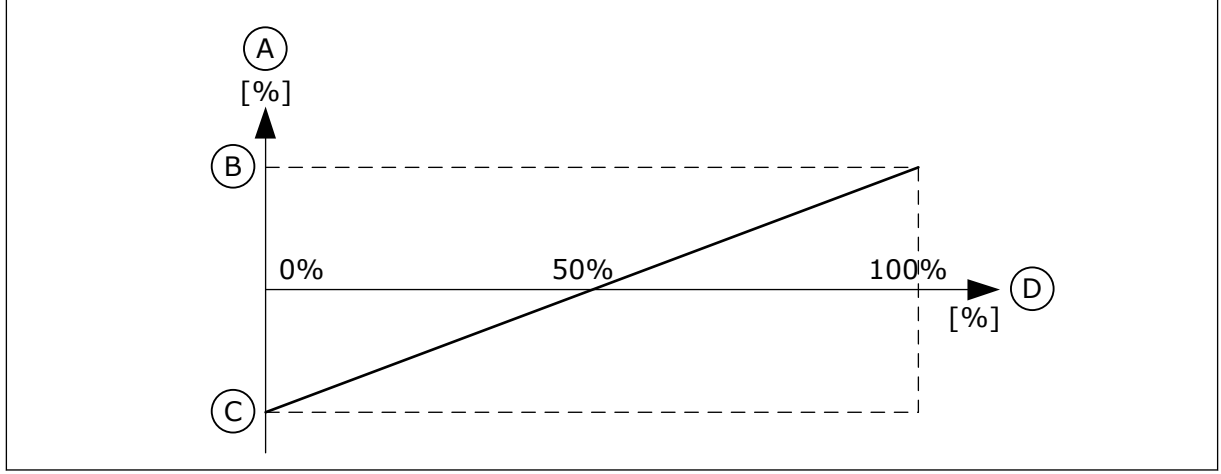

Fig. 34: scalatura del segnale di riferimento di coppia

A. Riferimento coppia

- C. Riferimento coppia minima
- B. Riferimento coppia massima
- D. Segnale ingresso analogico

#### P3.3.2.4 TEMPO FILTRO RIFERIMENTO COPPIA (ID 1244)

Utilizzare questo parametro per impostare il tempo di filtraggio del riferimento coppia finale.

#### P3.3.2.5 ZONA MORTA RIFERIMENTO COPPIA (ID 1246)

Utilizzare questo parametro per impostare la zona morta del riferimento coppia. Per ignorare i valori piccoli intorno allo 0 del riferimento di coppia, impostare questo valore in modo che sia maggiore di 0. Quando il segnale di riferimento è compreso tra 0 e 0 ± il valore di guesto parametro, il riferimento di coppia è impostato su 0.

#### P3.3.2.6 RIFERIMENTO COPPIA PANNELLO (ID 1439)

Utilizzare questo parametro per impostare il riferimento coppia pannello. Questo parametro è utilizzato quando P3.3.2.1. è impostato su 1. Il valore di questo parametro è limitato tra P3.3.2.3. e P3.3.2.2.

#### P3.3.2.7 LIMITE FREQUENZA CONTROLLO COPPIA (ID 1278)

Utilizzare questo parametro per selezionare la modalità del limite frequenza di uscita per il controllo coppia.

Nella modalità di controllo della coppia, la frequenza di uscita dell'inverter è sempre limitata tra RifFrequenzaMin e RifFrequenzaMax (P3.3.1.1 and P3.3.1.2).

È anche possibile selezionare altre 2 modalità con questo parametro.

Selezione 0 = *Limiti di freq. pos/neg*, ovvero i limiti di frequenza positiva e negativa.

La frequenza è limitata tra Limite riferimento frequenza positiva (P3.3.1.3) e Limite riferimento frequenza negativa (P3.3.1.4) (se questi parametri sono impostati su un valore inferiore rispetto a quello di P3.3.1.2 Frequenza max.).

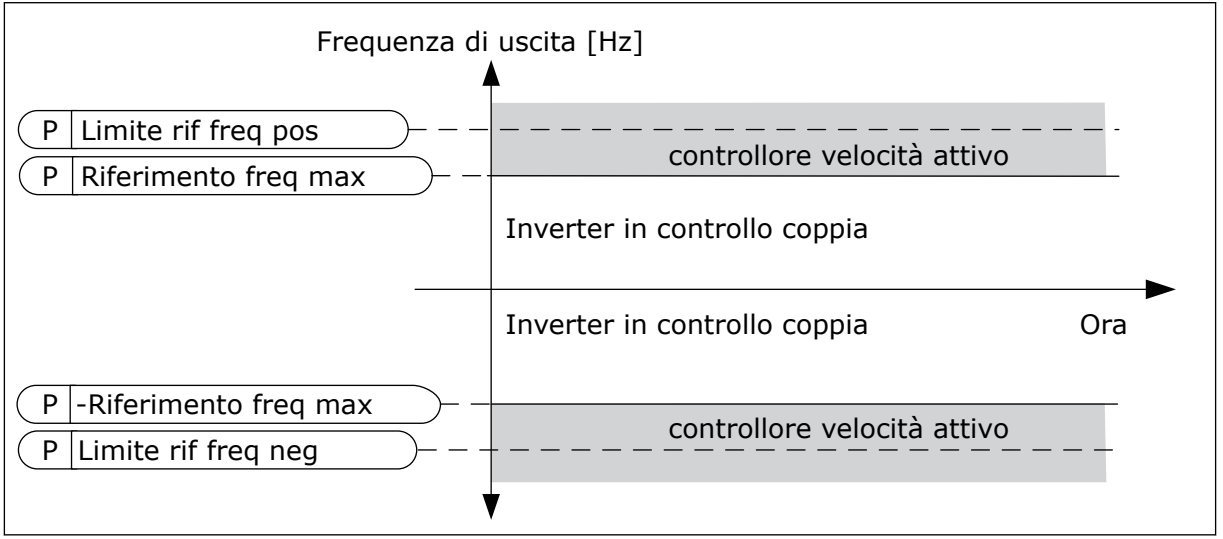

*Fig. 35: Limite frequenza controllo coppia, selezione 0* 

Selezione 1 = *Rif. frequenza*, ovvero il riferimento di frequenza per entrambe le direzioni.

La frequenza è limitata dal riferimento di frequenza effettivo (dopo il generatore di rampa) per entrambe le direzioni. Ciò significa che la frequenza di uscita aumento all'interno del tempo di rampa impostato fino a quando la coppia effettiva non corrisponde alla coppia di riferimento.

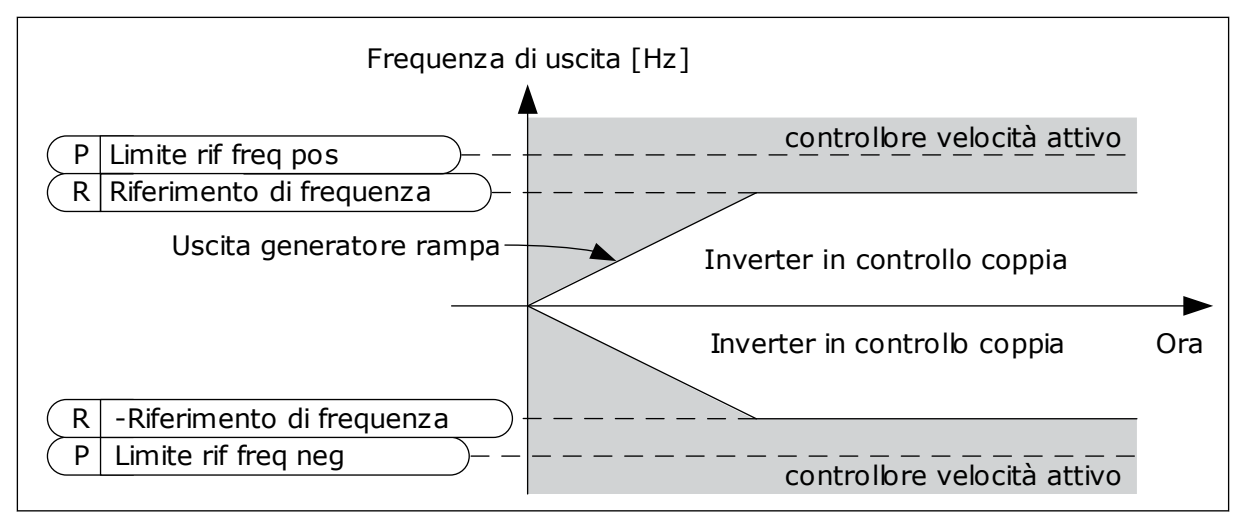

Fig. 36: Limite frequenza controllo coppia, selezione 1

#### 10.4.3 CONTROLLO COPPIA NEL CONTROLLO AD ANELLO APERTO

#### P3.3.2.8.1 FREQUENZA MINIMA CONTROLLO COPPIA AD ANELLO APERTO (ID 636)

Utilizzare questo parametro per impostare il limite della frequenza di uscita al di sotto del quale l'inverter opera in modalità di controllo frequenza.

#### P3.3.2.8.2 GUADAGNO P CONTROLLO COPPIA AD ANELLO APERTO (ID 639)

Utilizzare questo parametro per impostare il guadagno P del controllore di coppia nella modalità di controllo ad anello aperto.

Il valore 1.0 del guadagno P determina una variazione di 1 Hz nella frequenza di uscita quando l'errore di coppia è pari all'1% della coppia nominale del motore.

#### P3.3.2.8.3 GUADAGNO I CONTROLLO COPPIA AD ANELLO APERTO (ID 640)

Utilizzare questo parametro per impostare il guadagno I del controllore di coppia nella modalità di controllo ad anello aperto.

Il valore 1.0 del guadagno I determina l'integrazione per arrivare a 1.0 Hz in 1 secondo quando l'errore di coppia è pari all'1% della coppia nominale del motore.

#### 10.4.4 CONTROLLO COPPIA NEL CONTROLLO SENSORLESS AVANZATO

#### P3.3.2.9.1 GUADAGNO P DEL CONTROLLO COPPIA SENSORLESS (ID 1731)

Utilizzare questo parametro per impostare il guadagno P del controller di coppia nella modalità di controllo sensorless. Il valore 1.0 del guadagno P determina una variazione di 1 Hz nella frequenza di uscita quando l'errore di coppia è pari all'1% della coppia nominale del motore.

Questo parametro è sempre attivo nel controllo coppia sensorless.

#### P3.3.2.9.2 GUADAGNO I DEL CONTROLLO COPPIA SENSORLESS (ID 1732)

Utilizzare questo parametro per impostare il guadagno I del controller di coppia nella modalità di controllo sensorless. Il valore 1.0 del guadagno I determina l'integrazione per arrivare a 1.0 Hz in 1 secondo quando l'errore di coppia è pari all'1% della coppia nominale del motore.

Questo parametro è sempre attivo nel controllo coppia sensorless.

#### 10.4.5 FREQUENZE PREFISSATE

È possibile utilizzare la funzione Frequenze predefinite nei processi che richiedono più di 1 riferimento di frequenza fissa. Sono disponibili 8 riferimenti di frequenza predefiniti. È possibile selezionare un riferimento di frequenza predefinita utilizzando i segnali di ingresso digitale P3.3.3.10, P3.3.3.11 e P3.3.3.12.

#### P3.3.3.1 MODO FREQUENZA PREDEFINITA (ID 182)

Utilizzare questo parametro per impostare la logica delle frequenze predefinite dell'ingresso digitale.

Questo parametro consente di impostare la logica con cui viene selezionata una delle velocità prefissate: È possibile scegliere tra 2 logiche differenti.

Il numero di ingressi digitali attivi delle velocità predefinite definisce la frequenza predefinita.

| Numero sele-<br>zione | Nome selezione                  | Descrizione                                                                                                    |
|-----------------------|---------------------------------|----------------------------------------------------------------------------------------------------|
| 0                     | Codifica binaria                | Il mix degli ingressi è una codifica binaria. I differenti gruppi<br>di ingressi digitali attivi determinano la frequenza predefi-<br>nita. Per ulteriori informazioni, vedere <i>Tabella 123 La sele-</i><br><i>zione delle frequenze predefinite quando P3.3.3.1 = Codifica</i><br><i>binaria.</i> |
| 1                     | Numero (di ingressi utilizzati) | ll numero di ingressi digitali attivi indica la velocità prefissata<br>utilizzata: 1, 2 o 3.                                                                                                    |

#### P3.3.3.2 FREQUENZA PREDEFINITA 0 (ID 180)

Utilizzare questo parametro per impostare il riferimento di frequenza predefinita utilizzato quando viene utilizzata la funzione delle frequenze predefinite. Selezionare le frequenze predefinite con i segnali ingresso digitale.

#### P3.3.3.3 FREQUENZA PREDEFINITA 1 (ID 105)

Utilizzare questo parametro per impostare il riferimento di frequenza predefinita utilizzato quando viene utilizzata la funzione delle frequenze predefinite. Selezionare le frequenze predefinite con i segnali ingresso digitale.

#### P3.3.3.4 FREQUENZA PREDEFINITA 2 (ID 106)

Utilizzare questo parametro per impostare il riferimento di frequenza predefinita utilizzato quando viene utilizzata la funzione delle frequenze predefinite. Selezionare le frequenze predefinite con i segnali ingresso digitale.

#### P3.3.3.5 FREQUENZA PREDEFINITA 3 (ID 126)

Utilizzare questo parametro per impostare il riferimento di frequenza predefinita utilizzato quando viene utilizzata la funzione delle frequenze predefinite. Selezionare le frequenze predefinite con i segnali ingresso digitale.

#### P3.3.3.6 FREQUENZA PREDEFINITA 4 (ID 127)

Utilizzare questo parametro per impostare il riferimento di frequenza predefinita utilizzato quando viene utilizzata la funzione delle frequenze predefinite. Selezionare le frequenze predefinite con i segnali ingresso digitale.

#### P3.3.3.7 FREQUENZA PREDEFINITA 5 (ID 128)

Utilizzare questo parametro per impostare il riferimento di frequenza predefinita utilizzato quando viene utilizzata la funzione delle frequenze predefinite. Selezionare le frequenze predefinite con i segnali ingresso digitale.

#### P3.3.3.8 FREQUENZA PREDEFINITA 6 (ID 129)

Utilizzare questo parametro per impostare il riferimento di frequenza predefinita utilizzato quando viene utilizzata la funzione delle frequenze predefinite. Selezionare le frequenze predefinite con i segnali ingresso digitale.

#### P3.3.3.9 FREQUENZA PREDEFINITA 7 (ID 130)

Utilizzare questo parametro per impostare il riferimento di frequenza predefinita utilizzato quando viene utilizzata la funzione delle frequenze predefinite. Selezionare le frequenze predefinite con i segnali ingresso digitale.

#### VALORE 0 SELEZIONATO PER IL PARAMETRO P3.3.3.1:

Per impostare Frequenza predefinita 0 come riferimento, impostare il valore 0 *Frequenza predefinita 0* per P3.3.1.5 (Selezione A per riferimento controllo I/O).

Per selezionare una frequenza predefinita tra 1 e 7, fornire ingressi digitali a P3.3.3.10 (Selezione frequenza predefinita 0), P3.3.3.11 (Selezione frequenza predefinita 1) e/o P3.3.3.12 (Selezione frequenza predefinita 2). I differenti gruppi di ingressi digitali attivi determinano la velocità prefissata. Per ulteriori informazioni, vedere la tabella seguente. I valori delle frequenze predefinite rimangono automaticamente tra le frequenze minima e massima (P3.3.1.1 e P3.3.1.2).

| Procedura necessaria                               | Frequenza attivata |
|----------------------------------------------------|--------------------|
| Selezionare il valore 0 per il parametro P3.3.1.5. | Vel prefissata 0   |

| Segnale di ingresso digitale attivato |                                 |                                 | Riferimento di frequenza                                                                                                    |  |
|---------------------------------------|---------------------------------|---------------------------------|----------------------------------------------------------------------------------------------------|--|
| Sel veloc pref 2<br>(P3.3.3.12)       | Sel veloc pref 1<br>(P3.3.3.11) | Sel veloc pref 0<br>(P3.3.3.10) | attivato                                                                                                    |  |
|                                       |                                 |                                 | Vel prefissata 0<br>Solo se Vel prefissata 0 è<br>impostato come origine<br>del riferimento di fre-<br>quenza con P3.3.3.1.5,<br>P3.3.1.6, P3.3.1.7 o<br>P3.3.1.10. |  |
|                                       |                                 | *                               | Vel prefissata 1                                                                                                    |  |
|                                       | *                               |                                 | Vel prefissata 2                                                                                                    |  |
|                                       | *                               | *                               | Vel prefissata 3                                                                                                    |  |
| *                                     |                                 |                                 | Vel prefissata 4                                                                                                    |  |
| *                                     |                                 | *                               | Vel prefissata 5                                                                                                    |  |
| *                                     | *                               |                                 | Vel prefissata 6                                                                                                    |  |
| *                                     | *                               | *                               | Vel prefissata 7                                                                                                    |  |

Tabella 123: La selezione delle frequenze predefinite quando P3.3.3.1 = Codifica binaria

\* = l'ingresso è attivato.

#### VALORE 1 SELEZIONATO PER IL PARAMETRO P3.3.3.1:

È possibile utilizzare le frequenze predefinite da 1 a 3 con differenti gruppi di ingressi digitali attivi. Il numero di ingressi attivi indica quello utilizzato.

| Segnale di ingresso digitale attivato |                                 |                                 | Riferimento di frequenza                                                                                                    |
|---------------------------------------|---------------------------------|---------------------------------|----------------------------------------------------------------------------------------------------|
| Sel veloc pref 2<br>(P3.3.3.12)       | Sel veloc pref 1<br>(P3.3.3.11) | Sel veloc pref 0<br>(P3.3.3.10) | attivato                                                                                                    |
|                                       |                                 |                                 | Vel prefissata 0<br>Solo se Vel prefissata 0 è<br>impostato come origine<br>del riferimento di fre-<br>quenza con P3.3.3.1.5,<br>P3.3.1.6, P3.3.1.7 o<br>P3.3.1.10. |
|                                       |                                 | *                               | Vel prefissata 1                                                                                                    |
|                                       | *                               |                                 | Vel prefissata 1                                                                                                    |
| *                                     |                                 |                                 | Vel prefissata 1                                                                                                    |
|                                       | *                               | *                               | Vel prefissata 2                                                                                                    |
| *                                     |                                 | *                               | Vel prefissata 2                                                                                                    |
| *                                     | *                               |                                 | Vel prefissata 2                                                                                                    |
| *                                     | *                               | *                               | Vel prefissata 3                                                                                                    |

| Tabella 124: La selezione delle | frequenze predefinite quando | <b>P3.3.3.1 =</b> Numero di ingressi |
|---------------------------------|------------------------------|--------------------------------------|
|---------------------------------|------------------------------|--------------------------------------|

\* = l'ingresso è attivato.

#### P3.3.3.10 SELEZIONE FREQUENZA PREDEFINITA 0 (ID 419)

Utilizzare questo parametro per selezionare il segnale ingresso digitale utilizzato come selettore delle frequenze predefinite.

Questo parametro è un selettore binario delle velocità preimpostate (0-7). Vedere parametri da P3.3.3.2 a P3.3.3.9.

#### P3.3.3.11 SELEZIONE FREQUENZA PREDEFINITA 1 (ID 420)

Utilizzare questo parametro per selezionare il segnale ingresso digitale utilizzato come selettore delle frequenze predefinite.

Questo parametro è un selettore binario delle velocità preimpostate (0-7). Vedere parametri da P3.3.3.2 a P3.3.3.9.

#### P3.3.3.12 SELEZIONE FREQUENZA PREDEFINITA 2 (ID 421)

Utilizzare questo parametro per selezionare il segnale ingresso digitale utilizzato come selettore delle frequenze predefinite.

Questo parametro è un selettore binario delle velocità preimpostate (0-7). Vedere parametri da P3.3.3.2 a P3.3.3.9.

Per applicare le frequenze predefinite da 1 a 7, collegare un ingresso digitale a queste funzioni utilizzando le istruzioni presenti nel capitolo *10.6.1 Programmazione degli ingressi analogici e digitali*. Per ulteriori informazioni, vedere *Tabella 123 La selezione delle frequenze* 

predefinite quando P3.3.3.1 = Codifica binaria e anche Tabella 43 Parametri frequenze predefinite e Tabella 52 Impostazioni ingressi digitali.

#### 10.4.6 PARAMETRI MOTOPOTENZIOMETRO

Il riferimento di frequenza del motopotenziometro è disponibile per tutte le postazioni di controllo. È possibile modificare il riferimento del motopotenziometro solo quando l'inverter è in stato di marcia.

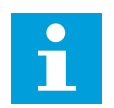

### NOTA!

Se si imposta la frequenza di uscita su un valore inferiore rispetto al parametro Tempo rampa motopotenziometro, i normali tempi di accelerazione e decelerazione limitano tale frequenza.

#### P3.3.4.1 MOTPOT AUM. (ID 418)

Utilizzare questo parametro per aumentare la frequenza di uscita con un segnale ingresso digitale.

Il motopotenziometro consente di aumentare o diminuire la frequenza di uscita. Quando si collega un ingresso digitale al parametro MotPot aum. e il segnale di ingresso è attivo, la frequenza di uscita aumenta.

Il riferimento del motopotenziometro AUMENTA fino a quando il contatto non viene aperto.

#### P3.3.4.2 MOTPOT DIM. (ID 417)

Utilizzare questo parametro per ridurre la frequenza di uscita con un segnale d'ingresso digitale.

Il motopotenziometro consente di aumentare o diminuire la frequenza di uscita. Quando si collega un ingresso digitale al parametro MotPot dim. e il segnale di ingresso è attivo, la frequenza di uscita diminuisce.

Il riferimento del motopotenziometro DIMINUISCE fino a quando il contatto non viene aperto.

3 differenti parametri influiscono sulla modalità di aumento o diminuzione della frequenza di uscita quando è attivo il parametro MotPot aum. o MotPot dim. Questi parametri sono Tempo rampa motopotenziometro (P3.3.4.3), Tempo di accelerazione (P3.4.1.2) e Tempo di decelerazione (P3.4.1.3).

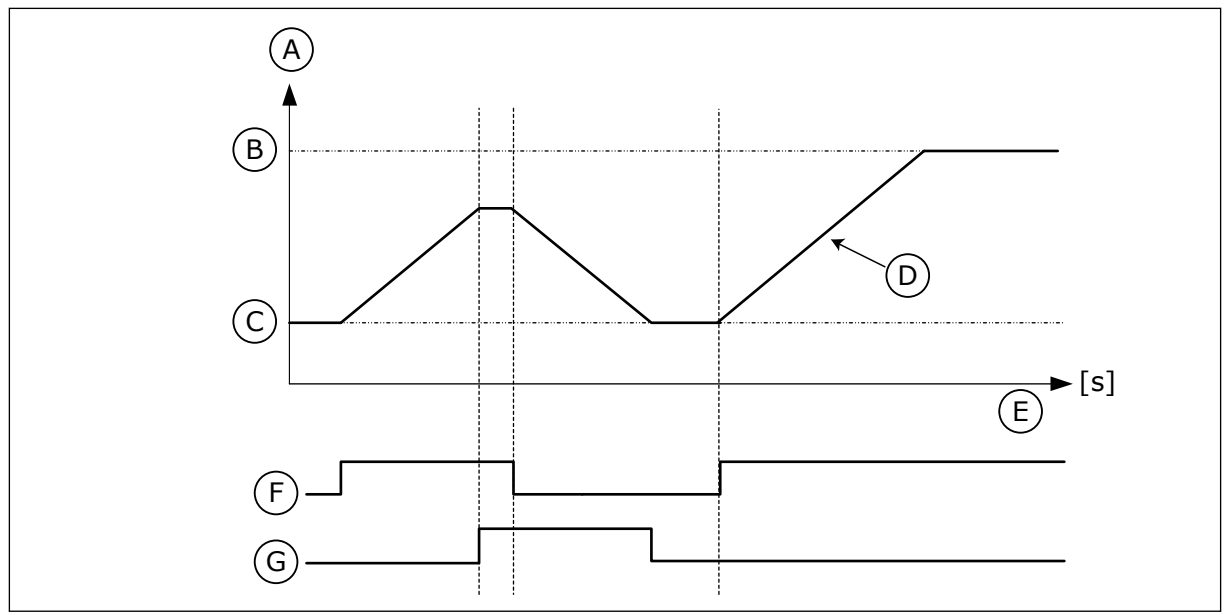

Fig. 37: i parametri del motopotenziometro

- A. Riferimento di frequenza
- B. FrequenzaMassima
- C. Frequenza minima
- D. Tempo rampa motopotenziometro
- E. Tempo
- F. MotPot aum.
- G. MotPot dim.

#### P3.3.4.3 TEMPO DI RAMPA MOTOPOTENZIOMETRO (ID 331)

Utilizzare questo parametro per impostare la velocità di variazione del riferimento del motopotenziometro quando viene aumentata o diminuita. Il valore di questo parametro viene immesso come Hz/secondo.

#### P3.3.4.4 RESET DEL MOTOPOTENZIOMETRO (ID 367)

Utilizzare questo parametro per impostare la logica per il reset del riferimento di frequenza del motopotenziometro.

Questo parametro definisce quando il riferimento del motopotenziometro è impostato su 0. Sono disponibili 3 selezioni nella funzione di reset: nessun reset, reset all'arresto dell'inverter o reset in caso di spegnimento dell'inverter.

| Numero sele-<br>zione | Nome selezione   | Descrizione                                                                                                    |
|-----------------------|------------------|----------------------------------------------------------------------------------------------------|
| 0                     | Nessun reset     | L'ultimo riferimento di frequenza del motopotenziometro<br>viene mantenuto durante lo stato di arresto e memorizzato in<br>caso di spegnimento. |
| 1                     | Stato di arresto | Il riferimento di frequenza del motopotenziometro viene<br>impostato su 0 quando l'inverter è in stato di arresto o<br>spento.                  |
| 2                     | Spento           | Il riferimento di frequenza del motopotenziometro viene<br>impostato su 0 solo in caso di spegnimento.                                          |

#### 10.4.7 **PARAMETRI JOYSTICK**

Utilizzare i parametri relativi al joystick quando si controlla il riferimento di frequenza o il riferimento di coppia del motore con uno joystick. Per controllare il motore tramite joystick, collegare il segnale joystick a un ingresso analogico e impostare i parametri relativi allo joystick.

#### P3.3.5.1 SELEZIONE SEGNALE JOYSTICK (ID 451)

Utilizzare questo parametro per impostare un segnale ingresso analogico che controlli la funzione Joystick.

Utilizzare la funzione Joystick per controllare il riferimento di frequenza dell'inverter o il riferimento di coppia.

#### P3.3.5.2 ZONA MORTA JOYSTICK (ID 384)

Utilizzare questo parametro per impostare la zona morta del joystick. Per ignorare i valori piccoli intorno allo 0 del riferimento, impostare guesto valore in modo che sia maggiore di 0. Quando il segnale di ingresso analogico è 0 ± il valore di questo parametro, il riferimento di joystick è impostato su 0.

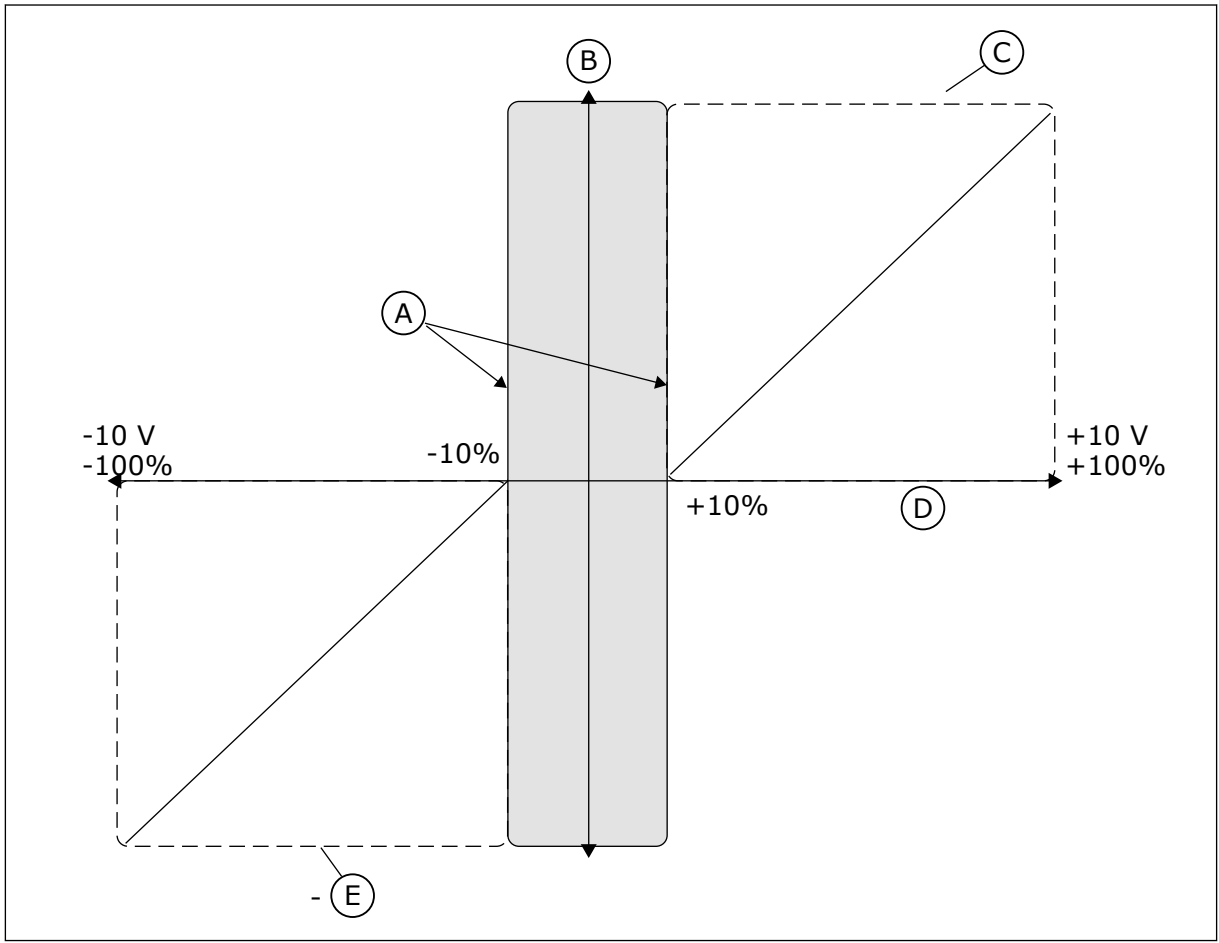

Fig. 38: la funzione Joystick

- A. Zonamorta joystick AI = 10%
- C. Freq max

B. Reference

- D. Ingresso analogico

#### E. Freq max

#### P3.3.5.3 RITARDO STANDBY JOYSTICK (ID 385)

Utilizzare questo parametro per impostare la zona standby del joystick. L'inverter si arresta se il riferimento del joystick si trova in zona standby per un tempo maggiore rispetto all'intervallo definito nel parametro P3.3.5.4 Ritardo standby joystick.

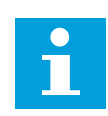

#### NOTA!

La funzione Standby è disponibile solo se si utilizza il joystick per controllare il riferimento di frequenza.

#### P3.3.5.4 RITARDO STANDBY JOYSTICK (ID 386)

Utilizzare questo parametro per impostare il ritardo standby del joystick. Se il riferimento di joystick rimane nella zona standby definita per un tempo maggiore rispetto al ritardo standby, l'inverter si arresta e viene attivata la modalità standby.

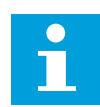

#### NOTA!

La funzione Standby joystick viene disabilitata quando il valore di questo parametro è impostato su zero.

#### 10.4.8 PARAMETRI DI VELOCITÀ DI JOG

Utilizzare la funzione velocità di jog per prevalere momentaneamente sul normale controllo. Ad esempio, è possibile utilizzare questa funzione per controllare lentamente il processo quando si trova in un determinato stato o posizione durante la manutenzione. Non è necessario modificare la postazione di controllo o altri parametri.

È possibile attivare la funzione velocità di jog solo quando l'inverter è in stato di arresto. È possibile utilizzare due riferimenti di velocità bidirezionale. È possibile attivare la funzione velocità di jog dal bus di campo o tramite segnali di ingresso digitale. La funzione velocità di jog ha un tempo di rampa che verrà utilizzato sempre quando è attiva la velocità di jog.

La funzione velocità di jog avvia l'inverter al riferimento impostato. Non occorre immettere un nuovo comando di marcia. La postazione di controllo non influisce su di esso.

È possibile attivare la funzione velocità di jog dal bus di campo in modo bypass con i bit della control word 10 e 11.

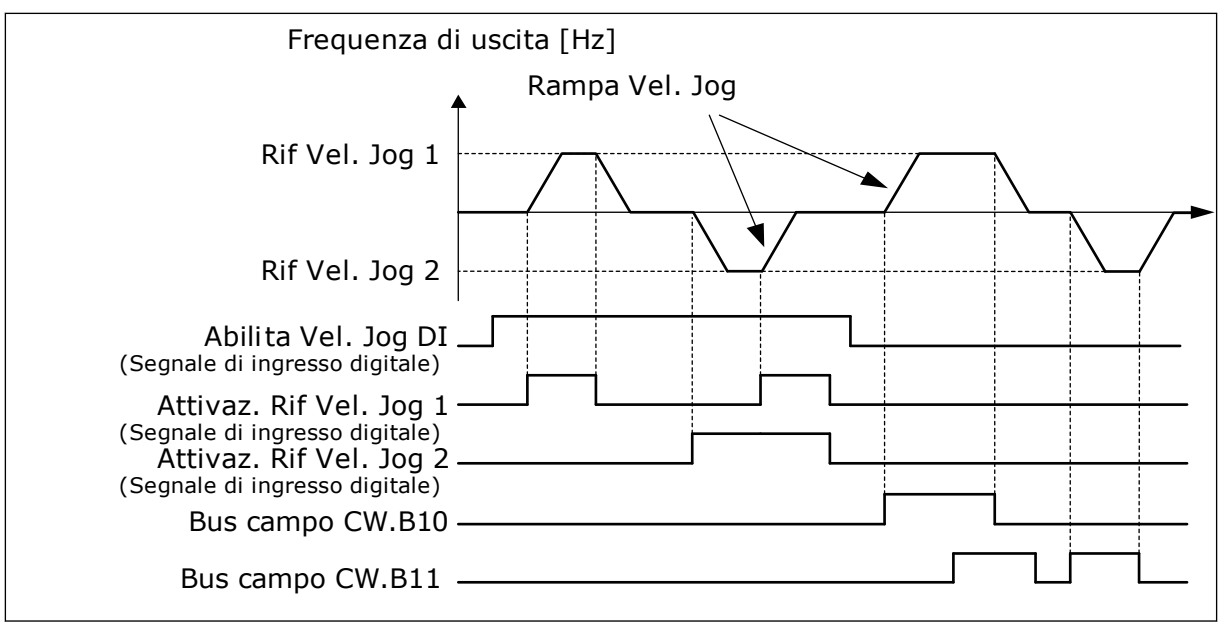

Fig. 39: i parametri di velocità di jog

#### P3.3.6.1 ABILITA VEL. JOG DI (ID 532)

Utilizzare questo parametro per abilitare i comandi della velocità di jog da ingressi digitali. Questo parametro definisce il segnale di ingresso digitale utilizzato per abilitare i comandi della velocità di jog da ingressi digitali. Questo segnale non influisce sui comandi di velocità di jog derivanti dal bus di campo.

#### P3.3.6.2 ATTIVAZIONE RIFERIMENTO VELOCITÀ JOG 1 (ID 530)

Utilizzare questo parametro per impostare i segnali ingresso digitale per l'attivazione della funzione velocità di jog.

Questo parametro definisce il segnale ingresso digitale utilizzato per impostare il riferimento di frequenza per la funzione velocità di jog e forzare l'avvio dell'inverter. È possibile utilizzare questo segnale ingresso digitale solo quando è attivo il parametro Abilita Vel. Jog DI.

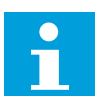

#### NOTA!

Se si attiva Abilita Vel. Jog DI insieme a questo ingresso digitale, l'inverter verrà avviato.

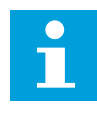

#### NOTA!

Se i 2 segnali di attivazione risulteranno entrambi attivi contemporaneamente, l'inverter si arresta.

#### P3.3.6.3 ATTIVAZIONE RIFERIMENTO VELOCITÀ JOG 2 (ID 531)

Utilizzare questo parametro per impostare i segnali ingresso digitale per l'attivazione della funzione velocità di jog.

Questo parametro definisce il segnale ingresso digitale utilizzato per impostare il riferimento di frequenza per la funzione velocità di jog e forzare l'avvio dell'inverter. È possibile utilizzare questo segnale ingresso digitale solo quando è attivo il parametro Abilita Vel. Jog DI.

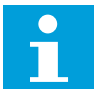

#### NOTA!

NOTA!

Se si attiva Abilita Vel. Jog DI insieme a questo ingresso digitale, l'inverter verrà avviato.

# i

Se i 2 segnali di attivazione risulteranno entrambi attivi contemporaneamente, l'inverter si arresta.

#### P3.3.6.4 RIFERIMENTO DI VELOCITÀ DI JOG 1 (ID 1239)

Utilizzare questo parametro per impostare i riferimenti di frequenza per la funzione velocità di jog.

I parametri P3.3.6.4 e P3.3.6.5 consentono di impostare i riferimenti di frequenza per la funzione velocità di jog. I riferimenti sono bidirezionali. Un comando di inversione non influisce sulla direzione dei riferimenti della velocità di jog. I riferimenti per la direzione di marcia avanti e indietro hanno rispettivamente un valore positivo e un valore negativo. È possibile attivare la funzione velocità di jog utilizzando segnali di ingresso digitale o dal bus di campo in modo bypass con i bit della control word 10 e 11.

#### P3.3.6.5 RIFERIMENTO DI VELOCITÀ DI JOG 2 (ID 1240)

Utilizzare questo parametro per impostare i riferimenti di frequenza per la funzione velocità di jog.

I parametri P3.3.6.4 e P3.3.6.5 consentono di impostare i riferimenti di frequenza per la funzione velocità di jog. I riferimenti sono bidirezionali. Un comando di inversione non influisce sulla direzione dei riferimenti della velocità di jog. I riferimenti per la direzione di marcia avanti e indietro hanno rispettivamente un valore positivo e un valore negativo. È possibile attivare la funzione velocità di jog utilizzando segnali di ingresso digitale o dal bus di campo in modo bypass con i bit della control word 10 e 11.

#### P3.3.6.6 RAMPA VEL. JOG (ID 1257)

Utilizzare questo parametro per impostare il tempo di rampa del motore quando è attiva la velocità di jog.

Questo parametro fornisce i tempi di accelerazione e decelerazione quando viene è attiva la funzione Vel. Jog.

#### 10.5 IMPOSTAZIONE RAMPE E FRENI

#### 10.5.1 IMPOSTAZIONE RAMPA 1

#### P3.4.1.1 FORMA RAMPA 1 (ID 500)

Utilizzare questo parametro per rendere più fluidi l'inizio e la fine delle rampe di accelerazione e decelerazione.

I parametri Forma rampa 1 e Forma rampa 2 consentono di controllare le rampe di accelerazione/decelerazione di marcia/arresto. Se si imposta il valore su 0,0%, si ottiene una forma di rampa. L'accelerazione e la decelerazione reagiscono immediatamente alle variazioni del segnale di riferimento.
Quando si imposta un valore compreso tra 1,0% e 100,0%, si ottiene una rampa di accelerazione o decelerazione di forma sinusoidale. Utilizzare questa funzione per ridurre l'erosione meccanica delle parti e i picchi di corrente durante la modifica del riferimento. È possibile modificare il tempo di accelerazione con i parametri P3.4.1.2 (Tempo di accelerazione 1) e P3.4.1.3 (Tempo di decelerazione 1).

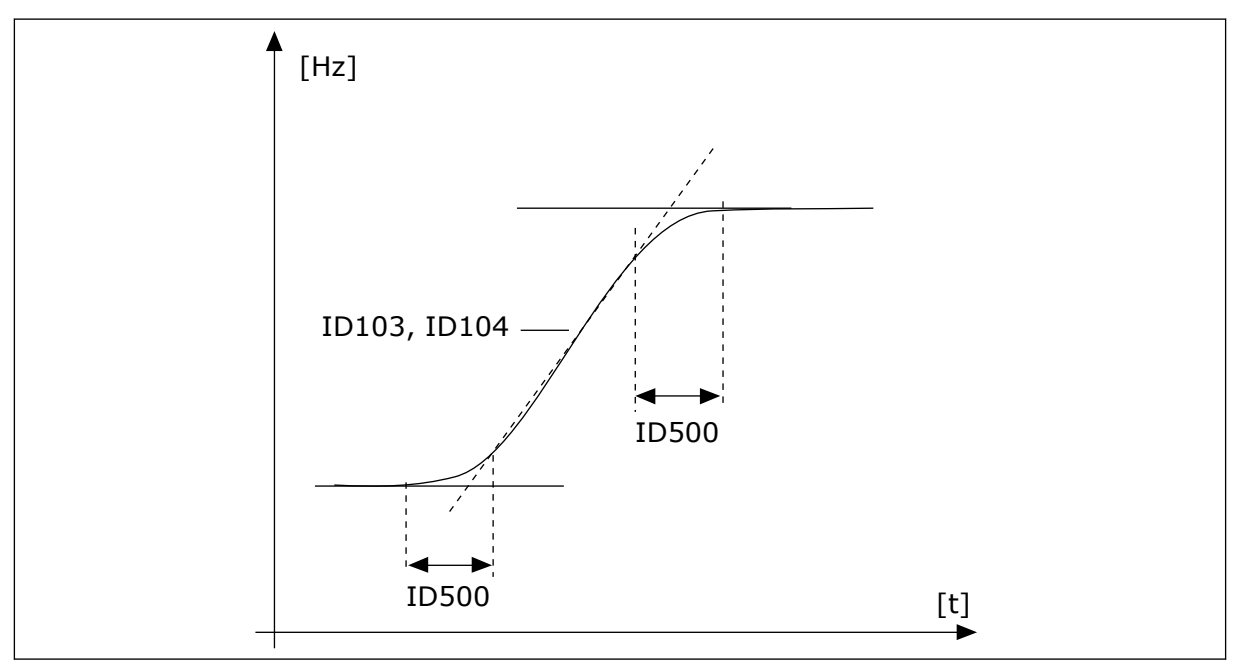

*Fig. 40: La curva di accelerazione/decelerazione (sinusoidale)* 

# P3.4.1.2 TEMPO DI ACCELERAZIONE 1 (ID 103)

Utilizzare questo parametro per impostare il tempo necessario alla frequenza di uscita per passare dalla frequenza zero a quella massima.

# P3.4.1.3 TEMPO DI DECELERAZIONE 1 (ID 104)

Utilizzare questo parametro per impostare il tempo necessario alla frequenza di uscita per passare dalla frequenza massima a zero.

# 10.5.2 IMPOSTAZIONE RAMPA 2

# P3.4.2.1 FORMA RAMPA 2 (ID 501)

Utilizzare questo parametro per rendere più fluidi l'inizio e la fine delle rampe di accelerazione e decelerazione.

I parametri Forma rampa 1 e Forma rampa 2 consentono di controllare le rampe di accelerazione/decelerazione di marcia/arresto. Se si imposta il valore su 0,0%, si ottiene una forma di rampa. L'accelerazione e la decelerazione reagiscono immediatamente alle variazioni del segnale di riferimento.

Quando si imposta un valore compreso tra 1,0% e 100,0%, si ottiene una rampa di accelerazione o decelerazione di forma sinusoidale. Utilizzare questa funzione per ridurre l'erosione meccanica delle parti e i picchi di corrente durante la modifica del riferimento. È possibile modificare il tempo di accelerazione con i parametri P3.4.2.2 (Tempo di accelerazione 2) e P3.4.2.3 (Tempo di decelerazione 2).

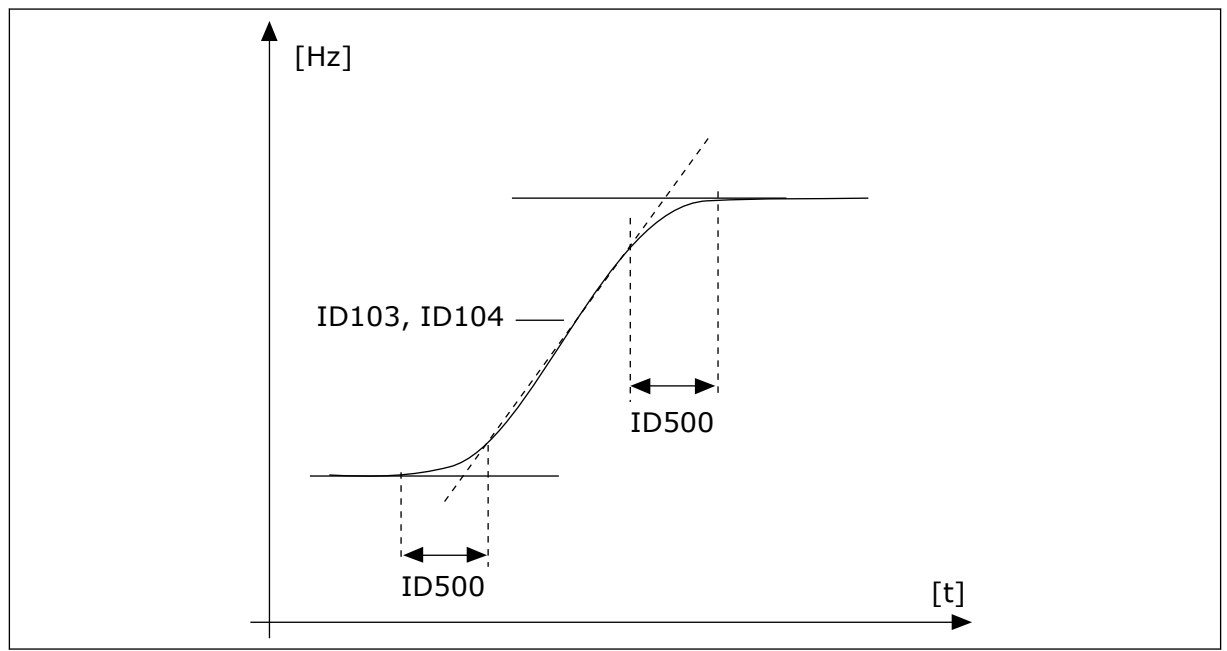

Fig. 41: La curva di accelerazione/decelerazione (sinusoidale)

# P3.4.2.2 TEMPO DI ACCELERAZIONE 2 (ID 502)

Utilizzare questo parametro per impostare il tempo necessario alla frequenza di uscita per passare dalla frequenza zero a quella massima.

# P3.4.2.3TEMPO DI DECELERAZIONE 2 (ID 503)

Utilizzare questo parametro per impostare il tempo necessario alla frequenza di uscita per passare dalla frequenza massima a zero.

# P3.4.2.4 SELEZIONE RAMPA 2 (ID 408)

Utilizzare questo parametro per selezionare la rampa 1 o la rampa 2.

| Numero sele-<br>zione | Nome selezione | Descrizione                                                              |
|-----------------------|----------------|--------------------------------------------------------------------------|
| 0                     | APERTO         | Forma rampa 1, Tempo di accelerazione 1 e Tempo di dece-<br>lerazione 1  |
| 1                     | CHIUSO         | Forma rampa 2, Tempo di accelerazione 2 e Tempo di dece-<br>lerazione 2. |

# 10.5.3 MAGNETIZZAZIONE MARCIA

# P3.4.3.1 CORRENTE DI MAGNETIZZAZIONE MARCIA (ID 517)

Utilizzare questo parametro per impostare la corrente CC che il motore riceve all'avvio.

Se il valore di questo parametro è impostato su 0, la funzione Magnetizzazione rampa è disabilitata.

## P3.4.3.2 TEMPO DI MAGNETIZZAZIONE MARCIA (ID 516)

Utilizzare questo parametro per impostare l'intervallo di tempo durante il quale il motore riceve la corrente CC prima che abbia inizio l'accelerazione.

#### 10.5.4 FREN0 CC

## P3.4.4.1 CORR FRENAT. CC (ID 507)

Utilizzare questo parametro per impostare la corrente CC che il motore riceve durante la frenatura CC.

Se il valore di questo parametro è impostato su 0, la funzione Freno CC è disabilitata.

## P3.4.4.2 TEMPO DI FRENATURA CC ALL'ARRESTO (ID 508)

Utilizzare questo parametro per stabilire se la frenatura è ON oppure OFF e per fornire il tempo di frenatura quando il motore si arresta. Se il valore di questo parametro è impostato su 0, la funzione Freno CC è disabilitata.

## P3.4.4.3 FREQUENZA PER L'AVVIO DELLA FRENATURA CC IN FASE DI ARRESTO RAMPA (ID 515)

Utilizzare questo parametro per impostare la frequenza di uscita alla quale entra in azione la frenatura CC.

## 10.5.5 FRENATURA A FLUSSO

#### P3.4.5.1 FRENAT. A FLUSSO (ID 520)

Utilizzare questo parametro per abilitare Frenat. a flusso.

In alternativa alla frenatura CC, è possibile utilizzare la frenatura a flusso. La frenatura a flusso aumenta la capacità di frenatura in condizioni che non richiedono ulteriori resistori di frenatura.

Quando è necessario frenare, il sistema diminuisce la frequenza e aumenta il flusso nel motore. In questo modo, viene aumentata la capacità di frenata del motore. La velocità del motore viene controllata durante la frenatura.

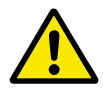

# ATTENZIONE!

Utilizzare la frenatura solo a intermittenza. La frenatura a flusso converte l'energia in calore e può provocare danni al motore.

#### P3.4.5.2 CORRENTE FRENATURA A FLUSSO (ID 519)

Utilizzare questo parametro per impostare il livello corrente della frenatura a flusso.

# 10.6 CONFIGURAZIONE I/O

## 10.6.1 PROGRAMMAZIONE DEGLI INGRESSI ANALOGICI E DIGITALI

La programmazione degli ingressi dell'inverter è flessibile. È possibile utilizzare liberamente gli ingressi disponibili sulle schede I/O standard e opzionali per varie funzioni.

È possibile espandere la capacità disponibile dell'I/O tramite schede opzionali. È possibile installare le schede opzionali negli slot C, D ed E. Per ulteriori informazioni sull'installazione di schede opzionali, vedere il Manuale d'installazione.

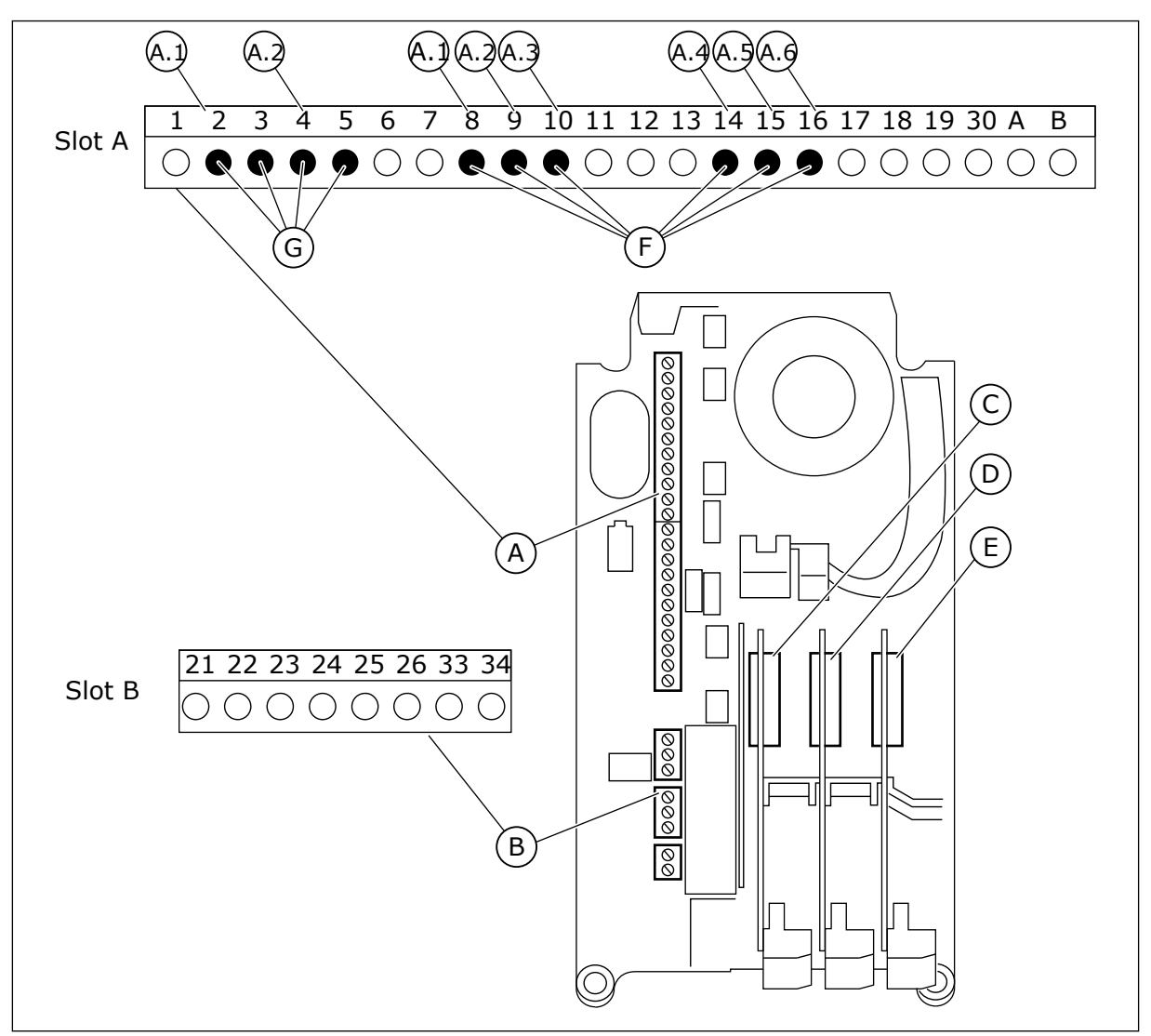

Fig. 42: gli slot della scheda opzionale e gli ingressi programmabili

- A. Slot A scheda standard e relativi morsetti
- B. Slot B scheda standard e relativi morsetti
- C. Slot C scheda opzionale

- D. Slot D scheda opzionale
- E. Slot E scheda opzionale
- F. Ingressi digitali programmabili (DI)
- G. Ingressi analogici programmabili (AI)

# 10.6.1.1 Programmazione di ingressi digitali

È possibile trovare le funzioni valide per gli ingressi digitali sotto forma di parametri nel gruppo di parametri M3.5.1. Per fornire una funzione di un ingresso digitale, impostare il valore sul parametro corrente. L'elenco delle funzioni disponibili è riportato in *Tabella 52 Impostazioni ingressi digitali*.

## Esempio

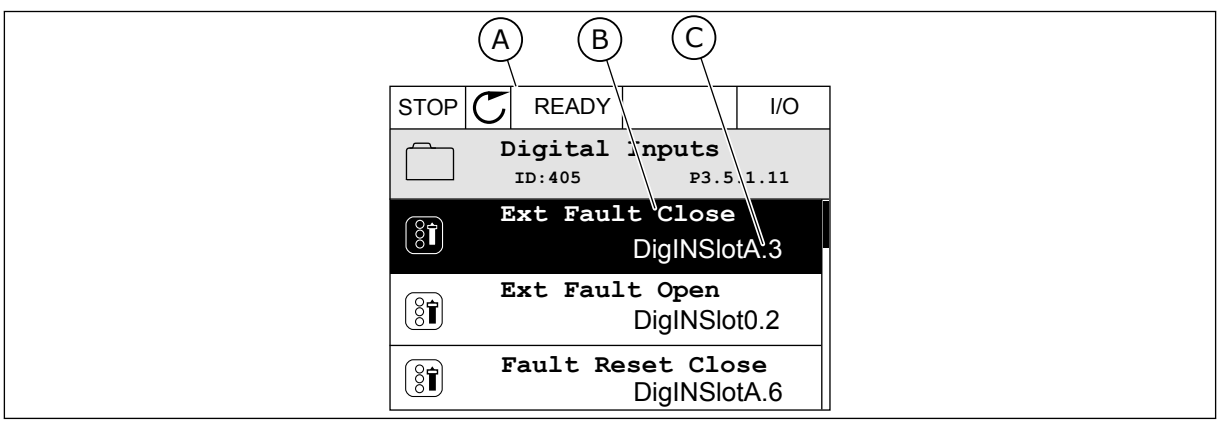

Fig. 43: il menu Ingressi digitali nel display grafico

- A. il display grafico
- B. Il nome del parametro, ovvero la funzione
- C. Il valore del parametro, ovvero l'ingresso digitale impostato

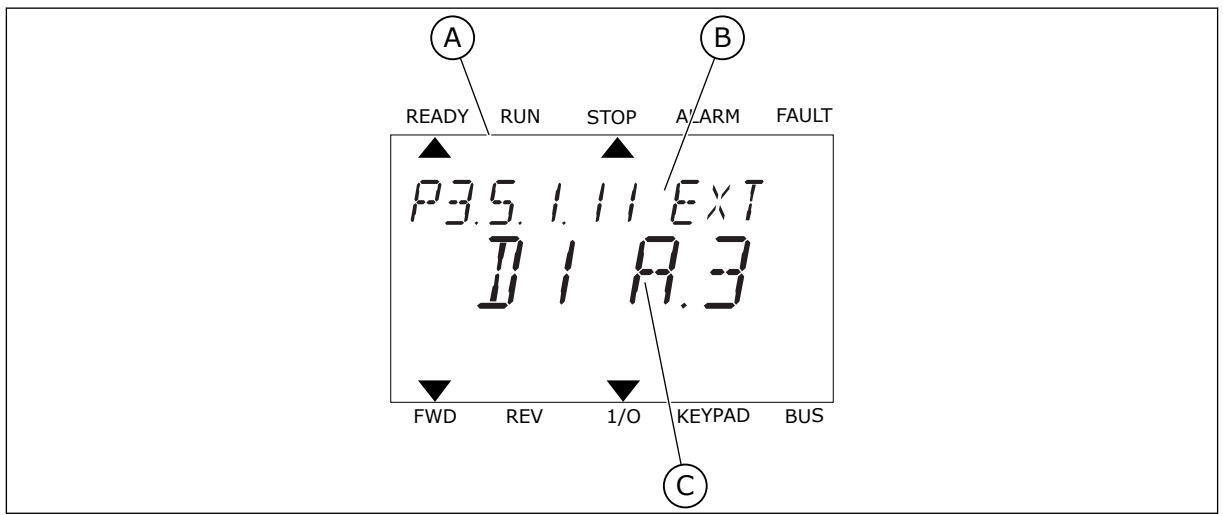

Fig. 44: il menu Ingressi digitali nel display di testo

A. Il display di testo

- C. Il valore del parametro, ovvero l'ingresso digitale impostato
- B. Il nome del parametro, ovvero la funzione

La compilazione della scheda I/O standard dispone di 6 ingressi digitali: i morsetti dello slot A 8, 9, 10, 14, 15 e 16.

| Tipo di ingresso<br>(display grafico) | Tipo di<br>ingresso<br>(display di<br>testo) | Slot | Ingresso n. | Spiegazione                                                                            |
|---------------------------------------|----------------------------------------------|------|-------------|----------------------------------------------------------------------------------------|
| DiglN                                 | dI                                           | А    | 1           | Ingresso digitale n. 1 (morsetto 8) su una<br>scheda in Slot A (scheda I/O standard).  |
| DiglN                                 | dl                                           | А    | 2           | Ingresso digitale n. 2 (morsetto 9) su una<br>scheda in Slot A (scheda I/O standard).  |
| DiglN                                 | dl                                           | А    | 3           | Ingresso digitale n. 3 (morsetto 10) su una<br>scheda in Slot A (scheda I/O standard). |
| DiglN                                 | dl                                           | А    | 4           | Ingresso digitale n. 4 (morsetto 14) su una<br>scheda in Slot A (scheda I/O standard). |
| DiglN                                 | dl                                           | А    | 5           | Ingresso digitale n. 5 (morsetto 15) su una<br>scheda in Slot A (scheda I/O standard). |
| DiglN                                 | dl                                           | А    | 6           | Ingresso digitale n. 6 (morsetto 16) su una<br>scheda in Slot A (scheda I/O standard). |

La funzione Chiusura guasto esterno, la posizione in cui si trova il menu M3.5.1, è il parametro P3.5.1.11. Ciò richiama il valore predefinito DigIN SlotA.3 nel display grafico e il valore dI A.3 nel display di testo. Una volta effettuata questa selezione, un segnale digitale all'ingresso digitale DI3 (morsetto 10) controlla la funzione Chiusura guasto esterno.

| Indice    | Parametro                  | Predefinito   | ID  | Descrizione                          |
|-----------|----------------------------|---------------|-----|--------------------------------------|
| P3.5.1.11 | Chiusura guasto<br>esterno | DigIN SlotA.3 | 405 | OPEN = OK<br>CLOSED = Guasto esterno |

Per modificare, ad esempio, l'ingresso da DI3 a DI6 (morsetto 16) sulla scheda I/O standard, seguire queste istruzioni.

# PROGRAMMAZIONE NEL DISPLAY GRAFICO

1 Selezionare un parametro. Per passare al modo Modifica, premere il pulsante freccia destra.

| STOP | $\mathbb{C}$ | READY            |                       | I/O      |
|------|--------------|------------------|-----------------------|----------|
|      | D            | igital<br>ID:405 | inputs<br>P3.         | 5.1.11   |
|      | F            | Ixt Fau          | lt Close<br>DigINSI   | otA3     |
| 8    | Ex           | t Fault          | : Open<br>DigINSlo    | t0.2     |
| 8    | Fa           | ult Res          | set Close<br>DigINSlo | ∋<br>tA6 |

I/O

P3.5.1.11

- 2 Nel modo Modifica, il valore dello slot DigIN SlotA risulta sottolineato e lampeggiante. Se sulla scheda I/O sono disponibili più ingressi digitali grazie, ad esempio, a schede opzionali negli slot C, D o E, selezionarli.
- STOP
   READY
   I/O

   Ext Fault Close
   P3.5.1.11

   Image: DigIN SlotA.3
   Image: DigIN SlotA.3

   Min:
   Max:

 ${\mathbb C}$ 

READY

ID:405

Ext Fault Close

DigIN SlotA.3 -

1

STOP

(81)

 $\sim$ 

Min: Max:

3 Per attivare il morsetto 3, premere di nuovo il pulsante freccia destra.

4 Per passare al morsetto 6, premere il pulsante freccia su 3 volte. Accettare la modifica utilizzando il pulsante OK.

STOP READY I/O Ext Fault Close  $\left( \begin{array}{c} \\ \\ \\ \\ \end{array} \right)$ ID:405 P3.5.1.11 1 Λ DigIN SlotA.6 -V / | Min: Max:

5 Se l'ingresso digitale DI6 è già utilizzato per qualche altra funzione, viene visualizzato un messaggio sul display. Cambiare una di queste selezioni.

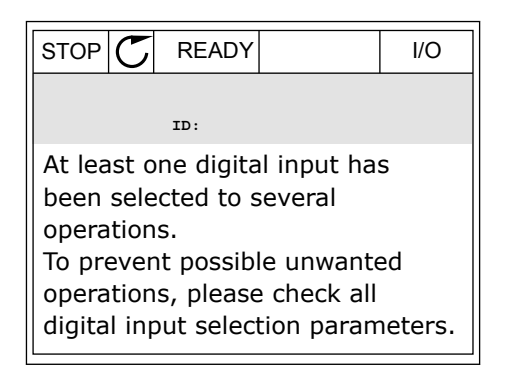

2

3

# PROGRAMMAZIONE NEL DISPLAY DI TESTO

1 Selezionare un parametro. Per passare al modo Modifica, premere il pulsante OK.

Nel modo Modifica, la lettera D lampeggia. Se sulla

grazie, ad esempio, a schede opzionali negli slot C,

scheda I/O sono disponibili più ingressi digitali

Per attivare il morsetto 3, premere di nuovo il

pulsante freccia destra. La lettera D smette di

D o E, selezionarli.

lampeggiare.

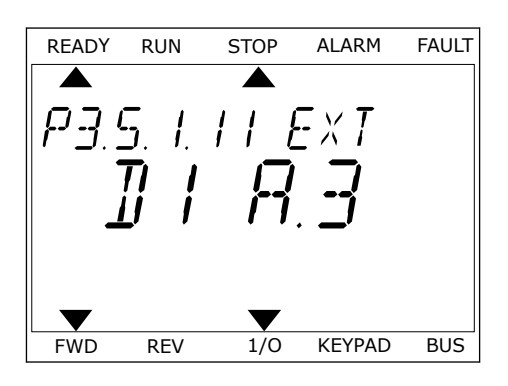

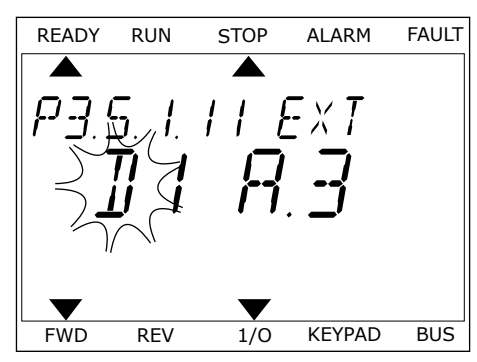

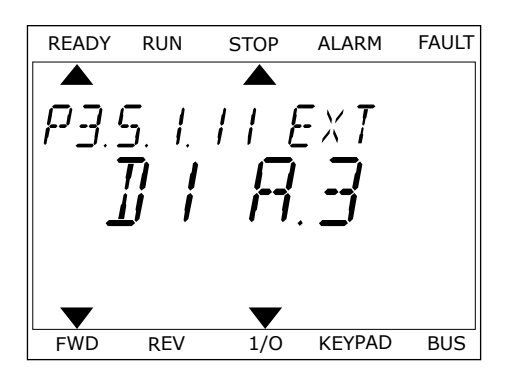

4 Per passare al morsetto 6, premere il pulsante freccia su 3 volte. Accettare la modifica utilizzando il pulsante OK.

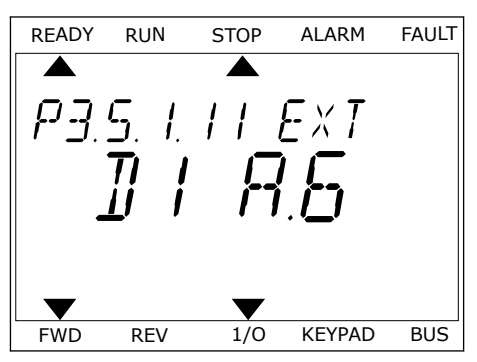

5 Se l'ingresso digitale DI6 è già utilizzato per qualche altra funzione, un messaggio scorre sul display. Cambiare una di queste selezioni.

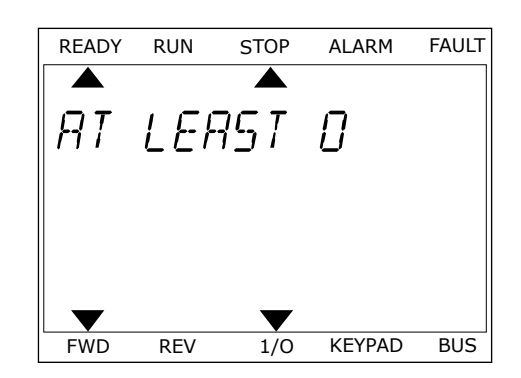

Una volta effettuata questa procedura, un segnale digitale all'ingresso digitale DI6 controlla la funzione Chiusura guasto esterno.

Il valore di una funzione può essere DigIN Slot0.1 (nel display grafico) o dl 0.1 (nel display di testo). In questi casi, non è stato assegnato un morsetto alla funzione oppure l'ingresso era impostato in modo da risultare sempre OPEN. Si tratta del valore predefinito della maggior parte dei parametri nel gruppo M3.5.1.

Alcuni ingressi, invece, sono preimpostati per essere sempre CLOSED. Il relativo valore mostra DigIN Slot0.2 nel display grafico e dI 0.2 nel display di testo.

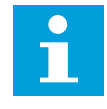

# NOTA!

È anche possibile assegnare canali temporali agli ingressi digitali. Per ulteriori informazioni, vedere *Tabella 89 Impostazioni funzione standby*.

## 10.6.1.2 Programmazione di ingressi analogici

È possibile scegliere l'ingresso di destinazione per il segnale del riferimento di frequenza analogico tra gli ingressi analogici disponibili.

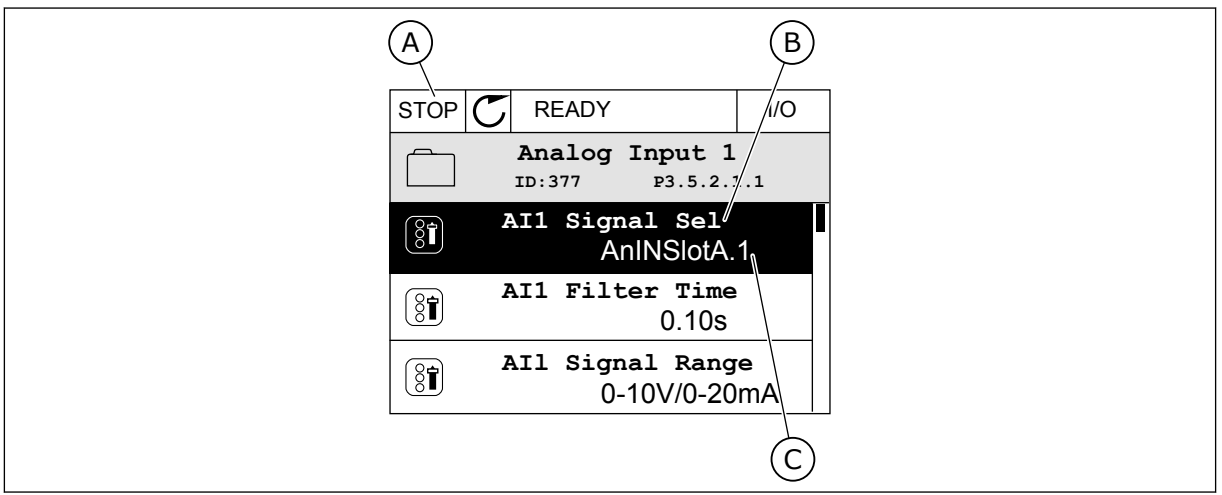

Fig. 45: il menu Ingressi analogici nel display grafico

- A. il display grafico
- B. Il nome del parametro

C. Il valore del parametro, ovvero l'ingresso analogico impostato

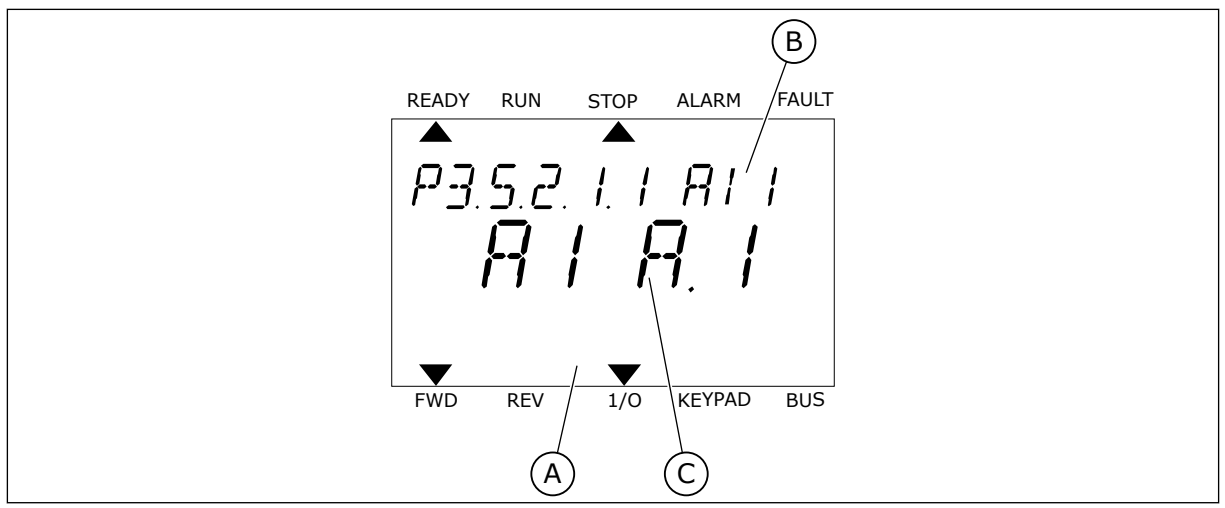

Fig. 46: il menu Ingressi analogici nel display di testo

A. Il display di testo

B. Il nome del parametro

C. Il valore del parametro, ovvero l'ingresso analogico impostato

La compilazione della scheda I/O standard dispone di 2 ingressi analogici: i morsetti dello slot A 2/3 e 4/5.

| Tipo di ingresso<br>(display grafico) | Tipo di<br>ingresso<br>(display di<br>testo) | Slot | Ingresso n. | Spiegazione                                                                              |
|---------------------------------------|----------------------------------------------|------|-------------|------------------------------------------------------------------------------------------|
| AnIN                                  | AI                                           | А    | 1           | Ingresso analogico n. 1 (morsetti 2/3) su una<br>scheda in Slot A (scheda I/O standard). |
| AnIN                                  | AI                                           | А    | 2           | Ingresso analogico n. 2 (morsetti 4/5) su una<br>scheda in Slot A (scheda I/O standard). |

La posizione del parametro P3.5.2.1.1 Selezione segnale corrisponde al menu M3.5.2.1. Il parametro richiama il valore predefinito AnIN SlotA.1 nel display grafico o il valore AI A.1 nel display di testo. L'ingresso di destinazione per il segnale del riferimento di frequenza analogico AI1 è ora l'ingresso analogico nei morsetti 2/3. Utilizzare gli interruttori DIP per impostare il segnale come tensione o corrente. Per ulteriori informazioni, vedere il Manuale d'installazione.

| Indice     | Parametro                | Predefinito  | ID  | Descrizione |
|------------|--------------------------|--------------|-----|-------------|
| P3.5.2.1.1 | Selezione segnale<br>Al1 | AnIN SlotA.1 | 377 |             |

Per modificare, ad esempio, l'ingresso da AI1 all'ingresso analogico sulla scheda opzionale nello slot C, seguire queste istruzioni.

# PROGRAMMAZIONE DI INGRESSI ANALOGICI NEL DISPLAY GRAFICO

1 Per selezionare il parametro, premere il pulsante freccia destra.

2 Nel modo Modifica, il valore dello slot AnIN SlotA risulta sottolineato e lampeggiante.

3 Per modificare il valore in AnIN SlotC, premere il pulsante freccia su. Accettare la modifica utilizzando il pulsante OK.

# PROGRAMMAZIONE DI INGRESSI ANALOGICI NEL DISPLAY DI TESTO

1 Per selezionare il parametro, premere il pulsante OK.

# Min: Max: NEL DISPLAY DI TESTO

STOP

(81)

 $\hat{\lor}$ 

Min: Max:

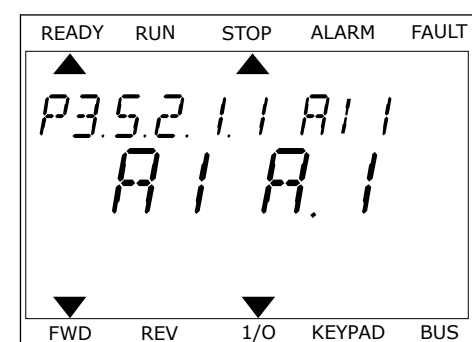

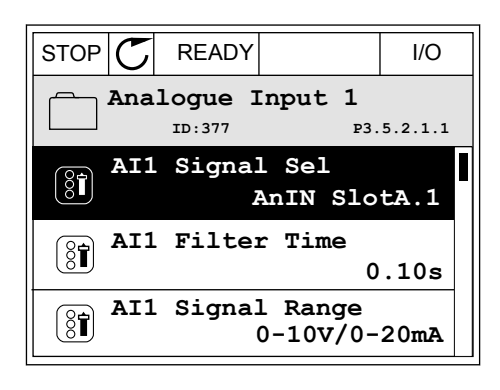

READY

ID:377

AI1 Signal Sel

**AnIN SlotA** 

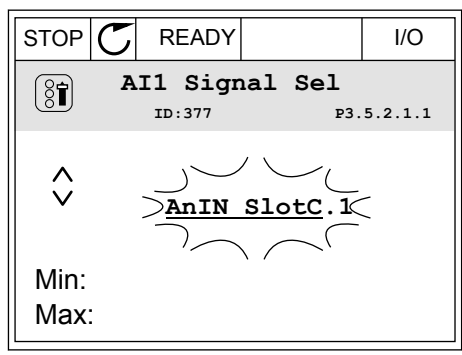

I/O

P3.5.2.1.1

1

2 Nel modo Modifica, la lettera A lampeggia.

3 Per modificare il valore in C, premere il pulsante freccia su. Accettare la modifica utilizzando il pulsante OK.

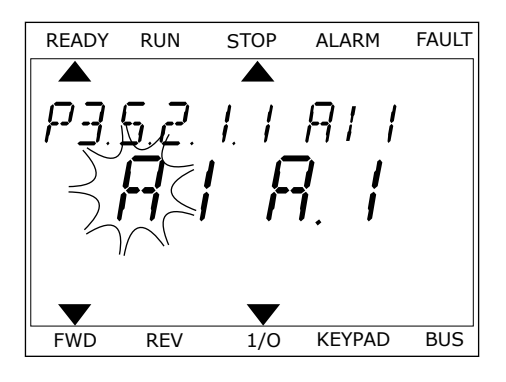

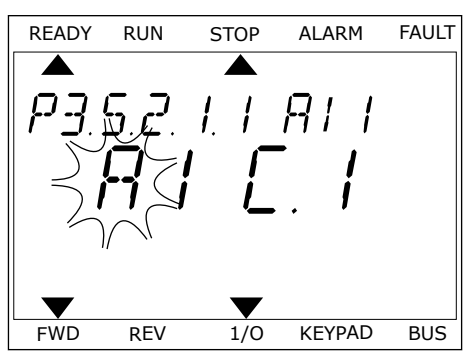

# <u>10.6.1.3</u> <u>Descrizioni delle origini di segnale</u>

| Origine           | Funzione                                                                                                    |
|-------------------|----------------------------------------------------------------------------------------------------|
| Slot0.#           | Ingressi digitali:                                                                                                    |
|                   | È possibile utilizzare questa funzione per impostare un segnale digitale<br>come uno stato OPEN o CLOSE costante. Il produttore imposta alcuni<br>segnali in modo che siano sempre nello stato CLOSED, ad esempio il<br>parametro P3.5.1.15 (Abilitazione marcia). Il segnale Abilitazione marcia<br>è sempre attivo se non viene modificato.<br># = 1: Sempre OPEN<br># = 2-10: Sempre CLOSED |
|                   | Ingressi analogici (usati a scopo di test):                                                                                                    |
|                   | # = 1: Ingresso analogico = 0% della forza del segnale<br># = 2: Ingresso analogico = 20% della forza del segnale<br># = 3: Ingresso analogico = 30% della forza del segnale e così via<br># = 10: Ingresso analogico = 100% della forza del segnale                                                                                                    |
| SlotA.#           | Il numero (#) corrisponde a un ingresso digitale nello slot A.                                                                                                    |
| SlotB.#           | Il numero (#) corrisponde a un ingresso digitale nello slot B.                                                                                                    |
| SlotC.#           | Il numero (#) corrisponde a un ingresso digitale nello slot C.                                                                                                    |
| SlotD.#           | Il numero (#) corrisponde a un ingresso digitale nello slot D.                                                                                                    |
| SlotE.#           | Il numero (#) corrisponde a un ingresso digitale nello slot E.                                                                                                    |
| CanaleTemporale.# | 1=CanaleTemporale1, 2=CanaleTemporale2, 3=CanaleTemporale3                                                                                                    |
| FieldbusCW.#      | ll numero (#) si riferisce al numero di bit della control word.                                                                                                    |
| PD BusCampo.#     | ll numero (#) si riferisce al numero di bit dei dati di processo 1.                                                                                                    |
| BlockOut.#        | ll numero (#) si riferisce a un'uscita del blocco funzione corrispondente<br>in Programmaz. blocchi.                                                                                                    |

#### 10.6.2 FUNZIONI PREDEFINITE DEGLI INGRESSI PROGRAMMABILI

| Ingres<br>so | Morsetti | Riferimento | Funzione                             | Indice dei parametri |
|--------------|----------|-------------|--------------------------------------|----------------------|
| DI1          | 8        | A.1         | Segnale controllo 1 A                | P3.5.1.1             |
| DI2          | 9        | A.2         | Segnale controllo 2 A                | P3.5.1.2             |
| DI3          | 10       | A.3         | Chiusura guasto<br>esterno           | P3.5.1.11            |
| DI4          | 14       | A.4         | Selezione frequenza<br>predefinita 0 | P3.5.1.21            |
| DI5          | 15       | A.5         | Selezione frequenza<br>predefinita 1 | P3.5.1.22            |
| DI6          | 16       | A.6         | Chiusura reset guasto                | P3.5.1.13            |
| AI1          | 2/3      | A.1         | Selezione segnale AI1                | P3.5.2.1.1           |
| AI2          | 4/5      | A.2         | Selezione segnale AI2                | P3.5.2.2.1           |

#### Tabella 125: Funzioni predefinite degli ingressi digitali e analogici programmabili

#### 10.6.3 INGRESSI DIGITALI

I parametri sono funzioni che possono essere collegate a un morsetto dell'ingresso digitale. Il testo *DigIn Slot A.2* indica il secondo ingresso sullo slot A. È anche possibile collegare le funzioni a canali temporali. I canali temporali funzionano come morsetti.

È possibile monitorare gli stati degli ingressi e delle uscite digitali nella vista Multi-monitor.

#### P3.5.1.1 SEGNALE CONTROLLO 1 A (ID 403)

Utilizzare questo parametro per selezionare il controllo dell'ingresso digitale (segnale di controllo 1) che avvia e arresta l'inverter quando la postazione di controllo è I/O A (FWD).

#### P3.5.1.2 SEGNALE CONTROLLO 2 A (ID 404)

Utilizzare questo parametro per selezionare il controllo dell'ingresso digitale (segnale di controllo 2) che avvia e arresta l'inverter quando la postazione di controllo è I/O A (REV).

#### P3.5.1.3 SEGNALE CONTROLLO 3 A (ID 434)

Utilizzare questo parametro per selezionare il controllo dell'ingresso digitale (segnale di controllo 3) che avvia e arresta l'inverter quando la postazione di controllo è I/O A.

#### P3.5.1.4 SEGNALE CONTROLLO 1 B (ID 423)

Utilizzare questo parametro per selezionare il controllo dell'ingresso digitale (segnale di controllo 1) che avvia e arresta l'inverter quando la postazione di controllo è I/O B.

# P3.5.1.5 SEGNALE CONTROLLO 2 B (ID 424)

Utilizzare questo parametro per selezionare il controllo dell'ingresso digitale (segnale di controllo 2) che avvia e arresta l'inverter quando la postazione di controllo è I/O B.

## P3.5.1.6 SEGNALE CONTROLLO 3 B (ID 435)

Utilizzare questo parametro per selezionare il controllo dell'ingresso digitale (segnale di controllo 3) che avvia e arresta l'inverter quando la postazione di controllo è I/O B.

## P3.5.1.7 FORZA CONTROLLO I/O B (ID 425)

Utilizzare questo parametro per selezionare il segnale ingresso digitale che modifica l'impostazione della postazione di controllo da I/O A a I/O B.

## P3.5.1.8 FORZA RIFERIMENTO I/O B (ID 343)

Utilizzare questo parametro per selezionare il segnale ingresso digitale che modifica l'impostazione dell'origine riferimento della frequenza da I/O A a I/O B.

## P3.5.1.9 FORZA CONTROLLO BUS DI CAMPO (ID 411)

Utilizzare questo parametro per selezionare il segnale ingresso digitale che imposta la postazione di controllo e l'origine riferimento della frequenza su Bus di campo (da I/O A, I/O B o Controllo locale).

#### P3.5.1.10 FORZA CONTROLLO PANNELLO (ID 410)

Utilizzare questo parametro per selezionare il segnale ingresso digitale che imposta la postazione di controllo e l'origine riferimento della frequenza su Pannello di comando (da qualsiasi postazione di controllo).

#### P3.5.1.11 CHIUSURA GUASTO ESTERNO (ID 405)

Utilizzare questo parametro per selezionare il segnale di ingresso digitale che attiva un guasto esterno.

#### P3.5.1.12 APERTURA GUASTO ESTERNO (ID 406)

Utilizzare questo parametro per selezionare il segnale di ingresso digitale che attiva un guasto esterno.

#### P3.5.1.13 CHIUSURA RESET GUASTO (ID 414)

Utilizzare questo parametro per selezionare il segnale ingresso digitale che reimposta tutti i guasti attivi.

l guasti attivi vengono reimpostati quando lo stato dell'ingresso digitale cambia da aperto a chiuso (fronte salita).

#### P3.5.1.14 APERTURA RESET GUASTO (ID 213)

Utilizzare questo parametro per selezionare il segnale ingresso digitale che reimposta tutti i guasti attivi.

I guasti attivi vengono reimpostati quando lo stato dell'ingresso digitale cambia da chiuso ad aperto (fronte discesa).

# P3.5.1.15 ABILITAZIONE MARCIA (ID 407)

Utilizzare questo parametro per selezionare il segnale ingresso digitale che imposta lo stato Pronto dell'inverter.

Quando il contatto è OPEN, la marcia del motore è disabilitata.

Quando il contatto è CLOSED, la marcia del motore è abilitata.

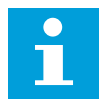

# NOTA!

Lo stato dell'inverter resta "Non pronto" se lo stato di questo segnale è "Aperto". Se si utilizza il segnale Abilitaz. marcia per arrestare l'inverter, questo si arresterà sempre per inerzia a prescindere dalla selezione nel parametro P3.2.5 Funzione arresto.

# P3.5.1.16 INTROTAUSMARCIA1 (ID 1041)

Utilizzare questo parametro per selezionare il segnale ingresso digitale che impedisce l'avvio dell'inverter.

L'inverter può essere pronto, ma la marcia non è consentita finché lo stato del segnale di interblocco è "aperto" (interblocco dissipatore).

# P3.5.1.17 INTROTAUSMARCIA2 (ID 1042)

Utilizzare questo parametro per selezionare il segnale ingresso digitale che impedisce l'avvio dell'inverter.

L'inverter può essere pronto, ma la marcia non è consentita finché lo stato del segnale di interblocco è "aperto" (interblocco dissipatore).

Se è attivo un interblocco, l'inverter non può avviarsi.

È possibile utilizzare questa funzione per impedire l'avvio dell'inverter quando il dissipatore è chiuso. Se si attiva un interblocco durante il funzionamento dell'inverter, quest'ultimo si arresta.

# P3.5.1.18 PRERISCALDAMENTO MOTORE ATTIVO (ID 1044)

Utilizzare questo parametro per selezionare il segnale ingresso digitale che attiva la funzione di preriscaldamento del motore.

La funzione Prerisc. motore invia la corrente CC al motore quando l'inverter è in stato di arresto.

# P3.5.1.19 SELEZIONE RAMPA 2 (ID 408)

Utilizzare questo parametro per selezionare il segnale ingresso digitale che seleziona il tempo di rampa da utilizzare.

# P3.5.1.20 ACC/DEC PROIBITA (ID 415)

Utilizzare questo parametro per selezionare il segnale ingresso digitale che impedisce l'accelerazione e la decelerazione dell'inverter. Non è consentita alcuna accelerazione o decelerazione finché il contatto è aperto.

#### P3.5.1.21 SELEZIONE FREQUENZA PREDEFINITA 0 (ID 419)

Utilizzare questo parametro per impostare il segnale ingresso digitale che seleziona le frequenze predefinite.

#### P3.5.1.22 SELEZIONE FREQUENZA PREDEFINITA 1 (ID 420)

Utilizzare questo parametro per impostare il segnale ingresso digitale che seleziona le frequenze predefinite.

#### P3.5.1.23 SELEZIONE FREQUENZA PREDEFINITA 2 (ID 421)

Utilizzare questo parametro per impostare il segnale ingresso digitale che seleziona le frequenze predefinite.

#### P3.5.1.24 MOTPOT AUM. (ID 418)

Utilizzare questo parametro per aumentare la frequenza di uscita con un segnale ingresso digitale.

Il riferimento del motopotenziometro AUMENTA fino a quando il contatto non viene aperto.

#### P3.5.1.25 MOTPOT DIM. (ID 417)

Utilizzare questo parametro per ridurre la frequenza di uscita con un segnale d'ingresso digitale.

Il riferimento del motopotenziometro DIMINUISCE fino a quando il contatto non viene aperto.

#### P3.5.1.26 ATTIVAZIONE ARRESTO RAPIDO (ID 1213)

Utilizzare questo parametro per selezionare il segnale ingresso digitale che attiva la funzione di arresto rapido. La funzione Arresto rapido arresta l'inverter a prescindere dalla postazione di controllo o dallo stato dei segnali di controllo.

#### P3.5.1.27 TIMER 1 (ID 447)

Utilizzare questo parametro per selezionare il segnale ingresso digitale che avvia il timer. Il timer si avvia quando questo segnale viene disattivato (fronte di discesa). L'uscita viene disattivata allo scadere dell'intervallo definito nel parametro di durata.

#### P3.5.1.28 TIMER 2 (ID 448)

Utilizzare questo parametro per selezionare il segnale ingresso digitale che avvia il timer. Il timer si avvia quando questo segnale viene disattivato (fronte di discesa). L'uscita viene disattivata allo scadere dell'intervallo definito nel parametro di durata.

#### P3.5.1.29 TIMER 3 (ID 449)

Utilizzare questo parametro per selezionare il segnale ingresso digitale che avvia il timer. Il timer si avvia quando questo segnale viene disattivato (fronte di discesa). L'uscita viene disattivata allo scadere dell'intervallo definito nel parametro di durata.

# P3.5.1.30 BOOST VALORE IMP. PID (ID 1046)

Utilizzare questo parametro per selezionare il segnale ingresso digitale che attiva il boost del valore impostato PID.

Il timer si avvia quando questo segnale viene disattivato (fronte di discesa). L'uscita viene disattivata allo scadere dell'intervallo definito nel parametro di durata.

## P3.5.1.31 SELEZIONE VALORE IMPOSTATO PID (ID 1047)

Utilizzare questo parametro per impostare il segnale ingresso digitale che seleziona il valore impostato PID da utilizzare.

## P3.5.1.32 SEGNALE MARCIA PID ESTERNO (ID 1049)

Utilizzare questo parametro per selezionare il segnale di ingresso digitale che avvia e arresta il controller PID esterno.

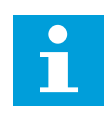

# NOTA!

Questo parametro non avrà alcun effetto se il controllore PID esterno non è abilitato nel gruppo 3.14.

## P3.5.1.33 SELEZIONE VALORE IMPOSTATO PID ESTERNO (ID 1048)

Utilizzare questo parametro per impostare il segnale ingresso digitale che seleziona il valore impostato PID da utilizzare.

## P3.5.1.34 INTERBLOCCO MOTORE 1 (ID 426)

Utilizzare questo parametro per selezionare il segnale ingresso digitale utilizzato come segnale di interblocco del sistema multi-pompa.

#### P3.5.1.35 INTERBLOCCO MOTORE 2 (ID 427)

Utilizzare questo parametro per selezionare il segnale ingresso digitale utilizzato come segnale di interblocco del sistema multi-pompa.

#### P3.5.1.36 INTERBLOCCO MOTORE 3 (ID 428)

Utilizzare questo parametro per selezionare il segnale ingresso digitale utilizzato come segnale di interblocco del sistema multi-pompa.

#### P3.5.1.37 INTERBLOCCO MOTORE 4 (ID 429)

Utilizzare questo parametro per selezionare il segnale ingresso digitale utilizzato come segnale di interblocco del sistema multi-pompa.

# P3.5.1.38 INTERBLOCCO MOTORE 5 (ID 430)

Utilizzare questo parametro per selezionare il segnale ingresso digitale utilizzato come segnale di interblocco del sistema multi-pompa.

# P3.5.1.39 INTERBLOCCO MOTORE 6 (ID 486)

Utilizzare questo parametro per selezionare il segnale ingresso digitale utilizzato come segnale di interblocco del sistema multi-pompa.

#### P3.5.1.40 RESET CONTATORE MANUTENZIONE (ID 490)

Utilizzare questo parametro per selezionare il segnale ingresso digitale che reimposta il valore contatore manutenzione.

## P3.5.1.41 ABILITA VEL. JOG DI (ID 532)

Utilizzare questo parametro per abilitare i comandi della velocità di jog da ingressi digitali. Questo parametro non influisce sulla velocità di jog dal bus di campo.

# P3.5.1.42 ATTIVAZIONE RIFERIMENTO VELOCITÀ JOG 1 (ID 530)

Utilizzare questo parametro per impostare i segnali dell'ingresso digitale che attivano la funzione velocità di jog.

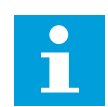

# NOTA!

Se l'ingresso è attivato, l'inverter si avvia.

# P3.5.1.43 ATTIVAZIONE RIFERIMENTO VELOCITÀ JOG 2 (ID 531)

Utilizzare questo parametro per impostare i segnali dell'ingresso digitale che attivano la funzione velocità di jog.

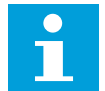

# NOTA!

Se l'ingresso è attivato, l'inverter si avvia.

# P3.5.1.44 FEEDBACK FRENO MECCANICO (ID 1210)

Utilizzare questo parametro per impostare il segnale di feedback dello stato del freno meccanico.

Collegare questo segnale in ingresso al contatto ausiliario del freno meccanico. Se il contatto non viene chiuso entro un determinato intervallo di tempo, l'inverter mostra un guasto.

#### P3.5.1.45 ATTIVAZ. FIRE MODE APERTO (ID 1596)

Utilizzare questo parametro per selezionare il segnale ingresso digitale che attiva la funzionalità Fire Mode.

Questo parametro attiva Fire Mode se abilitato mediante una password corretta.

# P3.5.1.46 ATTIV. FIREMODE CHIUSO (ID 1619)

Utilizzare questo parametro per selezionare il segnale ingresso digitale che attiva la funzionalità Fire Mode.

Questo parametro attiva Fire Mode se abilitato mediante una password corretta.

# P3.5.1.47 MARCIA INDIETRO FIRE MODE (ID 1618)

Utilizzare questo parametro per selezionare il segnale ingresso digitale che impartisce il comando di inversione della direzione di rotazione durante Fire Mode. Questa funzione non ha alcun effetto durante il normale funzionamento.

## P3.5.1.48 ATTIVAZIONE PULIZIA AUTOM. (ID 1715)

Utilizzare questo parametro per selezionare il segnale ingresso digitale che avvia la pulizia automatica.

La pulizia automatica si arresta se il segnale di attivazione viene rimosso prima del completamento del processo.

# •

## NOTA!

Se l'ingresso è attivato, l'inverter si avvia.

# P3.5.1.49 SELEZIONE GRUPPO PARAMETRI 1/2 (ID 496)

Utilizzare questo parametro per impostare il segnale ingresso digitale che seleziona il gruppo di parametri da utilizzare.

Questa funzione viene abilitata se per questo parametro viene selezionato uno slot diverso da "DigIN Slot0". La selezione del gruppo di parametri è consentita solo quando l'inverter è fermo.

Contatto aperto = Selezione gruppo parametri 1 viene caricato come gruppo attivo Contatto chiuso = Selezione gruppo parametri 2 viene caricato come gruppo attivo

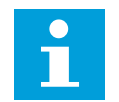

# NOTA!

l valori dei parametri vengono memorizzati in Gruppo 1 e Gruppo 2 dai parametri B6.5.4 Salva in grp 1 e B6.5.4 Salva in grp 2. Questi parametri possono essere utilizzati dal pannello di comando o dallo strumento per PC VACON® Live.

# P3.5.1.50 (P3.9.9.1) ATTIVAZIONE GUASTO DEF. UTENTE 1 (ID 15523)

Utilizzare questo parametro per impostare il segnale di ingresso digitale che attiva Guasto def. utente 1 (ID guasto 1114).

# P3.5.1.51 (P3.9.10.1) ATTIVAZIONE GUASTO DEF. UTENTE 2 (ID 15524)

Utilizzare questo parametro per impostare il segnale di ingresso digitale che attiva Guasto def. utente 2 (ID guasto 1115).

#### 10.6.4 INGRESSI ANALOGICI

#### P3.5.2.1.1 SELEZIONE SEGNALE AI1 (ID 377)

Utilizzare questo parametro per collegare il segnale AI all'ingresso analogico desiderato. Questo parametro è programmabile. Vedere la *Tabella 125 Funzioni predefinite degli ingressi digitali e analogici programmabili.*  NOTA!

# P3.5.2.1.2 TEMPO FILTRO SEGNALE AI1 (ID 378)

Utilizzare questo parametro per filtrare i disturbi nel segnale d'ingresso analogico. Per attivare questo parametro, immettere un valore maggiore di 0.

# 1

Un tempo filtro elevato rallenta la reazione di regolazione.

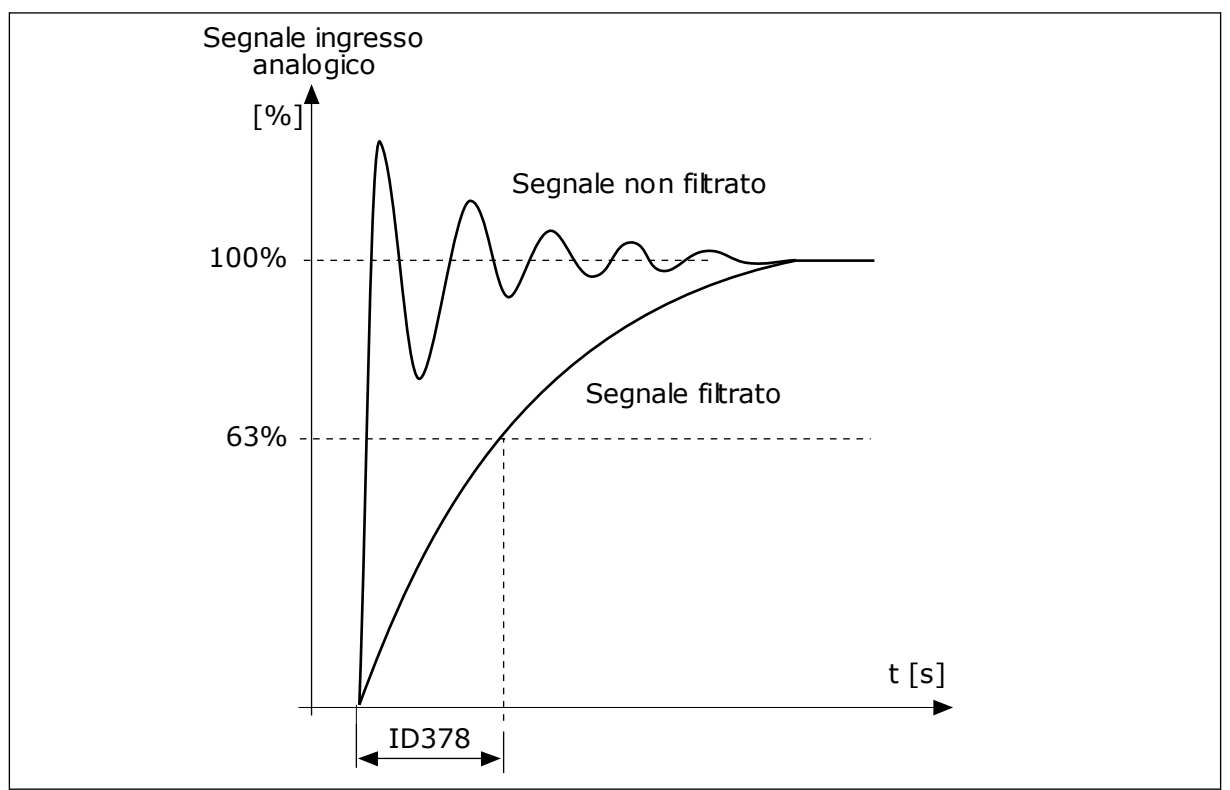

Fig. 47: il filtraggio del segnale Al1

# P3.5.2.1.3 ESCURS. SEGN AI1 (ID 379)

Utilizzare questo parametro per modificare l'escursione del segnale analogico. Il valore di questo parametro viene ignorato se si utilizzano parametri di scalatura personalizzati.

Utilizzare gli interruttori DIP sulla scheda di controllo per impostare il tipo del segnale ingresso analogico (corrente o tensione). Per ulteriori informazioni, vedere il Manuale d'installazione.

È anche possibile utilizzare il segnale di ingresso analogico come riferimento di frequenza. La scelta del valore 0 o 1 modifica la scalatura del segnale di ingresso analogico.

| Numero sele-<br>zione | Nome selezione | Descrizione                                                                                                    |
|-----------------------|----------------|----------------------------------------------------------------------------------------------------|
| 0                     | 010 V/020 mA   | L'escursione del segnale di ingresso analogico è 010 V o<br>020 mA (a seconda delle impostazioni degli interruttori DIP<br>sulla scheda di controllo). La tensione di ingresso è 0100%. |

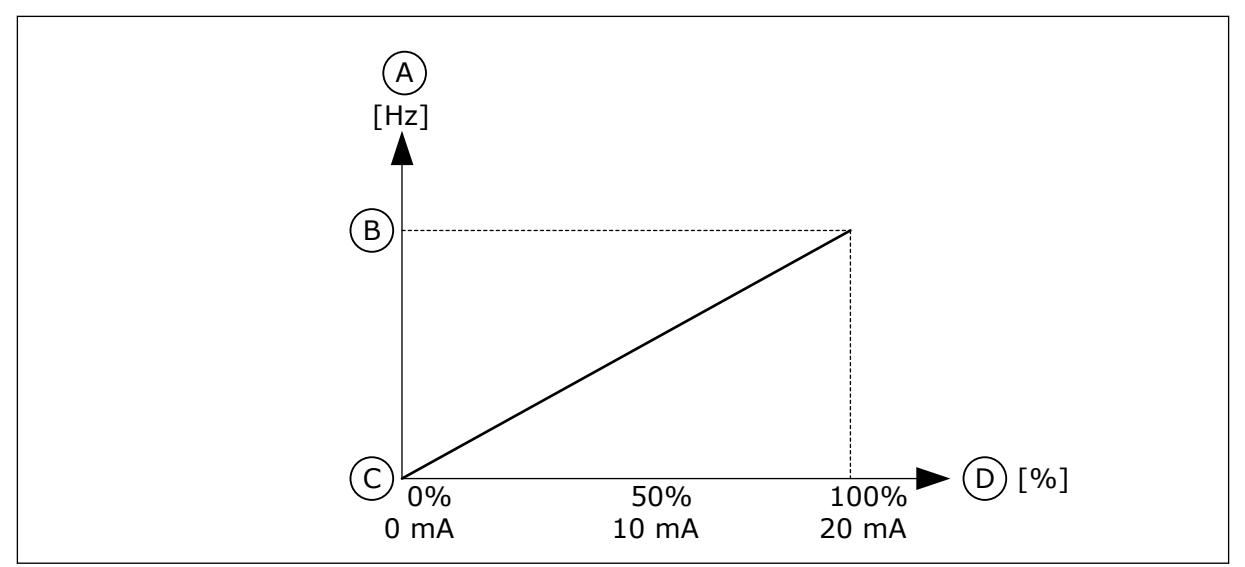

Fig. 48: l'escursione del segnale di ingresso analogico, selezione O

- A. Riferimento di frequenza
- B. Riferimento freq max

- C. Riferimento freq min
  - D. Segnale ingresso analogico

| Numero sele-<br>zione | Nome selezione | Descrizione                                                                                                    |
|-----------------------|----------------|----------------------------------------------------------------------------------------------------|
| 1                     | 210 V/420 mA   | L'escursione del segnale di ingresso analogico è 210 V o<br>420 mA (a seconda delle impostazioni degli interruttori DIP<br>sulla scheda di controllo). La tensione di ingresso è<br>20100%. |

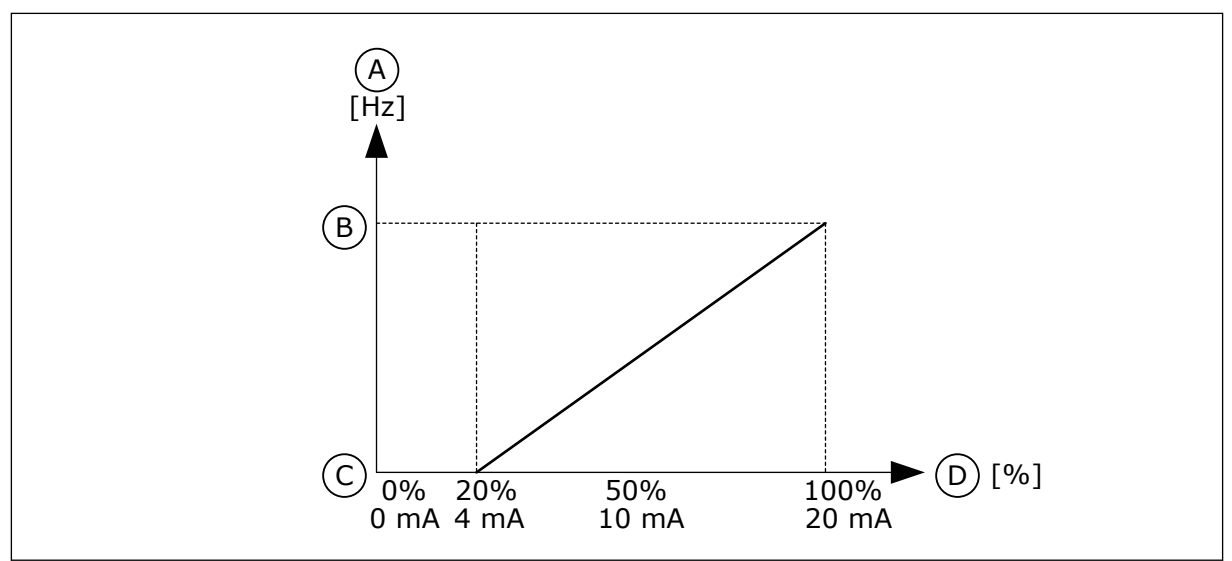

Fig. 49: l'escursione del segnale di ingresso analogico, selezione 1

- A. Riferimento di frequenza
- B. Riferimento freq max

- C. Riferimento freq min
- D. Segnale ingresso analogico

# P3.5.2.1.4 AUTOCAL. MIN AI1 (ID 380)

Utilizzare questo parametro per regolare l'escursione del segnale ingresso analogico fra -160% e 160%.

# P3.5.2.1.5 AUTOCAL. MAX AI1 (ID 381)

Utilizzare questo parametro per regolare l'escursione del segnale ingresso analogico fra -160% e 160%.

Ad esempio, è possibile utilizzare il segnale ingresso analogico come riferimento di frequenza e impostare i parametri P3.5.2.1.4 e P3.5.2.1.5 su un valore compreso tra 40 e 80%. In questi casi, il riferimento di frequenza varia tra Riferimento frequenza minima e Riferimento frequenza massima e il segnale di ingresso analogico varia tra 8 e 16 mA.

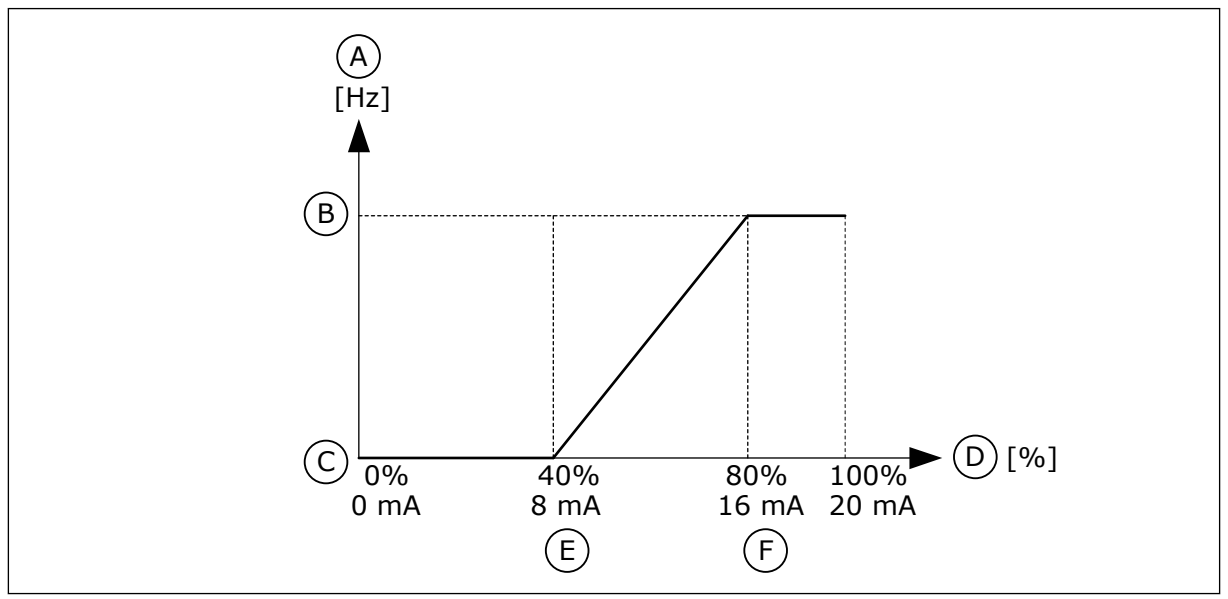

Fig. 50: autocalibrazione min/max segnale Al1

- A. Riferimento di frequenza
- B. Riferimento freq max
- C. Riferimento freq min

#### P3.5.2.1.6 INVERSIONE SEGNALE AI1 (ID 387)

- D. Segnale ingresso analogico
- E. Autocal. min Al
- F. Autocal. max Al

Utilizzare questo parametro per invertire il segnale ingresso analogico. Quando il segnale ingresso analogico viene invertito, la curva del segnale diventa l'opposto.

È possibile utilizzare il segnale di ingresso analogico come riferimento di frequenza. La scelta del valore 0 o 1 modifica la scalatura del segnale di ingresso analogico.

| Numero sele-<br>zione | Nome selezione | Descrizione                                                                                                    |
|-----------------------|----------------|----------------------------------------------------------------------------------------------------|
| 0                     | Normale        | Nessuna inversione. Il valore 0% del segnale di ingresso<br>analogico corrisponde a Riferimento frequenza minima. Il<br>valore 100% del segnale di ingresso analogico corrisponde a<br>Riferimento frequenza massima. |

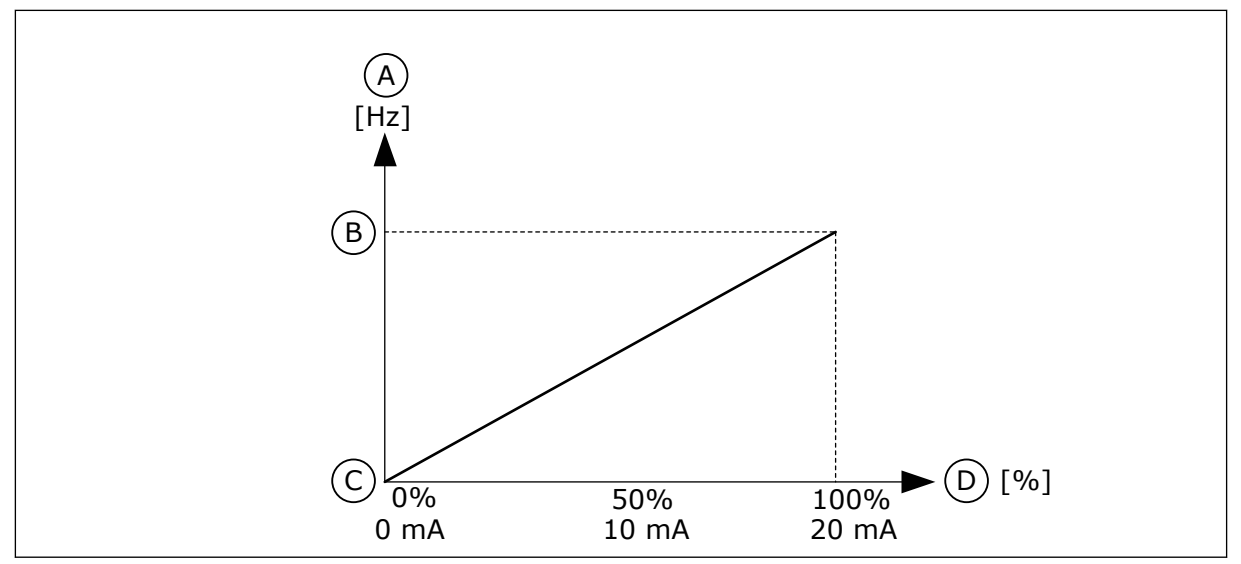

Fig. 51: inversione segnale AI1, selezione 0

- A. Riferimento di frequenza
- B. Riferimento freq max

- C. Riferimento freq min
- D. Segnale ingresso analogico

| Numero sele-<br>zione | Nome selezione | Descrizione                                                                                                    |
|-----------------------|----------------|----------------------------------------------------------------------------------------------------|
| 1                     | MarciaIndiet   | Inversione segnale. Il valore 0% del segnale di ingresso ana-<br>logico corrisponde a Riferimento frequenza massima. Il<br>valore 100% del segnale di ingresso analogico corrisponde a<br>Riferimento frequenza minima. |

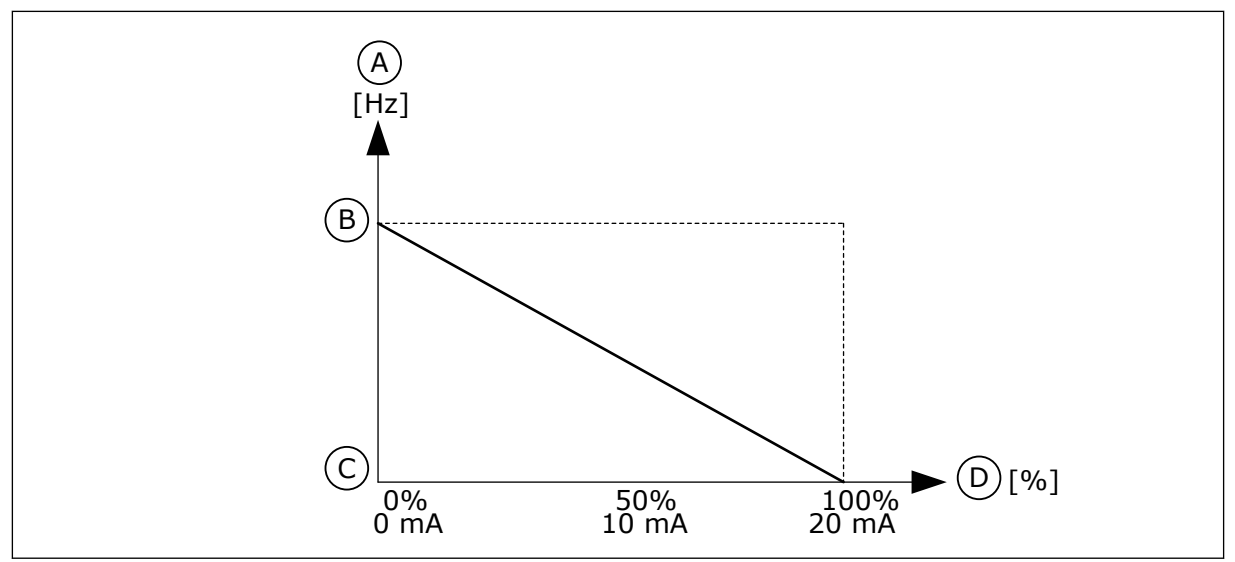

Fig. 52: inversione segnale AI, selezione 1

- A. Riferimento di frequenza
- B. Riferimento freq max

- C. Riferimento freq min
- D. Segnale ingresso analogico

#### 10.6.5 USCITE DIGITALI

## P3.5.3.2.1 FUNZIONE R01 (ID 11001)

Utilizzare questo parametro per selezionare una funzione o un segnale collegato all'uscita relè.

# Tabella 126: I segnali di uscita via R01

| Numero<br>selezione | Nome selezione                       | Descrizione                                                                                           |
|---------------------|--------------------------------------|----------------------------------------------------------------------------------------------------|
| 0                   | Non usato                            | L'uscita non è utilizzata.                                                                            |
| 1                   | Pronto                               | L'inverter è pronto per l'uso.                                                                        |
| 2                   | Marcia                               | L'inverter è in funzione (il motore è in marcia).                                                     |
| 3                   | Guasto generale                      | Si è verificato un blocco a causa di un guasto.                                                       |
| 4                   | Guasto generale invertito            | <b>Non</b> si è verificato un blocco a causa di un guasto.                                            |
| 5                   | Allarme generale                     | Si è verificato un allarme.                                                                           |
| 6                   | Inversione marcia                    | È stato selezionato il comando di inversione.                                                         |
| 7                   | Alla velocità                        | La frequenza di uscita è diventata la stessa del riferimento di<br>frequenza impostato.               |
| 8                   | Guasto termist.                      | Si è verificato un guasto al termistore.                                                              |
| 9                   | Regolatore motore attivato           | Uno dei regolatori limite (ad esempio, limite di corrente,<br>limite di coppia) è attivato.           |
| 10                  | Segnale Marcia attivo                | Il comando marcia dell'inverter è attivo.                                                             |
| 11                  | Controllo da pannello attivo         | Si è scelto il controllo da pannello (la postazione di controllo<br>attiva è il pannello di comando). |
| 12                  | Controllo I/O B attivo               | Si è scelta la postazione di controllo I/O B (la postazione di<br>controllo attiva è I/O B).          |
| 13                  | Supervisione limite 1                | La supervisione del limite si attiva se il valore del segnale è                                       |
| 14                  | Supervisione limite 2                | (P3.8.3 o P3.8.7).                                                                                    |
| 15                  | Fire mode attivo                     | La funzionalità fire mode è attiva.                                                                   |
| 16                  | Vel. Jog Attiva                      | La funzione velocità di jog è attiva.                                                                 |
| 17                  | Velocità prefissata attiva           | La selezione della frequenza predefinita è stata eseguita con<br>i segnali di ingresso digitale.      |
| 18                  | Arresto rap. attivo                  | La funzione Arresto rapido è attivata.                                                                |
| 19                  | PID in modo standby                  | Il controllore PID è in modalità standby.                                                             |
| 20                  | Soft Fill PID attivato               | La funzione Soft Fill del controllore PID è attivata.                                                 |
| 21                  | Supervisione feedback PID            | Il valore di feedback del controllore PID non rientra nei limiti<br>di supervisione.                  |
| 22                  | Supervisione feedback PID<br>esterno | Il valore di feedback del controllore PID esterno non rientra<br>nei limiti di supervisione.          |

Tabella 126: I segnali di uscita via R01

| Numero<br>selezione | Nome selezione                                    | Descrizione                                                                                            |
|---------------------|---------------------------------------------------|----------------------------------------------------------------------------------------------------|
| 23                  | Allarme pressione ingresso                        | La pressione di ingresso della pompa è al di sotto del valore<br>definito con il parametro P3.13.9.7.  |
| 24                  | Allarme protezione da congela-<br>mento           | La temperatura della pompa misurata è al di sotto del livello<br>definito con il parametro P3.13.10.5. |
| 25                  | Controllo motore 1                                | Il controllo del contattore per la funzione Multi-pompa.                                               |
| 26                  | Controllo motore 2                                | Il controllo del contattore per la funzione Multi-pompa.                                               |
| 27                  | Controllo motore 3                                | Il controllo del contattore per la funzione Multi-pompa.                                               |
| 28                  | Controllo motore 4                                | Il controllo del contattore per la funzione Multi-pompa.                                               |
| 29                  | Controllo motore 5                                | Il controllo del contattore per la funzione Multi-pompa.                                               |
| 30                  | Controllo motore 6                                | Il controllo del contattore per la funzione Multi-pompa.                                               |
| 31                  | CanaleTemporale1                                  | Lo stato del canale temporale 1.                                                                       |
| 32                  | CanaleTemporale2                                  | Lo stato del canale temporale 2.                                                                       |
| 33                  | CanaleTemporale3                                  | Lo stato del canale temporale 3.                                                                       |
| 34                  | Bus campo CW.B13                                  | Il controllo dell'uscita (relè) digitale da Bus di campo control<br>word bit 13.                       |
| 35                  | Bus campo CW.B14                                  | Il controllo dell'uscita (relè) digitale da Bus di campo control<br>word bit 14.                       |
| 36                  | Bus campo CW.B15                                  | Il controllo dell'uscita (relè) digitale da Bus di campo control<br>word bit 15.                       |
| 37                  | Ingresso dati di processo bus di<br>campo 1 bit 0 | Il controllo dell'uscita (relè) digitale da Ingresso dati FB1, bit<br>0.                               |
| 38                  | Ingresso dati di processo bus di<br>campo 1 bit 1 | Il controllo dell'uscita (relè) digitale da Ingresso dati FB1, bit<br>1.                               |
| 39                  | Ingresso dati di processo bus di<br>campo 1 bit 2 | Il controllo dell'uscita (relè) digitale da Ingresso dati FB1, bit<br>2.                               |
| 40                  | Allarme contatore manuten-<br>zione 1             | Il contatore di manutenzione ha raggiunto il limite allarme<br>definito con il parametro P3.16.2.      |
| 41                  | Guasto contatore manuten-<br>zione 1              | Il contatore di manutenzione ha raggiunto il limite allarme<br>definito con il parametro P3.16.3.      |
| 42                  | Controllo freno meccanico                         | Il comando Apertura freno meccanico.                                                                   |
| 43                  | Controllo freno meccanico<br>(Invertito)          | Il comando Apertura freno meccanico (invertito).                                                       |

#### Tabella 126: I segnali di uscita via R01

| Numero<br>selezione | Nome selezione                 | Descrizione                                                                                            |
|---------------------|--------------------------------|----------------------------------------------------------------------------------------------------|
| 44                  | Uscita Blocco 1                | L'uscita del blocco programmabile 1. Vedere il menu para-<br>metri M3.19 Programmaz. blocchi.          |
| 45                  | Uscita Blocco 2                | L'uscita del blocco programmabile 2. Vedere il menu para-<br>metri M3.19 Programmaz. blocchi.          |
| 46                  | Uscita Blocco 3                | L'uscita del blocco programmabile 3. Vedere il menu para-<br>metri M3.19 Programmaz. blocchi.          |
| 47                  | Uscita Blocco 4                | L'uscita del blocco programmabile 4. Vedere il menu para-<br>metri M3.19 Programmaz. blocchi.          |
| 48                  | Uscita Blocco 5                | L'uscita del blocco programmabile 5. Vedere il menu para-<br>metri M3.19 Programmaz. blocchi.          |
| 49                  | Uscita Blocco 6                | L'uscita del blocco programmabile 6. Vedere il menu para-<br>metri M3.19 Programmaz. blocchi.          |
| 50                  | Uscita Blocco 7                | L'uscita del blocco programmabile 7. Vedere il menu para-<br>metri M3.19 Programmaz. blocchi.          |
| 51                  | Uscita Blocco 8                | L'uscita del blocco programmabile 8. Vedere il menu para-<br>metri M3.19 Programmaz. blocchi.          |
| 52                  | Uscita Blocco 9                | L'uscita del blocco programmabile 9. Vedere il menu para-<br>metri M3.19 Programmaz. blocchi.          |
| 53                  | Uscita Blocco 10               | L'uscita del blocco programmabile 10. Vedere il menu para-<br>metri M3.19 Programmaz. blocchi.         |
| 54                  | Controllo pompa Jockey         | Il segnale di controllo per la pompa jockey esterna.                                                   |
| 55                  | Controllo pompa adescante      | Il segnale di controllo per pompa adescante esterna.                                                   |
| 56                  | Pulizia automatica attiva      | La funzione di pulizia automatica della pompa è attivata.                                              |
| 57                  | Interr. Mot. Aperto            | La funzione Interr. Mot. Aperto ha rilevato che l'interruttore<br>tra l'inverter e il motore è aperto. |
| 58                  | TEST (Sempre chiuso)           |                                                                                                    |
| 59                  | Preriscaldamento motore attivo |                                                                                                    |

## P3.5.3.2.2 RITARDO RO1 ON (ID 11002)

Utilizzare questo parametro per impostare il ritardo attivazione dell'uscita relè.

# P3.5.3.2.3 RITARDO RO1 OFF (ID 11003)

Utilizzare questo parametro per impostare il ritardo disattivazione dell'uscita relè.

#### 10.6.6 USCITE ANALOGICHE

#### P3.5.4.1.1 FUNZIONE A01 (ID 10050)

Utilizzare questo parametro per selezionare una funzione o un segnale collegato all'uscita analogica.

Il contenuto del segnale di uscita analogica 1 è stato specificato in questo parametro. La scalatura del segnale di uscita analogica dipende dal segnale.

| Numero sele-<br>zione | Nome selezione           | Descrizione                                                                                                    |
|-----------------------|--------------------------|----------------------------------------------------------------------------------------------------|
| 0                     | Test 0% (Non usato)      | L'uscita analogica è impostata su 0% o su 20% affinché cor-<br>risponda con il parametro P3.5.4.1.3.                               |
| 1                     | TEST 100%                | L'uscita analogica è impostata su 100% del segnale (10 V/20<br>mA).                                                                |
| 2                     | Frequenza di uscita      | La frequenza di uscita effettiva da 0 a riferimento di fre-<br>quenza massima.                                                     |
| 3                     | Riferimento di frequenza | Il riferimento di frequenza effettivo da 0 a riferimento di fre-<br>quenza massima.                                                |
| 4                     | Velocità motore          | La velocità effettiva del motore da 0 a coppia nominale<br>motore.                                                                 |
| 5                     | Corrente di uscita       | La corrente di uscita dell'inverter da 0 a corrente nominale<br>del motore.                                                        |
| 6                     | Coppia motore            | La coppia motore effettiva da 0 a coppia nominale motore<br>(100%).                                                                |
| 7                     | Potenza motore           | La potenza motore effettiva da 0 a potenza nominale motore<br>(100%).                                                              |
| 8                     | Tensione motore          | La tensione motore effettiva da 0 a tensione nominale<br>motore.                                                                   |
| 9                     | Tensione DC link         | La tensione DC link effettiva 01.000 V.                                                                                            |
| 10                    | Valore impostato PID     | Il valore impostato effettivo del controllore PID (0100%).                                                                         |
| 11                    | Feedback PID             | Il valore di feedback effettivo del controllore PID (0100%).                                                                       |
| 12                    | Uscita PID               | L'uscita del controllore PID (0100%).                                                                                              |
| 13                    | Uscita PIDEst            | L'uscita del controllore PID esterno (0100%).                                                                                      |
| 14                    | Ingresso dati FB 1       | Ingresso dati FB 1: 010.000 (corrisponde a 0100,00%).                                                                              |
| 15                    | Ingresso dati FB 2       | Ingresso dati FB 2: 010.000 (corrisponde a 0100,00%).                                                                              |
| 16                    | Ingresso dati FB 3       | Ingresso dati FB 3: 010.000 (corrisponde a 0100,00%).                                                                              |
| 17                    | Ingresso dati FB 4       | Ingresso dati FB 4: 010.000 (corrisponde a 0100,00%).                                                                              |
| 18                    | Ingresso dati FB 5       | Ingresso dati FB 5: 010.000 (corrisponde a 0100,00%).                                                                              |
| 19                    | Ingresso dati FB 6       | Ingresso dati FB 6: 010.000 (corrisponde a 0100,00%).                                                                              |
| 20                    | Ingresso dati FB 7       | Ingresso dati FB 7: 010.000 (corrisponde a 0100,00%).                                                                              |
| 21                    | Ingresso dati FB 8       | Ingresso dati FB 8: 010.000 (corrisponde a 0100,00%).                                                                              |
| 22                    | Uscita Blocco 1          | L'uscita del blocco programmabile 1: 010.000 (corrisponde<br>a 0100,00%). Vedere il menu parametri M3.19 Program-<br>maz. blocchi. |

| Numero sele-<br>zione | Nome selezione   | Descrizione                                                                                                    |
|-----------------------|------------------|----------------------------------------------------------------------------------------------------|
| 23                    | Uscita Blocco 2  | L'uscita del blocco programmabile 2: 010.000 (corrisponde<br>a 0100,00%). Vedere il menu parametri M3.19 Program-<br>maz. blocchi.    |
| 24                    | Uscita Blocco 3  | L'uscita del blocco programmabile 3: 010.000 (corrisponde<br>a 0100,00%). Vedere il menu parametri M3.19 Program-<br>maz. blocchi.    |
| 25                    | Uscita Blocco 4  | L'uscita del blocco programmabile 4: 010.000 (corrisponde<br>a 0100,00%). Vedere il menu parametri M3.19 Program-<br>maz. blocchi.    |
| 26                    | Uscita Blocco 5  | L'uscita del blocco programmabile 5: 010.000 (corrisponde<br>a 0100,00%). Vedere il menu parametri M3.19 Program-<br>maz. blocchi.    |
| 27                    | Uscita Blocco 6  | L'uscita del blocco programmabile 6: 010.000 (corrisponde<br>a 0100,00%). Vedere il menu parametri M3.19 Program-<br>maz. blocchi.    |
| 28                    | Uscita Blocco 7  | L'uscita del blocco programmabile 7: 010.000 (corrisponde<br>a 0100,00%). Vedere il menu parametri M3.19 Program-<br>maz. blocchi.    |
| 29                    | Uscita Blocco 8  | L'uscita del blocco programmabile 8: 010.000 (corrisponde<br>a 0100,00%). Vedere il menu parametri M3.19 Program-<br>maz. blocchi.    |
| 30                    | Uscita Blocco 9  | L'uscita del blocco programmabile 9: 010.000 (corrisponde<br>a 0100,00%). Vedere il menu parametri M3.19 Program-<br>maz. blocchi.    |
| 31                    | Uscita Blocco 10 | L'uscita del blocco programmabile 10: 010.000 (corri-<br>sponde a 0100,00%). Vedere il menu parametri M3.19 Pro-<br>grammaz. blocchi. |

#### P3.5.4.1.2 TEMPO FILTRO A01 (ID 10051)

Utilizzare questo parametro per impostare il tempo di filtraggio del segnale analogico. La funzione di filtraggio viene disabilitata se il tempo di filtraggio è 0. Vedere P3.5.2.1.2.

#### P3.5.4.1.3 MINIMO A01 (ID 10052)

Utilizzare questo parametro per modificare l'escursione del segnale uscita analogica. Ad esempio, se si seleziona "4mA", l'escursione del segnale uscita analogica sarà 4..20mA. Selezionare il tipo di segnale (corrente/tensione) con gli interruttori DIP. La scalatura dell'uscita analogica differisce in P3.5.4.1.4. Vedere anche P3.5.2.1.3.

#### P3.5.4.1.4 SCALA MINIMA A01 (ID 10053)

Utilizzare questo parametro per scalare il segnale uscita analogica. I valori di scalatura (minimo e massimo) vengono forniti nell'unità di processo specificata selezionando la funzione AO.

# P3.5.4.1.5 SCALA MASSIMA A01 (ID 10054)

Utilizzare questo parametro per scalare il segnale uscita analogica. I valori di scalatura (minimo e massimo) vengono forniti nell'unità di processo specificata selezionando la funzione AO.

Ad esempio, è possibile selezionare la frequenza di uscita dell'inverter per il contenuto del segnale di uscita analogica e impostare i parametri P3.5.4.1.4 e P3.5.4.1.5 tra 10 e 40 Hz. A questo punto, la frequenza di uscita dell'inverter varia tra 10 e 40 Hz e il segnale di uscita analogica varia tra 0 e 20 mA.

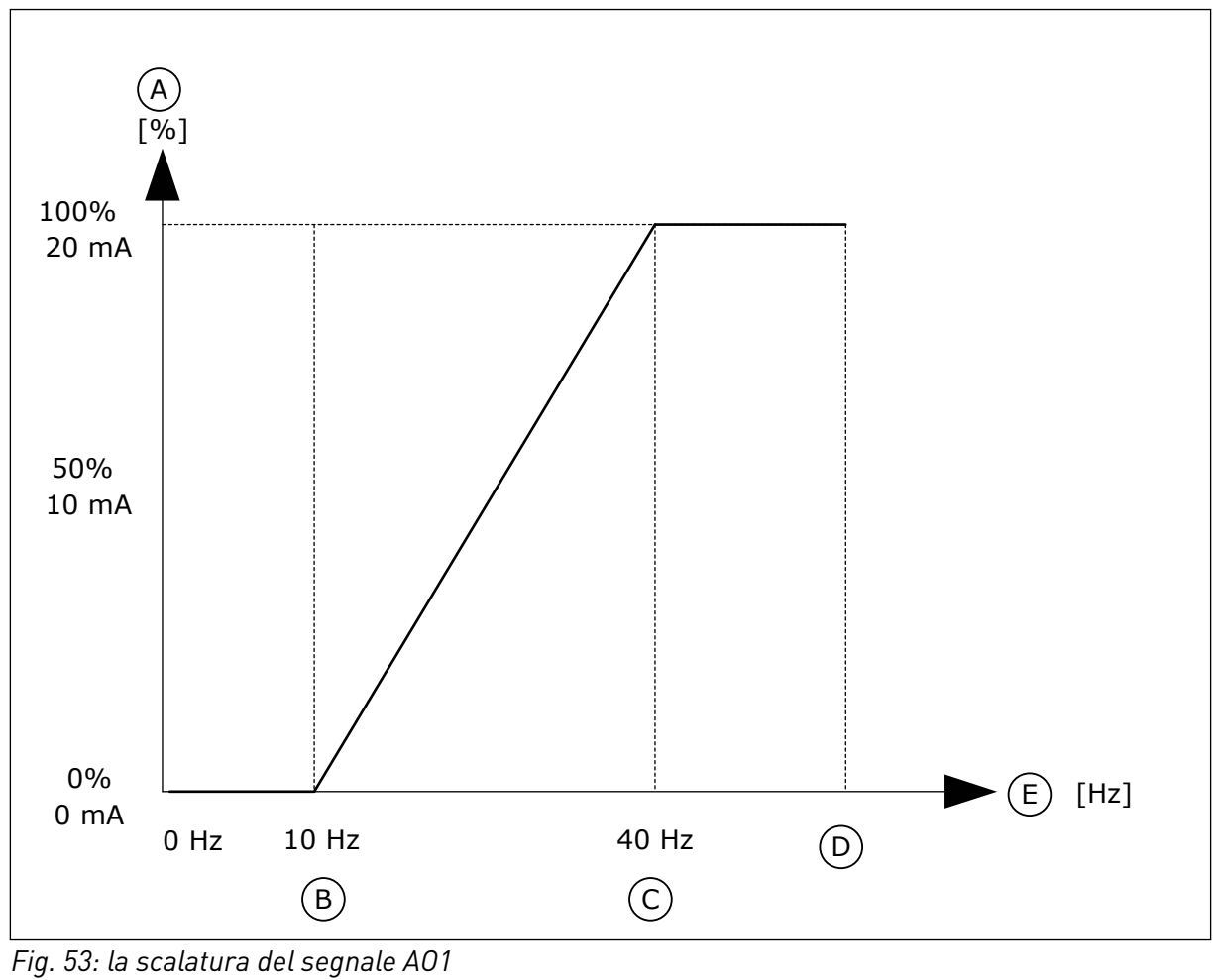

- A. Segnale uscita analogica
- B. Scala min AO

- D. Riferimento freq max
- E. Frequenza di uscita

C. Scala max AO

# 10.7 MAPPA DATI DEL BUS DI CAMPO

# P3.6.1 SELEZIONE USCDATI FB 1 (ID 852)

Utilizzare questo parametro per selezionare i dati inviati al bus di campo con il numero ID del valore del parametro o del monitor.

I dati vengono scalati al formato 16 bit senza segno per adattarli al formato utilizzato dal pannello di controllo. Ad esempio, il valore 25,5 sul display corrisponde a 255.

## P3.6.2 SELEZIONE USCDATI FB 2 (ID 853)

Utilizzare questo parametro per selezionare i dati inviati al bus di campo con il numero ID del valore del parametro o del monitor.

I dati vengono scalati al formato 16 bit senza segno per adattarli al formato utilizzato dal pannello di controllo. Ad esempio, il valore 25,5 sul display corrisponde a 255.

#### P3.6.3 SELEZIONE USCDATI FB 3 (ID 854)

Utilizzare questo parametro per selezionare i dati inviati al bus di campo con il numero ID del valore del parametro o del monitor.

I dati vengono scalati al formato 16 bit senza segno per adattarli al formato utilizzato dal pannello di controllo. Ad esempio, il valore 25,5 sul display corrisponde a 255.

#### P3.6.4 SELEZIONE USCDATI FB 4 (ID 855)

Utilizzare questo parametro per selezionare i dati inviati al bus di campo con il numero ID del valore del parametro o del monitor.

I dati vengono scalati al formato 16 bit senza segno per adattarli al formato utilizzato dal pannello di controllo. Ad esempio, il valore 25,5 sul display corrisponde a 255.

## P3.6.5 SELEZIONE USCDATI FB 5 (ID 856)

Utilizzare questo parametro per selezionare i dati inviati al bus di campo con il numero ID del valore del parametro o del monitor.

I dati vengono scalati al formato 16 bit senza segno per adattarli al formato utilizzato dal pannello di controllo. Ad esempio, il valore 25,5 sul display corrisponde a 255.

# P3.6.6 SELEZIONE USCDATI FB 6 (ID 857)

Utilizzare questo parametro per selezionare i dati inviati al bus di campo con il numero ID del valore del parametro o del monitor.

I dati vengono scalati al formato 16 bit senza segno per adattarli al formato utilizzato dal pannello di controllo. Ad esempio, il valore 25,5 sul display corrisponde a 255.

#### P3.6.7 SELEZIONE USCDATI FB 7 (ID 858)

Utilizzare questo parametro per selezionare i dati inviati al bus di campo con il numero ID del valore del parametro o del monitor.

I dati vengono scalati al formato 16 bit senza segno per adattarli al formato utilizzato dal pannello di controllo. Ad esempio, il valore 25,5 sul display corrisponde a 255.

#### P3.6.8 SELEZIONE USCDATI FB 8 (ID 859)

Utilizzare questo parametro per selezionare i dati inviati al bus di campo con il numero ID del valore del parametro o del monitor.

l dati vengono scalati al formato 16 bit senza segno per adattarli al formato utilizzato dal pannello di controllo. Ad esempio, il valore 25,5 sul display corrisponde a 255.

# 10.8 FREQUENZE PROIBITE

In alcuni processi potrebbe essere necessario evitare alcune frequenze in quanto provocano problemi di risonanza meccanica. La funzione Frequenze proibite consente di evitare l'utilizzo di queste frequenze. Quando il riferimento di frequenza di ingresso aumenta, il riferimento di frequenza interno si mantiene sul limite inferiore finché il riferimento di frequenza di ingresso rimane al di sopra del limite superiore.

# P3.7.1 FREQUENZA PROIBITA - LIMITE INF. GAMMA 1 (ID 509)

Utilizzare questo parametro per impedire il funzionamento dell'inverter su frequenze proibite.

In alcuni processi potrebbe essere necessario evitare alcune frequenze in quanto causano problemi di risonanza meccanica.

# P3.7.2 FREQUENZA PROIBITA - LIMITE SUP. GAMMA 1 (ID 510)

Utilizzare questo parametro per impedire il funzionamento dell'inverter su frequenze proibite.

In alcuni processi potrebbe essere necessario evitare alcune frequenze in quanto causano problemi di risonanza meccanica.

# P3.7.3 FREQUENZA PROIBITA - LIMITE INF. GAMMA 2 (ID 511)

Utilizzare questo parametro per impedire il funzionamento dell'inverter su frequenze proibite.

In alcuni processi potrebbe essere necessario evitare alcune frequenze in quanto causano problemi di risonanza meccanica.

# P3.7.4 FREQUENZA PROIBITA - LIMITE SUP. GAMMA 2 (ID 512)

Utilizzare questo parametro per impedire il funzionamento dell'inverter su frequenze proibite.

In alcuni processi potrebbe essere necessario evitare alcune frequenze in quanto causano problemi di risonanza meccanica.

# P3.7.5 FREQUENZA PROIBITA - LIMITE INF. GAMMA 3 (ID 513)

Utilizzare questo parametro per impedire il funzionamento dell'inverter su frequenze proibite.

In alcuni processi potrebbe essere necessario evitare alcune frequenze in quanto causano problemi di risonanza meccanica.

# P3.7.6 FREQUENZA PROIBITA - LIMITE SUP. GAMMA 3 (ID 514)

Utilizzare questo parametro per impedire il funzionamento dell'inverter su frequenze proibite.

In alcuni processi potrebbe essere necessario evitare alcune frequenze in quanto causano problemi di risonanza meccanica.

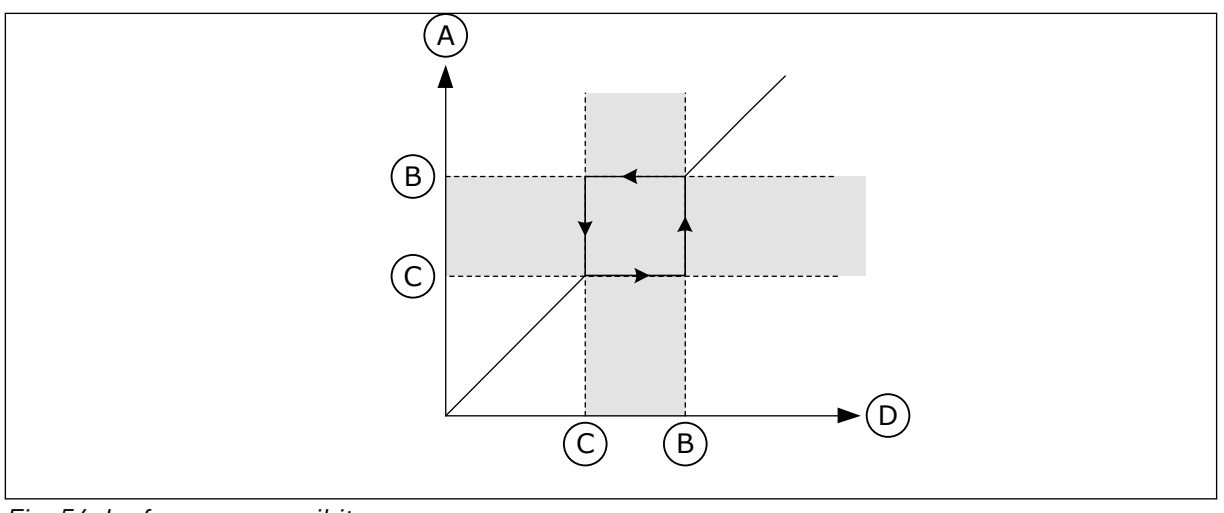

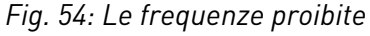

- A. Riferimento effettivo
- B. Limite sup.

- C. Limite inf.
- D. Rif. richiesto

## P3.7.7 FATTORE TEMPO RAMPA (ID 518)

Utilizzare questo parametro per impostare il moltiplicatore dei tempi di rampa selezionati quando la frequenza di uscita dell'inverter si trova fra i limiti della frequenza proibita. Il Fattore Tempo Rampa definisce il tempo di accelerazione e decelerazione quando la frequenza di uscita si trova in un intervallo di frequenze proibite. Il valore di Fattore Tempo Rampa viene moltiplicato per il valore di P3.4.1.2 (Tempo di accelerazione 1) o P3.4.1.3 (Tempo di decelerazione 1). Ad esempio, il valore 0,1 produce il tempo di accelerazione/ decelerazione dieci volte più breve.

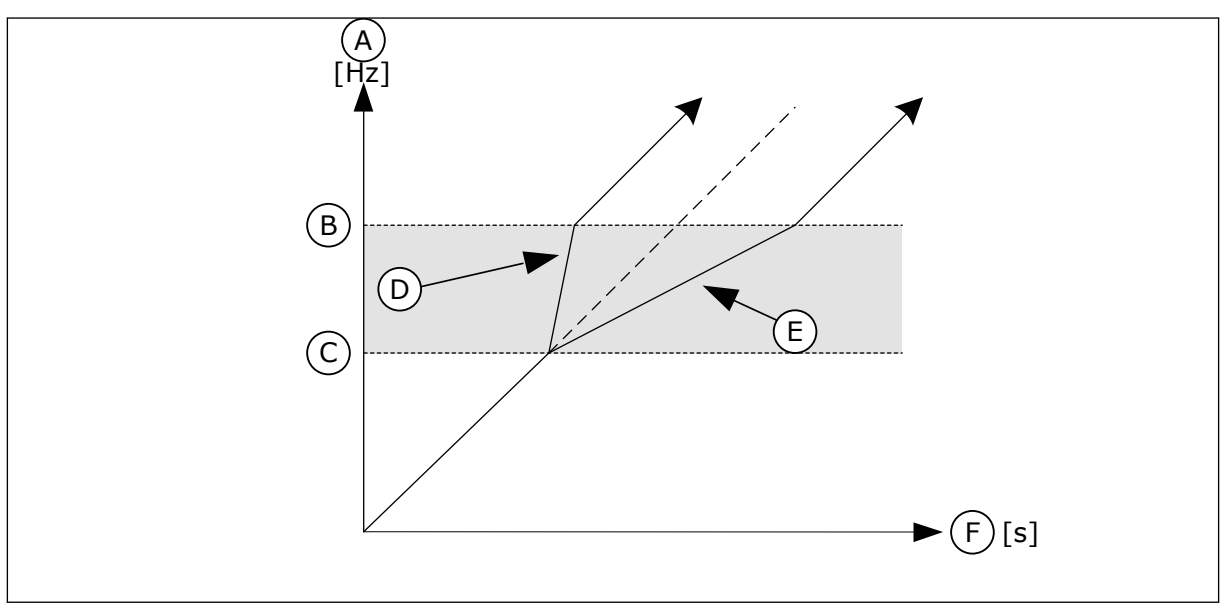

Fig. 55: il parametro Fattore Tempo Rampa

- A. Frequenza Uscita
- B. Limite sup.
- C. Limite inf.

- D. Fattore Tempo Rampa = 0,3
- E. Fattore Tempo Rampa = 2,5
- F. Tempo

# 10.9 SUPERVISIONI

#### P3.8.1 SELEZIONE SUPERVISIONE 1 (ID 1431)

Utilizzare questo parametro per selezionare l'elemento di supervisione. È possibile selezionare l'uscita relè come uscita della funzione di supervisione.

## P3.8.2 MODO SUPERVISIONE 1 (ID 1432)

Utilizzare questo parametro per impostare la modalità di supervisione. Se si seleziona la modalità "Limite inferiore", l'uscita della funzione di supervisione sarà attiva quando il segnale è inferiore al limite di supervisione. Se si seleziona la modalità "Limite superiore", l'uscita della funzione di supervisione sarà attiva quando il segnale è superiore al limite di supervisione.

## P3.8.3 LIMITE SUPERVISIONE 1 (ID 1433)

Utilizzare questo parametro per impostare il limite di supervisione dell'elemento selezionato.

L'unità appare automaticamente.

## P3.8.4 ISTERESI LIMITE SUPERVISIONE 1 (ID 1434)

Utilizzare questo parametro per impostare il limite di isteresi dell'elemento selezionato. L'unità appare automaticamente.

#### P3.8.5 SELEZIONE SUPERVISIONE 2 (ID 1435)

Utilizzare questo parametro per selezionare l'elemento di supervisione. È possibile selezionare l'uscita relè come uscita della funzione di supervisione.

#### P3.8.6 MODO SUPERVISIONE 2 (ID 1436)

Utilizzare questo parametro per impostare la modalità di supervisione.

#### P3.8.7 LIMITE SUPERVISIONE 2 (ID 1437)

Utilizzare questo parametro per impostare il limite di supervisione dell'elemento selezionato.

L'unità appare automaticamente.

#### P3.8.8 ISTERESI LIMITE SUPERVISIONE 2 (ID 1438)

Utilizzare questo parametro per impostare il limite di isteresi dell'elemento selezionato. L'unità appare automaticamente.
## 10.10 PROTEZIONI

#### 10.10.1 GENERALE

#### P3.9.1.2 REAZIONE A UN GUASTO ESTERNO (ID 701)

Utilizzare questo parametro per selezionare la risposta dell'inverter a un "Guasto esterno". Se si verifica un guasto, l'inverter può visualizzare una notifica sul display dell'inverter. Un guasto esterno viene attivato con un segnale ingresso digitale. L'ingresso digitale predefinito è DI3. È anche possibile programmare i dati di risposta in un'uscita relè.

#### P3.9.1.3 GUASTO FASE IN INGR. (ID 730)

Utilizzare questo parametro per selezionare la configurazione della fase di alimentazione dell'inverter.

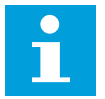

## NOTA!

Se si utilizza l'alimentazione monofase, il valore di questo parametro deve essere impostato su "Supporto monofase".

#### P3.9.1.4 GUASTO SOTTOTENSIONE (ID 727)

Utilizzare questo parametro per selezionare se i guasti di sottotensione vengono salvati o meno nella memoria guasti.

#### P3.9.1.5 RISPOSTA A ERRORE FASE USCITA (ID 702)

Utilizzare questo parametro per selezionare la risposta dell'inverter a un guasto "Fase in uscita".

Se la misurazione della corrente motore rileva che non vi è corrente su una fase del motore, si verifica un errore di fase in uscita.

Vedere P3.9.1.2.

#### P3.9.1.6 RISPOSTA A ERRORE COMUNICAZ. BUS CAMPO (ID 733)

Utilizzare questo parametro per selezionare la risposta dell'inverter al guasto "Timeout bus di campo".

Se il collegamento dati tra il master del bus di campo e la scheda del bus di campo è difettoso, si verifica un errore del bus di campo.

#### P3.9.1.7 GUASTO COMUNICAZIONE SLOT (ID 734)

Utilizzare questo parametro per selezionare la risposta dell'inverter a un guasto "Comunicazione slot".

Se l'inverter rileva una scheda opzionale difettosa, si verifica un guasto di comunicazione slot.

Vedere P3.9.1.2.

## P3.9.1.8 GUASTO TERMISTORE (ID 732)

Utilizzare questo parametro per selezionare la risposta dell'inverter a un guasto "Termistore".

Se il termistore rileva una temperatura eccessiva, si verifica un guasto termistore. Vedere P3.9.1.2.

## P3.9.1.9 ERRORE SOFT FILL PID (ID 748)

Utilizzare questo parametro per selezionare la risposta dell'inverter al guasto "Soft Fill PID". Se il valore Feedback PID non raggiunge il livello impostato nel limite di tempo specificato, si verifica un Errore SoftFill.

Vedere P3.9.1.2.

## P3.9.1.10 RISPOSTA A ERRORE SUPERVISIONE PID (ID 749)

Utilizzare questo parametro per selezionare la risposta dell'inverter al guasto "Supervisione PID".

Se il valore Feedback PID non rientra nei limiti di supervisione per un intervallo di tempo superiore al ritardo supervisione, si verifica un errore di supervisione PID. Vedere P3.9.1.2.

## P3.9.1.11 RISPOSTA A ERRORE SUPERVISIONE PID ESTERNO (ID 757)

Utilizzare questo parametro per selezionare la risposta dell'inverter al guasto "Supervisione PID".

Se il valore Feedback PID non rientra nei limiti di supervisione per un intervallo di tempo superiore al ritardo supervisione, si verifica un errore di supervisione PID. Vedere P3.9.1.2.

## P3.9.1.12 GUASTO TERRA (ID 703)

Utilizzare questo parametro per selezionare la risposta dell'inverter a un "Guasto terra". Se la misurazione della corrente rileva che non la somma delle correnti di fase del motore è diversa da 0, si verifica un guasto terra. Vedere P3.9.1.2.

vedere P3.9.1.2

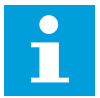

#### NOTA!

È possibile configurare questo guasto solo negli armadi MR7, MR8 e MR9.

## P3.9.1.13 FREQUENZA ALLARME PREDEFINITA (ID 183)

Utilizzare questo parametro per impostare la frequenza dell'inverter quando è attivo un guasto e la risposta al guasto è impostata su "Allarme + Frequenza predefinita".

## P3.9.1.14 REAZIONE A ERRORE COPPIA DI SICUREZZA OFF (STO) (ID 775)

Utilizzare questo parametro per selezionare la risposta dell'inverter a un "Guasto STO".

questo parametro definisce il funzionamento dell'inverter quando la funzione Coppia di sicurezza off (STO) è attivata (ad esempio, è stato premuto il pulsante di arresto di emergenza o è stato attivato un altro funzionamento STO).

Vedere P3.9.1.2.

#### P3.9.1.15 ERRORE DI AVVIO IMPEDITO (ID 15593)

Utilizzare questo parametro per selezionare la risposta dell'inverter a un guasto "Avvio impedito".

#### 10.10.2 PROTEZIONI TERMICHE DEL MOTORE

La protezione termica del motore previene il surriscaldamento del motore.

L'inverter è in grado di fornire una corrente superiore alla corrente nominale. La corrente elevata può essere necessaria al carico e deve essere utilizzata. In queste condizioni, si corre il rischio di un sovraccarico termico. Le basse frequenze hanno un rischio maggiore. Alle basse frequenze, l'effetto di raffreddamento e la capacità del motore diminuiscono. Se il motore è dotato di una ventola esterna, la riduzione del carico alle basse frequenze è ridotta.

La protezione termica del motore si basa su calcoli. La funzione di protezione utilizza la corrente di uscita dell'inverter per determinare il carico del motore. Se la scheda di controllo non è collegata, i calcoli vengono resettati.

Per regolare la protezione termica del motore, utilizzare i parametri da P3.9.2.1 a P3.9.2.5. È possibile monitorare lo stato termico del motore sul display del pannello di controllo. Vedere capitolo *3 Interfacce utente*.

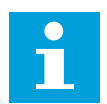

## NOTA!

Se si utilizzano cavi del motore lunghi (max. 100 m) con inverter di dimensioni ridotte (≤1,5 kW), la corrente del motore misurata dall'inverter può essere molto più alta rispetto a quella effettiva. Ciò si verifica in quanto nel cavo motore sono presenti correnti capacitative.

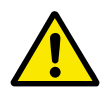

## ATTENZIONE!

Accertarsi che il flusso d'aria al motore non sia bloccato. Se il flusso d'aria è bloccato, la funzione non protegge il motore e potrebbe verificarsi un surriscaldamento. Ciò può provocare danni al motore.

#### P3.9.2.1 PROTEZIONE TERMICA MOTORE (ID 704)

Utilizzare questo parametro per selezionare la risposta dell'inverter a un guasto "Sovratemp motore".

Se la funzione di protezione termica del motore rileva che la temperatura del motore è eccessiva, si verifica un guasto di sovratemperatura motore.

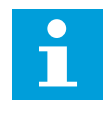

## NOTA!

Se si dispone di un termistore del motore, utilizzarlo per proteggere il motore. Impostare il valore di questo parametro su 0.

## P3.9.2.2 TEMPERATURA AMBIENTE (ID 705)

Utilizzare questo parametro per impostare la temperatura ambiente in corrispondenza di dove è installato il motore.

Il valore della temperatura viene specificato in gradi Celsius o Fahrenheit.

### P3.9.2.3 FATTORE RAFFR. VELOC. ZERO (ID 706)

Utilizzare questo parametro per impostare il fattore di raffreddamento a velocità 0 rispetto al punto in cui il motore funziona alla velocità nominale senza raffreddamento esterno.

Il valore predefinito è impostato per i casi in cui non è presente una ventola esterna. Se si utilizza una ventola esterna, è possibile impostare il valore più alto senza la ventola, ad esempio al 90%.

Se si modifica il parametro P3.1.1.4 (Corrente nominale del motore), il parametro P3.9.2.3 viene impostato automaticamente sul relativo valore predefinito.

Anche se si modifica questo parametro, la modifica non influisce sulla corrente di uscita massima dell'inverter. Solo il parametro P3.1.3.1 Limite corrente motore può modificare la corrente di uscita massima.

La frequenza angolare per la protezione termica è il 70% del valore del parametro P3.1.1.2 Frequenza nominale del motore.

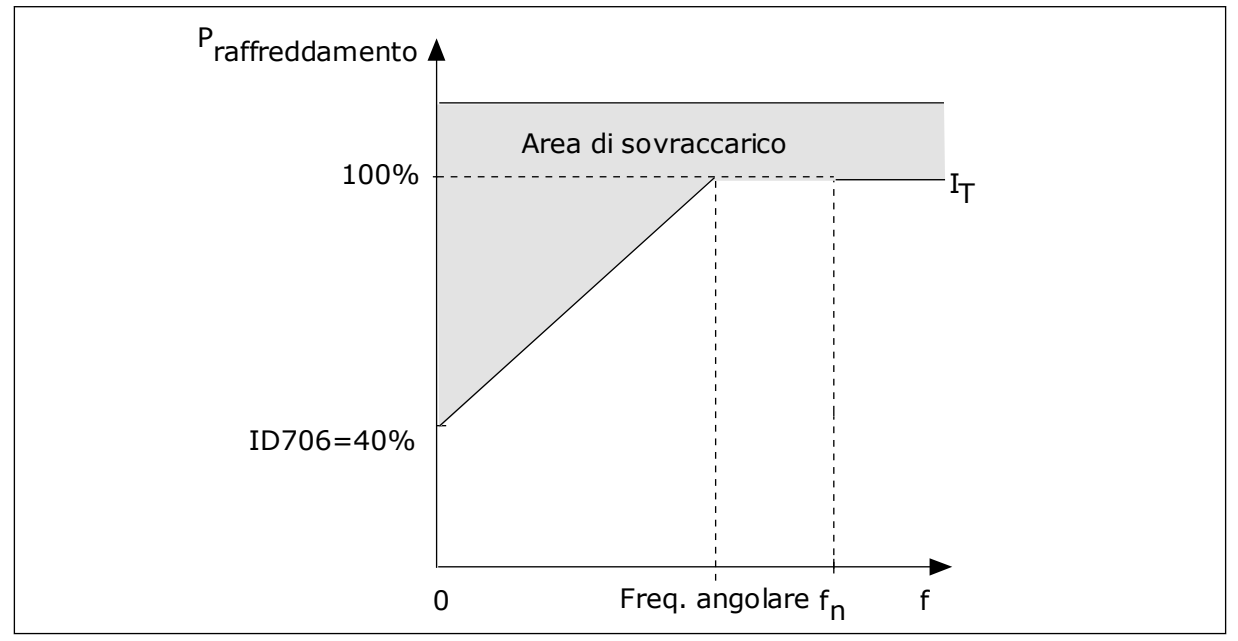

Fig. 56: Curva IT della corrente di protezione termica del motore

#### P3.9.2.4 COSTANTE TEMPORALE PROTEZIONE TERMICA MOTORE (ID 707)

Utilizzare questo parametro per impostare la costante temporale protezione termica del motore.

La costante di tempo è il tempo entro il quale la fase termica calcolata raggiunge il 63% del suo valore finale. La fase termica finale equivale al funzionamento costante del motore con carico nominale a velocità nominale. La lunghezza della costante temporale si basa sulle dimensioni del motore. Più grande è il motore, più lunga è la costante di tempo.

In motori diversi, la costante temporale per la protezione termica del motore è differente. Questa varia anche tra produttori di motori differenti. Il valore predefinito del parametro varia a seconda delle dimensioni. Il tempo tó rappresenta il tempo in secondi durante il quale il motore può funzionare in modo sicuro con una corrente nominale 6 volte superiore. È possibile che il produttore del motore fornisca i dati insieme al motore. Se si conosce il tempo tó del motore, è possibile tenerne conto per impostare il parametro relativo alla costante temporale. Di norma, la costante temporale per la protezione termica del motore espressa in minuti è pari a 2\*t6. Quando l'inverter è in stato di arresto, la costante temporale viene aumentata internamente di 3 volte rispetto al valore del parametro, in quanto il raffreddamento avviene per convezione.

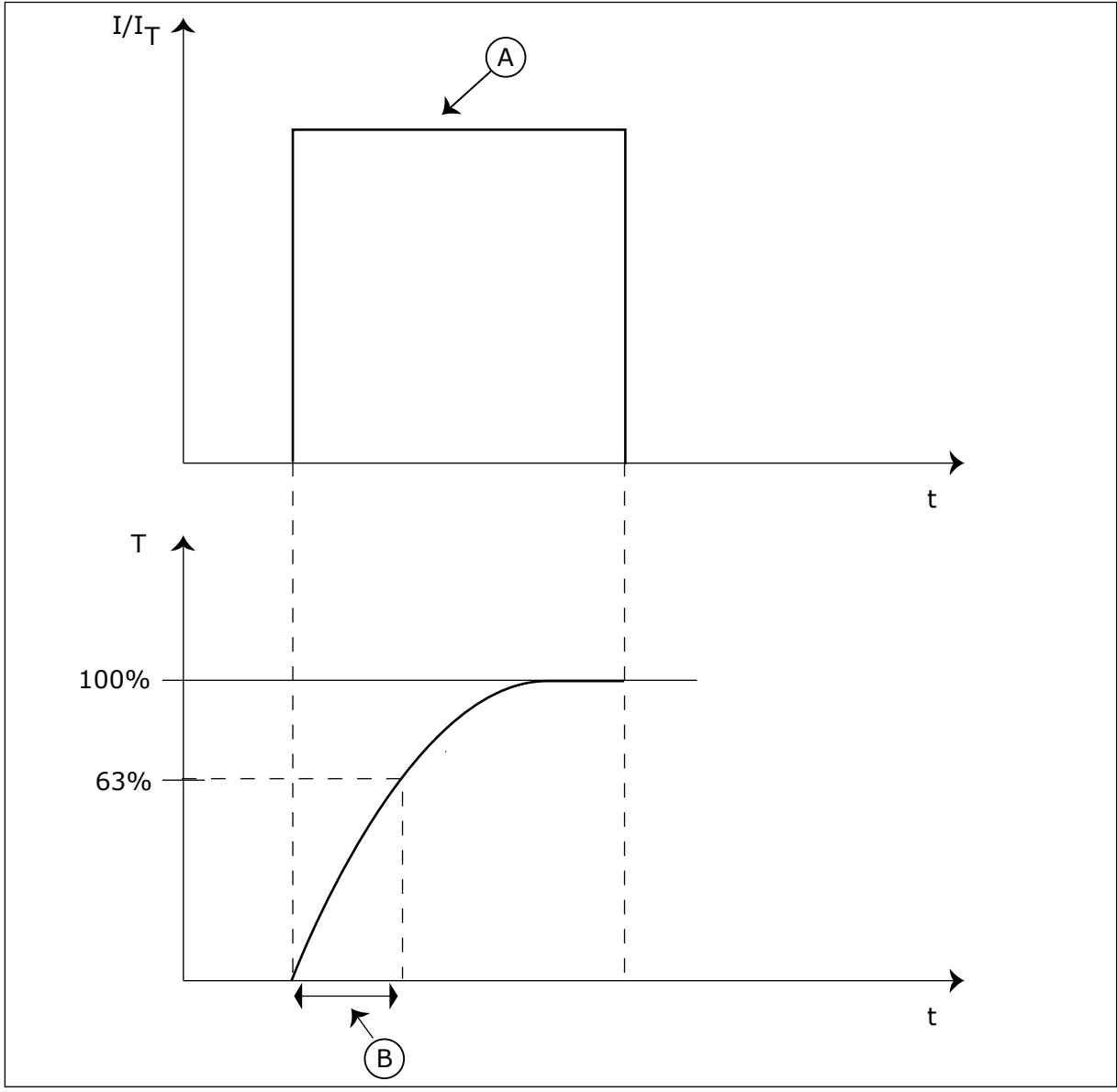

Fig. 57: la costante temporale per la protezione termica del motore

A. Corrente

B. T = Costante temporale protezione termica motore

## P3.9.2.5 PROTEZIONE TERMICA DEL MOTORE (ID 708)

Utilizzare questo parametro per impostare la protezione termica del motore. Ad esempio, se si imposta il valore su 130%, il motore raggiunge la temperatura nominale con il 130% della corrente nominale del motore.

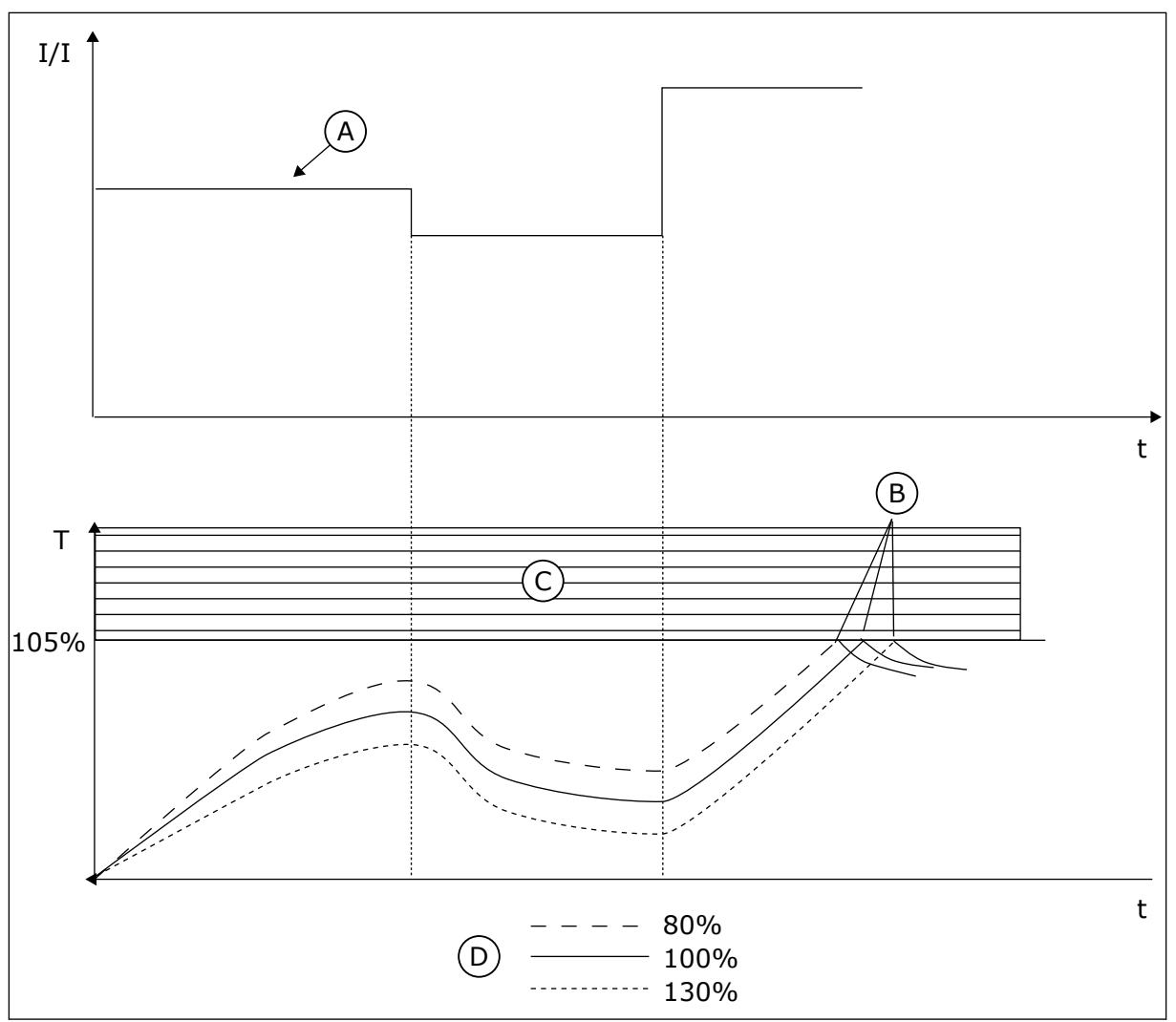

Fig. 58: il calcolo della temperatura del motore

- A. Corrente
- B. Guasto/allarme

- C. Area di blocco
- D. Caricabilità termica

## 10.10.3 PROTEZIONE STALLO MOTORE

La funzione di protezione da stallo del motore protegge il motore da brevi sovraccarichi. Un sovraccarico può essere causato, ad esempio, dallo stallo di un asse. È possibile impostare un tempo di reazione della protezione da stallo più breve di quello della protezione termica del motore.

Lo stato di stallo del motore viene specificato con i parametri P3.9.3.2 Corrente di stallo e P3.9.3.4 Limite frequenza stallo. Se la corrente supera il limite mentre la frequenza di uscita è inferiore, si verifica uno stato di stallo del motore.

La protezione da stallo è un tipo di protezione da sovracorrente.

# i

## NOTA!

Se si utilizzano cavi del motore lunghi (max. 100 m) con inverter di dimensioni ridotte (<1,5 kW), la corrente del motore misurata dall'inverter può essere molto più alta rispetto a quella effettiva. Ciò si verifica in quanto nel cavo motore sono presenti correnti capacitative.

## P3.9.3.1 GUASTO STALLO MOTORE (ID 709)

Utilizzare questo parametro per selezionare la risposta dell'inverter a un guasto "Stallo motore".

Se la funzione di protezione di stallo del motore rileva che l'albero del motore è in stallo, si verifica un guasto di stallo motore.

## P3.9.3.2 CORRENTE DI STALLO (ID 710)

Utilizzare questo parametro per impostare il limite sopra il quale deve trovarsi la corrente motore perché si verifichi una fase di stallo.

Se viene modificato il valore del parametro di limite corrente motore, questo parametro viene automaticamente impostato sul 90% del limite di corrente.

È possibile impostare il valore di questo parametro tra 0,0 e 2\*IL. Perché si verifichi uno stato di stallo, la corrente deve essere superiore a questo limite. Se il parametro P3.1.3.1 Limite corrente motore viene modificato, questo parametro viene automaticamente calcolato al 90% del limite di corrente.

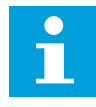

## NOTA!

Il valore del parametro Corrente di stallo deve essere inferiore al limite di corrente del motore.

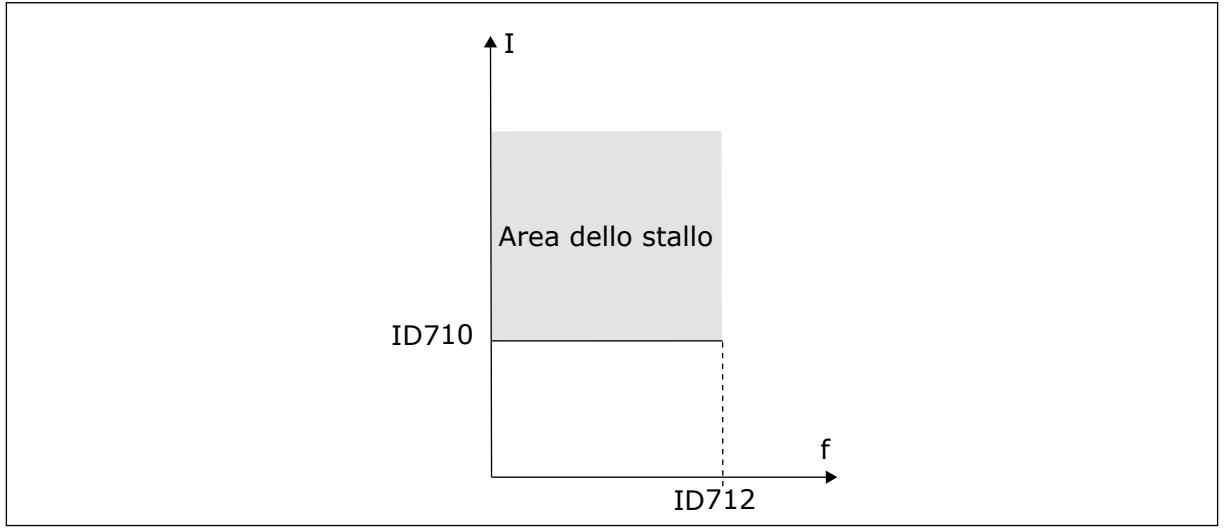

Fig. 59: le impostazioni relative alle caratteristiche dello stallo

## P3.9.3.3 LIMITE TEMPO DI STALLO (ID 711)

Utilizzare questo parametro per impostare il tempo massimo di una fase di stallo.

Si tratta della durata massima della fase di stallo prima che si verifichi un guasto di stallo motore.

È possibile impostare il valore di questo parametro tra 1,0 e 120,0 secondi. Un contatore interno calcola il tempo di stallo.

Se il valore del contatore del tempo di stallo supera questo limite, la protezione causa un blocco dell'inverter.

## P3.9.3.4 LIMITE FREQUENZA STALLO (ID 712)

Utilizzare questo parametro per impostare il limite al di sotto del quale deve trovarsi la frequenza di uscita dell'inverter perché si verifichi una fase di stallo.

# i

## NOTA!

Perché si verifichi uno stato di stallo, la frequenza di uscita deve rimanere al di sotto di questo limite per un determinato periodo di tempo.

## 10.10.4 PROTEZIONE DA SOTTOCARICO

La protezione da sottocarico verifica la presenza di un carico sul motore durante il funzionamento dell'inverter. Se il motore perde il carico, potrebbe verificarsi un problema nel processo. Ad esempio, potrebbe spezzarsi una cinghia o potrebbe rimanere a secco una pompa.

È possibile regolare la protezione da sottocarico del motore utilizzando i parametri P3.9.4.2 (Protezione da sottocarico: Carico al punto di indebolimento campo) e P3.9.4.3 (Protezione da sottocarico: Carico Frequenza Zero). La curva di sottocarico è una curva quadratica fra la frequenza zero e il punto di indebolimento del campo. La protezioni non è attiva sotto i 5 Hz. Il contatore del tempo di sottocarico non funziona sotto i 5 Hz.

I valori dei parametri relativi alla protezione da sottocarico vengono impostati sotto forma di percentuale della coppia nominale del motore. Per individuare il rapporto di scala per il valore della coppia interna, utilizzare i dati riportati sulla targhetta del motore, la corrente nominale del motore e la corrente nominale dell'inverter IH. Se si utilizza una corrente diversa da quella nominale del motore, la precisione del calcolo diminuisce.

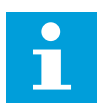

## NOTA!

Se si utilizzano cavi del motore lunghi (max. 100 m) con inverter di dimensioni ridotte (<1,5 kW), la corrente del motore misurata dall'inverter può essere molto più alta rispetto a quella effettiva. Ciò si verifica in quanto nel cavo motore sono presenti correnti capacitative.

## P3.9.4.1 ERRORE SOTTOCARICO (ID 713)

Utilizzare questo parametro per selezionare la risposta dell'inverter a un guasto "Sottocarico".

Se la funzione di protezione da sottocarico rileva un carico insufficiente nel motore, si verifica un errore di sottocarico.

## P3.9.4.2 PROTEZIONE DA SOTTOCARICO: CARICO AL PUNTO DI INDEBOLIMENTO CAMPO (ID 714)

Utilizzare questo parametro per impostare la coppia minima necessaria al motore quando la frequenza di uscita dell'inverter è superiore alla frequenza del punto di indebolimento. È possibile impostare il valore di questo parametro tra 10,0 e 150,0% x TnMotor. Questo valore rappresenta il limite per la coppia minima quando la frequenza di uscita è superiore al punto di indebolimento campo.

Se si modifica il parametro P3.1.1.4 (Corrente nominale del motore), viene automaticamente ripristinato automaticamente il valore predefinito del parametro. Vedere *10.10.4 Protezione da sottocarico*.

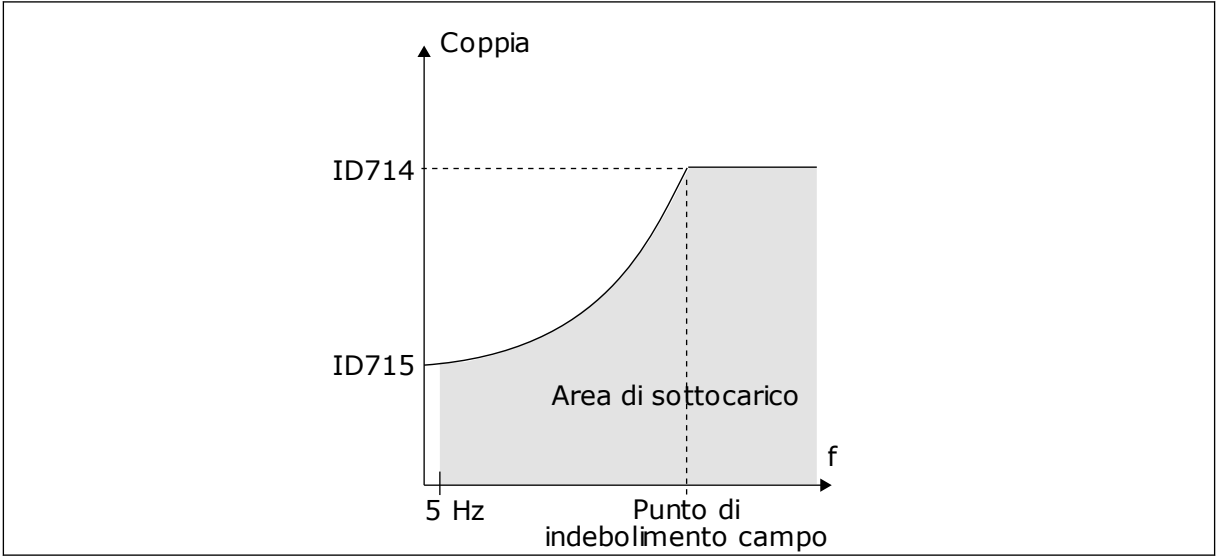

Fig. 60: impostazione del carico minimo

## P3.9.4.3 PROTEZIONE DA SOTTOCARICO: CARICO FREQUENZA ZERO (ID 715)

Utilizzare questo parametro per impostare la coppia minima necessaria al motore quando la frequenza di uscita dell'inverter è 0.

Se si cambia il valore del parametro P3.1.1.4, questo parametro viene automaticamente riportato sul valore predefinito.

## P3.9.4.4 PROTEZIONE DA SOTTOCARICO: LIMITE TEMPO (ID 716)

Utilizzare questo parametro per impostare il tempo massimo di uno stato di sottocarico. Si tratta della durata massima dello stato di sottocarico prima che si verifichi un errore di sottocarico.

È possibile impostare il limite di tempo tra 2,0 e 600,0 secondi.

Un contatore interno calcola il tempo di stallo. Se il valore del contatore supera questo limite, la protezione causa un blocco dell'inverter. L'inverter si blocca in base alle impostazioni del parametro P3.9.4.1 Errore sottocarico. Se l'inverter si arresta, il contatore di sottocarico si azzera.

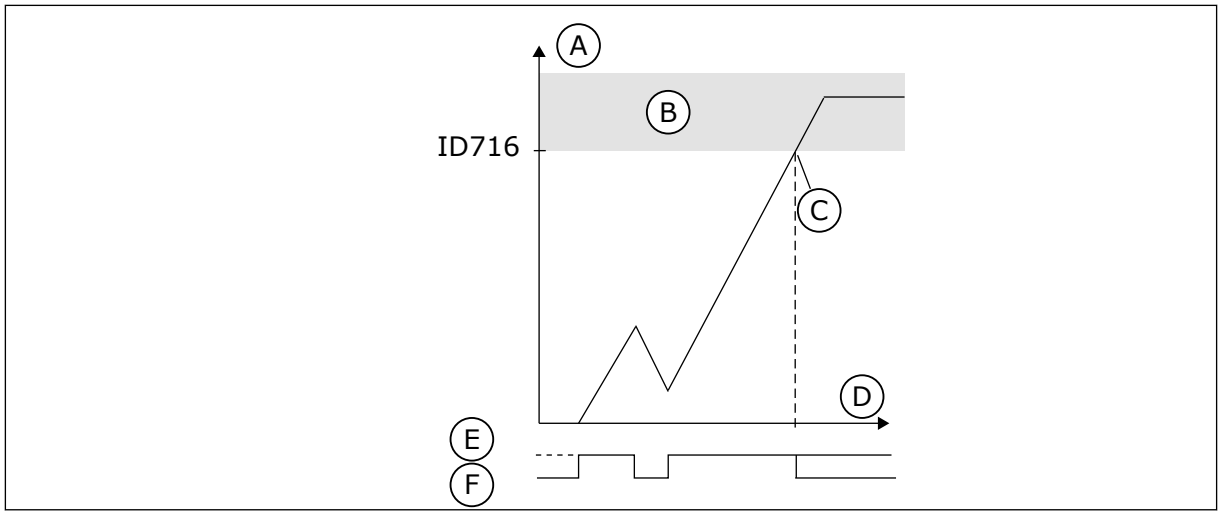

Fig. 61: la funzione contatore tempo di sottocarico

- A. Contatore tempo di sottocarico
- B. Area di blocco
- C. Blocco/avvertenza ID713

- D. Tempo
- E. Sottocarico
- F. Nessun sottocarico

#### 10.10.5 ARRESTO RAPIDO

## P3.9.5.1 MODALITÀ ARRESTO RAPIDO (ID 1276)

Utilizzare questo parametro per selezionare il metodo di arresto dell'inverter quando viene impartito il comando di arresto rapido da DI o dal bus di campo.

## P3.9.5.2 ATTIVAZIONE ARRESTO RAPIDO (ID 1213)

Utilizzare questo parametro per selezionare il segnale ingresso digitale che attiva la funzione di arresto rapido.

La funzione Arresto rapido arresta l'inverter a prescindere dalla postazione di controllo o dallo stato dei segnali di controllo.

## P3.9.5.3 TEMPO DECEL. ARRESTO RAPIDO (ID 1256)

Utilizzare questo parametro per impostare il tempo necessario alla frequenza di uscita per passare dalla frequenza massima a 0 quando viene impartito un comando di arresto rapido. Il valore di questo parametro viene applicato solo quando quello della modalità di arresto rapido è impostato su "Tempo decel. arresto rapido".

## P3.9.5.4 REAZIONE GUASTO ARRESTO RAPIDO (ID 744)

Utilizzare questo parametro per selezionare la risposta dell'inverter a un guasto "Arresto rapido".

Se il comando di arresto rapido viene impartito da DI o bus di campo, si verifica un guasto di arresto rapido.

La funzione di arresto rapido consente di arrestare l'inverter con una procedura inusuale da I/O o Bus di campo in circostanze inusuali. Quando è attiva la funzione di arresto rapido, è possibile far decelerare o arrestare l'inverter. È possibile programmare un allarme o un guasto per indicare nella memoria guasti la presenza di una richiesta per un arresto rapido.

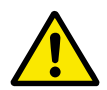

#### ATTENZIONE!

Non utilizzare la funzione di arresto rapido come arresto di emergenza. Un arresto di emergenza deve interrompere l'alimentazione al motore. La funzione di arresto rapido non lo fa.

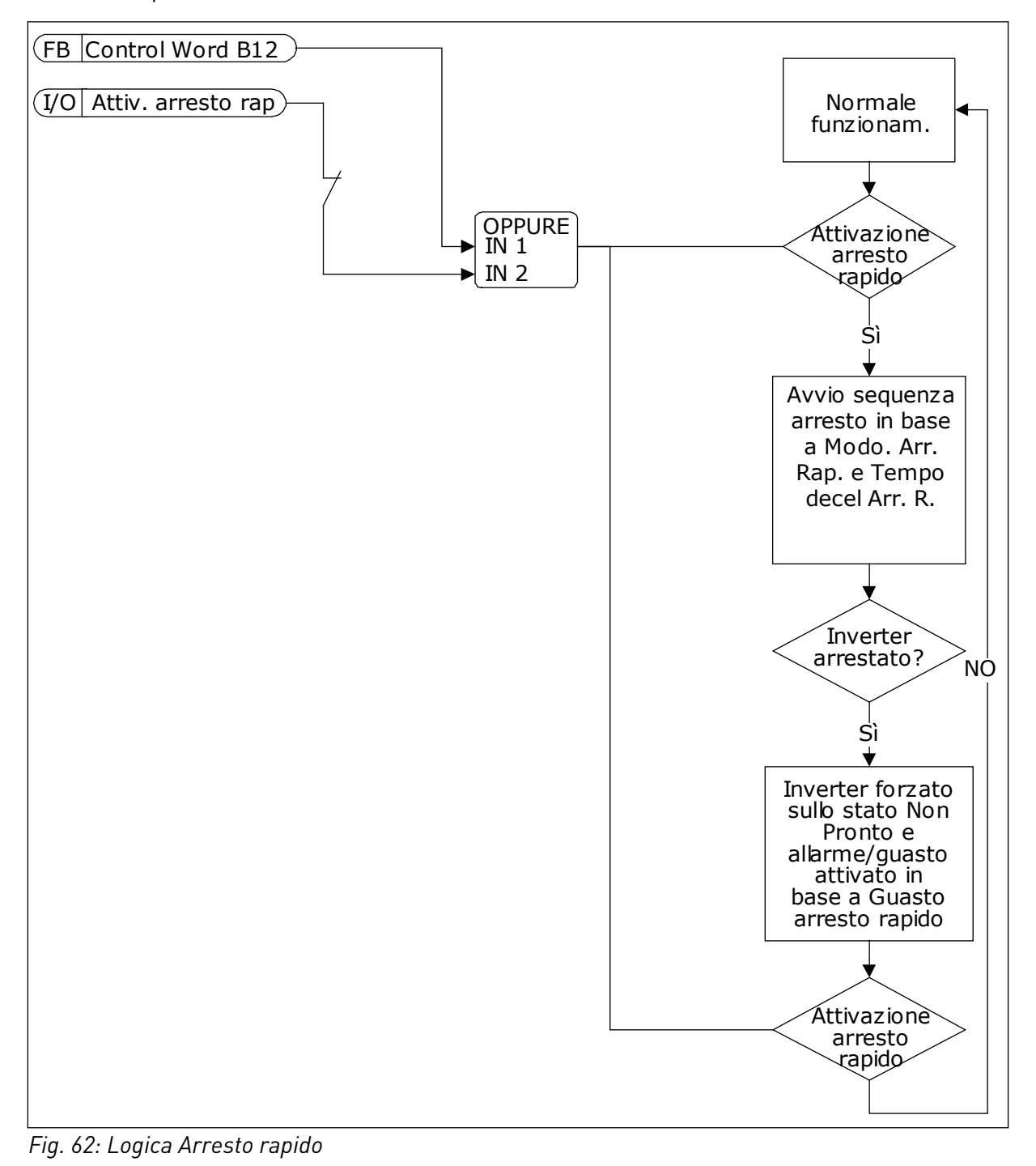

## 10.10.6 ERRORE INGRESSO TEMPERATURA

#### P3.9.6.1 SEGNALE TEMPERATURA 1 (ID 739)

Utilizzare questo parametro per selezionare la temperatura dei segnali ingresso supervisionati.

Il valore massimo viene ricavato dai segnali impostati e utilizzato per attivare la condizione di allarme e guasto.

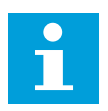

## NOTA!

Sono supportati solo i primi 6 ingressi per la temperatura (le schede da slot A a slot E).

### P3.9.6.2 LIMITE ALLARME 1 (ID 741)

Utilizzare questo parametro per impostare il limite di allarme temperatura.

Vengono confrontati solo gli ingressi impostati con il parametro P3.9.6.1.

### P3.9.6.3 LIMITE GUASTO 1 (ID 742)

Utilizzare questo parametro per impostare il limite di guasto temperatura.

Vengono confrontati solo gli ingressi impostati con il parametro P3.9.6.1.

#### P3.9.6.4 REAZIONE LIMITE GUASTO 1 (ID 740)

Utilizzare questo parametro per selezionare la risposta dell'inverter al guasto "Temperatura".

#### P3.9.6.5 SEGNALE TEMPERATURA 2 (ID 763)

Utilizzare questo parametro per selezionare la temperatura dei segnali ingresso supervisionati.

Il valore massimo viene ricavato dai segnali impostati e utilizzato per attivare la condizione di allarme e guasto.

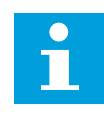

#### NOTA!

Sono supportati solo i primi 6 ingressi per la temperatura (le schede da slot A a slot E).

#### P3.9.6.6 LIMITE ALLARME 2 (ID 764)

Utilizzare questo parametro per impostare il limite di allarme temperatura.

Vengono confrontati solo gli ingressi impostati con il parametro P3.9.6.5.

#### P3.9.6.7 LIMITE GUASTO 2 (ID 765)

Utilizzare questo parametro per impostare il limite di guasto temperatura.

Vengono confrontati solo gli ingressi impostati con il parametro P3.9.6.5.

#### P3.9.6.8 REAZIONE LIMITE GUASTO 2 (ID 766)

Utilizzare questo parametro per selezionare la risposta dell'inverter al guasto "Temperatura".

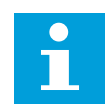

## NOTA!

Le impostazioni di ingresso temperatura sono disponibili solo se è installata la scheda opzionale B8 o BH.

### 10.10.7 BASSA PROTEZIONE AI

#### P3.9.8.1 PROTEZIONE SEGNALE INGRESSO ANALOGICO BASSO (ID 767)

Utilizzare questo parametro per selezionare quando abilitare la supervisione Al basso. Ad esempio, è possibile abilitare la supervisione Al basso solo se l'inverter è in stato di marcia.

Utilizzare Protezione AI basso per individuare i guasti nei segnali di ingresso analogico. Questa funzione garantisce protezione solo agli ingressi analogici utilizzati come riferimento di frequenza, riferimento di coppia o nei controllori PID/PID esterno.

È possibile disporre della protezione attiva quando l'inverter si trova nello stato MARCIA o negli stati MARCIA e ARRESTO.

| Numero sele-<br>zione | Nome selezione                                       | Descrizione                                                               |
|-----------------------|------------------------------------------------------|---------------------------------------------------------------------------|
| 1                     | Protezione disabilitata                              |                                                                           |
| 2                     | Protezione abilitata nello stato<br>MARCIA           | La protezione è abilitata solo quando l'inverter è nello stato<br>MARCIA. |
| 3                     | Protezione abilitata negli stati<br>MARCIA e ARRESTO | La protezione è abilitata nei 2 stati, MARCIA e ARRESTO.                  |

#### P3.9.8.2 ERRORE BASSO LIVELLO INGRESSO ANALOGICO (ID 700)

Utilizzare questo parametro per selezionare la risposta dell'inverter a un guasto "Al basso". Se il segnale ingresso analogico scende al di sotto del 50% del segnale minimo per 500 ms, viene visualizzato un errore Al basso.

Se la funzione Protezione Al basso è abilitata tramite il parametro P3.9.8.1, quest'ultimo fornisce una risposta per il codice guasto 50 (ID guasto 1050).

La funzione Protezione Al basso monitora il livello di segnale degli ingressi analogici 1-6. Se il segnale ingresso analogico scende al di sotto del 50% del segnale minimo per 500 ms, viene visualizzato un guasto o un allarme basso livello ingresso.

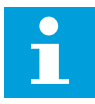

## NOTA!

È possibile utilizzare il valore *Allarme + Freq precedente* solo quando si utilizza l'ingresso analogico 1 o l'ingresso analogico 2 come riferimento di frequenza.

| Numero sele-<br>zione | Nome selezione                 | Descrizione                                                                                |
|-----------------------|--------------------------------|--------------------------------------------------------------------------------------------|
| 0                     | Nessuna azione                 | La funzione Bassa Protezione Al non è utilizzata.                                          |
| 1                     | Allarme                        |                                                                                            |
| 2                     | Allarme, frequenza predefinita | Il riferimento di frequenza è impostato come in P3.9.1.13<br>Frequenza allarme prefissata. |
| 3                     | Allarme, frequenza precedente  | L'ultima frequenza valida viene mantenuta come frequenza<br>di riferimento.                |
| 4                     | Guasto                         | L'inverter si arresta in base all'impostazione di P3.2.5 Moda-<br>lità arresto.            |
| 5                     | Guasto, inerzia                | L'inverter si arresta per inerzia.                                                         |

#### 10.10.8 GUASTO DEF. UTENTE 1

#### P3.9.9.1 GUASTO DEF. UTENTE 1 (ID 15523)

Utilizzare questo parametro per impostare il segnale di ingresso digitale che attiva Guasto def. utente 1 (ID guasto 1114).

#### P3.9.9.2 REAZIONE A GUASTO DEFINITO DALL'UTENTE 1 (ID 15525)

Utilizzare questo parametro per selezionare la risposta dell'inverter al Guasto def. utente 1 (ID guasto 1114).

#### 10.10.9 GUASTO DEF. UTENTE 2

#### P3.9.10.1 GUASTO DEF. UTENTE 2 (ID 15524)

Utilizzare questo parametro per impostare il segnale di ingresso digitale che attiva Guasto def. utente 2 (ID guasto 1115).

#### P3.9.10.2 REAZIONE A GUASTO DEFINITO DALL'UTENTE 2 (ID 15526)

Utilizzare questo parametro per selezionare la risposta dell'inverter al Guasto def. utente 2 (ID guasto 1115).

## 10.11 RESET AUTOMATICO

#### P3.10.1 RESET AUTOMATICO (ID 731)

Utilizzare questo parametro per abilitare la funzione di reset automatico.

Per selezionare i guasti che vengono resettati automaticamente, immettere il valore 0 o 1 per i parametri da P3.10.6 a P3.10.13.

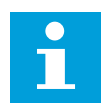

#### NOTA!

La funzione di reset automatico è disponibile solo per alcuni tipi di guasto.

#### P3.10.2 FUNZIONE RIAVVIO (ID 719)

Utilizzare questo parametro per selezionare la modalità di avvio della funzione di reset automatico.

#### P3.10.3 TEMPO DI ATTESA (ID 717)

Utilizzare questo parametro per impostare il tempo di attesa prima che venga eseguito il reset.

#### P3.10.4 TEMPO TENTATIVI (ID 718)

Utilizzare questo parametro per impostare il tempo tentativi per la funzione di reset automatico.

Durante il tempo tentativi, la funzione di reset automatico tenta di resettare i guasti che si verificano. Il calcolo del tempo parte dal primo reset automatico. Il guasto successivo avvia nuovamente il calcolo del tempo tentativi.

#### P3.10.5 NUMERO TENTATIVI (ID 759)

Utilizzare questo parametro per impostare il numero totale di tentativi di autoreset. Se il numero di tentativi durante il tempo tentativi supera il valore di questo parametro, viene visualizzato un guasto permanente. In caso contrario, il guasto scompare dalla vista una volta terminato il tempo tentativi.

Il tipo di guasto non influisce sul numero massimo di tentativi.

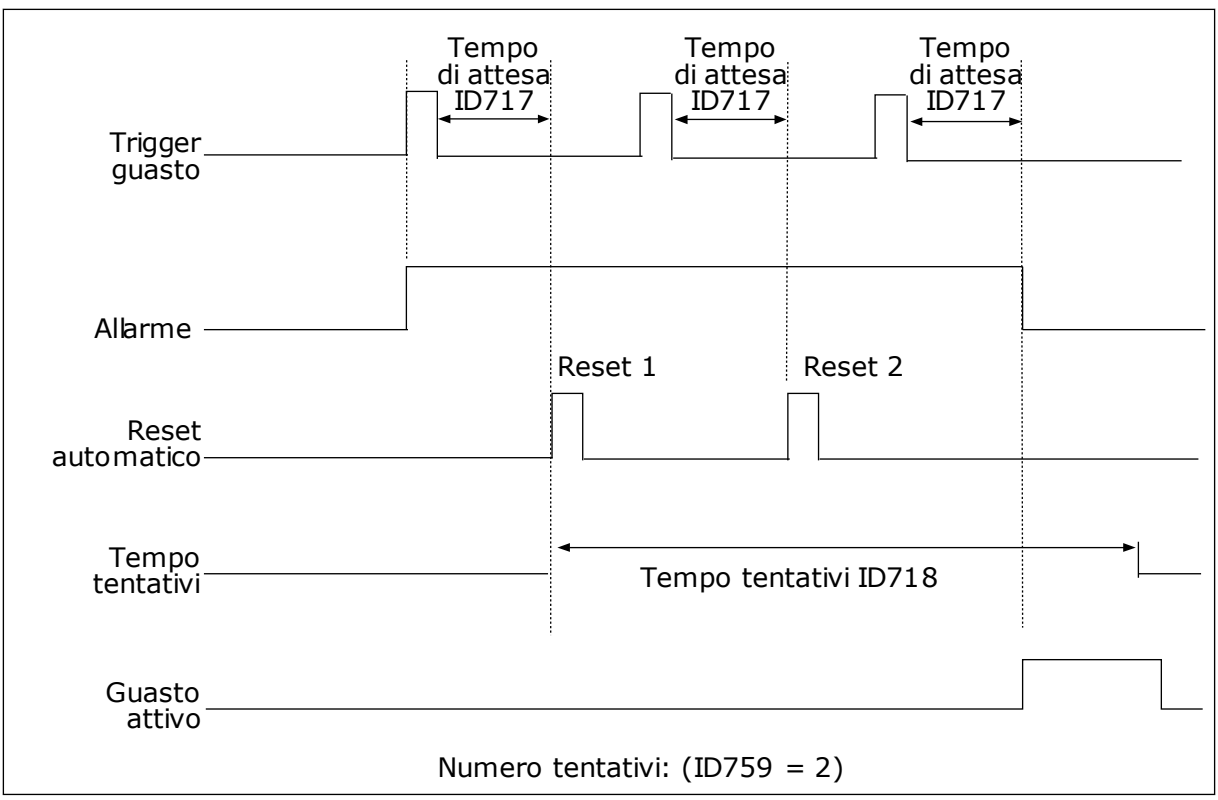

Fig. 63: la funzione Reset automatico

## P3.10.6 RESET AUTOMATICO: SOTTOTENSIONE (ID 720)

Utilizzare questo parametro per abilitare la funzione di reset automatico dopo un guasto di sottotensione.

#### P3.10.7 RESET AUTOMATICO: SOVRATENSIONE (ID 721)

Utilizzare questo parametro per abilitare la funzione di reset automatico dopo un guasto di sovratensione.

#### P3.10.8 RESET AUTOMATICO: SOVRACORRENTE (ID 722)

Utilizzare questo parametro per abilitare la funzione di reset automatico dopo un guasto di sovracorrente.

#### P3.10.9 RESET AUTOMATICO: AI BASSO (ID 723)

Utilizzare questo parametro per abilitare la funzione di reset automatico dopo un guasto causato da un segnale AI insufficiente.

#### P3.10.10 RESET AUTOMATICO: SOVRATEMPERATURA UNITÀ (ID 724)

Utilizzare questo parametro per abilitare il reset automatico dopo un guasto causato dalla sovratemperatura dell'inverter.

## P3.10.11 RESET AUTOMATICO: SOVRATEMPERATURA MOTORE (ID 725)

Utilizzare questo parametro per abilitare il reset automatico dopo un guasto causato dalla sovratemperatura del motore.

#### P3.10.12 RESET AUTOMATICO: GUASTO ESTERNO (ID 726)

Utilizzare questo parametro per abilitare la funzione di reset automatico dopo un guasto esterno.

#### P3.10.13 RESET AUTOMATICO: ERRORE SOTTOCARICO (ID 738)

Utilizzare questo parametro per abilitare la funzione di reset automatico dopo un guasto di sottocarico.

### P3.10.14 RESET AUTOMATICO: GUASTO SUPERV. PID (ID 776)

Utilizzare questo parametro per abilitare la funzione di reset automatico dopo un guasto supervisione PID.

#### P3.10.15 RESET AUTOMATICO: ERRORE SUPERVISIONE PID ESTERNO (ID 777)

Utilizzare questo parametro per abilitare la funzione di reset automatico dopo un guasto supervisione PID esterno.

## 10.12 IMPOSTAZIONI APPLICAZIONE

### P3.11.1 PASSWORD (ID 1806)

Utilizzare questo parametro per impostare la password dell'amministratore.

#### P3.11.2 SELEZIONE C/F (ID 1197)

Utilizzare questo parametro per impostare l'unità di misura della temperatura. Il sistema mostra tutti i valori di monitoraggio e i parametri relativi alla temperatura in base all'unità di misura specificata.

#### P3.11.3 SELEZIONE KW/HP (ID 1198)

Utilizzare questo parametro per impostare l'unità di misura della potenza. Il sistema mostra tutti i valori di monitoraggio e i parametri relativi alla potenza in base all'unità di misura specificata.

#### 3.11.4 VISTA MULTIMONITOR (ID 1196)

Utilizzare questo parametro per impostare la divisione del display del pannello di controllo in sezioni nella vista multi-monitor.

## 3.11.5 CONFIGURAZIONE PULSANTE FUNCT (ID 1195)

Utilizzare questo parametro per impostare i valori del pulsante FUNCT. I valori impostati con questo parametro saranno disponibili quando si preme il pulsante FUNCT sul pannello di comando.

## 10.13 FUNZIONI TIMER

Le funzioni timer consente all'orologio in tempo reale interno (RTC=Real Time Clock) di controllare le funzioni. Tutte le funzioni controllabile da un ingresso digitale possono anche essere controllate dall'orologio in tempo reale, con i canali temporali 1-3. Non è necessario disporre di un PLC esterno per controllare un ingresso digitale. È possibile programmare gli intervalli di apertura e chiusura dell'ingresso internamente.

Per ottenere i risultati migliori per le funzioni timer, installare una batteria e impostare con cura l'orologio in tempo reale nella procedura guidata di avvio. La batteria è disponibile come opzione.

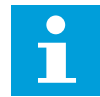

#### NOTA!

Si sconsiglia di utilizzare le funzioni timer senza una batteria ausiliaria. Le impostazioni relative alla data e all'ora dell'inverter vengono ripristinate ad ogni accensione, se l'orologio in tempo reale non dispone di una batteria.

#### CANALI TEMPORALI

È possibile assegnare l'uscita delle funzioni intervallo e/o timer ai canali temporali 1-3. È possibile utilizzare i canali temporali per controllare le funzioni di tipo accensione/ spegnimento quali, ad esempio, le uscite relè o gli ingressi digitali. Per configurare la logica di accensione/spegnimento dei canali temporali, assegnare ad essi intervalli e/o timer. Un canale temporale può essere controllato da svariati intervalli o timer.

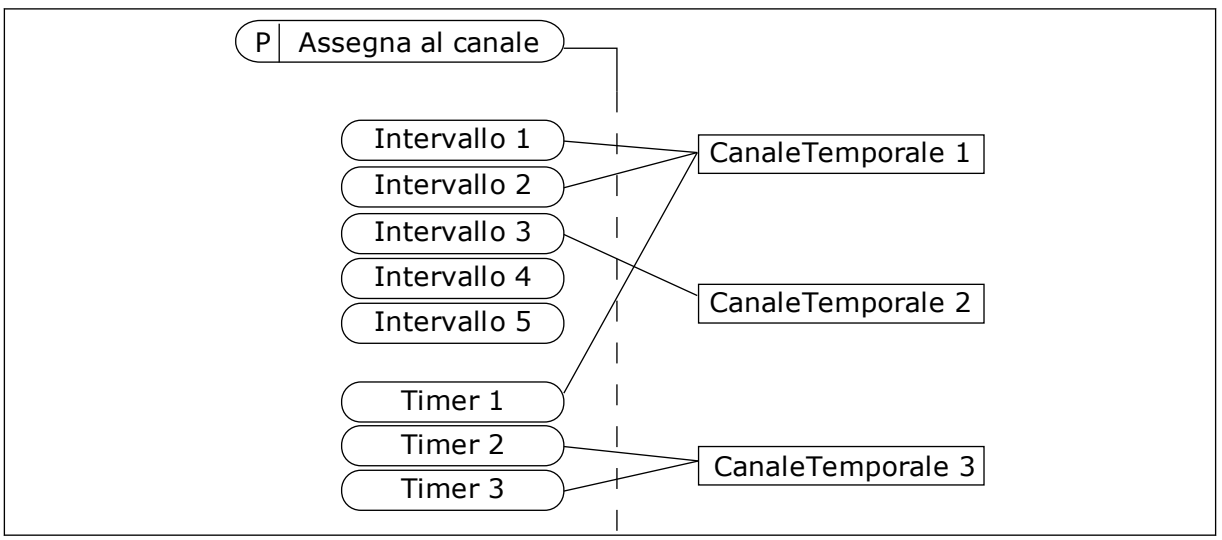

Fig. 64: L'assegnazione di intervalli e timer ai canali temporali è flessibile. Ogni intervallo e ogni timer dispone di un proprio parametro per l'assegnazione a un canale temporale.

#### INTERVALLI

Utilizzare i parametri per assegnare a ciascun intervallo un Tempo ON e un Tempo OFF. Si tratta dell'arco del giorno in cui l'intervallo è attivo durante i giorni impostati mediante i parametri Dal giorno e Al giorno. Ad esempio, le seguenti impostazioni dei parametri indicano che l'intervallo attivo dalle 7 alle 9 da lunedì a venerdì. Il canale temporale è come un ingresso digitale, ma virtuale.

Tempo ON: 07:00:00 Tempo OFF: 09:00:00 Dal giorno: lunedì Al giorno: venerdì

#### TIMER

Utilizzare i timer per impostare un canale temporale come attivo per un certo periodo mediante un comando proveniente da un ingresso digitale o da un canale temporale.

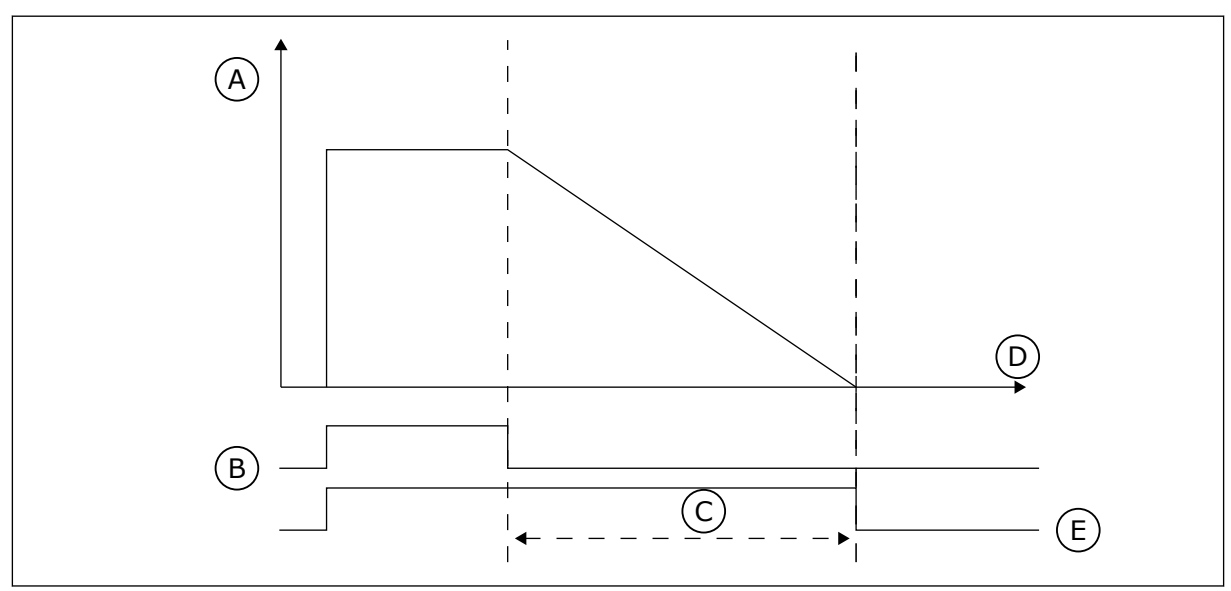

*Fig. 65: Il segnale di attivazione proviene da un ingresso digitale o da un ingresso digitale virtuale, come un canale temporale. Il timer inizia il conto alla rovescia a partire dal fronte di discesa.* 

A. Tempo rimanente

D. Tempo E. OUT

- B. Attivazione
- C. Durata

I parametri elencati di seguito attivano il timer quando l'ingresso digitale 1 nello slot A è chiuso. Manterranno anche attivo il timer per 30 s dopo l'apertura.

- Durata: 30 s
- Timer: DigIn SlotA.1

È possibile utilizzare una durata di 0 secondi per bypassare un canale temporale attivato da un ingresso digitale, senza alcun ritardo di spegnimento dopo il fronte di discesa.

#### Esempio:

#### Problema:

L'inverter si trova in un magazzino e controlla il condizionamento dell'aria. Deve funzionare dalle 7.00 alle 17.00 durante la settimana e dalle 9.00 alle 13.00 durante i weekend. È necessario che l'inverter funzioni anche al di fuori di questi orari in caso di presenza di personale nell'edificio. L'inverter deve continuare a funzionare per altri 30 minuti una volta uscito il personale.

#### Soluzione:

Impostare 2 intervalli, 1 per i giorni feriali e uno per i weekend. È inoltre necessario un timer per l'attivazione del processo al di fuori degli orari specificati. Vedere la configurazione riportata di seguito.

#### Intervallo 1

P3.12.1.1: Tempo ON: 07:00:00 P3.12.1.2: Tempo OFF: 17:00:00 P3.12.1.3: Giorni: lunedì, martedì, mercoledì, giovedì, venerdì P3.12.1.4: Assegna al canale: CanaleTemporale1

|          | Y                | I/O               |
|----------|------------------|-------------------|
| ID:1466  | Interval<br>M3.1 | <b>1</b><br>2.1.3 |
| ON Time  | 07:              | 00:00             |
| OFF Time | 17:              | 00:00             |
| □ Days   |                  | 0                 |

Fig. 66: utilizzo delle funzioni timer per la creazione di un intervallo

| STOP       | READY      |         | I/O   |
|------------|------------|---------|-------|
|            | Days       |         |       |
|            | ID:        | М3.1    | 2.1.3 |
| <b>(§)</b> | Edit       |         |       |
| Í          | Help       |         |       |
| $\bigcirc$ | Add to fav | ourites |       |

Fig. 67: passaggio al modo Modifica

| ST |          | READY |         | I/O |
|----|----------|-------|---------|-----|
| 8  |          | ys    | м3.12.1 | 3.1 |
|    | Sunday   |       |         |     |
|    | Monday   |       |         |     |
|    | Tuesday  |       |         |     |
|    | Wednesd  | lay   |         |     |
|    | Thursday | /     |         |     |
|    | Friday   |       |         |     |

Fig. 68: la selezione di una casella di controllo per i giorni feriali

#### Intervallo 2

P3.12.2.1: Tempo ON: 09:00:00 P3.12.2.2: Tempo OFF: 13:00:00 P3.12.2.3: Giorni: sabato, domenica P3.12.2.4: Assegna al canale: CanaleTemporale1

### Timer 1

P3.12.6.1: Durata: 1800 s (30 min)

P3.12.6.2: Timer 1: DigIn SlotA.1 (il parametro si trova nel menu Ingressi digitali).

P3.12.6.3: Assegna al canale: CanaleTemporale1

P3.5.1.1: Segnale controllo 1 A: Canale temporale 1 per il comando Marcia I/O

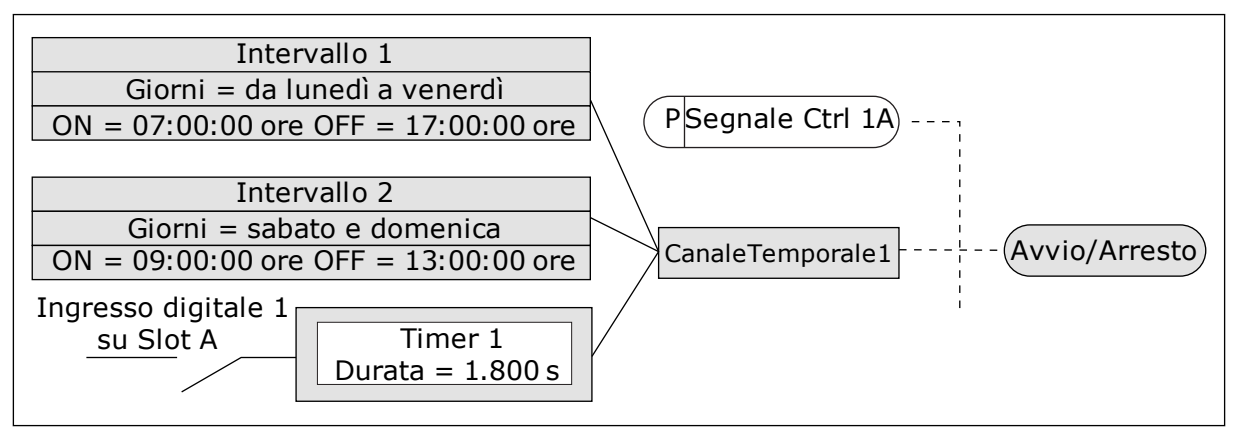

*Fig. 69: Il canale temporale 1 viene utilizzato come segnale di controllo per il comando di marcia al posto di un ingresso digitale* 

## P3.12.1.1 TEMPO ON (ID 1464)

Utilizzare questo parametro per impostare l'ora in cui viene attivata l'uscita della funzione di intervallo.

## P3.12.1.2 TEMPO OFF (ID 1465)

Utilizzare questo parametro per impostare l'ora in cui viene disattivata l'uscita della funzione di intervallo.

#### P3.12.1.3 GIORNI (ID 1466)

Utilizzare questo parametro per selezionare i giorni della settimana in cui è abilitata la funzione di intervallo.

#### P3.12.1.4 ASSEGNA AL CANALE (ID 1468)

Utilizzare questo parametro per selezionare il canale temporale a cui è assegnata l'uscita della funzione di intervallo.

È possibile utilizzare i canali temporali per controllare le funzioni di tipo accensione/ spegnimento quali, ad esempio, le uscite relè o qualsiasi funzione controllabile tramite un segnale DI.

## P3.12.6.1 DURATA (ID 1489)

Utilizzare questo parametro per impostare la durata del timer alla rimozione del segnale di attivazione (Ritardo disattivazione).

## P3.12.6.2 TIMER 1 (ID 447)

Utilizzare questo parametro per selezionare il segnale ingresso digitale che avvia il timer. L'uscita del timer viene attivata all'attivazione di questo segnale. Il timer inizia a contare quando questo segnale è disattivato (fronte di discesa). L'uscita viene disattivata allo scadere dell'intervallo impostato nel parametro di durata.

Il fronte di salita avvia Timer 1 programmato nel gruppo 3.12.

### P3.12.6.3 ASSEGNA AL CANALE (ID 1490)

Utilizzare questo parametro per selezionare il canale temporale a cui è assegnata l'uscita della funzione timer.

È possibile utilizzare i canali temporali per controllare le funzioni di tipo accensione/ spegnimento quali, ad esempio, le uscite relè o qualsiasi funzione controllabile tramite un segnale DI.

## 10.14 CONTROLLO PID

### 10.14.1 IMPOSTAZIONI BASE

#### P3.13.1.1 GUADAGNO PID (ID 118)

Utilizzare questo parametro per regolare il guadagno del controller PID. Se il valore del parametro è impostato su 100% una variazione del 10% del valore di errore provoca una variazione del 10% del'uscita del controller.

#### P3.13.1.2 COST TMP INTEGR. PID (ID 119)

Utilizzare questo parametro per regolare la costante di tempo di integrazione del controller PID.

Se il valore del parametro è impostato su 1,00 s, una variazione del 10% nel valore di errore provoca una variazione del 10,00%/s all'uscita del controller.

## P3.13.1.3 COST. TMP DERIV. PID (ID 132)

Utilizzare questo parametro per regolare la costante di tempo derivativa del controller PID. Se il valore del parametro è impostato su 1,00 s, una variazione del 10% nel valore di errore durante 1 secondo provoca una variazione del 10,00% all'uscita del controllore.

## P3.13.1.4 SELEZIONE UNITÀ DI PROCESSO (ID 1036)

Utilizzare questo parametro per selezionare l'inverter dei segnali di feedback e di valore impostato del controller PID. Selezionare l'unità del valore effettivo.

## P3.13.1.5 MIN UNITÀ PROCESSO (ID 1033)

Utilizzare questo parametro per impostare il valore minimo del segnale di feedback PID. Ad esempio, un segnale analogico di 4...20 mA corrisponde a una pressione di 0...10 bar. Il valore nelle unità di processo con valore impostato o feedback pari a 0%. Questa scalatura ha esclusivamente scopi di monitoraggio. Il controller PID continua a utilizzare la percentuale internamente per valori impostati e feedback.

## P3.13.1.6 MAX UNITÀ PROCESSO (ID 1034)

Utilizzare questo parametro per impostare il valore massimo del segnale di feedback PID. Ad esempio, un segnale analogico di 4...20 mA corrisponde a una pressione di 0...10 bar. Il valore nelle unità di processo con valore impostato o feedback pari a 0%. Questa scalatura ha esclusivamente scopi di monitoraggio. Il controller PID continua a utilizzare la percentuale internamente per valori impostati e feedback.

### P3.13.1.7 DECIMALI UNITÀ PROCESSO (ID 1035)

Utilizzare questo parametro per impostare il numero di decimali dei valori delle unità di processo.

Ad esempio, un segnale analogico di 4...20 mA corrisponde a una pressione di 0...10 bar. Il valore nelle unità di processo con valore impostato o feedback pari a 0%. Questa scalatura ha esclusivamente scopi di monitoraggio. Il controller PID continua a utilizzare la percentuale internamente per valori impostati e feedback.

## P3.13.1.8 INV. VAL. ERRORE (ID 340)

Utilizzare questo parametro per invertire il valore di errore del controller PID.

#### P3.13.1.9 BANDA MORTA (ID 1056)

Utilizzare questo parametro per impostare l'area di banda morta intorno al valore impostato PID.

Il valore di questo parametro viene specificato nell'unità di processo selezionata. L'uscita del controller PID risulta bloccata se il valore di feedback rimane nell'area di banda morta per il tempo predefinito.

#### P3.13.1.10 RITARDO BANDA MORTA (ID 1057)

Utilizzare questo parametro per impostare l'ora in cui il valore di feedback deve trovarsi nell'area della banda morta prima del blocco dell'uscita del controller PID. Se il valore effettivo rimane all'interno dell'area di banda morta per un periodo di tempo specificato in Ritardo banda morta, l'uscita del controllore PID risulta bloccata. Questa funzione previene movimenti indesiderati e l'usura degli attuatori quali, ad esempio, le valvole.

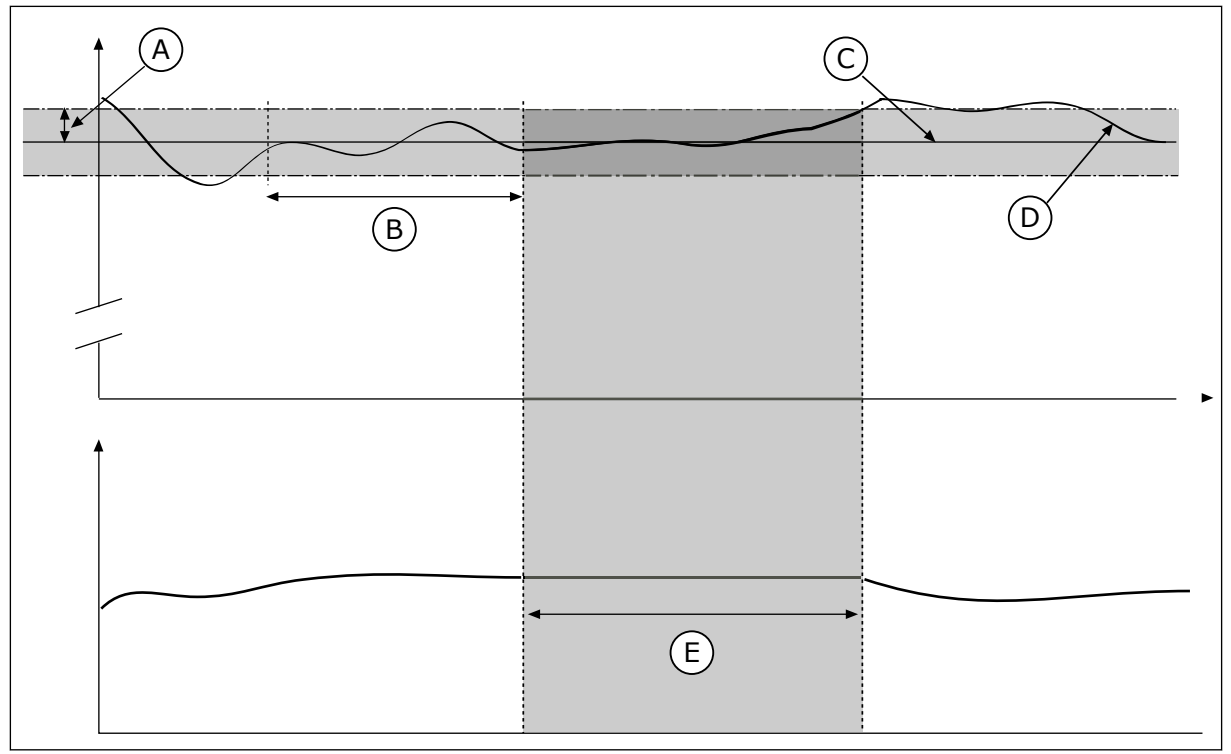

D. Valore effettivo

E. Uscita bloccata

Fig. 70: la funzione Banda morta

- A. Banda morta (ID1056)
- B. Ritardo banda morta (ID1057)
- C. Reference

## 10.14.2 VALORI IMPOSTATI

## P3.13.2.1 VALORE IMPOSTATO DA PANNELLO 1 (ID 167)

Utilizzare questo parametro per impostare il valore impostato del controller PID quando l'origine valore impostato è "Pannello di comando SP". Il valore di guesto parametro viene specificato nell'unità di processo selezionata.

#### Il valore di questo parametro viene specificato nell'unita di processo selezi

## P3.13.2.2 VALORE IMPOSTATO DA PANNELLO 2 (ID 168)

Utilizzare questo parametro per impostare il valore impostato del controller PID quando l'origine valore impostato è "Pannello di comando SP". Il valore di questo parametro viene specificato nell'unità di processo selezionata.

## P3.13.2.3 TEMPO DI RAMPA VALORE IMPOSTATO (ID 1068)

Utilizzare questo parametro per impostare i tempi di rampa di salita e discesa delle modifiche al valore impostato.

Il tempo di rampa è il tempo necessario al valore impostato per passare da minimo a massimo. Se il valore di tale parametro è impostato su 0, non viene utilizzata alcuna rampa.

## P3.13.2.4 ATTIVAZIONE BOOST VALORE IMPOSTATO PID (ID 1046)

Utilizzare questo parametro per selezionare il segnale ingresso digitale che attiva il boost del valore impostato PID.

#### P3.13.2.5 SELEZIONE VALORE IMPOSTATO PID (ID 1047)

Utilizzare questo parametro per impostare il segnale ingresso digitale che seleziona il valore impostato PID da utilizzare.

#### P3.13.2.6 SELEZIONE ORIGINE VALORE IMPOSTATO 1 (P3.13.2.6)

Utilizzare questo parametro per selezionare l'origine del segnale del valore impostato PID. I valori AI e ProcessDataIn sono gestiti come percentuali (0,00-100,00%) e scalati in base al minimo e al massimo del valore impostato.

## NOTA!

I segnali ProcessDataIn utilizzano 2 decimali.

Se sono selezionati ingressi temperatura, è necessario impostare i valori dei parametri P3.13.1.5 Min. unità processo e P3.13.1.6 Max unità processo affinché corrispondano alla scala della scheda rilevazione temperatura: MinUnitàProcesso = -50 °C e MaxUnitàProcesso = 200 °C.

## P3.13.2.7 VALORE IMPOSTATO MINIMO 1 (ID 1069)

Utilizzare questo parametro per impostare il valore minimo del segnale del valore impostato.

## P3.13.2.8 VALORE IMPOSTATO MASSIMO 1 (ID 1070)

Utilizzare questo parametro per impostare il valore massimo del segnale del valore impostato.

#### P3.13.2.9 BOOST VALORE IMPOSTATO 1 (ID 1071)

Utilizzare questo parametro per impostare il moltiplicatore della funzione di boost del valore impostato.

Quando viene impartito il comando di boost del valore impostato, questo valore viene moltiplicato per il fattore impostato con il parametro.

#### 10.14.3 FEEDBACK

#### P3.13.3.1 FUNZIONE FEEDBACK (ID 333)

Utilizzare questo parametro per selezionare se il valore di feedback viene preso da un singolo segnale o dalla combinazione di due segnali.

È possibile selezionare la funzione matematica utilizzata quando vengono combinati i due segnali di feedback.

#### P3.13.3.2 GUADAGNO FUNZIONE FEEDBACK (ID 1058)

Utilizzare questo parametro per regolare il guadagno del segnale di feedback. Questo parametro viene utilizzato, ad esempio, con il valore 2 nella funzione di feedback.

## P3.13.3.3 SELEZIONE ORIGINE FEEDBACK 1 (ID 334)

Utilizzare questo parametro per selezionare l'origine del segnale di feedback PID. I valori AI e ProcessDataIn sono gestiti come percentuali (0,00-100,00%) e scalati in base al valore minimo e massimo del feedback.

## NOTA!

I segnali ProcessDataIn utilizzano 2 decimali.

Se sono selezionati ingressi temperatura, è necessario impostare i valori dei parametri P3.13.1.5 Min. unità processo e P3.13.1.6 Max unità processo affinché corrispondano alla scala della scheda rilevazione temperatura: MinUnitàProcesso = -50 °C e MaxUnitàProcesso = 200 °C.

## P3.13.3.4 FEEDBACK MINIMO 1 (ID 336)

Utilizzare questo parametro per impostare il valore minimo del segnale di feedback.

## P3.13.3.5 FEEDBACK MASSIMO 1 (ID 337)

Utilizzare questo parametro per impostare il valore massimo del segnale di feedback.

## 10.14.4 FEEDFORWARD

## P3.13.4.1 FUNZIONE FEEDFORWARD (ID 1059)

Utilizzare questo parametro per selezionare se il valore di feedforward viene preso da un singolo segnale o dalla combinazione di due segnali.

È possibile selezionare la funzione matematica utilizzata quando vengono combinati i due segnali di feedforward.

Generalmente, la funzione feedforward richiede modelli di processi accurati. In alcuni casi, è sufficiente il tipo di feedforward dato da guadagno e offset. La parte feedforward non utilizza le misurazioni feedback del valore di processo effettivo controllato. Il controllo feedforward utilizza altre misurazioni che influenzano il valore di processo controllato.

## ESEMPIO 1:

È possibile controllare il livello d'acqua di un serbatoio tramite il controllo di flusso. Il livello d'acqua di destinazione viene definito come un valore impostato e il livello effettivo come feedback. Il segnale di controllo monitora il flusso in ingresso.

Il flusso in uscita è come un disturbo che può essere misurato. Grazie alle misurazioni del disturbo, è possibile provare a regolare quest'ultimo attraverso un controllo feedforward (guadagno e offset) aggiunto all'uscita PID. Il controllore PID reagisce molto più velocemente alle variazioni del flusso in uscita rispetto alla semplice misurazione del livello.

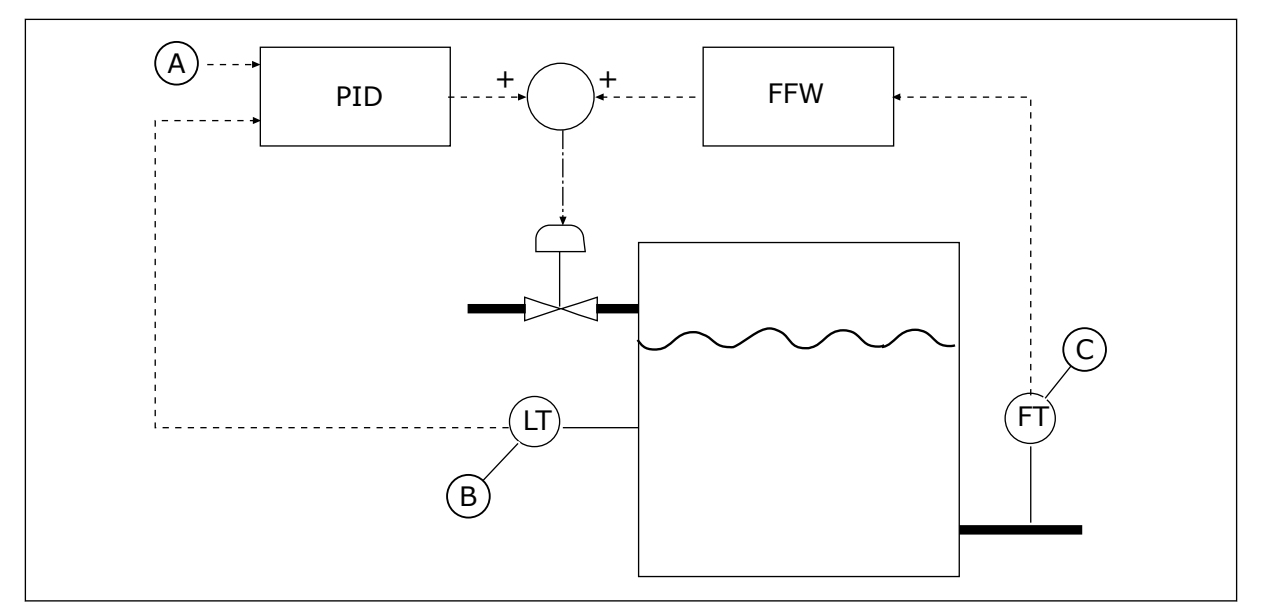

*Fig. 71: il controllo feedforward* 

A. Riferimento livello

C. Controllo flusso in uscita

B. Controllo livello

## P3.13.4.2 GUADAGNO FEEDFORWARD (ID 1060)

Utilizzare questo parametro per regolare il guadagno del segnale di feedforward.

## P3.13.4.3 SELEZIONE ORIGINE FEEDFORWARD 1 (ID 1061)

Utilizzare questo parametro per selezionare l'origine del segnale feedforward PID.

## P3.13.4.4 FEEDFORWARD MINIMO 1 (ID 1062)

Utilizzare questo parametro per impostare il valore minimo del segnale di feedforward.

## P3.13.4.5 FEEDFORWARD MASSIMO 1 (ID 1063)

Utilizzare questo parametro per impostare il valore massimo del segnale di feedforward.

## 10.14.5 FUNZIONE STANDBY

#### P3.13.5.1 FREQUENZA STANDBY SP1 (ID 1016)

Utilizzare questo parametro per impostare il limite al di sotto del quale la frequenza di uscita deve restare per un intervallo di tempo predefinito prima che l'inverter entri nello stato di standby.

Il valore di tale parametro viene utilizzato quando il segnale del valore impostato del controllore PID viene ricavato dall'origine del valore impostato 1.

### Criteri per il passaggio alla modalità standby

- La frequenza di uscita rimane al di sotto della frequenza standby per un periodo superiore al tempo di ritardo standby definito
- Il segnale di feedback PID rimane sopra il livello di riavvio definito

## Criteri per il riavvio dalla modalità standby

• Il segnale di feedback PID scende sotto il livello di riavvio definito

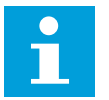

## NOTA!

L'impostazione errata del livello di riavvio potrebbe non consentire il passaggio alla modalità standby dell'inverter

## P3.13.5.2 RITARDO STANDBY SP1 (ID 1017)

Utilizzare questo parametro per impostare la durata minima dell'intervallo in cui la frequenza di uscita deve restare al di sotto del limite predefinito prima che l'inverter entri nello stato di standby.

Il valore di tale parametro viene utilizzato quando il segnale del valore impostato del controllore PID viene ricavato dall'origine del valore impostato 1.

## P3.13.5.3 LIVELLO RIAVVIO SP1 (ID 1018)

Utilizzare questo parametro per impostare il livello al quale l'inverter si riavvia dallo stato di standby.

Quando il valore di Feedback PID scende al di sotto del livello impostato con questo parametro, l'inverter si riavvia dalla modalità standby. L'utilizzo di questo parametro viene selezionato con il parametro della modalità di riavvio.

## P3.13.5.4 MODALITÀ RIAVVIO SP1 (ID 1019)

Utilizzare questo parametro per selezionare il funzionamento del parametro del livello di riavvio.

L'inverter si riavvia dalla modalità standby quando il valore di Feedback PID scende al di sotto del livello di riavvio.

Questo parametro stabilisce se il livello di riavvio viene utilizzato come livello assoluto statico o come livello relativo che segue il valore impostato PID.

Selezione 0 = Livello assoluto (il livello di riavvio è un livello statico che non segue il valore impostato).

Selezione 1 = Valore impostato relativo (il livello di riavvio è un offset al di sotto del valore impostato effettivo. Il livello di riavvio segue il valore impostato effettivo).

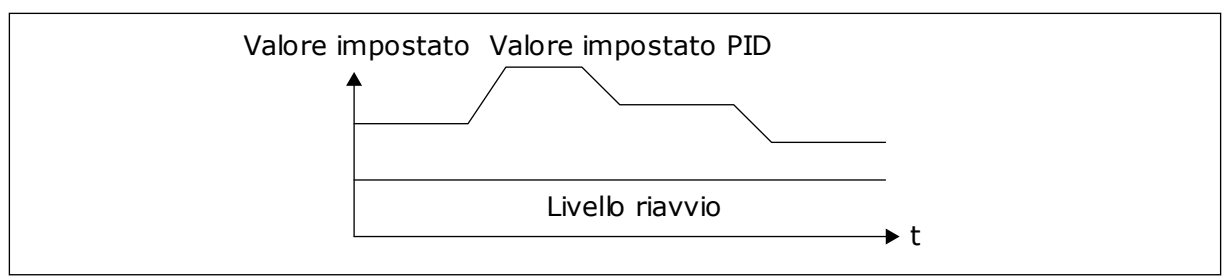

Fig. 72: Modalità riavvio: livello assoluto

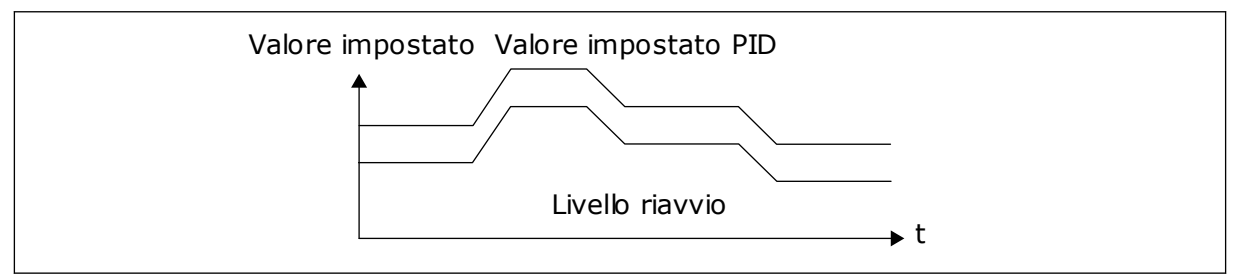

Fig. 73: Modalità riavvio: valore impostato relativo

## P3.13.5.5 FREQUENZA STANDBY SP2 (ID 1075)

Vedere la descrizione del parametro P3.13.5.1.

## P3.13.5.6 RITARDO STANDBY SP2 (1076)

Vedere la descrizione del parametro P3.13.5.2.

## P3.13.5.7 LIVELLO RIAVVIO SP2 (ID 1077)

Vedere la descrizione del parametro P3.13.5.3.

## P3.13.5.8 MODALITÀ RIAVVIO SP2 (ID 1020)

Vedere la descrizione del parametro P3.13.5.4

#### 10.14.6 SUPERVISIONE FEEDBACK

Utilizzare la supervisione feedback per verificare che il valore feedback PID (il valore di processo o il valore effettivo) rimanga entro i limiti predefiniti. Questa funzione consente, ad esempio, di individuare la rottura di un tubo e arrestare la fuoriuscita di liquido.

Questi parametri definiscono l'intervallo in cui deve rientrare il segnale di feedback PID in condizioni normali. Se il segnale di feedback PID non rimane entro quell'intervallo e prosegue oltre il ritardo, viene visualizzato un guasto di supervisione feedback (il codice guasto 101).

## P3.13.6.1 ABILITA SUPERVISIONE FEEDBACK (ID 735)

Questo parametro si utilizza per abilitare la funzione di supervisione feedback. Utilizzare la supervisione feedback per verificare che il valore feedback PID rimanga entro i limiti impostati.

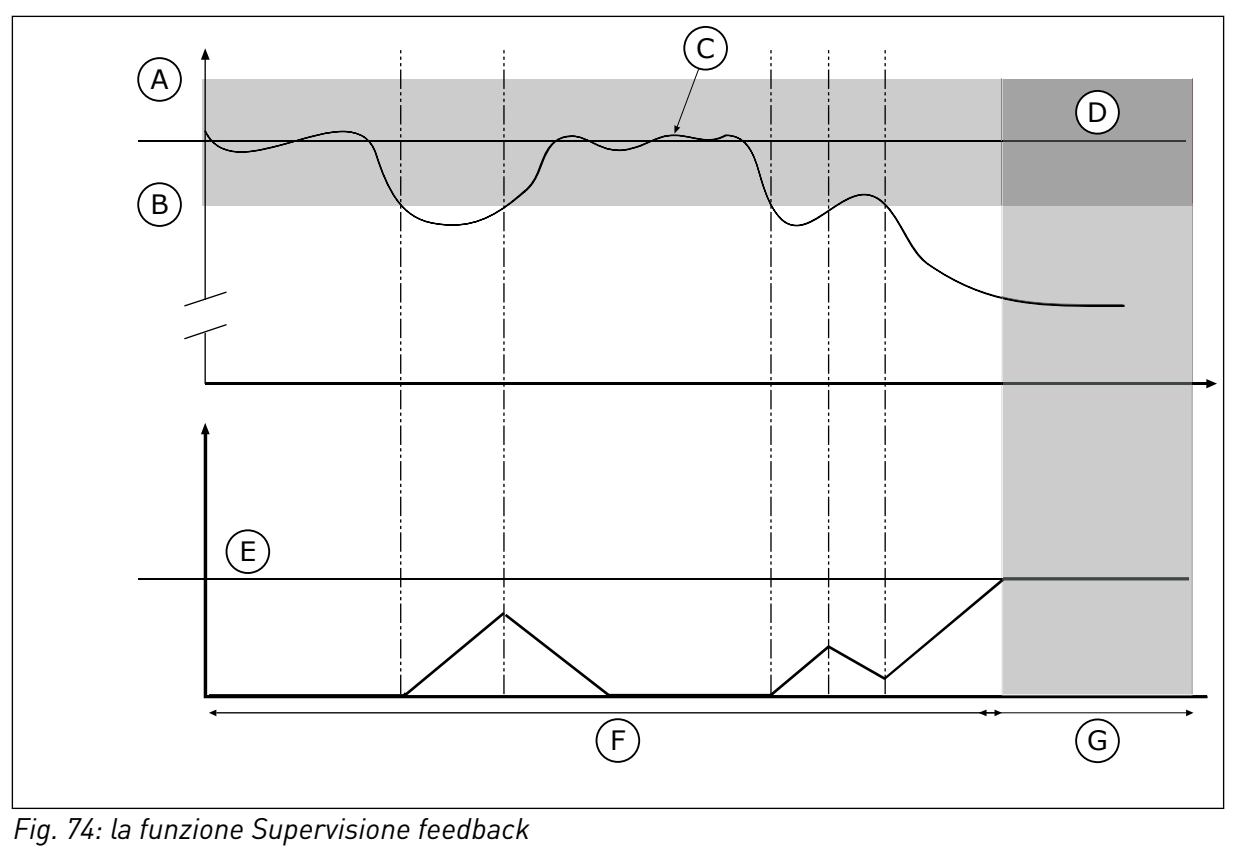

- A. Limite superiore (ID736)
- B. Limite inferiore (ID758)
- C. Valore effettivo
- D. Reference

- E. Ritardo (ID737)
- F. Modo regolazioneG. Allarme o guasto
- P3.13.6.2 LIMITE SUPERIORE (ID 736)

Utilizzare questo parametro per impostare il limite superiore del segnale di feedback PID. Se il valore del segnale di feedback PID supera questo limite per un periodo di tempo più lungo di quello impostato, si verifica un errore di supervisione feedback.

## P3.13.6.3 LIMITE INFERIORE (ID 758)

Utilizzare questo parametro per impostare il limite inferiore del segnale di feedback PID. Se il valore del segnale di feedback PID scende al di sotto di questo limite per un periodo di tempo più lungo di quello impostato, si verifica un errore di supervisione feedback. Impostare i limiti superiore e inferiore intorno al riferimento. Quando il valore effettivo è inferiore o superiore ai limiti, un contatore inizia a contare in avanti. Quando il valore effettivo rientra nei limiti, il contatore conta alla rovescia. Quando il contatore raggiunge un valore superiore a quello di P3.13.6.4 Ritardo, viene visualizzato un allarme o un guasto. È possibile selezionare la risposta con il parametro P3.13.6.5 (Reazione a errore supervisione PID1).

## P3.13.6.4 RITARDO (ID 737)

Utilizzare questo parametro per impostare il tempo massimo durante il quale il segnale di feedback PID può superare i limiti di supervisione prima che si verifichi un errore supervisione feedback.

Se il valore di destinazione non viene raggiunto nel tempo limite, viene visualizzato un guasto o un allarme.

## P3.13.6.5 RISPOSTA A ERRORE SUPERVISIONE PID (ID 749)

Utilizzare questo parametro per selezionare la risposta dell'inverter al guasto "Supervisione PID".

Se il valore Feedback PID non rientra nei limiti di supervisione per un intervallo di tempo superiore al ritardo supervisione, si verifica un errore di supervisione PID.

### 10.14.7 COMPENSAZIONE PERDITA DI PRESSIONE

Quando si pressurizza un tubo lungo con molti scarichi, la posizione migliore per il sensore è a metà del tubo (la posizione 2 nella figura). È anche possibile inserire il sensore direttamente dopo la pompa. Ciò consente di rilevare la pressione corretta subito dopo la pompa, ma più avanti lungo il tubo la pressione calerà in base al flusso.

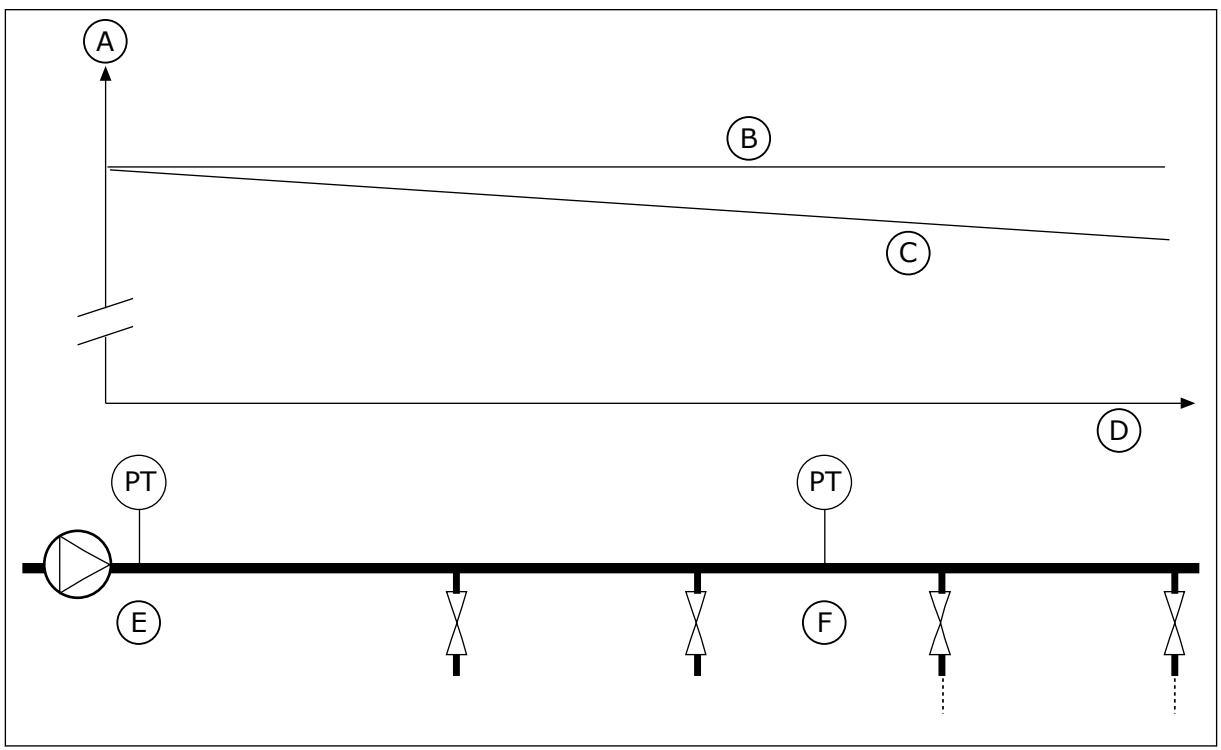

Fig. 75: la posizione del sensore di pressione

- A. Pressione
- B. Senza flusso
- C. Con flusso

- D. Lunghezza tubo
- E. Posizione 1
- F. Posizione 2

## P3.13.7.1 ABILITA VALORE IMPOSTATO 1 (ID 1189)

Utilizzare questo parametro per abilitare la compensazione della perdita di pressione nel sistema della pompa.

In un sistema con controllo a pressione, questa funzione compensa il calo di pressione che si verifica all'estremità della tubatura a causa del flusso del liquido.

## P3.13.7.2 COMPENSAZIONE MAX VALORE IMPOSTATO 1 (ID 1190)

Utilizzare questo parametro per impostare la compensazione massima del valore impostato PID applicato quando la frequenza di uscita dell'inverter è alla frequenza massima. Il valore di compensazione viene aggiunto al valore impostato effettivo come funzione della frequenza di uscita.

Compensazione valore impostato = Compensazione max \* (FreqUsc-FreqMin)/(FreqMax-FreqMin).

Il sensore viene inserito nella posizione 1. La pressione nel tubo rimane costante in assenza di flusso. Tuttavia, in presenza del flusso, la pressione diminuisce più avanti lungo il tubo. Per compensare tutto ciò, incrementare il valore impostato all'aumentare del flusso. Quindi, la frequenza di uscita esegue una stima del flusso e il valore impostato aumenta linearmente al flusso.

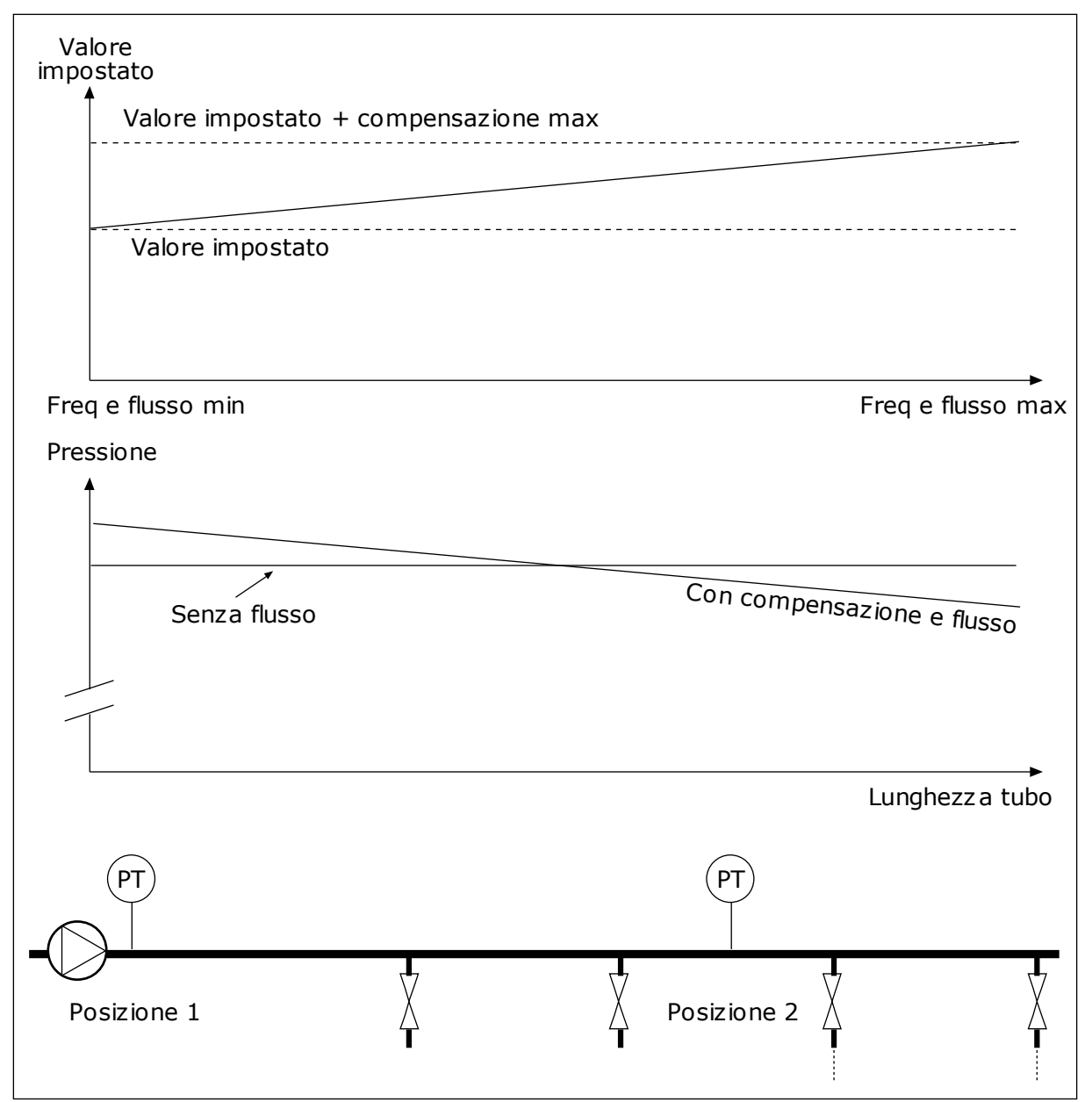

Fig. 76: Abilitazione del valore impostato 1 per compensare la perdita di pressione

## 10.14.8 SOFT FILL

La funzione Soft Fill viene utilizzata per spostare il processo su un livello impostato a bassa velocità prima dell'attivazione del controllore PID. Se il processo non raggiunge il livello specificato durante il timeout, viene visualizzato un guasto.

È possibile utilizzare la funzione per riempire gradualmente un tubo vuoto ed evitare correnti di acqua eccessive che potrebbero rompere il tubo.

Si consiglia di ricorrere sempre alla funzione Soft Fill quando si utilizza la funzione Multipompa.

## P3.13.8.1 ABILITA SOFT FILL (ID 1094)

Utilizzare questo parametro per abilitare la funzione Soft Fill.

È possibile utilizzare la funzione per riempire gradualmente un tubo vuoto ed evitare correnti di liquidi eccessive che potrebbero rompere il tubo.

## P3.13.8.2 FREQUENZA SOFT FILL (ID 1055)

Utilizzare questo parametro per impostare il riferimento di frequenza dell'inverter utilizzato quando viene utilizzata la funzione Soft Fill.

L'inverter accelera fino a questa frequenza prima di attivare il controllo. Dopodiché, l'inverter passa alla modalità di controllo PID normale.

## P3.13.8.3 LIVELLO SOFT FILL (ID 1095)

Utilizzare questo parametro per impostare il livello al di sotto del quale il controllo soft fill viene abilitato all'avvio dell'inverter.

L'inverter funziona alla frequenza di marcia PID fino a quando il feedback non raggiunge il valore impostato. Successivamente, il controllore PID inizia l'attività di controllo dell'inverter.

Questo parametro viene applicato se la funzione Soft Fill è impostata su "Attivo, Livello".

### P3.13.8.4. TIMEOUT SOFT FILL (ID 1096)

Utilizzare questo parametro per impostare il tempo ripristino della funzione Soft Fill. Se la funzione Soft Fill è impostata su "Attivo, Livello", questo parametro indica il timeout per il livello soft fill oltre il quale si verifica il guasto soft fill. Se la funzione Soft Fill è impostata su "Attivo, Livello", l'inverter opera alla frequenza soft fill fino allo scadere dell'intervallo di tempo impostato da questo parametro.

L'inverter funziona alla frequenza soft fill fino a quando il valore di feedback non corrisponde al livello soft fill. Se il valore di feedback non raggiunge il livello soft fill durante il timeout, viene visualizzato un allarme o un guasto. È possibile selezionare la risposta con il parametro P3.13.8.5 (Reazione a timeout Soft Fill PID).

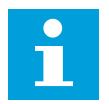

#### NOTA!

Se si imposta il valore su 0, non viene visualizzato alcun guasto.

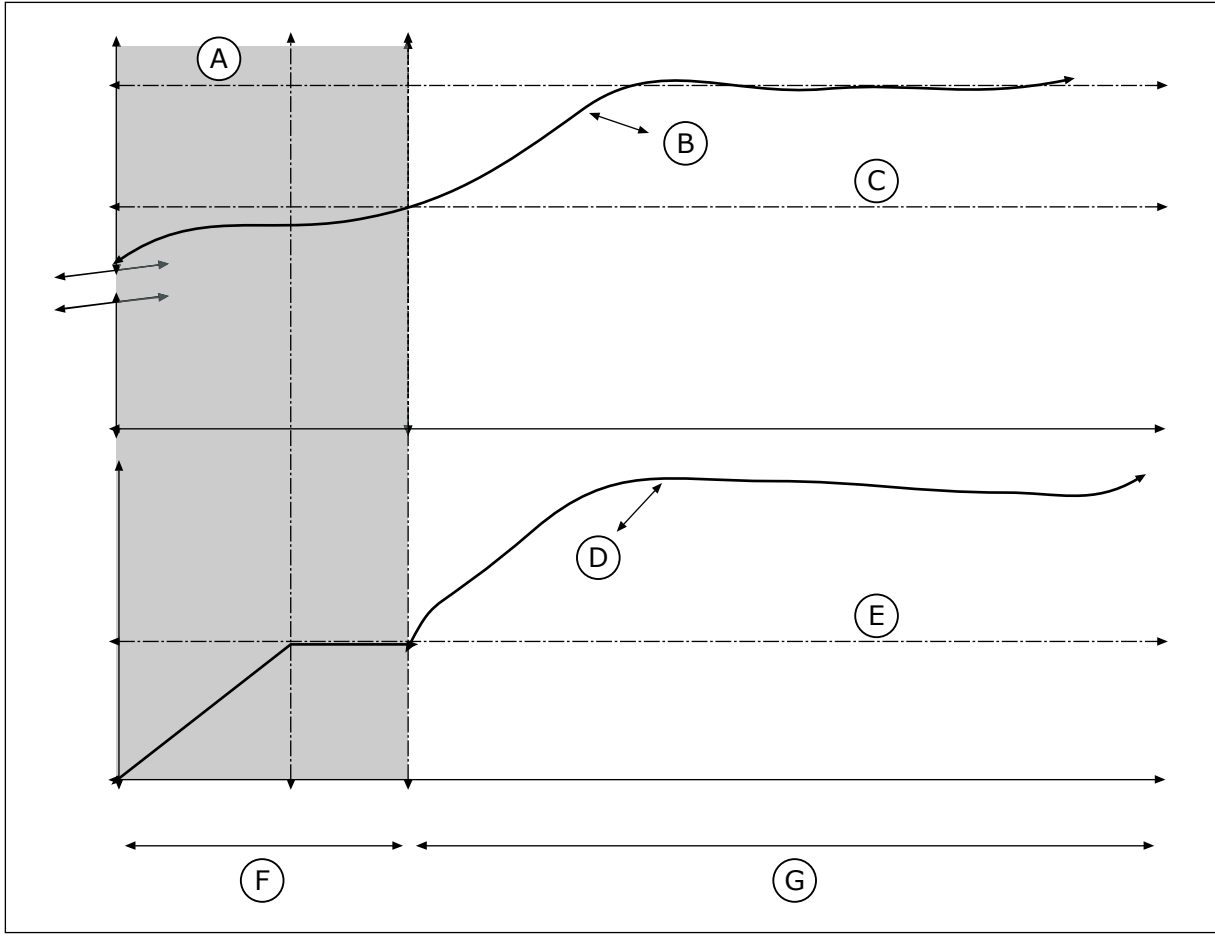

Fig. 77: la funzione Soft Fill

- A. Reference
- B. Valore effettivo
- C. Livello Soft Fill
- D. Frequenza

- E. Frequenza Soft Fill
- F. Modo Soft Fill
- G. Modo regolazione

#### P3.13.8.5. RISPOSTA TIMEOUT SOFT FILL PID (ID 748)

Utilizzare questo parametro per selezionare la risposta dell'inverter al guasto "Soft Fill PID". Se il valore Feedback PID non raggiunge il livello impostato nel limite di tempo specificato, si verifica un Errore SoftFill.

#### 10.14.9 SUPERVISIONE PRESSIONE INGRESSO

Utilizzare Supervisione pressione ingresso per verificare che la quantità d'acqua nella flangia di ingresso della pompa sia sufficiente. Quando vi è sufficiente acqua, la pompa non aspira aria e non si verificano problemi di cavitazione. Per utilizzare la funzione, installare un sensore di pressione sulla flangia di ingresso della pompa.

Se la pressione di ingresso della pompa scende al di sotto del limite allarme specificato, viene visualizzato un allarme. Il valore impostato del controllore PID diminuisce provocando un calo della pressione di uscita della pompa. Se la pressione scende al di sotto del limite guasto, la pompa si arresta e viene visualizzato un guasto.

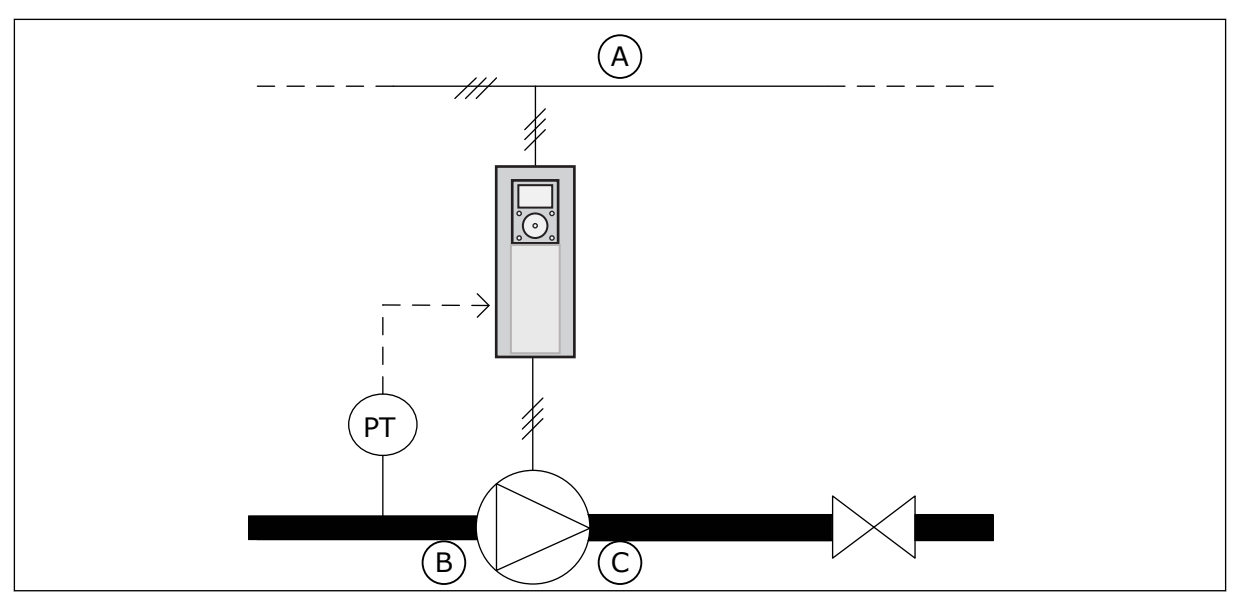

Fig. 78: la posizione del sensore di pressione

A. Rete elettrica

C. Uscita

B. Ingresso

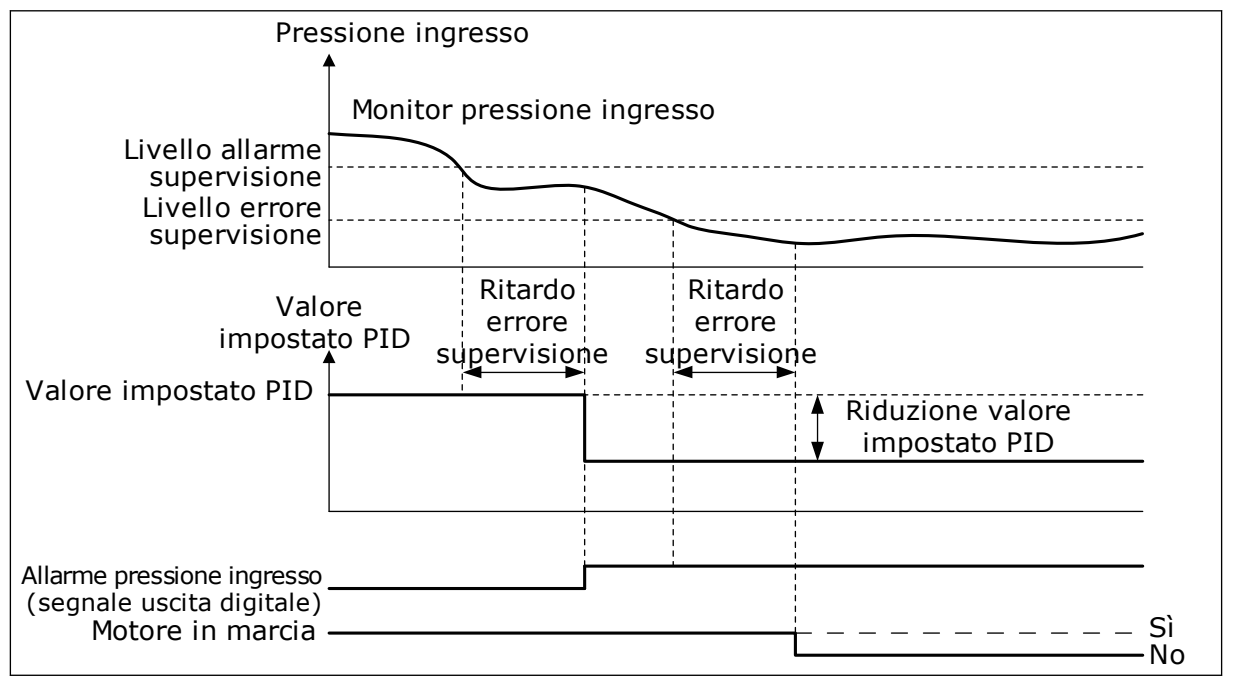

Fig. 79: la funzione Supervisione pressione ingresso

## P3.13.9.1 ABILITA SUPERVISIONE (ID 1685)

Utilizzare questo parametro per abilitare la funzione di supervisione pressione di ingresso. Utilizzare questa funzione per verificare che la quantità di liquido nella flangia di ingresso della pompa sia sufficiente.
# P3.13.9.2 SEGNALE SUPERVISIONE (ID 1686)

Utilizzare questo parametro per selezionare l'origine del segnale della pressione in ingresso.

#### P3.13.9.3 SELEZIONE UNITÀ SUPERVISIONE (ID 1687)

Utilizzare questo parametro per selezionare l'inverter del segnale della pressione in ingresso.

È possibile scalare il segnale di supervisione (P3.13.9.2) alle unità di processo sul pannello.

# P3.13.9.4 DECIMALI UNITÀ SUPERVISIONE (ID 1688)

Utilizzare questo parametro per impostare il numero di decimali dell'inverter del segnale della pressione in ingresso.

È possibile scalare il segnale di supervisione (P3.13.9.2) alle unità di processo sul pannello.

#### P3.13.9.5 VALORE MINIMO UNITÀ SUPERVISIONE (ID 1689)

Utilizzare questo parametro per impostare il valore minimo del segnale della pressione in ingresso.

Immettere il valore nell'unità di processo selezionata. Ad esempio, un segnale analogico di 4...20 mA corrisponde a una pressione di 0...10 bar.

# P3.13.9.6 VALORE MASSIMO UNITÀ SUPERVISIONE (ID 1690)

Utilizzare questo parametro per impostare il valore massimo del segnale della pressione in ingresso.

Immettere il valore nell'unità di processo selezionata. Ad esempio, un segnale analogico di 4...20 mA corrisponde a una pressione di 0...10 bar.

#### P3.13.9.7 LIV. ALLARME SUPERVISIONE (ID 1691)

Utilizzare questo parametro per impostare il limite dell'allarme di pressione in ingresso. Se la pressione di ingresso misurata scende al di sotto di questo limite, si verifica un allarme di pressione di ingresso.

#### P3.13.9.8 LIVELLO ERRORE SUPERVISIONE (ID 1692)

Utilizzare questo parametro per impostare il limite del guasto di pressione in ingresso. Se la pressione di ingresso misurata resta al di sotto di questo livello per un periodo di tempo superiore a quello impostato, si verifica un errore di pressione di ingresso.

#### P3.13.9.9 RITARDO ERRORE SUPERVISIONE (ID 1693)

Utilizzare questo parametro per impostare la durata massima durante la quale la pressione di ingresso può restare al di sotto del limite di guasto prima che si verifichi un errore di guasto della pressione di ingresso.

#### P3.13.9.10 RIDUZIONE VALORE IMPOSTATO PID (ID 1694)

Utilizzare questo parametro per impostare la velocità della riduzione del valore impostato PID quando la pressione di ingresso è al di sotto del limite di allarme.

# 10.14.10 PROTEZIONE DA CONGELAMENTO

Utilizzare la funzione Protezione da congelamento per proteggere la pompa da danni da congelamento. Se la pompa è in modalità standby e la temperatura misurata nella pompa scende al di sotto della temperatura di protezione specificata, azionare la pompa a una frequenza costante (impostata in P3.13.10.6 Frequenza protezione congelamento). Per utilizzare questa funzione, è necessario installare un trasduttore di temperatura o un sensore di temperatura sul coperchio della pompa o sulla tubatura in prossimità della pompa.

# P3.13.10.1 PROTEZ. DA CONG. (ID 1704)

Utilizzare questo parametro per abilitare la funzione Protezione da congelamento. Se la temperatura misurata della pompa scende al di sotto del livello impostato e l'inverter è in standby, la protezione da congelamento aziona la pompa a una frequenza costante.

#### P3.13.10.2 SEGNALE TEMPERATURA (ID 1705)

Utilizzare questo parametro per selezionare l'origine del segnale di temperatura utilizzato nella funzione Protez. da cong.

#### P3.13.10.3 SEGNALE TEMPERATURA MIN. (ID 1706)

Utilizzare questo parametro per impostare il valore minimo del segnale della temperatura. Ad esempio, un'escursione del segnale temperatura di 4..20mA corrisponde a una temperatura di -50...200 gradi Celsius.

# P3.13.10.4 SEGNALE TEMPERATURA MAX (ID 1707)

Utilizzare questo parametro per impostare il valore massimo del segnale della temperatura. Ad esempio, un'escursione del segnale temperatura di 4..20mA corrisponde a una temperatura di -50...200 gradi Celsius.

# P3.13.10.5 TEMPERATURA PROTEZ. DA CONG. (ID 1708)

Utilizzare questo parametro per impostare il limite di temperatura in corrispondenza del quale si avvia l'inverter.

Se la temperatura misurata della pompa scende al di sotto di questo limite e l'inverter è in standby, la funzione Protez. da cong. avvia l'inverter.

#### P3.13.10.6 FREQUENZA PROTEZ. DA CONG. (ID 1710)

Utilizzare questo parametro per impostare il riferimento di frequenza dell'inverter utilizzato quando la funzione di protezione dal congelamento è attivata.

# 10.15 CONTROLLORE PID ESTERNO

# P3.14.1.1 ABILITA PID ESTERNO (ID 1630)

Utilizzare questo parametro per abilitare il controller PID.

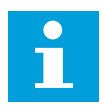

#### NOTA!

Questo controller è destinato solo all'uso esterno. Può essere utilizzato con un'uscita analogica.

#### P3.14.1.2 SEGN. AVVIO (ID 1049)

Utilizzare questo parametro per impostare il segnale di avvio e arresto del controller PID 2 per uso esterno.

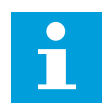

#### NOTA!

Se il controllore PID2 non è abilitato nel menu di base per PID2, questo parametro non avrà alcun effetto.

#### P3.14.1.3 USCITA IN ARRESTO (ID 1100)

Utilizzare questo parametro per impostare il valore in uscita del controller PID espresso come percentuale del valore in uscita massimo in caso di arresto da un'uscita digitale. Se il valore di questo parametro è impostato su 100%, una variazione del 10% nel valore di errore provoca una variazione del 10% all'uscita del controller.

# 10.16 FUNZIONE MULTI-POMPA

La funzione Multi-pompa consente di controllare un massimo di 6 motori, pompe o ventole con il controllore PID.

L'inverter è collegato a un motore che funge da motore regolante. Il motore regolante collega e scollega gli altri motori alla/dalla rete elettrica tramite relè. Tale operazione serve a mantenere il valore impostato corretto. La funzione Rotazione ausiliari controlla la sequenza di avvio dei motori per equilibrarne l'usura. È possibile includere il motore regolante nella rotazione ausiliari e nella logica degli interblocchi oppure impostarlo in modo che funga sempre da motore 1. È possibile rimuovere momentaneamente i motori (ad esempio, per la manutenzione) utilizzando la funzione Interblocco.

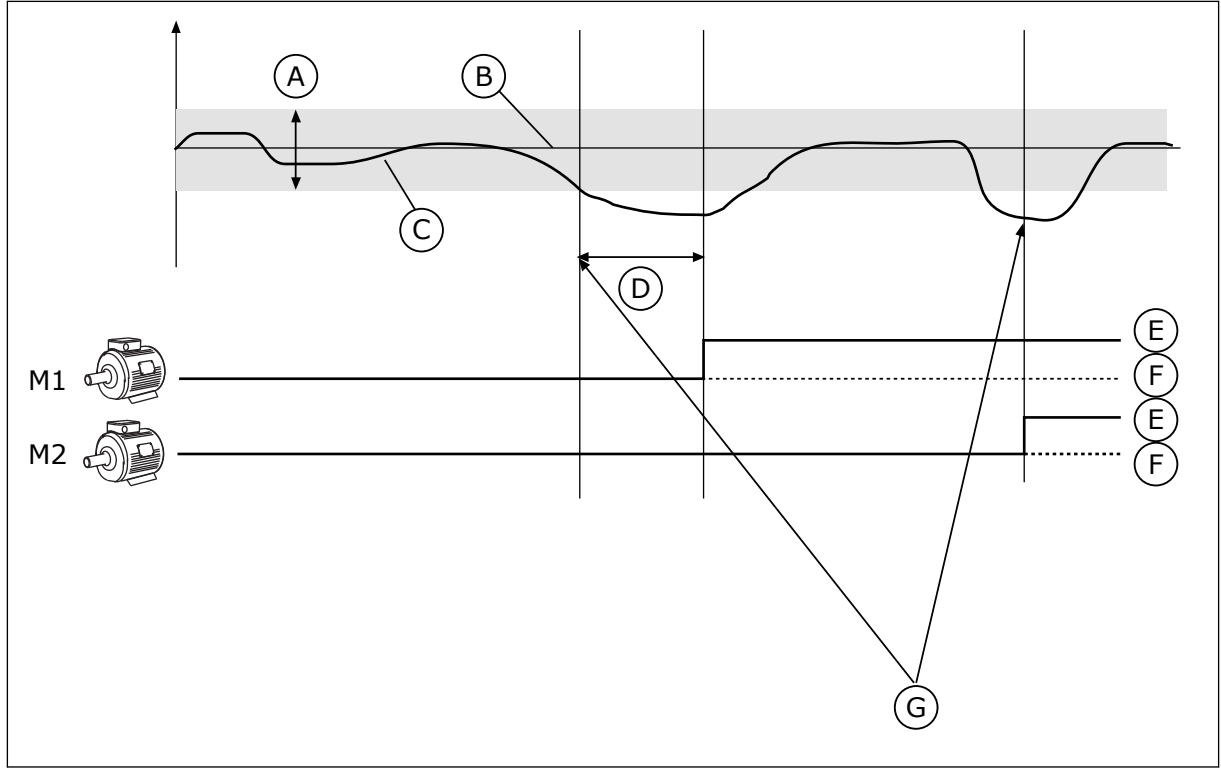

Fig. 80: La funzione Multi-pompa

- A. Larghezza di banda
- B. Valore impostato
- C. Feedback
- D. mecc.

- E. ON
- F. OFF
- G. Gli inverter marciano alla massima, o pressoché massima, velocità

Se il controllore PID non è in grado di mantenere il feedback all'interno della larghezza di banda specificata, vengono collegati o scollegati uno o più motori.

# Quando si collegano e/o aggiungono motori:

- Il valore di feedback non rientra nell'area della larghezza di banda.
- Il motore regolante funziona a una frequenza vicina al massimo (-2 Hz).
- Le precedenti condizioni rimangono valide per un tempo più lungo rispetto al ritardo della larghezza di banda.
- Ci sono più motori disponibili.

# Quando si scollegano e/o rimuovono motori:

- Il valore di feedback non rientra nell'area della larghezza di banda.
- Il motore regolante funziona a una frequenza vicina al minimo (+2 Hz).
- Le precedenti condizioni rimangono valide per un tempo più lungo rispetto al ritardo della larghezza di banda.
- Ci sono più motori in marcia insieme al motore regolante.

# P3.15.1 NUMERO DI MOTORI (ID 1001)

Utilizzare questo parametro per impostare il numero totale di motori/pompe utilizzato con il sistema multi-pompa.

# P3.15.2 FUNZIONE INTERBLOCCO (ID 1032)

Utilizzare questo parametro per abilitare o disabilitare gli interblocchi. Gli interblocchi indicano al sistema multi-pompa che un motore non è disponibile. Ciò può verificarsi quando il motore viene rimosso dal sistema per la manutenzione o bypassato per il controllo manuale.

Per utilizzare gli interblocchi, abilitare il parametro P3.15.2. Selezionare lo stato per ciascun motore tramite un ingresso digitale (parametri da P3.5.1.34 a P3.5.1.39). Se il valore dell'ingresso è CHIUSO, ovvero attivo, il motore è disponibile per il sistema multi-pompa. In caso contrario, la logica Multi-pompa non lo collegherà.

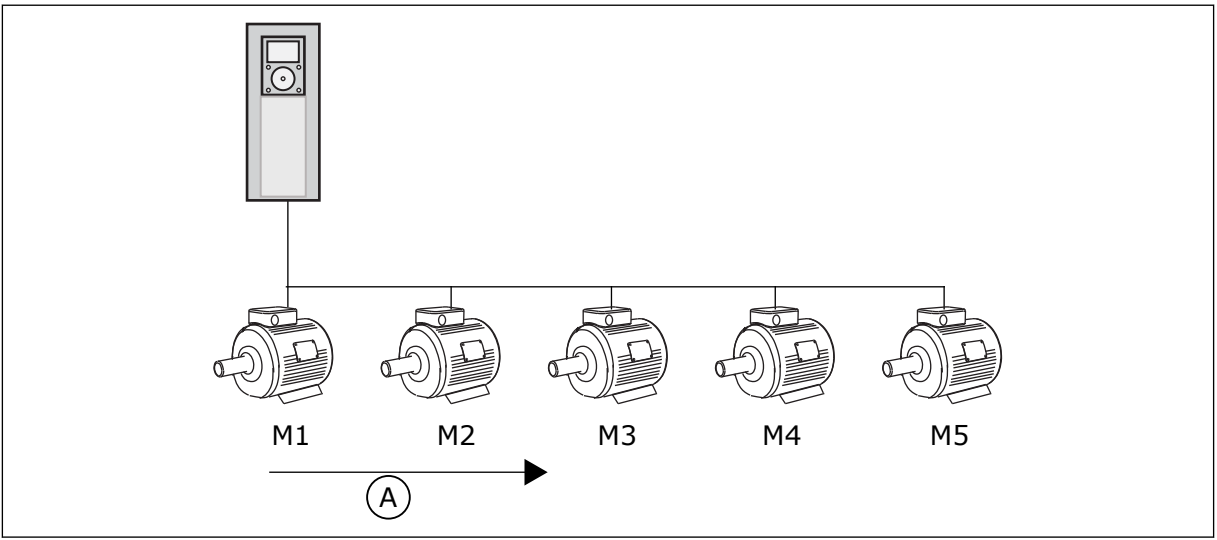

Fig. 81: la logica interblocco 1

A. Ordine di marcia dei motori:

# La sequenza del motore è 1, 2, 3, 4, 5.

Se si rimuove l'interblocco del motore 3, ovvero si imposta il valore di P3.5.1.36 su OPEN, la sequenza varia in **1, 2, 4, 5**.

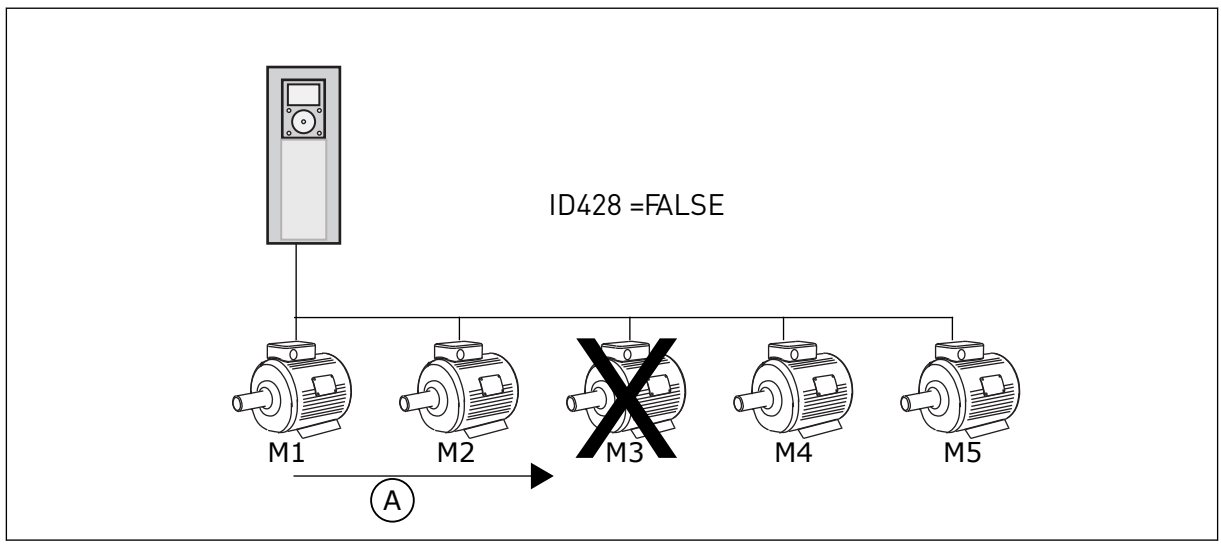

Fig. 82: la logica interblocco 2

A. Ordine di marcia dei motori:

Se si aggiunge nuovamente il motore 3 (ovvero, si imposta il valore di P3.5.1.36 su CLOSED), il sistema inserisce il motore 3 infondo alla sequenza: **1, 2, 4, 5, 3**. Il sistema non si arresta, ma continua a funzionare.

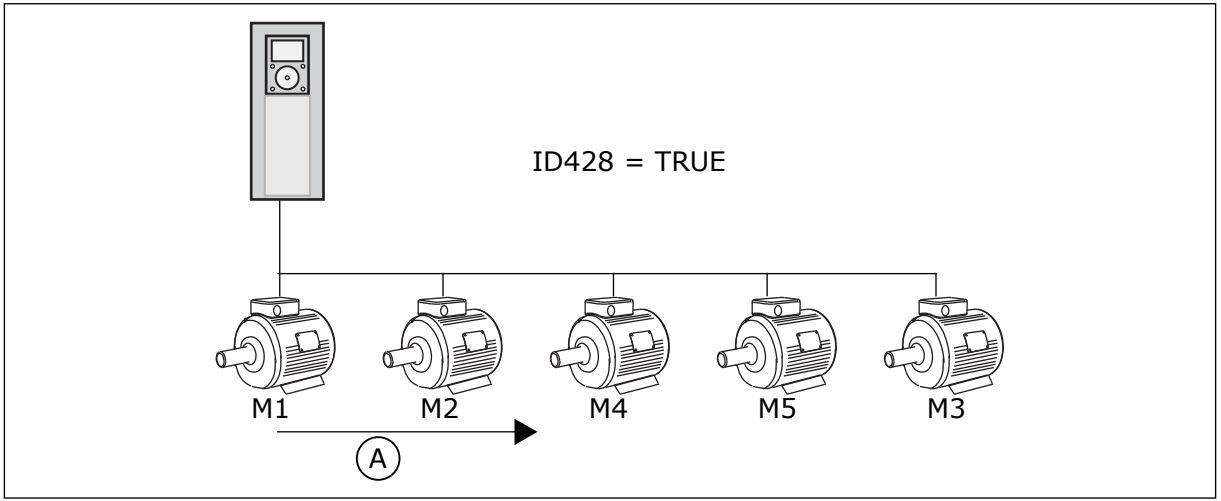

Fig. 83: la logica interblocco 3

A. Nuovo ordine di marcia dei motori:

Quando il sistema si arresta o passa alla modalità standby per la volta successiva, la sequenza cambia nuovamente in **1, 2, 3, 4, 5**.

# P3.15.3 INCLUDI FC (ID 1028)

Utilizzare questo parametro per includere il motore/la pompa controllati nel sistema di rotazione ausiliari e di interblocco pompa.

Se il motore/la pompa controllati non sono inclusi, il motore di controllo è sempre il numero 1. In entrambi i casi, fare riferimento al manuale degli schemi dei cablaggi.

| Numero sele-<br>zione | Nome selezione | Descrizione                                                                                                    |  |
|-----------------------|----------------|----------------------------------------------------------------------------------------------------|--|
| 0                     | Disabled       | L'inverter è sempre collegato al motore 1. Gli interblocchi<br>non influiscono sul motore 1. Il motore 1 non è incluso nella<br>logica di rotazione ausiliari.                                  |  |
| 1                     | Abilitato      | È possibile collegare l'inverter a uno qualsiasi dei motori del<br>sistema. Gli interblocchi influiscono su tutti i motori. Tutti i<br>motori sono inclusi nella logica di rotazione ausiliari. |  |

#### CABLAGGIO

I collegamenti differiscono per i valori dei parametri 0 e 1.

# SELEZIONE 0, DISABILITATO

L'inverter è collegato direttamente al motore 1. Gli altri motori sono motori ausiliari e sono collegati alla rete elettrica tramite contatori e controllati dai relè dell'inverter. La logica di rotazione ausiliari o interblocco non influisce sul motore 1.

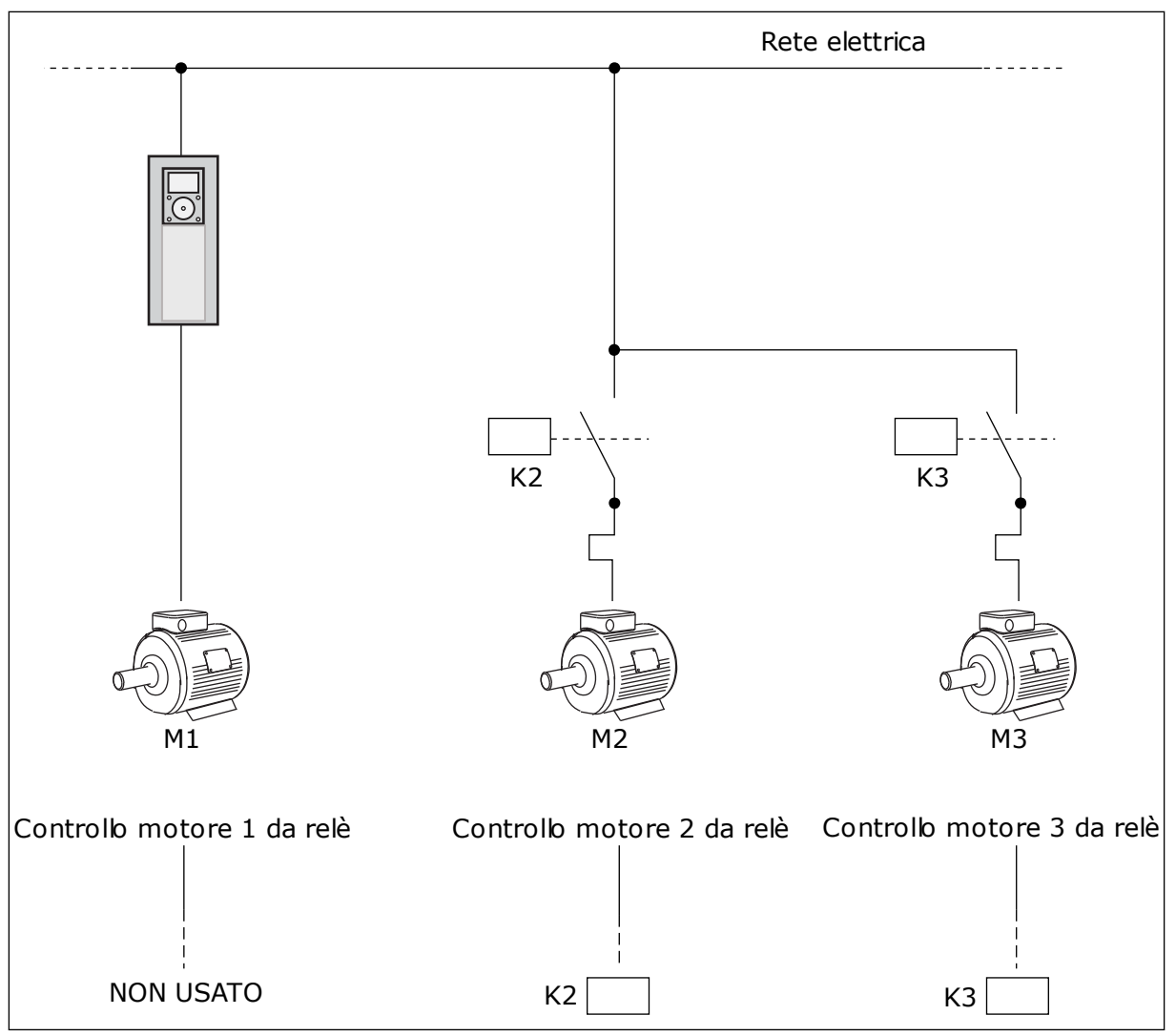

Fig. 84: Selezione 0

#### SELEZIONE 1, ABILITATO

Per includere il motore regolante nella logica di rotazione ausiliari o interblocco, seguire le istruzioni riportate nella figura seguente. 1 relè controlla ciascun motore. La logica del contattore collega sempre il primo motore all'inverter e i motori successivi alla rete elettrica.

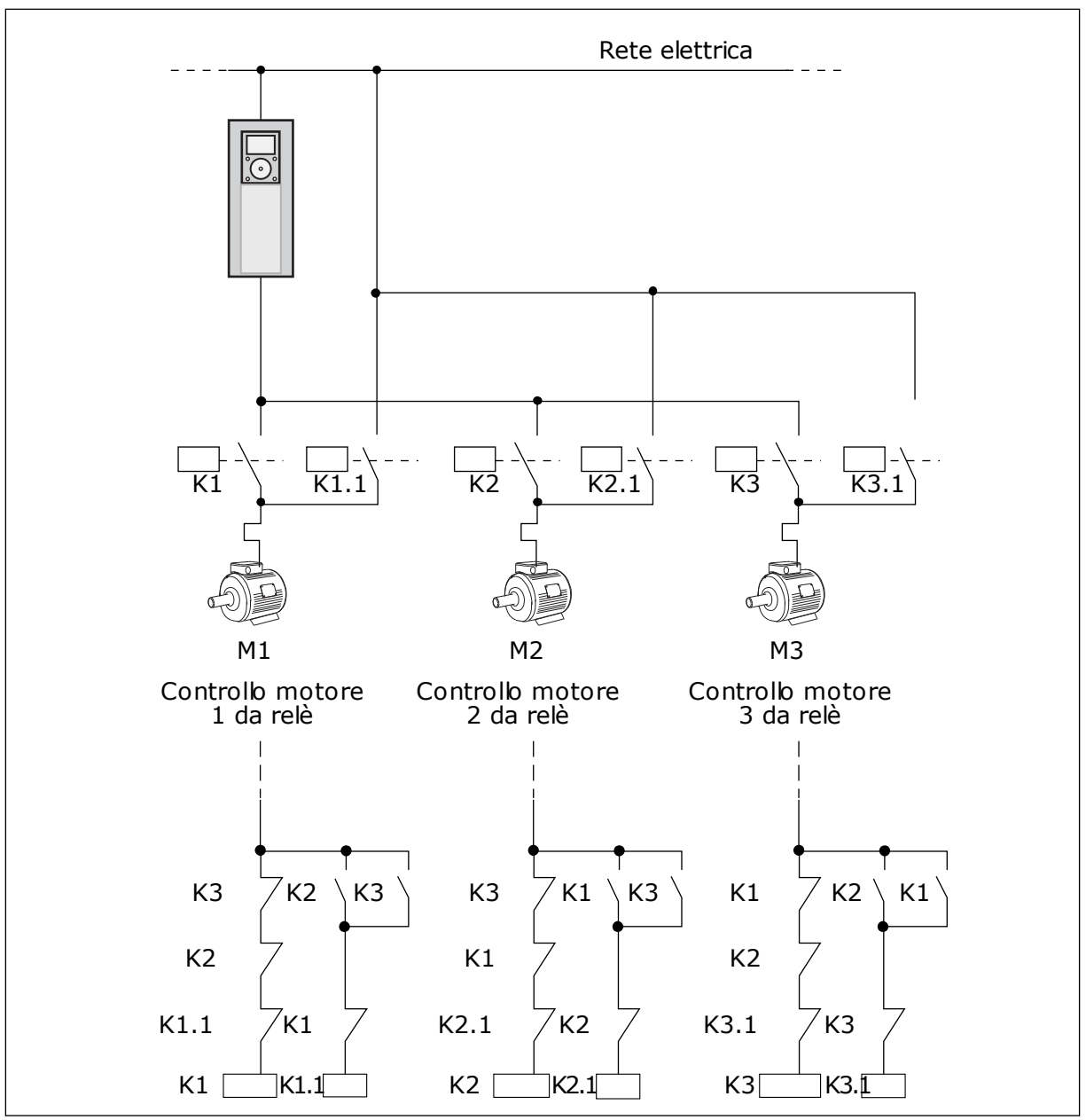

Fig. 85: Selezione 1

# P3.15.4 ROTAZIONE AUSILIARI (ID 1027)

Utilizzare questo parametro per abilitare o disabilitare la rotazione della sequenza di avvio e la priorità dei motori.

| Numero sele-<br>zione | Nome selezione | Descrizione                                                                                                    |  |
|-----------------------|----------------|----------------------------------------------------------------------------------------------------|--|
| 0                     | Disabled       | Nel funzionamento normale, la sequenza dei motori è sem-<br>pre <b>1, 2, 3, 4, 5</b> . La sequenza può variare durante il funziona-<br>mento se si aggiungono o rimuovono interblocchi. Dopo l'ar-<br>resto dell'inverter, la sequenza viene sempre ripristinata. |  |
| 1                     | Abilitato      | Il sistema varia la sequenza a intervalli per equilibrare l'u-<br>sura dei motori. È possibile regolare gli intervalli della rota-<br>zione ausiliari.                                                                                                    |  |

Per regolare gli intervalli della rotazione ausiliari, utilizzare P3.15.5 Intervallo rotaz. ausil. È possibile impostare il numero massimo di motori utilizzabili con il parametro Rotazione ausiliari: Limite motore (P3.15.7). È anche possibile impostare la frequenza massima del motore regolante (Rotazione ausiliari: Limite di frequenza P3.15.6).

Quando il processo rientra nei limiti impostati con i parametri P3.15.6 e P3.15.7, avviene la rotazione ausiliari. Se il processo non rientra in questi limiti, il sistema attenderà fino a quando il processo non rientra nei limiti e quindi esegue la rotazione ausiliari. Ciò consente di evitare improvvisi cali di pressione durante la rotazione ausiliari quando è richiesta una capacità elevata in una stazione di pompaggio.

#### **ESEMPIO**

Dopo una rotazione ausiliari, il primo motore viene inserito per ultimo. Gli altri motori si spostano in avanti di 1 posizione.

La sequenza di avvio dei motori: 1, 2, 3, 4, 5 --> Rotazione ausiliari -->

La seguenza di avvio dei motori: 2, 3, 4, 5, 1

--> Rotazione ausiliari -->

La sequenza di avvio dei motori: 3, 4, 5, 1, 2

# P3.15.5 INTERVALLO ROTAZIONE AUSILIARI (ID 1029)

Utilizzare questo parametro per regolare gli intervalli di rotazione dei motori ausiliari. Questo parametro definisce la frequenza di rotazione dell'ordine di avvio dei motori/pompe. La rotazione ausiliari viene effettuata quando il numero di motori attivi è inferiore al limite dei motori di rotazione ausiliari e la frequenza è al di sotto del limite di frequenza rotazione ausiliari.

Una volta trascorso l'intervallo della rotazione ausiliari, si verifica una rotazione ausiliari se la capacità è al di sotto del livello impostato utilizzando P3.15.6. e P3.15.7.

# P3.15.6 ROTAZIONE AUSILIARI: LIMITE FREQUENZA (ID 1031)

Utilizzare questo parametro per impostare il limite di frequenza di rotazione ausiliari. La rotazione ausiliari viene effettuata se è scaduto l'intervallo di rotazione ausiliari, se il numero di motori attivi è inferiore al limite dei motori di rotazione ausiliari e se l'inverter di controllo opera al di sotto del limite di frequenza rotazione ausiliari.

# P3.15.7 ROTAZIONE AUSILIARI: LIMITE MOTORE (ID 1030)

Utilizzare questo parametro per impostare il numero di pompe usate nella funzione multipompa.

La rotazione ausiliari viene effettuata se è scaduto l'intervallo di rotazione ausiliari, se il numero di motori attivi è inferiore al limite dei motori di rotazione ausiliari e se l'inverter di controllo opera al di sotto del limite di frequenza rotazione ausiliari.

# P3.15.8 LARGHEZZA DI BANDA (ID 1097)

Utilizzare questo parametro per impostare l'area di larghezza di banda intorno al valore impostato PID per l'avvio e l'arresto dei motori ausiliari.

Quando il valore di feedback PID rimane nell'area della larghezza di banda, i motori ausiliari non vengono avviati o arrestati. Il valore di questo parametro viene specificato come percentuale del valore impostato.

Ad esempio, se valore impostato = 5 bar, larghezza di banda = 10%. Quando il valore di feedback rimane entro l'intervallo 4,5 e 5,5 bar, il motore non viene scollegato o rimosso.

#### P3.15.9 RITARDO LARGHEZZA DI BANDA (ID 1098)

Utilizzare questo parametro per impostare la durata prima che i motori ausiliari vengano avviati o arrestati.

Se il feedback PID è esterno all'area della larghezza di banda, deve trascorrere il periodo di tempo impostato con questo parametro prima di poter aggiungere o rimuovere le pompe.

# P3.15.10 INTERBLOCCO MOTORE 1 (ID 426)

Utilizzare questo parametro per selezionare il segnale ingresso digitale utilizzato come segnale di interblocco del sistema multi-pompa.

# 10.16.1 SUPERVISIONE SOVRAPRESSIONE

#### P3.15.16.1 ABILITA SUPERVISIONE SOVRAPRESSIONE (ID 1698)

Utilizzare questo parametro per abilitare la funzione di sovrappressione. Se il feedback PID supera il limite di sovrapressione impostato, tutti i motori ausiliari si arrestano immediatamente. Continua a funzionare solo il motore regolante.

È possibile utilizzare la funzione Supervisione sovrapressione in un sistema multi-pompa. Ad esempio, quando si chiude rapidamente la valvola principale del sistema a pompa, la pressione nelle tubature aumenta. La pressione potrebbe aumentare troppo rapidamente per il controllore PID. Per evitare una rottura dei tubi, la funzione Supervisione sovrapressione arresta i motori ausiliari nel sistema multi-pompa.

La funzione Supervisione sovrapressione monitora il segnale di feedback del controllore PID, ovvero la pressione. Se il segnale supera il livello di sovrapressione, arresta immediatamente tutte le pompe ausiliarie. Continua a funzionare solo il motore regolante. Quando la pressione diminuisce, il sistema continua a funzionare e collega nuovamente i motori ausiliari uno alla volta.

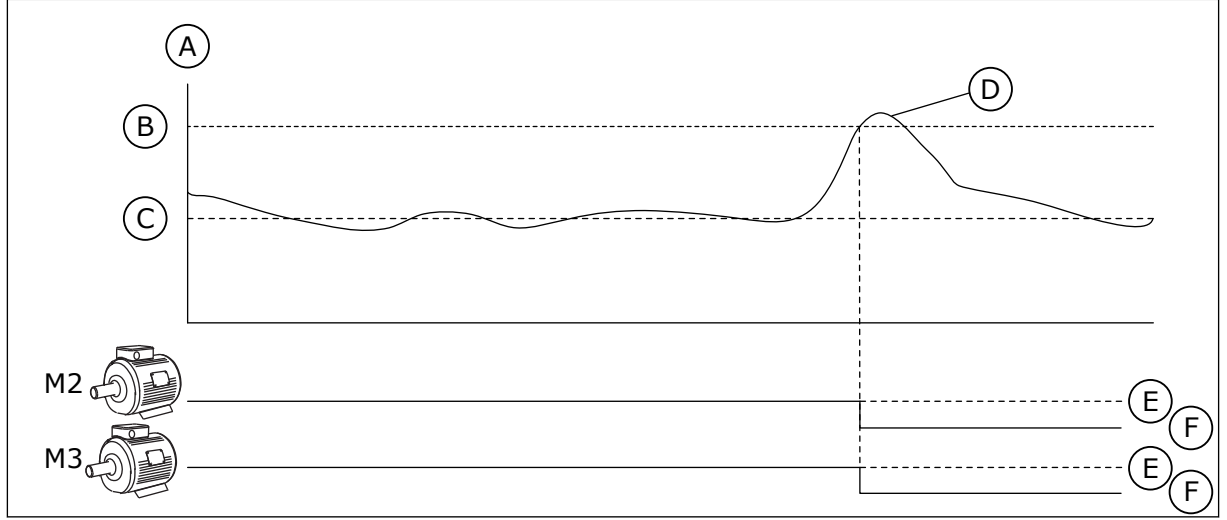

Fig. 86: la funzione Supervisione sovrapressione

- A. Pressione
- B. Livello allarme supervisione (ID1699)
- C. Val. impost. PID (ID167)

- D. Feedback PID (ID21)
- E. ON
- F. OFF

# P3.15.16.2 LIV. ALLARME SUPERVISIONE (ID 1699)

Utilizzare questo parametro per impostare il limite di sovrappressione per la supervisione di sovrappressione.

Se il feedback PID supera il limite di sovrapressione impostato, tutti i motori ausiliari si arrestano immediatamente. Continua a funzionare solo il motore regolante.

# 10.17 CONTATORI DI MANUTENZIONE

Un contatore di manutenzione indica la necessità di eseguire la manutenzione. Ad esempio, è necessario sostituire una cinghia o effettuare un cambio d'olio. Per i contatori di manutenzione, sono disponibili 2 modalità: ore o giri\*1000. Il valore dei contatori aumenta solo durante lo stato MARCIA dell'inverter.

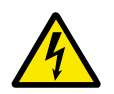

# AVVERTENZA!

Non eseguire la manutenzione se non si è qualificati per farlo. La manutenzione può essere eseguita esclusivamente da elettricisti qualificati. Vi è il rischio di lesioni.

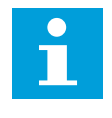

# NOTA!

La modalità giri utilizza la velocità del motore che rappresenta solo una stima. L'inverter misura la velocità ogni secondo.

Quando il valore di un contatore supera i propri limiti, viene visualizzato un allarme o un guasto. È possibile collegare i segnali di allarme e di guasto a un'uscita digitale o a un'uscita relè.

Una volta completata la manutenzione, resettare il contatore utilizzando un ingresso digitale o il parametro P3.16.4 Reset Contatore 1.

# P3.16.1 CONT. 1 MODALITÀ (ID 1104)

Utilizzare questo parametro per abilitare il contatore manutenzione. Il contatore della manutenzione indica che è necessario effettuare la manutenzione quando il valore contatore supera il limite impostato.

#### P3.16.2 LIMITE ALLARME CONTATORE 1 (ID 1105)

Utilizzare questo parametro per impostare il limite allarme del contatore manutenzione. Quando il valore contatore supera tale limite, si verifica un allarme di manutenzione.

#### P3.16.3 LIMITE GUASTO CONTATORE 1 (ID 1106)

Utilizzare questo parametro per impostare il limite guasto del contatore manutenzione. Quando il valore contatore supera tale limite, si verifica un guasto di manutenzione.

#### P3.16.4 CONT. 1 RESET (ID 1107)

Utilizzare questo parametro per effettuare il reset del contatore manutenzione.

#### P3.16.5 CONT. 1 DI RESET (ID 490)

Utilizzare questo parametro per selezionare il segnale ingresso digitale che reimposta il valore contatore manutenzione.

# 10.18 MODALITÀ FIRE MODE

Quando è attivata la modalità fire mode, l'inverter ripristina tutti i guasti che si verificano e continua a funzionare alla stessa velocità il più a lungo possibile. L'inverter ignora tutti i comandi immessi dal pannello di comando, dai bus di campo e dallo strumento per PC. Riconosce solo i segnali Attivazione fire mode, Marcia indietro fire mode, Abilitazione marcia, Interblocco rotazione ausiliari marcia 1 e Interblocco rotazione ausiliari marcia 2 derivanti da I/O.

La funzionalità fire mode presenta 2 modalità: Modalità test e Fire mode attivo. Per selezionare una modalità, immettere una password nel parametro P3.17.1 (Password fire mode). In Modalità test, l'inverter non ripristina automaticamente i guasti e si arresta in caso di guasto.

È anche possibile configurare fire mode con la procedura guidata Fire mode che può essere attivata nel menu Config. rapida utilizzando il parametro B1.1.4.

Quando si attiva la funzionalità fire mode, viene visualizzato un allarme sul display.

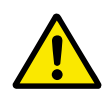

# ATTENZIONE!

Se viene attivata la funzionalità fire mode, la garanzia è nulla. È possibile utilizzare Modalità test per provare la funzionalità fire mode senza invalidare la garanzia.

#### P3.17.1 PASSWORD FIRE MODE (ID 1599)

Utilizzare questo parametro per abilitare la funzione Fire Mode.

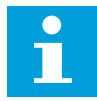

#### NOTA!

Tutti gli altri parametri Fire Mode verranno bloccati quando Fire Mode è abilitato e viene impostata la password corretta in questo parametro.

| Numero sele-<br>zione | Nome selezione   | Descrizione                                                                                                    |  |
|-----------------------|------------------|----------------------------------------------------------------------------------------------------|--|
| 1002                  | Fire Mode attivo | L'inverter ripristina tutti i guasti e continua a funzionare alla<br>stessa velocità il più a lungo possibile. |  |
| 1234                  | Modalità test    | L'inverter non ripristina automaticamente i guasti e si arre-<br>sta in caso di guasto.                        |  |

#### P3.17.2 ORIGINE FREQUENZA FIRE MODE (ID 1617)

Utilizzare questo parametro per selezionare l'origine riferimento di frequenza quando è attiva la modalità Fire Mode.

Questo parametro consente, ad esempio, la selezione di Al1 o del controllore PID come origine riferimento quando si utilizza la modalità Fire Mode.

#### P3.17.3 FREQUENZA FIRE MODE (ID 1598)

Utilizzare questo parametro per impostare il riferimento di frequenza utilizzato quando è attiva la funzionalità Fire Mode.

L'inverter utilizza questa frequenza quando il valore del parametro P3.17.2 Origine frequenza fire mode è *Frequenza fire mode*.

#### P3.17.4 APERTURA ATTIVAZIONE FIRE MODE (ID 1596)

Utilizzare questo parametro per selezionare il segnale ingresso digitale che attiva la funzionalità Fire Mode.

In caso di attivazione di questo segnale di ingresso digitale, viene visualizzato un allarme sul display e la garanzia si annulla. Il tipo relativo a questo segnale di ingresso digitale è NC (normalmente chiuso).

È possibile provare la funzionalità fire mode con la password che attiva la modalità test. A questo punto, la garanzia rimane valida.

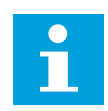

#### NOTA!

Se è abilitata la funzionalità fire mode e si fornisce la password corretta per il parametro Password fire mode, tutti i parametri fire mode si bloccano. Per modificare i parametri fire mode, impostare innanzitutto il valore di P3.17.1 Password fire mode su 0.

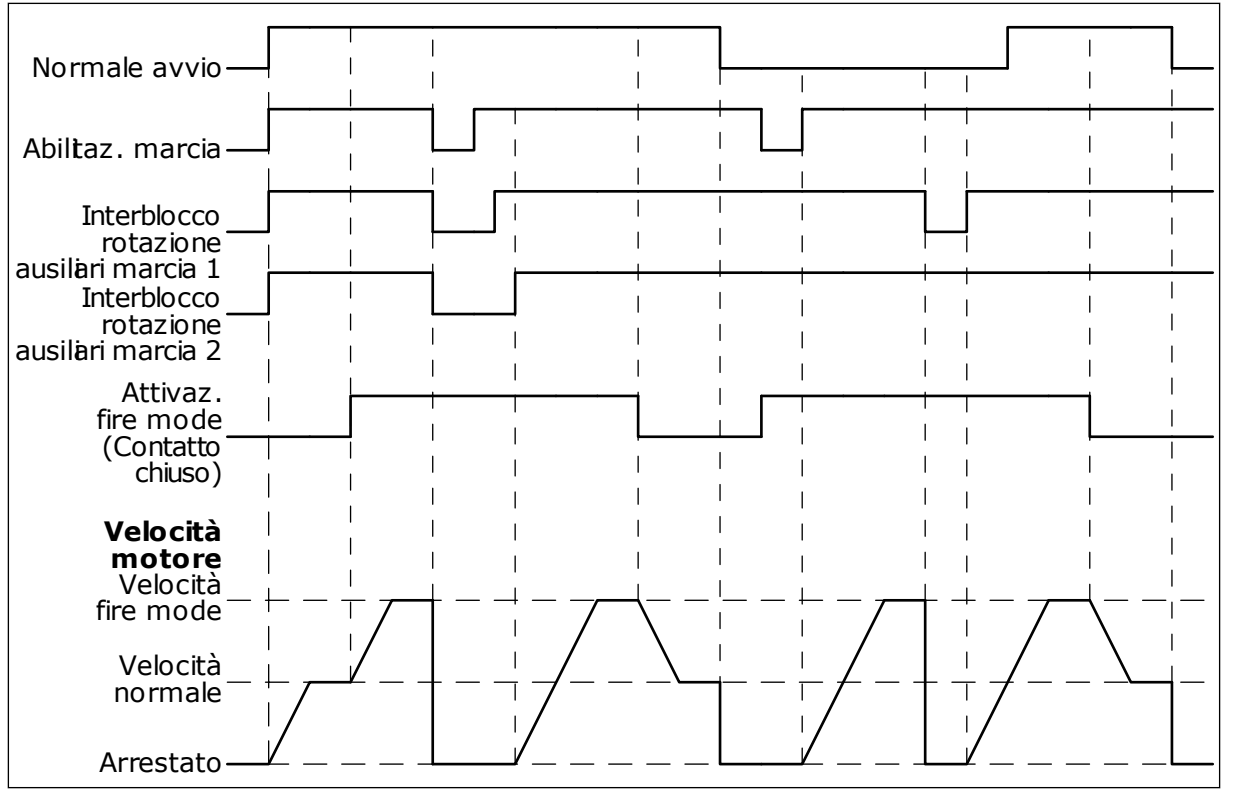

Fig. 87: la funzionalità fire mode

# P3.17.5 CHIUSURA ATTIVAZIONE FIRE MODE (ID 1619)

Utilizzare questo parametro per selezionare il segnale ingresso digitale che attiva la funzionalità Fire Mode.

Il tipo relativo a questo segnale di ingresso digitale è NO (normalmente chiuso). Vedere la descrizione relativa a P3.17.4 Apertura attivazione fire mode.

# P3.17.6 MARCIA INDIETRO FIRE MODE (ID 1618)

Utilizzare questo parametro per selezionare il segnale ingresso digitale che impartisce il comando di inversione della direzione di rotazione durante Fire Mode. Il parametro non influisce sul normale funzionamento.

Se in fire mode il motore deve funzionare sempre a marcia AVANTI o a marcia INDIETRO, selezionare l'ingresso digitale corretto.

DigIn Slot0.1 = Sempre a marcia AVANTI DigIn Slot0.2 = Sempre a marcia INDIETRO

# V3.17.7 STATO FIRE MODE (ID 1597)

Questo valore di monitoraggio mostra lo stato della funzionalità Fire Mode.

# V3.17.8 CONTATORE FIRE MODE (ID 1679)

Questo valore di monitoraggio mostra il numero di attivazioni della funzione Fire Mode.

# NOTA!

Non è possibile resettare il contatore.

# 10.19 FUNZIONE PRERISCALDAMENTO MOTORE

#### P3.18.1 FUNZIONE PRERISCALDAMENTO MOTORE (ID 1225)

Utilizzare questo parametro per abilitare o disabilitare la funzione Prerisc. motore. La funzione di preriscaldamento del motore mantiene l'inverter e il motore caldo durante lo stato ARRESTO. Nel preriscaldamento del motore, il sistema fornisce una corrente CC al motore. Il preriscaldamento del motore impedisce, ad esempio, la condensazione.

| Numero sele-<br>zione | Nome selezione                                        | Descrizione                                                                                                    |  |
|-----------------------|-------------------------------------------------------|----------------------------------------------------------------------------------------------------|--|
| 0                     | Non usato                                             | La funzione di preriscaldamento del motore è disabilitata.                                                                                                    |  |
| 1                     | Sempre in stato di arresto                            | La funzione di preriscaldamento del motore è sempre atti-<br>vata quando l'inverter è in stato di arresto.                                                                                                    |  |
| 2                     | Controllato tramite ingresso<br>digitale              | La funzione di preriscaldamento del motore è attivata da un<br>segnale di ingresso digitale quando l'inverter è in stato di<br>arresto. È possibile selezionare l'ingresso digitale per l'atti-<br>vazione tramite il parametro P3.5.1.18.                                                                                                    |  |
| 3                     | Limite di temperatura (dissipa-<br>tore)              | La funzione di preriscaldamento del motore è attivata se l'in-<br>verter è in stato di arresto e la temperatura del dissipatore<br>dell'inverter scende al di sotto del limite di temperatura defi-<br>nito con il parametro P3.18.2.                                                                                                    |  |
| 4                     | Limite temperatura (tempera-<br>tura motore misurata) | La funzione di preriscaldamento del motore è attivata se l'in-<br>verter è in stato di arresto e la temperatura del motore<br>misurata scende al di sotto del limite di temperatura definito<br>con il parametro P3.18.2. È possibile impostare il segnale di<br>misurazione della temperatura del motore con il parametro<br>P3.18.5.<br><b>NOTA!</b> |  |
|                       |                                                       | Per utilizzare questa modalità operativa, è necessario<br>disporre di una scheda opzionale per la rivelazione della<br>temperatura (ad esempio, OPT-BH).                                                                                                    |  |

#### P3.18.2 LIMITE TEMPERATURA PRERISCALDAMENTO (ID 1226)

Utilizzare questo parametro per impostare il limite di temperatura della funzione di preriscaldamento del motore.

Il preriscaldamento del motore si attiva quando la temperatura del dissipatore o la temperatura misurata del motore scende al di sotto di questo livello e quando P3.18.1 è impostato su 3 o 4.

# P3.18.3 CORRENTE PRERISCALDAMENTO MOTORE (ID 1227)

Utilizzare questo parametro per impostare la corrente CC della funzione di preriscaldamento del motore.

La corrente CC per il preriscaldamento del motore e dell'inverter in stato di arresto. Stessa attivazione di P3.18.1.

# P3.18.4 PRERISCALDAMENTO MOTORE ATTIVO (ID 1044)

Utilizzare questo parametro per selezionare il segnale ingresso digitale che attiva la funzione di preriscaldamento del motore.

Questo parametro viene utilizzato quando P3.18.1 è impostato su 2. Quando il valore di P3.18.1 è 2, è anche possibile collegare canali temporali a questo parametro.

# P3.18.5 TEMPERATURA MOTORE PRERISCALDAMENTO (ID 1045)

Utilizzare questo parametro per selezionare il segnale di temperatura utilizzato per misurare la temperatura del motore per la funzione di preriscaldamento del motore.

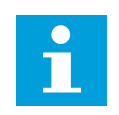

# NOTA!

Questo parametro non è disponibile se non è presente alcuna scheda opzionale per la misurazione della temperatura.

# 10.20 PROGRAMMAZ. BLOCCHI

# P3.19.1 MODALITÀ OPERATIVA (ID 15001)

Utilizzare questo parametro per selezionare la modalità operativa della programmazione blocchi.

Se viene selezionato "Programmazione", l'esecuzione del programma a blocchi viene interrotta e le uscite di ciascun blocco funzione sono 0. Quando si seleziona "Esegui programma", il programma a blocchi viene eseguito e le uscite dei blocchi vengono aggiornate normalmente. Programmaz. blocchi non può essere configurato se si seleziona "Esegui programma".

Utilizzare lo strumento grafico Programmaz. blocchi in VACON® Live.

# 10.21 FRENO MECCANICO

È possibile monitorare il freno meccanico tramite il valore di monitoraggio StatusWord1 applicazione nel gruppo di monitoraggio Extra e avanzati.

La funzione Controllo freno meccanico controlla un freno meccanico esterno tramite un segnale di uscita digitale. Il freno meccanico viene aperto/chiuso quando la frequenza di uscita dell'inverter raggiunge i limiti di apertura/chiusura.

# P3.20.1 CONTROLLO FRENO (ID 1541)

Utilizzare questo parametro per impostare la modalità operativa del freno meccanico. Lo stato del freno meccanico può essere controllato tramite l'ingresso digitale quando si seleziona la modalità 2.

| Numero<br>selezione | Nome selezione                            | Descrizione                                                                                                    |  |
|---------------------|-------------------------------------------|----------------------------------------------------------------------------------------------------|--|
| 0                   | Disabilitato                              | Il controllo del freno meccanico non è usato.                                                                             |  |
| 1                   | Abilitato                                 | Il controllo del freno meccanico è utilizzato, ma lo stato del<br>freno non è supervisionato.                             |  |
| 2                   | Abilitato con supervisione stato<br>freno | Il controllo del freno meccanico è utilizzato e il segnale di<br>ingresso digitale monitora lo stato del freno (P3.20.8). |  |

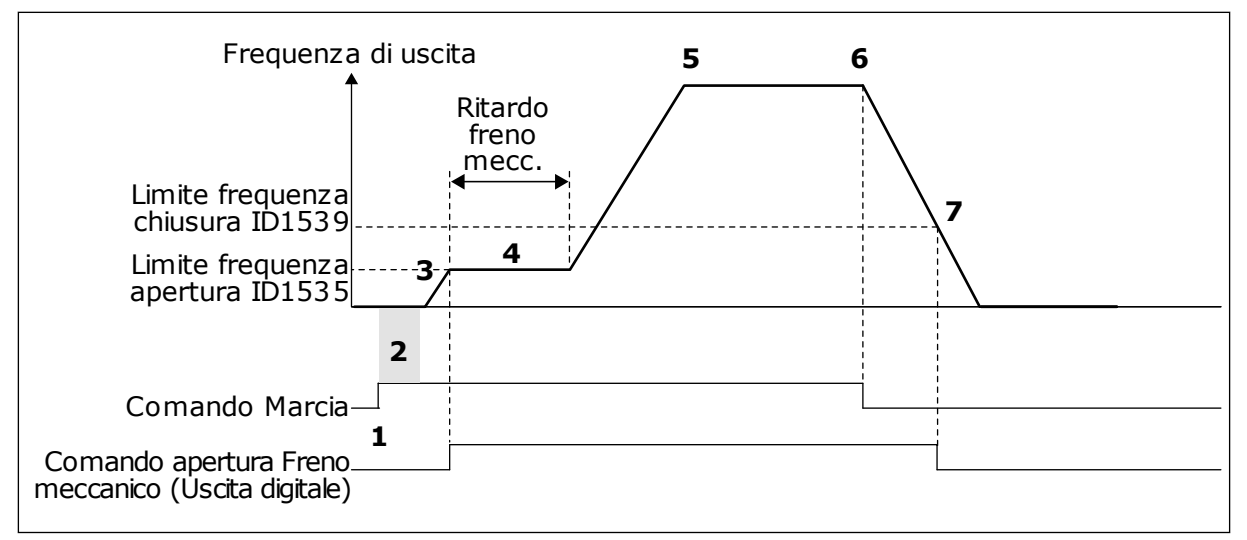

Fig. 88: la funzione Freno meccanico

- 1. Viene dato un comando di marcia.
- Si consiglia di utilizzare la magnetizzazione di avvio per ottenere un'accelerazione del flusso del rotore e ridurre il tempo in cui il motore è in grado di produrre una coppia nominale.
- Una volta scaduto il tempo di magnetizzazione di avvio, il sistema consente al riferimento di frequenza di passare al limite di frequenza di apertura.
- 4. Il freno meccanico si apre. Il riferimento di frequenza rimane entro il limite di frequenza di apertura fino alla scadenza del ritardo meccanico del freno e viene ricevuto il segnale di feedback del freno corretto.

- 5. La frequenza di uscita dell'inverter segue il normale riferimento frequenza.
- 6. Viene dato un comando di arresto.
- 7. Il freno meccanico viene chiuso quando la frequenza di uscita scende al di sotto del limite di frequenza di chiusura.

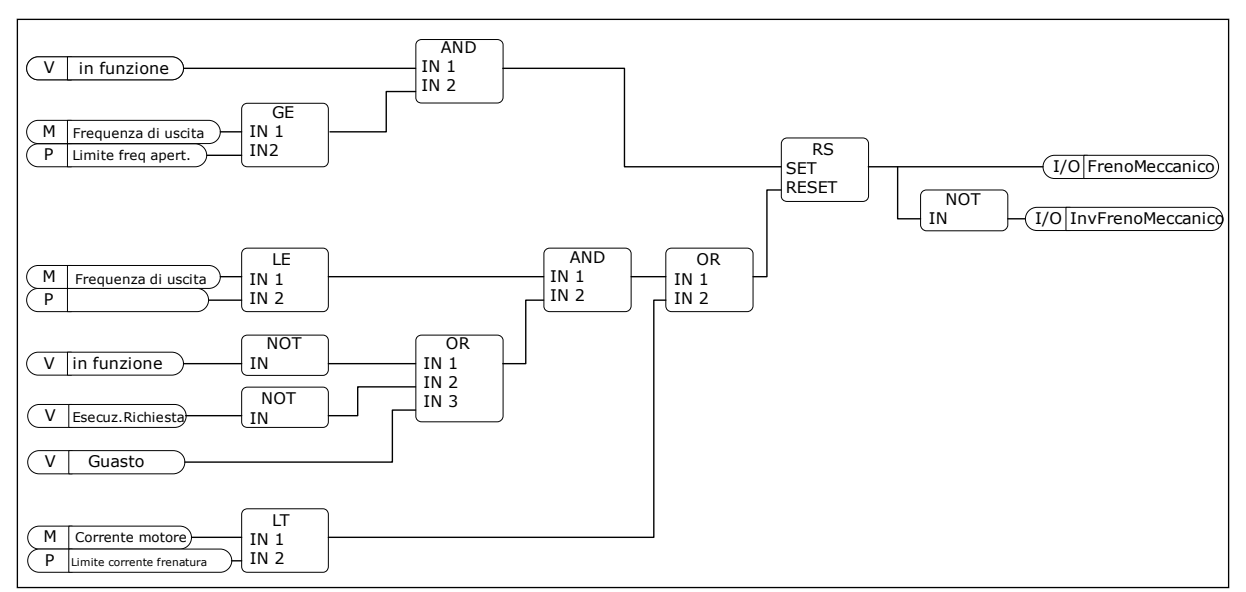

Fig. 89: la logica di apertura del freno meccanico

#### P3.20.2 RITARDO MECCANICO FRENO (ID 353)

Utilizzare questo parametro per impostare il ritardo meccanico necessario per aprire il freno.

Una volta inviato il comando di apertura del freno, la velocità rimane sul valore del parametro P3.20.3 (Limite frequenza apertura freno) fino alla scadenza del ritardo meccanico del freno. Impostare il tempo di ritardo affinché corrisponda al tempo di reazione del freno meccanico.

La funzione Ritardo meccanico freno viene utilizzata per evitare picchi di corrente e/o di coppia. Ciò impedisce al motore di funzionare alla massima velocità contro l'azione del freno. Se si utilizza il parametro P3.20.2 contemporaneamente al parametro P3.20.8, sono necessari sia il tempo di ritardo scaduto che il segnale di feedback prima che il riferimento di frequenza venga rilasciato.

# P3.20.3 LIMITE FREQUENZA APERTURA FRENO (ID 1535)

Utilizzare questo parametro per impostare il limite di frequenza per l'apertura del freno meccanico.

Il valore del parametro P3.20.3 è il limite di frequenza di uscita dell'inverter per l'apertura del freno meccanico. Nel controllo ad anello aperto, si consiglia di utilizzare un valore pari allo scorrimento nominale del motore.

La frequenza di uscita dell'inverter rimane entro questo livello fino alla scadenza del ritardo meccanico del freno e il sistema riceve il segnale di feedback del freno corretto.

# P3.20.4 LIMITE FREQUENZA CHIUSURA FRENO (ID 1539)

Utilizzare questo parametro per impostare il limite di frequenza per la chiusura del freno meccanico.

Il valore del parametro P3.20.4 è il limite di frequenza di uscita dell'inverter per la chiusura del freno meccanico. L'inverter si arresta e la frequenza di uscita si avvicina allo 0. È possibile utilizzare il parametro per le 2 direzioni, positiva e negativa.

# P3.20.5 LIMITE CORR. FRENATURA (ID 1085)

Utilizzare questo parametro per impostare il limite corrente frenatura.

Il freno meccanico si chiude immediatamente se la corrente del motore è al di sotto del limite impostato nel parametro Limite corr. frenatura. Si consiglia di impostare il valore a circa la metà della corrente di magnetizzazione.

Durante il funzionamento dell'inverter nell'area di indebolimento campo, il limite relativo alla corrente di frenatura diminuisce automaticamente in funzione della frequenza di uscita.

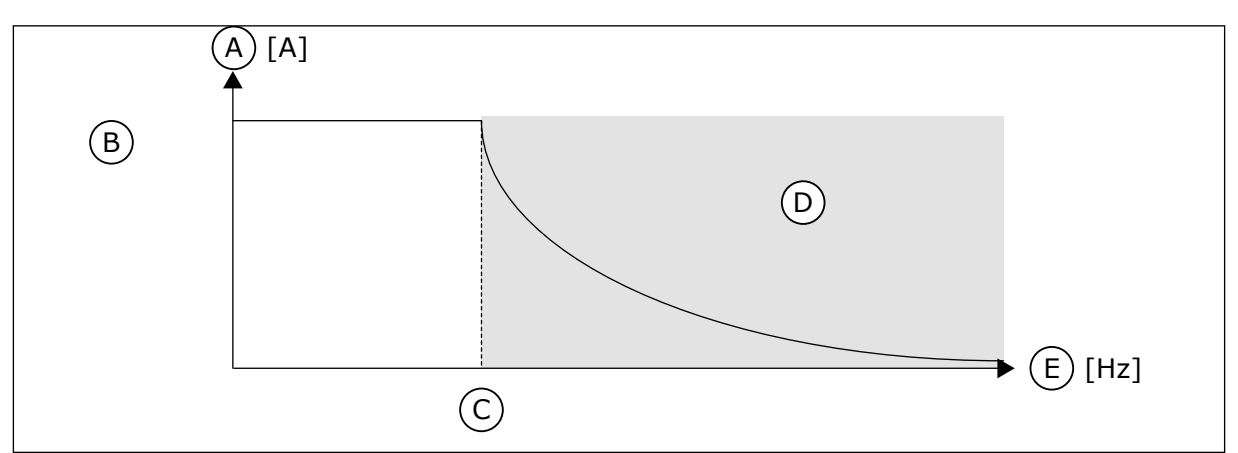

Fig. 90: Riduzione interna del limite relativo alla corrente di frenatura

- A. Corrente
- B. Limite corr. frenatura (ID1085)
- C. Punto di indebolimento campo (ID602)

# P3.20.6 RITARDO GUASTO FRENO (ID 352)

Utilizzare questo parametro per impostare il tempo di ritardo guasto freno. Se non si riceve il corretto segnale di feedback del freno entro tale ritardo, viene visualizzato un guasto. Questo ritardo viene utilizzato solo se P3.20.1 è impostato su 2.

D. Area indebolimento campo

E. Frequenza di uscita

# P3.20.7 REAZIONE GUASTO FRENO (ID 1316)

Utilizzare questo parametro per impostare il tipo di risposta a un guasto del freno.

# P3.20.8 (P3.5.1.44) FEEDBACK FRENO (ID 1210)

Utilizzare questo parametro per impostare il segnale di feedback dello stato del freno meccanico.

Il segnale di feedback del freno viene utilizzato se il valore del parametro P3.20.1 è *Abilitato con supervisione stato freno*.

Collegare questo segnale ingresso digitale ad un contatto ausiliario del freno meccanico.

Il **contatto** è aperto = il freno meccanico è chiuso Il **contatto** è chiuso = il freno meccanico è aperto

Se viene dato il comando di apertura del freno, ma il contatto del segnale di feedback del freno non si chiude entro un determinato periodo di tempo, viene visualizzato un Guasto freno meccanico (codice guasto 58).

# 10.22 GESTIONE POMPA

#### 10.22.1 PULIZIA AUTOMATICA

Utilizzare la funzione di pulizia automatica per eliminare sporco o altro materiale dal girante della pompa. È anche possibile utilizzare la funzione per pulire una valvola o un tubo bloccato. Ad esempio, è possibile utilizzare la pulizia automatica nei sistemi per il trattamento delle acque reflue per mantenere prestazioni della pompa soddisfacenti.

# P3.21.1.1 FUNZIONE PULIZIA (ID 1714)

Utilizzare questo parametro per abilitare la funzione di pulizia automatica. Se si abilita il parametro Funzione pulizia, viene avviata la pulizia automatica che attiva il segnale di ingresso digitale nel parametro P3.21.1.2.

# P3.21.1.2 ATTIVAZIONE PULIZIA (ID 1715)

Utilizzare questo parametro per selezionare il segnale ingresso digitale che avvia la sequenza di pulizia automatica.

La pulizia automatica si arresta se il segnale di attivazione viene rimosso prima del completamento della sequenza.

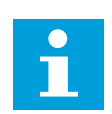

# NOTA!

Se l'ingresso è attivato, l'inverter si avvia.

# P3.21.1.3 CICLI PULIZIA (ID 1716)

Utilizzare questo parametro per impostare il numero dei cicli di pulizia avanti o indietro.

# P3.21.1.4 FREQUENZA PULIZIA AVANTI (ID 1717)

Utilizzare questo parametro per impostare il riferimento di frequenza dell'inverter per la marcia avanti del ciclo di pulizia automatica.

È possibile impostare la frequenza e i tempi previsti per il ciclo di pulizia utilizzando i parametri P3.21.1.4, P3.21.1.5, P3.21.1.6 e P3.21.1.7.

#### P3.21.1.5 TEMPO PULIZIA AVANTI (ID 1718)

Utilizzare questo parametro per impostare il tempo di funzionamento della frequenza di marcia avanti del ciclo di pulizia automatica. Vedere il parametro P3.21.1.4 Frequenza pulizia avanti.

#### P3.21.1.6 FREQUENZA PULIZIA INDIETRO (ID 1719)

Utilizzare questo parametro per impostare il riferimento di frequenza dell'inverter per la marcia indietro del ciclo di pulizia automatica. Vedere il parametro P3.21.1.4 Frequenza pulizia avanti.

# P3.21.1.7 TEMPO PULIZIA INDIETRO (ID 1720)

Utilizzare questo parametro per impostare il tempo di funzionamento della frequenza di marcia indietro del ciclo di pulizia automatica.

Vedere il parametro P3.21.1.4 Frequenza pulizia avanti.

# P3.21.1.8 TEMPO ACCELERAZIONE PULIZIA (ID 1721)

Utilizzare questo parametro per impostare il tempo di accelerazione del motore quando è attiva la pulizia automatica.

È possibile impostare le rampe di accelerazione e decelerazione per la funzione di pulizia automatica utilizzando i parametri P3.21.1.8 e P3.21.1.9.

# P3.21.1.9 TEMPO DECELERAZIONE PULIZIA (ID 1722)

Utilizzare questo parametro per impostare il tempo di decelerazione del motore quando è attiva la pulizia automatica.

È possibile impostare le rampe di accelerazione e decelerazione per la funzione di pulizia automatica utilizzando i parametri P3.21.1.8 e P3.21.1.9.

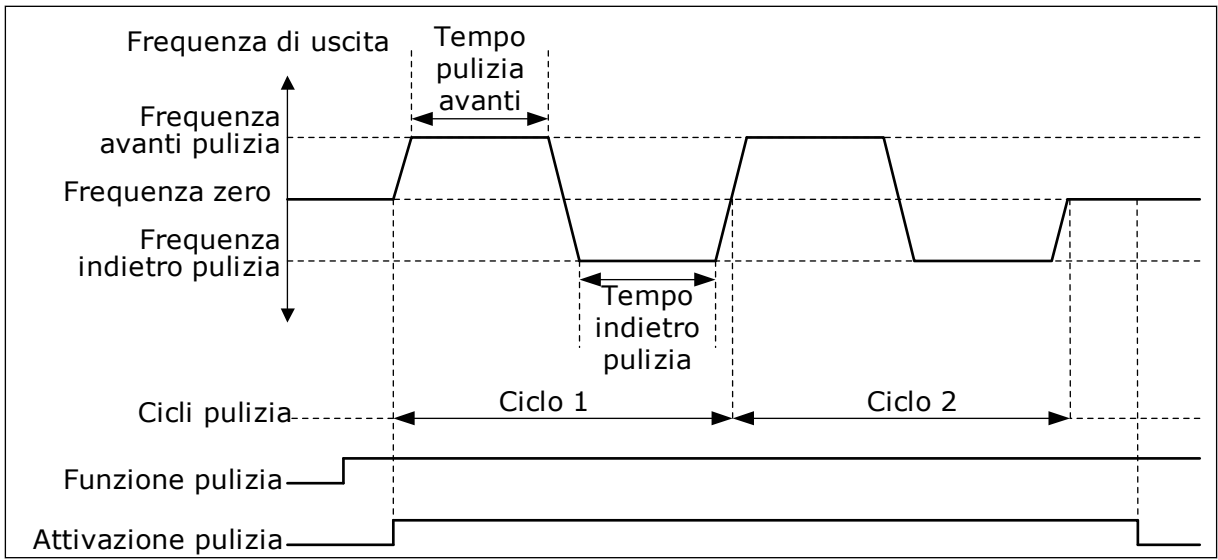

Fig. 91: la funzione di pulizia automatica

# 10.22.2 POMPA JOCKEY

# P3.21.2.1 FUNZIONE JOCKEY (ID 1674)

Utilizzare questo parametro per controllare la funzione pompa Jockey. Una pompa jockey è una pompa più piccola che mantiene la pressione nelle tubature, quando la pompa principale si trova in modalità standby. Ciò può accadere, ad esempio, di notte.

La funzione Pompa Jockey controlla una pompa jockey mediante un segnale di uscita digitale. È possibile utilizzare una pompa jockey se si utilizza un controllore PID per controllare la pompa principale. La funzione dispone di 3 modalità operative.

| Numero sele-<br>zione | Nome selezione        | Descrizione                                                                                                    |
|-----------------------|-----------------------|----------------------------------------------------------------------------------------------------|
| 0                     | Non usato             |                                                                                                    |
| 1                     | Standby PID           | La pompa jockey si avvia quando è attivo lo standby PID della<br>pompa principale. La pompa jockey si arresta quando la<br>pompa principale si riavvia dalla modalità standby.                                                                                                    |
| 2                     | Standby PID (Livello) | La pompa Jockey si avvia quando è attivo lo standby PID e il<br>segnale di feedback PID è al di sotto del livello specificato<br>dal parametro P3.21.2.2.<br>La pompa Jockey si arresta quando il segnale di feedback<br>PID è superiore al livello specificato nel parametro P3.21.2.3<br>o la pompa principale si riavvia dalla modalità standby. |

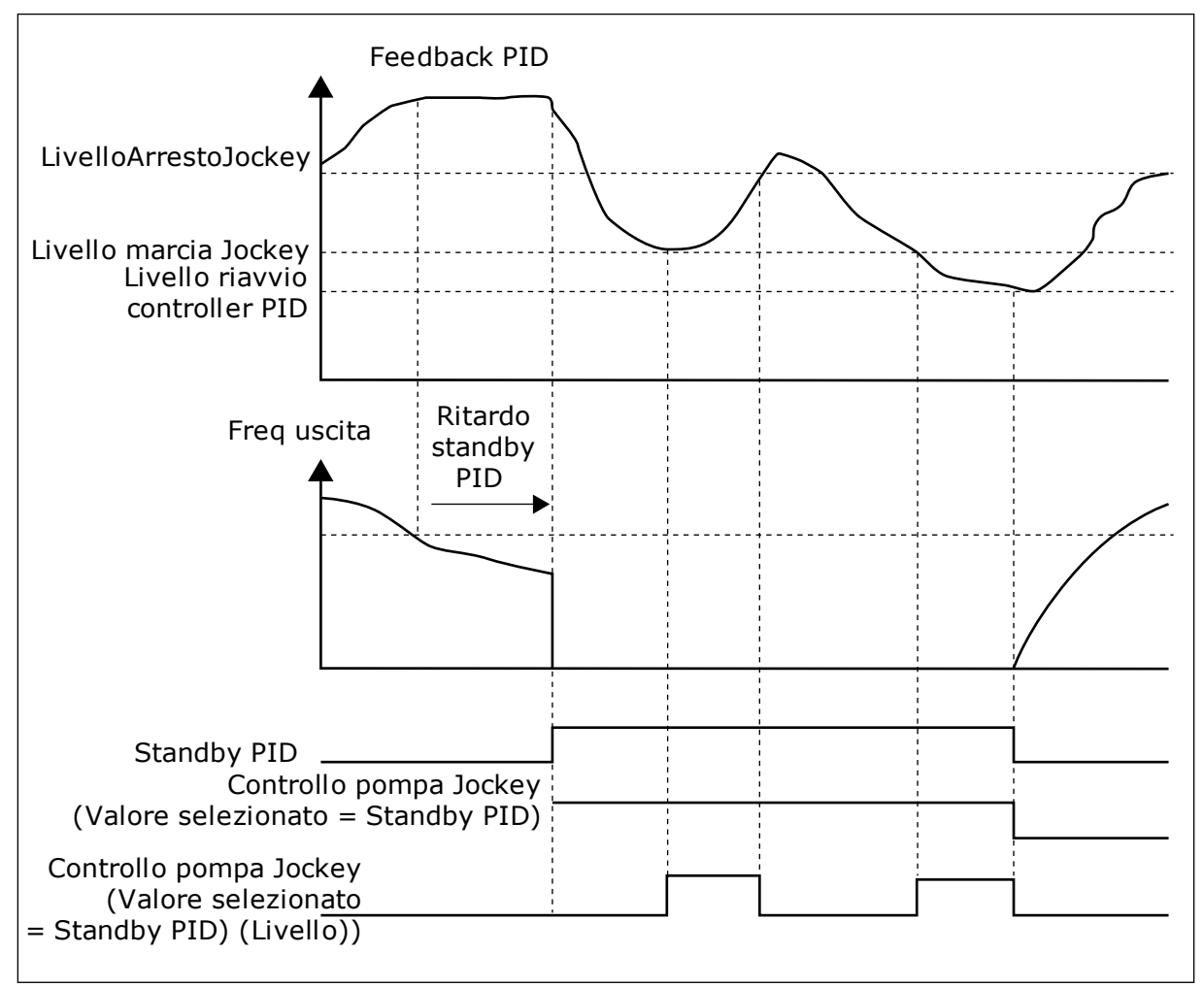

Fig. 92: la funzione Pompa jockey

# P3.21.2.2 LIVELLO MARCIA JOCKEY (ID 1675)

Utilizzare questo parametro per impostare il segnale di feedback PID in corrispondenza del quale la pompa Jockey si avvia quando la pompa principale è in modalità standby. La pompa Jockey si avvia quando è attivo lo standby PID e il segnale di feedback PID scende al di sotto del livello impostato in questo parametro.

# NOTA!

Questo parametro viene utilizzato solo se P3.21.2.1 = 2 Standby PID (livello).

# P3.21.2.3 LIV ARRESTO JOCKEY (ID 1676)

Utilizzare questo parametro per impostare il segnale di feedback PID in corrispondenza del quale la pompa Jockey si arresta quando la pompa principale è in modalità standby. La pompa Jockey si arresta quando è attivo lo standby PID e il segnale di feedback PID sale al di sopra del livello specificato in questo parametro oppure quando il controllore PID si riavvia dalla modalità standby.

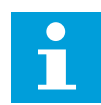

# NOTA!

Questo parametro viene utilizzato solo se P3.21.2.1 = 2 Standby PID (livello).

# 10.22.3 POMPA ADESCANTE

Una pompa adescante è una pompa più piccola che aspira la flangia di ingresso della pompa principale per evitare l'aspirazione di aria.

La funzione Pompa adescante controlla una pompa adescante mediante un segnale di uscita digitale. È possibile impostare un ritardo per l'avvio della pompa adescante prima che venga avviata la pompa principale. La pompa adescante funziona in maniera continua durante il funzionamento della pompa principale. Se la pompa principale entra in modalità standby, anche la pompa adescante si arresta per quel periodo. Quando si interrompe la modalità standby, la pompa principale e la pompa adescante si avviano contemporaneamente.

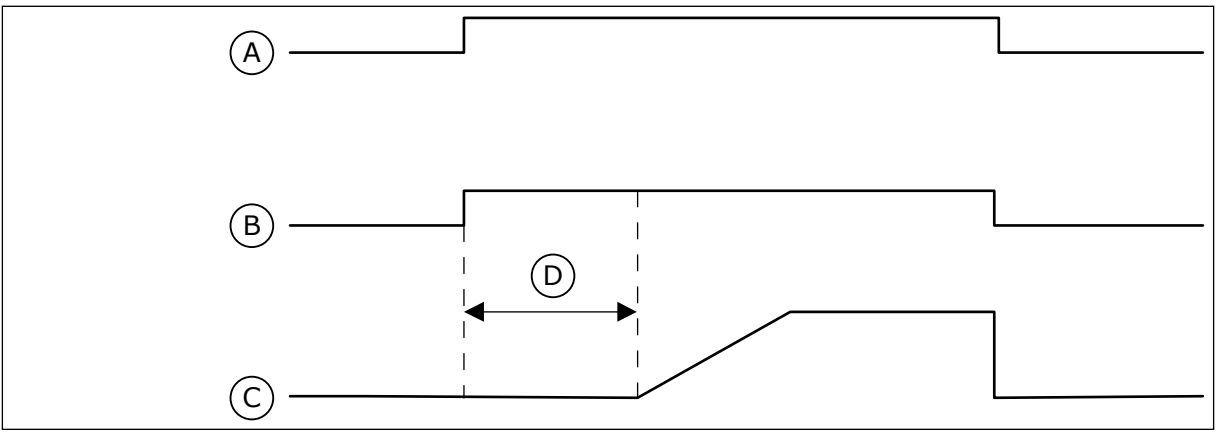

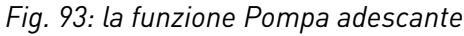

- A. Comando marcia (Pompa principale)
- B. Controllo pompa adescante (Segnale uscita digitale)

# P3.21.3.1 FUNZIONE ADESCAMENTO (ID 1677)

- C. Freq. uscita (Pompa principale)
- D. Tempo adesc.

Utilizzare questo parametro per abilitare la funzione pompa adescante. Una pompa adescante è una pompa più piccola che aspira la flangia di ingresso della pompa principale per evitare l'aspirazione di aria. La funzione Pompa adescante controlla una pompa adescante mediante un segnale di uscita relè.

# P3.21.3.2 TEMPO ADESCAMENTO (ID 1678)

Utilizzare questo parametro per impostare l'ora di funzionamento della pompa adescante prima che venga avviata la pompa principale.

# 10.23 FILTRO ARMONICHE AVANZATO

#### P3.22.1 LIMITE DI DISCONNESSIONE CONDENSATORE (ID 15510)

Utilizzare questo parametro per impostare il limite disconnessione per il filtro armoniche avanzato. Il valore è espresso in percentuale della potenza nominale dell'inverter.

#### P3.22.2 ISTERESI DI DISCONNESSIONE CONDENSATORE (ID 15511)

Utilizzare questo parametro per impostare l'isteresi di disconnessione per il filtro armoniche avanzato. Il valore è espresso in percentuale della potenza nominale dell'inverter.

#### P3.22.3 SOVRATEMPERATURA AHF (ID 15513)

Utilizzare questo parametro per impostare la tensione di ingresso digitale che attiva una sovratemperatura AHF (guasto ID 1118).

# P3.22.4 RISPOSTA DI GUASTO AHF (ID 15512)

Utilizzare questo parametro per selezionare la risposta dell'inverter a un guasto "Sovratemperatura AHF".

# 11 MONITORAGGIO GUASTI

Quando la diagnostica di controllo dell'inverter rileva una condizione anomala nel funzionamento dell'inverter, quest'ultimo genera una notifica. È possibile visualizzare la notifica sul display del pannello di controllo. Il display visualizza il codice, il nome e una breve descrizione del guasto o dell'allarme.

Le informazioni sull'origine indicano all'utente l'origine del guasto, cosa l'ha causato, dove si è verificato e altre informazioni dettagliate.

#### Sono disponibili 3 differenti tipi di notifica.

- Un'informazione non influisce sul funzionamento dell'inverter. È necessario resettare l'informazione.
- Un allarme informa l'utente relativamente a un funzionamento anomalo sull'inverter. In questo modo, l'inverter non si arresta. È necessario resettare l'allarme.
- Un guasto arresta l'inverter. È necessario resettare l'inverter e trovare una soluzione al problema.

È possibile programmare risposte differenti per alcuni guasti dell'applicazione. Per ulteriori informazioni, vedere il capitolo *5.9 Gruppo 3.9: Protezioni*.

Resettare il guasto utilizzando il tasto reset sul pannello di comando o tramite il morsetto I/O, il bus di campo o lo strumento per PC. I guasti vengono memorizzati nel menu Memoria guasti a cui è possibile accedere per esaminarli. Vedere i differenti codici guasto nel capitolo *11.3 Codici dei guasti*.

Prima di contattare il distributore o il produttore in merito a un funzionamento anomalo, munirsi di alcuni dati. Trascrivere tutto il testo visualizzato sul display, il codice guasto, l'ID guasto, le informazioni sull'origine, l'elenco dei guasti attivi e la Memoria guasti.

# 11.1 VIENE VISUALIZZATO UN GUASTO

Quando l'inverter mostra un guasto e si arresta, esaminare la causa del guasto e resettarlo.

È possibile resettare un guasto utilizzando 2 procedure: tramite il tasto reset e tramite un parametro.

#### **RIPRISTINO TRAMITE IL TASTO RESET**

1 Premere il tasto reset sul pannello di comando per 2 secondi.

#### **RIPRISTINO TRAMITE UN PARAMETRO NEL DISPLAY GRAFICO**

1 Andare al menu Diagnostica.

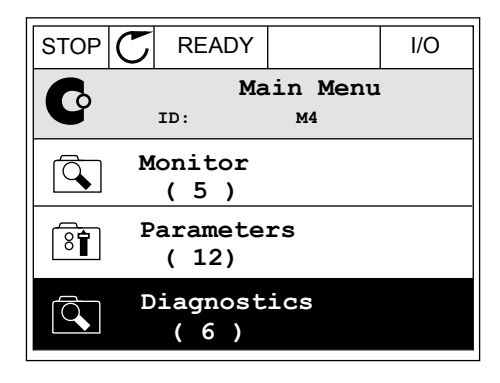

2 Andare al sottomenu Reset guasti.

| STOP |              | Y               | I/O   |
|------|--------------|-----------------|-------|
| C    | ID:          | Diagno:<br>M4.1 | stics |
|      | Active       | e fault         | S     |
|      | Reset        | faults          |       |
|      | Fault<br>(39 | histor<br>)     | У     |

3 Selezionare il parametro Reset guasti.

| STOP     | $\mathbb{C}$ | READY    |                 | I/O |
|----------|--------------|----------|-----------------|-----|
| 8        | I            | Re<br>D: | set fau<br>M4.2 | lts |
| *        | Re           | set fa   | ults            |     |
| (i) Help |              |          |                 |     |
|          |              |          |                 |     |

STOP

ALARM

FAULT

READY

RUN

#### **RIPRISTINO TRAMITE UN PARAMETRO NEL DISPLAY DI TESTO**

1 Andare al menu Diagnostica.

- 2 Utilizzare i pulsanti freccia su e giù per cercare il parametro Reset guasti.
- READY

3 Selezionare il valore *Sì* e premere OK.

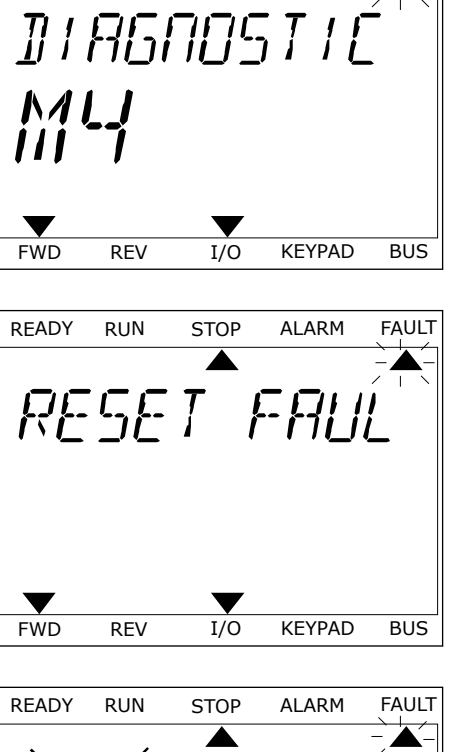

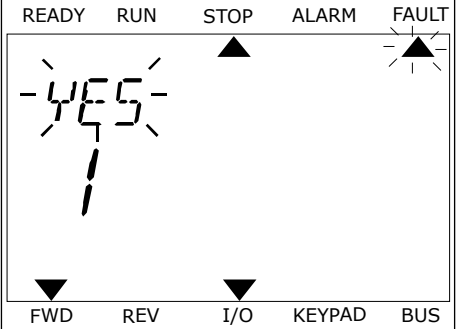

# 11.2 MEMORIA GUASTI

Nella Memoria guasti, è possibile ottenere maggiori informazioni sui guasti. La Memoria guasti può contenere un massimo di 40 guasti.

#### STUDIO DELLA MEMORIA GUASTI SUL DISPLAY GRAFICO

1 Per visualizzare maggiori informazioni su un guasto, andare alla Memoria guasti.

| STOP | C READY                 | I/O |
|------|-------------------------|-----|
|      | Diagnostics<br>ID: M4.1 | -   |
|      | Active faults<br>( 0 )  |     |
| 8    | Reset faults            |     |
|      | Fault history<br>( 39 ) |     |

2 Per esaminare i dati relativi a un guasto, premere il pulsante freccia destra.

| STOP | $\mathbb{C}$ | READ            | (             | I/O        |
|------|--------------|-----------------|---------------|------------|
|      | Fa           | ult h           | istory        |            |
|      | ID           | :               | M4.3.3        |            |
| !    | Ext<br>Fau   | ernal<br>lt old | Fault<br>8913 | 51<br>384s |
| !    | Ext<br>Fau   | ernal<br>lt old | Fault<br>8710 | 51<br>061s |
| !0   | Dev<br>Inf   | vice r<br>o old | emoved<br>862 | 39<br>537s |

3 I dati vengono visualizzati in un elenco.

| STOP 👅       | READY    |        | I/O    |
|--------------|----------|--------|--------|
| Fa           | ult hist | ory    |        |
|              | :        | М4.3.3 | . 2    |
| Code         |          |        | 39     |
| ID           |          |        | 380    |
| State        |          | In     | fo old |
| Date         |          | 7.1    | 2.2009 |
| Time         |          | 04     | :46:33 |
| Operating ti | me       | 8      | 62537s |
| Source 1     |          |        |        |
| Source 2     |          |        |        |
| Source 3     |          |        |        |

#### STUDIO DELLA MEMORIA GUASTI SUL DISPLAY DI TESTO

1 Premere OK per accedere alla Memoria guasti.

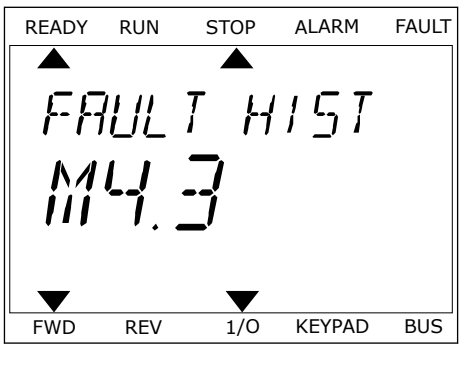

2 Per esaminare i dati relativi a un guasto, premere nuovamente OK.

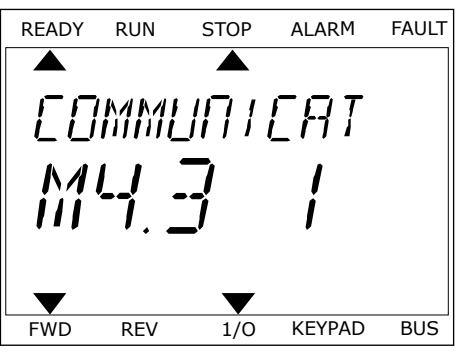

3 Utilizzare il pulsante freccia giù per esaminare tutti i dati.

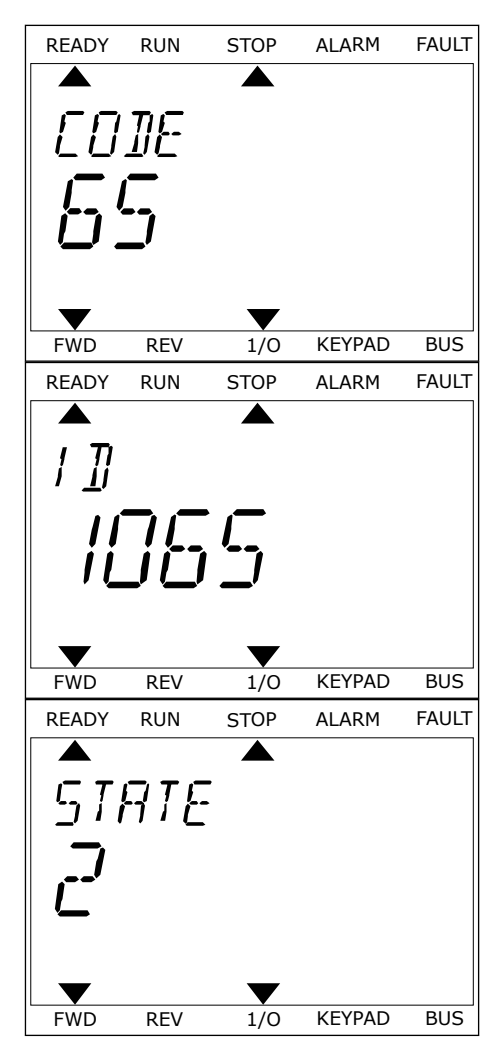

# 11.3 CODICI DEI GUASTI

| Codice<br>guasto | ID gua-<br>sto | Nome guasto                          | Possibile causa                                                                                                    | Modalità di correzione del guasto                                                                                                    |
|------------------|----------------|--------------------------------------|----------------------------------------------------------------------------------------------------|----------------------------------------------------------------------------------------------------|
| 1                | 1              | Sovracorrente (gua-<br>sto hardware) | La corrente sul cavo motore<br>è troppo elevata (>4*1 H). La<br>causa potrebbe essere una<br>delle seguenti.<br>• incremento di carico<br>improvviso<br>• corto circuito sui cavi<br>motore<br>• tipo di motore errato<br>• impostazioni dei para-<br>metri non eseguite cor-<br>rettamente | Controllare il carico.<br>Controllare il motore.<br>Controllare i cavi e i collegamenti.<br>Eseguire l'identificazione.<br>Impostare un tempo di accelera-<br>zione più lungo (P3.4.1.2 e<br>P3.4.2.2).                                                               |
|                  | 2              | Sovracorrente (gua-<br>sto software) |                                                                                                    |                                                                                                    |
| 2                | 10             | Sovratensione (gua-<br>sto hardware) | <ul> <li>La tensione DC link è superiore ai limiti.</li> <li>tempo di decelerazione troppo breve</li> <li>elevati picchi di sovratensione nell'alimentazione</li> </ul>                                                                                                    | Impostare un tempo di decelera-<br>zione più lungo (P3.4.1.3 e<br>P3.4.2.3).<br>Utilizzare il chopper o il resistore<br>di frenatura. Sono disponibili come<br>opzioni.<br>Attivare il controllore di sovraten-<br>sione.<br>Controllare la tensione di ingresso.     |
|                  | 11             | Sovratensione (gua-<br>sto software) |                                                                                                    |                                                                                                    |
| 3                | 20             | Guasto terra (guasto<br>hardware)    | La misurazione della cor-<br>rente indica che la somma<br>della corrente di fase del<br>motore non è zero.                                                                                                    | Controllare i cavi motore e il<br>motore.<br>Controllare i filtri.                                                                                                    |
|                  | 21             | Guasto terra (guasto<br>software)    |                                                                                                    |                                                                                                    |
|                  |                |                                      | <ul> <li>malfunzionamento nel-<br/>l'isolamento dei cavi o<br/>del motore</li> <li>malfunzionamento del<br/>filtro (du/dt, sinusoi-<br/>dale)</li> </ul>                                                                                                    |                                                                                                    |
| 5                | 40             | Interruttore di carica               | L'interruttore di carica è<br>chiuso e le informazioni di<br>feedback sono ancora<br>APERTE.<br>• malfunzionamento<br>operativo<br>• componente difettoso                                                                                                    | Resettare il guasto e riavviare l'in-<br>verter.<br>Controllare il segnale di feedback e<br>il collegamento del cavo tra la<br>scheda di controllo e la scheda di<br>alimentazione.<br>Se il guasto si ripresenta, chiedere<br>istruzioni al distributore più vicino. |

| Codice<br>guasto | ID gua-<br>sto | Nome guasto | Possibile causa                                                                                                    | Modalità di correzione del guasto                                                                                                    |
|------------------|----------------|-------------|----------------------------------------------------------------------------------------------------|----------------------------------------------------------------------------------------------------|
| 7                | 60             | Saturazione | <ul> <li>IGBT difettoso</li> <li>corto circuito desatura-<br/>zione nell'IGBT</li> <li>cortocircuito o sovrac-<br/>carico nel resistore di<br/>frenatura</li> </ul> | Questo guasto non può essere<br>ripristinato dal pannello di con-<br>trollo.<br>Disattivare l'alimentazione.<br>NON RIAVVIARE L'INVERTER o<br>COLLEGARE L'ALIMENTAZIONE!<br>Chiedere istruzioni al produttore. |

| Codice<br>guasto | ID gua-<br>sto | Nome guasto       | Possibile causa                                                                                                    | Modalità di correzione del guasto                                                                                                    |
|------------------|----------------|-------------------|----------------------------------------------------------------------------------------------------|----------------------------------------------------------------------------------------------------|
| 8                | 600            | Guasto di sistema | Non vi è comunicazione tra<br>la scheda di controllo e l'ali-<br>mentazione.                                                                                                    | Resettare il guasto e riavviare l'in-<br>verter.<br>Scaricare il software più recente<br>dal sito web di Danfoss Drives.<br>Aggiornare l'inverter.<br>Se il guasto si ripresenta, chiedere<br>istruzioni al distributore più vicino. |
|                  | 601            |                   |                                                                                                    |                                                                                                    |
|                  | 602            |                   | Componente difettoso.<br>Malfunzionamento opera-<br>tivo.                                                                                                    |                                                                                                    |
|                  | 603            |                   | Componente difettoso.<br>Malfunzionamento opera-<br>tivo.<br>La tensione dell'alimenta-<br>tore ausiliario nell'unità di<br>alimentazione è troppo<br>bassa.                                                                                                    |                                                                                                    |
|                  | 604            |                   | Componente difettoso.<br>Malfunzionamento opera-<br>tivo.<br>La tensione di una fase in<br>uscita non corrisponde al<br>valore di riferimento.<br>Guasto feedback.                                                                                                |                                                                                                    |
|                  | 605            |                   | Componente difettoso.<br>Malfunzionamento opera-<br>tivo.                                                                                                    |                                                                                                    |
|                  | 606            |                   | Il software dell'unità di con-<br>trollo non è compatibile con<br>il software dell'unità di ali-<br>mentazione.                                                                                                    |                                                                                                    |
|                  | 607            |                   | Non è possibile leggere la<br>versione del software. Sul-<br>l'unità di alimentazione non<br>è installato alcun software.<br>Componente difettoso.<br>Malfunzionamento operativo<br>(problema nella scheda di<br>alimentazione o nella<br>scheda di rilevazione). |                                                                                                    |
|                  | 608            |                   | Un sovraccarico della CPU.                                                                                                    |                                                                                                    |
|                  | 609            |                   | Componente difettoso.<br>Malfunzionamento opera-<br>tivo.                                                                                                    | Resettare il guasto e spegnere due<br>volte l'inverter.<br>Scaricare il software più recente<br>dal sito web di Danfoss Drives.<br>Aggiornare l'inverter.                                                                            |

| Codice<br>guasto | ID gua-<br>sto | Nome guasto       | Possibile causa                                                                                                    | Modalità di correzione del guasto                                                                                                    |
|------------------|----------------|-------------------|----------------------------------------------------------------------------------------------------|----------------------------------------------------------------------------------------------------|
| 8                | 610            | Guasto di sistema | Componente difettoso.<br>Malfunzionamento opera-<br>tivo.                                                                                              | Resettare il guasto e riavviare.<br>Scaricare il software più recente<br>dal sito web di Danfoss Drives.<br>Aggiornare l'inverter.<br>Se il guasto si ripresenta, chiedere<br>istruzioni al distributore più vicino. |
|                  | 614            |                   | Errore di configurazione.<br>Errore software.<br>Componente difettoso (una<br>scheda di controllo difet-<br>tosa).<br>Malfunzionamento opera-<br>tivo. |                                                                                                    |
|                  | 647            |                   | Componente difettoso.<br>Malfunzionamento opera-<br>tivo.                                                                                              |                                                                                                    |
|                  | 648            |                   | Malfunzionamento opera-<br>tivo.<br>Il software di sistema non è<br>compatibile con l'applica-<br>zione.                                               |                                                                                                    |
|                  | 649            |                   | Un sovraccarico delle<br>risorse.<br>Un malfunzionamento<br>durante il caricamento, il<br>ripristino o il salvataggio dei<br>parametri.                | Caricare le impostazioni predefi-<br>nite in fabbrica.<br>Scaricare il software più recente<br>dal sito web di Danfoss Drives.<br>Aggiornare l'inverter.                                                             |

| Codice<br>guasto | ID gua-<br>sto | Nome guasto                 | Possibile causa                                                                                                    | Modalità di correzione del guasto                                                                                                    |
|------------------|----------------|-----------------------------|----------------------------------------------------------------------------------------------------|----------------------------------------------------------------------------------------------------|
| 8                | 667            | Guasto di sistema           | Ethernet PHY non è ricono-<br>sciuto o è in uno stato<br>errato.                                                                                                    | Resettare il guasto e riavviare l'in-<br>verter.<br>Scaricare il software più recente<br>dal sito web di Danfoss Drives.<br>Aggiornare l'inverter.<br>Se il guasto si ripresenta, chiedere<br>istruzioni al distributore più vicino.                                                                                                    |
|                  | 670            |                             | La tensione di uscita è<br>troppo bassa a causa di una<br>sovraccarico, un compo-<br>nente difettoso o un corto<br>circuito.                                                                                     | Controllare il caricamento dell'u-<br>scita ausiliaria.<br>Resettare il guasto e riavviare l'in-<br>verter.<br>Scaricare il software più recente<br>dal sito web di Danfoss Drives.<br>Aggiornare l'inverter.<br>Se il guasto si ripresenta, chiedere<br>istruzioni al distributore più vicino.                                          |
|                  | 827            |                             | Chiave di licenza non valida/<br>errata fornita (tramite pan-<br>nello di comando o VCX).<br>La chiave di licenza è errata<br>o non è adatta per questo<br>inverter.                                             | Resettare il guasto e riavviare l'in-<br>verter.<br>Immettere di nuovo la chiave di<br>licenza per l'inverter.<br>Scaricare il software più recente<br>dal sito web di Danfoss Drives.<br>Aggiornare l'inverter.<br>Se il guasto si ripresenta, chiedere<br>istruzioni al distributore più vicino.                                       |
|                  | 828            |                             | La chiave di licenza<br>immessa è stata accettata e<br>memorizzata nell'inverter.                                                                                                    | -                                                                                                    |
|                  | 829            |                             | Nuove licenze sono state<br>utilizzate dal precedente<br>avvio.                                                                                                    | -                                                                                                    |
|                  | 830            |                             | Le licenze sono state<br>rimosse dall'inverter.                                                                                                    | -                                                                                                    |
| 9                | 80             | Sottotensione (gua-<br>sto) | La tensione DC link è infe-<br>riore ai limiti.<br>• tensione troppo bassa<br>• componente difettoso<br>• un fusibile di ingresso<br>difettoso<br>• l'interruttore di ali-<br>mentazione esterno<br>non è chiuso | In caso di un'interruzione tempora-<br>nea dell'alimentazione, resettare il<br>guasto e riavviare l'inverter.<br>Controllare l'alimentazione. Se l'a-<br>limentazione è sufficiente, allora il<br>guasto è interno.<br>verificare che non vi siano guasti<br>sulla rete elettrica.<br>Chiedere istruzioni al distributore<br>più vicino. |
|                  |                |                             | NOTA!                                                                                                    |                                                                                                    |
|                  |                |                             | Questo guasto si attiva sol-<br>tanto se l'inverter si trova<br>nello stato di marcia.                                                                                                    |                                                                                                    |

| Codice<br>guasto | ID gua-<br>sto | Nome guasto                                               | Possibile causa                                                                                                    | Modalità di correzione del guasto                                                                                                    |
|------------------|----------------|-----------------------------------------------------------|----------------------------------------------------------------------------------------------------|----------------------------------------------------------------------------------------------------|
| 10               | 91             | Fase di ingresso                                          | <ul> <li>malfunzionamento del-<br/>l'alimentazione</li> <li>fusibile difettoso o<br/>malfunzionamento dei<br/>cavi di alimentazione</li> <li>Il carico deve essere almeno<br/>del 10-20% perché la super-<br/>visione funzioni.</li> </ul> | Controllare l'alimentazione, i fusi-<br>bili e il cavo di alimentazione, il<br>ponte raddrizzatore e il gate del<br>tiristore (MR6->).                                                                            |
| 11               | 100            | Supervisione fase di<br>uscita                            | La misurazione della cor-<br>rente indica che non vi è<br>corrente su una fase del<br>motore.<br>• malfunzionamento del<br>motore o dei cavi del<br>motore<br>• malfunzionamento del<br>filtro (du/dt, sinusoi-<br>dale)                   | Controllare il motore e il relativo<br>cavo.<br>Controllare il filtro du/dt o sinusoi-<br>dale.                                                                                                    |
| 12               | 110            | Supervisione chopper<br>di frenatura (guasto<br>hardware) | Assenza di un resistore di<br>frenatura. Il resistore di fre-<br>natura è rotto. Chopper di<br>frenatura difettoso.                                                                                                    | Controllare il resistore di frenatura<br>e il cablaggio.<br>Se questi sono in buone condizioni,<br>allora il guasto riguarda il resi-<br>store o il chopper. Chiedere istru-<br>zioni al distributore più vicino. |
|                  | 111            | Allarme saturazione<br>del chopper di frena-<br>tura      |                                                                                                    |                                                                                                    |
| 13               | 120            | Temperatura insuffi-<br>ciente inverter (gua-<br>sto)     | Temperatura troppo bassa<br>nel dissipatore di calore del-<br>l'unità di alimentazione o<br>nella scheda di alimenta-<br>zione.                                                                                                    | La temperatura ambiente è troppo<br>bassa per l'inverter. Spostare l'in-<br>verter in un luogo più caldo.                                                                                                    |
| Codice<br>guasto | ID gua-<br>sto | Nome guasto                                                                   | Possibile causa                                                                               | Modalità di correzione del guasto                                                                                                    |  |  |
|------------------|----------------|-------------------------------------------------------------------------------|-----------------------------------------------------------------------------------------------|----------------------------------------------------------------------------------------------------|--|--|
| 14               | 130            | Surriscaldamento<br>inverter (guasto, dis-<br>sipatore)                       | Temperatura troppo alta nel<br>dissipatore di calore dell'u-<br>nità di alimentazione o nella | Controllare l'effettiva quantità e<br>l'effettivo flusso di aria di raffred-<br>damento.<br>Verificare che non vi sia polvere sul<br>dissipatore di calore.<br>Controllare la temperatura<br>ambiente.<br>Accertarsi che la frequenza di<br>commutazione non sia troppo alta<br>rispetto alla temperatura ambiente<br>e al carico del motore.<br>Controllare la ventola di raffredda-<br>mento. |  |  |
|                  | 131            | Surriscaldamento<br>inverter (allarme, dis-<br>sipatore)                      | limiti di temperatura del<br>dissipatore differiscono per i<br>vari telai.                    |                                                                                                    |  |  |
|                  | 132            | Surriscaldamento<br>inverter (guasto,<br>scheda)                              |                                                                                               |                                                                                                    |  |  |
|                  | 133            | Surriscaldamento<br>inverter (allarme,<br>scheda)                             |                                                                                               |                                                                                                    |  |  |
|                  | 136            | Temperatura del cir-<br>cuito di protezione da<br>sovratensione<br>(allarme)  | Capacità di uscita troppo<br>elevata o un guasto terra<br>nella rete fluttuante.              | Controllare i cavi e il motore.                                                                                                    |  |  |
|                  | 137            | Temperatura del cir-<br>cuito di protezione da<br>sovratensione (gua-<br>sto) | Capacità di uscita troppo<br>elevata o un guasto terra<br>nella rete fluttuante.              | Controllare i cavi e il motore.                                                                                                    |  |  |
| 15               | 140            | Stallo motore                                                                 | ll motore è in stallo.                                                                        | Controllare il motore e il carico.                                                                                                    |  |  |
| 16               | 150            | Surriscaldamento<br>motore                                                    | Il carico sul motore è troppo<br>pesante.                                                     | Diminuire il carico del motore. In<br>assenza di un sovraccarico del<br>motore, controllare i parametri<br>relativi alla protezione termica<br>(gruppo di parametri 3.9 Prote-<br>zioni).                                                                                                    |  |  |
| 17               | 160            | Sottocarico motore                                                            | Il carico sul motore è insuf-<br>ficiente.                                                    | Controllare il carico.<br>Controllare i parametri.<br>Controllare i filtri du/dt e sinusoi-<br>dale.                                                                                                    |  |  |
| 19               | 180            | Sovraccarico di<br>potenza (supervisione<br>a breve termine)                  | La potenza dell'inverter è<br>troppo alta.                                                    | Ridurre il carico.<br>Verificare le dimensioni dell'inver-<br>ter. Verificare se sono troppo pic-<br>cole per il carico.                                                                                                    |  |  |
|                  | 181            | Sovraccarico di<br>potenza (supervisione<br>a lungo termine)                  |                                                                                               |                                                                                                    |  |  |

| Codice<br>guasto | ID gua-<br>sto | Nome guasto      | Possibile causa                                                                                                    | Modalità di correzione del guasto                                                                            |
|------------------|----------------|------------------|----------------------------------------------------------------------------------------------------|----------------------------------------------------------------------------------------------------|
| 25               | 240            | Err. ctrl motore | Questo guasto è disponibile<br>solo se si utilizza un'appli-                                                                                                    | Resettare il guasto e riavviare l'in-<br>verter.                                                             |
|                  | 241            |                  | cazione personalizzata dal-<br>l'utente. Malfunzionamento<br>nell'identificazione dell'an-<br>golo di avvio.                                                                                                    | Aumentare la corrente per l'identi-<br>ficazione.<br>Per maggiori informazioni, vedere<br>la Memoria guasti. |
|                  |                |                  | <ul> <li>Il rotore si muove<br/>durante l'identifica-<br/>zione.</li> <li>Il nuovo anglo non cor-<br/>risponde al valore pre-<br/>cedente.</li> </ul>                                                                                                    |                                                                                                    |
| 26               | 250            | Impedim. avvio   | Non è possibile avviare l'in-<br>verter. Quando la funzione<br>Richiesta marcia è ON, viene<br>caricato sull'inverter un<br>nuovo software (un firm-<br>ware o un'applicazione),<br>un'impostazione parametro<br>o qualsiasi altro file che<br>condizioni il funzionamento<br>dell'inverter. | Resettare il guasto e arrestare l'in-<br>verter.<br>Caricare il software e avviare l'in-<br>verter.          |
| 29               | 280            | Termistore Atex  | Il termistore ATEX indica la<br>presenza di una sovratem-<br>peratura.                                                                                                    | Resettare il guasto. Controllare il<br>termistore e i relativi collegamenti.                                 |

| Codice<br>guasto | ID gua-<br>sto | Nome guasto                   | Possibile causa                                                                                                    | Modalità di correzione del guasto                                                                                                    |  |  |
|------------------|----------------|-------------------------------|----------------------------------------------------------------------------------------------------|----------------------------------------------------------------------------------------------------|--|--|
| 30               | 290            | Disab sicura off              | Il segnale di disabilitazione<br>sicura off A non consente di<br>impostare l'inverter sullo<br>stato PRONTO.                        | Resettare il guasto e riavviare l'in-<br>verter.<br>Controllare i segnali dalla scheda<br>di controllo all'unità di alimenta-                                  |  |  |
|                  | 291            | Disab sicura off              | ll segnale di disabilitazione<br>sicura off B non consente di<br>impostare l'inverter sullo<br>stato PRONTO.                        |                                                                                                    |  |  |
|                  | 500            | Configurazione sicu-<br>rezza | è stato installato l'interrut-<br>tore della configurazione di<br>sicurezza.                                                        | Rimuovere l'interruttore della con-<br>figurazione di sicurezza dalla<br>scheda di controllo.                                                                  |  |  |
|                  | 501            | Configurazione sicu-<br>rezza | Sono presenti troppe schede<br>opzionali STO. è consentita<br>una sola scheda.                                                      | Tenere una sola delle schede<br>opzionali STO. Rimuovere le altre.<br>Vedere il manuale della sicurezza.                                                       |  |  |
|                  | 502            | Configurazione sicu-<br>rezza | La scheda opzionale STO è<br>stata installata in uno slot<br>errato.                                                                | Inserire la scheda opzionale STO<br>nello slot corretto. Vedere il<br>manuale della sicurezza.                                                                 |  |  |
|                  | 503            | Configurazione sicu-<br>rezza | Non vi è alcun interruttore<br>della configurazione di sicu-<br>rezza sulla scheda di con-<br>trollo.                               | Installare l'interruttore della confi-<br>gurazione di sicurezza sulla scheda<br>di controllo. Vedere il manuale<br>della sicurezza.                           |  |  |
|                  | 504            | Configurazione sicu-<br>rezza | L'interruttore della configu-<br>razione di sicurezza non è<br>stato installato corretta-<br>mente sulla scheda di con-<br>trollo.  | Installare l'interruttore della confi-<br>gurazione di sicurezza sulla scheda<br>di controllo in posizione corretta.<br>Vedere il manuale della sicurezza.     |  |  |
|                  | 505            | Configurazione sicu-<br>rezza | L'interruttore della configu-<br>razione di sicurezza non è<br>stato installato corretta-<br>mente sulla scheda opzio-<br>nale STO. | Controllare l'installazione dell'in-<br>terruttore della configurazione di<br>sicurezza sulla scheda opzionale<br>STO. Vedere il manuale della sicu-<br>rezza. |  |  |
|                  | 506            | Configurazione sicu-<br>rezza | La comunicazione con la<br>scheda opzionale STO è<br>assente.                                                                       | Controllare l'installazione della<br>scheda opzionale STO. Vedere il<br>manuale della sicurezza.                                                               |  |  |
|                  | 507            | Configurazione sicu-<br>rezza | La scheda opzionale STO<br>non è compatibile con<br>l'hardware.                                                                     | Resettare l'inverter e riavviarlo. Se<br>il guasto si ripresenta, chiedere<br>istruzioni al distributore più vicino.                                           |  |  |

| Codice<br>guasto | ID gua-<br>sto | Nome guasto                | Possibile causa                                                                                                    | Modalità di correzione del guasto                                                                                                    |
|------------------|----------------|----------------------------|----------------------------------------------------------------------------------------------------|----------------------------------------------------------------------------------------------------|
| 30               | 520            | Diagnostica sicurezza      | Gli ingressi STO hanno uno<br>stato differente.                                                                                      | Controllare l'interruttore di sicu-<br>rezza esterno. Controllare il colle-<br>gamento e il cavo di ingresso del-<br>l'interruttore di sicurezza.<br>Resettare l'inverter e riavviare.<br>Se il guasto si ripresenta, chiedere<br>istruzioni al distributore più vicino. |
|                  | 521            | Diagnostica sicurezza      | Malfunzionamento nella dia-<br>gnostica del termistore<br>ATEX. Il collegamento nel-<br>l'ingresso del termistore<br>ATEX è assente. | Resettare l'inverter e riavviare.<br>Se il guasto si ripresenta, sosti-<br>tuire la scheda opzionale.                                                                                                    |
|                  | 522            | Diagnostica sicurezza      | Corto circuito nel collega-<br>mento dell'ingresso del ter-<br>mistore ATEX.                                                         | Controllare il collegamento dell'in-<br>gresso del termistore ATEX.<br>Controllare il collegamento dell'A-<br>TEX esterno.<br>Controllare il termistore ATEX<br>esterno.                                                                                                 |
|                  | 523            | Diagnostica sicurezza      | Si è verificato un problema<br>nel circuito di sicurezza<br>interno.                                                                 | Resettare l'inverter e riavviare.<br>Se il guasto si ripresenta, chiedere<br>istruzioni al distributore più vicino.                                                                                                    |
|                  | 524            | Diagnostica sicurezza      | Sovratensione nella scheda<br>opzionale di sicurezza                                                                                 | Resettare l'inverter e riavviare.<br>Se il guasto si ripresenta, chiedere<br>istruzioni al distributore più vicino.                                                                                                    |
|                  | 525            | Diagnostica sicurezza      | Sottotensione nella scheda<br>opzionale di sicurezza                                                                                 | Resettare l'inverter e riavviare.<br>Se il guasto si ripresenta, chiedere<br>istruzioni al distributore più vicino.                                                                                                    |
|                  | 526            | Diagnostica sicurezza      | Malfunzionamento interno<br>nella CPU della scheda<br>opzionale di sicurezza o<br>nella gestione della memo-<br>ria                  | Resettare l'inverter e riavviare.<br>Se il guasto si ripresenta, chiedere<br>istruzioni al distributore più vicino.                                                                                                    |
|                  | 527            | Diagnostica sicurezza      | Malfunzionamento interno<br>della funzione di sicurezza                                                                              | Resettare l'inverter e riavviare.<br>Se il guasto si ripresenta, chiedere<br>istruzioni al distributore più vicino.                                                                                                    |
|                  | 530            | Coppia di sicurezza<br>off | è stato collegato un arresto<br>di emergenza oppure è stata<br>attivata qualche altra fun-<br>zionalità STO.                         | Quando viene attivata la funzione<br>STO, l'inverter è in sicurezza.                                                                                                    |

| Codice<br>guasto | ID gua-<br>sto | Nome guasto                           | Possibile causa                                                                                                    | Modalità di correzione del guasto                                                                                      |
|------------------|----------------|---------------------------------------|----------------------------------------------------------------------------------------------------|----------------------------------------------------------------------------------------------------|
| 32               | 311            | Raffreddamento ven-<br>tola           | La velocità della ventola non<br>corrisponde in modo preciso<br>al riferimento di velocità,<br>ma l'inverter funziona cor-<br>rettamente. Questo guasto<br>viene visualizzato solo nella<br>taglia MR7 e negli inverter<br>di taglia più grande. | Resettare il guasto e riavviare l'in-<br>verter. Pulire o sostituire la ven-<br>tola.                                  |
|                  | 312            | Raffreddamento ven-<br>tola           | è stato raggiunto il limite di<br>durata della ventola (ovvero,<br>50.000 h).                                                                                                    | Sostituire la ventola e resettare il<br>relativo contatore.                                                            |
| 33               | 320            | Fire mode attivo                      | La modalità Fire mode del-<br>l'inverter è abilitata. Le pro-<br>tezioni dell'inverter non<br>sono in uso.<br>Questo allarme viene reset-<br>tato automaticamente<br>quando si disabilita Fire<br>mode.                                          | Controllare le impostazioni dei<br>parametri e i segnali. Alcune pro-<br>tezioni dell'inverter sono disabili-<br>tate. |
| 37 361           |                | Dispositivo cambiato<br>(stesso tipo) | L'unità di alimentazione è<br>stata sostituita con una<br>nuova delle stesse dimen-<br>sioni. Il dispositivo è pronto<br>per l'uso. I parametri sono<br>disponibili nell'inverter.                                                               | Resettare il guasto.<br>L'inverter si riavvia dopo il reset<br>del guasto.                                             |
|                  | 362            | Dispositivo cambiato<br>(stesso tipo) | La scheda opzionale nello<br>slot B è stata sostituita con<br>una nuova utilizzata in pre-<br>cedenza nel medesimo slot.<br>Il dispositivo è pronto per<br>l'uso.                                                                                | Resettare il guasto. L'inverter uti-<br>lizza le impostazioni dei parametri<br>precedenti.                             |
|                  | 363            | Dispositivo cambiato<br>(stesso tipo) | Stessa causa di ID362 ma<br>con riferimento allo slot C.                                                                                                    |                                                                                                    |
|                  | 364            | Dispositivo cambiato<br>(stesso tipo) | Stessa causa di ID362 ma<br>con riferimento allo slot D.                                                                                                    |                                                                                                    |
|                  | 365            | Dispositivo cambiato<br>(stesso tipo) | Stessa causa di ID362 ma<br>con riferimento allo slot E.                                                                                                    |                                                                                                    |

| Codice<br>guasto | ID gua-<br>sto                                                                 | Nome guasto                           | Possibile causa                                                                                                    | Modalità di correzione del guasto                                                                                                    |  |
|------------------|--------------------------------------------------------------------------------|---------------------------------------|----------------------------------------------------------------------------------------------------|----------------------------------------------------------------------------------------------------|--|
| 38               | 372                                                                            | Dispositivo aggiunto<br>(stesso tipo) | Si è inserita una scheda<br>opzionale nello slot B. La<br>scheda opzionale era stata<br>già utilizzata in precedenza<br>nel medesimo slot. Il dispo-<br>sitivo è pronto per l'uso. | L'inverter è pronto per l'uso. L'in-<br>verter utilizza le impostazioni dei<br>parametri precedenti.                                                                                                    |  |
|                  | 373                                                                            | Dispositivo aggiunto<br>(stesso tipo) | Stessa causa di ID372 ma<br>con riferimento allo slot C.                                                                                                    |                                                                                                    |  |
|                  | 374                                                                            | Dispositivo aggiunto<br>(stesso tipo) | Stessa causa di ID372 ma<br>con riferimento allo slot D.                                                                                                    |                                                                                                    |  |
|                  | 375                                                                            | Dispositivo aggiunto<br>(stesso tipo) | Stessa causa di ID372 ma<br>con riferimento allo slot E.                                                                                                    |                                                                                                    |  |
| 39               | 382 Dispositivo rimosso è stata rimossa una scheda opzionale dallo slot A o B. |                                       | Il dispositivo non è disponibile.<br>Resettare il guasto.                                                                                                    |                                                                                                    |  |
|                  | 383                                                                            | Dispositivo rimosso                   | Stessa causa di ID380 ma<br>con riferimento allo slot C                                                                                                    |                                                                                                    |  |
|                  | 384                                                                            | Dispositivo rimosso                   | Stessa causa di ID380 ma<br>con riferimento allo slot D                                                                                                    |                                                                                                    |  |
|                  | 385                                                                            | Dispositivo rimosso                   | Stessa causa di ID380 ma<br>con riferimento allo slot E                                                                                                    |                                                                                                    |  |
| 40               | 390                                                                            | Dispositivo scono-<br>sciuto          | è stato collegato un disposi-<br>tivo sconosciuto (unità di ali-<br>mentazione/scheda opzio-<br>nale)                                                                              | Il dispositivo non è disponibile. Se il<br>guasto si ripresenta, chiedere<br>istruzioni al distributore più vicino.                                                                                                    |  |
| 41               | 400 Temperatura IGBT                                                           |                                       | La temperatura IGBT calco-<br>lata è troppo alta.<br>• carico motore troppo<br>elevato<br>• temperatura ambiente<br>troppo alta<br>• malfunzionamento<br>hardware                  | Controllare le impostazioni dei<br>parametri.<br>Verificare l'effettiva quantità e l'ef-<br>fettivo flusso di aria di raffredda-<br>mento.<br>Controllare la temperatura<br>ambiente.<br>Verificare che non vi sia polvere sul<br>dissipatore di calore.<br>Accertarsi che la frequenza di<br>commutazione non sia troppo alta<br>rispetto alla temperatura ambiente<br>e al carico del motore.<br>Controllare la ventola di raffredda-<br>mento.<br>Eseguire l'identificazione. |  |

| Codice<br>guasto | ID gua-<br>sto | Nome guasto                                                                                                    | Possibile causa                                                                                                    | Modalità di correzione del guasto                                                                                                    |  |  |
|------------------|----------------|----------------------------------------------------------------------------------------------------|----------------------------------------------------------------------------------------------------|----------------------------------------------------------------------------------------------------|--|--|
| 44               | 431            | Dispositivo cambiato<br>(tipo diverso)                                                                                                    | è presente una nuova unità<br>di alimentazione di tipo dif-<br>ferente. I parametri non<br>sono disponibili nelle impo-<br>stazioni.                                      | Resettare il guasto.<br>L'inverter si riavvia dopo il reset<br>del guasto.<br>Impostare nuovamente i parametri<br>dell'unità di alimentazione.                                    |  |  |
|                  | 433            | Dispositivo cambiato<br>(tipo diverso)                                                                                                    | La scheda opzionale nello<br>slot C è stata sostituita con<br>una nuova non utilizzata in<br>precedenza nel medesimo<br>slot. Nessuna impostazione<br>parametri salvata.  | Resettare il guasto. Impostare di<br>nuovo i parametri della scheda<br>opzionale.                                                                                                 |  |  |
|                  | 434            | Dispositivo cambiato<br>(tipo diverso)                                                                                                    | Stessa causa di ID433 ma<br>con riferimento allo slot D.                                                                                                    |                                                                                                    |  |  |
|                  | 435            | Dispositivo cambiato<br>(tipo diverso)                                                                                                    | Stessa causa di ID433 ma<br>con riferimento allo slot D.                                                                                                    |                                                                                                    |  |  |
| 45               | 441            | Dispositivo aggiunto<br>(tipo diverso)                                                                                                    | è presente una nuova unità<br>di alimentazione di tipo dif-<br>ferente. I parametri non<br>sono disponibili nelle impo-<br>stazioni.                                      | Resettare il guasto.<br>L'inverter si riavvia dopo il reset<br>del guasto.<br>Impostare nuovamente i parametri<br>dell'unità di alimentazione.                                    |  |  |
|                  | 443            | Dispositivo aggiunto<br>(tipo diverso)                                                                                                    | Una nuova scheda opzio-<br>nale, non utilizzata in prece-<br>denza nel medesimo slot, è<br>stata inserita nello slot C.<br>Nessuna impostazione dei<br>parametri salvata. | Impostare di nuovo i parametri<br>della scheda opzionale.                                                                                                    |  |  |
|                  | 444            | Dispositivo aggiunto<br>(tipo diverso)                                                                                                    | Stessa causa di ID443 ma<br>con riferimento allo slot D.                                                                                                    |                                                                                                    |  |  |
|                  | 445            | Dispositivo aggiunto<br>(tipo diverso)                                                                                                    | Stessa causa di ID443 ma<br>con riferimento allo slot E.                                                                                                    |                                                                                                    |  |  |
| 46               | 662            | Orologio in tempo<br>reale                                                                                                    | La tensione della batteria<br>RTC è bassa.                                                                                                    | Sostituire la batteria.                                                                                                    |  |  |
| 47               | 663            | Software aggiornato                                                                                                    | Il software dell'inverter è<br>stato aggiornato (l'intero<br>pacchetto software o un'ap-<br>plicazione).                                                                  | Non è richiesta alcuna procedura.                                                                                                    |  |  |
| 50               | 1050           | Err liv Al basso<br>Almeno uno dei segnali di<br>ingresso analogico disponi<br>bili è sceso al di sotto del<br>50% dell'escursione di<br>segnale minima.<br>Un cavo di controllo è difet<br>toso o allentato.<br>Malfunzionamento in un'or<br>gine del segnale. |                                                                                                    | Sostituire le parti difettose.<br>Controllare il circuito degli ingressi<br>analogici.<br>Accertarsi che il parametro Escur-<br>sione segnale AI1 sia impostato<br>correttamente. |  |  |

| Codice<br>guasto | ID gua-<br>sto | Nome guasto                            | Possibile causa                                                                                                    | Modalità di correzione del guasto                                                                                                    |  |  |
|------------------|----------------|----------------------------------------|----------------------------------------------------------------------------------------------------|----------------------------------------------------------------------------------------------------|--|--|
| 51               | 1051           | Guasto esterno -<br>dispositivo        | è stato attivato il segnale di<br>ingresso digitale selezionato<br>tramite il parametro<br>P3.5.1.11 o P3.5.1.12.                                  | Si tratta di un guasto definito dal-<br>l'utente.<br>Controllare gli ingressi digitali e i<br>diagrammi tecnici.                                                                                                    |  |  |
| 52               | 1052           | Guasto comunica-<br>zione pannello     | Il collegamento tra il pan-<br>nello di controllo e l'inverter                                                                                     | Controllare il collegamento del<br>pannello di controllo e il relativo                                                                                                    |  |  |
|                  | 1352           |                                        | é difettoso.                                                                                                    | cavo se disponibile.                                                                                                    |  |  |
| 53               | 1053           | Guasto comunica-<br>zione bus di campo | Il collegamento dati tra il<br>master del bus di campo e<br>la scheda del bus di campo<br>è difettoso.                                             | Controllare l'installazione e il<br>master del bus di campo.                                                                                                    |  |  |
| 54               | 1354           | Guasto Slot A                          | Scheda opzionale o slot<br>difettoso                                                                                                    | Controllare la scheda e lo slot.                                                                                                    |  |  |
|                  | 1454           | Guasto Slot B                          |                                                                                                    | più vicino.                                                                                                    |  |  |
|                  | 1554           | Guasto Slot C                          |                                                                                                    |                                                                                                    |  |  |
|                  | 1654           | Guasto Slot D                          |                                                                                                    |                                                                                                    |  |  |
| 1754             |                | Guasto Slot E                          |                                                                                                    |                                                                                                    |  |  |
| 57               | 1057           | Identificazione                        | Si è verificato un errore nel-<br>l'esecuzione dell'identifica-<br>zione.                                                                          | Accertarsi che il motore sia colle-<br>gato all'inverter.<br>Accertarsi che non vi sia alcun<br>carico sull'albero motore.<br>Accertarsi che il comando di mar-<br>cia non venga rimosso prima del<br>completamento dell'esecuzione<br>dell'identificazione. |  |  |
|                  | 1157           | Identificazione                        | Durante l'esecuzione dell'i-<br>dentificazione, l'inverter non<br>è stato in grado di raggiun-<br>gere il riferimento di fre-<br>quenza richiesto. | Assicurarsi che i riferimenti di fre-<br>quenza minimo e massimo siano<br>impostati correttamente. Una fre-<br>quenza massima troppo bassa<br>potrebbe impedire all'inverter di<br>raggiungere la frequenza richiesta.                                       |  |  |
|                  | 1257           | Identificazione                        | Durante l'esecuzione dell'i-<br>dentificazione, l'inverter non<br>è stato in grado di raggiun-<br>gere il riferimento di fre-<br>quenza richiesto. | Assicurarsi che il tempo di accele-<br>razione sia impostato corretta-<br>mente. Un tempo di accelerazione<br>troppo lungo potrebbe impedire<br>all'inverter di raggiungere la fre-<br>quenza richiesta in 40 secondi.                                       |  |  |
|                  | 1357           | Identificazione                        | Durante l'esecuzione dell'i-<br>dentificazione, l'inverter non<br>è stato in grado di raggiun-<br>gere il riferimento di fre-<br>quenza richiesto. | Assicurarsi che i limiti di corrente,<br>coppia e potenza dell'inverter siano<br>impostati correttamente. Imposta-<br>zioni di limite troppo bassi potreb-<br>bero impedire all'inverter di rag-<br>giungere la frequenza richiesta.                         |  |  |

| Codice<br>guasto | ID gua-<br>sto                 | Nome guasto                            | Possibile causa                                                                                                    | Modalità di correzione del guasto                                                                                                    |  |  |
|------------------|--------------------------------|----------------------------------------|----------------------------------------------------------------------------------------------------|----------------------------------------------------------------------------------------------------|--|--|
| 58               | 1058                           | Freno meccanico                        | Lo stato effettivo del freno<br>meccanico differisce dal<br>segnale di controllo per un<br>tempo superiore rispetto al<br>valore di P3.20.6. | Controllare lo stato e i collega-<br>menti del freno meccanico.<br>Vedere il parametro P3.5.1.44 e il<br>gruppo di parametri 3.20: Freno<br>meccanico.     |  |  |
| 63               | 1063                           | Guasto arresto rapido                  | La funzione Arresto rapido è                                                                                                    | Individuare la causa dell'attiva-                                                                                                    |  |  |
|                  | 1363 Allarme arresto<br>rapido |                                        |                                                                                                    | individuata, correggerla. Resettare<br>il guasto e riavviare l'inverter.<br>Vedere il parametro P3.5.1.26 e i<br>parametri relativi all'arresto<br>rapido. |  |  |
| 65               | 1065                           | Errore di comunica-<br>zione con il PC | Il collegamento dati tra il PC<br>e l'inverter è difettoso.                                                                                  | Controllare l'installazione, il cavo e<br>i morsetti tra il PC e l'inverter.                                                                               |  |  |
| 66               | 1366                           | Guasto ingresso ter-<br>mistore 1      | La temperatura del motore<br>è aumentata.                                                                                                    | Controllare il raffreddamento e il<br>carico del motore.<br>Controllare il collegamento del                                                                |  |  |
|                  | 1466                           | Guasto ingresso ter-<br>mistore 2      |                                                                                                    | termistore.<br>Se l'ingresso termistore non è in                                                                                                    |  |  |
|                  | 1566                           | Guasto ingresso ter-<br>mistore 3      |                                                                                                    | circuito.<br>Chiedere istruzioni al distributore<br>più vicino.                                                                                            |  |  |
| 68               | 1301                           | Allarme contatore<br>manutenzione 1    | Il valore del contatore di<br>manutenzione è superiore al<br>limite allarme.                                                                 | Eseguire la manutenzione richie-<br>sta. Azzerare il contatore. Vedere il<br>parametro B3.16.4 o P3.5.1.40.                                                |  |  |
|                  | 1302                           | Guasto contatore<br>manutenzione 1     | Il valore del contatore di<br>manutenzione è superiore al<br>limite guasto.                                                                  |                                                                                                    |  |  |
|                  | 1303                           | Allarme contatore<br>manutenzione 2    | Il valore del contatore di<br>manutenzione è superiore al<br>limite allarme.                                                                 |                                                                                                    |  |  |
|                  | 1304                           | Guasto contatore<br>manutenzione 2     | Il valore del contatore di<br>manutenzione è superiore al<br>limite guasto.                                                                  |                                                                                                    |  |  |

| Codice<br>guasto | ID gua-<br>sto | Nome guasto                                                                                | Possibile causa                                                                                                    | Modalità di correzione del guasto                                                                                                    |  |  |
|------------------|----------------|--------------------------------------------------------------------------------------------|----------------------------------------------------------------------------------------------------|----------------------------------------------------------------------------------------------------|--|--|
| 69               | 1310           | Guasto comunica-<br>zione bus di campo                                                     | Il numero identificativo uti-<br>lizzato per mappare i valori<br>su Uscita dati processo bus<br>di campo non è valido.                                                                                        | Controllare i parametri nel menu<br>Mappatura dati del bus di campo.                                                                                     |  |  |
|                  | 1311           | Non è possibile convertire<br>uno o più valori per Uscita<br>dati processo bus di campo. p |                                                                                                    | Il tipo di valore è indefinito. Con-<br>trollare i parametri nel menu Map-<br>patura dati del bus di campo.                                              |  |  |
|                  | 1312           |                                                                                            | Si è verificata un'eccedenza<br>(overflow) durante la map-<br>patura e la conversione dei<br>valori per Uscita dati pro-<br>cesso bus di campo (16 bit).                                                      | Controllare i parametri nel menu<br>Mappatura dati del bus di campo.                                                                                     |  |  |
| 76               | 1076           | Avvio impedito                                                                             | Il comando di marcia è bloc-<br>cato per impedire la rota-<br>zione accidentale del<br>motore al momento della<br>prima accensione.                                                                           | Resettare l'inverter per avviare il<br>corretto funzionamento. Le impo-<br>stazioni dei parametri indicano se è<br>necessario o no riavviare l'inverter. |  |  |
| 77               | 1077           | >5 collegamenti                                                                            | Sono attivi più di 5 collega-<br>menti per il bus di campo o<br>lo strumento per PC. è pos-<br>sibile utilizzare solo 5 colle-<br>gamenti contemporanea-<br>mente.                                            | Lasciare attivi 5 collegamenti.<br>Rimuovere gli altri collegamenti.                                                                                     |  |  |
| 100              | 1100           | Timeout Soft Fill                                                                          | Si è verificato un timeout<br>della funzione Soft Fill nel<br>controllore PID. Non è stato<br>raggiunto il valore di pro-<br>cesso entro il limite di<br>tempo.<br>La causa potrebbe essere<br>un tubo rotto. | Controllare il processo.<br>Controllare i parametri nel menu<br>M3.13.8.                                                                                 |  |  |
| 101              | 1101           | Guasto supervisione<br>feedback (PID1)                                                     | Il controllore PID: il valore<br>di feedback non rientra nei<br>limiti di supervisione<br>(P3.13.6.2 e P3.13.6.3) e va<br>oltre il ritardo (P3.13.6.4), se<br>impostato.                                      | Controllare il processo.<br>Controllare le impostazioni dei<br>parametri, i limiti di supervisione e<br>il ritardo.                                      |  |  |
| 105              | 1105           | Guasto supervisione<br>feedback (PIDEst)                                                   | Il controllore PID esterno: il<br>valore di feedback non rien-<br>tra nei limiti di supervisione<br>(P3.14.4.2 e P3.14.4.3) e va<br>oltre il ritardo (P3.14.4.4), se<br>impostato.                            |                                                                                                    |  |  |

| Codice<br>guasto | ID gua-<br>sto | Nome guasto                          | Possibile causa                                                                                                    | Modalità di correzione del guasto                                                                                                    |  |  |
|------------------|----------------|--------------------------------------|----------------------------------------------------------------------------------------------------|----------------------------------------------------------------------------------------------------|--|--|
| 109              | 1109           | Supervisione pres-<br>sione ingresso | Il segnale di supervisione<br>della pressione di ingesso<br>(P3.13.9.2) è inferiore al<br>limite allarme (P3.13.9.7).                  | Controllare il processo.<br>Controllare i parametri nel menu<br>M3.13.9.<br>Controllare i collegamenti e il sen-                                                                             |  |  |
|                  | 1409           |                                      | Il segnale di supervisione<br>della pressione di ingesso<br>(P3.13.9.2) è inferiore al<br>limite guasto (P3.13.9.8).                   |                                                                                                    |  |  |
| 111              | 1315           | Errore ingresso tem-<br>peratura 1   | Almeno una delle tensioni di<br>ingresso della temperatura<br>(definiti in P3.9.6.1) è supe-<br>riore al limite allarme<br>(P3.9.6.2). | Individuare la causa dell'aumento<br>di temperatura.<br>Controllare i collegamenti e il sen-<br>sore di temperatura.<br>Se non è collegato alcun sensore,<br>ascortarri cho l'ingrasco della |  |  |
|                  | 1316           |                                      | Almeno una delle tensioni di<br>ingresso della temperatura<br>(definiti in P3.9.6.1) è supe-<br>riore al limite guasto<br>(P3.9.6.3).  | temperatura sia cablato.<br>Per ulteriori informazioni, vedere i<br>manuale della scheda opzionale.                                                                                          |  |  |
| 112              | 1317           | Errore ingresso tem-<br>peratura 2   | Almeno una delle tensioni di<br>ingresso della temperatura<br>(definiti in P3.9.6.5) è supe-<br>riore al limite guasto<br>(P3.9.6.6).  |                                                                                                    |  |  |
|                  | 1318           |                                      | Almeno una delle tensioni di<br>ingresso della temperatura<br>(definiti in P3.9.6.5) è supe-<br>riore al limite guasto<br>(P3.9.6.7).  |                                                                                                    |  |  |
| 118              | 1118           | Sovratemp. AHF                       | La funzione del filtro armo-<br>niche avanzato ha causato<br>un guasto di sovratempera-<br>tura tramite un ingresso<br>digitale.       | Controllare la funzione del filtro<br>armoniche avanzato.                                                                                                    |  |  |
| 300              | 700            | Non supportato                       | L'applicazione non è compa-<br>tibile (non è supportata).                                                                              | Cambiare applicazione.                                                                                                    |  |  |
|                  | 701            |                                      | La scheda opzionale o lo<br>slot non è compatibile (non<br>è supportato).                                                              | Rimuovere la scheda opzionale.                                                                                                    |  |  |

# 11.4 CONTATORI TOTALI E PARZIALI

L'inverter VACON® AC dispone di contatori differenti a seconda delle ore di esercizio dell'inverter e del consumo di energia. Alcuni di questi contatori calcolano i valori totali e altri possono essere ripristinati.

I contatori di energia misurano l'energia utilizzata dalla rete di distribuzione. Gli altri contatori vengono utilizzati per misurare, ad esempio, le ore di esercizio dell'inverter o le ore di marcia del motore.

È possibile monitorare tutti i valori del contatore dal PC, dal pannello di comando o dal bus di campo. Se si utilizza il pannello di comando o il PC, è possibile monitorare i valori dei contatori nel menu Diagnostica. Se si utilizza il bus di campo, è possibile leggere tali valori tramite i numeri identificativi. In questo capitolo, è possibile trovare informazioni sui numeri identificativi.

#### 11.4.1 CONTATORE DELLE ORE DI ESERCIZIO

Non è possibile resettare il contatore delle ore di esercizio delle unità di controllo. Il contatore si trova nel sottomenu Contatori totali. Il valore del contatore ha 5 differenti valori a 16 bit. Per leggere il valore del contatore tramite il bus di campo, utilizzare i seguenti numeri identificativi.

- ID 1754 Contatore delle ore di esercizio (anni)
- ID 1755 Contatore delle ore di esercizio (giorni)
- ID 1756 Contatore delle ore di esercizio (ore)
- ID 1757 Contatore delle ore di esercizio (minuti)
- ID 1758 Contatore delle ore di esercizio (secondi)

Esempio: Il valore *1a 143d 02:21* del contatore delle ore di esercizio si ottiene dal bus di campo.

- ID1754: 1 (anni)
- ID1755: 143 (giorni)
- ID1756: 2 (ore)
- ID1757: 21 (minuti)
- ID1758: 0 (secondi)

#### 11.4.2 CONTATORE PARZIALE DELLE ORE DI ESERCIZIO

Il contatore parziale delle ore di esercizio dell'unità di controllo può essere resettato. Tale contatore si trova nel sottomenu Contatori parziali. È possibile resettare il contatore tramite il PC, il pannello di controllo o il bus di campo. Il valore del contatore ha 5 differenti valori a 16 bit. Per leggere il valore del contatore tramite il bus di campo, utilizzare i seguenti numeri identificativi.

- ID 1766 Contatore parziale delle ore di esercizio (anni)
- ID 1767 Contatore parziale delle ore di esercizio (giorni)
- ID 1768 Contatore parziale delle ore di esercizio (ore)
- ID 1769 Contatore parziale delle ore di esercizio (minuti)
- ID 1770 Contatore parziale delle ore di esercizio (secondi)

Esempio: Il valore *1a 143d 02:21* del contatore parziale delle ore di esercizio si ottiene dal bus di campo.

- ID1766: 1 (anni)
- ID1767: 143 (giorni)
- ID1768: 2 (ore)
- ID1769: 21 (minuti)
- ID1770: 0 (secondi)

# ID 2311 RESET CONTATORE PARZIALE DELLE ORE DI ESERCIZIO

È possibile resettare il contatore parziale delle ore di esercizio tramite il PC, il pannello di controllo o il bus di campo. Se si utilizza il PC o il pannello di controllo, resettare il contatore nel menu Diagnostica.

Se si utilizza il bus di campo, impostare un fronte di salita (0 => 1) su ID2311 Reset contatore parziale delle ore di esercizio per resettare il contatore.

# 11.4.3 CONTATORE ORE DI MARCIA

Il contatore delle ore di marcia del motore non può essere resettato. Tale contatore si trova nel sottomenu Contatori totali. Il valore del contatore ha 5 differenti valori a 16 bit. Per leggere il valore del contatore tramite il bus di campo, utilizzare i seguenti numeri identificativi.

- ID 1772 Contatore ore marcia (anni)
- ID 1773 Contatore ore marcia (giorni)
- ID 1774 Contatore ore marcia (ore)
- ID 1775 Contatore ore marcia (minuti)
- ID 1776 Contatore ore marcia (secondi)

Esempio: Il valore 1a 143d 02:21 del contatore delle ore di marcia si ottiene dal bus di campo.

- ID1772: 1 (anni)
- ID1773: 143 (giorni)
- ID1774: 2 (ore)
- ID1775: 21 (minuti)
- ID1776: 0 (secondi)

# 11.4.4 CONTATORE DELLE ORE DI ACCENSIONE

Il contatore delle ore di accensione dell'unità di alimentazione si trova nel sottomenu Contatori totali. Non è possibile resettare il contatore. Il valore del contatore ha 5 differenti valori a 16 bit. Per leggere il valore del contatore tramite il bus di campo, utilizzare i seguenti numeri identificativi.

- ID 1777 Contatore ore di accensione (anni)
- ID 1778 Contatore ore di accensione (giorni)
- ID 1779 Contatore ore di accensione (ore)
- ID 1780 Contatore ore di accensione (minuti)
- ID 1781 Contatore ore di accensione (secondi)

Esempio: Il valore *1a 240d 02:18* del contatore delle ore di accensione si ottiene dal bus di campo.

- ID1777: 1 (anni)
- ID1778: 240 (giorni)
- ID1779: 2 (ore)
- ID1780: 18 (minuti)
- ID1781: 0 (secondi)

# 11.4.5 CONTATORE ENERGIA

Il contatore di energia calcola la quantità totale di energia distribuita all'inverter dalla rete di distribuzione. Il contatore non può essere ripristinato. Per leggere il valore del contatore tramite il bus di campo, utilizzare i seguenti numeri identificativi.

# ID 2291 Contatore energia

Il valore è composto sempre da 4 cifre. Il formato e l'unità di misura del contatore variano in modo da corrispondere al valore del contatore di energia. Vedere l'esempio seguente.

Esempio:

- 0,001 kWh
- 0,010 kWh
- 0,100 kWh
- 1,000 kWh
- 10,00 kWh
- 100,0 kWh
- 1,000 MWh
- 10,00 MWh
- 100,0 MWh
- 1,000 GWh
- e così via

#### ID2303 Formato contatore energia

Il formato del contatore di energia definisce la posizione della virgola decimale nel valore del contatore di energia.

- 40 = 4 decine, 0 unità
- 41 = 4 decine, 1 unità
- 42 = 4 decine, 2 unità
- 43 = 4 decine, 3 unità

Esempio:

- 0,001 kWh (Formato = 43)
- 100,0 kWh (Formato = 41)
- 10,00 MWh (Formato = 42)

#### ID2305 Unità di misura contatore energia

L'unità di misura del contatore di energia definisce l'unità di misura per il valore del contatore di energia.

- 0 = kWh
- 1 = MWh
- 2 = GWh
- 3 = TWh
- 4 = PWh

Esempio: Se si ottiene il valore *4.500* da ID2291, il valore *42* da ID2303 e il valore *0* da ID2305, il risultato sarà 45,00 kWh.

# 11.4.6 CONTATORE PARZIALE ENERGIA

Il contatore parziale di energia calcola la quantità di energia distribuita all'inverter dalla rete di distribuzione. Il contatore si trova nel sottomenu Contatori parziali. È possibile resettare il contatore tramite il PC, il pannello di controllo o il bus di campo. Per leggere il valore del contatore tramite il bus di campo, utilizzare i seguenti numeri identificativi.

# ID 2296 Contatore parziale energia

Il valore è composto sempre da 4 cifre. Il formato e l'unità di misura del contatore variano in modo da corrispondere al valore del contatore parziale di energia. Vedere l'esempio seguente. È possibile monitorare il formato e l'unità di misura del contatore di energia tramite ID2307 Formato contatore parziale energia e ID2309 Unità di misura contatore parziale energia.

Esempio:

- 0,001 kWh
- 0,010 kWh
- 0,100 kWh
- 1,000 kWh
- 10,00 kWh
- 100,0 kWh
- 1,000 MWh
- 10,00 MWh
- 100,0 MWh
- 1,000 GWh
- e così via

#### ID2307 Formato contatore parziale energia

Il formato del contatore parziale di energia definisce la posizione della virgola decimale nel valore del contatore parziale di energia.

- 40 = 4 decine, 0 unità
- 41 = 4 decine, 1 unità
- 42 = 4 decine, 2 unità
- 43 = 4 decine, 3 unità

Esempio:

- 0,001 kWh (Formato = 43)
- 100,0 kWh (Formato = 41)
- 10,00 MWh (Formato = 42)

#### ID2309 Unità di misura contatore parziale energia

L'unità di misura del contatore parziale di energia definisce l'unità di misura per il valore del contatore parziale di energia.

- 0 = kWh
- 1 = MWh
- 2 = GWh
- 3 = TWh
- 4 = PWh

#### ID2312 Reset contatore parziale energia

Per resettare il contatore parziale di energia, utilizzare il PC, il pannello di controllo o il bus di campo. Se si utilizza il PC o il pannello di controllo, resettare il contatore nel menu Diagnostica. Se si utilizza il bus di campo, impostare un fronte di salita su ID2312 Reset contatore parziale energia.

# 12 APPENDICE 1

# 12.1 I VALORI PREDEFINITI DEI PARAMETRI NELLE DIVERSE APPLICAZIONI

#### La spiegazione dei simboli nella tabella

- A = Applicazione Standard
- B = Applicazione Locale/remoto
- C = Applicazione Velocità multi step
- D = Applicazione controllore PID
- E = Applicazione Multifunzione
- F = Applicazione Motopotenziometro

| Indice   | Parametro              | Predefinito |     |      |      |     |      | Unità | ID  | Descrizione                                                  |
|----------|------------------------|-------------|-----|------|------|-----|------|-------|-----|--------------------------------------------------------------|
|          |                        | Α           | В   | С    | D    | E   | F    |       |     |                                                              |
| 3.2.1    | Postaz. ctrl<br>rem    | 0           | 0   | 0    | 0    | 0   | 0    |       | 172 | 0 = Controllo I/O                                            |
| 3.2.2    | Locale/remoto          | 0           | 0   | 0    | 0    | 0   | 0    |       | 211 | 0 = Remoto                                                   |
| 3.2.6    | Logica I/O A           | 2           | 2   | 2    | 2    | 2   | 2    |       | 300 | 2 = Avanti/Indietro<br>(fronte)                              |
| 3.2.7    | Logica I/O B           | 2           | 2   | 2    | 2    | 2   | 2    |       | 363 | 2 = Avanti/Indietro<br>(fronte)                              |
| 3.3.1.5  | Sel. rif. I/O A        | 6           | 5   | 6    | 7    | 6   | 8    |       | 117 | 5 = Al2<br>6 = Al1 + Al2<br>7 = PID<br>8 = Motopotenziometro |
| 3.3.1.6  | Sel. rif. I/O B        | 4           | 4   | 4    | 4    | 4   | 4    |       | 131 | 4 = AI1                                                      |
| 3.3.1.7  | Sel rif pannello       | 2           | 2   | 2    | 2    | 2   | 2    |       | 121 | 2 = Riferimento pannello                                     |
| 3.3.1.10 | Sel rif<br>BusCampo    | 3           | 3   | 3    | 3    | 3   | 3    |       | 122 | 3 = Riferimento bus di<br>campo                              |
| 3.3.2.1  | Sel Rif Coppia         | 0           | 0   | 0    | 0    | 4   | 0    |       | 641 | 0 = Non usato<br>4 = Al2                                     |
| 3.3.3.1  | Modo freq pre-<br>def. | -           | -   | 0    | 0    | 0   | 0    |       | 182 | 0 = Codifica binaria                                         |
| 3.3.3.3  | Vel prefissata 1       | -           | -   | 10.0 | 10.0 | 5.0 | 10.0 |       | 105 |                                                              |
| 3.3.3.4  | Vel prefissata 2       | -           | -   | 15.0 | -    | -   | -    | Hz    | 106 |                                                              |
| 3.3.3.5  | Vel prefissata 3       | -           | -   | 20.0 | -    | -   | -    | Hz    | 126 |                                                              |
| 3.3.3.6  | Vel prefissata 4       | -           | -   | 25.0 | -    | -   | -    | Hz    | 127 |                                                              |
| 3.3.3.7  | Vel prefissata 5       | -           | -   | 30.0 | -    | -   | -    | Hz    | 128 |                                                              |
| 3.3.3.8  | Vel prefissata 6       | -           | -   | 40.0 | -    | -   | -    | Hz    | 129 |                                                              |
| 3.3.3.9  | Vel prefissata 7       | -           | -   | 50.0 | -    | -   | -    | Hz    | 130 |                                                              |
| 3.5.1.1  | Segnale ctrl 1 A       | 100         | 100 | 100  | 100  | 100 | 100  |       | 403 | 100 = DigIN SlotA.1                                          |

# Tabella 128: I valori predefiniti dei parametri nelle diverse applicazioni

| Indice   | Parametro                       | Predefinito |     |     |     |     |     | Unità | ID  | Descrizione                                                       |
|----------|---------------------------------|-------------|-----|-----|-----|-----|-----|-------|-----|-------------------------------------------------------------------|
|          |                                 | A           | В   | С   | D   | E   | F   |       |     |                                                                   |
| 3.5.1.2  | Segnale ctrl 2 A                | 101         | 101 | 101 | 0   | 101 | 101 |       | 404 | 0 = DigIN Slot0.1<br>101 = DigIN SlotA.2                          |
| 3.5.1.4  | Segnale ctrl 1 B                | 0           | 103 | 0   | 103 | 0   | 0   |       | 423 | 0 = DigIN Slot0.1<br>103 = DigIN SlotA.4                          |
| 3.5.1.5  | Segnale ctrl 2 B                | -           | 104 | -   | -   | -   | -   |       | 424 | 104 = DigIN SlotA.5                                               |
| 3.5.1.7  | Forza ctrl I/O B                | 0           | 105 | 0   | 105 | 0   | 0   |       | 425 | 0 = DigIN Slot0.1<br>105 = DigIN SlotA.6                          |
| 3.5.1.8  | Forza rif. I/O B                | 0           | 105 | 0   | 105 | 0   | 0   |       | 343 | 0 = DigIN Slot0.1<br>105 = DigIN SlotA.6                          |
| 3.5.1.9  | Forza controllo<br>bus di campo | 0           | 0   | 0   | 0   | 0   | 0   |       | 411 | 0 = DigIN Slot0.1                                                 |
| 3.5.1.10 | Forza ctrl pan-<br>nello        | 0           | 0   | 0   | 0   | 0   | 0   |       | 410 | 0 = DigIN Slot0.1                                                 |
| 3.5.1.11 | Chiusura gua-<br>sto esterno    | 102         | 102 | 102 | 101 | 104 | 102 |       | 405 | 101 = DigIN SlotA.2<br>102 = DigIN SlotA.3<br>104 = DigIN SlotA.5 |
| 3.5.1.13 | Chiusura reset<br>guasto        | 105         | 0   | 0   | 102 | 102 | 0   |       | 414 | 0 = DigIN Slot0.1<br>102 = DigIN SlotA.3<br>105 = DigIN SlotA.6   |
| 3.5.1.19 | Selezione<br>Rampa 2            | 0           | 0   | 0   | 0   | 105 | 0   |       | 408 | 0 = DigIN Slot0.1<br>105 = DigIN SlotA.6                          |
| 3.5.1.21 | Sel freq pred 0                 | 103         | 0   | 103 | 104 | 103 | 103 |       | 419 | 0 = DigIN Slot0.1<br>103 = DigIN SlotA.4<br>104 = DigIN SlotA.5   |
| 3.5.1.22 | Sel freq pred 1                 | 104         | 0   | 104 | 0   | 0   | 0   |       | 420 | 0 = DigIN Slot0.1<br>104 = DigIN SlotA.5                          |

# Tabella 128: I valori predefiniti dei parametri nelle diverse applicazioni

| Tabella 128: I valori predefiniti dei parametri nelle diverse applicazio | oni |
|--------------------------------------------------------------------------|-----|
|--------------------------------------------------------------------------|-----|

| Indice    | Parametro                 | Predefinito |           |           |           |           |           | Unità | ID    | Descrizione                              |
|-----------|---------------------------|-------------|-----------|-----------|-----------|-----------|-----------|-------|-------|------------------------------------------|
|           |                           | A           | В         | С         | D         | E         | F         |       |       |                                          |
| 3.5.1.23  | Sel freq pred 2           | 0           | 0         | 105       | 0         | 0         | 0         |       | 421   | 0 = DigIN Slot0.1<br>105 = DigIN SlotA.6 |
| 3.5.1.24  | MotPot aum.               | 0           | 0         | 0         | 0         | 0         | 104       |       | 418   | 0 = DigIN Slot0.1<br>104 = DigIN SlotA.5 |
| 3.5.1.25  | MotPot dim.               | 0           | 0         | 0         | 0         | 0         | 105       |       | 417   | 0 = DigIN Slot0.1<br>105 = DigIN SlotA.6 |
| 3.5.2.1.1 | Selezione<br>segnale Al1  | 100         | 100       | 100       | 100       | 100       | 100       |       | 377   | 100 = AnIN SlotA.1                       |
| 3.5.2.1.2 | Tempo filtro<br>Al1       | 0.1         | 0.1       | 0.1       | 0.1       | 0.1       | 0.1       | s     | 378   |                                          |
| 3.5.2.1.3 | Escurs. segn<br>Al1       | 0           | 0         | 0         | 0         | 0         | 0         |       | 379   | 0 = 010 V/020 mA                         |
| 3.5.2.1.4 | Autocal. min<br>Al1       | 0.0         | 0.0       | 0.0       | 0.0       | 0.0       | 0.0       | %     | 380   |                                          |
| 3.5.2.1.5 | Autocal. max<br>Al1       | 100.<br>0   | 100<br>.0 | 100.<br>0 | 100.<br>0 | 100.<br>0 | 100.<br>0 | %     | 381   |                                          |
| 3.5.2.1.6 | Inversione<br>segnale Al1 | 0           | 0         | 0         | 0         | 0         | 0         |       | 387   | 0 = Normale                              |
|           |                           |             |           | ·         | ·         | •         |           |       |       |                                          |
| 3.5.2.2.1 | Selezione<br>segnale AI2  | 101         | 101       | 101       | 101       | 101       | 101       |       | 388   | 101 = AnIN SlotA.2                       |
| 3.5.2.2.2 | Tempo filtro<br>Al2       | 0.1         | 0.1       | 0.1       | 0.1       | 0.1       | 0.1       | S     | 389   |                                          |
| 3.5.2.2.3 | Escurs. segn<br>Al2       | 1           | 1         | 1         | 1         | 1         | 1         |       | 390   | 1 = 210 V/420 mA                         |
| 3.5.2.2.4 | Autocal. min<br>Al2       | 0.0         | 0.0       | 0.0       | 0.0       | 0.0       | 0.0       | %     | 391   |                                          |
| 3.5.2.2.5 | Autocal. max<br>Al2       | 100.<br>0   | 100<br>.0 | 100.<br>0 | 100.<br>0 | 100.<br>0 | 100.<br>0 | %     | 392   |                                          |
| 3.5.2.2.6 | Inversione<br>segnale AI2 | 0           | 0         | 0         | 0         | 0         | 0         |       | 398   | 0 = Normale                              |
|           | 1                         |             |           |           |           |           |           |       |       | 1                                        |
| 3.5.3.2.1 | Funzione R01              | 2           | 2         | 2         | 2         | 2         | 2         |       | 11001 | 2 = Marcia                               |

| Indice    | Parametro           | Predefinito |     |     |     |     |     | Unità | ID    | Descrizione     |
|-----------|---------------------|-------------|-----|-----|-----|-----|-----|-------|-------|-----------------|
|           |                     | Α           | В   | С   | D   | E   | F   |       |       |                 |
| 3.5.3.2.4 | Funzione RO2        | 3           | 3   | 3   | 3   | 3   | 3   |       | 11004 | 3 = Guasto      |
| 3.5.3.2.7 | Funzione R03        | 1           | 1   | 1   | 1   | 1   | 1   |       | 11007 | 1 = Pronto      |
|           |                     |             |     |     |     |     |     |       |       |                 |
| 3.5.4.1.1 | Funzione A01        | 2           | 2   | 2   | 2   | 2   | 2   |       | 10050 | 2 = Freq uscita |
| 3.5.4.1.2 | Tempo filtro<br>AO1 | 1.0         | 1.0 | 1.0 | 1.0 | 1.0 | 1.0 | S     | 10051 |                 |
| 3.5.4.1.3 | Segnale min<br>AO1  | 0           | 0   | 0   | 0   | 0   | 0   |       | 10052 |                 |
| 3.5.4.1.4 | Scala min A01       | 0.0         | 0.0 | 0.0 | 0.0 | 0.0 | 0.0 |       | 10053 |                 |
| 3.5.1.1.5 | Scala max A01       | 0.0         | 0.0 | 0.0 | 0.0 | 0.0 | 0.0 |       | 10054 |                 |
|           |                     |             |     |     |     |     |     |       |       |                 |
| 3.13.2.6  | Origine SP1         | -           | -   | -   | 3   | -   | -   |       | 332   | 3 = AI1         |
| 3.13.3.1  | Funzione            | -           | -   | -   | 1   | -   | -   |       | 333   | 1 = Origine 1   |
| 3.13.3.3  | Origine FB 1        | -           | -   | -   | 2   | -   | -   |       | 334   | 2 = AI2         |

# Tabella 128: I valori predefiniti dei parametri nelle diverse applicazioni

# VACON®

www.danfoss.com

Document ID:

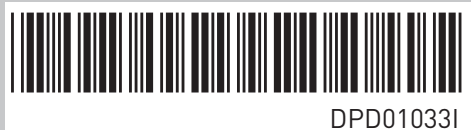

Rev. I

Vacon Ltd Member of the Danfoss Group Runsorintie 7 65380 Vaasa Finland

Sales code: DOC-APP100+DLIT